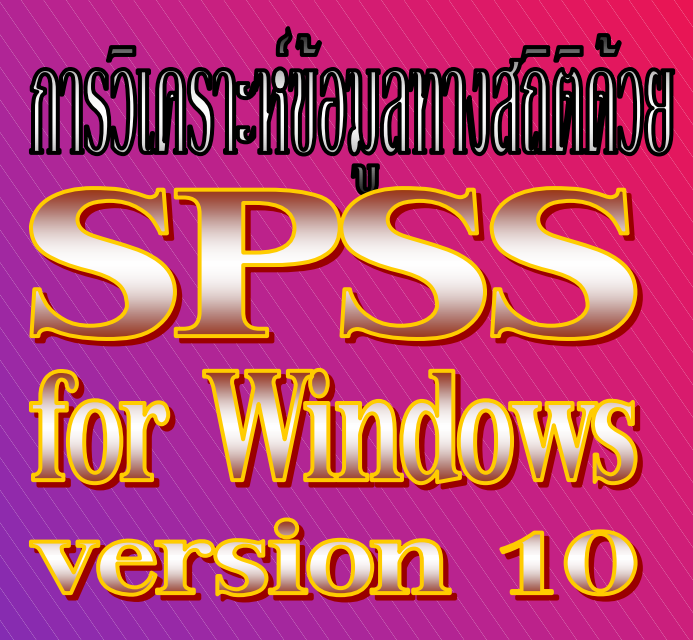

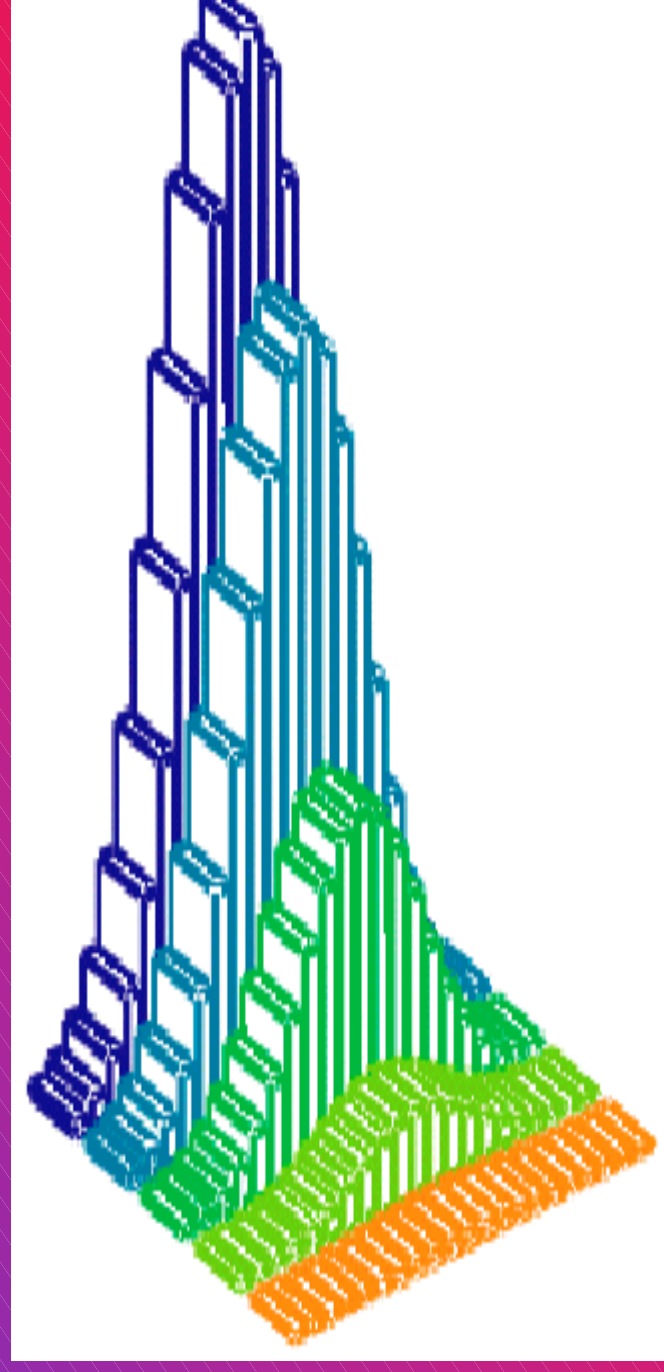

รองศาสตราจารย์ ดำรงค์ ทิพย์ใยธา ภาควิชาคณิตศาสตร์ คณะวิทยาศาสตร์ จุฬาลงกรณ์มหาวิทยาลัย เหมาะสมกับนิสิต นักศึกษาและทุกท่านที่ต้องการวิเคราะห์ข้อมูลสถิติ

เน้นการใช้งาน SPSS ได้โดยง่าย มีภาพและคำอธิบายประกอบคำสั่ง เสริมการคำนวณด้วย MATHCAD ประยุกต์ใช้ได้กับ SPSS V. 7-9

# ความหมายของ Significant (Sig.) ของค่าสถิติ

#### ความหมายของ Sig. (2-tailed) ของค่าสถิติที

จากค่าสถิติ t และ องศาความอิสระ df = v ที่คำนวณได้จากตัวอย่าง

P(t > | t |) = พื้นที่ใต้โค้งของการแจกแจงที

ทางหางด้านขวาที่ระยะ t

$$= \int_{t}^{\infty} \frac{\Gamma(\frac{\nu+1}{2})}{\Gamma(\frac{\nu}{2})\sqrt{\pi\nu}} \left(1 + \frac{x^2}{\nu}\right)^{-\frac{\nu+1}{2}} dx$$

Sig. (1-tailed) ของค่าสถิติ t มีค่าเท่ากับ P(t > | t | )
 Sig. (2-tailed) ของค่าสถิติ t มีค่าเท่ากับ 2 P(t > | t | )

## ความหมายของ Sig. ของค่าสถิติไคสแควร์

จากค่าสถิติ  $\chi^2$  และ องศาความอิสระ df = v ที่คำนวณได้จากตัวอย่าง  $P(x > \chi^2) = พื้นที่ใต้โค้งของการแจกแจง$ ไคสแควร์ทางหางด้านขวาที่ระยะ  $\chi^2$ 

$$= \int_{\chi^2}^{\infty} \frac{1}{2^{\frac{\nu}{2}} \Gamma(\frac{\nu}{2})} x^{\frac{\nu}{2}-1} e^{-\frac{x}{2}} dx$$

Sig. ของค่าสถิติไคสแควร์มีค่าเท่ากับ P(x >  $\chi^2$ )

# ความหมายของ Sig. ของค่าสถิติเอฟ

จากค่าสถิติ f และ องศาความอิสระ  $v_1, v_2$  ที่คำนวณได้จากตัวอย่าง

P(F > f) = พื้นที่ใต้โค้งของการแจกแจงเอฟ ทางหางด้านขวาที่ระยะ f

ทางหางด้านขวาทระยะ f

$$= \int_{f}^{\infty} \frac{\Gamma(\frac{v_{1}+v_{2}}{2})(\frac{v_{1}}{v_{2}})^{\frac{v_{1}}{2}}f^{\frac{v_{1}}{2}-1}}{\Gamma(\frac{v_{1}}{2})\Gamma(\frac{v_{2}}{2})(1+\frac{v_{1}}{v_{2}}f)^{\frac{v_{1}+v_{2}}{2}}} df$$

Sig. ของค่าสถิติ f มีค่าเท่ากับ P(F > f)

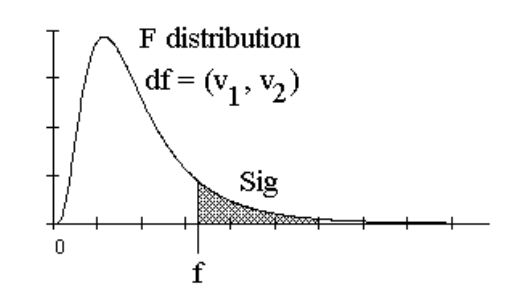

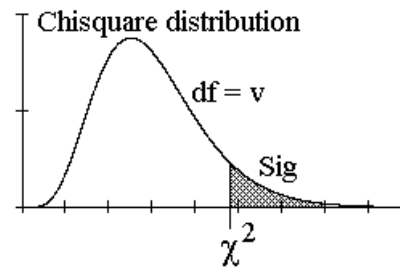

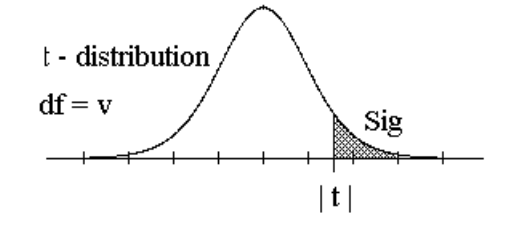

# การวิเคราะห์ข้อมูลทางสถิติด้วย SPSS for Windows Version 10

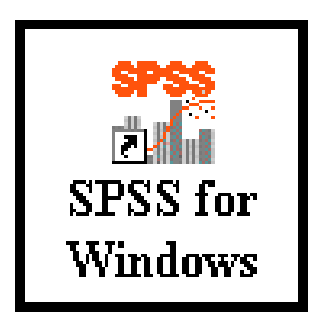

รองศาสตราจารย์ ดำรงค์ ทิพย์โยธา ภาควิชาคณิตศาสตร์ คณะวิทยาศาสตร์ จุฬาลงกรณ์มหาวิทยาลัย

# การวิเคราะห์ข้อมูลทางสถิติด้วย SPSS for Windows version 10 ผู้เขียน รองศาสตราจารย์ ดำรงค์ ทิพย์โยธา

พิมพ์ครั้งที่ 1 พฤษภาคม พ.ศ. 2545 สงวนลิขสิทธิ์ตามพระราชบัญญัติลิขสิทธิ์

# ข้อมูลทางบรรณานุกรมของหอสมุดแห่งชาติ ดำรงค์ ทิพย์โยธา การวิเคราะห์ข้อมูลทางสถิติด้วย SPSS for Windows version 10 . -- กรุงเทพฯ : จุฬาลงกรณ์มหาวิทยาลัย, 2545 280 หน้า 1. ความน่าจะเป็น. -- 2. คณิตศาสตร์ . I . ชื่อเรื่อง 519.2 ISBN 974

| จัดจำหน่ายโดย | ศูนย์หนังสือจุฬาลงกรณ์มหาวิทยาลัย ถนนพญาไท กรุงเทพฯ 10330       |  |  |  |  |
|---------------|-----------------------------------------------------------------|--|--|--|--|
|               | ศาลาพระเกี้ยว โทร. 0–2255–4433, 0–2218–7000 โทรสาร. 0–2255–4441 |  |  |  |  |
|               | สยามสแควร์ โทร. 0–2251–6141, 0–2218–9888 โทรสาร. 0–2254–9495    |  |  |  |  |
|               | CALL CENTER 0-2225-4433                                         |  |  |  |  |
|               | http://www.chulabook.com                                        |  |  |  |  |
|               | e-mail : order@chulabook.com                                    |  |  |  |  |
| พิมพ์ที่      | โรงพิมพ์จุฬาลงกรณ์มหาวิทยาลัย โทร. 0–2218–3563–4, 0–2215–3612   |  |  |  |  |
|               | http://www.cuprint.chula.ac.th                                  |  |  |  |  |

# คำนำ

หนังสือ การวิเคราะห์ข้อมูลทางสถิติด้วย SPSS for Windows version 10 เป็นคู่มือในการใช้งาน โปรแกรม SPSS for Windows version 10 เนื้อหาภายในเล่มประกอบด้วย การสร้างแฟ้มข้อมูล การแก้ไข แฟ้มข้อมูล การวิเคราะห์ข้อมูลทางสถิติ การคำนวณค่าสถิติเบื้องต้น เช่น การหาค่าเฉลี่ย ค่ามัธยฐาน ค่าความ แปรปรวน ส่วนเบี่ยงเบนมาตรฐาน ฯลฯ การนำเสนอข้อมูลในรูปแบบการแจกแจงความถี่แบบ 1 ทาง และการ แจกแจงความถี่แบบ 2 ทาง การนำเสนอข้อมูลในรูปแบบตารางที่สวยงาม การนำเสนอในรูปแบบกราฟ

ในส่วนของการวิเคราะห์ข้อมูลโปรแกรม SPSS for Windows version 10 สามารถคำนวณค่าช่วงความ เชื่อมั่นของค่าพารามิเตอร์ สามารถทำการทดสอบสมมติฐานแบบต่าง ๆ เช่น การทดสอบสมมติฐานว่า  $\mu = \mu_0$ ,  $\mu_1 = \mu_2$ ,  $\sigma^2 = \sigma_0^2$ ,  $\sigma_1^2 = \sigma_2^2$  การทดสอบภาวะสารูปสนิทดี การทดสอบว่าข้อมูลมีการแจกแจงปกติจริงหรือ ไม่ การทดสอบสมมติฐานว่าข้อมูลเป็นอิสระต่อกัน การหาสมการเส้นถดถอยเชิงเส้นเชิงเดียว และ สหสัมพันธ์ การหาสมการเส้นถดถอยแบบไม่เป็นเส้นตรง เช่นการหาความสัมพันธ์ในรูปแบบสมการ log exponential การ คำนวณค่าสัมประสิทธิ์สหสัมพันธ์และสมการถดถอยพหุคูณ การวิเคราะห์ความแปรปรวนแบบจำแนกทางเดียว การวิเคราะห์ความแปรปรวนแบบจำแนกสองทาง การทดสอบสมมติฐานแบบนอนพาราเมตริก

เนื้อหาภายในเล่มจะแสดงขั้นตอนการสั่งงานอย่างละเอียดพร้อม คำอธิบายและภาพประกอบทุกขั้น ตอน มีเหตุผลทางทฤษฎีความน่าจะเป็นและสถิติประกอบการทำงาน และแสดงสูตรทางคณิตศาสตร์ซึ่งเป็นที่ มาของค่าสถิติที่ SPSS คำนวณมาให้ สรุปผล วิเคราะห์และแปลความหมายทางสถิติเพื่อนำไปสรุปผลของข้อ มูลได้ นอกจากนั้นเพื่อสะดวกในการเชื่อมโยงข้อมูลกับ Microsoft Word และ Excel จึงได้เพิ่มภาคผนวกเรื่อง การเชื่อมโยงข้อมูล SPSS for Windows กับ Microsoft Word และ การเชื่อมโยงข้อมูล SPSS for Windows กับ Excel นอกจากนั้นยังมีเนื้อเกี่ยวกับโปรแกรมภาษาของ SPSS ชนิดที่เป็น Syntax ในภาคผนวกที่ 4 ซึ่งจะ เป็นประโยชน์ในการวิเคราะห์ข้อมูลมากขึ้น

ผู้เขียนหวังว่าหนังสือเล่มนี้จะช่วยให้ผู้อ่านทุกท่านสามารถนำไปใช้วิเคราะห์ข้อมูลได้เป็นอย่างดี และขอ ขอบคุณผู้อ่านทุกท่านที่ได้ติดตามผลงานของผู้เขียนมาโดยตลอด

### รองศาสตราจารย์ ดำรงค์ ทิพย์โยธา

การทดสอบสมมติฐาน

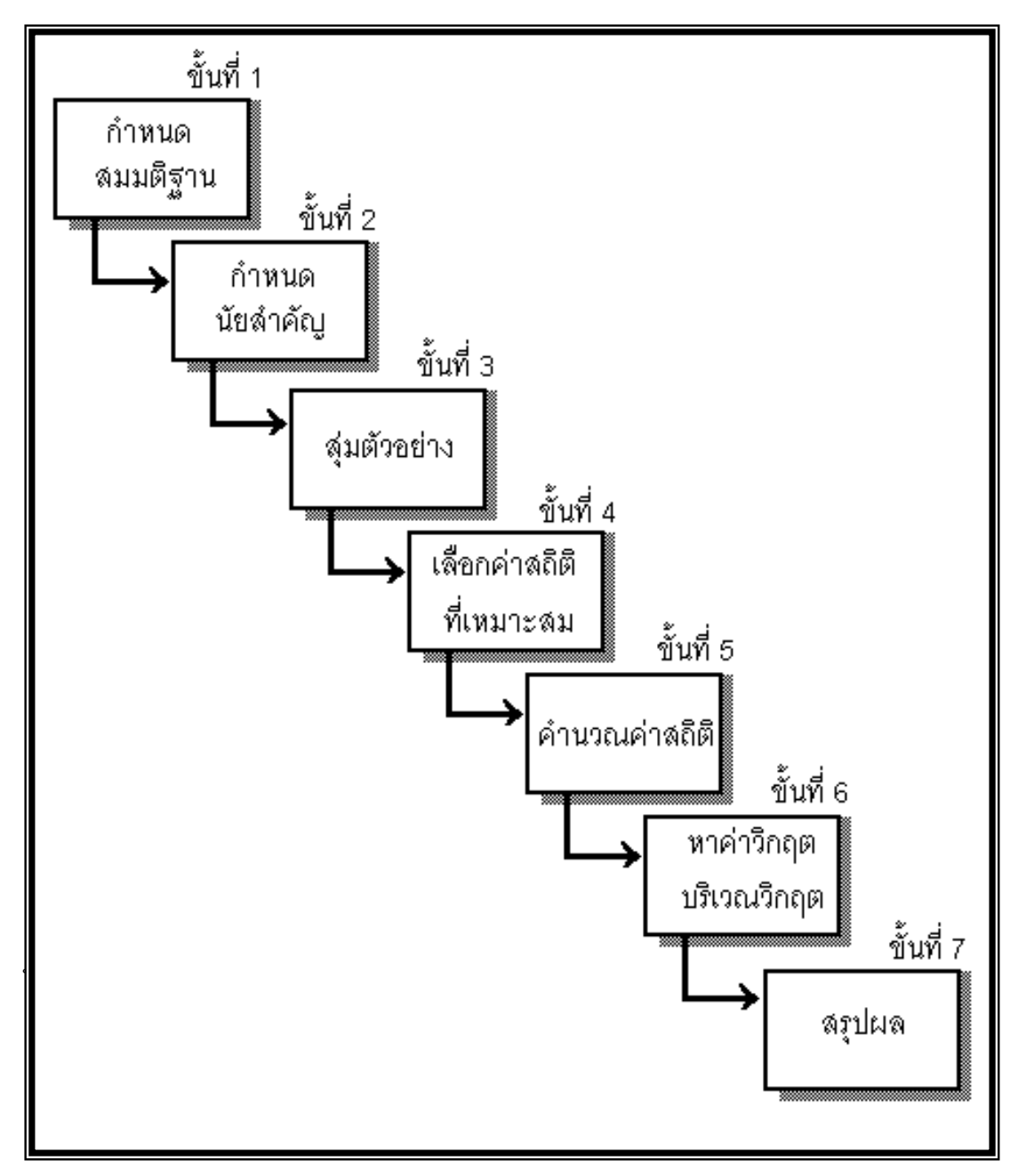

หมายเหตุ ในขั้นที่ 4 ค่าสถิติที่เหมาะสมและนิยมใช้กันมากคือค่า Z, t, F และ χ<sup>2</sup> ในขั้นที่ 7 การสรุปผลทำได้ 2 แบบคือ นำค่าสถิติจากตัวอย่างเปรียบเทียบกับค่าวิกฤตและบริเวณวิกฤต หรือ เปรียบเทียบค่า Sinificant ที่คำนวณได้จากตัวอย่าง กับค่านัยสำคัญของการทดสอบ α

# สารบัญ

|         |                                                                                     | หน้าที่ |
|---------|-------------------------------------------------------------------------------------|---------|
| บทที่ 1 | ความรู้เบื้องต้นเกี่ยวกับ SPSS for Windows                                          | 1 - 22  |
| 1.1     | คอมพิวเตอร์ที่สามารถทำงานกับโปรแกรม SPSS for Windows                                | 2       |
| 1.2     | ความสามารถของโปรแกรม SPSS for Windows                                               | 2       |
| 1.3     | การเข้าสู่การทำงานของโปรแกรม SPSS for Windows                                       | 4       |
| 1.4     | WINDOW ของการทำงานแบบต่าง ๆ ของ SPSS for Windows                                    | 6       |
| 1.5     | สรุปเนื้อหาของคำสั่งและขั้นตอนการทำงานโดยย่อของ SPSS for Windows                    | 9       |
| 1.6     | Icon บนเมนูบาร์กับการทำงานของ SPSS for Windows                                      | 19      |
| บทที่ 2 | การสร้างแฟ้มข้อมูล                                                                  | 21 - 40 |
| 2.1     | การสร้างแฟ้มข้อมูลใน SPSS Data Editor                                               | 25      |
| 2.2     | การบันทึกแฟ้มข้อมูล                                                                 | 34      |
| 2.3     | การเปิดแฟ้มข้อมูล                                                                   | 35      |
| 2.4     | การดูรายละเอียดตัวแปร                                                               | 36      |
| 2.5     | การสั่งให้ SPSS Data Editor แสดง Value Labels                                       | 37      |
| 2.6     | การแสดงรายละเอียดเกี่ยวกับตัวแปรของแฟ้มข้อมูล                                       | 39      |
| บทที่ 3 | การวิเคราะห์ข้อมูลด้วยคำสั่ง Analyze / Descriptive Statistics                       | 41 -    |
| 62      |                                                                                     |         |
| 3.1     | การคำนวณค่าสถิติเบื้องต้นด้วยคำสั่ง Analyze / Descriptive Statistics / Descriptives | 41      |
| 3.2     | การเปลี่ยนรูปแบบของตารางในการแสดงผลของ SPSS Viewer                                  | 42      |
| 3.3     | การกำหนดตำแหน่งทศนิยมของการคำนวณในตารางของ SPSS Viewer                              | 44      |
| 3.4     | การคำนวณค่าสถิติอื่น ๆ ด้วยคำสั่ง Descriptives                                      | 45      |
| 3.5     | สูตรของค่าสถิติและเปรียบเทียบการคำนวณ MATHCAD กับ SPSS                              | 47      |
| 3.6     | การคำนวณค่าสถิติเบื้องต้นด้วยคำสั่ง Analyze / Descriptive Statistics / Frequencies  | 51      |
| 3.7     | การคำนวณค่าสถิติเบื้องต้นด้วยคำสั่ง Analyze / Descriptive Statistics / Explore      | 56      |
| 3.8     | การคำนวณค่าสถิติเบื้องต้นด้วยคำสั่ง Analyze / Descriptive Statistics / Crosstabs    | 60      |
| บทที่ 4 | การวิเคราะห์ข้อมูลด้วยคำสั่ง Analyze / Reports และ Custom Tables                    | 63 -    |
| 76      |                                                                                     |         |
| 4.1     | การคำนวณค่าสถิติเบื้องต้นด้วยคำสั่ง Analyze / Reports / OLAP Cubes                  | 63      |
| 4.2     | การคำนวณค่าสถิติเบื้องต้นด้วยคำสั่ง Analyze / Reports / Case Summaries              | 66      |
| 4.3     | การคำนวณค่าสถิติเบื้องต้นด้วยคำสั่ง Analyze / Reports / Report Summaries in Ro      | ws      |
|         | Analyze / Reports / Report Summaries in Columns                                     | 69      |

| 4.4     | การนำเสนอข้อมูลด้วยคำสั่ง Analyze / Custom Tables                                  | 73        |
|---------|------------------------------------------------------------------------------------|-----------|
| บทที่ 5 | ร การปรับปรุงแฟ้มข้อมูลด้วยคำสั่ง Data และ Transform                               | 77 - 94   |
| 5.1     | การเพิ่มตัวแปร การลดตัวแปร การแทรกตัวแปร                                           | 78        |
| 5.2     | การลบค่าสังเกต                                                                     | 81        |
| 5.3     | การรวมแฟ้มข้อมูลแบบเพิ่มตัวแปร                                                     | 81        |
| 5.4     | การรวมแฟ้มข้อมูลแบบเพิ่มค่าสังเกต                                                  | 82        |
| 5.5     | การเรียงลำดับข้อมูล                                                                | 84        |
| 5.6     | การกำหนดตัวแปรน้ำหนัก                                                              | 85        |
| 5.7     | การนำค่าจากตัวแปรเก่าไปสร้างเป็นค่าของตัวแปรใหม่                                   | 86        |
| 5.8     | การปรับเปลี่ยนค่าของตัวแปรด้วยคำสั่ง Transform / Recode                            | 89        |
| บทที่ 6 | 3 การหาช่วงความเชื่อมั่น (1-α)100% ของค่าพารามิเตอร์                               | 95 - 122  |
| 6.1     | การหาช่วงความเชื่อมั่น (1–α)100% ของค่าเฉลี่ย μ                                    | 96        |
| 6.2     | การหาช่วงความเชื่อมั่น (1–α)100% ของผลต่างค่าเฉลี่ย μ <sub>1</sub> –μ <sub>2</sub> |           |
|         | กรณีประชากร 2 ชุดเป็นอิสระต่อกัน                                                   | 102       |
| 6.3     | การหาช่วงความเชื่อมั่น (1–α)100% ของผลต่างค่าเฉลี่ย μ <sub>1</sub> –μ <sub>2</sub> |           |
|         | กรณีประชากร 2 ชุดไม่เป็นอิสระต่อกัน                                                | 111       |
| 6.4     | การวิเคราะห์ข้อมูลด้วยคำสั่ง Analyze / Compare Means / Means                       | 116       |
| 6.5     | การหาช่วงความเชื่อมั่น (1–α)100% ของค่าเฉลี่ย μ                                    |           |
|         | ด้วยคำสั่ง Analyze / Compare Means / One-Way ANOVA                                 | 120       |
| บทที่ 7 | <sup>7</sup> การทดสอบสมมติฐาน                                                      | 123 - 164 |
| 7.1     | การทดสอบสมมติฐาน $\mathrm{H}_0$ : $\mu=\mu_0$                                      | 124       |
| 7.2     | การทดสอบสมมติฐาน $ m H_0$ : $\mu_1$ = $\mu_2$ กรณีประชากร 2 ชุดเป็นอิสระต่อกัน     | 128       |
| 7.3     | การทดสอบสมมติฐาน $ m H_0$ : $\mu_1$ = $\mu_2$ กรณีประชากร 2 ชุดไม่เป็นอิสระต่อกัน  | 138       |
| 7.4     | การทดสอบสมมติฐาน $\mathrm{H}_0$ : $\sigma^2$ = $\sigma_0^2$                        | 145       |
| 7.5     | การทดสอบสมมติฐาน $\mathrm{H}_0$ : $\sigma_1^2=\sigma_2^2$                          | 146       |
| 7.6     | การทดสอบภาวะสารูปสนิทดี                                                            | 150       |
| 7.7     | การทดสอบสมมติฐานว่าข้อมูลเป็นอิสระต่อกันหรือไม่                                    | 155       |
| 7.7     | การทดสอบสมมติฐานว่าข้อมูลมีการแจกแจงปกติจริงหรือไม่                                | 161       |
| บทที่ ย | 3 สหสัมพันธ์และการถดถอยเชิงเส้น                                                    | 165 - 200 |
| 8.1     | การหาสมการเส้นถดถอยเชิงเส้นเชิงเดียว(Simple Linear Regression)                     |           |
|         | และ สหสัมพันธ์ (Correlation)                                                       | 166       |
| 8.2     | การหาช่วงความเชื่อมั่น (1–α)100% ของสัมประสิทธิ์การถดถอย β และระยะตัด              | แกนα 178  |

| 8.3 การทดสอบสมมติฐาน $\mathrm{H}_{0}$ : $ ho$ = 0                        | 182       |
|--------------------------------------------------------------------------|-----------|
| 8.4 การทดสอบสมมติฐาน $\mathrm{H}_{0}$ : $eta$ = $eta_{0}$                | 184       |
| 8.5 การเลือกรูปแบบความสัมพันธ์ที่เหมาะสมกับข้อมูล                        | 190       |
| 8.6 การคำนวณค่าสัมประสิทธิ์สหสัมพันธ์และสมการถดถอยพหุคูณ                 | 196       |
| บทที่ 9 การวิเคราะห์ความแปรปรวน                                          | 201 - 228 |
| 9.1 การวิเคราะห์ความแปรปรวนแบบจำแนกทางเดียว                              | 201       |
| 9.2 การวิเคราะห์ความแปรปรวนแบบที่มีการสุ่มอย่างสมบูรณ์ในแต่ละกลุ่ม       | 209       |
| บทที่ 10 การทดสอบสมมติฐานแบบนอนพาราเมตริก                                | 229 - 250 |
| 10.1 การทดสอบว่าตัวอย่างที่เราเลือกมาเป็นไปโดยสุ่มหรือไม่                | 229       |
| 10.2 การทดสอบว่าประชากรมีการแจกแจงตามที่เราคาดไว้หรือไม่                 | 233       |
| 10.3 การทดสอบว่าประชากร 2 กลุ่มมีค่าเฉลี่ยเท่ากันหรือไม่                 | 235       |
| 10.4 การทดสอบว่าประชากร k กลุ่มมีค่าเฉลี่ยเท่ากันหรือไม่                 | 242       |
| 10.5 การหาสัมประสิทธิ์สหสัมพันธ์ตำแหน่งที่(Rank Correlation Coefficient) | 248       |
| ภาคผนวกที่ 1 การคำนวณค่า Significant ของค่าสถิติ                         | 251 - 254 |
| ภาคผนวกที่ 2 การเชื่อมโยงข้อมูล SPSS for Windows กับ Microsoft Word      | 255 - 260 |
| ภาคผนวกที่ 3 การเชื่อมโยงข้อมูล SPSS for Windows กับ Excel               | 261 - 266 |
| ภาคผนวกที่ 4 SPSS Syntax Editor กับ โปรแกรมภาษา SPSS                     | 267 - 271 |
| บรรณานุกรม                                                               | 272       |

| การทำงานเกี่ยวกับแฟ้มข้อมูล และ การวิเคราะห์ข้อมูล                                           | หน้า |
|----------------------------------------------------------------------------------------------|------|
| การสร้างแฟ้มข้อมูล                                                                           | 25   |
| การบันทึกแฟ้มข้อมูล                                                                          | 34   |
| การเปิดแฟ้มข้อมูล                                                                            | 35   |
| การดูรายละเอียดตัวแปร                                                                        | 36   |
| การเพิ่มตัวแปร การลดตัวแปร การแทรกตัวแปร                                                     | 78   |
| การลบค่าสังเกต                                                                               | 81   |
| การรวมแฟ้มข้อมูลแบบเพิ่มตัวแปร และ การรวมแฟ้มข้อมูลแบบเพิ่มค่าสังเกต                         | 81   |
| การเรียงลำดับข้อมูล                                                                          | 84   |
| การนำค่าจากตัวแปรเก่าไปสร้างเป็นค่าของตัวแปรใหม่                                             | 86   |
| การปรับเปลี่ยนค่าของตัวแปรด้วยคำสั่ง Transform / Recode                                      | 89   |
| การคำนวณค่าสถิติเบื้องต้นด้วยคำสั่ง Analyze / Descriptive Statistics / Descriptive           | 41   |
| การเปลี่ยนรูปแบบของตารางในการแสดงผลของ SPSS Viewer                                           | 42   |
| การกำหนดตำแหน่งทศนิยมของการคำนวณในตารางของ SPSS Viewer                                       | 44   |
| การแจกแจงความถี่ของข้อมูลด้วยคำสั่ง Analyze / Descriptive Statistics / Frequencies           | 51   |
| การคำนวณค่าสถิติเบื้องต้นด้วยคำสั่ง Analyze / Descriptive Statistics / Explore               | 56   |
| การแจกแจงความถี่ของข้อมูลด้วยคำสั่ง Analyze / Descriptive Statistics / Crosstabs             | 60   |
| การนำเสนอข้อมูลด้วยคำสั่ง Analyze / Custom Tables                                            | 73   |
| การหาช่วงความเชื่อมั่นของค่าเฉลี่ย µ                                                         | 96   |
| การหาช่วงความเชื่อมั่นของผลต่างค่าเฉลี่ย <sub>µ1</sub> – µ2 กรณีประชากร 2 ชุดเป็นอิสระต่อกัน | 102  |
| การหาช่วงความเชื่อมั่นของผลต่างค่าเฉลี่ย $\mu_1-\mu_2$ กรณีประชากร 2 ชุดไม่เป็นอิสระต่อกัน   | 111  |
| การทดสอบสมมติฐาน $\mathrm{H}_{0}$ : $\mu = \mu_{0}$                                          | 124  |
| การทดสอบสมมติฐาน $ m H_0$ : $\mu_1=\mu_2$ กรณีประชากร 2 ชุดเป็นอิสระต่อกัน                   | 128  |
| การทดสอบสมมติฐาน $ m H_0$ : $\mu_1=\mu_2$ กรณีประชากร 2 ชุดไม่เป็นอิสระต่อกัน                | 138  |
| การทดสอบสมมติฐานว่าข้อมูลเป็นอิสระต่อกันหรือไม่                                              | 155  |
| การทดสอบสมมติฐานว่าข้อมูลมีการแจกแจงปกติจริงหรือไม่                                          | 161  |
| การหาสัมประสิทธิ์การถดถอยและสหสัมพันธ์                                                       | 166  |
| การเลือกรูปแบบความสัมพันธ์ที่เหมาะสมกับข้อมูล                                                | 190  |
| การวิเคราะห์ความแปรปรวนแบบจำแนกทางเดียว                                                      | 201  |
| การวิเคราะห์ความแปรปรวนแบบที่มีการสุ่มอย่างสมบูรณ์ในแต่ละกลุ่ม                               | 209  |

สารบัญของการทำงานพื้นฐานในการวิเคราะห์ข้อมูลทางสถิติ

# บทที่ 1 ความรู้เบื้องต้นเกี่ยวกับ SPSS for Windows

โปรแกรมสำเร็จรูปที่มีความสามารถในการวิเคราะห์ข้อมูลทางสถิติในปัจจุบันมีหลายโปรแกรมเช่น SAS, MINITAB, SPSS for Windows แต่โปรแกรมที่นิยมใช้กันมากคงจะเป็นโปรแกรม SPSS for Windows โปรแกรม SPSS (Statistical Package for the Social Sciences) มีการใช้งานมานาน เริ่มตั้งแต่การใช้งานบน เครื่องคอมพิวเตอร์ขนาดใหญ่ (Main Frame) ต่อมาเมื่อเครื่องไมโครคอมพิวเตอร์มีการใช้งานกันมาก โปรแกรม SPSS มีรุ่นที่ใช้กับเครื่องไมโครคอมพิวเตอร์ได้เช่น

| SPSS/PC version 3.0                    | สำหรับระบบปฏิบัติการ DOS            |
|----------------------------------------|-------------------------------------|
| SPSS for Windows version 6.0           | สำหรับระบบปฏิบัติการ Windows 3.0    |
| SPSS for Windows version 7.5, 8.0, 9.0 | สำหรับระบบปฏิบัติการ Windows 95, 98 |
| SPSS for Windows version 10            | สำหรับระบบปฏิบัติการ Windows 2000   |

โปรแกรม SPSS for Windows version 10 สามารถนำข้อมูล SPSS หรือ ข้อมูลโปรแกรมเดิมที่สร้างมาจาก SPSS version 3.0 – 9.0 ทั้งในระบบ DOS และ ระบบปฏิบัติการ Windows กลับมาใช้ได้ และสามารถรับข้อ มูลที่สร้างจากโปรแกรมประเภทต่าง ๆ ได้เช่น Excel MATHCAD Microsoft Word ฯลฯ นอกจากนี้ โปรแกรม SPSS for Windows ยังสามารถบันทึกคำสั่งที่เกิดจากขั้นตอนการทำงานตามลำดับต่าง ๆ จากการใช้เมาส์เลือก เมนูของโปรแกรมที่มีอยู่มาบันทึกเป็น ชุดคำสั่ง (Command Language) เพื่อประโยชน์ในการเรียกคำสั่งเหล่า นี้มาใช้ได้อีกในครั้งต่อ ๆ ไปภายหลัง ผู้ที่เคยใช้โปรแกรมอื่น ๆ ที่ทำงานบน Window สามารถเรียนรู้การใช้งาน โปรแกรม SPSS for Windows version 10 ได้อย่างรวดเร็ว และสามารถนำคุณสมบัติของ Window มาใช้ได้ อย่างเต็มที่ เช่น copy cut paste การย้าย การคัดลอก การพิมพ์ การแลกเปลี่ยนข้อมูลระหว่างโปรแกรม ฯลฯ

#### 1.1 คอมพิวเตอร์ที่สามารถทำงานกับโปรแกรม SPSS for Windows

ความต้องการของเครื่องคอมพิวเตอร์ฮาร์ดแวร์และซอฟท์แวร์ที่สามารถนำโปรแกรม SPSS for Windows ไป ใช้ได้ควรมีคุณสมบัติอย่างต่ำดังต่อไปนี้

- 🗅 เครื่องคอมพิวเตอร์ IBM PC หรือ IBM Compatible ที่ใช้ Windows 95, 98, 2000
- หน่วยความจำRAM อย่างน้อย 16 Megabyte
- Hard disk มีที่ว่างอย่างน้อย 55 Mb
- 🛛 จอภาพ (Monitor) ต้องสามารถแสดงผลทางด้านกราฟฟิกได้
- โปรแกรมระบบปฏิบัติการ Microsoft Windows 95, 98 หรือ Windows 2000
- โปรแกรม SPSS for Windows version 10

เพื่อความสะดวกในการทำงานและการเชื่อมโยงข้อมูลควรจะต้องมี Excel, Microsoft Word, Mathcad

#### 1.2 ความสามารถของโปรแกรม SPSS for Windows

#### 1.2.1 ความสามารถในการวิเคราะห์ข้อมูล

้เป็นความสามารถที่จะทำการวิเคราะห์ข้อมูลด้วยวิธีการทางสถิติดังต่อไปนี้

1. การคำนวณค่าสถิติเบื้องต้น (Descriptive Statistics) สามารถคำนวณค่าสถิติพื้นฐานทั่วๆ ไป เช่น ค่า เฉลี่ย(Mean) มัธยฐาน(Median) ฐานนิยม(Mode) พิสัย(Range) ความแปรปรวน(Variance) ส่วนเบี่ยงเบน มาตรฐาน(Standard deviation) ๆลๆ

2. การแจกแจงความถี่ (Frequency Distributions) สามารถแจกแจงค่าของตัวแปรตามจำนวนที่นับได้ทั้ง แบบทางเดียวและแบบหลายทาง (Crosstabs) พร้อมทั้งแสดงค่าสถิติที่เกี่ยวข้อง เช่น ค่าเฉลี่ย(Mean) มัธย ฐาน(Median) ฐานนิยม(Mode) พิสัย(Range) ความแปรปรวน(Variance) ส่วนเบี่ยงเบนมาตรฐาน(Standard deviation) เปอร์เซ็นต์ไทล์ (Percentiles) กราฟแท่งหรือค่าสถิติที่เกี่ยวข้องกับการทดสอบทางสถิติ เช่น Chi-Squares, Phi

 3. การเปรียบเทียบค่าเฉลี่ย (Mean Groups Comparison) สามารถเปรียบเทียบและทดสอบค่าเฉลี่ย ระหว่างกลุ่ม 2 กลุ่มตัวอย่างโดยค่าสถิติ t (Student't) และสำหรับหลายกลุ่มตัวอย่างโดยค่าสถิติ F ด้วยการ วิเคราะห์ความแปรปรวน (Analysis of Variance : ANOVA) ทั้งแบบทางเดียวและแบบหลายทาง

**4. การหาความสัมพันธ์ระหว่างตัวแปร (Correlation)** สามารถคำนวณหาค่าสัมประสิทธิ์สหสัมพันธ์ระหว่าง ตัวแปรแบบต่าง ๆ เช่น Pearson, Kendall, Spearman

5. การวิเคราะห์การถดถอย (Regression Analysis) สามารถหาความสัมพันธ์เพื่อการพยากรณ์แบบการถด ถอยเชิงเส้น (Linear Regression Analysis) ทั้งชนิด 1 ตัวแปรอิสระ และ ตัวแปรอิสระมากกว่า 1 ตัว และ สามารถดูรูปแบบความสัมพันธ์ในลักษณะอื่นที่ไม่ใช่เส้นตรง เช่น Linear, Quadratic, Logarithmic ฯลฯ

6. การทดสอบแบบนอนพาราเมตริก (Nonparametric Test) สามารถวิเคราะห์ข้อมูลโดยวิธีของนอนพารา เมตริกสำหรับการทดสอบแบบต่าง ๆ เช่น Sign Test, Wilcoxon, Friedman, Kolmokorov – Smirnov ฯลฯ

7. การวิเคราะห์ข้อมูลสำหรับคำตอบแบบหลายคำตอบ (Multiple Response Analysis) สามารถวิเคราะห์ ข้อมูลจากแบบสอบถามที่มีตัวเลือกมาให้และผู้ตอบสามารถตอบได้มากกว่า 1 คำตอบ

#### 1.2.2 ความสามารถในการนำเสนอข้อมูลด้วยกราฟ

โปรแกรม SPSS for Windows สามารถนำเสนอข้อมูลในรูปของกราฟหรือตารางแบบต่างๆ เช่น กราฟแท่ง (Bar, Histogram) กราฟเส้น (Line) กราฟวงกลม (Pie) และกราฟชนิดอื่นๆ

#### 1.2.3 ความสามารถในการทำงานด้านอื่น ๆ

ในการใช้งานโปรแกรม SPSS นอกจากจะทำการวิเคราะห์ข้อมูลด้วยวิธีการทางสถิติแล้วผู้ใช้อาจจะมีการดำเนิน การกับข้อมูลในลักษณะต่างๆ เช่น สร้างตัวแปรเพิ่ม เรียงลำดับข้อมูล คัดเลือกข้อมูลมาทำการวิเคราะห์ ฯลฯ ซึ่งสามารถแบ่งเป็นประเภทต่างๆ ได้ดังนี้

1. การเปลี่ยนรูปแบบข้อมูล (Data Transformation) โดยการเปลี่ยนค่าใหม่ จัดค่าใหม่ หรือสร้างตัวแปร ใหม่ด้วยฟังก์ชันพิเศษต่าง ๆ ทางคณิตศาสตร์ที่มีในโปรแกรม SPSS

2. การจัดกลุ่มตัวแปร (Define Set of Variables) โดยการเลือกตัวแปร หรือจัดกลุ่มตัวแปรไว้เป็นชุดต่างๆ เพื่อนำมาวิเคราะห์เป็นชุดๆ ในภายหลัง

3. การเลือกข้อมูล (Select Case) โดยการกำหนดเงื่อนไขต่าง ๆ หรือการเลือกข้อมูลแบบสุ่มตัวอย่าง

**4. การสร้างข้อมูลแบบอนุกรมเวลา** (Create Time Series) โดยการสร้างข้อมูลที่เกิดขึ้นตามเวลา เช่น วัน เดือน ไตรมาส ฯลฯ สำหรับการวิเคราะห์แบบอนุกรมเวลา

**5. การดำเนินการกับข้อมูลในลักษณะอื่น ๆ** โดยการเรียงลำดับข้อมูล การให้น้ำหนักหรือความสำคัญแก่ชุด ข้อมูล การสลับที่ข้อมูลระหว่างแถวและคอลัมน์

6. การจัดการกับแฟ้มข้อมูล โดยการรวมแฟ้มข้อมูลตั้งแต่ 2 แฟ้มเช่น รวมตัวแปร รวมชุดข้อมูล ฯลฯ

#### 1.2.4. ความสามารถในการเชื่อมโยงข้อมูลกับโปรแกรมอื่น ๆ

การทำงานของโปรแกรม SPSS for Windows version 10 เป็นการทำงานภายใต้ระบบปฏิบัติ การ Windows ดังนั้นเราสามารถใช้ความสามารถ ขั้นพื้นฐาน เช่น การเลือกบริเวณเพื่อ copy cut paste าลา แล้วนำข้อมูลนั้นไปใช้กับโปรแกรม อื่น ๆ เช่น Excel, Microsoft Word, Mathcad หรือนำข้อมูลจาก Excel, Microsoft Word, Mathcad มาใช้กับ SPSS for Windows ตัวอย่างเช่น ข้อมูลในรูปแบบ column สามารถ นำมาเป็นข้อมูลในรูปแบบตัวแปรของ SPSS for Windows ได้ หรือข้อมูลที่วิเคราะห์ได้จาก SPSS for Windows สามารถ copy รูปแบบตารางไป เป็นตารางของ Microsoft Word ได้ทันที

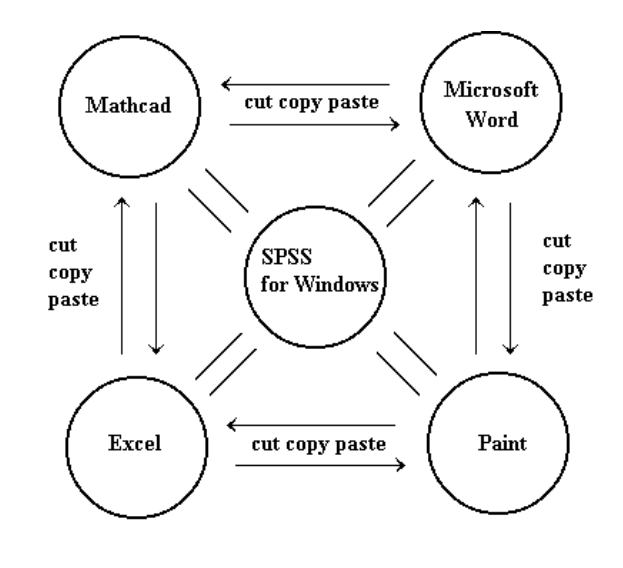

หมายเหตุ การคัดลอกข้อมูล ตารางแสดงผล และอื่น ๆ ระหว่าง SPSS, Excel, Microsoft Word ดูได้ที่ ภาคผนวก 2. และ ภาคผนวก 3.

#### 1.3 การเข้าสู่การทำงานของโปรแกรม SPSS for Windows

สำหรับคอมพิวเตอร์ที่ติดตั้งโปรแกรม SPSS for Windows เสร็จเรียบร้อยแล้ว การเข้าสู่การทำงานมี ขั้นตอนดังนี้

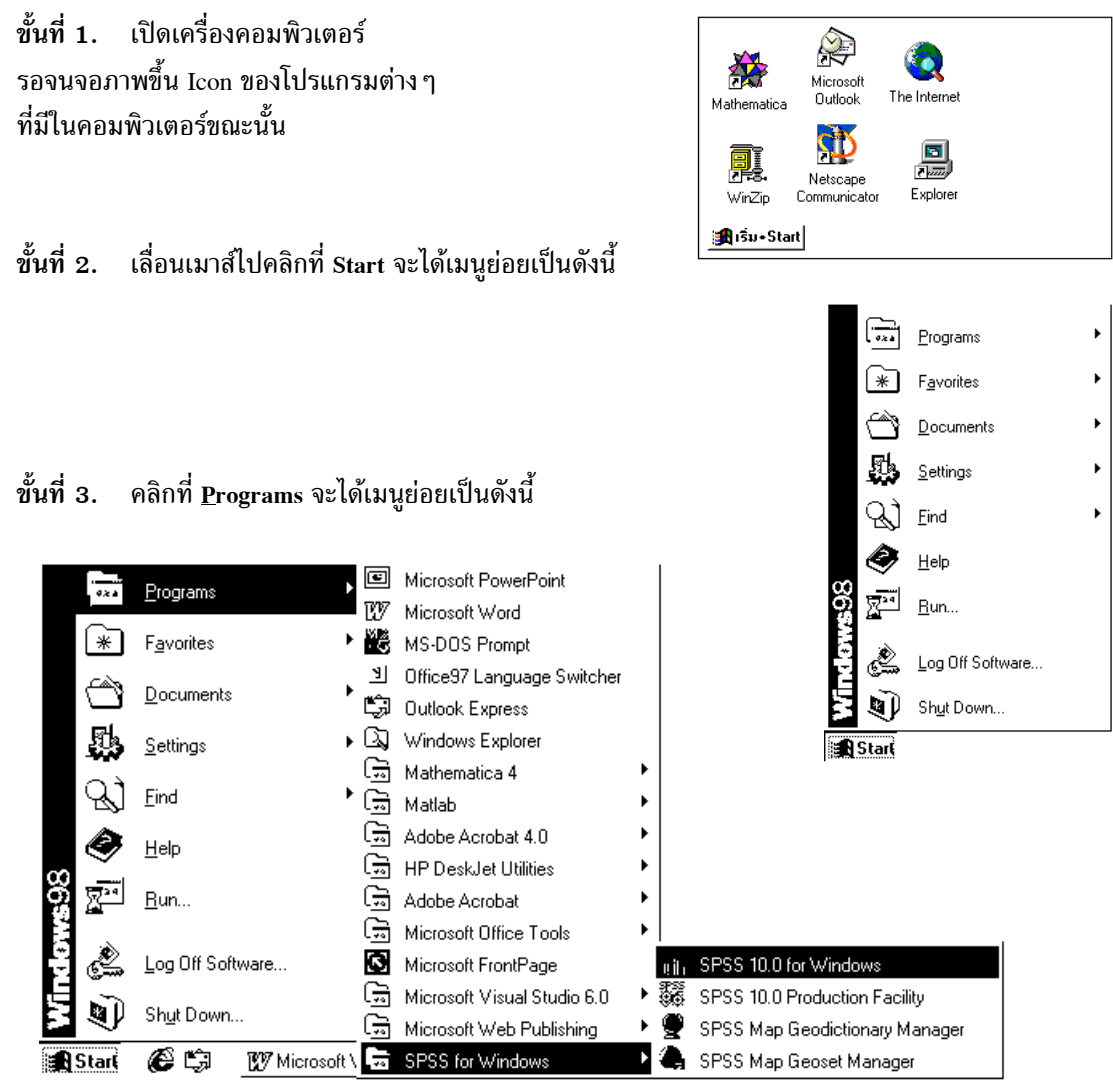

ขั้นที่ 4. คลิกที่ SPSS 10.0 for Windows จะได้ Logo ของ SPSS 10.0 for Windows

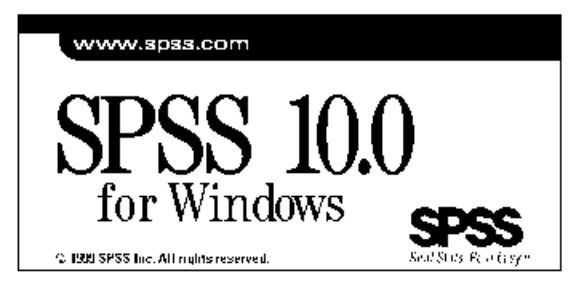

บทที่ 1 ความรู้เบื้องต้นเกี่ยวกับ SPSS for Windows

ต่อจากภาพของ LOGO จะมีเมนูเริ่มต้นให้เราเลือกทำงานตามความเหมาะสมเช่น Run the tutorial เปิดแฟ้ม ตามที่กำหนด พิมพ์ข้อมูล ฯลฯ ขณะนี้เพื่อความสะดวกและเข้าใจได้โดยง่ายขอให้คลิก Cancel

| SPSS for V   | Vindows X                                                                                  |
|--------------|--------------------------------------------------------------------------------------------|
| _ What wo    | uld you like to do?                                                                        |
| LESSON<br>1  | C Run the t <u>u</u> torial                                                                |
|              | ⊂ <u>T</u> ype in data                                                                     |
|              | C <u>B</u> un an existing query                                                            |
| )*           | C Create new guery using Database Wizard                                                   |
| SPSS L       | Open an existing data source                                                               |
|              | More Files<br>C:\Spss10\data for spss\example4.sav<br>C:\data for book spss90\example4.sav |
| srss<br>stal | C Open <u>another type of file</u>                                                         |
|              | More Files                                                                                 |
| <br>         | now this dialog in the future                                                              |
|              | OK Cancel                                                                                  |

จะเข้าสู่การทำงานของ SPSS Data Editor

| 🎬 Untitled - SPSS Data Editor |                           |                            |                       |                               |                     |     |     |  |  |
|-------------------------------|---------------------------|----------------------------|-----------------------|-------------------------------|---------------------|-----|-----|--|--|
| <u>F</u> ile <u>E</u> dit     | <u>∨</u> iew <u>D</u> ata | <u>T</u> ransform <u>A</u> | <u>inalyze G</u> raph | ns <u>U</u> tilities <u>W</u> | (indow <u>H</u> elp |     |     |  |  |
| <b>2</b>                      | ビー                        |                            |                       |                               |                     |     |     |  |  |
| 21 :                          |                           |                            |                       |                               |                     |     |     |  |  |
|                               | var                       | var                        | var                   | var                           | var                 | var | var |  |  |
| 1                             |                           |                            |                       |                               |                     |     |     |  |  |
| 2                             |                           |                            |                       |                               |                     |     |     |  |  |
| 3                             |                           |                            |                       |                               |                     |     |     |  |  |
| 4                             |                           |                            |                       |                               |                     |     |     |  |  |
| 5                             |                           |                            |                       |                               |                     |     |     |  |  |
| Data View / Variable View /   |                           |                            |                       |                               |                     |     |     |  |  |
|                               | SPSS Processor is ready   |                            |                       |                               |                     |     |     |  |  |

ขณะนี้เราพร้อมที่จะทำงานกับ SPSS 10.0 for Windows แล้ว

#### 1.4 WINDOW ของการทำงานแบบต่าง ๆ ของ SPSS for Windows

การทำงานของโปรแกรม SPSS มีการจำแนกส่วนของ WINDOW ที่สำคัญดังนี้

#### 1. SPSS Data Editor

SPSS Data Editor เป็น Window สำหรับเก็บแฟ้มข้อมูลที่จะนำมาวิเคราะห์ด้วยโปรแกรม SPSS ซึ่งผู้ใช้ อาจจะสร้างแฟ้มข้อมูลใหม่ หรือนำข้อมูลที่สร้างจากโปรแกรมอื่นๆ เรียกเข้ามาไว้ใน Data Editor แล้วใช้งาน ต่อไป Data Editor จะเปิดได้ครั้งละ 1 Window เท่านั้น และมีการแสดงลักษณะของแฟ้มข้อมูล 2 แบบคือ Data View และ Variable View

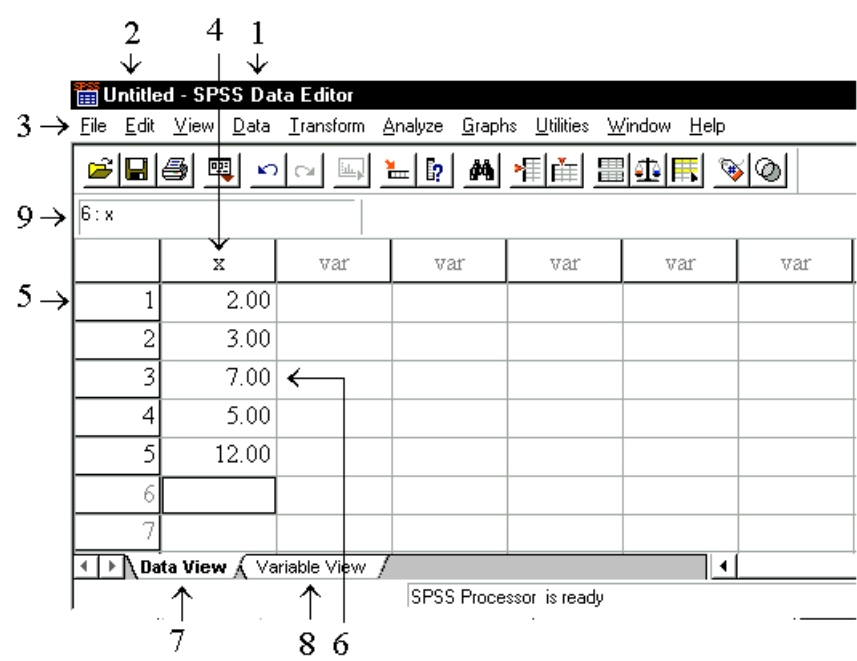

ข้อควรทราบเกี่ยวกับ SPSS Data Editor ในส่วนการทำงานของ Data View

|           | 4 4        |        | จ       | ਸ਼ੁੱਧ  |      |      |        |
|-----------|------------|--------|---------|--------|------|------|--------|
| หมายเลข 1 | ช้อชนัดของ | Window | lน SPSS | ขณะนคอ | SPSS | Data | Editor |

- หมายเลข 2 ชื่อแฟ้มข้อมูลที่กำลังใช้งาน หากยังไม่ได้ตั้งชื่อ SPSS จะใช้ชื่อว่า Untitled
- หมายเลข 3 แถบเมนูของ SPSS Data Editor
- หมายเลข 4 ชื่อตัวแปร x ของข้อมูล
- หมายเลข 5 ลำดับที่ของค่าสังเกตในแฟ้มข้อมูล
- หมายเลข 6 ค่าของข้อมูล ค่าสังเกตตัวที่ 3 ของตัวแปร x
- หมายเลข 7 เป็นการเลือกทำงานในส่วนของ Data View

Data View เป็นส่วนทำงานเกี่ยวกับข้อมูลเช่นการวิเคราะห์ข้อมูลเช่น การใส่ค่าของข้อมูล

หมายเลข 8 เป็นการเลือกทำงานในส่วนของ Variable View

Variable View เป็น Window ที่ทำงานเกี่ยวกับการกำหนดค่าต่าง ๆ ให้กับตัวแปร

หมายเลข 9 แสดงตำแหน่งของ ค่าสังเกต และ ตัวแปรที่ cell pointer กำลังทำงาน

#### ข้อควรทราบเกี่ยวกับ SPSS Data Editor ในส่วนของการทำงาน Variable View

| 🛗 L          | 🛗 Untitled - SPSS Data Editor                                                                                                    |      |         |       |          |       |        |         |         |       |         |
|--------------|----------------------------------------------------------------------------------------------------|------|---------|-------|----------|-------|--------|---------|---------|-------|---------|
| <u>F</u> ile | <u>File E</u> dit <u>V</u> iew <u>D</u> ata <u>I</u> ransform <u>A</u> nalyze <u>G</u> raphs <u>U</u> tilities <u>W</u> indow <u>H</u> elp                                                                                                    |      |         |       |          |       |        |         |         |       |         |
| Ē            | <b>2611 · 162 · 161 · 161</b> |      |         |       |          |       |        |         |         |       |         |
|              |                                                                                                    | Name | Туре    | Width | Decimals | Label | Values | Missing | Columns | Align | Measure |
|              | 1                                                                                                    | х    | Numeric | 8     | 2        |       | None   | None    | 8       | Right | Scale   |
|              | 2                                                                                                    |      |         |       |          |       |        |         |         |       |         |
| <b>€</b> ]   | Variable View     Variable View                                                                                                    |      |         |       |          |       |        |         |         |       |         |
|              | SPSS Processor is ready                                                                                                    |      |         |       |          |       |        |         |         |       |         |

Variable Type

| ความหมายของแต่ละ colume |
|-------------------------|
|-------------------------|

- Name กำหนดชื่อตัวแปร
- Type กำหนดค่าตัวแปรเป็น Numeric, String
- Width กำหนดจำนวนหลักของตัวเลข
  - หรือจำนวน character ในการแสดงผล
- Decimals กำหนดตำแหน่งทศนิยม
- Label กำหนดคำอธิบายค่าตัวแปร
- Values กำหนดค่าให้กับ Value Label

| <u>Numeric</u> <u>Comma</u> <u>Dot</u> <u>Scientific notation</u> Date     Dollar     Custom currency     String | <u>W</u> idth: <mark>8</mark><br>Decimal <u>P</u> laces: 2 | OK<br>Cancel<br>Help |
|----------------------------------------------------------------------------------------------------|------------------------------------------------------------|----------------------|
| Value Labels<br>Value Labels<br>Value: 2.00<br>Value Label Female<br>Add<br>Change<br>Remove                     |                                                            | CK<br>Cancel<br>Help |

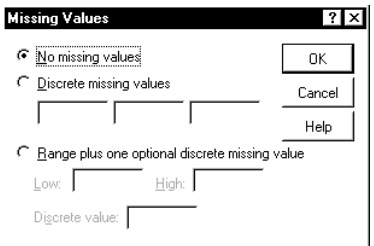

| Missing  | กำหนดค่าสำหรับข้อมูลที่ไม่สมบูรณ์                                             |                         |
|----------|-------------------------------------------------------------------------------|-------------------------|
| Columns  | กำหนดความกว้างของ columns ในการแสดงผลของ Data View                            | Alig<br>Right           |
| Align    | กำหนดการแสดงค่าว่าต้องการ ชิดซ้าย ชิดขวา หรือ กึ่งกลาง                        | Left<br>Right<br>Center |
| Measure  | กำหนดลักษณะข้อมูลว่าเป็นข้อมูลเชิงปริมาณ(Scale) หรือ ข้อมูลเชิงคุณภาพ(Ordinal | )                       |
| ข้อควรจำ | การเลือกทำกับ Data View หรือ Variable View ให้คลิกที่มุมล่างด้านซ้าย          | Measure<br>Scale -      |
|          | a View A Variable View                                                        | 📶 Ordina<br>💦 Nomin     |

SPSS Processor is ready

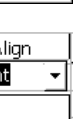

? ×

#### 2. SPSS Viewer

SPSS Viewer เป็น Window สำหรับเก็บบันทึกผลลัพธ์ของการวิเคราะห์ข้อมูล ที่เกิดขึ้นจากการใช้งาน โปรแกรม SPSS โดยจะบันทึกผลลัพธ์ที่เกิดขึ้นทุกครั้งที่มีการวิเคราะห์ข้อมูล และผลลัพธ์จะถูกบันทึกอย่างต่อ เนื่องจนกว่าจะมีการสั่งให้บันทึกผลลัพธ์ใน Window Viewer อื่น ผู้ใช้สามารถเปิด Window Viewer ได้มาก กว่า 1 Window Viewer ถ้ามีการเปิด Window Viewer มากกว่า 1 Window จะต้องมีการกำหนด Window Viewer ให้ทำหน้าที่เก็บผลลัพธ์ที่เกิดจากการประมวลผล

ข้อควรทราบเกี่ยวกับ SPSS Viewer

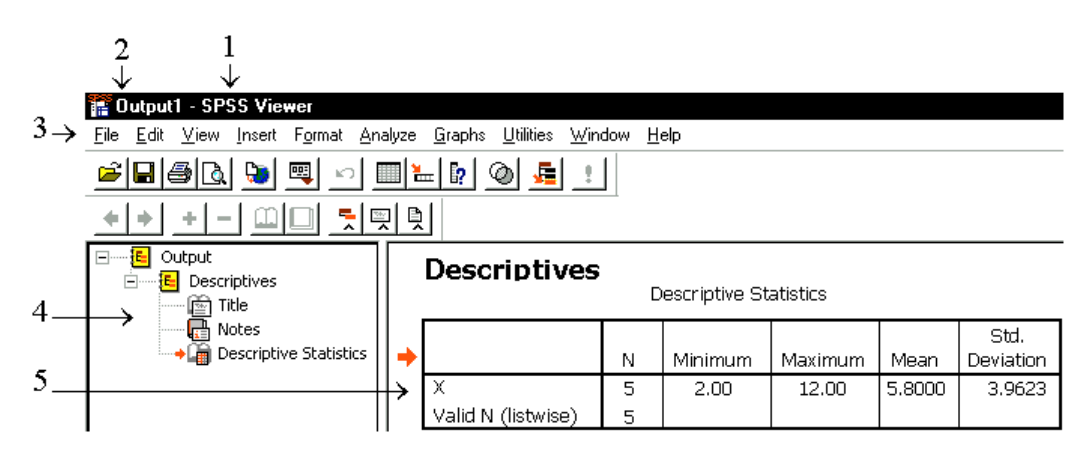

- หมายเลข 1 ชื่อชนิดของ Window ใน SPSS ขณะนี้คือ SPSS Viewer
- หมายเลข 2 ชื่อแฟ้ม Output File ที่กำลังใช้งาน หากยังไม่ได้ตั้งชื่อจะใช้ชื่อว่า Output1
- หมายเลข 3 แถบเมนูของ SPSS Viewer
- หมายเลข 4 แผนภูมิต้นไม้แสดงลำดับและตำแหน่งของการแสดงผล
- หมายเลข 5 ผลของการวิเคราะห์ข้อมูล
- 3. SPSS Syntax Editor

SPSS Syntax Editor เป็น Window สำหรับเก็บบันทึกคำสั่งที่ได้จากการใช้งานโปรแกรม SPSS ตามขั้น ตอนต่าง ๆ ที่ทำของผู้ใช้ขณะนั้น (โดยการคลิกที่ Paste ) ให้ผู้ใช้นำคำสั่งที่เกิดขึ้นนี้มาใช้ได้อีกโดยไม่ต้องสั่ง การทำงานแบบเก่าซ้ำอีก หรือผู้ใช้สามารถเปลี่ยนแปลงแก้ไขใหม่ได้

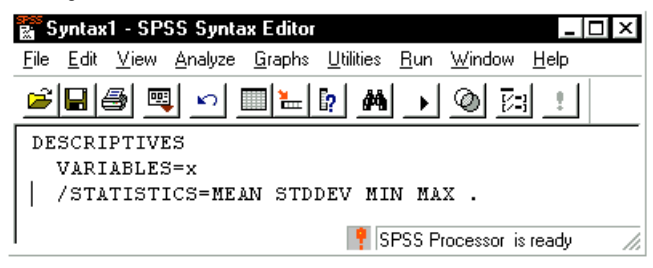

หมายเหตุ อ่านเนื้อหาเพิ่มเติมเกี่ยวกับ SPSS Syntax ได้ที่ภาคผนวกที่ 4.

บทที่ 1 ความรู้เบื้องต้นเกี่ยวกับ SPSS for Windows

#### 4. SPSS Chart Editor

SPSS Chart Editor เป็น Window ของการสร้าง หรือแก้ไขกราฟ เพื่อให้ผู้ใช้เปลี่ยนแปลง แก้ไข กราฟที่ สร้างขึ้นมา เช่น เปลี่ยนรูปแบบตัวอักษร เปลี่ยนสี ฯลฯ

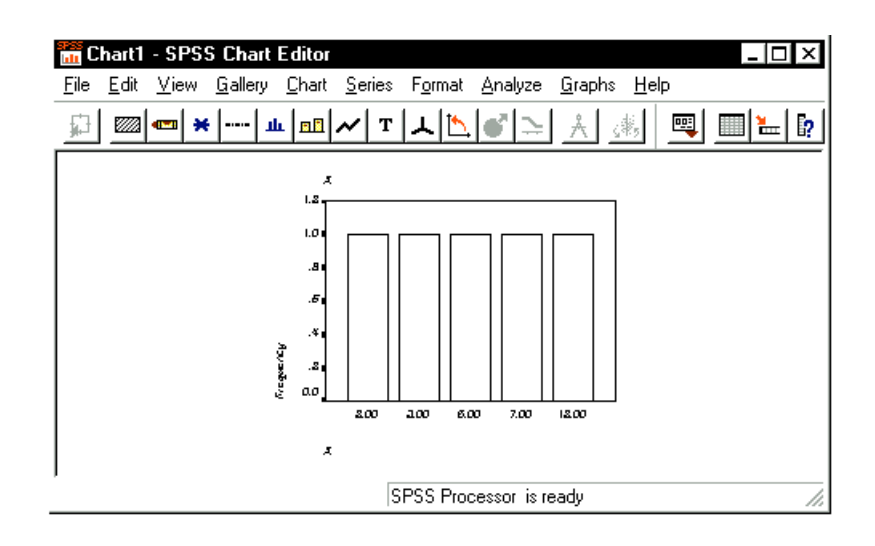

1.5 สรุปเนื้อหาของคำสั่งและขั้นตอนการทำงานโดยย่อของ SPSS for Windows

#### 1. ประเภทของ Windows ในโปรแกรม SPSS for Windows

#### 1.1 SPSS Data Editor

เป็น Window ที่เก็บแฟ้มข้อมูลที่จะนำมาวิเคราะห์ด้วยโปรแกรม SPSS

#### 1.2 SPSS Viewer

เป็น Window ที่เก็บบันทึกรวบรวมผลลัพธ์ที่เกิดขึ้นจากการใช้งานโปรแกรม SPSS สามารถเปิดได้ครั้งละ หลาย ๆ Window พร้อม ๆ กัน

#### 1.3 SPSS Syntax Editor

เป็น Window ที่เก็บบันทึกคำสั่งที่ได้จากการใช้งานโปรแกรม SPSS ตามขั้นตอนต่างๆ มารวบรวมไว้ เพื่อ ประโยชน์ในการนำคำสั่งมาใช้ภายหลัง

#### 1.4 SPSS Chart Editor

เป็น Window ที่เก็บบันทึกรวบรวมกราฟ ต่างๆ ทั้งหมดที่เกิดขึ้นจากการโปรแกรม SPSS และเป็น Window ของกราฟ มีเมนูสำหรับให้ผู้ใช้เปลี่ยนแปลง แก้ไขรายละเอียดต่างๆ

#### 1.5 Help Window

เป็น Window ที่เก็บข้อมูลรายละเอียด คำสั่ง คำอธิบาย ตัวอย่างการใช้งานต่าง ๆ ของโปรแกรม SPSS

🛅 Untitled - SPSS Data Editor <u>F</u>ile <u>E</u>dit View Data Transform Analyze Graphs Utilities Window Help File Edit View Transform Data <u>N</u>ew . Ctrl+Z Undo Status Bar D<u>e</u>fine Dates. Compute.. Oper . <u>T</u>oolbars. Insert <u>V</u>ariable Random Number Seed... Open Data<u>b</u>ase Ctrl+X Cut Insert Case C<u>o</u>unt.. <u>R</u>ead Text Data Fonts.. <u>С</u>ору Ctrl+C <u>R</u>ecode Go to Case. J Grid Lines Ctrl+S <u>P</u>aste Ctrl+V Save Categorize Variables... Value Labels Sort Cases... Save <u>A</u>s. aste Rank Cases.. Transpose... Clear Del Variables Ctrl+T Automatic Recode.. Display Data Info... Merge Files Create Time Series.. Apply Data Dictionary. <u>F</u>ind.. Ctrl+F Aggregate.. Replace Missing <u>V</u>alues. <u>C</u>ache Data.. Ort<u>h</u>ogonal Design Optio<u>n</u>s. Run Pending <u>T</u>ransforms Print. Ctrl+P Split File Print Pre<u>v</u>iew Select Cases. Weight Cases. Switch Server... Recently Used Data Recently Used Files . ใช้เปิดแฟ้มข้อมูล บันทึกข้อมูล พิมพ์ข้อมูล าลา File Exit ใช้ย้ายข้อมูล คัดลอกข้อมูล ค้นหาข้อมูล ลบข้อมูล Edit

View ปรับรูปแบบและขนาดตัวอักษร แสดง Value Labels, Toolbars, เลือก Data View, Variable View
 Data ใช้จัดการกับข้อมูลเช่น สร้างตัวแปร แก้ไข เรียงลำดับข้อมูล รวมแฟ้ม แทรกตัวแปร
 Transformใช้สร้างตัวแปรเพิ่ม หรือ จัดค่าตัวแปรใหม่ สร้างตัวแปรใหม่จากตัวแปรเก่า

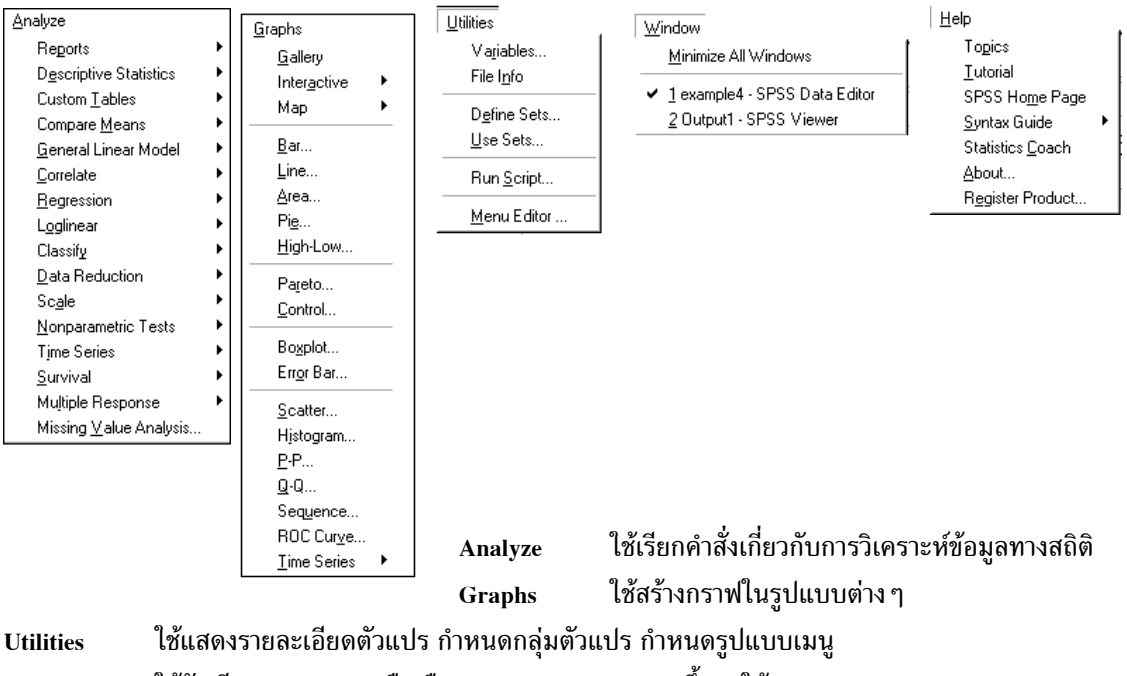

Window ใช้จัดเรียง Windows หรือเลือก Window ของ SPSS ขึ้นมาใช้งาน

Help ใช้ขอคำอธิบายการใช้โปรแกรม SPSS for Windows

10

2. Menu ของโปรแกรม SPSS Data Editor

#### 3. การจัดเตรียมข้อมูลโดย SPSS Data Editor

#### 3.1 กำหนดชื่อตัวแปรและรายละเอียดของตัวแปร

• เลือก SPSS Data Editor และ คลิกที่ Variable View หรือเลือกคำสั่ง View / Variables

| <b>~</b> | I 🕘 🛒 | 50      |       | - <u> </u> |       | ▦∣◍ ҄҄҄҄҄ | <u></u> |         |       |         |
|----------|-------|---------|-------|------------|-------|-----------|---------|---------|-------|---------|
|          | Name  | Туре    | Wiđth | Decimals   | Label | Values    | Missing | Columns | Align | Measure |
| 1        | iđ    | Numeric | 3     | 0          |       | None      | None    | 8       | Right | Scale   |
| 2        | sex   | Numeric | 1     | 0          |       | {1, Male} | 9       | 8       | Right | Ordinal |
| 3        | age   | Numeric | 2     | 0          |       | None      | 99      | 8       | Right | Scale   |

<u>File Edit View Data Transform Analyze Graphs Utilities Window H</u>elp

- กำหนดชื่อตัวแปรในช่อง Name
- ถ้าต้องการเปลี่ยนแปลงรายละเอียดต่าง ๆ ของตัวแปรให้กำหนดในแต่ละช่อง ซึ่งมีความหมายดังนี้
  - Type กำหนดค่าตัวแปรเป็น Numeric, String
  - Width กำหนดจำนวนหลักของตัวเลข หรือจำนวน character ในการแสดงผล
  - Decimals กำหนดตำแหน่งทศนิยม
  - Label กำหนดคำอธิบายค่าตัวแปร
  - Values กำหนดค่าให้กับ Value Label
  - Missing กำหนดค่าสำหรับข้อมูลที่ไม่สมบูรณ์
  - Columns กำหนดความกว้างของ columns ในการแสดงผลของ Data View
  - Align กำหนดการแสดงค่าว่าต้องการ ชิดซ้าย ชิดขวา หรือ กึ่งกลาง
  - Measure กำหนดลักษณะข้อมูลว่าเป็นข้อมูลเชิงปริมาณ(Scale) หรือข้อมูลเชิงคุณภาพ(Ordinal)

#### 3.2 การพิมพ์ข้อมูล

- ใช้แป้น Enter สำหรับการพิมพ์ข้อมูลครั้งละ 1 ตัวแปร
- ใช้แป้น ightarrow 
  ightarrow 
  ightarrow 
  ightarrow 
  ightarrow 
  ightarrow 
  ightarrow 
  ightarrow 
  ightarrow 
  ightarrow 
  ightarrow 
  ightarrow 
  ightarrow 
  ightarrow 
  ightarrow 
  ightarrow 
  ightarrow 
  ightarrow 
  ightarrow 
  ightarrow 
  ightarrow 
  ightarrow 
  ightarrow 
  ightarrow 
  ightarrow 
  ightarrow 
  ightarrow 
  ightarrow 
  ightarrow 
  ightarrow 
  ightarrow 
  ightarrow 
  ightarrow 
  ightarrow 
  ightarrow 
  ightarrow 
  ightarrow 
  ightarrow 
  ightarrow 
  ightarrow 
  ightarrow 
  ightarrow 
  ightarrow 
  ightarrow 
  ightarrow 
  ightarrow 
  ightarrow 
  ightarrow 
  ightarrow 
  ightarrow 
  ightarrow 
  ightarrow 
  ightarrow 
  ightarrow 
  ightarrow 
  ightarrow 
  ightarrow 
  ightarrow 
  ightarrow 
  ightarrow 
  ightarrow 
  ightarrow 
  ightarrow 
  ightarrow 
  ightarrow 
  ightarrow 
  ightarrow 
  ightarrow 
  ightarrow 
  ightarrow 
  ightarrow 
  ightarrow 
  ightarrow 
  ightarrow 
  ightarrow 
  ightarrow 
  ightarrow 
  ightarrow 
  ightarrow 
  ightarrow 
  ightarrow 
  ightarrow 
  ightarrow 
  ightarrow 
  ightarrow 
  ightarrow 
  ightarrow 
  ightarrow 
  ightarrow 
  ightarrow 
  ightarrow 
  ightarrow 
  ightarrow 
  ightarrow 
  ightarrow 
  ightarrow 
  ightarrow 
  ightarrow 
  ightarrow 
  ightarrow 
  ightarrow 
  ightarrow 
  ightarrow 
  ightarrow 
  ightarrow 
  ightarrow 
  ightarrow 
  ightarrow 
  ightarrow 
  ightarrow 
  ightarrow 
  ightarrow 
  ightarrow 
  ightarrow 
  ightarrow 
  ightarrow 
  ightarrow 
  ightarrow 
  ightarrow 
  ightarrow 
  ightarrow 
  ightarrow 
  ightarrow 
  ightarrow 
  ightarrow 
  ightarrow 
  ightarrow 
  ightarrow 
  ightarrow 
  ightarrow 
  ightarrow 
  ightarrow 
  ightarrow 
  ightarrow 
  ightarrow 
  ightarrow 
  ightarrow 
  ightarrow 
  ightarrow 
  ightarrow 
  ightarrow 
  ightarrow 
  ightarrow 
  ightarrow 
  ightarrow 
  ightarrow 
  ightarrow 
  ightarrow 
  ightarrow 
  ightarrow 
  ightarrow 
  ightarrow 
  ightarrow 
  ightarrow 
  ightarrow 
  ightarrow 
  ightarrow 
  ightarrow 
  ightarrow 
  ightarrow 
  ightarrow 
  ightarrow 
  ightarrow 
  ightarrow 
  ightarrow 
  ightarrow 
  ightarrow 
  ightarrow 
  ightarrow 
  ightarrow 
  ightarrow 
  ightarrow 
  ightarrow 
  ightarrow 
  ightarrow 
  ightarrow 
  ightarrow 
  ightarrow 
  ightarrow 
  ightarrow 
  ightarrow 
  ightarrow 
  ightarrow 
  ightarrow 
  ightarro
- ใช้แป้น Tab สำหรับการพิมพ์ข้อมูลครั้งละ 1 ชุด (แถว)

#### 3.3 การบันทึกข้อมูล

- File / Save Data สำหรับการบันทึกภายใต้ชื่อเดิม
- File / Save As สำหรับการบันทึกภายใต้ชื่อใหม่
- 3.4 การเรียกใช้ข้อมูลที่บันทึกไว้แล้ว
  - File / Open / Data เลือกหรือพิมพ์ชื่อแฟ้มที่ต้องการ
- 3.5 การพิมพ์ ข้อมูล คำสั่ง หรือ ผลลัพธ์ออกเครื่องพิมพ์
  - เลือก Window ที่ต้องการ (Data Editor, SPSS Viewer, SPSS Syntax )
  - File / Print / OK

- 4. การทำงานที่สำคัญใน SPSS Data Editor
- 4.1 การค้นหาชุดข้อมูลและตัวแปร
- 4.1.1 การค้นหาชุดข้อมูล
  - Data / Go to Case เสร็จแล้วพิมพ์ตำแหน่งของชุดข้อมูลที่ต้องการค้นหา
- 4.1.2 การค้นหาตัวแปร
  - Utilities / Variables และ เลือกตัวแปรที่ต้องการ
- 4.2 การคัดลอก หรือ ย้ายข้อมูล
  - เลือกข้อมูลที่ต้องการคัดลอก หรือ ย้ายข้อมูล เสร็จแล้วเลือกเมนู Edit / Copy หรือ Edit / Cut
  - เลือกเซลล์ซึ่งเป็นตำแหน่งที่ต้องการคัดลอกข้อมูลมาไว้
  - Edit / Paste
- 4.3 การแทรก หรือ ลบชุดข้อมูล
  - 4.3.1 การแทรกชุดข้อมูล
  - คลิกที่หัวแถวที่ต้องการแทรกไว้ (จะแทรกไว้เหนือแถวที่เลือก)
  - Data / Insert Case
  - 4.3.2 การลบชุดข้อมูล
  - คลิกที่หัวแถวหรือกลุ่มของหัวแถว (drag ตามแถว)
  - กด Delete
- 4.4 การแทรก หรือ ลบตัวแปร
  - 4.4.1 การแทรกตัวแปร
  - คลิกที่ชื่อตัวแปรที่ต้องการแทรก (จะแทรกไว้ข้างหน้าตัวแปรที่เลือก)
  - Data / Insert Variable
  - 4.4.2 การลบตัวแปร
  - คลิกที่ชื่อตัวแปร หรือกลุ่มของตัวแปร
  - Edit / Clear (หรือกดแป้น Del)
- 5. การวิเคราะห์ข้อมูลด้วยเมนู Analyze / Descriptive Statistics
- 5.1 การแจกแจงความถี่แบบทางเดียว
  - Analyze / Descriptive Statistics / Frequencies
  - เลือกตัวแปรไว้ในกรอบของ Variable(s)
  - กำหนดรายละเอียดเพิ่มเติมที่ปุ่ม Statistics, Chart หรือ Format
  - คลิกปุ่ม OK
- 5.2 การคำนวณค่าสถิติเบื้องต้น
  - Analyze / Descriptive Statistics / Descriptives
  - เลือกตัวแปรไว้ในกรอบของ Variable(s)
  - กำหนดรายละเอียดเพิ่มเติมที่ปุ่ม Options เสร็จแล้วคลิก OK

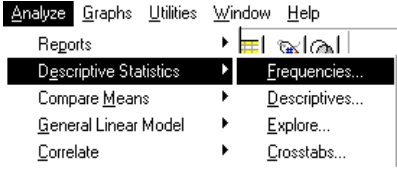

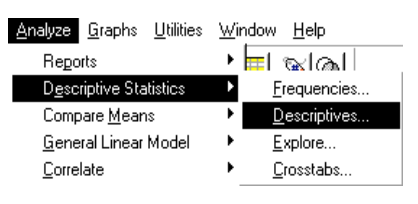

#### บทที่ 1 ความรู้เบื้องต้นเกี่ยวกับ SPSS for Windows

- 5.3 การตรวจสอบข้อมูล
  - Analyze / Descriptive Statistics / Explore
  - เลือกตัวแปรมาไว้ในกรอบของ Dependent List
  - กำหนดรายละเอียดเพิ่มเติมที่ Statistics, Plots, Options
  - คลิกปุ่ม OK
- 5.4 การแจกแจงความถี่ตั้งแต่ 2 ทาง
  - Analyze / Descriptive Statistics / Crosstabs
  - เลือกตัวแปรอย่างน้อย 1 ตัว ที่ต้องการ
     ให้อยู่ด้านแถวไว้ในกรอบของ Row[s]
  - เลือกตัวแปรอย่างน้อย 1 ตัว ที่ต้องการ
     ให้อยู่ด้านหลักไว้ในกรอบของ Column[s]
  - กำหนดรายละเอียดเพิ่มเติมที่ปุ่ม Statistics, Cell หรือ Format เสร็จแล้วคลิกปุ่ม OK
- 6. การวิเคราะห์ข้อมูลด้วยเมนู Analyze / Compare Means
- 6.1 การคำนวณค่าสถิติเบื้องต้นจำแนกตามกลุ่ม
  - Analyze / Compare Means / Means
  - เลือกตัวแปรไว้ในกรอบของ Dependent List และ Independent List
  - กำหนดรายละเอียดเพิ่มเติมที่ปุ่ม Options
  - คลิกปุ่ม OK

#### 6.2 การทดสอบค่าเฉลี่ย 1 กลุ่ม

- Analyze / Compare Means / One-Sample T Test
- เลือกตัวแปรไว้ในกรอบของ Test Variable[s]
- กำหนดรายละเอียดเพิ่มเติมที่ปุ่ม Options
- คลิกปุ่ม OK
- 6.3 การทดสอบค่าเฉลี่ย 2 กลุ่มที่เป็นอิสระต่อกัน
  - Analyze / Compare Means / Independent-Samples T Test
  - เลือกตัวแปรไว้ในกรอบของ Test Variable[s] และ Grouping Variables
  - กำหนดรายละเอียดเพิ่มเติมที่ปุ่ม Options
  - คลิกปุ่ม OK
- 6.4 การทดสอบค่าเฉลี่ย 2 กลุ่มที่มีความสัมพันธ์กัน
  - Analyze / Compare Means / Paired-Samples T Test
  - เลือกตัวแปรมาไว้ในกรอบของ Paired Variables
  - กำหนดรายละเอียดเพิ่มเติมที่ปุ่ม Options เสร็จแล้วคลิกปุ่ม OK

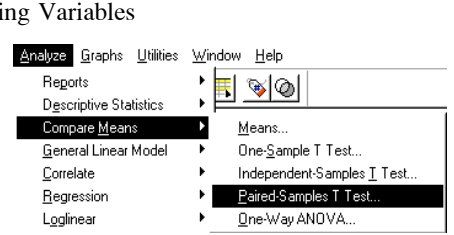

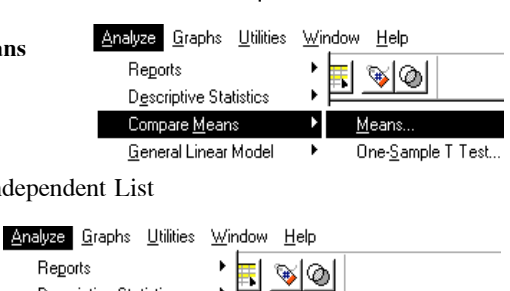

Means.

One-<u>S</u>ample

r 😵 🔊

One-Sample T Test.

Paired-Samples T Test...

ndependent-Samples <u>T</u>Test.

Means

Independent-Samples <u>T</u> Test.,

nalyze <u>G</u>raphs <u>U</u>tilities <u>W</u>indow <u>H</u>elp

<u>Analyze G</u>raphs <u>U</u>tilities <u>W</u>indow <u>H</u>elp

Reports

Correlate

Reports

<u>C</u>orrelate

D<u>e</u>scriptive Statistics Compare <u>M</u>eans

General Linear Model

<u>Analyze</u> <u>G</u>raphs <u>U</u>tilities <u>W</u>indow <u>H</u>elp

Correlate

Reports

Descriptive Statistics

<u>G</u>eneral Linear Model Correlate

Compare <u>M</u>eans

**Regression** 

Descriptive Stat

Compare Means

General Linear Model

Descriptive Sta

Compare <u>M</u>eans <u>G</u>eneral Linear Model • 🗖 🖬 🖬

Frequencies..

Descriptives..

Explore

🕨 🗖 🖬 🖬

Explore.

Crosstab

<u>C</u>rosstabs.

Frequencies...

Descriptives...

Analyze Graphs Utilities Window Help

ଞାଦ୍ଧ

<u>M</u>ultivariate.

**Benorts** 

D<u>e</u>scriptive Statistics Compare <u>M</u>eans

<u>G</u>eneral Linear M Correlate

<u>Analyze</u> <u>Graphs</u> <u>Utilities</u>

**Descriptive Statistics** 

Analyze Graphs Utilities Window Help

Compare <u>M</u>eans <u>G</u>eneral Linear Mode

Reports

<u>C</u>orrelate

Reports

Correlate

<u>R</u>egressio

Loglinea

**Regression** 

Descriptive Statistics

General Linear Model

Compare Means

#### 6.5 การวิเคราะห์ความแปรปรวนแบบจำแนกทางเดียว

- Analyze / Compare Means / One-Way ANOVA
- เลือกตัวแปรอย่างน้อย 2 ตัวไว้ในกรอบของ Dependent List และ Factor(s)
- กำหนดรายละเอียดเพิ่มเติมที่ปุ่ม Contrasts, Options
- การทดสอบหาคู่ที่ค่าเฉลี่ยต่างกัน Post Hoc เสร็จแล้วคลิก OK
- 6.6 การวิเคราะห์ความแปรปรวนแบบจำแนกหลายทาง
  - Analyze / General Linear Model / Univariate
  - เลือกตัวแปรอย่างน้อย 2 ตัวไว้ในกรอบของ Dependent Variables และ Fixed Factor
  - กำหนดรายละเอียดเพิ่มเติมที่กรอบของ Model, Covariate[s] หรือ Options
  - กำหนดการทดสอบหาคู่ที่ค่าเฉลี่ยต่างกัน Post Hoc เสร็จแล้วคลิกปุ่ม OK
- 7. การวิเคราะห์ข้อมูลด้วยเมนู Analyze / Correlate หรือ Regression

#### 7.1 การหาความสัมพันธ์ของข้อมูลเชิงปริมาณ

- Analyze / Correlate / Bivariate
- เลือกตัวแปรไว้ในกรอบของ Variables
- เลือกวิธีการวิเคราะห์ทางสถิติที่จะใช้ในส่วนของ Correlation Coefficients
- เลือกวิธีการทดสอบในส่วนของ Test of Significance
- กำหนดรายละเอียดเพิ่มเติมที่ปุ่ม Options เสร็จแล้วคลิกปุ่ม OK

#### 7.2 การหาความสัมพันธ์บางส่วนของข้อมูลเชิงปริมาณ

- Analyze / Correlate / Partial
- เลือกตัวแปรไว้ในกรอบของ Variables และ Controlling for
- เลือกวิธีการทดสอบในส่วนของ Test of Significance
- กำหนดรายละเอียดเพิ่มเติมที่ปุ่ม Options
- คลิกปุ่ม OK
- 7.3 การพยากรณ์โดยวิธีวิเคราะห์การถดถอย
  - Analyze / Regression / Linear
  - เลือกตัวแปรตามไว้ในกรอบของ Dependent
  - เลือกตัวแปรอิสระอย่างน้อย 1 ตัวไว้ในกรอบของ Independent[s]
  - กำหนดรายละเอียดเพิ่มเติมที่ปุ่ม WLS, Statistics, Plot, Save, Options
  - เสร็จแล้วคลิกปุ่ม OK
- 7.4 การเลือกรูปแบบของการพยากรณ์
  - Analyze / Regression / Curve Estimation
  - เลือกตัวแปรตามไว้ในกรอบของ Dependent
  - เลือกตัวแปรอิสระไว้ในกรอบของ Independent
  - กำหนดรายละเอียดเพิ่มเติมที่ปุ่ม WLS, Statistics, Plot, Save, Options เสร็จแล้วคลิกปุ่ม OK

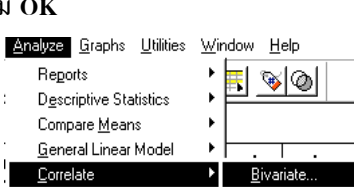

Window Help

**⊗|**⊘

Bivariate.

Partial.

ୖୖୖୖୖୄୄୄ୲୰

bonus

Curve Estimation.

rade

•

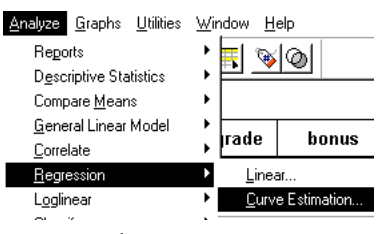

#### บทที่ 1 ความรู้เบื้องต้นเกี่ยวกับ SPSS for Windows

#### 8. การวิเคราะห์ข้อมูลด้วยเมนู Analyze / Nonparametric Tests

#### การทดสอบอัตราส่วน 8.1

- Analyze / Nonparametric Tests / Chi–Square
- เลือกตัวแปรที่ต้องการทดสอบไว้ในกรอบของ Test Variable List
- กำหนดค่าความถี่ใหม่ที่ต้องการไว้ในส่วนของ Expected Values •
- กำหนดรายละเอียดเพิ่มเติมที่ปุ่ม Options •
- คลิกปุ่ม OK •
- การทดสอบสัดส่วน 8.2
  - Analyze / Nonparametric Tests / Binomial •
  - เลือกตัวแปรที่ต้องการทดสอบไว้ในกรอบของ Test Variables List
  - กำหนดค่าสัดส่วนใหม่ที่ต้องการไว้ในส่วนของ Test Proportion •
  - กำหนดรายละเอียดเพิ่มเติมที่ปุ่ม Options •
  - คลิกปุ่ม OK •
- การทดสอบความเป็นตัวอย่างสุ่ม 8.3
  - Analyze / Nonparametric Tests / Runs •
  - เลือกตัวแปรที่ต้องการทดสอบไว้ในกรอบของ Test Variable List •
  - เลือกวิธีการแบ่งกลุ่มข้อมูลเพิ่มอีกในส่วนของ Cut Point •
  - กำหนดรายละเอียดเพิ่มเติมที่ปุ่ม Options •
  - คลิกปุ่ม OK •

#### 8.4 การทดสอบรูปแบบการแจกแจงของข้อมูล

- Analyze / Nonparametric Tests / 1-Sample K-S
- เลือกตัวแปรที่ต้องการทดสอบไว้ในกรอบของ Test Variable List
- เลือกวิธีการแบ่งกลุ่มข้อมูลเพิ่มอีกในส่วนของ Cut Point •
- กำหนดรายละเอียดเพิ่มเติมที่ปุ่ม Options •
- คลิกปุ่ม OK •
- การทดสอบสำหรับข้อมูล 2 กลุ่มที่เป็นอิสระต่อกัน 8.5
  - Analyze / Nonparametric Tests / 2 Independents Samples •
  - เลือกตัวแปรที่ต้องการทดสอบไว้ในกรอบของ Test Variable List •
  - เลือกตัวแปรที่ต้องการเป็นตัวแบ่งกล่มไว้ในกรอบของ Grouping Variable •
  - เลือกวิธีทางสถิติที่จะใช้ทดสอบในส่วนของ Test Type •
  - กำหนดรายละเอียดเพิ่มเติมที่ปุ่ม Options •
  - คลิกปุ่ม OK •
- การทดสอบสำหรับข้อมูล k กลุ่มที่เป็นอิสระต่อกัน 8.6
  - Analyze / Nonparametric Tests / K Independent Samples •

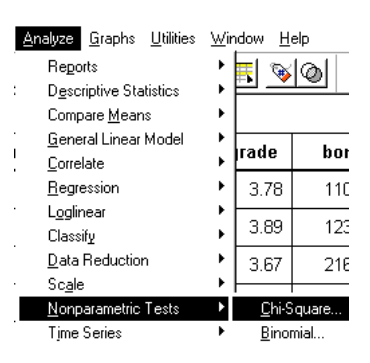

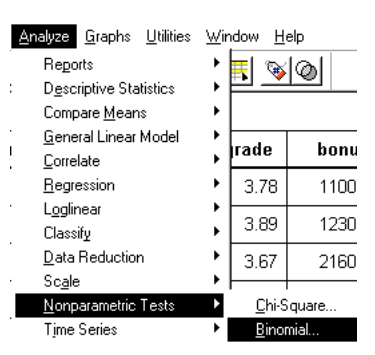

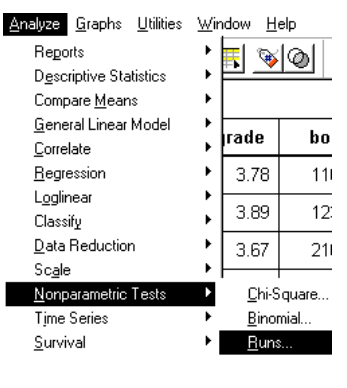

| <u>N</u> onparametric Tests    | Þ | <u>C</u> hi-Square    |
|--------------------------------|---|-----------------------|
| Tjme Series                    | • | <u>B</u> inomial      |
| <u>S</u> urvival               | ۲ | <u> R</u> uns         |
| Multiple Response              | ۲ | <u>1</u> -Sample K-S  |
| Missing <u>V</u> alue Analysis |   | 2 Independent Samples |
|                                | - | K Independent Samples |

<u>N</u>on

| <u>N</u> onparametric Tests    | Þ | <u>C</u> hi-Square    |
|--------------------------------|---|-----------------------|
| Time Series                    | • | <u>B</u> inomial      |
| <u>S</u> urvival               | ► | <u> R</u> uns         |
| Multiple Response              | ⊁ | <u>1</u> -Sample K-S  |
| Missing <u>V</u> alue Analysis |   | 2 Independent Samples |
| •                              | - | K Independent Samples |

- เลือกตัวแปรที่ต้องการทดสอบไว้ในกรอบของ Test Variables List
- เลือกตัวแปรที่ต้องการเป็นตัวแบ่งกลุ่มไว้ในกรอบของ Grouping Variable
- เลือกวิธีทางสถิติที่จะใช้ทดสอบในส่วนของ Test Type
- กำหนดรายละเอียดเพิ่มเติมที่ปุ่ม Options
- คลิกปุ่ม OK
- 8.7 การทดสอบสำหรับข้อมูล 2 กลุ่มที่มีความสัมพันธ์
  - Analyze / Nonparametric Tests / 2 Related Samples
  - เลือกตัวแปรที่ต้องการทดสอบ 2 ตัวไว้ในกรอบของ Test Variable List
  - เลือกวิธีทางสถิติที่จะใช้ทดสอบในส่วนของ Test Type
  - กำหนดรายละเอียดเพิ่มเติมที่ปุ่ม Options เสร็จแล้วคลิกปุ่ม OK
- 8.8 การทดสอบสำหรับข้อมูล k กลุ่มที่มีความสัมพันธ์
  - Analyze / Nonparametric Tests / K Related Samples
  - เลือกตัวแปรอย่างน้อย 2 ตัวแปรไว้ในกรอบของ Test Variable List
  - เลือกวิธีทางสถิติที่จะใช้ทดสอบในส่วนของ Test Type
  - กำหนดรายละเอียดเพิ่มเติมที่ปุ่ม Statistics
  - คลิกปุ่ม OK
- 9. การปรับปรุงข้อมูลด้วยเมนู Transform
- 9.1 การเปลี่ยนค่าตัวแปรไว้ในตัวแปรเดิม
  - Transform / Recode / Into Same Variables
  - เลือกตัวแปรที่ต้องการเปลี่ยนค่าไว้ในกรอบของ Variables
  - คลิกปุ่ม Old and New Values
    - ♦ กำหนดค่าที่ต้องการเปลี่ยนในกรอบของ Old Value
    - ♦ กำหนดค่าใหม่ที่จะแทนค่าเดิมในกรอบของ New Value
  - คลิกปุ่ม Continue
  - ถ้าต้องเปลี่ยนข้อมูลบางชุดให้เลือกที่ปุ่ม If
  - คลิกปุ่ม OK
- 9.2 การเปลี่ยนค่าตัวแปรไว้ในตัวแปรใหม่
  - Transform / Recode / Into Different Variables
  - เลือกตัวแปรที่ต้องการเปลี่ยนค่าไว้ในกรอบของ Variables
  - กำหนดชื่อตัวแปรใหม่ในกรอบของ Output Variable
  - กำหนดข้อความขยายชื่อตัวแปรไว้ในกรอบของ Label / เลือก Change
  - คลิกปุ่ม Old and New Values
    - ♦ กำหนดค่าที่ต้องการเปลี่ยนในกรอบของ Old Value

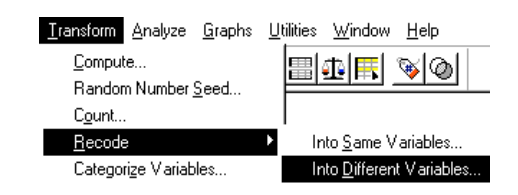

| <u>T</u> ransform <u>A</u> nalyze <u>G</u> rap | hs <u>U</u> tilities <u>W</u> indow <u>H</u> elp |
|------------------------------------------------|--------------------------------------------------|
| <u>C</u> ompute                                |                                                  |
| Random Number Seed.                            |                                                  |
| C <u>o</u> unt                                 | 1                                                |
| <u>R</u> ecode                                 | <ul> <li>Into <u>S</u>ame Variables</li> </ul>   |
| Categorize Variables                           | Into Different Variables                         |

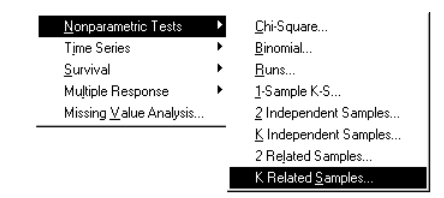

บทที่ 1 ความรู้เบื้องต้นเกี่ยวกับ SPSS for Windows

- ♦ กำหนดค่าใหม่ที่จะแทนค่าเดิมในกรอบของ New Value
- คลิกปุ่ม Continue
- ถ้าต้องเปลี่ยนข้อมูลบางชุดให้เลือกที่ปุ่ม If
- คลิกปุ่ม OK
- 9.3 การสร้างตัวแปรใหม่จากการคำนวณและเงื่อนไข
  - Transform / Compute
  - กำหนดชื่อตัวแปรใหม่ในกรอบของ Target Variable

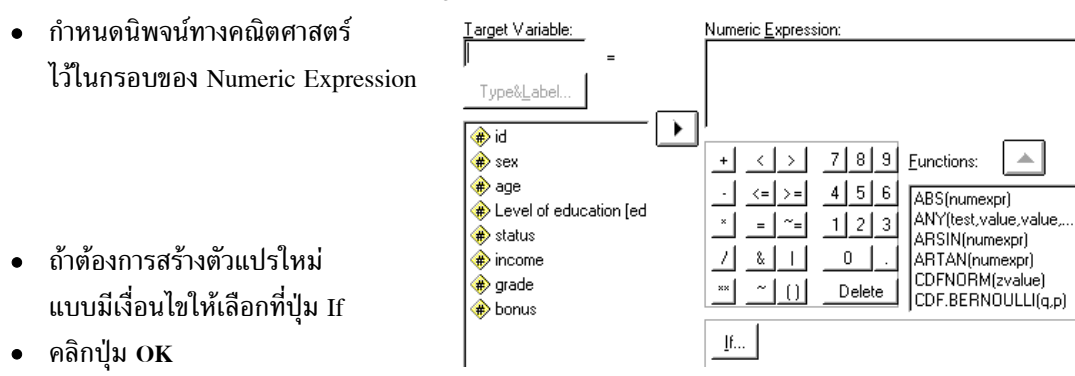

#### 10. การเปิด Windows หลายแบบพร้อมกัน

เมื่อเริ่มใช้โปรแกรม SPSS ครั้งแรกของการเรียกโปรแกรมขึ้นมาจะปรากฏ Window SPSS Data Editor เมื่อทำการวิเคราะห์ข้อมูลจะเกิด Window SPSS Viewer ถ้าต้องการเปิด Window อื่นๆ เพิ่มเติม สามารถทำได้ดังนี้

คลิกที่เมนู File และเลือกรายการ New หรือ Open จะมีชนิดของ Window ให้เลือก 5 ชนิดคือ

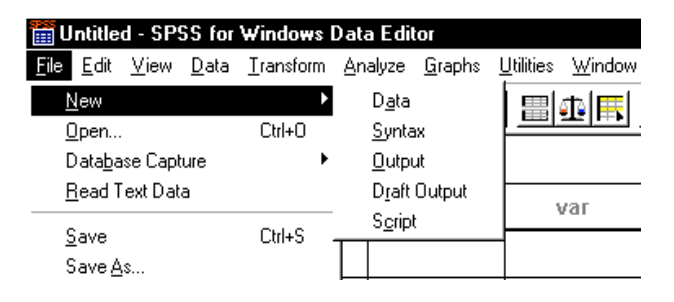

- ♦ Data สำหรับเปิดแฟ้มข้อมูลของ SPSS Data Editor
- Syntax สำหรับเปิดโปรแกรม Syntax ของ SPSS Syntax Editor
- ♦ Output สำหรับเปิดผลการวิเคราะห์ข้อมูลของ SPSS Viewer
- ♦ Draft Output สำหรับเปิด SPSS Viewer ที่เป็นข้อความ
- ♦ Script สำหรับเปิด SPSS for Windows ที่จัดการเกี่ยวกับโปรแกรม
- คลิกที่ชนิดที่ต้องการ

<u>Transform A</u>nalyze <u>G</u>raphs <u>U</u>

Random Number Seed..

ompute

#### 11. การบันทึกข้อมูลใน Windows

ผู้ใช้สามารถบันทึกข้อมูลใน Window ที่ถูกเปิดขึ้นมาใช้งาน โดยบันทึกไว้ในรูปของแฟ้ม ซึ่งโปรแกรม SPSS ได้จัดแบ่งประเภทของแฟ้มดังนี้

| ชนิดแฟ้มของ Window | ส่วนขยายของแฟ้ม |
|--------------------|-----------------|
| SPSS Data Editor   | *.SAV           |
| SPSS Viewer        | *.SPO           |
| SPSS Syntax Editor | *.SPS           |
| SPSS Script window | *.SBS           |
| SPSS Chart Editor  | *.SCT           |

การบันทึกข้อมูลที่อยู่ใน Window ใด ๆ สามารถดำเนินการได้ดังนี้

• เลือก Window ที่จะบันทึกข้อมูลโดยการใช้เมาส์คลิกบริเวณใด ๆ ใน Window ที่ต้องการจะปรากฏแถบ แสงที่ชื่อ Window นั้น เปิดเมนู File และเลือกรายการใดรายการหนึ่ง

- ◆ Save ชื่อ และ ชนิดของแฟ้มข้อมูลสำหรับบันทึกภายใต้ชื่อแฟ้มเดิมที่เคยบันทึกไว้แล้ว
- ◆ Save as สำหรับการบันทึกภายใต้ชื่อแฟ้มใหม่
- กำหนดชื่อ ตำแหน่งไดรฟ์ และ ประเภทของแฟ้ม
- คลิกปุ่ม Save
- 12. การเปิดแฟ้มข้อมูล

แฟ้มข้อมูลของ Window ที่ถูกบันทึกไว้แล้วเมื่อต้องการนำมาใช้ต้องทำดังนี้

• คลิกเมนู File และเลือกรายการ Open จะปรากฏรายการให้เลือกตามชนิดของ Window ต่าง ๆ ใน ความหมายของต่อไปนี้

- ♦ Data สำหรับเปิด SPSS Data Editor
- ♦ Syntax สำหรับเปิด SPSS Syntax Editor
- ♦ Output สำหรับเปิด SPSS Viewer
- ♦ Draft Output สำหรับเปิด SPSS Viewer ที่เป็นข้อความ
- ♦ Script สำหรับเปิด SPSS for Windows ที่จัดการเกี่ยวกับโปรแกรม
- พิมพ์ชื่อที่ต้องการ แล้วคลิก Open

#### 13. การบันทึกข้อมูล

การบันทึกข้อมูลใน Window มีขั้นตอนที่สำคัญดังนี้

- เลือกชนิด Window ที่ต้องการบันทึกข้อมูลเช่น Data, Output, Syntax, ...
- เลือกเมนู File
- เลือกรายการ Save หรือ Save as
- กำหนดชื่อแฟ้ม และตำแหน่งที่จะบันทึกตามความต้องการ
- คลิกปุ่ม Save

บทที่ 1 ความรู้เบื้องต้นเกี่ยวกับ SPSS for Windows

## 1.6 Icon บนเมนูบาร์กับการทำงานของ SPSS for Windows

#### **SPSS Data Editor**

| 🛗 Untitled - SPSS Data Editor                                                   |                                                              |
|---------------------------------------------------------------------------------|--------------------------------------------------------------|
| <u>File E</u> dit <u>V</u> iew <u>D</u> ata <u>T</u> ransform <u>A</u> nalyze ( | <u>G</u> raphs <u>U</u> tilities <u>W</u> indow <u>H</u> elp |
|                                                                                 | <b>M</b> <u>4</u> <b>= = = = = = = = = =</b>                 |
|                                                                                 |                                                              |
| 1 2 3 4 5 6 7 8                                                                 | 9 10 11 12 13 14 15 16                                       |
| 1. เปิดแฟ้มข้อมูล                                                               | 2. Save ข้อมูล                                               |
| 3. พิมพ์ข้อมูล                                                                  | <ol> <li>ดูบันทึกคำสั่งล่าสุดที่วิเคราะห์ข้อมูล</li> </ol>   |
| 5. Undo                                                                         | 6. ไป Windows chart Editor                                   |
| 7. ไปหาค่าสังเกตที่ต้องการ                                                      | <ol> <li>แสดงรายละเอียดของตัวแปร</li> </ol>                  |
| 9. คันหาข้อมูล                                                                  | 10. แทรกค่าสังเกต                                            |
| 11. แทรกตัวแปร                                                                  | 12. แยกแฟ้มเป็น 2 ส่วน                                       |
| 13. กำหนดตัวแปรน้ำหนัก                                                          | 14. Select Case                                              |
| 15. แสดงผลเป็น Value Label หรือค่าตัว                                           | มิเลข 16. Use set                                            |
| SPSS Viewer                                                                     |                                                              |

|            | 0   | utpul        | t1 - SP      | SS Vie         | wer             |                 |                |                   |                |              |
|------------|-----|--------------|--------------|----------------|-----------------|-----------------|----------------|-------------------|----------------|--------------|
| <u>F</u> i | le  | <u>E</u> dit | <u>V</u> iew | <u>I</u> nsert | F <u>o</u> rmat | <u>A</u> nalyze | <u>G</u> raphs | <u>U</u> tilities | <u>W</u> indow | <u>H</u> elp |
| 2          | 3   |              | <b>s</b>  d  | 9              | 🛒 🖂             |                 | = <b>[?</b> ]  | 0 📠               |                | +   +        |
|            |     |              | 1            |                |                 |                 |                |                   |                |              |
|            |     |              | 1            | 2              |                 | 3               |                |                   |                |              |
| 1.         | พิง | มพ์ (        | Outpu        | t ดูแบ         | บ Prev          | iew             |                |                   | 2.             | Expor        |
|            |     |              |              | -              |                 |                 |                |                   |                |              |

3. กลับไปที่ SPSS Data Editor

#### **SPSS Chart Editor**

| 👬 C          | hart1        | - SPSS       | 6 Chart         | Editor        |                |              |     |             |      |             |                   |
|--------------|--------------|--------------|-----------------|---------------|----------------|--------------|-----|-------------|------|-------------|-------------------|
| <u>F</u> ile | <u>E</u> dit | <u>V</u> iew | <u>G</u> allery | <u>C</u> hart | <u>S</u> eries | F <u>o</u> r | mat | <u>A</u> na | lyze | <u>G</u> ra | aphs <u>H</u> elp |
| <u> </u>     |              | يا 🗠         | <u> </u>        |               | •••   ×        |              | ш   | <b>nD</b>   | ~    | т           | ⋏⊵⋹⋼⊇             |
|              |              |              |                 |               |                |              |     |             |      |             | I                 |
| 1            | 2            |              |                 | 3             | 4              | 5            | б   | 7           | 8    | 9           | 10                |

- 1. ดูบันทึกคำสั่งล่าสุดที่วิเคราะห์ข้อมูล
- 3. กำหนดรูปแบบการแรเงากราฟ
- 5. กำหนดชนิดของเส้น
- 7. กำหนดชนิดของ Bar graph Label
- 9. กำหนดชนิดของตัวอักษร

- 2. กลับไปที่ SPSS Data Editor
- 4. กำหนดสีของกราฟ
- 6. กำหนดชนิดของ Bar graph
- 8. เลือกชนิดของกราฟเส้น
  - 10. หมุนกราฟ

#### **SPSS Syntax Editor**

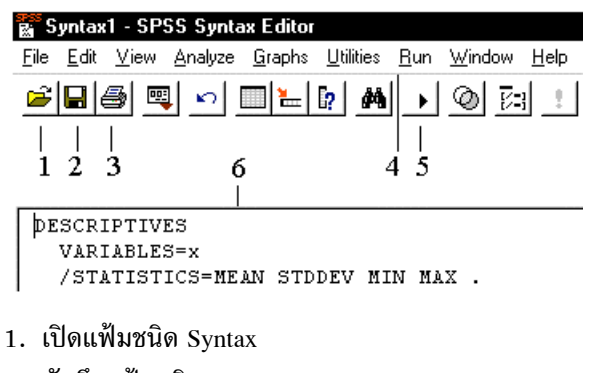

- 2. บันทึกแฟ้มชนิด Syntax
- 3. สั่งพิมพ์แฟ้มข้อมูล Syntax
- 4. สั่งให้โปรแกรมใน Syntax Editor ทำงานด้วยคำสั่ง Run
- 5. สั่งให้ Syntax เริ่มต้นทำงานที่บรรทัดที่ Cursor อยู่
- 6. ตัวโปรแกรม Syntax

| หมายเหตุ | <b>#</b>   | เปิดแฟ้มตามชนิดของ Windows ขณะนั้น                  |
|----------|------------|-----------------------------------------------------|
|          | <b>e</b>   | พิมพ์ข้อมูลของ Windows ขณะนั้น                      |
|          |            | บันทึกข้อมูลตามชนิดของ Windows ขณะนั้น              |
|          | <b>#</b>   | ค้นหาข้อความ                                        |
|          | <b></b>    | ปุ่มสลับการแสดงค่าตัวแปร หรือ Value Label ของตัวแปร |
|          | <b>[</b> ? | าไมแสดง Variable Information                        |

# บทที่ 2 การสร้างแฟ้มข้อมูล

สิ่งที่สำคัญของผู้ที่ต้องการวิเคราะห์ข้อมูลต้องทำคือ การวางแผนเก็บข้อมูล การสร้างแบบสอบถาม การแปลความหมายแบบสอบถามเพื่อเป็นข้อมูลของการวิเคราะห์ด้วยโปรแกรม SPSS for Windows ตัวอย่าง เช่น บริษัทแห่งหนึ่งต้องการเก็บรวบรวมข้อมูลและวิเคราะห์ข้อมูลพนักงานเกี่ยวกับ เพศ อายุ ระดับการศึกษา สถานะภาพการแต่งงาน เงินเดือน ระดับคะแนนความสามารถ และ เงินตอบแทนประจำปี จึงทำการสอบถาม ข้อมูลด้วยแบบสอบถามดังนี้

| แบ | บสอบถามข้อมูลพนักงาน    |                    | สำหรับเจ้าหน้าที่กรอกข้อมูล |
|----|-------------------------|--------------------|-----------------------------|
| 1. | เลขประจำตัว             |                    | -                           |
| 2. | เพศ 🗅 ชาย 🗖 หญิง        |                    |                             |
| 3. | อายุบี                  |                    |                             |
| 4. | ระดับการศึกษา           |                    |                             |
|    | 🗅 ต่ำกว่าระดับปริญญาตรี | 🗅 จบระดับปริญญาตรี |                             |
|    | 🗅 จบระดับปริญญาโท       | 🗖 จบระดับปริญญาเอก |                             |
| 5. | สถานะภาพ                |                    |                             |
|    | 🗅 โสด                   | 🗅 แต่งงานแล้ว      |                             |
|    | 🗅 เป็นหม้าย             | 🗅 หย่าร้าง         |                             |
| 6. | เงินเดือน               | บาท                |                             |
| 7. | ระดับคะแนนความสามารถ    |                    |                             |
| 8. | เงินตอบแทนประจำปี       | บาท                |                             |

#### ข้อกำหนดในการสร้างแฟ้มข้อมูล

จากแบบสอบถามที่ผู้ที่ต้องการวิเคราะห์ข้อมูล เมื่อต้องการจะทำเป็นข้อมูลสำหรับ SPSS for Windows ต้องทำการกำหนดค่าต่าง ๆ เช่น ชื่อแฟ้ม (file name) ชื่อตัวแปร (variable name) ชนิดของค่าตัว แปร (variable type) กำหนดค่าข้อมูลที่ไม่สมบูรณ์ (missing value) คำอธิบายความหมายของชื่อตัวแปร (variable label) คำอธิบายความหมายของค่าตัวแปร (value label)

| ข้อกำหนดของแฟ้มข้อมูลที่เ         | ราต้องการเป็นดังนี้ กำหนดชื่อแฟ้มข้อมูล     | example4.sav                  |
|-----------------------------------|---------------------------------------------|-------------------------------|
| 1. เลขประจำตัว                    | กำหนดชื่อตัวแปร                             | id                            |
|                                   | กำหนดชนิดของข้อมูล                          | จำนวนเต็ม 3 หลัก              |
|                                   | ค่าที่กำหนดให้สำหรับข้อมูลที่ไม่สมบูรณ์     | ไม่มี                         |
|                                   | คำอธิบายความหมายของชื่อตัวแปร               | ไม่มี                         |
|                                   | คำอธิบายความหมายของค่าตัวแปร                | ไม่มี                         |
|                                   | กำหนดความกว้าง Columns การแสดงผลเป็         | ц 5                           |
| หมายเหตุ เนื่องจาก id เป็นเส      | ลขจำนวนเต็ม 3 หลัก เราจึงเตรียมความกว้าง    | Columns เป็น 5                |
| 2. เพศ                            | กำหนดชื่อตัวแปร                             | sex                           |
|                                   | กำหนดชนิดของข้อมูล                          | จำนวนเต็ม 1 หลัก              |
|                                   | ค่าที่กำหนดให้สำหรับข้อมูลที่ไม่สมบูรณ์     | 9                             |
|                                   | คำอธิบายความหมายของชื่อตัวแปร               | ไม่มี                         |
|                                   | คำอธิบายความหมายของค่าตัวแปร                | 1. Male 2. Female             |
|                                   | กำหนดความกว้าง Columns การแสดงผลเป็         | ม 8                           |
| <b>หมายเหตุ</b> เนื่องจากคำอธิบาย | เค่าตัวแปร Female กว้าง 6 Character เราจึงเ | ตรียมความกว้าง Columns เป็น 8 |
| 3. อายุ                           | กำหนดชื่อตัวแปร                             | age                           |
|                                   | กำหนดชนิดของข้อมูล                          | จำนวนเต็ม 2 หลัก              |
|                                   | ค่าที่กำหนดให้สำหรับข้อมูลที่ไม่สมบูรณ์     | 99                            |
|                                   | คำอธิบายความหมายของชื่อตัวแปร               | ไม่มี                         |
|                                   | คำอธิบายความหมายของค่าตัวแปร                | ไม่มี                         |
| หมายเหตุ เนื่องจาก age เป็น       | เลขจำนวนเต็ม 2 หลัก เราจึงเตรียมความกว้า    | ง Columns เป็น 4              |
| <ol> <li>ระดับการศึกษา</li> </ol> | กำหนดชื่อตัวแปร                             | educ                          |
|                                   | กำหนดชนิดของข้อมูล                          | จำนวนเต็ม 1 หลัก              |
|                                   | ค่าที่กำหนดให้สำหรับข้อมูลที่ไม่สมบูรณ์     | 9                             |
|                                   | คำอธิบายความหมายของชื่อตัวแปร               | Level of education            |
|                                   | คำอธิบายความหมายของค่าตัวแปร                |                               |
|                                   | 1. Under graduate 2. Graduate 3. Pos        | st graduate 4. Doctorate      |

หมายเหตุ เนื่องจากคำอธิบายค่าตัวแปร Under graduate กว้าง 14 Character เราจึงเตรียมความกว้าง Columns เป็น 16 บทที่ 2 การสร้างแฟ้มข้อมูล

| 5. สถานะภาพ                     | กำหนดชื่อตัวแปร                                               |                       | status                       |  |  |  |  |  |
|---------------------------------|---------------------------------------------------------------|-----------------------|------------------------------|--|--|--|--|--|
|                                 | กำหนดชนิดของข้อมูล                                            |                       | จำนวนเต็ม 1 หลัก             |  |  |  |  |  |
|                                 | ค่าที่กำหนดให้สำหรับ                                          | ข้อมูลที่ไม่สมบูรณ์   | 9                            |  |  |  |  |  |
|                                 | คำอธิบายความหมายข                                             | <b>เองชื่อตัวแปร</b>  | ไม่มี                        |  |  |  |  |  |
|                                 | คำอธิบายความหมายข                                             | <b>เองค่าตัวแปร</b>   |                              |  |  |  |  |  |
|                                 | 1. Single 2. Mar                                              | rried 3. Widowho      | od 4. Divorce                |  |  |  |  |  |
| หมายเหตุ เนื่องจากคำอธิบา       | เยค่าตัวแปร Widowhoo                                          | d กว้าง 9 Character เ | ราจึงเตรียมความกว้าง Columns |  |  |  |  |  |
| เป็น 11                         |                                                               |                       |                              |  |  |  |  |  |
| 6. เงินเดือน                    | กำหนดชื่อตัวแปร                                               |                       | income                       |  |  |  |  |  |
|                                 | กำหนดชนิดของข้อมูล                                            |                       | จำนวนเต็ม 4 หลัก             |  |  |  |  |  |
|                                 | ค่าที่กำหนดให้สำหรับ                                          | ข้อมูลที่ไม่สมบูรณ์   | 9999                         |  |  |  |  |  |
|                                 | คำอธิบายความหมายข                                             | <b>เองชื่อตัวแปร</b>  | ไม่มี                        |  |  |  |  |  |
|                                 | คำอธิบายความหมายข                                             | <b>เองค่าตัวแปร</b>   | ไม่มี                        |  |  |  |  |  |
| หมายเหตุ เนื่องจาก income       | ะ เป็นเลขจำนวนเต็ม 4 เ                                        | หลัก เราจึงเตรียมความ | เกว้าง Columns เป็น 6        |  |  |  |  |  |
| 7. ระดับคะแนน                   | กำหนดชื่อตัวแปร                                               |                       | grade                        |  |  |  |  |  |
|                                 | กำหนดชนิดของข้อมูล                                            |                       | จำนวนจริง xxxx.xx            |  |  |  |  |  |
|                                 | ค่าที่กำหนดให้สำหรับ                                          | ข้อมูลที่ไม่สมบูรณ์   | 9.99                         |  |  |  |  |  |
|                                 | คำอธิบายความหมายข                                             | <b>เองชื่อตัวแปร</b>  | ไม่มี                        |  |  |  |  |  |
|                                 | คำอธิบายความหมายข                                             | <b>เองค่าตัวแปร</b>   | ไม่มี                        |  |  |  |  |  |
| หมายเหตุ เนื่องจาก grade เ      | ป็นเลขจำนวนจริง xxxx                                          | .xx เราจึงเตรียมความ  | กว้าง Columns เป็น 8         |  |  |  |  |  |
| 8. เงินตอบแทนประจำปี            | กำหนดชื่อตัวแปร                                               |                       | bonus                        |  |  |  |  |  |
|                                 | กำหนดชนิดของข้อมูล                                            |                       | จำนวนจริง xxxxx.xx           |  |  |  |  |  |
|                                 | ค่าที่กำหนดให้สำหรับ                                          | ข้อมูลที่ไม่สมบูรณ์   | 9.99                         |  |  |  |  |  |
|                                 | คำอธิบายความหมายข                                             | <i>เ</i> องชื่อตัวแปร | ไม่มี                        |  |  |  |  |  |
|                                 | คำอธิบายความหมายข                                             | <b>เองค่าตัวแปร</b>   | ไม่มี                        |  |  |  |  |  |
| <b>หมายเหตุ</b> เนื่องจาก bonus | เป็นเลขจำนวนจริง xxxx                                         | x.xx เราจึงเตรียมควา  | มกว้าง Columns เป็น 10       |  |  |  |  |  |
| คำแนะนำสำหรับเจ้าหน้าที่ท       | พิมพ์ข้อมูล                                                   |                       |                              |  |  |  |  |  |
| 1. เลขประจำตัว                  |                                                               | พิมพ์ข้อมูลตามค่าจริง | งจากแบบสอบถาม                |  |  |  |  |  |
| 2. เพศ                          | ชาย                                                           | พิมพ์ข้อมูลเป็นเลข 1  |                              |  |  |  |  |  |
|                                 | หญิง                                                          | พิมพ์ข้อมูลเป็นเลข 2  |                              |  |  |  |  |  |
| <b>หมายเหตุ</b> ไม่ตอบ หรือ     | ข้อมูลไม่สมบูรณ์ให้พิมา                                       | พ์ข้อมูลเป็นเลข 9     |                              |  |  |  |  |  |
| 3. อายุ                         |                                                               | พิมพ์ข้อมูลตามค่าจริง | งจากแบบสอบถาม                |  |  |  |  |  |
| <b>หมายเหตุ</b> ไม่ตอบ หรือ     | หมายเหตุ ไม่ตอบ หรือ ข้อมูลไม่สมบูรณ์ให้พิมพ์ข้อมูลเป็นเลข 99 |                       |                              |  |  |  |  |  |

| 4. | ระดับการศึกษา                                                   | 🛯 ต่ำกว่าระดับปริญญาตรี     | พิมพ์ข้อมูลเป็นเลข  | 1               |  |  |  |  |  |  |  |
|----|-----------------------------------------------------------------|-----------------------------|---------------------|-----------------|--|--|--|--|--|--|--|
|    |                                                                 | 🗅 จบระดับปริญญาตรี          | พิมพ์ข้อมูลเป็นเลข  | 2               |  |  |  |  |  |  |  |
|    |                                                                 | 🗅 จบระดับปริญญาโท           | พิมพ์ข้อมูลเป็นเลข  | 3               |  |  |  |  |  |  |  |
|    |                                                                 | 🗅 จบระดับปริญญาเอก          | พิมพ์ข้อมูลเป็นเลข  | 4               |  |  |  |  |  |  |  |
|    | หมายเหตุ ไม่ตอบ ห <sup>ร</sup>                                  | รือ ข้อมูลไม่สมบูรณ์ให้พิมา | พ์ข้อมูลเป็นเลข 9   |                 |  |  |  |  |  |  |  |
| 5. | สถานะภาพ                                                        | 🗅 โสด                       | พิมพ์ข้อมูลเป็นเลข  | 1               |  |  |  |  |  |  |  |
|    |                                                                 | 🗅 แต่งงานแล้ว               | พิมพ์ข้อมูลเป็นเลข  | 2               |  |  |  |  |  |  |  |
|    |                                                                 | 🗅 เป็นหม้าย                 | พิมพ์ข้อมูลเป็นเลข  | 3               |  |  |  |  |  |  |  |
|    |                                                                 | 🗅 หย่าร้าง                  | พิมพ์ข้อมูลเป็นเลข  | 4               |  |  |  |  |  |  |  |
|    | หมายเหตุ ไม่ตอบ ห <sup>ร</sup>                                  | รือ ข้อมูลไม่สมบูรณ์ให้พิมา | พ์ข้อมูลเป็นเลข 9   |                 |  |  |  |  |  |  |  |
| 6. | เงินเดือน                                                       |                             | พิมพ์ข้อมูลตามค่าจ  | ริงจากแบบสอบถาม |  |  |  |  |  |  |  |
|    | หมายเหตุ ไม่ตอบ ห <sup>ร</sup>                                  | รือ ข้อมูลไม่สมบูรณ์ให้พิมา | พ์ข้อมูลเป็นเลข 999 | 9               |  |  |  |  |  |  |  |
| 7. | ระดับคะแนน                                                      |                             | พิมพ์ข้อมูลตามค่าจ  | ริงจากแบบสอบถาม |  |  |  |  |  |  |  |
|    | หมายเหตุ ไม่ตอบ หรือ ข้อมูลไม่สมบูรณ์ให้พิมพ์ข้อมูลเป็นเลข 9.99 |                             |                     |                 |  |  |  |  |  |  |  |
| 8. | เงินตอบแทนประจำปี                                               |                             | พิมพ์ข้อมูลตามค่าจ  | ริงจากแบบสอบถาม |  |  |  |  |  |  |  |
|    | หมายเหตุ ไม่ตอบ ห <sup>ร</sup> ์                                | รือ ข้อมูลไม่สมบูรณ์ให้พิมา | พ์ข้อมูลเป็นเลข 9.9 | 9               |  |  |  |  |  |  |  |

# ตัวอย่างแบบสอบถามข้อมูลพนักงานที่กรอกแล้ว

|    |                         |                    | สำหรับเจ้าหน้าที่กรอกข้อมูล |
|----|-------------------------|--------------------|-----------------------------|
| 1. | เลขประจำตัว 1           |                    |                             |
| 2. | เพศ 🗅 ชาย 🛛 หญิง        |                    | 1                           |
| 3. | อายุ <b>37</b> ปี       |                    |                             |
| 4. | ระดับการศึกษา           |                    |                             |
|    | 🗅 ต่ำกว่าระดับปริญญาตรี | 🗅 จบระดับปริญญาตรี | 2                           |
|    | 🗅 จบระดับปริญญาโท       | 🗅 จบระดับปริญญาเอก |                             |
| 5. | สถานะภาพ                |                    |                             |
|    | 🗅 โสด                   | 🗅 แต่งงานแล้ว      | 4                           |
|    | 🗅 เป็นหม้าย             | 🗅 หย่าร้าง         |                             |
| 6. | เงินเดือน 5500 บาท      |                    |                             |
| 7. | ระดับคะแนน 3.78         |                    |                             |

8. เงินตอบแทนประจำปี 11000.00 บาท

## 2.1 การสร้างแฟ้มข้อมูลใน SPSS Data Editor

เริ่มต้นการสร้างแฟ้มข้อมูลที่ SPSS Data Editor

 Image: Specific stready

Type

Transform

Data

View Data Transform

ïle Edit

28

<u>Analyze Graphs Utilities Window</u>

iransform Analyze Graphs Utilities Window He ∽ | ≦ | ‱ | ‰ | ∭ [∰ | ∰ | ∰ | ∰

Width

SPSS Processor is ready

คลิกที่ Variable View SPSS Data Editor จะเปลี่ยนไปทำงาน ในส่วนของการกำหนดตัวแปร

#### ความหมายของแต่ละ Column ของ Variable View

- Name กำหนดชื่อตัวแปร Type กำหนดชนิดของตัวแปรเช่น
  - ตัวเลข(Numeric) ตัวอักษร(String)
- Width กำหนดความกว้างสำหรับเก็บค่าของตัวแปร
- Decimals กำหนดตำแหน่งทศนิยมของข้อมูลตัวเลข
- Label กำหนดคำอธิบายชื่อของตัวแปร
- Values กำหนดความหมายให้กับค่าตัวเลข เช่น 1 หมายถึง ชาย 2 หมายถึง หญิง
- Missing กำหนดค่าของข้อมูลไม่สมบูรณ์เช่น กรอกตัวเลขอายุผิด ไม่ตอบค่าที่ต้องการ
- Columns กำหนดความกว้างของ Columns ใน Data Veiw
- Align กำหนดการแสดงผลใน Column เป็น ชิดซ้าย ชิดขวา หรือ กึ่งกลาง
- Measure กำหนดชนิดข้อมูลเป็น Scale, Ordinal, Nominal

#### การกำหนดค่าต่าง ๆ ของตัวแปร id

ขั้นที่ 1. พิมพ์ชื่อตัวแปรแรกคือ id ในช่อง Name ของตัวแปรตัวที่ 1

| 🛗 Untitle                 | 🛗 Untitled - SPSS Data Editor            |                                |                                  |                                |       |        |         |  |  |  |
|---------------------------|------------------------------------------|--------------------------------|----------------------------------|--------------------------------|-------|--------|---------|--|--|--|
| <u>F</u> ile <u>E</u> dit | <u>V</u> iew <u>D</u> ata                | <u>T</u> ransform <u>A</u> nal | yze <u>G</u> raphs <u>U</u> tili | ties <u>W</u> indow <u>H</u> e | elp   |        |         |  |  |  |
| <b>2</b>                  | <b>2</b> 日号 🔍 오고 🖳 <b>1</b> 🖗 湘首 🎟 🎫 🗐 🎯 |                                |                                  |                                |       |        |         |  |  |  |
|                           | Name                                     | Туре                           | Width                            | Decimals                       | Label | Values | Missing |  |  |  |
| 1                         | id                                       |                                |                                  |                                |       |        |         |  |  |  |
| 2                         |                                          |                                |                                  |                                |       |        |         |  |  |  |

เมื่อกด Enter โปรแกรมจะนำค่า Default ของ SPSS เกี่ยวกับตัวแปรมาเติมให้ ซึ่งจะได้ผลบนจอภาพเป็นดังนี้

| 🎬 Untitled - SPSS Data Editor                                                                                          |                           |                                |                                  |                                 |       |        |         |  |  |
|----------------------------------------------------------------------------------------------------|---------------------------|--------------------------------|----------------------------------|---------------------------------|-------|--------|---------|--|--|
| <u>File</u> <u>E</u> dit                                                                                               | <u>∨</u> iew <u>D</u> ata | <u>T</u> ransform <u>A</u> nal | yze <u>G</u> raphs <u>U</u> tili | ities <u>W</u> indow <u>H</u> ∉ | elp   |        |         |  |  |
| <b>211 - 111 - 111 - 111 - 111 - 111 - 111 - 111 - 111 - 111 - 111 - 111 - 111 - 111 - 111 - 111 - 111 - 111 - 111</b> |                           |                                |                                  |                                 |       |        |         |  |  |
|                                                                                                    | Name                      | Туре                           | Width                            | Decimals                        | Label | Values | Missing |  |  |
| 1                                                                                                    | id                        | Numeric                        | 8                                | 2                               |       | None   | None    |  |  |
| 2                                                                                                    |                           |                                |                                  |                                 |       |        |         |  |  |

จากข้อกำหนดของการสร้างแฟ้มของตัวแปร id

ଞାଉ

| 1. เลขประจำตัว                | กำหนดชื่อตัวแปร                    |                                       | id         |                            |                 |
|-------------------------------|------------------------------------|---------------------------------------|------------|----------------------------|-----------------|
|                               | กำหนดชนิดของข้อมูล                 |                                       | ຈຳนวเ      | แต็ม 3 หลัก                |                 |
|                               | ค่าที่กำหนดให้สำหรับข้อมูลที่ไม่สะ | มบูรณ์                                | ไม่มี      |                            |                 |
|                               | คำอธิบายความหมายของชื่อตัวแป       | ร                                     | ไม่มี      |                            |                 |
|                               | คำอธิบายความหมายของค่าตัวแป        | ร                                     | ไม่มี      |                            |                 |
| การเปลี่ยนข้อกำหนดต่าง ๆ เ    | ของตัวแปร id                       | Variable Ty                           | pe         |                            | ? ×             |
| 1. พิมพ์ค่าที่ต้องการ         | ในแต่ละ Column ของตัวแปร id        | C Dot                                 |            | Width: 8                   | _ OK<br>"Cancel |
| a a d lumania                 |                                    | C <u>S</u> cientific                  | notation   | Decimal <u>P</u> laces:  2 | Help            |
| หรือ 2. คลิกที <u>Numeric</u> | <u>่ – –</u> จะได้เมนูย่อยเป็น     | C Dollar                              |            |                            |                 |
| ในเมนูย่อยเราสา               | มารถเลือก                          | C C <u>u</u> stom o                   | currency   |                            |                 |
| ชนิดของตัวแปรเ                | ป็น Numeric, String,               |                                       |            |                            |                 |
| เปลี่ยน Width เป็             | ใน 3                               | Variable Ty                           | pe         |                            | ? ×             |
| กำหนดการแสดง                  | ผลทศนิยมเป็น 0 ตำแหน่ง             |                                       |            | <u>₩</u> idth: 3           | ОК              |
| กำหนดความกว้า                 | ง columns เป็น 5                   | C <u>D</u> ot<br>C <u>S</u> cientific | : notation | Decimal <u>P</u> laces: 0  | Help            |
| จะได้ผลของเมนูเ               | ่อย Variable Type                  | ⊂ D <u>a</u> te<br>⊂ Dollar           |            |                            |                 |
| บนจอภาพเป็นดั                 | านี้                               | C C <u>u</u> stom o                   | currency   |                            |                 |

เสร็จแล้วคลิก OK จอภาพ SPSS Data Editor ในส่วนของ Variable View จะมีผลดังนี้

| 🎬 Untitled - SPSS Data Editor |                                                                            |         |       |          |       |        |         |         |       |         |
|-------------------------------|----------------------------------------------------------------------------|---------|-------|----------|-------|--------|---------|---------|-------|---------|
| <u>F</u> ile <u>E</u> di      | <u>File Edit View Data Transform Analyze Graphs Utilities Window H</u> elp |         |       |          |       |        |         |         |       |         |
| ▆▣◙ऽऽऽॊщщщщщшшш               |                                                                            |         |       |          |       |        |         |         |       |         |
|                               | Name                                                                       | Туре    | Width | Decimals | Label | Values | Missing | Columns | Align | Measure |
| 1                             | id                                                                         | Numeric | 3     | 0        |       | None   | None    | 5       | Right | Scale   |
| 2                             |                                                                            |         |       |          |       |        |         |         |       |         |

# การกำหนดค่าต่าง ๆ ของตัวแปร sex

ขั้นที่ 1. พิมพ์ชื่อตัวแปร sex ในช่อง Name ของตัวแปรตัวที่ 2

| 🛗 Untitled - SPSS Data Editor |                                                                            |         |       |          |       |        |         |         |       |         |
|-------------------------------|----------------------------------------------------------------------------|---------|-------|----------|-------|--------|---------|---------|-------|---------|
| <u>F</u> ile <u>E</u> dit     | <u>File Edit View Data Transform Analyze Graphs Utilities Window H</u> elp |         |       |          |       |        |         |         |       |         |
| <b>2</b>                      |                                                                            |         |       |          |       |        |         |         |       |         |
|                               | Name                                                                       | Туре    | Width | Decimals | Label | Values | Missing | Columns | Align | Measure |
| 1                             | id                                                                         | Numeric | 3     | 0        |       | None   | None    | 5       | Right | Scale   |
| 2                             | sex                                                                        |         |       |          |       |        |         |         |       |         |

เมื่อกด Enter โปรแกรมจะนำค่า Default ของ SPSS เกี่ยวกับตัวแปรมาเติมให้ ซึ่งจะได้ผลบนจอภาพเป็นดังนี้

| 🛗 Unti                  | 🛗 Untitled - SPSS Data Editor |                              |                     |                           |                               |                  |         |         |       |         |
|-------------------------|-------------------------------|------------------------------|---------------------|---------------------------|-------------------------------|------------------|---------|---------|-------|---------|
| <u>F</u> ile <u>E</u> o | dit <u>V</u> iew <u>[</u>     | <u>)</u> ata <u>T</u> ransfo | orm <u>A</u> nalyze | e <u>G</u> raphs <u>L</u> | <u>I</u> tilities <u>W</u> in | dow <u>H</u> elp |         |         |       |         |
|                         |                               |                              |                     |                           |                               |                  |         |         |       |         |
|                         | Name                          | Туре                         | Width               | Decimals                  | Label                         | Values           | Missing | Columns | Align | Measure |
|                         | 1 id                          | Numeric                      | 3                   | 0                         |                               | None             | None    | 5       | Right | Scale   |
|                         | 2 sex                         | Numeric                      | 8                   | 2                         |                               | None             | None    | 8       | Right | Scale   |
|                         | 3                             |                              |                     |                           |                               |                  |         |         |       |         |
จากข้อกำหนดของการสร้างแฟ้มข้อมูลของตัวแปร sex

2. เพศ

| กำหนดชื่อตัวแปร                         | sex               |
|-----------------------------------------|-------------------|
| กำหนดชนิดของข้อมูล                      | จำนวนเต็ม 1 หลัก  |
| ค่าที่กำหนดให้สำหรับข้อมูลที่ไม่สมบูรณ์ | 9                 |
| คำอธิบายความหมายของชื่อตัวแปร           | ไม่มี             |
| คำอธิบายความหมายของค่าตัวแปร            | 1. Male 2. Female |
|                                         |                   |

ให้เปลี่ยนค่า Decimals จาก 2 เป็น 0

ให้เปลี่ยนค่า Width จาก 8 เป็น 1

หมายเหตุ ในกรณีที่ Width มีค่าต่ำกว่า Decimals ต้องกำหนดค่า Decimals ก่อน

ขั้นที่ 2. การกำหนดค่า Missing Values ให้กับตัวแปร sex ให้คลิกเมาส์ที่ <sup>№ne</sup>

| 🛗 Untitle                 | ed - SPSS Da              | ita Editor                     |                                  |                                 |          |        |         |
|---------------------------|---------------------------|--------------------------------|----------------------------------|---------------------------------|----------|--------|---------|
| <u>F</u> ile <u>E</u> dit | <u>V</u> iew <u>D</u> ata | <u>T</u> ransform <u>A</u> nal | yze <u>G</u> raphs <u>U</u> tili | ities <u>W</u> indow <u>H</u> e | elp      |        |         |
| 20                        | i 🔍 🗠                     | o 🖂 🖳 🟪                        | <b>除 A</b> 情自                    | 1 <u>84</u> 5                   | <u>s</u> |        |         |
|                           | Name                      | Туре                           | Width                            | Decimals                        | Label    | Values | Missing |
| 1                         | id                        | Numeric                        | 3                                | 0                               |          | None   | None    |
| 2                         | sex                       | Numeric                        | 1                                | 0                               |          | None   | None …  |
|                           |                           |                                |                                  |                                 |          |        | · •     |

จะได้เมนูย่อยของการกำหนด Missing Values เป็นดังนี้

หมายเหตุ ความหมายของ Options ในเมนูย่อย

- No missing values ตัวแปรนี้ไม่มีค่า Missing values
- ⊙ Discrete missing values ตัวแปรนี้มีค่า Missing เป็นตัว ๆ
- Range plus one optional discrete missing values
   ตัวแปรนี้มีค่า Missing แบบผสมทั้งชนิดเป็นช่วง
   และเป็นค่าแบบ discrete อีก 1 ค่า

สำหรับตัวแปร sex เลือกชนิด Missing เป็น Discrete missing value และพิมพ์ค่าในช่องเป็นเลข 9

#### Missing Values ? X No missing values OK Discrete missing values Cancel Help Gange plus one optional discrete missing value Low: High: Discrete value:

···· ↑

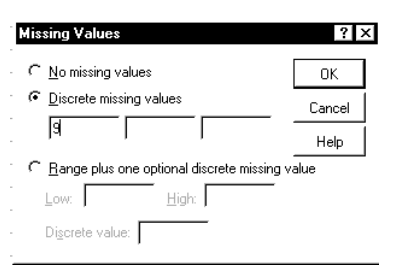

เสร็จแล้วคลิก OK

บนจอภาพจะกลับไปที่ SPSS Data Editor ในส่วน Variable View

| 🛗 Untitle                 | ed - SPSS Da              | ta Editor                      |                                  |                                 |         |        |         |
|---------------------------|---------------------------|--------------------------------|----------------------------------|---------------------------------|---------|--------|---------|
| <u>F</u> ile <u>E</u> dit | <u>V</u> iew <u>D</u> ata | <u>T</u> ransform <u>A</u> nal | yze <u>G</u> raphs <u>U</u> tili | ities <u>W</u> indow <u>H</u> e | elp     |        |         |
| <b>2</b>                  | <b>e</b> 🖳 🗠              | 0 💷 🏪                          | <b>[?]</b> ] []                  | 1 <b>8 4 5</b>                  | <u></u> |        |         |
|                           | Name                      | Туре                           | Width                            | Decimals                        | Label   | Values | Missing |
| 1                         | id                        | Numeric                        | 3                                | 0                               |         | None   | None    |
| 2                         | sex                       | Numeric                        | 1                                | 0                               |         |        | 9       |

ขั้นที่ 3. การกำหนด Values และ Value Labels ให้กับตัวแปร sex

|                |                    | <b>S</b>         |                          |                                   |                 |                       |                   |                    |                            |          |          |
|----------------|--------------------|------------------|--------------------------|-----------------------------------|-----------------|-----------------------|-------------------|--------------------|----------------------------|----------|----------|
|                | <u> </u>           | ile <u>E</u> dit | <u>V</u> iew <u>D</u> at | ta <u>T</u> ransform <u>A</u> nal | yze <u>G</u> ra | aphs <u>U</u> tilitie | es <u>W</u> indow | <u>H</u> elp       |                            |          |          |
|                | Г                  | <b>2</b>         | a 🔍                      | n 🖂 🖾 🔛                           | <b>[</b> ?] #4  | I •≣Iă                |                   | <u>.</u><br>1910   |                            |          |          |
|                | Ľ                  |                  | Name                     |                                   |                 | idth                  | Decimals          | Label              | Values                     | Missing  |          |
|                | -                  | 1                | id                       | Numeric                           | 3               | 0                     | )                 |                    | None                       | None     |          |
|                | I-                 | 2                | sex                      | Numeric                           | 1               | L                     | J                 |                    | ivone -                    | <u> </u> |          |
|                |                    |                  |                          |                                   |                 |                       |                   |                    |                            |          |          |
| ให้คลิกที่ตํ   | ำแหน่งลู           | กศรชื่           | None                     |                                   |                 |                       |                   | Value Labe         | S                          |          | ? ×      |
|                | v                  |                  |                          | $\uparrow$                        |                 | . 9 <sup>,</sup>      |                   | Value:             | els                        |          | <u> </u> |
| จะได้เมนูย่    | ่อย Valu           | ie Lal           | bels 20                  | งการกำหนด                         | เค่าเป็         | ในดังนี               |                   | Value Labe         | :                          |          | Cancel   |
| -              |                    |                  |                          |                                   |                 |                       |                   | Add                |                            |          | Help     |
|                |                    |                  |                          |                                   |                 |                       |                   | Change             |                            |          |          |
|                |                    |                  |                          |                                   |                 |                       |                   | <u>R</u> emove     |                            |          |          |
|                |                    |                  |                          |                                   |                 |                       |                   |                    | ,                          |          |          |
|                |                    |                  |                          |                                   |                 |                       |                   | Value Labe         | s                          |          | ? ×      |
| ð 4            | ۲ıdı               |                  | 9                        | <i>ব</i> । র                      | Y               |                       |                   | ⊢ Value Lab        | els                        |          | <br>     |
| ขนท 3.1        | เปทชอ <sub>`</sub> | ۱ Val            | ue WNV                   | งคา 1 เสรจเ                       | เลวก            | ด                     |                   | Val <u>u</u> e:    | 1                          |          | Cancel   |
|                | Tab เพื่           | อไปที่           | ช่อง Va                  | ulue Label                        |                 |                       |                   | Valu <u>e</u> Labe | : Male                     |          | Halp     |
| อ้.ส่.ว.ก      | พิษพ์คว            | 1191989          | บายของ                   | a'n Valua I                       | abal            |                       |                   | Add                |                            |          |          |
| <u>ยหก 5.2</u> |                    | 1 191 119        | 0 10 0 0 1               | WI Value L                        | aber            |                       |                   | <u>C</u> hange     |                            |          |          |
|                | เป็น Ma            | ale              |                          |                                   |                 |                       |                   | Remove             |                            |          |          |
|                |                    |                  |                          |                                   |                 |                       |                   |                    |                            |          |          |
| *<br>          | ດລືຄຸມ             | 11 24            | ໄດ້ແລະເ                  | າເເຈເຍເວັດເອເວ                    | • D             | ofino I               | ahala (9          | ไมดังส้            |                            |          |          |
| บนท 3.3        | មាតាកា Ad          | 10 15            | សោសពា                    | หเหหืออองเ                        | אני סע          |                       | abels ti          | านตานน             |                            |          |          |
| ในทำนองเ       | ดียวกัน            |                  |                          |                                   |                 |                       |                   | Value Labels       |                            |          | ? ×      |
| ขั้นที่ 3.4    | ไปที่ช่อ           | a Valı           | ue พิมข                  | ง์ค่า 2 เสร็จเ                    | เล้วก           | ด                     |                   | Value Labe         | ls                         |          | <u> </u> |
| 2 0.12         | т                  | _1.id            | .!                       |                                   |                 |                       |                   | Value Label:       | μ<br>[                     |          | Cancel   |
| ข              | Tab IW             | อเบท             | ซอง Va                   | alue Label                        |                 |                       |                   | Add                | ,<br>1 = "Male"            |          | Help     |
| ขั้นที่ 3.5    | พิมพ์คว            | ามหរ             | มายของ                   | ค่าเป็น Fem                       | ale             |                       |                   | Change             |                            |          |          |
|                | เสร็จแล้           | ,<br>ำดลิก       | พี่ งงง                  |                                   |                 |                       |                   | <u>R</u> emove     |                            |          |          |
|                | 661 9 V 6661       | 311611           | in Auu                   |                                   |                 |                       |                   |                    | ,                          |          |          |
|                |                    |                  |                          |                                   |                 |                       |                   | Value Labe         | s                          |          | ? ×      |
|                |                    |                  |                          |                                   |                 |                       |                   | Value Lab          | els                        |          | т ок I   |
| 383176113803   | ใงแองม             | 19191ei:         | ລຍ                       |                                   |                 |                       |                   | Val <u>u</u> e:    |                            |          | Cancel   |
|                | ынын П             | า<br>เกห็ตเ      | 00<br>                   |                                   |                 |                       |                   | Valu <u>e</u> Labe | :  <br>                    |          | Help     |
| Change เป      | ป็นการเลี          | อกที่จ           | าะเปลียา                 | นค่า Value I                      | เละ ไ           | Value 1               | Label             | Add                | 1 = "Male"<br>2 = "Female" |          |          |

Remove เป็นการยกเลิกค่า Value และ Value Label

จะได้ผลบนเมนูย่อยของ Value Labels เป็นดังนี้

เสร็จแล้วคลิก OK จอภาพจะกลับมาที่ SPSS Data Editor ในส่วนของ Variable View ดังนี้

| 🛗 Untitle                 | ed - SPSS             | Data Edito          | T                  |                           |                            |                             |         |         |       |         |
|---------------------------|-----------------------|---------------------|--------------------|---------------------------|----------------------------|-----------------------------|---------|---------|-------|---------|
| <u>F</u> ile <u>E</u> dit | <u>V</u> iew <u>D</u> | ata <u>T</u> ransfo | rm <u>A</u> nalyze | e <u>G</u> raphs <u>U</u> | <u>I</u> tilities <u>V</u> | <u>∕</u> indow <u>H</u> elp |         |         |       |         |
| <b>2</b>                  | 8 🔍                   | <b>n</b> a I        | - <u>-</u> [       | 鱼帽                        |                            | 11 🖪 🖾                      | 0       |         |       |         |
|                           | Name                  | Туре                | Width              | Decimals                  | Label                      | Values                      | Missing | Columns | Align | Measure |
| 1                         | id                    | Numeric             | 3                  | 0                         |                            | None                        | None    | 5       | Right | Scale   |
| 2                         | sex                   | Numeric             | 1                  | 0                         |                            | {1, Male}                   | 9       | 8       | Right | Scale   |

<u>R</u>emove

ข้อสังเกต ในช่อง values ของตัวแปร sex มีคำอธิบายความหมายบางส่วนของ Value Label ปรากฏ ขณะนี้เรากำหนดค่าต่าง ๆ เกี่ยวกับตัวแปร sex เสร็จแล้ว

้ในทำนองเดียวกันการกำหนดค่าเกี่ยวกับตัวแปรอื่น ๆ สามารถทำได้ตามขั้นตอนโดยย่อดังนี้

### การกำหนดค่าต่าง ๆ ของตัวแปร age

### ขั้นที่ 1. พิมพ์ชื่อตัวแปร age ในช่อง Name ของตัวแปรตัวที่ 3

| 🛗 Untitle                 | ed - SPSS             | Data Edito          | or                  |                           |                    |                     |         |         |       |         |
|---------------------------|-----------------------|---------------------|---------------------|---------------------------|--------------------|---------------------|---------|---------|-------|---------|
| <u>F</u> ile <u>E</u> dit | <u>V</u> iew <u>D</u> | ata <u>T</u> ransfo | orm <u>A</u> nalyze | e <u>G</u> raphs <u>L</u> | Itilities <u>M</u> | /indow <u>H</u> elp |         |         |       |         |
| <b>2</b>                  | 8 🔍                   | n a I               | s) 🔚 🖟              | 商情                        |                    | 1 <b>1</b> 🖪 🖾      | 0       |         |       |         |
|                           | Name                  | Туре                | Width               | Decimals                  | Label              | Values              | Missing | Columns | Align | Measure |
| 1                         | id                    | Numeric             | 3                   | 0                         |                    | None                | None    | 5       | Right | Scale   |
| 2                         | sex                   | Numeric             | 1                   | 0                         |                    | {1, Male}           | 9       | 8       | Right | Scale   |
| 3                         | age                   |                     |                     |                           |                    |                     |         |         |       |         |

เมื่อกด Enter โปรแกรมจะนำค่า Default ของ SPSS เกี่ยวกับตัวแปรมาเติมให้ ซึ่งจะได้ผลบนจอภาพเป็นดังนี้

| 🛗 Untitle                 | ed - SPSS             | Data Edito          | r                  |                         |                    |                     |         |         |       |         |
|---------------------------|-----------------------|---------------------|--------------------|-------------------------|--------------------|---------------------|---------|---------|-------|---------|
| <u>F</u> ile <u>E</u> dit | <u>V</u> iew <u>D</u> | ata <u>T</u> ransfo | rm <u>A</u> nalyze | <u>G</u> raphs <u>U</u> | Itilities <u>W</u> | /indow <u>H</u> elp |         |         |       |         |
| <b>2</b>                  | <i>a</i> 🔍            | n a l               | s) 🔚 🖟             | 商情                      |                    | 11 🖪 🖾              | 0       |         |       |         |
|                           | Name                  | Туре                | Width              | Decimals                | Label              | Values              | Missing | Columns | Align | Measure |
| 1                         | id                    | Numeric             | 3                  | 0                       |                    | None                | None    | 5       | Right | Scale   |
| 2                         | sex                   | Numeric             | 1                  | 0                       |                    | {1, Male}           | 9       | 8       | Right | Scale   |
| 3                         | age                   | Numeric             | 8                  | 2                       |                    | None                | None    | 8       | Right | Scale   |

ขั้นที่ 2. กำหนดชนิดของตัวแปร age เลือกชนิดเป็น Numeric

เปลี่ยน Decimals จากเดิม 2 เป็น 0

เปลี่ยน Width จากเดิม 8 เป็น 2

เปลี่ยนค่า Columns จากเดิม 8 เป็น 4

ขั้นที่ 3. กำหนด Missing Value โดยเลือกชนิดเป็น Discrete missing value

และพิมพ์ค่าในช่องเป็นเลข 99

จะได้ผลบนจอภาพเป็น

| 🛗 Untitle                 | 🛗 Untitled - SPSS Data Editor                                                  |                     |                    |                           |                            |                     |         |         |       |         |  |
|---------------------------|--------------------------------------------------------------------------------|---------------------|--------------------|---------------------------|----------------------------|---------------------|---------|---------|-------|---------|--|
| <u>F</u> ile <u>E</u> dit | <u>V</u> iew <u>D</u>                                                          | ata <u>T</u> ransfo | rm <u>A</u> nalyze | e <u>G</u> raphs <u>L</u> | <u>I</u> tilities <u>W</u> | ∕indow <u>H</u> elp |         |         |       |         |  |
| 20                        | <b>Bee </b> <u>soo bee bee been the soon soon soon soon soon soon soon soo</u> |                     |                    |                           |                            |                     |         |         |       |         |  |
|                           | Name                                                                           | Туре                | Width              | Decimals                  | Label                      | Values              | Missing | Columns | Align | Measure |  |
| 1                         | id                                                                             | Numeric             | 3                  | 0                         |                            | None                | None    | 5       | Right | Scale   |  |
| 2                         | sex                                                                            | Numeric             | 1                  | 0                         |                            | {1, Male}           | 9       | 8       | Right | Scale   |  |
| 3                         | aqe                                                                            | Numeric             | 2                  | 0                         |                            | None                | 99      | 4       | Right | Scale   |  |

### การกำหนดค่าต่าง ๆ ของตัวแปร educ

ขั้นที่ 1. พิมพ์ชื่อตัวแปร educ ในช่อง Name ของตัวแปรตัวที่ 4

| 🛅 Untitle                 | ed - SPSS             | Data Edito          | n                   |                           |                                  |                |         |         |       |         |
|---------------------------|-----------------------|---------------------|---------------------|---------------------------|----------------------------------|----------------|---------|---------|-------|---------|
| <u>F</u> ile <u>E</u> dit | <u>V</u> iew <u>D</u> | ata <u>T</u> ransfo | orm <u>A</u> nalyze | e <u>G</u> raphs <u>L</u> | <u>I</u> tilities <u>W</u> indov | v <u>H</u> elp |         |         |       |         |
| 2                         | <i>a</i> 🖷            | <b>n</b> a          | - <u>-</u>          | 鱼帽                        | ii 🔳                             | <u>s</u>       |         |         |       |         |
|                           | Name                  | Туре                | Width               | Decimals                  | Label                            | Values         | Missing | Columns | Align | Measure |
| 1                         | id                    | Numeric             | 3                   | 0                         |                                  | None           | None    | 5       | Right | Scale   |
| 2                         | sex                   | Numeric             | 1                   | 0                         |                                  | {1, Male}      | 9       | 8       | Right | Scale   |
| 3                         | age                   | Numeric             | 2                   | 0                         |                                  | None           | 99      | 4       | Right | Scale   |
| 4                         | educ                  |                     |                     |                           |                                  |                |         |         |       |         |

เมื่อกด Enter โปรแกรมจะนำค่า Default ของ SPSS เกี่ยวกับตัวแปรมาเติมให้ ซึ่งจะได้ผลบนจอภาพเป็นดังนี้

| 🛗 Untitle                 | d - SPSS              | Data Edito         | or                  |                           |                                 |                |         |         |       |         |
|---------------------------|-----------------------|--------------------|---------------------|---------------------------|---------------------------------|----------------|---------|---------|-------|---------|
| <u>F</u> ile <u>E</u> dit | <u>V</u> iew <u>D</u> | ata <u>T</u> ransf | orm <u>A</u> nalyze | e <u>G</u> raphs <u>L</u> | <u>I</u> tilities <u>W</u> indo | w <u>H</u> elp |         |         |       |         |
| <b>2</b>                  | <i>a</i> 🔍            | 2<br>Cu            | ii) 🔚 🕻             | 2 4 雪                     | rt 🔳 🗗                          | <b>F</b> 🗟 Ø   |         |         |       |         |
|                           | Name                  | Туре               | Width               | Decimals                  | Label                           | Values         | Missing | Columns | Align | Measure |
| 1                         | id                    | Numeric            | 3                   | 0                         |                                 | None           | None    | 5       | Right | Scale   |
| 2                         | sex                   | Numeric            | 1                   | 0                         |                                 | {1, Male}      | 9       | 8       | Right | Scale   |
| 3                         | age                   | Numeric            | 2                   | 0                         |                                 | None           | 99      | 4       | Right | Scale   |
| 4                         | educ                  | Numeric            | 8                   | 2                         |                                 | None           | None    | 8       | Right | Scale   |

ขั้นที่ 2. กำหนดชนิดของตัวแปร educ เลือกชนิดเป็น Numeric เปลี่ยน Decimals จากเดิม 2 เป็น 0 เปลี่ยน Width จากเดิม 8 เป็น 1 เปลี่ยนค่า Columns จากเดิม 8 เป็น 16

- ขั้นที่ 3. กำหนด Missing Value โดยเลือกชนิดเป็น Discrete missing value และพิมพ์ค่าในช่องเป็นเลข 9
- ขั้นที่ 4. ไปที่ช่อง Label พิมพ์ Level of education
- ขั้นที่ 5. การกำหนด Value Labels ให้กับตัวแปร educ ให้คลิกที่ช่อง Mone ของตัวแปร educ บนจอ

ภาพที่ช่อง Values ของตัวแปร educ จะเปลี่ยนเป็น <sup>None</sup>

ให้คลิกที่ตำแหน่งลูกศรชี้ None 🦳 จะได้เมนูย่อยเป็นดังนี้

ขั้นที่ 5.1 ไปที่ช่อง Value พิมพ์ค่า 1 เสร็จแล้วกด Tab เพื่อไปที่ช่อง Value Label พิมพ์ความหมายของค่าเป็น Under graduate เสร็จแล้วคลิกที่ Add

| alue Labels  | ?        |
|--------------|----------|
| Value Labels | ОК       |
| Value:       | - Cancel |
|              | _ Help   |
| Change       |          |
| Bemove       |          |

ขั้นที่ 5.2 ไปที่ช่อง Value พิมพ์ค่า 2 เสร็จแล้วกด Tab เพื่อไปที่ช่อง Value Label พิมพ์ความหมายของค่าเป็น Graduate เสร็จแล้วคลิกที่ Add

- ขั้นที่ 5.3 ไปที่ช่อง Value พิมพ์ค่า 3 เสร็จแล้วกด Tab เพื่อไปที่ช่อง Value Label พิมพ์ความหมายของค่าเป็น Post graduate เสร็จแล้วคลิกที่ Add
- ขั้นที่ 5.4 ไปที่ช่อง Value พิมพ์ค่า 4 เสร็จแล้วกด Tab เพื่อไปที่ช่อง Value Label พิมพ์ความหมายของค่าเป็น Doctorate เสร็จแล้วคลิกที่ Add

| alue Labels                                                                                                    | ? ×                  |
|----------------------------------------------------------------------------------------------------|----------------------|
| Value Labels<br>Value:<br>Value Labet<br>Add<br>Change<br>Bernove<br>I = "Under graduate"<br>2 = "Graduate"<br>3 = "Post graduate"<br>4 = "Doctorate" | OK<br>Cancel<br>Help |
|                                                                                                    |                      |

ขั้นที่ 6. คลิกที่ OK จะได้ผลบนจอภาพเป็นดังนี้

| <u>F</u> ile <u>E</u> dit <u>V</u> iew <u>D</u> ata <u>I</u> ransform <u>A</u> nalyze <u>G</u> raphs <u>U</u> tilities <u>W</u> indow <u>H</u> elp |      |         |       |          |              |               |         |         |       |         |
|----------------------------------------------------------------------------------------------------|------|---------|-------|----------|--------------|---------------|---------|---------|-------|---------|
| ë∎⊜ ¤ ∽ ∝ ⊒ ¥ k ≜ ¶it ≣‡≣ ≅ Q                                                                                                    |      |         |       |          |              |               |         |         |       |         |
|                                                                                                    | Name | Туре    | Width | Decimals | Label        | Values        | Missing | Columns | Align | Measure |
| 1                                                                                                    | id   | Numeric | 3     | 0        |              | None          | None    | 5       | Right | Scale   |
| 2                                                                                                    | sex  | Numeric | 1     | 0        |              | {1, Male}     | 9       | 8       | Right | Scale   |
| 3                                                                                                    | age  | Numeric | 2     | 0        |              | None          | 99      | 4       | Right | Scale   |
| 4                                                                                                    | educ | Numeric | 1     | 0        | Level of edu | {1. Under gra | 9       | 16      | Right | Scale   |

### การกำหนดค่าต่าง ๆ ของตัวแปร status

ขั้นที่ 1. พิมพ์ชื่อตัวแปร status ในช่อง Name ของตัวแปรตัวที่ 5

| 🛗 Untitle                 | 📅 Untitled - SPSS Data Editor                                      |         |       |          |              |               |         |         |       |         |  |
|---------------------------|--------------------------------------------------------------------|---------|-------|----------|--------------|---------------|---------|---------|-------|---------|--|
| <u>F</u> ile <u>E</u> dit | jile Edit ⊻iew Data Iransform Analyze Graphs Utilities Window Help |         |       |          |              |               |         |         |       |         |  |
| <b>2</b>                  | ♥₽₽ ♥ ♡ ♀ ₽ ₩ ₩ ₩ ₩ ₩ ₩ ₩ ♥                                        |         |       |          |              |               |         |         |       |         |  |
|                           | Name                                                               | Туре    | Width | Decimals | Label        | Values        | Missing | Columns | Align | Measure |  |
| 1                         | id                                                                 | Numeric | 3     | 0        |              | None          | None    | 5       | Right | Scale   |  |
| 2                         | sex                                                                | Numeric | 1     | 0        |              | {1, Male}     | 9       | 8       | Right | Scale   |  |
| 3                         | age                                                                | Numeric | 2     | 0        |              | None          | 99      | 4       | Right | Scale   |  |
| 4                         | educ                                                               | Numeric | 1     | 0        | Level of edu | {1, Under gra | 9       | 16      | Right | Scale   |  |
| 5                         | status                                                             |         |       |          |              |               |         |         |       |         |  |

เมื่อกด Enter โปรแกรมจะนำค่า Default ของ SPSS เกี่ยวกับตัวแปรมาเติมให้ ซึ่งจะได้ผลบนจอภาพเป็นดังนี้

| 📺 Untitl                                                      | 🛗 Untitled - SPSS Data Editor                                                                                      |         |   |   |              |               |      |    |       |         |  |
|---------------------------------------------------------------|----------------------------------------------------------------------------------------------------|---------|---|---|--------------|---------------|------|----|-------|---------|--|
| <u>F</u> ile <u>E</u> dit                                     | <u>File Edit V</u> iew <u>D</u> ata <u>Transform Analyze G</u> raphs <u>U</u> tilities <u>W</u> indow <u>H</u> elp |         |   |   |              |               |      |    |       |         |  |
| <b>2</b>                                                      | <b>8.8</b> • • • • <b>1.</b> • • • • • • • • • • • • • • • • • • •                                                 |         |   |   |              |               |      |    |       |         |  |
| Name Type Width Decimals Label Values Missing Columns Align M |                                                                                                    |         |   |   |              |               |      |    |       | Measure |  |
| 1                                                             | id                                                                                                    | Numeric | 3 | 0 |              | None          | None | 5  | Right | Scale   |  |
| 2                                                             | sex                                                                                                    | Numeric | 1 | 0 |              | {1, Male}     | 9    | 8  | Right | Scale   |  |
| 3                                                             | age                                                                                                    | Numeric | 2 | 0 |              | None          | 99   | 4  | Right | Scale   |  |
| 4                                                             | educ                                                                                                    | Numeric | 1 | 0 | Level of edu | {1, Under gra | 9    | 16 | Right | Scale   |  |
| 5                                                             | status                                                                                                    | Numeric | 8 | 2 |              | None          | None | 8  | Right | Scale   |  |

- ขั้นที่ 2. กำหนดชนิดของตัวแปร status เลือกชนิดเป็น Numeric
- ขั้นที่ 3. เปลี่ยน Decimals จากเดิม 2 เป็น 0 เปลี่ยน Width จากเดิม 8 เป็น 1 เปลี่ยนค่า Columns จากเดิม 8 เป็น 11
- ขั้นที่ 4. กำหนด Missing Value โดยเลือกชนิดเป็น Discrete missing value และพิมพ์ค่าในช่องเป็นเลข 9
- ขั้นที่ 5. การกำหนด Value Label ให้กับตัวแปร status

ให้คลิกที่ช่อง <sup>None</sup>ของตัวแปร status บนจอภาพที่ช่อง

Values ของตัวแปร status จะเปลี่ยนเป็น None

ให้คลิกที่ตำแหน่งลูกศรชี้ <u>None</u> 🛄 จะได้เมนูย่อยเป็นดังนี้

ขั้นที่ 5.1 ไปที่ช่อง Value พิมพ์ค่า 1

เสร็จแล้วกด Tab เพื่อไปที่ช่อง Value Label

พิมพ์ความหมายของค่าเป็น Single เสร็จแล้วคลิกที่ Add

ขั้นที่ 5.2 ไปที่ช่อง Value พิมพ์ค่า 2 เสร็จแล้วกด Tab เพื่อไปที่ช่อง Value Label

พิมพ์ความหมายของค่าเป็น Married เสร็จแล้วคลิกที่ Add

ขั้นที่ 5.3 ไปที่ช่อง Value พิมพ์ค่า 3 เสร็จแล้วกด Tab เพื่อไปที่ช่อง Value Label

พิมพ์ความหมายของค่าเป็น Widowhood เสร็จแล้วคลิกที่ Add

- ขั้นที่ 5.4 ไปที่ช่อง Value พิมพ์ค่า 4
- เสร็จแล้วกด Tab เพื่อไปที่ช่อง Value Label
- พิมพ์ความหมายของค่าเป็น Divorce

เสร็จแล้วคลิกที่ Add

| Value Labels                                                     | ? ×                  |
|------------------------------------------------------------------|----------------------|
| Value Labels<br>Value:<br>Value Label<br>Add<br>Change<br>Remove | OK<br>Cancel<br>Help |

| Value Labels                                                                                                    | ? ×                  |
|----------------------------------------------------------------------------------------------------|----------------------|
| Value Labels<br>Value Labels<br>Value Label:<br>Add 1 = "Single"<br>2 = "Married"<br>3 = "Widowhood"<br>Bernove 4 = "Divorce" | OK<br>Cancel<br>Help |

### ขั้นที่ 6. คลิกที่ OK จะได้ผลบนจอภาพเป็นดังนี้

| 📺 Untit                  | 🗑 Untitled - SPSS Data Editor |                       |                   |                              |                      |              |         |         |       |         |
|--------------------------|-------------------------------|-----------------------|-------------------|------------------------------|----------------------|--------------|---------|---------|-------|---------|
| <u>F</u> ile <u>E</u> di | t <u>V</u> iew <u>D</u>       | lata <u>T</u> ransfor | m <u>A</u> nalyze | <u>G</u> raphs <u>U</u> tili | ities <u>W</u> indow | <u>H</u> elp |         |         |       |         |
| <b>2</b>                 | ● ■ ♀ □ ⊑ L M # II III   ▼ 0  |                       |                   |                              |                      |              |         |         |       |         |
|                          | Name                          | Туре                  | Width             | Decimals                     | Label                | Values       | Missing | Columns | Align | Measure |
| 1                        | . id                          | Numeric               | 3                 | 0                            |                      | None         | None    | 5       | Right | Scale   |
| 2                        | sex !                         | Numeric               | 1                 | 0                            |                      | {1, Male}    | 9       | 8       | Right | Ordinal |
| 3                        | age                           | Numeric               | 2                 | 0                            |                      | None         | 99      | 4       | Right | Scale   |
|                          | educ                          | Numeric               | 1                 | 0                            | Level of ed          | {1, Under g  | 9       | 16      | Right | Ordinal |
| 5                        | istatus                       | Numeric               | 1                 | 0                            |                      | {1, Single}. | 9       | 11      | Right | Ordinal |

### การกำหนดค่าต่าง ๆ ของตัวแปร income

พิมพ์ชื่อตัวแปร income ในช่อง Name ของตัวแปรตัวที่ 6

กำหนดชนิดของตัวแปรเป็น Numeric

เปลี่ยน Decimals จากของเดิม 2 เป็น 0

เปลี่ยน Width จากของเดิม 8 เป็น 4

กำหนด Missing Value เป็นเลข 9999

กำหนด Columns จากของเดิม 8 เป็น 6

### การกำหนดค่าต่าง ๆ ของตัวแปร grade

พิมพ์ชื่อตัวแปร grade ในช่อง Name ของตัวแปรตัวที่ 7

กำหนดชนิดของตัวแปรเป็น Numeric

เปลี่ยน Width จากของเดิม 8 เป็น 6

กำหนด Missing Value เป็นเลข 9.99

### การกำหนดค่าต่าง ๆ ของตัวแปร bonus

พิมพ์ชื่อตัวแปร bonus ในช่อง Name ของตัวแปรตัวที่ 8

กำหนดชนิดของตัวแปรเป็น Numerics

เปลี่ยน Width จากของเดิม 8 เป็น 9

กำหนด Missing Value เป็นเลข 9.99

กำหนด Columns จากของเดิม 8 เป็น 10

ผลบนจอภาพเมื่อกำหนดค่าต่าง ๆ เสร็จแล้วคือ

| 🛅 Untitle                 | ed - SPSS               | Data Edito           | ĩ                 |                             |                     |              |         |         |       |         |
|---------------------------|-------------------------|----------------------|-------------------|-----------------------------|---------------------|--------------|---------|---------|-------|---------|
| <u>F</u> ile <u>E</u> dit | <u>V</u> iew <u>D</u>   | ata <u>T</u> ransfor | m <u>A</u> nalyze | <u>G</u> raphs <u>U</u> til | ties <u>W</u> indow | <u>H</u> elp |         |         |       |         |
| 2                         | # 🖷                     | n a l                | a) 🔚 📴            | 角帽                          |                     | <u>,</u> 🗟 🎯 |         |         |       |         |
|                           | Name                    | Туре                 | Width             | Decimals                    | Label               | Values       | Missing | Columns | Align | Measure |
| 1                         | id                      | Numeric              | 3                 | 0                           |                     | None         | None    | 5       | Right | Scale   |
| 2                         | sex                     | Numeric              | 1                 | 0                           |                     | {1, Male}    | 9       | 8       | Right | Ordinal |
| 3                         | age                     | Numeric              | 2                 | 0                           |                     | None         | 99      | 4       | Right | Scale   |
| 4                         | educ                    | Numeric              | 1                 | 0                           | Level of ed         | {1, Under g  | 9       | 16      | Right | Ordinal |
| 5                         | status                  | Numeric              | 1                 | 0                           |                     | {1, Single}. | 9       | 11      | Right | Ordinal |
| 6                         | income                  | Numeric              | 4                 | 0                           |                     | None         | 9999    | 6       | Right | Scale   |
| 7                         | grade                   | Numeric              | 6                 | 2                           |                     | None         | 9.99    | 8       | Right | Ordinal |
| 8                         | bonus                   | Numeric              | 8                 | 2                           |                     | None         | 9.99    | 10      | Right | Scale   |
| ↓ ► \ Data                | ata View 👌              | Variable Vie         | w/                |                             |                     | 4            |         |         | 1     | +       |
|                           | SPSS Processor is ready |                      |                   |                             |                     |              |         |         |       |         |

คลิกที่ Data View จะกลับไปส่วนที่ทำงานเกี่ยวกับการใส่ข้อมูล ผลบนจอภาพจะเป็นดังนี้

| 🛗 Untitle                 | 🛗 Untitled - SPSS Data Editor                                                                                              |  |   |  |  |  |  |  |  |  |  |
|---------------------------|----------------------------------------------------------------------------------------------------|--|---|--|--|--|--|--|--|--|--|
| <u>F</u> ile <u>E</u> dit | <u>File Edit V</u> iew <u>D</u> ata Iransform <u>A</u> nalyze <u>G</u> raphs <u>U</u> tilities <u>W</u> indow <u>H</u> elp |  |   |  |  |  |  |  |  |  |  |
| <b>2</b>                  | <b>2日参 🔍 いっ 🗉 上 10 州 </b> 11住 副北京 📎 🎯                                                                                      |  |   |  |  |  |  |  |  |  |  |
| 15 :                      |                                                                                                    |  | - |  |  |  |  |  |  |  |  |
|                           | id sex age educ status income grade bonus                                                                                  |  |   |  |  |  |  |  |  |  |  |
| 1                         |                                                                                                    |  |   |  |  |  |  |  |  |  |  |
| 2                         |                                                                                                    |  |   |  |  |  |  |  |  |  |  |
| 3                         |                                                                                                    |  |   |  |  |  |  |  |  |  |  |
| 4                         |                                                                                                    |  |   |  |  |  |  |  |  |  |  |
| 5                         | 5                                                                                                    |  |   |  |  |  |  |  |  |  |  |
| 6                         | 6                                                                                                    |  |   |  |  |  |  |  |  |  |  |
| <b>▲ → \ Da</b>           | Data View / Variable View /                                                                                                |  |   |  |  |  |  |  |  |  |  |
|                           | SPSS Processor is ready                                                                                                    |  |   |  |  |  |  |  |  |  |  |

จากข้อมูลที่เก็บมาได้ของพนักงาน 50 คน ได้ข้อมูลดังนี้

| • 1 |     |     | 1    |        | •      | -     | 1        |
|-----|-----|-----|------|--------|--------|-------|----------|
| id  | sex | age | educ | status | income | grade | bonus    |
| l   | l   | 37  | 2    | 4      | 5500   | 3.78  | 11000.00 |
| 2   | 2   | 29  | 3    | 1      | 4100   | 3.89  | 12300.00 |
| 3   | 2   | 48  | 1    | 2      | 5400   | 3.67  | 21600.00 |
| 4   | 1   | 99  | 1    | 2      | 9999   | 2.78  | 19998.00 |
| 5   | 2   | 33  | 2    | 9      | 9999   | 3.00  | 29997.00 |
| 6   | 2   | 45  | 3    | 4      | 8300   | 3.45  | 16600.00 |
| 7   | 2   | 38  | 1    | 4      | 7700   | 3.89  | 7700.00  |
| 8   | 2   | 23  | 3    | 1      | 3900   | 3.67  | 11700.00 |
| 9   | 1   | 34  | 2    | 4      | 4500   | 2.56  | 9000.00  |
| 10  | 1   | 50  | 2    | 2      | 6700   | 2.69  | 6700.00  |
| 11  | 2   | 43  | 2    | 2      | 4700   | 3.56  | 18800.00 |
| 12  | 2   | 37  | 3    | 2      | 3900   | 3.00  | 3900.00  |
| 13  | 1   | 24  | 2    | 1      | 3300   | 2.45  | 9900.00  |
| 14  | 1   | 46  | 2    | 2      | 4900   | 2.45  | 14700.00 |
| 15  | 1   | 32  | 1    | 1      | 4000   | 3.87  | 8000.00  |
| 16  | 1   | 42  | 2    | 3      | 6600   | 3.67  | 13200.00 |
| 17  | 1   | 38  | 4    | 2      | 8000   | 3.23  | 32000.00 |
| 18  | 2   | 41  | 2    | 3      | 7000   | 3.45  | 21000.00 |
| 19  | 2   | 99  | 1    | 9      | 2000   | 3.21  | 2000.00  |
| 20  | 1   | 54  | 2    | 2      | 7400   | 3.00  | 22200.00 |
| 21  | 2   | 32  | 3    | 9      | 6200   | 2.56  | 24800.00 |
| 22  | 1   | 43  | 1    | 2      | 4700   | 2.45  | 18800.00 |
| 23  | 2   | 22  | 1    | 1      | 3400   | 3.78  | 3400.00  |
| 24  | 1   | 40  | 2    | 2      | 5900   | 2.67  | 17700.00 |
| 25  | 1   | 37  | 4    | 9      | 7500   | 3.45  | 22500.00 |
| 26  | 1   | 28  | 1    | 1      | 3100   | 2.78  | 9300.00  |
| 27  | 1   | 44  | 3    | 2      | 6800   | 2.56  | 13600.00 |
| 2.8 | 1   | 56  | 2    | 2      | 6400   | 2.78  | 19200.00 |
| 29  | 1   | 35  | 3    | 1      | 5800   | 3 33  | 5800.00  |
| 30  | 2   | 42  | 1    | 2      | 3900   | 2.56  | 11700.00 |
| 31  | 1   | 21  | 2    | 1      | 4700   | 2.67  | 14100.00 |
| 32  | 1   | 39  | 2    | 2      | 5900   | 2.89  | 17700.00 |
| 33  | 1   | 45  | 1    | 2      | 4900   | 2.6   | 4900.00  |
| 34  | 1   | 31  | 1    | 2      | 3100   | 3 23  | 9300.00  |

| 35 | 1 | 51 | 2 | 3 | 5400 | 3.01 | 5400.00  |
|----|---|----|---|---|------|------|----------|
| 36 | 1 | 23 | 3 | 1 | 6300 | 2.77 | 12600.00 |
| 37 | 1 | 40 | 3 | 2 | 7100 | 2.89 | 21300.00 |
| 38 | 1 | 47 | 2 | 3 | 6600 | 2.77 | 19800.00 |
| 36 | 1 | 53 | 2 | 2 | 7200 | 2.31 | 21600.00 |
| 40 | 2 | 27 | 2 | 1 | 1700 | 2.67 | 5100.00  |
| 41 | 1 | 29 | 4 | 1 | 5000 | 2.89 | 15000.00 |
| 42 | 1 | 40 | 3 | 2 | 6000 | 3.67 | 18000.00 |
| 43 | 2 | 30 | 1 | 1 | 3000 | 2.56 | 12000.00 |
| 44 | 2 | 53 | 2 | 2 | 4700 | 3.00 | 9400.00  |
| 45 | 1 | 31 | 1 | 1 | 2800 | 2.74 | 5600.00  |
| 46 | 1 | 45 | 2 | 2 | 5700 | 2.67 | 22800.00 |
| 47 | 1 | 22 | 2 | 4 | 4300 | 3.07 | 4300.00  |
| 48 | 2 | 34 | 1 | 1 | 3900 | 2.56 | 7800.00  |
| 49 | 2 | 33 | 3 | 2 | 6700 | 2.12 | 20100.00 |
| 50 | 1 | 54 | 2 | 2 | 4800 | 2.66 | 19200.00 |

### เมื่อพิมพ์ข้อมูลเสร็จแล้วจะได้ผลเป็น

| 🛅 Untitle                                          | iii Untitled - SPSS Data Editor                                                                                                    |   |    |   |   |      |      |          |  |  |  |
|----------------------------------------------------|----------------------------------------------------------------------------------------------------|---|----|---|---|------|------|----------|--|--|--|
| <u>F</u> ile <u>E</u> dit                          | jile <u>E</u> dit <u>V</u> iew <u>D</u> ata <u>I</u> ransform <u>A</u> nalyze <u>G</u> raphs <u>U</u> tilities <u>W</u> indow <u>H</u> elp |   |    |   |   |      |      |          |  |  |  |
| <b>学日毎 興 ∽ ~ 国 논 № 桷 </b> 推善 <b>豊</b> む馬 珍⊘<br>11: |                                                                                                    |   |    |   |   |      |      |          |  |  |  |
|                                                    | id sex age educ status income grade bonus                                                                                                  |   |    |   |   |      |      |          |  |  |  |
| 1                                                  | 1                                                                                                    | 1 | 37 | 2 | 4 | 5500 | 3.78 | 11000.00 |  |  |  |
| 2                                                  | 2                                                                                                    | 2 | 29 | 3 | 1 | 4100 | 3.89 | 12300.00 |  |  |  |
| 3 3 2 48 1 2 5400 3.67 21600.00                    |                                                                                                    |   |    |   |   |      |      |          |  |  |  |
| 4                                                  | 4                                                                                                    | 1 | 99 | 1 | 2 | 9999 | 2.78 | 19998.00 |  |  |  |

### 2.2 การบันทึกแฟ้มข้อมูล

ขั้นที่ 1. คลิกคำสั่ง File / Save

จะได้เมนูย่อย Save Data As

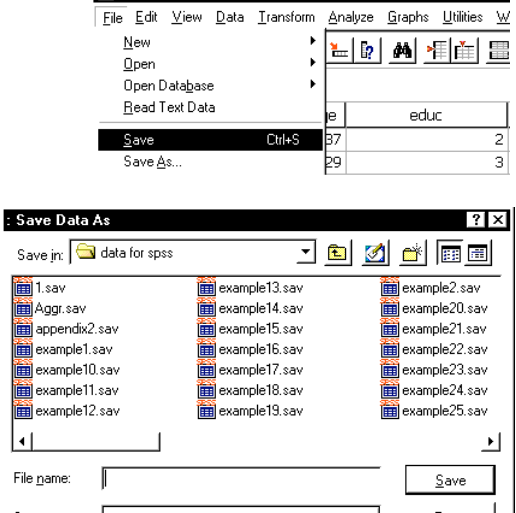

🛅 Untitled - SPSS Data Editor

Save as type: SPSS (".sav) 
Paste

K Write variable names to spreadsheet

Cancel

ขั้นที่ 2. บักทึกเป็นแฟ้มข้อมูล ในช่อง File name โดยพิมพ์ชื่อ example4

| : Save Data           | As                    |                          |         | ? ×           |
|-----------------------|-----------------------|--------------------------|---------|---------------|
| Save jn: 🔂            | data for spss         | <u>•</u>                 | <u></u> | 🖷 🗐 👻         |
| 🛅 1.sav               |                       | 💼 example13.sav          |         | example2.sav  |
| 🛗 Aggr. sav           |                       | 🛅 example14.sav          |         | example20.sav |
| 🛗 appendix2           | sav                   | 🛅 example15.sav          |         | example21.sav |
| 🛗 example1.:          | sav                   | 🛅 example16.sav          |         | example22.sav |
| 🛅 example10           | l.sav                 | 🛅 example17.sav          |         | example23.sav |
| 🛗 example11           | .sav                  | 🛅 example18.sav          |         | example24.sav |
| i example12           | .sav                  | 🛅 example19.sav          |         | example25.sav |
| 1                     |                       |                          |         | •             |
| File <u>n</u> ame:    | example4              |                          |         | <u>S</u> ave  |
| Save as <u>t</u> ype: | SPSS (*.sav)          |                          | •       | <u>P</u> aste |
|                       | ₩ <u>W</u> rite varia | ble names to spreadsheet |         | Cancel        |

ขั้นที่ 3. คลิก Save จะเห็นได้ว่า Untitled เปลี่ยนเป็น example4.sav แล้ว

|                           | $\downarrow$                      |                              |               |                                                 |                             |        |       |          |  |  |  |  |  |  |
|---------------------------|-----------------------------------|------------------------------|---------------|-------------------------------------------------|-----------------------------|--------|-------|----------|--|--|--|--|--|--|
| 💼 examp                   | 🖀 example4.sav - SPSS Data Editor |                              |               |                                                 |                             |        |       |          |  |  |  |  |  |  |
| <u>F</u> ile <u>E</u> dit | <u>V</u> iew                      | <u>D</u> ata <u>T</u> ransfo | rm <u>A</u> n | alyze <u>G</u> raphs <u>U</u> tilities <u>W</u> | <u>(</u> indow <u>H</u> elp |        |       |          |  |  |  |  |  |  |
| <b>2</b>                  | a 🖷                               | . n a E                      | 5             | 📭 🛤 📲 📺 🔳                                       | 11 <b>1</b> 1 <b>(</b>      |        |       |          |  |  |  |  |  |  |
| 18 :                      |                                   |                              | 1             |                                                 |                             |        |       |          |  |  |  |  |  |  |
|                           | id                                | sex                          | age           | educ                                            | status                      | income | grade | bonus    |  |  |  |  |  |  |
| 1                         | 1                                 | 1                            | 37            | 2                                               | 4                           | 5500   | 3.78  | 11000.00 |  |  |  |  |  |  |
| 2                         | 2                                 | 2                            | 29            | 3                                               | 1                           | 4100   | 3.89  | 12300.00 |  |  |  |  |  |  |
| 3                         | 3                                 | 2                            | 48            | 1                                               | 2                           | 5400   | 3.67  | 21600.00 |  |  |  |  |  |  |
| 4                         | 4                                 | 1                            | 99            | 1                                               | 2                           | 9999   | 2.78  | 19998.00 |  |  |  |  |  |  |

ขณะนี้ถือว่าการสร้างแฟ้มข้อมูลเสร็จและบันทึกไว้ที่แฟ้มข้อมูลชื่อ example4.sav เรียบร้อยแล้ว

### 2.3 การเปิดแฟ้มข้อมูล

ขณะนี้ขอสมมติว่าได้สร้างแฟ้มข้อมูลชื่อ example4.sav บันทึกไว้แล้วประกอบด้วยตัวแปร 8 ตัว และมีค่า สังเกต 50 ค่า (หมายเหตุ หากไม่ต้องการพิมพ์ข้อมูลของตัวอย่างเอง ติดต่อขอ copy แผ่นข้อมูลของหนังสือ เล่มนี้ได้ที่ผู้เขียน)

ขั้นที่ 1. เข้าสู่ SPSS Data Editor และ เลือกคำสั่ง File

| 🛗 Untitled - SPSS [                        | )ata Editor          |          |                |                     |                |              |
|--------------------------------------------|----------------------|----------|----------------|---------------------|----------------|--------------|
| <u>File E</u> dit <u>V</u> iew <u>D</u> al | ta <u>T</u> ransform | Analyze  | <u>G</u> raphs | : <u>U</u> tilities | <u>W</u> indow | <u>H</u> elp |
| <u>N</u> ew                                | +                    | <b>1</b> | 46             | .≣ <b>I</b> ≛I      | ≣lati          | 🛒 🖗          |
| <u>O</u> pen                               | +                    |          | 0.0            | P+- F++             | m              | <u> </u>     |
| Open Data <u>b</u> ase                     | •                    |          |                |                     |                |              |
| <u>R</u> ead Text Data                     |                      | Va       | ar             | var                 | V              | ar           |
| Save                                       | Ctrl+S               |          |                |                     |                |              |

ขั้นที่ 2. เลือกคำสั่ง Open จะมีเมนูย่อยว่าจะเปิดแฟ้มแบบใด

โดยเลือกจาก Data, Syntax, Output, Script, ...

| 🛅 Untitled - SPSS                       | Data Editor           |                               |
|-----------------------------------------|-----------------------|-------------------------------|
| <u>File E</u> dit <u>V</u> iew <u>D</u> | <u>ata T</u> ransform | <u>Analyze</u> <u>G</u> raphs |
| New                                     | +                     | المداحة ا                     |
| <u>O</u> pen                            | Þ                     | D <u>a</u> ta                 |
| Open Data <u>b</u> ase                  | •                     | <u>S</u> yntax                |
| <u>R</u> ead Text Data                  |                       | <u>O</u> utput                |
| Caus                                    | CHLC                  | S <u>c</u> ript               |
| Save As                                 | C(II+5                | O <u>t</u> her                |

- ขั้นที่ 3. คลิกที่ Data จะได้เมนูย่อยเป็น
- เลือก Directory ที่มีแฟ้มข้อมูลอยู่
   ดูรายชื่อแฟ้มข้อมูลแล้วเลือก แฟ้มที่ต้องการโดยการกดดับเบิลคลิก ที่ชื่อแฟ้มข้อมูล

หรือ

 พิมพ์ชื่อแฟ้มข้อมูลที่ต้องการเช่น example4.sav เสร็จแล้วคลิกที่ปุ่ม Open จะได้ข้อมูลบนจอภาพดังนี้

|                   | Open File          |               |                 |         | ? ×           |
|-------------------|--------------------|---------------|-----------------|---------|---------------|
| $1 \rightarrow$   | Look jn: 🕞         | data for spss | <u>•</u>        | ] 🖻 💋   |               |
|                   | 🛅 1.sav            |               | 💼 example13.sav |         | example2.sav  |
|                   | 🛅 Aggr. sav        |               | 🛅 example14.sav | <b></b> | example20.sav |
| <b>h</b>          | 🛅 appendix2        | .sav          | 🛅 example15.sav |         | example21.sav |
| $2 \rightarrow$   | example1.          | sav           | 🛅 example16.sav |         | example22.sav |
|                   | 🛅 example10        | ).sav         | 🛅 example17.sav |         | example23.sav |
|                   | example11          | .sav          | 🛅 example18.sav |         | example24.sav |
|                   | i example12        | .sav          | 🛅 example19.sav |         | example25.sav |
|                   | •                  |               |                 |         | •             |
| $^{3}\rightarrow$ | File <u>n</u> ame: | example4      |                 |         | <u>O</u> pen  |
|                   | Files of type:     | SPSS (*.sav)  |                 | •       | <u>P</u> aste |
|                   |                    |               |                 |         | Cancel        |

| 💼 ex         | amp          | le4.sav      | - SPSS Data                  | Editor        |                                                 |                             |        |       |          |
|--------------|--------------|--------------|------------------------------|---------------|-------------------------------------------------|-----------------------------|--------|-------|----------|
| <u>F</u> ile | <u>E</u> dit | <u>V</u> iew | <u>D</u> ata <u>T</u> ransfo | rm <u>A</u> n | alyze <u>G</u> raphs <u>U</u> tilities <u>W</u> | <u>/</u> indow <u>H</u> elp |        |       |          |
| Ē            |              | #            | . v a 1                      | L.            | : 🕼 🗚 <u>*</u> 👔 🗄                              | 1 <u>4 </u> , <u>v</u> @    |        |       |          |
| 18 :         |              |              |                              | -             |                                                 |                             |        |       |          |
|              |              | id           | sex                          | age           | educ                                            | status                      | income | grade | bonus    |
|              | 1            | 1            | 1                            | 37            | 2                                               | 4                           | 5500   | 3.78  | 11000.00 |
|              | 2            | 2            | 2                            | 29            | 3                                               | 1                           | 4100   | 3.89  | 12300.00 |
|              | 3            | 3            | 2                            | 48            | 1                                               | 2                           | 5400   | 3.67  | 21600.00 |

ขณะนี้เราเปิดแฟ้มข้อมูล example4.sav เข้าสู่การทำงานของ SPSS Data Editor เรียบร้อยแล้ว

### 2.4 การดูรายละเอียดของตัวแปร

เราสามารถตรวจสอบรายละเอียดต่าง ๆ เกี่ยวกับแฟ้มข้อมูลได้ ตามขั้นตอนดังนี้ แบบที่ 1. ดูรายละเอียดและข้อกำหนดต่างของตัวแปรผ่านทาง Variable View

| 🚞 examp                   | 🗰 example4 - SPSS Data Editor                                                                     |         |       |          |                |                |         |         |       |         |  |  |  |  |
|---------------------------|---------------------------------------------------------------------------------------------------|---------|-------|----------|----------------|----------------|---------|---------|-------|---------|--|--|--|--|
| <u>F</u> ile <u>E</u> dit | <u>File Edit V</u> iew <u>D</u> ata <u>Transform</u> <u>Analyze Graphs Utilities Window H</u> elp |         |       |          |                |                |         |         |       |         |  |  |  |  |
| 28                        | ë∎⊜ ¤ ∽ ⊲ ⊑ ⊵ № ∰ ∰È ≣‡≣ ⊽⊘                                                                       |         |       |          |                |                |         |         |       |         |  |  |  |  |
|                           | Name                                                                                              | Туре    | Width | Decimals | Label          | Values         | Missing | Columns | Align | Measure |  |  |  |  |
| 1                         | id                                                                                                | Numeric | 3     | 0        |                | None           | None    | 5       | Right | Scale   |  |  |  |  |
| 2                         | sex                                                                                               | Numeric | 1     | 0        |                | {1, Male}      | 9       | 8       | Right | Ordinal |  |  |  |  |
| 3                         | age                                                                                               | Numeric | 2     | 0        |                | None           | 99      | 4       | Right | Scale   |  |  |  |  |
| 4                         | educ                                                                                              | Numeric | 1     | 0        | Level of ed    | {1, Under grad | 9       | 16      | Right | Ordinal |  |  |  |  |
| 5                         | status                                                                                            | Numeric | 1     | 0        |                | {1, Single}    | 9       | 11      | Right | Ordinal |  |  |  |  |
| 6                         | income                                                                                            | Numeric | 4     | 0        |                | None           | 9999    | 6       | Right | Scale   |  |  |  |  |
| 7                         | grade                                                                                             | Numeric | 6     | 2        |                | None           | 9.99    | 8       | Right | Ordinal |  |  |  |  |
| 8                         | bonus                                                                                             | Numeric | 8     | 2        |                | None           | 9.99    | 10      | Right | Scale   |  |  |  |  |
| 9                         |                                                                                                   |         |       |          |                |                |         |         |       |         |  |  |  |  |
| I P K Da                  | Data View Variable View                                                                           |         |       |          |                |                |         |         |       |         |  |  |  |  |
|                           |                                                                                                   |         |       | SPSS Pro | cessor is read | ly .           |         |         |       |         |  |  |  |  |

การดูรายละเอียดของตัวแปรผ่านทาง Variable View เราสามารถแก้ไขรายละเอียดต่าง ๆ ของตัวแปรได้ แบบที่ 2. ดูรายละเอียดและข้อกำหนดต่างของตัวแปรด้วยคำสั่ง Utilities

ขั้นที่ 1. คลิกคำสั่ง Utilities

|   | e e e e e e e e e e | amp          | le4.sav      | - SPS        | iS Data         | Edito          |                   |          |                       |                        |    |
|---|---------------------|--------------|--------------|--------------|-----------------|----------------|-------------------|----------|-----------------------|------------------------|----|
| E | ile                 | <u>E</u> dit | <u>V</u> iew | <u>D</u> ata | <u>T</u> ransfo | <u>G</u> raphs | <u>U</u> tilities | Hel      |                       |                        |    |
|   | <b>2</b>            |              | ð <u>s</u>   | ß            | CI I            |                | : <b>[</b> ?      | <u> </u> | Va <u>r</u> i<br>File | ables<br>I <u>n</u> fo |    |
| Ľ | : id                |              |              |              |                 | 1              |                   |          | Defi                  | ne Sets                |    |
|   |                     |              | id           | 9            | sex             | age            |                   | edu      | <u>U</u> se           | Sets                   | -  |
|   |                     | 1            | 1            | ]            | 1               | 37             |                   |          | Pue                   | Corint                 | -[ |
|   |                     | 2            | 2            |              | 2               | 29             |                   |          | - nun                 | <u>ə</u> cnpt          | _[ |
| Г |                     | 3            | 3            |              | 2               | 48             |                   |          | <u>M</u> en           | u Editor               |    |

ขั้นที่ 2. คลิกคำสั่ง Variables จะได้เมนูย่อย

ต้องการดูรายละเอียดของตัวแปรใด ให้คลิกที่ชื่อของตัวแปรที่ต้องการ เช่นลองเลื่อน pointer ไปที่ตัวแปร sex จะเห็นรายละเอียดของตัวแปร sex

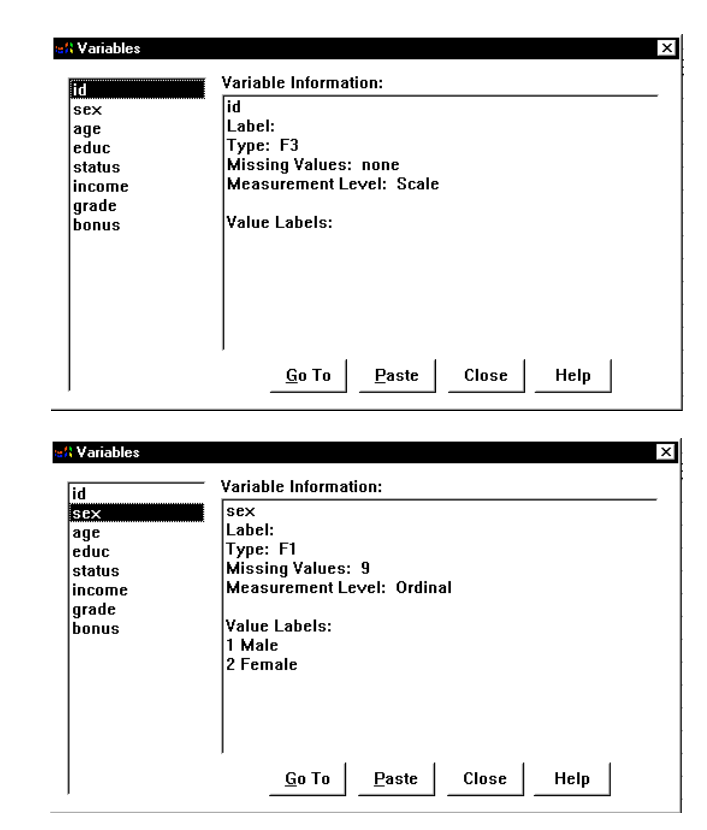

เมื่อดูเสร็จแล้วให้คลิก Close

### 2.5 การสั่งให้ SPSS Data Editor แสดง Value Labels

ข้อมูลที่กำหนด Value Labels ไว้แล้วหากต้องการให้แสดงผลในลักษณะของ Value Labels ต้องทำดังนี้ จากจอภาพของ SPSS Data Editor

| 🚞 ехап                  | 🖀 example4.say - SPSS Data Editor                                 |     |     |      |        |        |       |          |  |  |  |  |
|-------------------------|-------------------------------------------------------------------|-----|-----|------|--------|--------|-------|----------|--|--|--|--|
| <u>F</u> ile <u>E</u> d | ile Edit View Data Iransform Analyze Graphs Utilities Window Help |     |     |      |        |        |       |          |  |  |  |  |
| <b>1</b> 8 :            | <b>学日曇 및 圴෬ 画 높原 桷 准能 副銀馬 珍⊘</b><br>18:                           |     |     |      |        |        |       |          |  |  |  |  |
|                         | id                                                                | sex | age | educ | status | income | grade | bonus    |  |  |  |  |
|                         | 1 1                                                               | 1   | 37  | 2    | 4      | 5500   | 3.78  | 11000.00 |  |  |  |  |
|                         | 2 2                                                               | 2   | 29  | 3    | 1      | 4100   | 3.89  | 12300.00 |  |  |  |  |

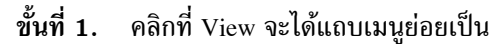

| 🚞 exampl                  | e4.sav - SPSS Data Edit                             |
|---------------------------|-----------------------------------------------------|
| <u>F</u> ile <u>E</u> dit | <u>⊻iew</u> <u>D</u> ata <u>T</u> ransform <u>A</u> |
| Celai.                    | ✓ <u>S</u> tatus Bar                                |
|                           | <u>T</u> oolbars                                    |
| 1 : id                    | Eonts                                               |
|                           | ✓ Grid Lines                                        |
| 1                         | <u>V</u> alue Labels                                |
| 2                         | Variables Ctrl+T                                    |

หมายเหตุ มีเครื่องหมายถูกหน้าคำสั่ง Grid Lines แปลว่าให้แสดงเส้นตารางใน SPSS Data Editor คำสั่ง Fonts ใช้ในการเปลี่ยน Fonts ของตัวอักษรใน SPSS Data Editor หน้า Value Labels ไม่มีเครื่องหมายถูก แปลว่าให้ SPSS แสดงผลเป็นค่าตัวเลข

ขั้นที่ 2. คลิกที่คำสั่ง Value Labels หน้า Value Labels มีเครื่องหมายถูก การแสดงผลของตัวแปรจะแสดงค่า Value Labels ตามที่กำหนดไว้ การแสดงผลบนจอภาพ SPSS Data Editor จะแสดงค่าของ Value Labels ออกมาแทนค่าตัวเลข ดังนี้

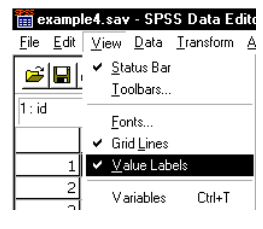

| 📸 example4.sav - SPSS Data Editor                                  |         |        |     |                |         |        |       |          |  |  |  |
|--------------------------------------------------------------------|---------|--------|-----|----------------|---------|--------|-------|----------|--|--|--|
| Eile Edit ⊻iew Data Iransform Analyze Graphs Utilities Window Help |         |        |     |                |         |        |       |          |  |  |  |
| ë∎∰ ™⊲ ⊾ ⊾ k M ¶≜ ≣∰≣ ©⊘                                           |         |        |     |                |         |        |       |          |  |  |  |
| 1 : id                                                             | 1: id 1 |        |     |                |         |        |       |          |  |  |  |
|                                                                    | id      | sex    | age | educ           | status  | income | grade | bonus    |  |  |  |
| 1                                                                  | 1       | Male   | 37  | Graduate       | Divorce | 5500   | 3.78  | 11000.00 |  |  |  |
| 2                                                                  | 2       | Female | 29  | Post graduate  | Single  | 4100   | 3.89  | 12300.00 |  |  |  |
| 3                                                                  | 3       | Female | 48  | Under graduate | Married | 5400   | 3.67  | 21600.00 |  |  |  |
| 4                                                                  | 4       | Male   | 99  | Under graduate | Married | 9999   | 2.78  | 19998.00 |  |  |  |

จะเห็นว่าการแสดงผลจะเปลี่ยนไปเช่นตัวแปร sex 1 จะแสดงค่าเป็น Male 2 จะแสดงค่าเป็น Female ตามที่กำหนดไว้ตอนที่สร้างแฟ้มข้อมูล

หมายเหตุ การเปลี่ยน Fonts ของข้อมูลใน SPSS Data Editor ให้เลือกคำสั่ง View / Fonts จะได้เมนูย่อย

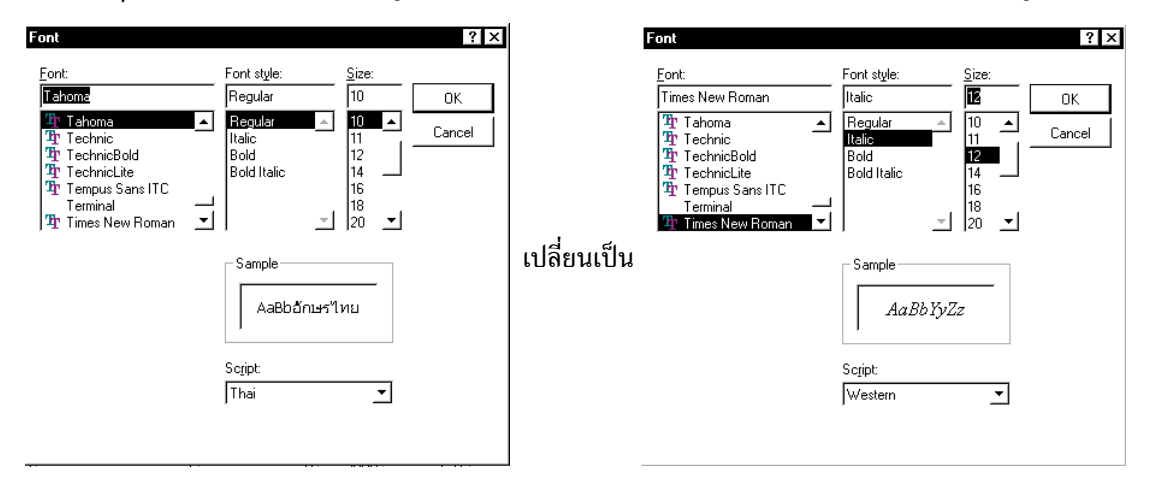

เลือก Fonts : Times New Roman, Font style : Italic, Size : 12 เสร็จแล้วคลิก OK ผลลัพธ์บนจอภาพจะเป็นดังนี้

| 🛗 examp                                                                                                    | 📰 example4 - SPSS Data Editor |        |     |                                        |                                |      |      |          |  |  |  |  |
|----------------------------------------------------------------------------------------------------|-------------------------------|--------|-----|----------------------------------------|--------------------------------|------|------|----------|--|--|--|--|
| <u>F</u> ile <u>E</u> dit <u>V</u> iew <u>D</u> ata <u>T</u> ransform <u>A</u> nalyze <u>G</u> raphs <u>U</u> tilities <u>W</u> indow <u>H</u> elp |                               |        |     |                                        |                                |      |      |          |  |  |  |  |
| 🖻 🖬                                                                                                    | <b>2</b>                      |        |     |                                        |                                |      |      |          |  |  |  |  |
| 15 :                                                                                                    |                               |        |     |                                        |                                |      |      |          |  |  |  |  |
|                                                                                                    | id                            | sex    | age | educ                                   | educ status income grade bonus |      |      |          |  |  |  |  |
| 1                                                                                                    | 1                             | Male   | 37  | Graduate                               | Divorce                        | 5500 | 3.78 | 11000.00 |  |  |  |  |
| 2                                                                                                    | 2                             | Female | 29  | Post graduate                          | Single                         | 4100 | 3.89 | 12300.00 |  |  |  |  |
| 3                                                                                                    | 3                             | Female | 48  | Under graduate                         | Married                        | 5400 | 3.67 | 21600.00 |  |  |  |  |
| 4                                                                                                    | 4                             | Male   | 99  | Under graduate Married 9999 2.78 19998 |                                |      |      |          |  |  |  |  |
| 5                                                                                                    | 5                             | Female | 33  | Graduate                               | 9                              | 9999 | 3.00 | 29997.00 |  |  |  |  |
|                                                                                                    |                               |        |     |                                        |                                |      |      |          |  |  |  |  |

### 2.6 การแสดงรายละเอียดเกี่ยวกับตัวแปรของแฟ้มข้อมูล

จากเมนูของ SPSS Data Editor คลิกที่ Utilities / File Info

| 🚞 e:         | xamp         | le4.sav      | - SPSS Data                  | Editor        |        |                |                   |                             |    |
|--------------|--------------|--------------|------------------------------|---------------|--------|----------------|-------------------|-----------------------------|----|
| <u>F</u> ile | <u>E</u> dit | <u>V</u> iew | <u>D</u> ata <u>T</u> ransfo | rm <u>A</u> n | alyze  | <u>G</u> raphs | <u>U</u> tilities | $\underline{W}\text{indow}$ | He |
| 2            |              | a 📼          |                              |               | .   [p | 66 ×           | Vari              | ables                       | _  |
| Ē            |              |              |                              |               |        |                | File              | <u>n</u> fo                 |    |
| 1 : id       |              |              |                              | 1             |        |                | D <u>e</u> fi     | ne Sets                     | _  |
|              |              | id           | Sex                          | age           |        | edu            | <u>U</u> se       | Sets                        |    |
|              | 1            | 1            | 1                            | 37            |        |                | Dum               | Corint                      | _  |
|              | 2            | 2            | 2                            | 29            |        |                | nun               | Johpen                      |    |
|              | 3            | 3            | 2                            | 48            |        |                | <u>M</u> en       | u Editor                    |    |

จะได้ผลของคำสั่งที่ SPSS Viewer ดังนี้

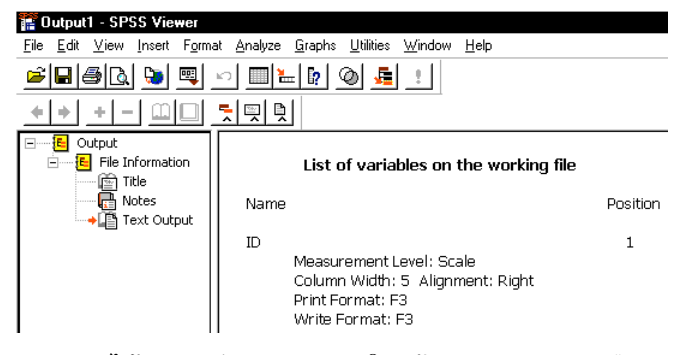

1

2

3

ผลของคำสั่ง Utilities / File Info จะได้รายละเอียดของตัวแปรในแฟ้ม example4.sav คือ

### List of variables on the working file

| Name                                                                                                    | Position |
|----------------------------------------------------------------------------------------------------|----------|
| ID<br>Measurement Level: Scale<br>Column Width: 5 Alignment: Right<br>Print Format: F3<br>Write Format: F3                         |          |
| SEX<br>Measurement Level: Ordinal<br>Column Width: 8 Alignment: Right<br>Print Format: F1<br>Write Format: F1<br>Missing Values: 9 |          |
| Value Label                                                                                                    |          |
| 1 Male<br>2 Female                                                                                                    |          |

#### AGE

Measurement Level: Scale Column Width: 4 Alignment: Right Print Format: F2 Write Format: F2 Missing Values: 99 EDUC Level of education Measurement Level: Ordinal Column Width: 16 Alignment: Right Print Format: F1 Write Format: F1 Missing Values: 9

Value Label

- 1 Under graduate
- 2 Graduate
- 3 Post graduate
- 4 Doctorate

#### STATUS

5

4

Measurement Level: Ordinal Column Width: 11 Alignment: Right Print Format: F1 Write Format: F1 Missing Values: 9

#### Value Label

- 1 Single
- 2 Married
- 3 Widowhood
- 4 Divorce

#### INCOME

6

Measurement Level: Scale Column Width: 6 Alignment: Right Print Format: F4 Write Format: F4 Missing Values: 9999

#### GRADE

Measurement Level: Ordinal Column Width: 8 Alignment: Right Print Format: F6.2 Write Format: F6.2 Missing Values: 9.99

#### BONUS

Measurement Level: Scale Column Width: 10 Alignment: Right Print Format: F8.2 Write Format: F8.2 Missing Values: 9.99 8

7

# บทที่ 3 การวิเคราะห์ข้อมูลด้วยคำสั่ง Analyze / Descriptive Statistics

การวิเคราะห์ข้อมูลทางสถิติที่สำคัญคือ การคำนวณค่าสถิติเบื้องต้น การแจกแจงความถี่ของข้อมูลแบบ 1 ทาง การแจกแจงความถี่ของข้อมูลแบบ 2 ทาง การตรวจสอบความถูกต้องของข้อมูล คำสั่งสำคัญในการ คำนวณค่าสถิติเบื้องต้นของ SPSS คือ คำสั่ง Analyze / Descriptive Statistics ซึ่งมีคำสั่งย่อยต่าง ๆ ในการ ทำงานเช่น

- Analyze / Descriptive Statistics / Frequencies
- Analyze / Descriptive Statistics / Descriptives
- Analyze / Descriptive Statistics / Explore
- Analyze / Descriptive Statistics / Crosstabs

แจกแจงความถี่ คำนวณค่าสถิติเบื้องต้น คำนวณค่าสถิติเบื้องต้น คำนวณค่าสถิติเบื้องต้น แจกแจงความถี่ คำนวณค่าสถิติเบื้องต้น

3.1 การคำนวณค่าสถิติเบื้องต้นด้วยคำสั่ง Analyze / Descriptive Statistics / Descriptives คำสั่ง Analyze / Descriptive Statistics / Descriptives เป็นคำสั่งใช้ในการหาค่าสถิติเบื้องต้นเช่น ค่าเฉลี่ยเลข คณิต ค่าฐานนิยม ค่ามัธยฐาน ค่าส่วนเบี่ยงเบนมาตรฐาน ค่าสูงสุด ค่าต่ำสุด การใช้คำสั่งนี้ได้ต้องมีข้อมูลใน SPSS Data Editor

ขั้นที่ 1. เปิดแฟ้มข้อมูล example4.sav เข้ามาใน SPSS Data Editor

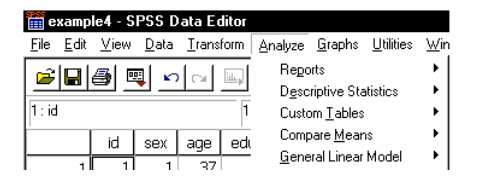

| 🚞 е                                             | 🧰 example4 - SPSS Data Editor             |              |              |               |                 |                |                     |                  |                   |  |
|-------------------------------------------------|-------------------------------------------|--------------|--------------|---------------|-----------------|----------------|---------------------|------------------|-------------------|--|
| <u>F</u> ile                                    | <u>E</u> dit                              | <u>∨</u> iew | <u>D</u> ata | <u>T</u> rans | form <u>A</u> n | alyze <u>G</u> | raphs <u>U</u> tili | ties <u>W</u> ir | ndow <u>H</u> elp |  |
| <b>21</b> 11 - 11 - 11 - 11 - 11 - 11 - 11 - 11 |                                           |              |              |               |                 |                |                     |                  |                   |  |
| -                                               | id sex age educ status income grade bonus |              |              |               |                 |                |                     |                  |                   |  |
|                                                 | 1                                         | 1            | 1            | 37            | 2               | 4              | 5500                | 3.78             | 11000.00          |  |

ขั้นที่ 2. คลิกเมาส์ที่ Analyze บนเมนูบาร์ จอภาพจะเป็นดังนี้

example4 - SPSS Dat

ขั้นที่ 3. เลื่อนเมาส์ไปซี้ที่ <u>D</u>escriptive Statistics จอภาพจะเปลี่ยนแปลงเป็นเป็นดังนี้

ขั้นที่ 4. คลิก Descriptives จะได้เมนูย่อย

#### หมายเหตุ

- 1. เครื่องหมายแสดงชนิดตัวแปรว่าเป็นข้อมูลตัวเลข
- ตัวแปรที่มี Value Labels จะแสดงค่า Value Label เช่นตัวแปร educ

ขั้นที่ 5. การเลือกตัวแปร age เพื่อทำการคำนวณ ให้นำเมาส์ไปคลิกที่ตัวแปร age

แล้วคลิกที่ปุ่ม 🕩 เพื่อย้ายตัวแปร age ไปทางขวา บนจอภาพจะกลายเป็น

| <u>F</u> ile <u>E</u> d | t <u>V</u> iew | <u>D</u> ata                                                                     | <u>T</u> ransform                | <u>A</u> nalyze | <u>G</u> raphs     | <u>U</u> tilities | <u>W</u> indow | <u>H</u> elp                                  |
|-------------------------|----------------|----------------------------------------------------------------------------------|----------------------------------|-----------------|--------------------|-------------------|----------------|-----------------------------------------------|
| i⊊]                     | <i>a</i>   0   |                                                                                  |                                  | Repo            | rts                |                   | _ लग           | الھا∞ ا                                       |
|                         |                | <u> </u>                                                                         | <u> </u>                         | D <u>e</u> sc   | riptive Sta        | itistics          | <u> Е</u>      | requencies                                    |
| 1 : id                  |                |                                                                                  | 1                                | Custo           | om <u>T</u> ables  |                   | • <u>D</u>     | escriptives                                   |
|                         | i i            | 4 I                                                                              | Sex                              | Comp            | oare <u>M</u> ear  | IS                | ► <u>E</u>     | xplore                                        |
|                         | <u> </u>       |                                                                                  |                                  | <u>G</u> ene    | ral Linear         | Model             | • <u>c</u>     | rosstabs                                      |
| 1<br>2                  |                | scriptiv<br>ex<br>ige<br>evel of i<br>tatus<br>income<br>irade<br>irade<br>ionus | res<br>=<br>education (<br>=<br> | Lues as var     | Variable<br>iables | ə(s):             |                | K<br>OK<br>Paste<br>Cancel<br>Help<br>Options |

| <ul> <li>id</li> <li>sex</li> <li>Level of education [edu</li> <li>status</li> <li>income</li> <li>grade</li> <li>bonus</li> </ul> | Variable(s): | OK<br>Paste<br>Reset<br>Cancel<br>Help |
|----------------------------------------------------------------------------------------------------|--------------|----------------------------------------|
| └ Save standardized values                                                                                                    | as variables | Options                                |

ขั้นที่ 6. เสร็จแล้วให้คลิกปุ่ม OK จะได้ผลการคำนวณที่ SPSS Viewer ดังนี้

| <mark>評 Output1 - SPSS Viewer</mark><br>File <u>E</u> dit <u>V</u> iew Insert Format Analyze Graphs Utilities Window <u>H</u> elp                                                                                                    |          |                           |          |                 |          |       |                   |  |
|----------------------------------------------------------------------------------------------------|----------|---------------------------|----------|-----------------|----------|-------|-------------------|--|
| :                                                                                                    |          |                           |          |                 |          |       |                   |  |
| Contraction of the second second |          | )escriptives              |          | Descriptive Sta | atistics |       |                   |  |
| → Can Notes<br>→ Can Descriptive Statistics                                                                                                    | <b> </b> |                           | N        | Minimum         | Maximum  | Mean  | Std.<br>Deviation |  |
|                                                                                                    |          | AGE<br>Valid N (listwise) | 48<br>48 | 21              | 56       | 37.94 | 9.55              |  |

### 3.2 การเปลี่ยนรูปแบบของตารางในการแสดงผลของ SPSS Viewer

การแสดงผลของการคำนวณหากตารางแนวนอนมีความยาวมากจะทำให้เราไม่มีความสะดวกที่จะเห็นผลการ คำนวณทั้งหมดในหน้าจอ

ดังนั้นเราควรจะทำการ Transpose ให้ตารางแสดงผลในแนวตั้ง

ขั้นที่ 1. จากจอภาพใน SPSS Viewer ให้เลือกตารางที่ต้องการ

ในที่นี้ขอให้เลือกตารางโดยการคลิกที่ชื่อของตาราง จะเห็นว่าบนจอภาพจะมีลูกศรสีแดงขึ้นที่ขอบของตาราง

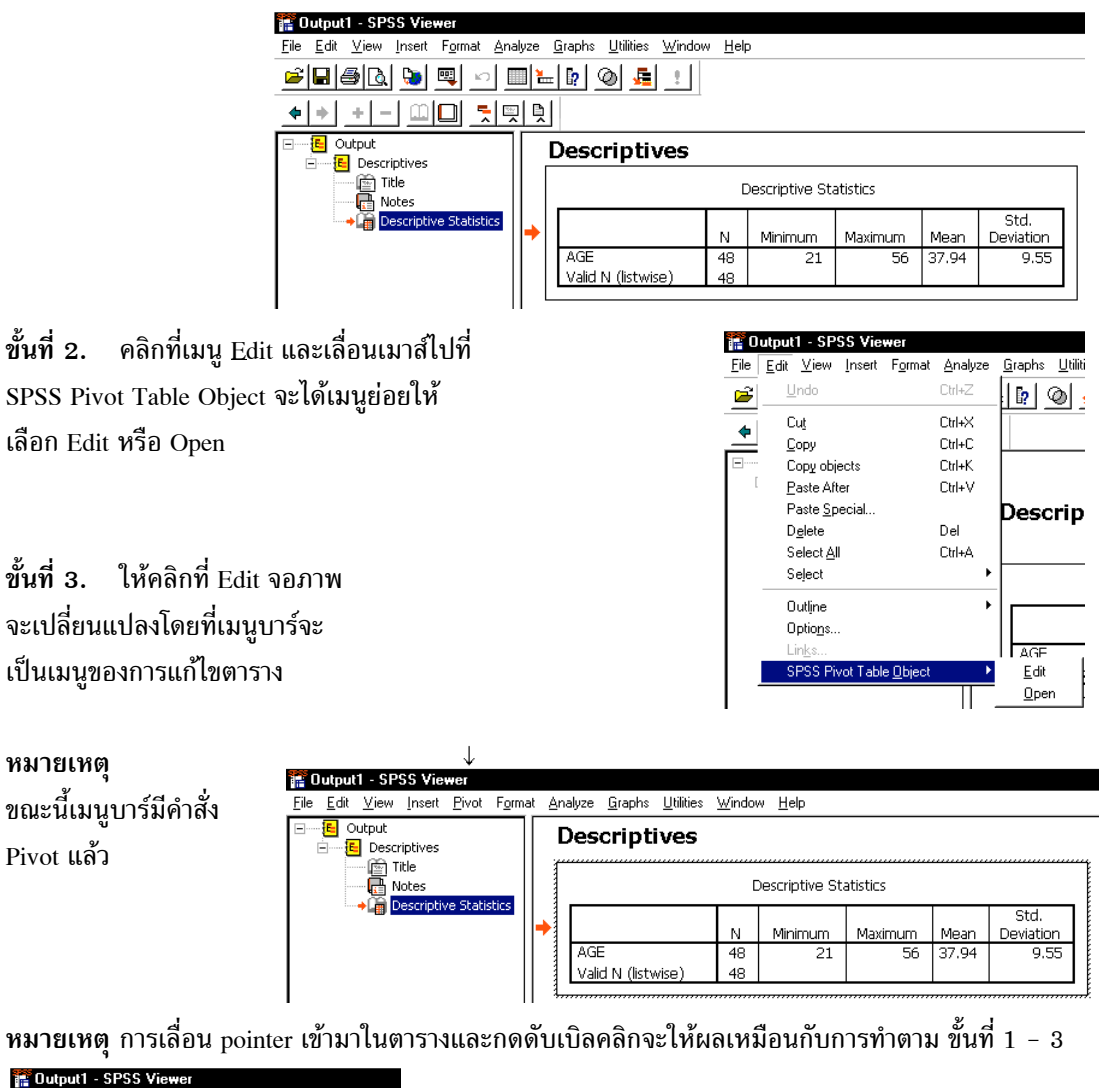

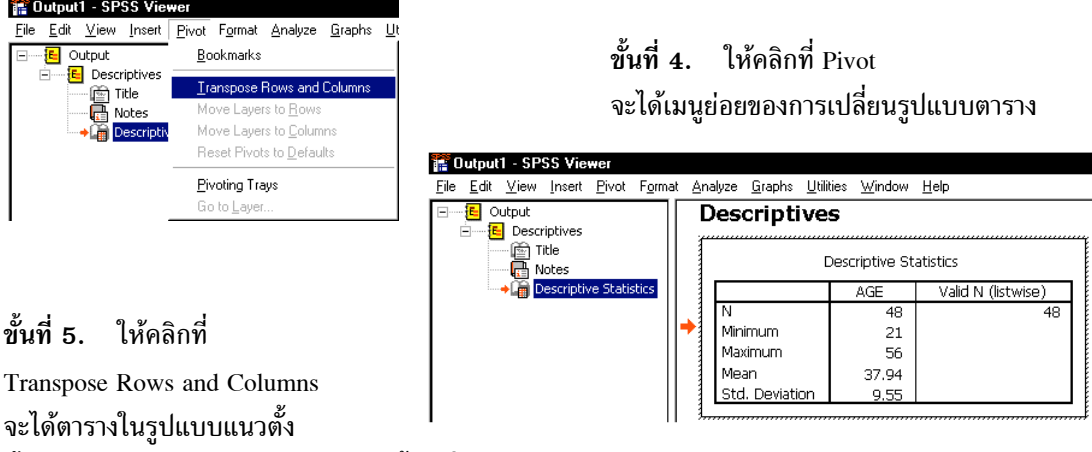

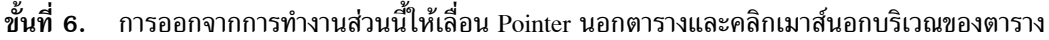

### 3.3 การกำหนดตำแหน่งทศนิยมของการคำนวณในตารางของ SPSS Viewer

ตารางผลการคำนวณที่ได้เราสามารถกำหนดการแสดงผลว่าต้องการให้แสดงผลเป็นทศนิยม k ตำแหน่งได้ตาม ความต้องการ สมมติว่าเราต้องการให้แสดงผลการคำนวณของ Mean ให้เป็นทศนิยม 6 ตำแหน่ง มีขั้นตอน การทำงานดังนี้ จากการคำนวณล่าสุดบนจอภาพ

ชั้นที่ 1. จากจอภาพใน SPSS Viewer ให้เลือกตารางที่ต้องการด้วยการเลื่อนเมาส์เข้าในบริเวณของตาราง

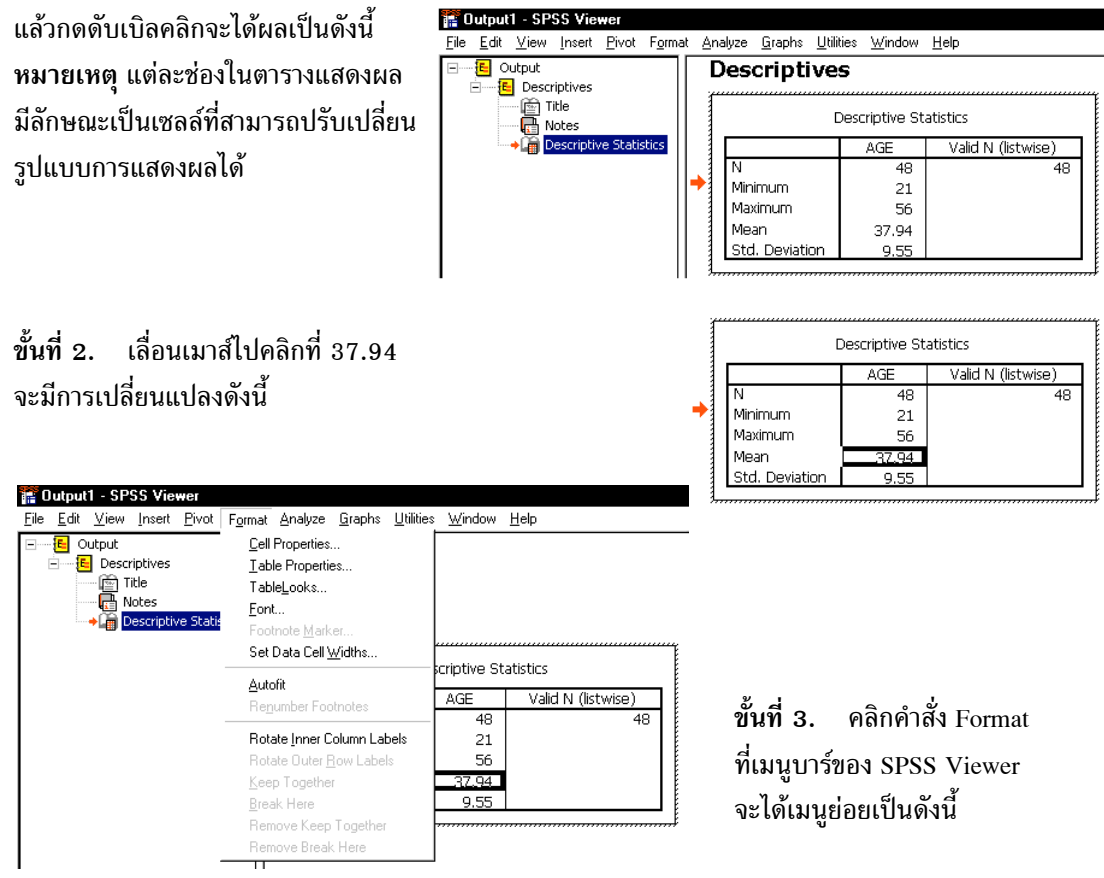

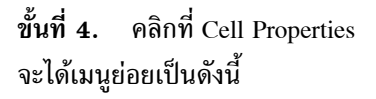

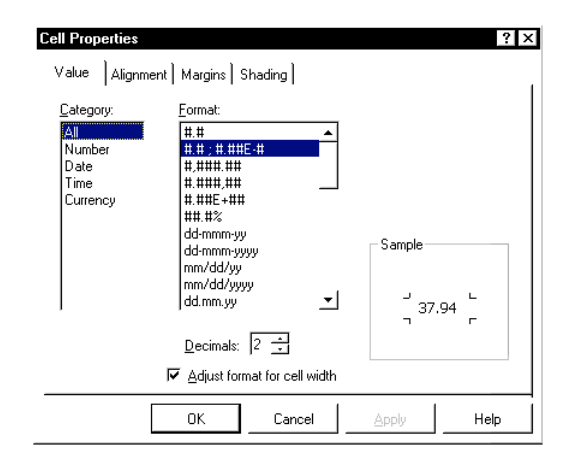

บทที่ 3 การวิเคราะห์ข้อมูลด้วยคำสั่ง Analyze / Descriptive Statistics

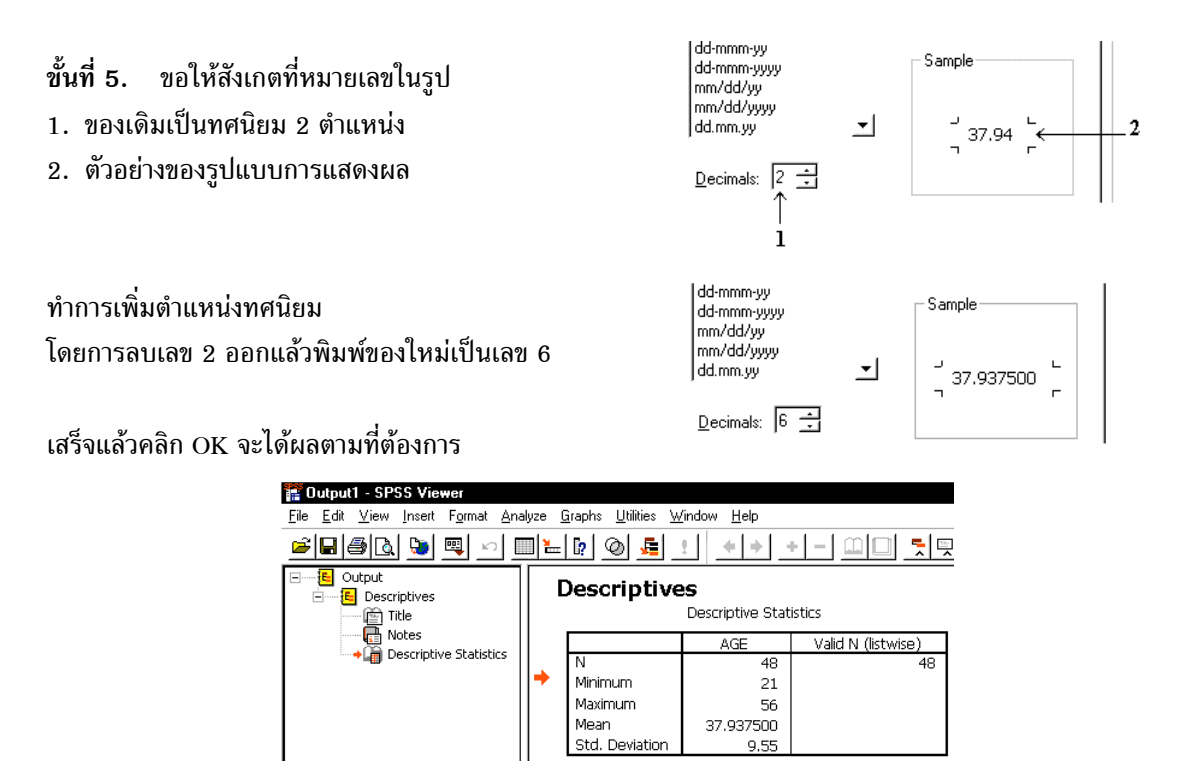

ขั้นสุดท้ายให้นำเมาส์มาคลิกนอกบริเวณตาราง จอภาพจะกลับไปที่ SPSS Viewer

### 3.4 การคำนวณค่าสถิติเบื้องต้นอื่น ๆ ด้วยคำสั่ง Descriptives

จากขั้นตอนที่เราเลือกตัวแปร age เสร็จแล้ว หากต้องการคำนวณค่าสถิติอื่นเพิ่มเติม ให้นำเมาส์ไปคลิกที่ปุ่ม Options

| escriptives: Options     |                            |          |
|--------------------------|----------------------------|----------|
| Mean                     | ∏ <u>S</u> um              | Continue |
| Dispersion               | <b>- - - - - - - - - -</b> | Cancel   |
| Std. deviation           | Mi <u>n</u> imum           | Help     |
| ☐ Variance               | ₩ Ma <u>x</u> imum         |          |
| ∏ <u>R</u> ange          | ∏ S. <u>E</u> . mean       |          |
| Distribution             |                            |          |
| ∏ <u>K</u> urtosis       | ∏ Ske <u>w</u> ness        |          |
| Display Order            |                            |          |
| Variable list            |                            |          |
| ○ <u>A</u> lphabetic     |                            |          |
| ← As <u>c</u> ending mea | ans                        |          |
| <u>D</u> escending me    | eans                       |          |

| 🕐 id                   | Variable(s): | ОК            |
|------------------------|--------------|---------------|
|                        | A AR         | <u>P</u> aste |
| #) status<br>#) income |              | <u>R</u> eset |
| ♥ grade<br>♠ bonus     |              | Cance         |
|                        |              | Help          |

บนจอภาพจะมีเมนูย่อย ให้เลือกค่าสถิติต่าง ๆ เพิ่มเติม ค่าสถิติอื่น ๆ ที่ต้องการคำนวณให้คลิกที่กรอบสี่เหลี่ยม เพื่อให้เกิดเครื่องหมายถูก

- 🗌 มีเครื่องหมายถูก แสดงว่า ให้คำนวณค่า
- □ ไม่มีเครื่องหมายถูก แสดงว่า ไม่ให้คำนวณค่า
   ⊙ เลือกอย่างใดอย่างหนึ่งเท่านั้น

โดยการคลิกให้เกิดจุดสีดำหน้าข้อที่ต้องการ

ในตัวอย่างนี้ขอให้เลือกทุกกรอบสี่เหลี่ยมให้เป็นเครื่องหมายถูก เสร็จแล้วให้คลิก Continue และ OK ตามลำดับ

จะได้ผลการคำนวณดังนี้

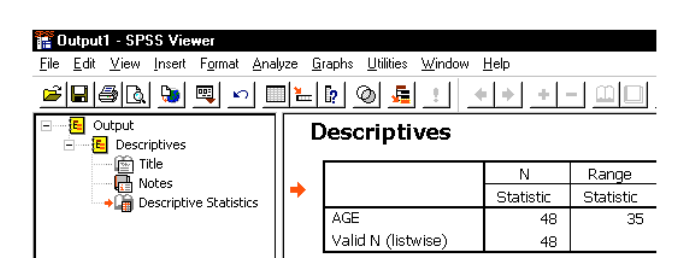

| Descriptives: Options          |                            |          |
|--------------------------------|----------------------------|----------|
| <b>₩</b> ean                   | ₩ <u>S</u> um              | Continue |
| Dispersion<br>V Std. deviation | <b>∀</b> Mi <u>n</u> imum  | Cancel   |
| ₩ <u>V</u> ariance             | <b>⋈</b> Ma <u>x</u> imum  | Help     |
| <b>₽</b> <u>R</u> ange         | ₩ S. <u>E</u> . mean       |          |
| Distribution                   |                            |          |
| ₩ <u>K</u> urtosis             | <b>∀</b> Ske <u>w</u> ness |          |
| Display Order                  |                            |          |
| Variable list                  |                            |          |
| ○ <u>A</u> lphabetic           |                            |          |
| ← As <u>c</u> ending mea       | ns                         |          |
| ← <u>D</u> escending me        | ans                        |          |

| ทำการ Transpose ตาราง | 譯 Output1 - SPSS Viewer<br>File Edit View Insert Format Analuze Granks Utilities Window Help |            |                          |              |                    |  |  |
|-----------------------|----------------------------------------------------------------------------------------------|------------|--------------------------|--------------|--------------------|--|--|
| ได้ผลเป็นดังนี้       | <b>FBBB D D</b>                                                                              |            |                          |              |                    |  |  |
|                       | Output                                                                                       | Descriptiv | <b>ves</b><br>Descriptiv | e Statistics |                    |  |  |
|                       | Notes                                                                                        |            |                          | AGE          | Valid N (listwise) |  |  |
|                       | Descriptive Statistics                                                                       | N          | Statistic                | 48           | 48                 |  |  |
|                       |                                                                                              | Range      | Statistic                | 35           |                    |  |  |
|                       |                                                                                              | Minimum    | Statistic                | 21           |                    |  |  |
| 2 <b>2</b> 2          |                                                                                              | Maximum    | Statistic                | 56           |                    |  |  |

ผลการคำนวณทั้งหมดคือ

#### **Descriptive Statistics**

|                |            | AGE    | Valid N (listwise) |
|----------------|------------|--------|--------------------|
| N              | Statistic  | 48     | 48                 |
| Range          | Statistic  | 35     |                    |
| Minimum        | Statistic  | 21     |                    |
| Maximum        | Statistic  | 56     |                    |
| Sum            | Statistic  | 1821   |                    |
| Mean           | Statistic  | 37.94  |                    |
|                | Std. Error | 1.38   |                    |
| Std. Deviation | Statistic  | 9.55   |                    |
| Variance       | Statistic  | 91.251 |                    |
| Skewness       | Statistic  | .025   |                    |
|                | Std. Error | .343   |                    |
| Kurtosis       | Statistic  | 812    |                    |
|                | Std. Error | .674   |                    |

### 3.5 สูตรของค่าสถิติและเปรียบเทียบการคำนวณ MATHCAD กับ SPSS

ตัวอย่าง 3.5.1 กำหนดข้อมูล 14 ตัวคือ 3, 3, 6, 4, 5, 8, 1, 2, 3, 8, 4, 5, 2, 6 จงคำนวณค่าสถิติเบื้องต้นด้วยคำสั่ง Analyze / Descriptive Statistics / Descriptives วิธีทำ สร้างแฟ้มข้อมูลแล้ว Save ไว้ที่ชื่อ example5.sav

| 🛗 e          | 🚎 example5 - SPSS Data Editor |                           |                    |                              |                               |                     |     |  |  |
|--------------|-------------------------------|---------------------------|--------------------|------------------------------|-------------------------------|---------------------|-----|--|--|
| <u>F</u> ile | <u>E</u> dit                  | <u>V</u> iew <u>D</u> ata | Iransform <u>A</u> | <u>Analyze</u> <u>G</u> rapł | ns <u>U</u> tilities <u>V</u> | /indow <u>H</u> elp |     |  |  |
| <b></b>      |                               | <b>a</b> 🔍 🗠              |                    | <u>= [? </u>                 |                               |                     | ¥@  |  |  |
| 1: x         |                               |                           | 3                  |                              |                               |                     |     |  |  |
| i            |                               | х                         | var                | var                          | var                           | var                 | var |  |  |
|              | 1                             | 3                         |                    |                              |                               |                     |     |  |  |
|              | 2                             | 3                         |                    |                              |                               |                     |     |  |  |
|              | 3                             | 6                         |                    |                              |                               |                     |     |  |  |

ใช้คำสั่ง Analyze / Descriptive Statistics / Descriptives และเลือกค่าสถิติต่าง ๆ ที่มีใน Options ได้ผลการ คำนวณเป็นดังนี้ Descriptive Statistics

|                |            | Х     | Valid N (listwise) |
|----------------|------------|-------|--------------------|
| Ν              | Statistic  | 14    | 14                 |
| Range          | Statistic  | 7     |                    |
| Minimum        | Statistic  | 1     |                    |
| Maximum        | Statistic  | 8     |                    |
| Sum            | Statistic  | 60    |                    |
| Mean           | Statistic  | 4.29  |                    |
|                | Std. Error | .58   |                    |
| Std. Deviation | Statistic  | 2.16  |                    |
| Variance       | Statistic  | 4.681 |                    |
| Skewness       | Statistic  | .421  |                    |
|                | Std. Error | .597  |                    |
| Kurtosis       | Statistic  | 614   |                    |
|                | Std. Error | 1.154 |                    |

ความหมายของค่าสถิติและที่มาของสูตร

| Ν              | จำนวนข้อมูล          | Range      | พิสัยของข้อมูลมาจากสูตร ค่ามากสุด –     | ค่าน้อยสุด |
|----------------|----------------------|------------|-----------------------------------------|------------|
| Minimum        | ค่าต่ำสุดของข้อมูล   | Maximum    | ค่าสูงสุดของข้อมูล                      |            |
| Sum            | ผลบวกของข้อมูลทุกตัว | Mean       | ค่าเฉลี่ยเลขคณิต                        |            |
| Median         | ค่ามัธยฐาน M         | ode        | ค่าฐานนิยม                              |            |
| Std. Deviation | ค่าส่วนเบี่ยงเบนมาตร | รฐาน (SPSS | ถือว่าข้อมูลที่คำนวณเป็นข้อมูลตัวอย่าง) |            |

มาจากสูตร 
$$\sqrt{rac{\displaystyle\sum_{i=1}^{n}(x_{i}^{}-\overline{x})^{2}}{n-1}}$$

Variance

มาจากสูตร 
$$rac{\displaystyle\sum_{i=1}^n (x_i - \overline{x})^2}{n-1}$$

 $x_i :=$ 

 $\begin{array}{c} 3 \\ 3 \\ \hline 6 \\ 4 \\ \hline 5 \\ 8 \\ \hline 1 \\ 2 \\ \hline 3 \\ 8 \\ 4 \\ \hline 5 \\ 2 \\ \hline 6 \\ \end{array}$ 

i := 1.. 14

variance population formula = 4.3469

Skewness เป็นค่าที่บอกว่า โค้งความถี่ของข้อมูล มีลักษณะความเบ้ของเส้นโค้งเป็นอย่างไร

- Skewness < 0 โค้งความถี่จะมีลักษณะ เบ้ทางด้านซ้าย หรือ เบ้ทางด้านลบ</li>
- Skewness = 0 โค้งความถี่จะมีลักษณะสมมาตร เป็นรูประฆังคว่ำ หรือ normal curve
- Skewness > 0 โค้งความถี่จะมีลักษณะ เบ้ทางด้านขวา หรือ เบ้ทางด้านบวก

Kurtosis เป็นค่าที่บอกว่า โค้งความถี่ของข้อมูล มีลักษณะของเส้นโค้งมีการกระจายเป็นอย่างไร

- Kurtosis < 0 ข้อมูลมีการกระจายมาก โค้งความถี่จะมีลักษณะค่อนข้างแบน
- Kurtosis = 0 ข้อมูลมีการกระจายแบบปกติ โค้งความถี่จะมีลักษณะคล้ายการแจกแจงปกติ

ORIGIN:= 1

Kurtosis > 0 ข้อมูลมีการกระจายน้อย โค้งความถี่จะมีลักษณะสูงโด่ง

Mean (Std. Error) เป็นค่าที่ได้มาจากสูตร <u>Stan dard Deviation</u>

การคำนวณด้วยโปรแกรม MATHCAD

| $\sum_{i = 1}^{14} x_i = 60$ | n := length(x)         | n = 14               |
|------------------------------|------------------------|----------------------|
| $\min(\mathbf{x}) = 1$       | $\max(\mathbf{x}) = 8$ | mean(x) = 4.2857     |
| median(x) = 4                | var(x) = 4.3469        | stdev (x) = $2.0849$ |
| Var(x) = 4.6813              | Stdev(x) = 2.1636      |                      |

### สูตร ความแปรปรวนและส่วนเบี่ยงเบนมาตรฐาน เมื่อกำหนดว่าข้อมูลนั้นคือประชากร

$$\sum_{i=1}^{n} (x_i - mean(x))^2$$

n

variance\_population\_formula :=  $\frac{i = 1}{}$ 

mula := 
$$\sqrt{\frac{\sum_{i=1}^{n} (x_i - \text{mean}(x))^2}{n}}$$

standard\_deviation\_population\_formula :=

standard\_deviation\_population\_formula = 2.0849

### ้สูตรความแปรปรวนและส่วนเบี่ยงเบนมาตรฐาน เมื่อกำหนดข้อมูลเป็นข้อมูลจากการสุ่มตัวอย่าง

variance\_sample\_formula := 
$$\frac{\sum_{i=1}^{n} (x_i - mean(x))^2}{n-1}$$
 variance\_sample\_formula = 4.6813

บทที่ 3 การวิเคราะห์ข้อมูลด้วยคำสั่ง Analyze / Descriptive Statistics

standard\_deviation\_sample\_formula := 
$$\sqrt{\frac{\sum_{i=1}^{n} (x_i - mean(x))^2}{n-1}}$$

standard\_deviation\_sample\_formula = 2.1636

### คำสั่งของ MATHCAD ที่ช่วยในการคำนวณค่าสถิติ

var(x) = ค่าความแปรปรวนของประชากร Var(x) = ค่าความแปรปรวนของตัวอย่าง mean(x) = ค่าเฉลี่ยเลขคณิต cnorm(z) = พื้นที่ใต้โค้งปกติมาตรฐานบนช่วง (-∞, z) slope(x, y) = สัมประสิทธิ์การถดถอยเชิงเส้นของ Y เทียบกับ X intercept(x, y) = ระยะตัดแกน Y ของสมการถดถอย  $\hat{y} = a + bx$ corr(x, y) = ค่าสัมประสิทธิ์สหสัมพันธ์ (Correlation) min(x) = ค่าต่ำสุดของข้อมูล length(x) = จำนวนข้อมูล

ตัวอย่าง 3.5.2 จงสร้างแฟ้มข้อมูล(กำหนดตัวแปรชื่อ score) ที่ประกอบด้วยข้อมูล 3, 3, 6, 4, 5, 1, 2, 3, 8, 4, 5, 6 เสร็จแล้ว Save ไว้ที่ชื่อ example2.sav และคำนวณค่าสถิติเบื้องต้น

วิธีทำ เริ่มต้นที่ SPSS Data Editor สร้างแฟ้มข้อมูล example2.sav และใช้คำสั่ง

Analyze / Descriptive Statistics / Descriptives จะได้ผลการคำนวณดังนี้

|                |            | SCORE  | Valid N<br>(listwise) |
|----------------|------------|--------|-----------------------|
| N              | Statistic  | 12     | 12                    |
| Range          | Statistic  | 7.00   |                       |
| Minimum        | Statistic  | 1.00   |                       |
| Maximum        | Statistic  | 8.00   |                       |
| Sum            | Statistic  | 50.00  |                       |
| Mean           | Statistic  | 4.1667 |                       |
|                | Std. Error | .5618  |                       |
| Std. Deviation | Statistic  | 1.9462 |                       |
| Variance       | Statistic  | 3.788  |                       |
| Skewness       | Statistic  | .342   |                       |
|                | Std. Error | .637   |                       |
| Kurtosis       | Statistic  | .004   |                       |
|                | Std. Error | 1.232  |                       |

| าน          |            |
|-------------|------------|
| Descriptive | Statistics |

| 🧰 ехатр                   | le2 - SPSS D              | ata Editor        |                                              |
|---------------------------|---------------------------|-------------------|----------------------------------------------|
| <u>F</u> ile <u>E</u> dit | <u>V</u> iew <u>D</u> ata | <u>T</u> ransform | <u>Analyze</u> <u>G</u> raph                 |
| <b>~</b>                  | a 🔍 🗠                     |                   | <u>*                                    </u> |
| 1: score                  |                           | 3                 |                                              |
|                           | score                     | var               | var                                          |
| 1                         | 3.00                      |                   |                                              |
| 2                         | 3.00                      |                   |                                              |
| 3                         | 6.00                      |                   |                                              |
| 4                         | 4.00                      |                   |                                              |
| 5                         | 5.00                      |                   |                                              |
| 6                         | 1.00                      |                   |                                              |
| 7                         | 2.00                      |                   |                                              |
| 8                         | 3.00                      |                   |                                              |
| 9                         | 8.00                      |                   |                                              |
| 10                        | 4.00                      |                   |                                              |
| 11                        | 5.00                      |                   |                                              |
| 12                        | 6.00                      |                   |                                              |

ตัวอย่าง 3.5.3 การสร้างแฟ้มข้อมูล 2 ตัวแปรเช่นข้อมูลคะแนนสอบย่อย 2 ครั้งของนิสิต 10 คน

| ครั้งที่ 1 | ครั้งที่ 2 |
|------------|------------|
| 76         | 81         |
| 60         | 52         |
| 85         | 87         |
| 58         | 70         |
| 91         | 86         |
| 75         | 77         |
| 82         | 90         |
| 64         | 63         |
| 79         | 85         |
| 88         | 83         |

ทำการบันทึกโดยใช้ชื่อแฟ้ม example3.sav และวิเคราะห์ข้อมูลเพื่อหาค่าสถิติเบื้องต้น

**วิธีทำ** จาก SPSS Data Editor สร้างแฟ้มแล้ว Save ชื่อ example3.sav ใช้คำสั่ง Analyze / Descriptive Statistics / Descriptives

|                                           | Yariable(s): | OK<br>Paste<br>Reset<br>Cancel<br>Help |
|-------------------------------------------|--------------|----------------------------------------|
| ,<br>┌──Save standardi <u>z</u> ed values | as variables | <u>O</u> ptions                        |

| 🧱 examp                   | le3 - SPSS D              | ata Editor                   |
|---------------------------|---------------------------|------------------------------|
| <u>F</u> ile <u>E</u> dit | <u>∨</u> iew <u>D</u> ata | <u>T</u> ransform <u>A</u> r |
| 28                        | a 🖳 🗠                     |                              |
| 11 :                      |                           |                              |
|                           | test1                     | test2                        |
| 1                         | 76.00                     | 81.00                        |
| 2                         | 60.00                     | 52.00                        |
| 3                         | 85.00                     | 87.00                        |
| 4                         | 58.00                     | 70.00                        |
| 5                         | 91.00                     | 86.00                        |
| 6                         | 75.00                     | 77.00                        |
| 7                         | 82.00                     | 90.00                        |
| 8                         | 64.00                     | 63.00                        |
| 9                         | 79.00                     | 85.00                        |
| 10                        | 88.00                     | 83.00                        |

เลือกตัวแปร test1 และ test2 ไปวิเคราะห์จะได้ผลการคำนวณดังนี้

|                |            | TEST1   | TEST2   | Valid N (listwise) |
|----------------|------------|---------|---------|--------------------|
| Ν              | Statistic  | 10      | 10      | 10                 |
| Range          | Statistic  | 33.00   | 38.00   |                    |
| Minimum        | Statistic  | 58.00   | 52.00   |                    |
| Maximum        | Statistic  | 91.00   | 90.00   |                    |
| Sum            | Statistic  | 758.00  | 774.00  |                    |
| Mean           | Statistic  | 75.8000 | 77.4000 |                    |
|                | Std. Error | 3.6812  | 3.8505  |                    |
| Std. Deviation | Statistic  | 11.6409 | 12.1765 |                    |
| Variance       | Statistic  | 135.511 | 148.267 |                    |
| Skewness       | Statistic  | 427     | -1.200  |                    |
|                | Std. Error | .687    | .687    |                    |
| Kurtosis       | Statistic  | -1.173  | .683    |                    |
|                | Std. Error | 1.334   | 1.334   |                    |

### 3.6 การคำนวณค่าสถิติเบื้องต้นด้วยคำสั่ง Analyze / Descriptive Statistics / Frequencies

คำสั่ง Analyze / Descriptive Statistics / Frequencies ใช้ในการคำนวณ

- ความถี่ข้อมูลแบบ 1 ทาง เช่น จำนวนชายและหญิง จำนวนคนที่มี status ต่าง ๆ กัน
- ค่าสถิติเบื้องต้นเช่น ค่าเฉลี่ยเลขคณิต มัธยฐาน เปอร์เซ็นต์ไทล์
- เขียนกราฟความถี่ของข้อมูล

ตัวอย่างการใช้คำสั่ง Analyze / Descriptive Statistics / Frequencies กับตัวแปร age ในแฟ้มข้อมูล example4.sav

ขั้นที่ 1. นำแฟ้ม example4.sav เข้ามาใน SPSS Data Editor โดยใช้คำสั่ง File / Open

| 🛗 example4 - SPSS Data Editor |              |     |            |              |          |        |                  |                   |                         |              |
|-------------------------------|--------------|-----|------------|--------------|----------|--------|------------------|-------------------|-------------------------|--------------|
| <u>F</u> ile                  | <u>E</u> dit | ⊻ie | w <u>D</u> | ata <u>T</u> | ransform | Analyz | e <u>G</u> raphs | <u>U</u> tilities | <u>W</u> indow <u>H</u> | <u>t</u> elp |
| <b>***</b>                    |              |     |            |              |          |        |                  |                   |                         |              |
| 3:                            |              |     |            |              |          |        |                  |                   |                         |              |
|                               |              | id  | sex        | age          | educ     | statu  | income           | grade             | bonus                   | var          |
|                               | 1            | 1   | 1          | 37           | 2        | 4      | 5500             | 3.78              | 11000.0                 | ו            |

ขั้นที่ 2. เลือกคำสั่ง Analyze / Descriptive Statistics / Frequencies บนจอภาพจะเป็นดังนี้

| 🛗 example4 - SPSS Data Editor                                         |                                                 |                             |
|-----------------------------------------------------------------------|-------------------------------------------------|-----------------------------|
| <u>F</u> ile <u>E</u> dit <u>V</u> iew <u>D</u> ata <u>T</u> ransform | <u>Analyze</u> <u>G</u> raphs <u>U</u> tilities | <u>W</u> indow <u>H</u> elp |
|                                                                       | Reports                                         | • പ⊡െ പെപി                  |
|                                                                       | Descriptive Statistics                          | Erequencies                 |
| 1:id 1                                                                | Custom <u>T</u> ables                           | <u>D</u> escriptives        |
| id sex age educ                                                       | Compare <u>M</u> eans                           | Explore                     |
| 1 1 1 37 2                                                            | <u>G</u> eneral Linear Model                    | <u>C</u> rosstabs           |

ขั้นที่ 3. คลิกเมาส์ที่ Frequencies จะได้เมนูย่อยของคำสั่งดังนี้

| A Frequencies                                                                                                    |            | ⊻aria | ıble(s):       |                | ok     |
|----------------------------------------------------------------------------------------------------|------------|-------|----------------|----------------|--------|
| <ul> <li>♦ sex</li> <li>♦ age</li> </ul>                                                                                                    |            |       |                |                | Paste  |
| Level of education [edu                                                                                                    |            |       |                |                | Reset  |
| <ul> <li>Instants</li> <li>Instants</li> <li>Instants</li> <li>Instants</li> <li>Instants</li> <li>Instants</li> <li>Instants</li> <li>Instants</li> <li>Instants</li> <li>Instants</li> <li>Instants</li> <li>Instants</li> <li>Instants</li> <li>Instants</li> </ul> |            |       |                |                | Cancel |
| □<br>I Display frequency tables                                                                                                    |            |       |                |                | Help   |
|                                                                                                    | Statistics | s     | <u>C</u> harts | <u>F</u> ormat |        |

หมายเหตุ 1. ลำดับตัวแปรเรียงตามลำดับของ column

2. เมื่อเข้ามาครั้งแรกตัวแปรตัวแรกจะมีแถบสีดำทับอยู่

ขั้นที่ 4. เลือกตัวแปรโดยการเอาเมาส์คลิกที่ตัวแปรที่ต้องการ เช่น ตัวแปร age ขึ้นเป็นแถบสีดำ

| id                                                          |            | ⊻aria | ble(s):        |                | OK            |
|-------------------------------------------------------------|------------|-------|----------------|----------------|---------------|
| <ul> <li>sex</li> <li>age</li> </ul>                        |            |       |                |                | <u>P</u> aste |
| <ul> <li>Level of education [edu</li> <li>status</li> </ul> |            |       |                |                | Reset         |
| ⊯ income<br>⊯ grade                                         |            |       |                |                | Cancel        |
| 🏶 bonus                                                     |            | I     |                |                | Help          |
| ☑ Display frequency tables                                  | Statistics | 3     | <u>C</u> harts | <u>F</u> ormat |               |

## ขั้นที่ 5. คลิกที่ปุ่ม 🕞 ตัวแปร age ที่เราเลือกไว้จะมาอยู่ทางช่องขวามือ

| <pre>   id     sey </pre>  |                    | Yariable(s):     |                | ок            |
|----------------------------|--------------------|------------------|----------------|---------------|
| Level of education [edu    |                    |                  |                | <u>P</u> aste |
|                            |                    |                  |                | <u>R</u> eset |
| (₩) grade<br>(₩) bonus     |                    |                  |                | Cancel        |
|                            |                    | I                |                | Help          |
| ✓ Display frequency tables |                    |                  |                |               |
|                            | <u>S</u> tatistics | s <u>C</u> harts | <u>F</u> ormat |               |

#### ขั้นที่ 6. คลิก OK ผลการคำนวณที่ SPSS Viewer เป็นดังนี้

2

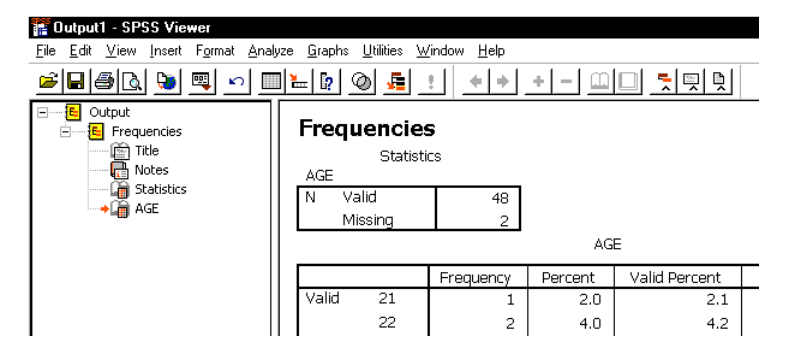

ผลการคำนวณทั้งหมดเป็นดังนี้

### Frequencies

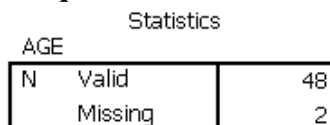

| AGE |
|-----|
|     |

|       |    | Frequency | Percent | Valid Percent | Cumulative Percent |
|-------|----|-----------|---------|---------------|--------------------|
| Valid | 21 | 1         | 2.0     | 2.1           | 2.1                |
|       | 22 | 2         | 4.0     | 4.2           | 6.3                |
|       | 23 | 2         | 4.0     | 4.2           | 10.4               |
|       | 24 | 1         | 2.0     | 2.1           | 12.5               |
|       | 27 | 1         | 2.0     | 2.1           | 14.6               |
|       | 28 | 1         | 2.0     | 2.1           | 16.7               |
|       | 29 | 2         | 4.0     | 4.2           | 20.8               |
|       | 30 | 1         | 2.0     | 2.1           | 22.9               |
|       | 31 | 2         | 4.0     | 4.2           | 27.1               |
|       | 32 | 2         | 4.0     | 4.2           | 31.3               |
|       | 33 | 2         | 4.0     | 4.2           | 35.4               |
|       | 34 | 2         | 4.0     | 4.2           | 39.6               |
|       | 35 | 1         | 2.0     | 2.1           | 41.7               |

|         |       |    |       | 1     |       |
|---------|-------|----|-------|-------|-------|
|         | 37    | 3  | 6.0   | 6.3   | 47.9  |
|         | 38    | 2  | 4.0   | 4.2   | 52.1  |
|         | 39    | 1  | 2.0   | 2.1   | 54.2  |
|         | 40    | 3  | 6.0   | 6.3   | 60.4  |
|         | 41    | 1  | 2.0   | 2.1   | 62.5  |
|         | 42    | 2  | 4.0   | 4.2   | 66.7  |
|         | 43    | 2  | 4.0   | 4.2   | 70.8  |
|         | 44    | 1  | 2.0   | 2.1   | 72.9  |
|         | 45    | 3  | 6.0   | 6.3   | 79.2  |
|         | 46    | 1  | 2.0   | 2.1   | 81.3  |
|         | 47    | 1  | 2.0   | 2.1   | 83.3  |
|         | 48    | 1  | 2.0   | 2.1   | 85.4  |
|         | 50    | 1  | 2.0   | 2.1   | 87.5  |
|         | 51    | 1  | 2.0   | 2.1   | 89.6  |
|         | 53    | 2  | 4.0   | 4.2   | 93.7  |
|         | 54    | 2  | 4.0   | 4.2   | 97.9  |
|         | 56    | 1  | 2.0   | 2.1   | 100.0 |
|         | Total | 48 | 96.0  | 100.0 |       |
| Missing | 99    | 2  | 4.0   |       |       |
| Total   |       | 50 | 100.0 |       |       |

ความสามารถอื่นๆ ของคำสั่ง Frequencies ที่สามารถทำได้เช่น

- หาค่าสถิติเบื้องต้น ( เหมือนคำสั่ง Analyze / Descriptive Statistics / Descriptives )
- หาเปอร์เซ็นต์ไทล์ 1, 2, 3, ..., 99
- เขียนกราฟความถี่ แบบบาร์กราฟ และกราฟแบบฮีสโตแกรม

ขั้นที่ 7. จากขั้นตอนที่ 5. เมื่อเลือกตัวแปร age ยังไม่ต้องคลิก OK ให้คลิกที่ปุ่ม Statistics จะได้เมนูย่อย สำหรับเลือกคำนวณค่าสถิติที่ต้องการ

| Percentile Values                         | Central Tendency Cor       | ntinue |
|-------------------------------------------|----------------------------|--------|
| ☑ <u>Q</u> uartiles                       | ⊠ Mean Ca                  | incel  |
| ☞ C <u>u</u> t points for 10 equal groups | I Me <u>d</u> ian H        | lelp   |
| Ercentile(s):                             | ₩ <u>o</u> de              |        |
| Add                                       | ₩ <u>S</u> um              |        |
| <u>C</u> hange                            |                            |        |
| <u>R</u> emove                            | ∏ Values are group midpoin | its    |
| Dispersion                                | Distribution               |        |
| Std. deviation 🔽 Minimum                  | I Ske <u>w</u> ness        |        |
| ⊽ <u>V</u> ariance ⊽ Ma <u>×</u> imum     | ₩ Kurtosis                 |        |
|                                           |                            |        |

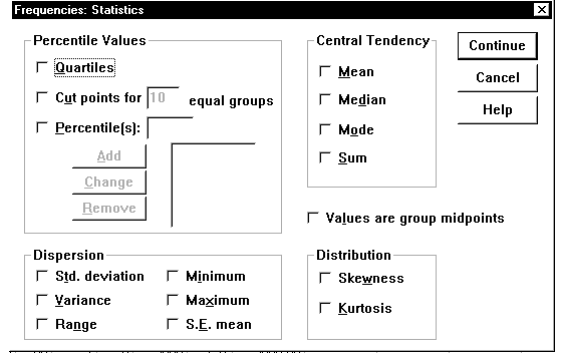

### ขั้นที่ 8.

ต้องการคำนวณค่าสถิติใดให้ใส่ เครื่องหมายถูก ในช่องสี่เหลี่ยม (ในที่นี้ขอให้เลือกหมด) ผลบนจอภาพจะเป็นดังนี้ หมายเหตุ การเลือก Percentile ต้องกำหนด รายละเอียดของคำสั่งเพิ่มเติมดังนี้

### การเลือกเปอร์เซ็นต์ไทล์

- 1. คลิกที่ Percentile(s)
- ที่ช่องหลัง Percentile(s)
   พิมพ์ค่าเปอร์เซ็นต์ไทล์ที่ต้องการ เช่น เปอร์เซ็นต์ไทล์ 45
   จะสังเกตเห็นว่าปุ่ม Add จะดำขึ้น
- 9. คลิก Add เสร็จแล้วจอภาพจะมีเลข 45 ในกรอบของ Percentile

ขั้นที่ 9. เสร็จแล้วให้คลิกปุ่ม Continue จอภาพจะกลับไปที่เมนูย่อยของ คำสั่ง Frequencies

| <u>Display frequency tables</u> <u>Statistics</u> <u>Charts</u> <u>Format</u> | in requestions     is a constraint of education [edu     status     status     income     grade     bonus |            | ⊻arial<br>∲ag | ble(s):<br>e   |                | OK<br>Paste<br><u>R</u> eset<br>Cancel<br>Help |
|-------------------------------------------------------------------------------|----------------------------------------------------------------------------------------------------|------------|---------------|----------------|----------------|------------------------------------------------|
|                                                                               | ☑ <u>D</u> isplay frequency tables                                                                        | Statistics | s             | <u>C</u> harts | <u>F</u> ormat |                                                |

| Percentile Values                                                                                                    | Central Tendency                                                                | Contin                              |
|----------------------------------------------------------------------------------------------------|---------------------------------------------------------------------------------|-------------------------------------|
| ☑ <u>Q</u> uartiles                                                                                                    | ₩ <u>M</u> ean                                                                  | Canc                                |
| ✓ Cut points for 10 equal groups                                                                                                    | I Me <u>d</u> ian                                                               | Hal                                 |
|                                                                                                    | ⊠ M <u>o</u> de                                                                 |                                     |
| Add                                                                                                    | I Sum                                                                           |                                     |
| Change                                                                                                    |                                                                                 |                                     |
| Remove                                                                                                    |                                                                                 |                                     |
|                                                                                                    | Values are group                                                                | midpoints                           |
| Dispersion                                                                                                    | Distribution                                                                    |                                     |
| ☑ Std. deviation ☑ Minimum                                                                                                    | I Ske <u>w</u> ness                                                             |                                     |
| <i>∀</i> <u>Y</u> ariance <i>∀</i> Ma <u>×</u> imum                                                                                                    | ₩ <u>K</u> urtosis                                                              |                                     |
| I Ra <u>ng</u> e I S. <u>E</u> . mean                                                                                                    |                                                                                 |                                     |
| equencies: Statistics                                                                                                    |                                                                                 |                                     |
| equencies: Statistics<br>- Percentile Values                                                                                                    | Central Tendency                                                                | Contir                              |
| equancies: Statistics<br>Percentile Values<br>IZ Quartiles                                                                                                    | -Central Tendency-<br>☞ <u>M</u> ean                                            | Contir<br>Cano                      |
| equencies: Statistics<br>Percentile Values<br>교 Quartiles<br>다 C <u>u</u> t points for 10 equal groups                                                                                                    | Central Tendency<br>F <u>M</u> ean<br>F Me <u>d</u> ian                         | Contir<br>Canc                      |
| equancies: Statistics<br>Percentile Values<br>교 Quartiles<br>교 Cut points for 10 equal groups<br>교 Percentile(s):                                                                                                    | Central Tendency<br>IF <u>M</u> ean<br>IF Me <u>d</u> ian<br>IF M <u>o</u> de   | Contir<br>Canc<br>Hel               |
| equencies: Statistics<br>Percentile Values<br>Quartiles         Image: Cut points for 10 equal groups         Image: Percentile(s): [add]                                                                                                    | Central Tendency                                                                | Contir<br>Cano<br>Hel               |
| equencies: Statistics<br>Percentile Values<br>Percentile Values         Image: Cut points for 10         equal groups         Percentile(s):         Add         Change                                                                                                    | Central Tendency                                                                | Contir<br>Canc<br>Hel               |
| equencies: Statistics<br>Percentile Values<br>V Quartiles<br>V Quartiles<br>V Cut points for 10 equal groups<br>V Percentile(s):<br>Add<br>Change<br>Remove                                                                                                    | Central Tendency<br>V Mean<br>V Megian<br>V Mege<br>V Sum                       | Contir<br>Canc<br>Hel               |
| equencies: Statistics<br>Percentile Values<br>V Quartiles<br>V Quartiles<br>V | Central Tendency<br>↓ Mean<br>↓ Megian<br>↓ Mode<br>↓ Sum<br>↓ Values are group | Contir<br>Canc<br>Helj<br>midpoints |
| equencies: Statistics<br>- Percentile Values<br>Quartiles<br>Cut points for 10 equal groups<br>Percentile(s):<br>Add<br>Change<br>Remove<br>- Dispersion                                                                                                    | Central Tendency                                                                | Contir<br>Cance<br>Help             |
| equencies: Statistics<br>-Percentile Values<br>V Quartiles<br>V Cut points for 10 equal groups<br>V Dercentile(s):<br>Add<br>Change<br>Remove<br>-Dispersion<br>V Std. deviation V Minimum                                                                                                    | Central Tendency                                                                | Contir<br>Canc<br>Hel<br>midpoints  |
| equencies: Statistics<br>-Percentile Values<br>V Quartiles<br>V Cut points for 10 equal groups<br>V Percentile(s):<br>Add<br>Change<br>Remove<br>-Dispersion<br>V Std. deviation V Minimum<br>V Yariance V Magimum                                                                                                    | Central Tendency                                                                | Contir<br>Canc<br>Helj<br>midpoints |

ขั้นที่ 10. การสั่งให้เขียนกราฟของการแจกแจงความถี่ให้คลิกที่ปุ่ม Charts จะได้เมนูย่อย

| Chart Type<br>☞ None<br>☞ Bar charts<br>☞ Pie charts<br>☞ Histograms<br>☞ With normal curve | Continue<br>Cancel<br>Help | ให้คลิกที่ Bar charts | Chart Type<br>C None<br>C Dar charts<br>C Pie charts<br>C Histograms<br>F With normal curve | Continue<br>Cancel<br>Help |
|---------------------------------------------------------------------------------------------|----------------------------|-----------------------|---------------------------------------------------------------------------------------------|----------------------------|
| Chart Values                                                                                | r <u>c</u> entages         |                       | Chart Values                                                                                | centages                   |

เสร็จแล้วให้คลิกที่ปุ่ม Continue จอภาพจะกลับไปที่เมนูย่อยของคำสั่ง Frequencies

หมายเหตุ ในกรณีที่ไม่ต้องการตารางแจกแจงความถี่ให้ยกเลิกเครื่องหมายถูกที่หน้า Display frequency tables

| ☐ Display frequency tables |                    |                |          |  |
|----------------------------|--------------------|----------------|----------|--|
|                            | <u>S</u> tatistics | <u>C</u> harts | <u> </u> |  |

บทที่ 3 การวิเคราะห์ข้อมูลด้วยคำสั่ง Analyze / Descriptive Statistics

🚏 Output1 - SPSS Viewer <u>File Edit ⊻iew Insert Fo</u>rmat <u>Analyze G</u>raphs <u>U</u>tilities <u>W</u>indow <u>H</u>elp <u>=-++++ |: 1 @ 0 1 = 0 | = @ 0 ...</u> Output + Frequencies E Frequencies Frequencies
 Title
 Title
 Notes
 Gatistics
 Gate Chart Statistics AGE Valid 48 Missing 2 Mean 37.94 Std. Error of Mean 1.38

หมายเหตุ ตารางผลการคำนวณสามารถกำหนดให้แสดงผลตามแนวนอน หรือ แนวตั้งก็ได้เพื่อประหยัดพื้นที่ และสะดวกในการพิมพ์ลงกระดาษเราควรเลือกใช้การแสดงผลตามแนวตั้ง ผลการคำนวณคือ

#### Frequencies

#### Statistics

| AGL                   |         |              |
|-----------------------|---------|--------------|
| Ν                     | Valid   | 48           |
|                       | Missing | 2            |
| Mean                  |         | 37.94        |
| Std. Error of Mean    |         | 1.38         |
| Median<br>Mode        |         | 38.00<br>37ª |
| Std. Deviation        |         | 9.55         |
| Variance              |         | 91.25        |
| Skewness              |         | .025         |
| Std. Error of Skewne  | ess     | .343         |
| Kurtosis              |         | 812          |
| Std. Error of Kurtosi | S       | .674         |
| Range                 |         | 35           |
| Minimum               |         | 21           |
| Maximum               |         | 56           |
| Sum                   |         | 1821         |
| Percentiles           | 10      | 23.00        |
|                       | 20      | 29.00        |
|                       | 25      | 31.00        |
|                       | 30      | 32.00        |
|                       | 40      | 34.60        |
|                       | 45      | 37.00        |
|                       | 50      | 38.00        |
|                       | 60      | 40.40        |
|                       | 70      | 43.30        |
|                       | 75      | 45.00        |
|                       | 80      | 46.20        |
|                       | 90      | 53.00        |

a. Multiple modes exist. The smallest value is shown

ต่อไปให้คลิก OK จะได้ผลการคำนวณค่าสถิติต่าง ๆ ที่ SPSS Viewer เป็นดังนี้

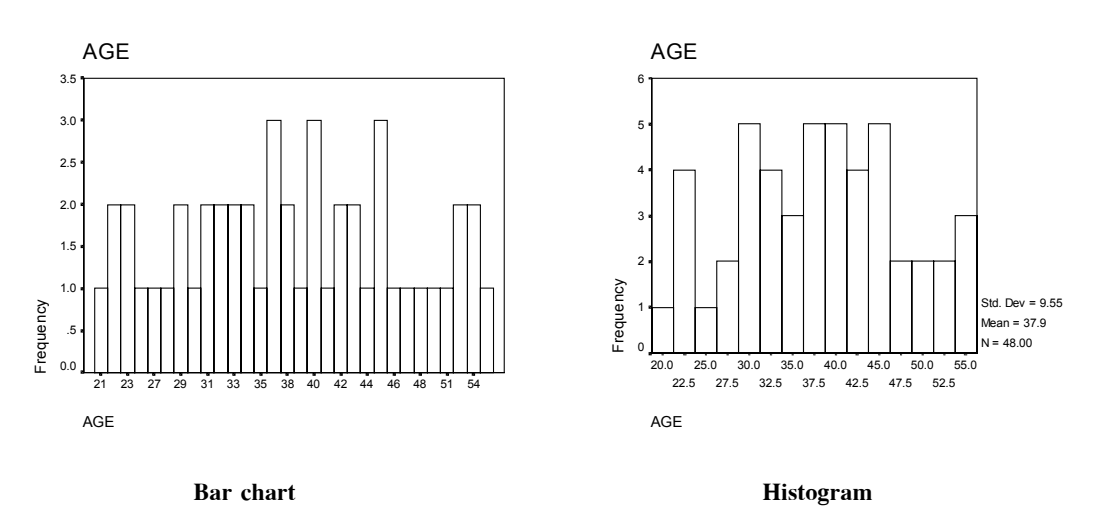

#### ตัวอย่างกราฟของความถี่แบบ Bar chart

กราฟของความถี่แบบ Histogram

### 3.7 การคำนวณค่าสถิติเบื้องต้นด้วยคำสั่ง Analyze / Descriptive Statistics / Explore

คำสั่ง Analyze / Descriptive Statistics / Explore สามารถคำนวณค่าสถิติเบื้องต้นต่างๆ ได้เช่น ค่าเฉลี่ย มัธยฐาน ความแปรปรวน ส่วนเบี่ยงเบนมาตรฐาน ฯลฯ และสามารถหาช่วงความเชื่อมั่น 95% ของค่าเฉลี่ย ประชากรได้ ตัวอย่างการใช้คำสั่ง Analyze / Descriptive Statistics / Explore กับตัวแปร age ในแฟ้มข้อมูล example4.sav

🖥 example4 - SPSS Data Edito

View Data Transform

5

id sex age educ

Edit

1 1 1 37

File

ขั้นที่ **1.** นำข้อมูลเข้า SPSS Data Editor โดยใช้คำสั่ง File / Open

| 🎬 example4 - SPSS Data Editor |             |            |              |          |                |                  |                   |                         |      |
|-------------------------------|-------------|------------|--------------|----------|----------------|------------------|-------------------|-------------------------|------|
| <u>F</u> ile <u>E</u> dit     | <u>∨</u> ie | w <u>D</u> | ata <u>T</u> | ransform | <u>A</u> nalyz | e <u>G</u> raphs | <u>U</u> tilities | <u>₩</u> indow <u>H</u> | lelp |
| <b>* .</b>                    |             |            |              |          |                |                  |                   |                         |      |
|                               | id          | sex        | age          | educ     | statu          | income           | grade             | bonus                   | var  |
| 1                             | 1           | 1          | 37           | 2        | 4              | 5500             | 3.78              | 11000.00                | )    |
|                               |             |            | -            |          |                | •                |                   |                         |      |

Analyze Graphs Utilities

Custom Tables

Compare Means

General Linear Mode

Reports

Descripti

Window Help

പല ചരി

Erequencies.

Descriptives.

Explore..

Crosstabs.

ขั้นที่ 2. เลือกคำสั่ง Analyze / Descriptive Statistics / Explore

ขั้นที่ 3. คลิกที่ Explore บนจอภาพจะขึ้นเมนูย่อย ของคำสั่ง Explore ดังนี้

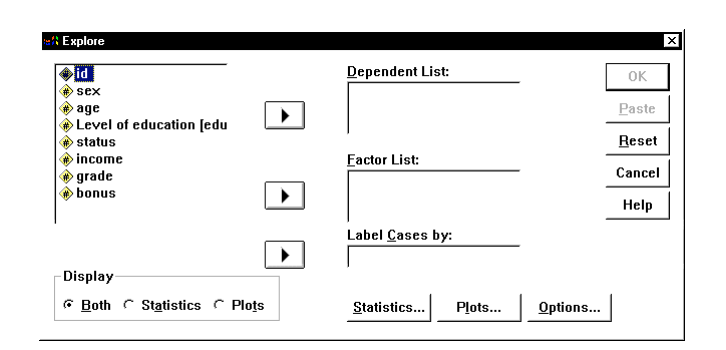

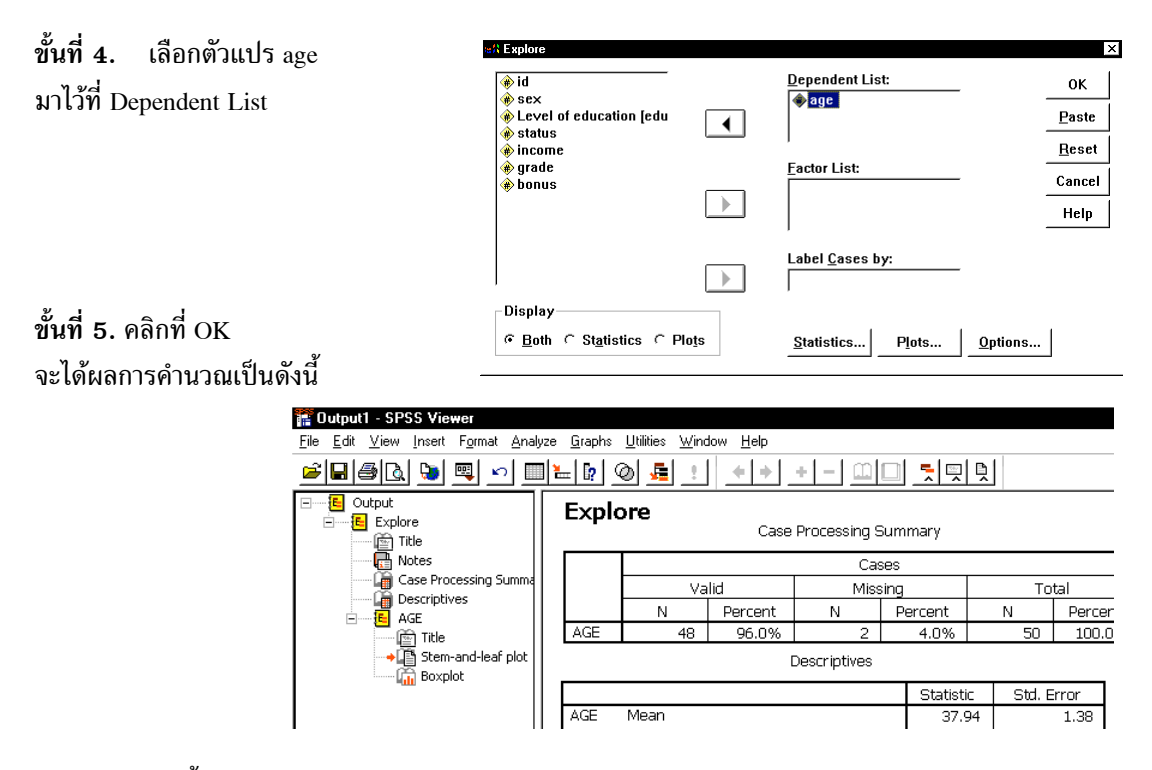

### ผลการคำนวณทั้งหมดคือ

#### Explore

| Case FIOLESSING Summary | Case | Processing | Summary |
|-------------------------|------|------------|---------|
|-------------------------|------|------------|---------|

|     | Cases |         |      |         |       |         |  |  |  |
|-----|-------|---------|------|---------|-------|---------|--|--|--|
|     | Va    | lid     | Miss | sing    | Total |         |  |  |  |
|     | Ν     | Percent | Ν    | Percent | Ν     | Percent |  |  |  |
| AGE | 48    | 96.0%   | 2    | 4.0%    | 50    | 100.0%  |  |  |  |

### หมายเหตุ จำนวนข้อมูลต้องคิดจาก n = 48 ซึ่งตัดค่าที่ไม่สมบูรณ์ออกไป 2 ตัว

#### Descriptives

|     |                     |             | Statistic | Std. Error |
|-----|---------------------|-------------|-----------|------------|
| AGE | Mean                |             | 37.94     | 1.38       |
|     | 95% Confidence      | Lower Bound | 35.16     |            |
|     | Interval for Mean   | Upper Bound | 40.71     |            |
|     | 5% Trimmed Mean     |             | 37.91     |            |
|     | Median              |             | 38.00     |            |
|     | Variance            | 91.251      |           |            |
|     | Std. Deviation      |             | 9.55      |            |
|     | Minimum             |             | 21        |            |
|     | Maximum             |             | 56        |            |
|     | Range               |             | 35        |            |
|     | Interquartile Range |             | 14.00     |            |
|     | Skewness            |             | .025      | .343       |
|     | Kurtosis            |             | 812       | .674       |

AGE AGE Stem-and-Leaf Plot Frequency Stem & Leaf 6.00 2. 122334 2.7899 4.00 9.00 3.011223344 3.5777889 7.00 9.00 4.000122334 6.00 4.555678 6.00 5.013344 1.00 5.6 Stem width: 10 Each leaf: 1 case(s)

หมายเหตุ Stem width = 10 เป็นตัวเลขบอกขนาดของตัวคูณ ตัวอย่างเช่น 6.00 2 . 122334 stem = 2 , Leaf = 1 ข้อมูลคือ 2(10) + 1 = 21 เพราะฉะนั้นข้อมูล 6 ตัวคือ 21, 22, 22, 23, 23, 24 หรือ 4.00 2 . 7899 มีข้อมูล 5 ตัวคือ 27, 28, 29, 29

กราฟแบบ Stem-and-Leaf Plot ที่ได้

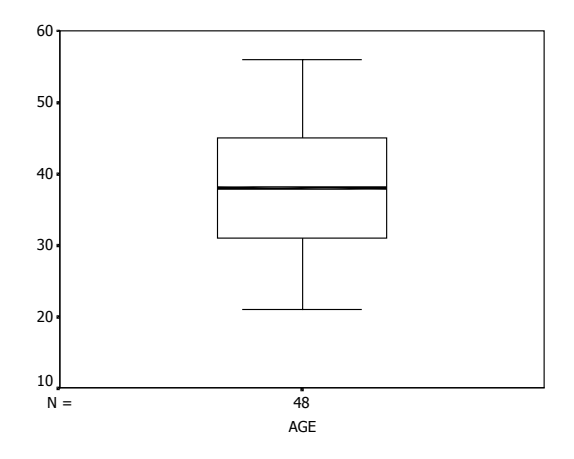

หมายเหตุ ความสามารถอื่น ๆ ของคำสั่ง Analyze / Descriptive Statistics / Explore โดยเลือกค่าเพิ่มเติมได้ ที่ปุ่ม Statistics

| คลิกปุ่ม <u>S</u> tatistics จะได้เมนูย่อย  | -              |
|--------------------------------------------|----------------|
| Explore: Statistics                        |                |
| ☑ Descriptives                             |                |
| <u>C</u> onfidence Interval for Mean: 95 % | 2 <sup>y</sup> |
| 厂 <u>M</u> -estimators                     | ตองการตาร      |
| ┌─ <u>0</u> utliers                        |                |
| ☐ Percentiles                              |                |
| Continue Cancel Help                       |                |

หรือต้องการเปลี่ยนเปอร์เซ็นต์ช่วงความเชื่อมั่น ให้พิมพ์ค่าใหม่ลงไป <u>S</u>tatistics... P<u>l</u>ots... <u>O</u>ptions...

ต้องการตารางเปอร์เซ็นต์ไทล์ คลิกที่ Percentiles

| Explore: Statistics X            |  |  |  |  |  |  |
|----------------------------------|--|--|--|--|--|--|
| ☑ Descriptives                   |  |  |  |  |  |  |
| Confidence Interval for Mean: 95 |  |  |  |  |  |  |
| ☐ <u>M</u> -estimators           |  |  |  |  |  |  |
| ┌─ <u>0</u> utliers              |  |  |  |  |  |  |
| ✓ Percentiles                    |  |  |  |  |  |  |
| Continue Cancel Help             |  |  |  |  |  |  |

เสร็จแล้วคลิก Continue และ OK ตามลำดับ ตารางแสดงค่าเปอร์เซ็นต์ไทล์ต่าง ๆ เป็นดังนี้

|             | Weighted Average(Definition 1) | Tukey's Hinges |
|-------------|--------------------------------|----------------|
| Percentiles | AGE                            | AGE            |
| 5           | 22.00                          |                |
| 10          | 23.00                          |                |
| 25          | 31.00                          | 31.00          |
| 50          | 38.00                          | 38.00          |
| 75          | 45.00                          | 45.00          |
| 90          | 53.00                          |                |
| 95          | 54.00                          |                |

Percentiles

```
ความหมายทางสถิติจากผลการวิเคราะห์
```

```
• Interquartile Range = 14.00 หมายถึงค่าได้มาจาก ควอไทล์ที่ 3 – ควอไทล์ที่ 1
```

• 5% Trimmed Mean = 37.91 หมายถึงค่าเฉลี่ยที่ได้มาจากข้อมูล 90 % ของทั้งหมด

โดยการตัดค่าที่มากออกไป 5 % และตัดค่าที่น้อยออกไป 5 %

• 95% Confidence Interval for Mean Lower Bound = 35.16

Upper Bound = 40.71

เป็นช่วงความเชื่อมั่น 95% ของค่าเฉลี่ยของประชากร

เพราะฉะนั้น ช่วงความเชื่อมั่น 95% ของค่าเฉลี่ยของประชากรคือ 35.16 < μ< 40.71 • สูตรช่วงความเชื่อมั่น 95% ของค่าเฉลี่ย μ คือ

$$\overline{x} - t_{\frac{\alpha}{2}}(\frac{s}{\sqrt{n}}) < \mu < \overline{x} + t_{\frac{\alpha}{2}}(\frac{s}{\sqrt{n}}) \quad \text{ if } n = 1$$

### เปรียบเทียบผลการคำนวณด้วย MATHCAD

 $t_{0.025, df = 47} =$  ระยะบนแกน t ที่ทำให้พื้นที่ใต้โค้งทางหางด้านขวามีค่าเท่ากับ 0.025  $t_{0.025, df = 47}$  หาค่าได้โดยการเปิดตารางสถิติ

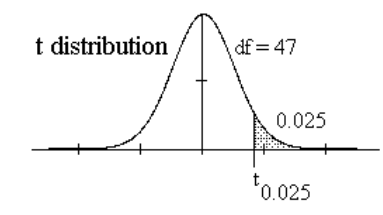

การหาค่า t<sub>0.025,df = 47</sub> โดยใช้ MATHCAD ทำได้ดังนี้

หมายเหตุ ฟังก์ชัน qt(1 - A, df) ของ MATHCAD มีค่าเท่ากับ  $t_{A, df}$ เพราะฉะนั้น  $t_{0.025, df = 47} = qt(1 - 0.025, 47) = 2.012$ 

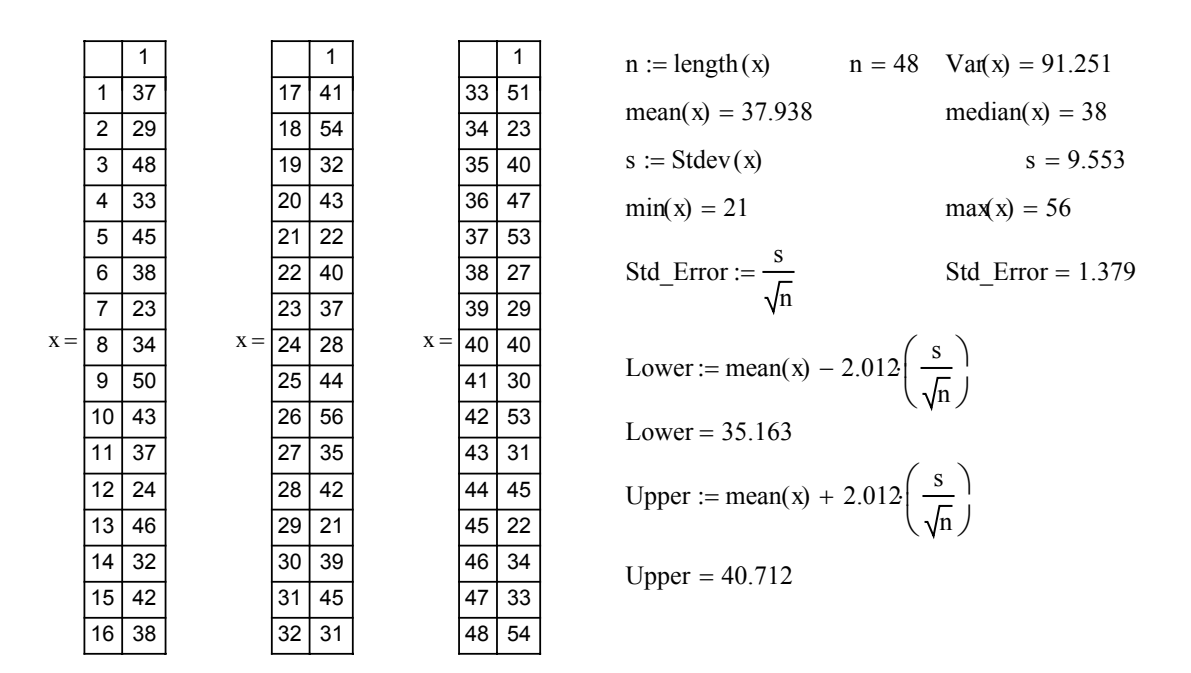

## 3.7 การคำนวณค่าสถิติเบื้องต้นด้วยคำสั่ง Analyze / Descriptive Statistics / Crosstabs

คำสั่ง Statistics / Descriptive Statistics / Crosstabs ใช้ในการคำนวณเกี่ยวกับ

- ความถี่ข้อมูลแบบจำแนก 2 ทาง
- ค่าสถิติเบื้องต้นเช่น ค่าเฉลี่ย มัธยฐาน เปอร์เซ็นต์ไทล์
- เขียนกราฟเปรียบเทียบความถี่ของข้อมูล
- คำนวณค่าสถิติไคสแควส์เพื่อทดสอบความเป็นอิสระ

ตัวอย่างการใช้คำสั่ง Analyze / Descriptive Statistics / Crosstabs กับตัวแปร educ และ sex โดยทำการแจก แจงความถี่จำแนกตาม ระดับการศึกษา และ เพศ ในแฟ้มข้อมูล example4.sav

ขั้นที่ 1. นำข้อมูลเข้า SPSS Data Editor โดยใช้คำสั่ง File / Open

| 🚟 example4 - SPSS Data Editor |      |              |              |                 |                   |                 |                       |                |              |
|-------------------------------|------|--------------|--------------|-----------------|-------------------|-----------------|-----------------------|----------------|--------------|
| <u>F</u> ile <u>E</u>         | Edit | <u>V</u> iew | <u>D</u> ata | <u>T</u> ransfo | orm <u>A</u> naly | ze <u>G</u> rap | ihs <u>U</u> tilities | <u>W</u> indow | <u>H</u> elp |
| <b>000</b>                    |      |              |              |                 |                   |                 |                       |                |              |
| 10 :                          |      |              |              |                 |                   |                 |                       |                |              |
|                               |      | id           | sex          | age             | educ              | status          | income                | grade          | bonus        |
|                               | 1    | 1            | 1            | 37              | 2                 | 4               | 5500                  | 3.78           | 11000.00     |

ขั้นที่ 2. เลือกคำสั่ง Analyze / Descriptive Statistics / Crosstabs

| 🞬 example4 - SPSS Data Editor |              |              |              |                       |                              |                        |                   |                |              |  |  |
|-------------------------------|--------------|--------------|--------------|-----------------------|------------------------------|------------------------|-------------------|----------------|--------------|--|--|
| <u>F</u> ile                  | <u>E</u> dit | <u>V</u> iew | <u>D</u> ata | <u>T</u> ransform     | Analyze                      | <u>G</u> raphs         | <u>U</u> tilities | <u>W</u> indow | <u>H</u> elp |  |  |
| اھ                            |              | 4) D         | al 🗤         |                       | Repo                         | Reports                |                   |                | • ഫ⊡ പരി     |  |  |
|                               |              |              |              |                       | D <u>e</u> sc                | Descriptive Statistics |                   |                | requencies   |  |  |
| 10 :                          |              |              |              | Custom <u>T</u> ables |                              |                        | ► <u>D</u>        | escriptives    |              |  |  |
|                               |              | id           | Sex          | ane edi               | Compare <u>M</u> eans        |                        | ► <u>E</u>        | xplore         |              |  |  |
| <u> </u>                      | 1            | 1            | 1            | 37                    | <u>G</u> eneral Linear Model |                        |                   | • _            | rosstabs     |  |  |

| ขั้นที่ 3. คลิกที่ <u>C</u> rosstabs<br>บนจอภาพจะขึ้นเมนูย่อย<br>ของคำสั่ง Crosstabs<br>ขั้นที่ 4.<br>เลือกตัวแปร educ มาไว้ที่ช่อง <u>Row(s)</u><br>เลือกตัวแปร sex มาไว้ที่ช่อง <u>Column(s)</u><br><del>status one Paste<br/>or <u>Paste</u><br/>of <u>age</u><br/>ostatus <u>Column(s): Cancel</u><br/><u>or <u>Beset</u><br/><u>Column(s): Cancel</u><br/><u>Help</u><br/><u>Previous Layer 1 of 1</u> <u>Mext</u></u></del>                                                                                                    | Structure       Row(s):       OK         e sex       age       Paste         Level of education [edu       Column(s):       Cancel         e status       Column(s):       Cancel         e grade       Image       Help         Previous       Layer 1 of 1       Next         Image       Image       Image         Image       Image       Image       Image |
|----------------------------------------------------------------------------------------------------|----------------------------------------------------------------------------------------------------|
| □       □       □       □       □       □       □       □       □       □       □       □       □       □       □       □       □       □       □       □       □       □       □       □       □       □       □       □       □       □       □       □       □       □       □       □       □       □       □       □       □       □       □       □       □       □       □       □       □       □       □       □       □       □       □       □       □       □       □       □       □       □       □       □       □       □       □       □       □       □       □       □       □       □       □       □       □       □       □       □       □       □       □       □       □       □       □       □       □       □       □       □       □       □       □       □       □       □       □       □       □       □       □       □       □       □       □       □       □       □       □       □       □       □       □       □       □       □       □ | ชั้นที่ 5. คลิกที่ปุ่ม OK<br>จะได้ผลการคำนวณที่ SPSS Viewer ดังนี้<br><u>Likites Window Help</u><br><b>@ รี</b> <u>* + + รี รี</u><br><b>Destabs</b><br>Case Processing Si<br>Valid<br>N Percent<br>el of education * SEX 50 100.0%                                                                                                    |

ผลการคำนวณทั้งหมดคือ

#### Crosstabs

#### **Case Processing Summary**

|                          | Cases |         |         |         |       |         |  |
|--------------------------|-------|---------|---------|---------|-------|---------|--|
|                          |       | Valid   | Missing |         | Total |         |  |
|                          | Ν     | Percent | Ν       | Percent | Ν     | Percent |  |
| Level of education * SEX | 50    | 100.0%  | 0       | .0%     | 50    | 100.0%  |  |

#### Level of education \* SEX Crosstabulation

| Count              |                |      |        |       |
|--------------------|----------------|------|--------|-------|
|                    | S              | EX   |        |       |
|                    |                | Male | Female | Total |
| Level of education | Under graduate | 7    | 7      | 14    |
|                    | Graduate       | 17   | 5      | 22    |
|                    | Post graduate  | 5    | 6      | 11    |
|                    | Doctorate      | 3    |        | 3     |
| Total              |                | 32   | 18     | 50    |

C<u>e</u>lls...

<u>F</u>ormat...

Statistics.

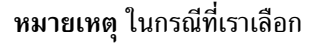

Display clustered bar charts จะได้กราฟของการแจกแจงความถี่ดังนี้

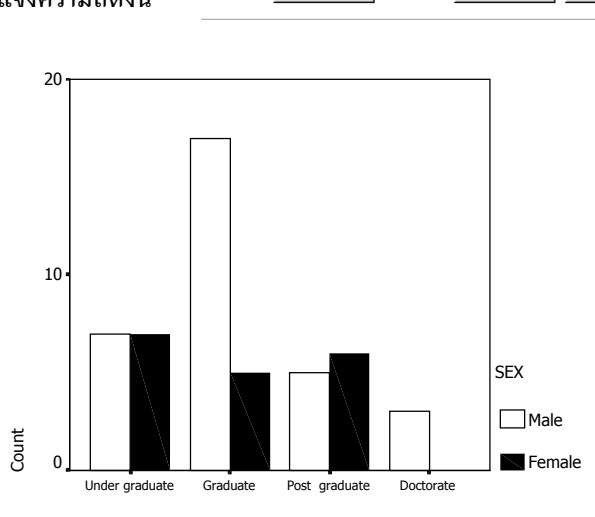

Display clustered bar charts

Exact...

┌─ Suppress tables

Level of education

ในกรณีที่เราเลือกปุ่ม Statistics จะได้ เมนูย่อยของการคำนวณค่าสถิติต่าง ๆ ลองเลือกค่าสถิติ

 Crosstabss Statistics
 ×

 IF
 Chi-square
 Г
 Correlations
 Continue

 Nominal
 Ordinal
 Cancel
 Cancel

 IF
 Contingency coefficient
 Г
 Gamma
 Cancel

คลิก Continue และ OK ตามลำดับ จะได้ผลการคำนวณ

|                              | Value              | df | Asymp. Sig. (2-sided) |
|------------------------------|--------------------|----|-----------------------|
| Pearson Chi-Square           | 6.203 <sup>a</sup> | 3  | .102                  |
| Likelihood Ratio             | 7.193              | 3  | .066                  |
| Linear-by-Linear Association | .500               | 1  | .480                  |
| N of Valid Cases             | 50                 |    |                       |

a. 3 cells (37.5%) have expected count less than 5. The minimum expected count is 1.08.

หมายเหตุ ค่า Pearson Chi-Square 6.203, df = 3 และ Asymp. Sig. (2-sided) สามารถนำไปสรุปผลได้ว่า ระดับการศึกษา กับ เพศ ไม่เป็นอิสระต่อกัน ที่ระดับนัยสำคัญ 0.05 ซึ่งเนื้อหาการทดสอบความเป็นอิสระมี เนื้อหาและขั้นตอนการทำงานอย่างสมบรูณ์ในบทที่ 7 หัวข้อ 7.7

ข้อควรระวัง จากการคำนวณทางทฤษฎีพบว่า  $P(\chi^2 > 6.203) = 0.102$  เมื่อ df = 3

จากตาราง Chi-Square Tests ค่าแท้จริงของ Asymp. Sig. (2-sided) ควรจะเป็น 0.204
# บทที่ 4 การวิเคราะห์ข้อมูลด้วยคำสั่ง Analyze Reports และ Custom Tables

คำสั่ง Analyze / Reports และ Analyze / Custom Tables ของ SPSS for Windows เป็นคำสั่ง รวบ ้รวมข้อมล นำเสนอข้อมล และสามารถทำการการวิเคราะห์ข้อมลทางสถิติเบื้องต้นได้ ตัวอย่างคำสั่งต่าง ๆ เช่น

- Analyze / Reports / OLAP Cubes
- Analyze / Reports / Case Summaries
- Analyze / Reports / Case Summaries in Rows
   Analyze / Reports / Case Summaries in Columns
- Analyze / Custom Tables / Basic Tables
  - Analyze / Custom Tables / General Tables
- Analyze / Custom Tables / Multiple Response Tables
- Analyze / Custom Tables / Tables of Frequencies

## 4.1 การคำนวณค่าสถิติเบื้องต้นด้วยคำสั่ง Analyze / Reports / OLAP Cubes

้คำสั่ง Analyze / Reports / OLAP Cubes เป็นคำสั่งใช้ในการตรวจสอบข้อมลเบื้องต้น สามารถหาค่าสถิติ เบื้องต้นต่างๆ เช่น ค่าเฉลี่ยเลขคณิต ค่าฐานนิยม ค่ามัธยฐาน ค่าส่วนเบี่ยงเบนมาตรฐาน ค่าสงสด ค่าต่ำสด

และสามารถคำนวณจำแนกตามกลุ่มได้

ขั้นที่ 1. เปิดแฟ้มข้อมูล example4.sav เข้ามาใน SPSS Data Editor

| NUL |              | ю            | 1 161 6      | икец         | 0 461         | 1 14 94 1       | 194         | нын                     | 0 9                           | 11 101 16101      |
|-----|--------------|--------------|--------------|--------------|---------------|-----------------|-------------|-------------------------|-------------------------------|-------------------|
|     | 💼 e          | amp          | le4 - S      | PSS D        | ata Eo        | litor           |             |                         |                               |                   |
|     | <u>F</u> ile | <u>E</u> dit | <u>V</u> iew | <u>D</u> ata | <u>T</u> rans | form <u>A</u> n | alyze       | <u>G</u> raphs <u>L</u> | <u>J</u> tilities <u>W</u> ir | idow <u>H</u> elp |
|     | B            |              | <b>e</b>     | <b>i</b>     |               |                 | = <b>[?</b> | <u>m</u> 1              |                               | 1 <b>1</b>        |
|     | 10 :         |              |              |              |               |                 |             |                         |                               |                   |
|     |              |              | id           | sex          | age           | educ            | statu       | income                  | grade                         | bonus             |
|     |              | 5            | 5            | 2            | 33            | 2               | 9           | 9999                    | 3.00                          | 29997.00          |
|     |              |              |              |              |               |                 |             |                         |                               |                   |

ขั้นที่ 2. เลือกคำสั่ง Analyze / Reports / OLAP Cubes

| 🖀 example4 - SPSS Data Editor        |                                                                                                    |                                                                                                    |  |  |  |  |  |  |  |  |
|--------------------------------------|----------------------------------------------------------------------------------------------------|----------------------------------------------------------------------------------------------------|--|--|--|--|--|--|--|--|
| <u>File Edit View Data Iransform</u> | <u>Analyze</u> <u>G</u> raphs <u>U</u> tilities                                                           | <u>W</u> indow <u>H</u> elp                                                                        |  |  |  |  |  |  |  |  |
|                                      | Reports                                                                                                   | OL <u>A</u> P Cubes                                                                                |  |  |  |  |  |  |  |  |
| 10:<br>id sex age edu                | D <u>e</u> scriptive Statistics<br>Custom <u>I</u> ables<br>Compare <u>M</u> eans<br>General Linear Model | Case Su <u>m</u> maries<br><u>R</u> eport Summaries in Rows<br>Report <u>S</u> ummaries in Columns |  |  |  |  |  |  |  |  |

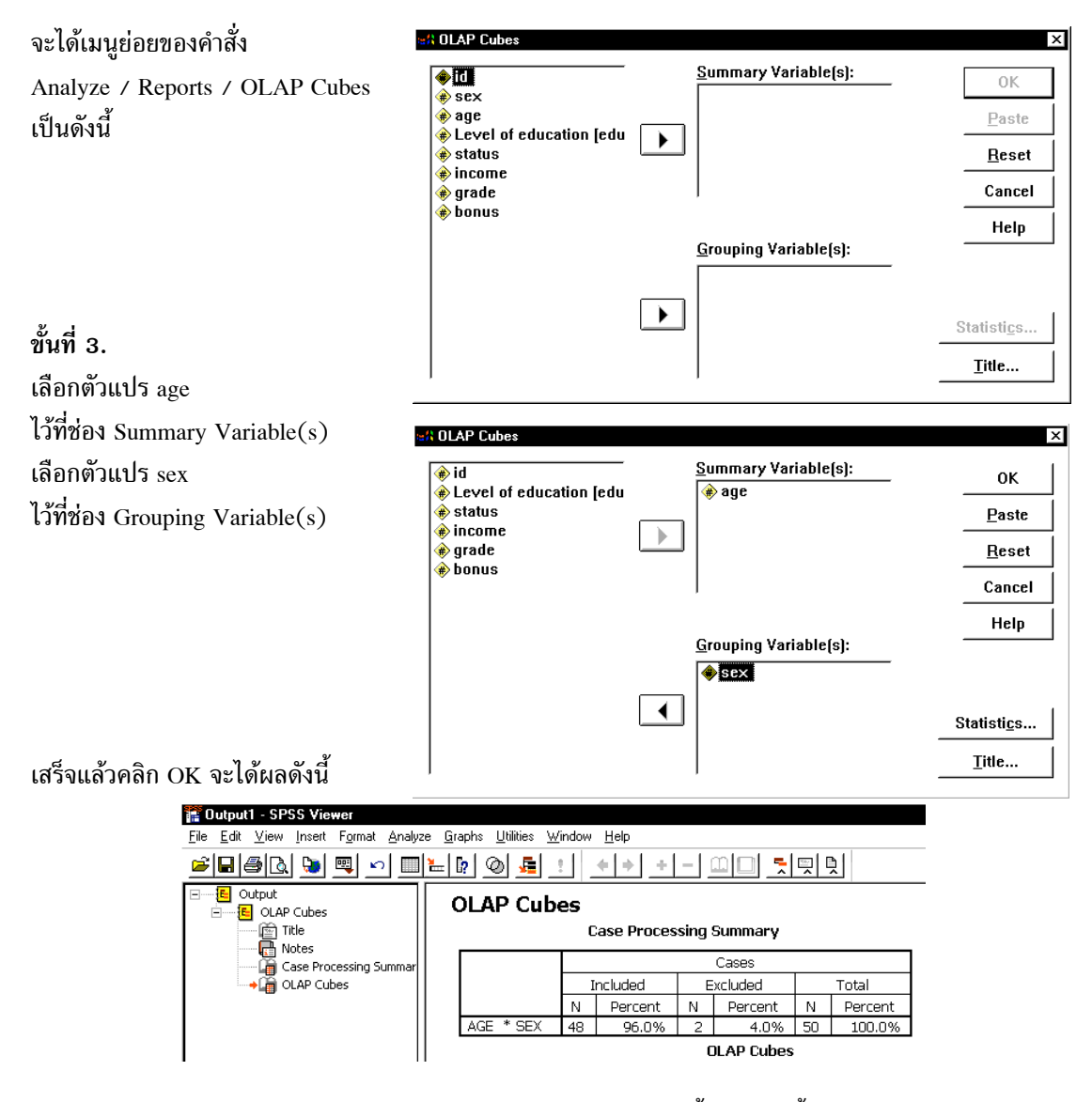

การแสดงผลตารางข้อมูลจำแนกตามกลุ่มชาย และกลุ่มหญิง ให้ทำตามขั้นตอนดังนี้ ขั้นที่ 4. นำเมาส์มากดดับเบิลคลิกที่ตาราง OLAP Cubes จะได้ผลดังนี้

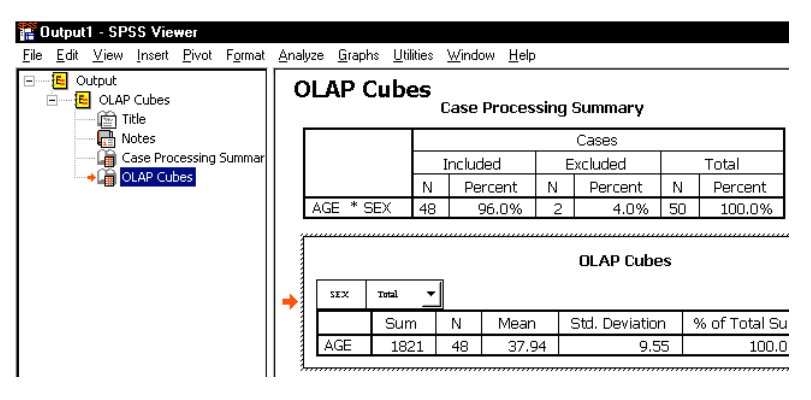

#### 64

ขั้นที่ 4. เลือกคำสั่ง Pivot

และ Move Layers to Rows

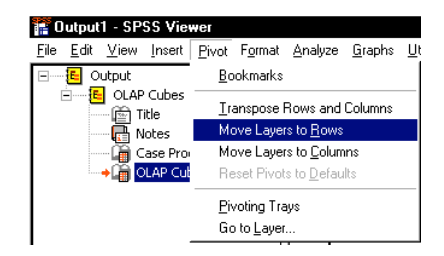

ลักษณะของตารางแสดงผลใน SPSS Viewer

จะได้ผลตารางของตัวแปร Sex จำแนกเป็น 2 กลุ่มดังนี้

**OLAP** Cubes

| SEX    |     | Sum  | Ν  | Mean  | Std. Deviation | % of Total Sum | % of Total N |
|--------|-----|------|----|-------|----------------|----------------|--------------|
| Male   | AGE | 1211 | 31 | 39.06 | 9.97           | 66.5%          | 64.6%        |
| Female | AGE | 610  | 17 | 35.88 | 8.65           | 33.5%          | 35.4%        |
| Total  | AGE | 1821 | 48 | 37.94 | 9.55           | 100.0%         | 100.0%       |

การคำนวณค่าสถิติต่าง ๆ เพิ่มเติม

ขั้นที่ 5. จากขั้นตอนที่เลือกตัวแปรเสร็จแล้ว

| CULAP Lubes                                                                                                    |                               |                     |
|----------------------------------------------------------------------------------------------------|-------------------------------|---------------------|
| ()                                                                                                    | (A) age                       | ОК                  |
| status                                                                                                    |                               | Paste               |
| <ul> <li>Income</li> <li>Income</li></ul> |                               | Reset               |
| 🚸 bonus                                                                                                    |                               | Cancel              |
|                                                                                                    |                               | Help                |
|                                                                                                    | <u>G</u> rouping Variable(s): |                     |
|                                                                                                    | ♦ sex                         |                     |
|                                                                                                    |                               | Statisti <u>c</u> s |
|                                                                                                    |                               | Title               |

OLAP Cubes: Statistic:

ให้คลิกปุ่ม Statistics จะได้เมนูย่อยเป็น

| <u>S</u> tatistics                                                                                                    |        | Cell Statistics                                                                                                    |
|----------------------------------------------------------------------------------------------------|--------|----------------------------------------------------------------------------------------------------|
| Median Grouped Median<br>Grouped Median<br>Std. Error of Mean<br>Maximum<br>Range<br>First<br>Last<br>Variance<br>Kurtosis<br>Std. Error of Kurtosis<br>Skewness<br>Std. Error of Skewness<br>Std. Error of Skewness<br>Std. Error of Skewness<br>Geometric Mean                                           |        | Sum<br>Number of Cases<br>Mean<br>Standard Deviation<br>Percent of Total Sum<br>Percent of Total N                                                      |
| Continue                                                                                                    | Cancel | Help                                                                                                    |
| LAP Cubes: Statistics<br>Statistics<br>Median<br>Grouped Median<br>Std. Error of Mean<br>Range<br>First<br>Last<br>Variance<br>Kurtosis<br>Std. Error of Kurtosis<br>Std. Error of Skewness<br>Std. Error of Skewness<br>Harmonic Mean<br>Geometric Mean<br>Percent of Sum in[sex]<br>Percent of N in[sex] | -      | ×<br><u>Cell Statistics</u><br>Sum<br>Number of Cases<br>Mean<br>Standard Deviation<br>Percent of Total Sum<br>Percent of Total N<br>Minimum<br>Maximum |
| Continue                                                                                                    | Cancel | Help                                                                                                    |

เลือก Minimum, Maximum มาไว้ที่ช่องขวามือ

×

| SEX    |     | Sum  | N  | Mean  | Std.<br>Deviation | % of<br>Total<br>Sum | % of<br>Total N | Minimum | Maximum |
|--------|-----|------|----|-------|-------------------|----------------------|-----------------|---------|---------|
| Male   | AGE | 1211 | 31 | 39.06 | 9.97              | 66.5%                | 64.6%           | 21      | 56      |
| Female | AGE | 610  | 17 | 35.88 | 8.65              | 33.5%                | 35.4%           | 22      | 53      |
| Total  | AGE | 1821 | 48 | 37.94 | 9.55              | 100.0%               | 100.0%          | 21      | 56      |

**OLAP** Cubes

## 4.2 การคำนวณค่าสถิติเบื้องต้นด้วยคำสั่ง Analyze / Reports / Case Summaries

ผลการวิเคราะห์ข้อมูลด้วยคำสั่ง Analyze / Reports / Case Summaries จะได้รายละเอียดของข้อมูลจำแนก ตามกลุ่ม พร้อมค่าสถิติเบื้องต้นต่างๆ เช่น ค่าเฉลี่ยเลขคณิต ค่าฐานนิยม ค่าส่วนเบี่ยงเบนมาตรฐาน ค่าสูงสุด ค่าต่ำสุด ที่คำนวณแบบจำแนกตามกลุ่มและแบบคิดรวมทั้งกลุ่ม

## ขั้นที่ 1. เปิดแฟ้มข้อมูล example4.sav เข้ามาใน SPSS Data Editor

เสร็จแล้วคลิก Continue และ OK ตามลำดับ จะได้ผลดังนี้

| 🚞 e          | 📰 example4 - SPSS Data Editor |              |              |                   |                  |                  |                     |                 |              |  |
|--------------|-------------------------------|--------------|--------------|-------------------|------------------|------------------|---------------------|-----------------|--------------|--|
| <u>F</u> ile | <u>E</u> dit                  | <u>∨</u> iew | <u>D</u> ata | <u>T</u> ransforr | n <u>A</u> nalyz | e <u>G</u> raphs | : <u>U</u> tilities | <u>W</u> indow  | <u>H</u> elp |  |
| 4 :          |                               | <b>e</b> [   | <b>u</b>     |                   | ] <u>* [</u>     | ? 44             | <u>*  ii     </u>   | ∎  <b>1</b> 1 ≣ | <u>.</u>     |  |
|              |                               | id           | sex          | age               | educ             | status           | income              | grade           | bonus        |  |
|              | 1                             | 1            | 1            | 37                | 2                | 4                | 5500                | 3.78            | 11000.00     |  |

## ขั้นที่ 2. เลือกคำสั่ง Analyze / Reports / Case Summaries

| 🚞 example4 - SPSS Data Editor                         |                                          |                             |
|-------------------------------------------------------|------------------------------------------|-----------------------------|
| <u>File Edit V</u> iew <u>D</u> ata <u>T</u> ransform | <u>Analyze G</u> raphs <u>U</u> tilities | <u>W</u> indow <u>H</u> elp |
|                                                       | Reports                                  | OLAP Cubes                  |
|                                                       | D <u>e</u> scriptive Statistics          | Case Su <u>m</u> maries     |
|                                                       | Custom <u>Lables</u>                     | Report Summaries in Rows    |
| id sex age educ                                       | General Linear Model                     | Report Summaries in Columns |

คลิกที่ Case Summaries จะได้เมนูย่อยเป็น

|                                                              | <u>Variables:</u>             | 0K            |
|--------------------------------------------------------------|-------------------------------|---------------|
| 🔹 age                                                        |                               | Paste         |
| Level of education [educeduceduceduceduceduceduceduceduceduc |                               | <u>R</u> eset |
| Grade     Approx                                             |                               | Cancel        |
| A 20162                                                      |                               | Help          |
|                                                              | <u>G</u> rouping Variable(s): |               |
| ⊽ Display cases                                              |                               |               |
| ☑ Limit cases to first 100                                   | _                             |               |
| Show only valid cases                                        |                               |               |
|                                                              |                               |               |

66

บทที่ 4 การวิเคราะห์ข้อมูลด้วยคำสั่ง Analyze / Reports และ Custom Tables

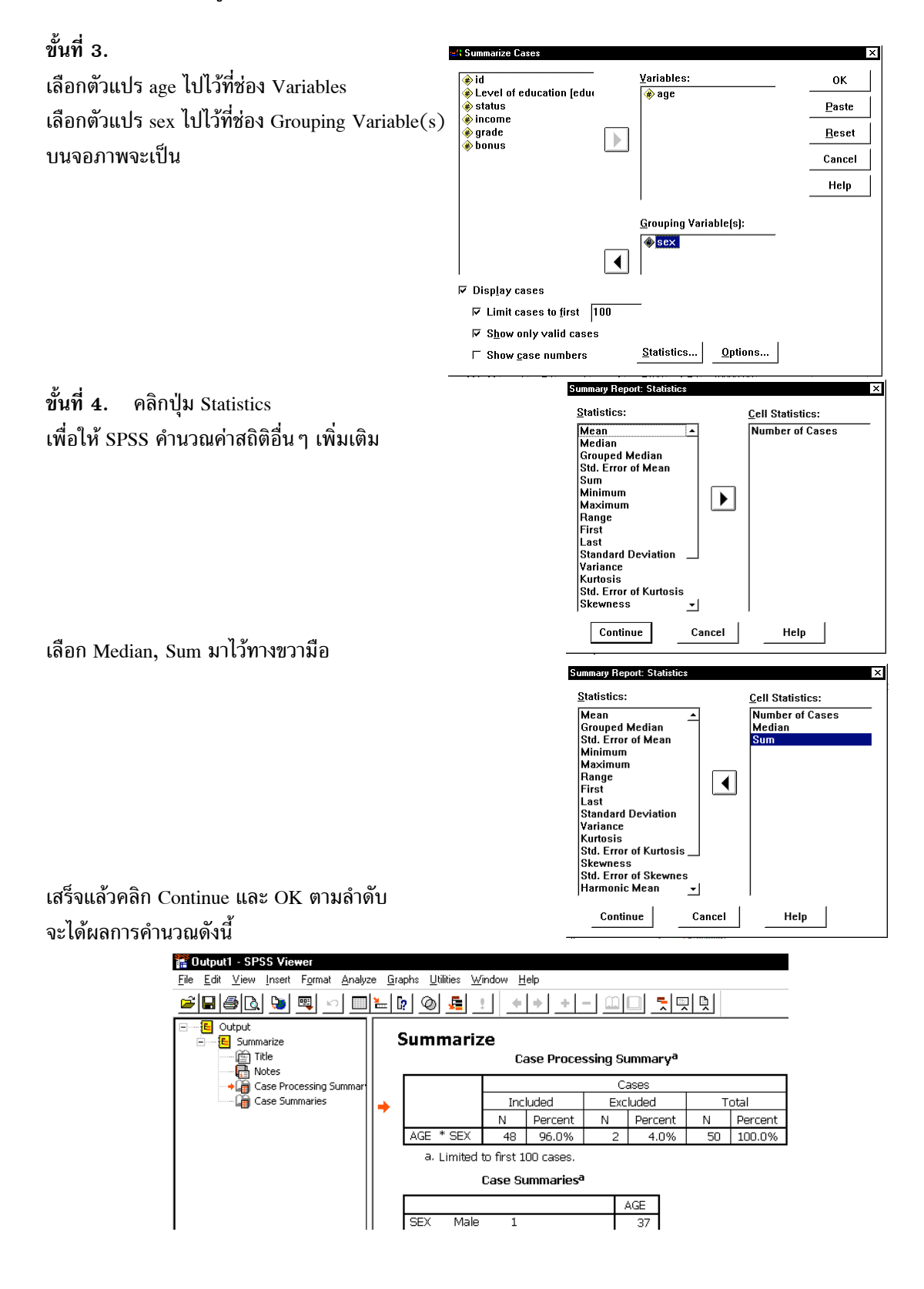

67

## ผลการคำนวณทั้งหมดคือ

## Summarize

#### Case Processing Summary

|           | Cases    |         |          |         |       |         |  |  |
|-----------|----------|---------|----------|---------|-------|---------|--|--|
|           | Included |         | Excluded |         | Total |         |  |  |
|           | Ν        | Percent | Ν        | Percent | Ν     | Percent |  |  |
| AGE * SEX | 48       | 96.0%   | 2        | 4.0%    | 50    | 100.0%  |  |  |

a. Limited to first 100 cases.

#### **Case Summaries**

|     |        |       |        | AGE   |
|-----|--------|-------|--------|-------|
| SEX | Male   | 1     |        | 37    |
|     |        | 2     |        | 34    |
|     |        | 3     |        | 50    |
|     |        | 4     |        | 24    |
|     |        | 5     |        | 46    |
|     |        | 6     |        | 32    |
|     |        | 7     |        | 42    |
|     |        | 8     |        | 38    |
|     |        | 9     |        | 54    |
|     |        | 10    |        | 43    |
|     |        | 11    |        | 40    |
|     |        | 12    |        | 37    |
|     |        | 13    |        | 28    |
|     |        | 14    |        | 44    |
|     |        | 15    |        | 56    |
|     |        | 16    |        | 35    |
|     |        | 17    |        | 21    |
|     |        | 18    |        | 39    |
|     |        | 19    |        | 45    |
|     |        | 20    |        | 31    |
|     |        | 21    |        | 51    |
|     |        | 22    |        | 23    |
|     |        | 23    |        | 40    |
|     |        | 24    |        | 47    |
| -   |        | 25    |        | 53    |
|     |        | 26    |        | 29    |
|     |        | 27    |        | 40    |
|     |        | 28    |        | 31    |
|     |        | 29    |        | 45    |
|     |        | 30    | 1      | 22    |
|     |        | 31    |        | 54    |
|     |        | Total | N      | 31    |
|     |        |       | Median | 40.00 |
|     |        |       | Sum    | 1211  |
|     | Female | 1     | 1      | 29    |

|       | 2      |        | 48    |
|-------|--------|--------|-------|
|       | 3      |        | 33    |
|       | 4      |        | 45    |
|       | 5      |        | 38    |
|       | 6      |        | 23    |
|       | 7      |        | 43    |
|       | 8      |        | 37    |
|       | 9      |        | 41    |
|       | 10     |        | 32    |
|       | 11     |        | 22    |
|       | 12     |        | 42    |
|       | 13     |        | 27    |
|       | 14     |        | 30    |
|       | 15     |        | 53    |
|       | 16     |        | 34    |
|       | 17     |        | 33    |
|       | Total  | N      | 17    |
|       |        | Median | 34.00 |
|       |        | Sum    | 610   |
| Total | N      |        | 48    |
|       | Median |        | 38.00 |
|       | Sum    |        | 1821  |
|       |        |        |       |

a Limited to first 100 cases.

จากตัวอย่างนี้จะเห็นว่าผลการวิเคราะห์ข้อมูลด้วยคำสั่ง Analyze / Reports / Case Summaries จะได้ราย ละเอียดของข้อมูลทุกตัวในแฟ้มข้อมูล จำแนกตามกลุ่ม พร้อมค่าสถิติเบื้องต้นต่าง ๆ ที่คำนวณแบบจำแนกตาม กลุ่ม และ แบบคิดรวมทั้งกลุ่ม

## 4.3 การคำนวณค่าสถิติเบื้องต้นด้วยคำสั่ง

Analyze / Reports / Report Summaries in Rows

#### Analyze / Reports / Report Summaries in Columns

ผลการวิเคราะห์ข้อมูลด้วยคำสั่ง Analyze / Reports / Report Summaries in Rows จะได้รายละเอียดของข้อ มูลจำแนกตามกลุ่ม พร้อมค่าสถิติเบื้องต้นต่าง ๆ เช่น ค่าเฉลี่ยเลขคณิต ค่าฐานนิยม ค่ามัธยฐาน ค่าส่วนเบี่ยง เบนมาตรฐาน ค่าสูงสุด ค่าต่ำสุด ที่คำนวณแบบจำแนกตามกลุ่มและแบบคิดรวมทั้งกลุ่ม ขั้นที่ 1. เปิดแฟ้มข้อมูล example4.sav เข้ามาใน SPSS Data Editor

| 🧱 ехап                  | 🗑 example4 - SPSS Data Editor |                  |                   |                  |                  |                        |                |              |  |  |  |
|-------------------------|-------------------------------|------------------|-------------------|------------------|------------------|------------------------|----------------|--------------|--|--|--|
| <u>F</u> ile <u>E</u> d | it <u>V</u> iew               | ) <u>D</u> ata   | <u>T</u> ransforr | n <u>A</u> nalyz | e <u>G</u> raphs | : <u>U</u> tilities )  | <u>W</u> indow | <u>H</u> elp |  |  |  |
| 4:                      | 6                             | <b>■</b> <u></u> |                   | ] <u>* [</u>     | ? #              | <b>*</b>  ii  <u>-</u> | ∎  <b></b> ⊈ ≣ | <u></u>      |  |  |  |
|                         | id                            | sex              | age               | educ             | status           | income                 | grade          | bonus        |  |  |  |
|                         | 1 1                           | 1                | 37                | 2                | 4                | 5500                   | 3.78           | 11000.00     |  |  |  |

ขั้นที่ 2. เลือกคำสั่ง Analyze / Reports / Report Summaries in Rows

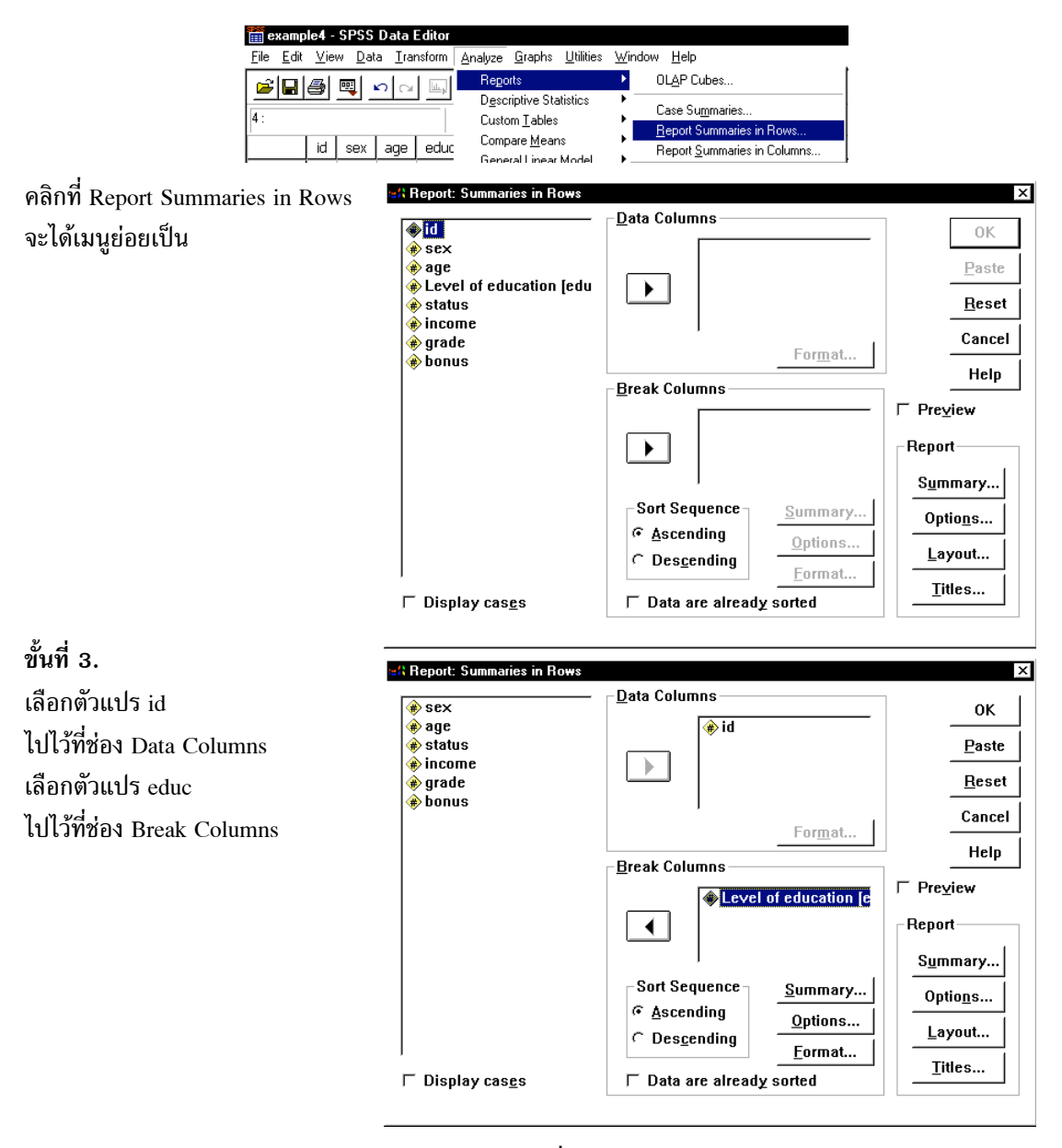

คลิก OK จะได้ผลการคำนวณเป็นรายงาน ข้อมูลของ เลขที่ (id) และ ระดับการศึกษา (educ) Level of education ID

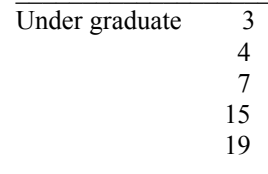

|                | 22 |
|----------------|----|
|                | 23 |
|                | 26 |
|                | 30 |
|                | 33 |
|                | 34 |
|                | 43 |
|                | 45 |
|                | 48 |
| Graduate       | 1  |
|                | 5  |
|                | 9  |
|                | 10 |
|                | 11 |
|                | 13 |
|                | 14 |
|                | 16 |
|                | 18 |
|                | 20 |
|                | 20 |
|                | 28 |
|                | 31 |
|                | 32 |
|                | 35 |
|                | 38 |
|                | 36 |
|                | 40 |
|                | 44 |
|                | 46 |
|                | 47 |
|                | 50 |
| Post graduate  | 2  |
| r obt Braadate | 6  |
|                | 8  |
|                | 12 |
|                | 21 |
|                | 27 |
|                | 29 |
|                | 36 |
|                | 37 |
|                | 42 |
|                | 49 |
| Doctorate      | 17 |
|                | 25 |
|                | 41 |
|                |    |

ในทำนองเดียวกันคำสั่ง Analyze / Reports / Report Summaries in Columns สามารถทำรายงานข้อมูลได้แบบเดียวกับ Analyze / Reports / Report Summaries in Rows ตัวอย่างเช่น การจำแนกผลบวกของ Bonus จำแนกตาม เพศ(sex) และ ระดับการศึกษา(educ) โดยการเลือกในเมนูย่อย Report Summaries in Columns ดังนี้

| #A Report: Summaries in Columns                                                                                                    |                                                              | ×                |
|----------------------------------------------------------------------------------------------------|--------------------------------------------------------------|------------------|
| () id                                                                                                    | – <u>D</u> ata Columns – – – – – – – – – – – – – – – – – – – | ОК               |
| <ul> <li>Image</li> <li>Image</li> <li< th=""><th></th><td>Paste</td></li<></ul> |                                                              | Paste            |
| Grade     A boous                                                                                                    |                                                              | Reset            |
| A Dougs                                                                                                    |                                                              | Cancel           |
|                                                                                                    | l <u>n</u> sert Total S <u>u</u> mmary                       | Help             |
|                                                                                                    | For <u>m</u> at                                              |                  |
|                                                                                                    | Break Columns                                                | ⊢ Pre⊻iew        |
|                                                                                                    | ♦ sex – Ascending ♦ Level of education [e                    | Report           |
|                                                                                                    | Sort Sequence                                                | Opt <u>i</u> ons |
|                                                                                                    | •• Ascending     Options       •• Descending     Format      | Layout           |
|                                                                                                    | ☐ Data are already <u>s</u> orted                            |                  |

## ผลการวิเคราะห์ข้อมูลที่ได้คือ

| L<br>eo | evel of<br>lucation | Sum       |  |  |
|---------|---------------------|-----------|--|--|
| Male    | Under graduate      | 75898.00  |  |  |
|         | Graduate            | 248500.00 |  |  |
|         | Post graduate       | 71300.00  |  |  |
|         | Doctorate           | 69500.00  |  |  |
| Female  | Under graduate      | 66200.00  |  |  |
|         | Graduate            | 84297.00  |  |  |
|         | Post graduate       | 89400.00  |  |  |

## 4.4 การนำเสนอข้อมูลด้วยคำสั่ง Analyze / Custom Tables

โปรแกรม SPSS for Windows มีคำสั่ง Analyze / Custom Tables ช่วยในการนำเสนอข้อมูลในรูป แบบตารางที่จำแนกข้อมูลออกเป็น กลุ่ม ๆ และ หมวดหมู่ต่าง ๆ ได้อย่างดีและสวยงาม ตัวอย่างเช่น ขั้นที่ 1. นำแฟ้มข้อมูล example4.sav เข้ามาใน SPSS Data Editor

| 🧱 examp                   | 🗑 example4 - SPSS Data Editor              |                              |               |                                                 |                             |        |       |          |  |  |
|---------------------------|--------------------------------------------|------------------------------|---------------|-------------------------------------------------|-----------------------------|--------|-------|----------|--|--|
| <u>F</u> ile <u>E</u> dit | <u>V</u> iew                               | <u>D</u> ata <u>T</u> ransfo | rm <u>A</u> n | alyze <u>G</u> raphs <u>U</u> tilities <u>W</u> | <u>(</u> indow <u>H</u> elp |        |       |          |  |  |
| <b>2</b>                  | <b>学品》 및 오고 및 높原 M 相前 副北京 % (2)</b><br>19: |                              |               |                                                 |                             |        |       |          |  |  |
|                           | id                                         | sex                          | age           | educ                                            | status                      | income | grade | bonus    |  |  |
| 1                         | 1                                          | 1                            | 37            | 2                                               | 4                           | 5500   | 3.78  | 11000.00 |  |  |

ขั้นที่ 2. เลือกคำสั่ง Analyze / Custom Tables / Basic Tables

| 🛗 example4 - SPSS Data Editor                         |                                                 |                                           |
|-------------------------------------------------------|-------------------------------------------------|-------------------------------------------|
| <u>File Edit V</u> iew <u>D</u> ata <u>T</u> ransform | <u>Analyze</u> <u>G</u> raphs <u>U</u> tilities | Window Help                               |
|                                                       | Reports                                         | ⁺ ni⊨i ⊗i@i                               |
|                                                       | Descriptive Statistics                          |                                           |
| 19 :                                                  | Custom <u>T</u> ables                           | <ul> <li><u>B</u>asic Tables</li> </ul>   |
| id sex la                                             | Compare <u>M</u> eans                           | <ul> <li><u>G</u>eneral Tables</li> </ul> |
|                                                       | <u>G</u> eneral Linear Model                    | Multiple Response Tables                  |
|                                                       | <u>C</u> orrelate                               | <u>T</u> ables of Frequencies             |

จะได้เมนูย่อย Basic Tables เป็นดังนี้

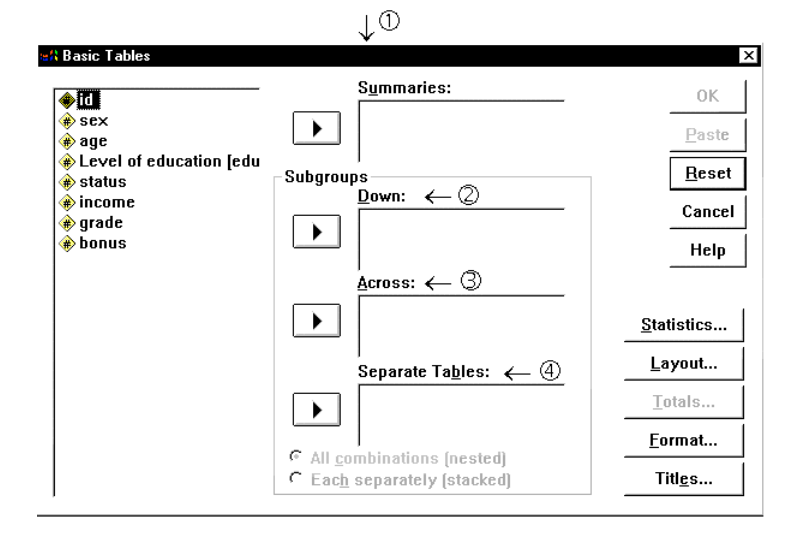

- 1. หาผลบวกย่อยของตัวแปรตามที่เลือก
- 2. จำแนกกลุ่มย่อยของตัวแปรตามแนวบรรทัด
- 3. จำแนกกลุ่มย่อยของตัวแปรตามแนว column
- 4. จำแนกตารางออกเป็นตารางย่อยตามค่าของตัวแปรย่อยในกลุ่มที่กำหนด

ขั้นที่ 3. เลือกตัวแปรต่าง ๆ ดังนี้

- 1. หาผลบวกย่อยของตัวแปร income โดยนำตัวแปร income ไปไว้ที่ช่อง Summaries
- 2. จำแนกกลุ่มย่อยของตัวแปร status ตามแนวบรรทัด โดยนำตัวแปร status ไปไว้ที่ช่อง Down
- 3. จำแนกกลุ่มย่อยของตัวแปร educ ตามแนว column โดยนำตัวแปร educ ไปไว้ที่ช่อง Across
- 4. จำแนกตารางออกเป็นตารางย่อยตามค่าของตัวแปร sex โดยนำตัวแปร sex ไปไว้ที่ช่อง Separate Tables

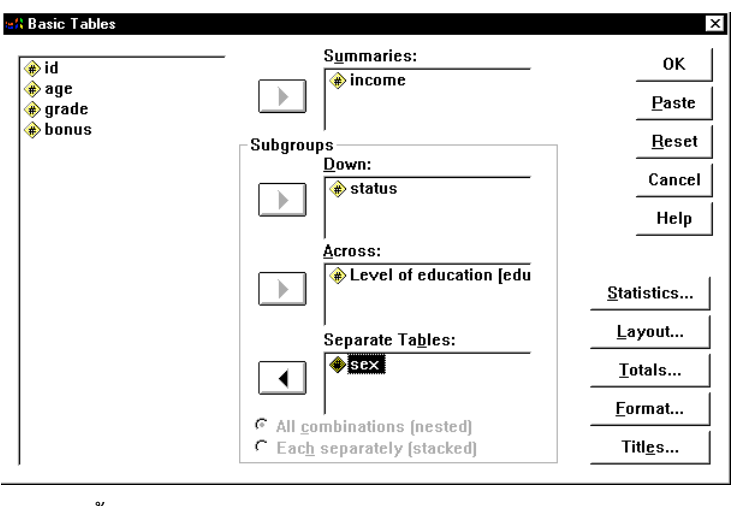

## ขั้นที่ 4. คลิก OK ได้ผลการคำนวณเป็นดังนี้

| T Output1 example4 table - SPSS Viewer                                                                    |          |           |          |            |          |           |  |  |  |  |  |
|----------------------------------------------------------------------------------------------------|----------|-----------|----------|------------|----------|-----------|--|--|--|--|--|
| <u>File Edit V</u> iew Insert Format Analyze <u>G</u> raphs <u>U</u> tilities <u>W</u> indow <u>H</u> elp |          |           |          |            |          |           |  |  |  |  |  |
| I - + - I - + + + - I - I                                                                                 |          |           |          |            |          |           |  |  |  |  |  |
| Output                                                                                                    | ٦        | ables     |          |            |          |           |  |  |  |  |  |
| 🔚 🛅 Title                                                                                                 |          | Male      |          |            |          |           |  |  |  |  |  |
| Notes                                                                                                    |          |           |          | Level of e | ducation |           |  |  |  |  |  |
| ····+ 📺 Table 1                                                                                           |          |           | Under    |            | Post     |           |  |  |  |  |  |
|                                                                                                    | L        |           | graduate | Graduate   | graduate | Doctorate |  |  |  |  |  |
|                                                                                                    | <b>-</b> | Single    | 3300     | 4000       | 6050     | 5000      |  |  |  |  |  |
|                                                                                                    |          | Married   | 4233     | 6100       | 6633     | 8000      |  |  |  |  |  |
|                                                                                                    |          | Widowhood |          | 6200       |          |           |  |  |  |  |  |
|                                                                                                    |          | Divorce   |          | 4767       |          |           |  |  |  |  |  |

หมายเหตุ ขณะนี้ SPSS แสดงผลการคำนวณบางส่วนที่เป็นตารางของกลุ่มหญิง หากต้องการให้แสดงผลทั้ง หมดต้องใช้คำสั่งเพิ่มเติมดังนี้

ขั้นที่ 5.

กดดับเบิลคลิกที่ตาราง

| 🙀 Output1 example4 table - SPSS Viewer |        |                                              |                                  |                    |          |           |  |  |  |  |
|----------------------------------------|--------|----------------------------------------------|----------------------------------|--------------------|----------|-----------|--|--|--|--|
| <u>File Edit View Insert F</u>         | ivot F | <u>o</u> rmat <u>A</u> nalyze <u>G</u> raphs | <u>U</u> tilities <u>W</u> indow | / <u>H</u> elp     |          |           |  |  |  |  |
| E Output                               | T      | Tables                                       |                                  |                    |          |           |  |  |  |  |
| ····+L Table 1                         |        |                                              |                                  | Level of education |          |           |  |  |  |  |
|                                        |        |                                              | Under                            |                    | Post     |           |  |  |  |  |
|                                        |        |                                              | graduate                         | Graduate           | graduate | Doctorate |  |  |  |  |
|                                        |        | Single                                       | 3300                             | 4000               | 6050     | 5000      |  |  |  |  |
|                                        |        | Married                                      | 4233                             | 6100               | 6633     | 8000      |  |  |  |  |
|                                        |        | Widowhood                                    |                                  | 6200               |          |           |  |  |  |  |
|                                        |        | Divorce                                      |                                  | 4767               |          |           |  |  |  |  |
|                                        | 1 1    |                                              |                                  |                    |          |           |  |  |  |  |

74

## ขั้นที่ 6. เลือกคำสั่ง Pivot / Move Layers to Rows

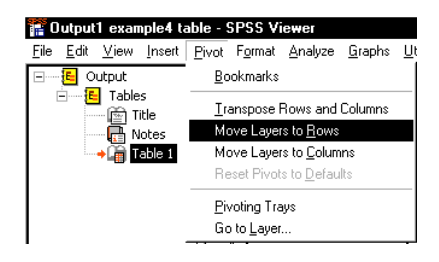

คลิกที่ Move Layers to Rows จะได้ผลการคำนวณเป็นดังนี้

| iii Oi       | 🖀 Output1 example4 table - SPSS Viewer |                                     |                             |      |                    |         |                |                   |              |            |              |        |      |                  |           |
|--------------|----------------------------------------|-------------------------------------|-----------------------------|------|--------------------|---------|----------------|-------------------|--------------|------------|--------------|--------|------|------------------|-----------|
| <u>F</u> ile | <u>E</u> dit                           | <u>V</u> iew                        | Insert                      | Pivo | ot F <u>o</u> rmat | Analyze | <u>G</u> raphs | <u>U</u> tilities | <u>₩</u> ind | w.         | <u>H</u> elp |        |      |                  |           |
|              |                                        | utput<br>Table<br>M Ti<br>M Ti<br>N | s<br>itle<br>otes<br>able 1 |      | Tab                | les     |                |                   |              |            |              |        |      |                  |           |
|              |                                        |                                     |                             |      |                    |         |                |                   |              |            |              | Level  | of e | education        |           |
|              |                                        |                                     |                             |      |                    |         |                |                   |              | Un<br>grac | der<br>luate | Gradua | ate  | Post<br>graduate | Doctorate |
|              |                                        |                                     |                             |      | Ma                 | le S    | ingle          |                   |              |            | 3300         | 40     | 00   | 6050             | 5000      |
|              |                                        |                                     |                             |      |                    | M       | arried         |                   |              |            | 4233         | 61     | 00   | 6633             | 8000      |
|              |                                        |                                     |                             |      | •                  | V       | /idowhoo       | bd                |              |            |              | 62     | 00   |                  |           |
|              |                                        |                                     |                             |      |                    | D       | ivorce         |                   |              |            |              | 47     | 67   |                  |           |
|              |                                        |                                     |                             |      | Fer                | nale S  | ingle          |                   |              |            | 3433         | 17     | 00   | 4000             |           |
|              |                                        |                                     |                             |      |                    | M       | arried         |                   |              |            | 4650         | 47     | 00   | 5300             |           |
|              |                                        |                                     |                             |      |                    | V       | /idowhoo       | bd                |              |            |              | 70     | 00   |                  |           |
|              |                                        |                                     |                             |      |                    | D       | ivorce         |                   |              |            | 7700         |        |      | 8300             |           |

นำเมาส์คลิกนอกบริเวณตารางจะได้ผลการคำนวณทั้งหมดเป็นดังนี้

#### Tables

|        |           | Level of education |          |          |           |  |  |  |
|--------|-----------|--------------------|----------|----------|-----------|--|--|--|
|        |           | Under              |          | Post     |           |  |  |  |
|        |           | graduate           | Graduate | graduate | Doctorate |  |  |  |
| Male   | Single    | 3300               | 4000     | 6050     | 5000      |  |  |  |
|        | Married   | 4233               | 6100     | 6633     | 8000      |  |  |  |
|        | Widowhood |                    | 6200     |          |           |  |  |  |
|        | Divorce   |                    | 4767     |          |           |  |  |  |
| Female | Single    | 3433               | 1700     | 4000     |           |  |  |  |
|        | Married   | 4650               | 4700     | 5300     |           |  |  |  |
|        | Widowhood |                    | 7000     |          |           |  |  |  |
|        | Divorce   | 7700               |          | 8300     |           |  |  |  |

| (r)<br>id<br>ane   | <u>Frequencies for:</u>     | ОК                 |
|--------------------|-----------------------------|--------------------|
|                    |                             | Paste              |
| ₩ grade<br>♦ bonus |                             | Rese               |
|                    | Subgroups                   | Cance              |
|                    | Level of education [edu     | Help               |
|                    | Separate Ta <u>b</u> les:   | <u>S</u> tatistics |
|                    |                             | Layout             |
|                    | All combinations (nested)   | For <u>m</u> at    |
|                    | C Each separately (stacked) | <u>T</u> itles     |

ตัวอย่างการใช้คำสั่ง Analyze / Custom Tables / Tables of Frequencies

## ผลการวิเคราะห์ข้อมูลที่ได้

|           |        |                | Level of e | education     |           |  |
|-----------|--------|----------------|------------|---------------|-----------|--|
|           |        | Under graduate | Graduate   | Post graduate | Doctorate |  |
|           |        | Count          | Count      | Count         | Count     |  |
| Single    | Male   | 3              | 2          | 2             | 1         |  |
|           | Female | 3              | 1          | 2             |           |  |
| Married   | Male   | 4              | 9          | 3             | 1         |  |
|           | Female | 2              | 2          | 2             |           |  |
| Widowhood | Male   |                | 3          |               |           |  |
|           | Female |                | 1          |               |           |  |
| Divorce   | Male   |                | 3          |               |           |  |
|           | Female | 1              |            | 1             |           |  |

้หมายเหตุ Option Statatistics จะทำการคำนวณในรูปแบบอื่น ๆ เพิ่มเติมได้เช่นคำนวณสัดส่วนเป็นเปอร์เซ็นต์ เทียบกับจำนวนข้อมูลทั้งหมด

|           | Level of education |                |       |          |       |               |       |           |       |
|-----------|--------------------|----------------|-------|----------|-------|---------------|-------|-----------|-------|
|           |                    |                |       |          |       |               |       |           |       |
|           |                    | Under graduate |       | Graduate |       | Post graduate |       | Doctorate |       |
|           |                    | Count          | %     | Count    | %     | Count         | %     | Count     | %     |
| Single    | Male               | 3              | 23.1% | 2        | 9.5%  | 2             | 20.0% | 1         | 50.0% |
|           | Female             | 3              | 23.1% | 1        | 4.8%  | 2             | 20.0% |           |       |
| Married   | Male               | 4              | 30.8% | 9        | 42.9% | 3             | 30.0% | 1         | 50.0% |
|           | Female             | 2              | 15.4% | 2        | 9.5%  | 2             | 20.0% |           |       |
| Widowhood | Male               |                |       | 3        | 14.3% |               |       |           |       |
|           | Female             |                |       | 1        | 4.8%  |               |       |           |       |
| Divorce   | Male               |                |       | 3        | 14.3% |               |       |           |       |
|           | Female             | 1              | 7.7%  |          |       | 1             | 10.0% |           |       |

## บทที่ 5 การปรับปรุงแฟ้มข้อมูลด้วยคำสั่ง Data และ Transform

การทำงานกับแฟ้มข้อมูลของ SPSS for Windows เราสามารถทำการแก้ไขแฟ้มข้อมูล ปรับปรุงแฟ้ม ข้อมูล เช่น เพิ่มตัวแปร ลดตัวแปร เพิ่มค่าสังเกต ลดค่าสังเกต สร้างตัวแปรใหม่จากตัวแปรเก่า เปลี่ยนแปลง ค่าของตัวแปร ฯลฯ การปรับปรุงแฟ้มข้อมูลแบบต่างๆ เหล่านี้เราใช้คำสั่ง Data และ Transform ตัวอย่างเช่น คำสั่ง Data มีคำสั่งย่อยของคำสั่ง Data ที่ใช้งานกันมากคือ

แทรกตัวแปรใหม่ Data / Insert Variable แทรกค่าสังเกต Data / Insert Case เคลื่อนที่ไปยังค่าสังเกตที่ต้องการ Data / Go to Case เรียงลำดับข้อมูล Data / Sort Cases รวมแฟ้ม 2 เข้าด้วยกัน Data / Merge Files กำหนดตัวแปรน้ำหนักของข้อมูล Data / Weight Cases คำสั่ง Transform มีคำสั่งย่อยของคำสั่ง Transform ที่ใช้งานกันมากคือ นำค่าจากตัวแปรเก่าไปสร้างเป็นค่าของตัวแปรใหม่ Transform / Compute กำหนดค่าใหม่ให้กับตัวแปรเดิมตามเงื่อนไขที่กำหนด Transform / Recode เพื่อความสะดวกในการเรียนคำสั่ง Data และ Transforms ขอให้สร้างข้อมูลตัวอย่างและ Save ไว้ในดิสก์ file\_xy1.sav มีตัวแปร x, y และค่าสังเกต 5 ตัว file\_xy2.sav มีตัวแปร x, y และค่าสังเกต 3 ตัว file\_zw.sav มีตัวแปร z, w และค่าสังเกต 5 ตัว โดยมีข้อมูลดังต่อไปนี้

## บทที่ 5 การปรับปรุงแฟ้มข้อมูลด้วยคำสั่ง Data และ Transform

| file_xy1.sav |      |       | file_xy2.s | av    | file_zw.s | file_zw.sav |  |  |
|--------------|------|-------|------------|-------|-----------|-------------|--|--|
| х            |      | у     | х          | у     | z         | w           |  |  |
| 2            | 2.00 | 15.00 | 8.00       | 32.00 | 100.00    | ) 17.00     |  |  |
| 3            | 3.00 | 17.00 | 9.00       | 48.00 | 250.00    | 35.00       |  |  |
| 7            | 7.00 | 23.00 | 15.00      | 67.00 | 370.00    | ) 64.00     |  |  |
| 9            | 9.00 | 45.00 | •          |       | 420.00    | 72.00       |  |  |
| 12           | 2.00 | 58.00 |            |       | 550.00    | ) 89.00     |  |  |

## 5.1 การเพิ่มตัวแปร การลดตัวแปร การแทรกตัวแปร

การทำงานกับแฟ้มข้อมูลงานที่เราอาจจะต้องทำเพิ่มเติมกับแฟ้มข้อมูลคือ การเพิ่มตัวแปร การลดตัว แปร และการแทรกตัวแปร

## 5.1.1 การแทรกตัวแปร และ การเพิ่มตัวแปร

ขั้นที่ 1. เปิดแฟ้มข้อมูล file\_xy1.sav เข้ามาใน SPSS Data Editor

| 🛅 file_xy                 | v1 - SPSS Da              | ta Editor                    |
|---------------------------|---------------------------|------------------------------|
| <u>F</u> ile <u>E</u> dit | <u>V</u> iew <u>D</u> ata | <u>T</u> ransform <u>A</u> r |
| <b>~</b>                  | <b>e</b> 🔍 🗠              |                              |
| 10 :                      |                           |                              |
|                           | х                         | у                            |
| 1                         | 2.00                      | 15.00                        |
| 2                         | 3.00                      | 17.00                        |
| 3                         | 7.00                      | 23.00                        |
| 4                         | 9.00                      | 45.00                        |
| 5                         | 12.00                     | 58.00                        |
|                           |                           |                              |

สมมติว่าเราต้องการแทรกตัวแปร t ระหว่างตัวแปร x และ y เพื่อให้แฟ้มข้อมูลใหม่มีข้อมูลดังนี้

| ×     | t     | У     |  |
|-------|-------|-------|--|
| 2.00  | 12.00 | 15.00 |  |
| 3.00  | 18.00 | 17.00 |  |
| 7.00  | 19.00 | 23.00 |  |
| 9.00  | 21.00 | 45.00 |  |
| 12.00 | 23.00 | 58.00 |  |

## ขั้นที่ 2. ให้เลื่อนเมาส์ไปคลิกที่หัว column ของตัวแปร y

ขั้นที่ 3. เลือกคำสั่ง Data / Insert Variable

| File Edit View Data Iransform Analyze Grap |
|--------------------------------------------|
| 🖆 🕞 👼 👳 🔤 Define Dates                     |
|                                            |
| Insert <u>v</u> ariable                    |
| 1 : y Insert Case                          |
| x Go to Case                               |

คลิกที่ Insert Variable

บนจอภาพจะแทรกช่องตัวแปร var00001 ระหว่างแปร x และ y

| 🛗 file_xy                 | 1 - SPSS Da               | ta Editor                  |                       |
|---------------------------|---------------------------|----------------------------|-----------------------|
| <u>F</u> ile <u>E</u> dit | <u>∨</u> iew <u>D</u> ata | <u>T</u> ransform <u>A</u> | ∆nalyze <u>G</u> raph |
| 28                        | 🛎 🖳 🗠                     |                            | - I? M                |
| 1:y                       |                           | 15                         |                       |
|                           | Х                         | у                          | var                   |
| 1                         | 2.00                      | 15.00                      |                       |
| 2                         | 3.00                      | 17.00                      |                       |
| 3                         | 7.00                      | 23.00                      |                       |
| 4                         | 9.00                      | 45.00                      |                       |
| 5                         | 12.00                     | 58.00                      |                       |

| f       | le_xy`      | 1 - SP | SS Dal | ta Editor  |  |
|---------|-------------|--------|--------|------------|--|
| <b></b> | <b>E</b> 10 | 1.11   | D 1    | <b>T</b> ( |  |

| <u>F</u> ile | <u>E</u> dit | <u>V</u> iew | <u>D</u> ata | <u>T</u> ransform | <u>A</u> nalyze | <u>G</u> raph | IS . |
|--------------|--------------|--------------|--------------|-------------------|-----------------|---------------|------|
| Ê            |              | <b>e</b> 🖷   | <b>N</b>     | Ca Er             | ي ا             | <b>#</b>      | ≥    |
| 1: y         |              |              |              | 15                | ō               |               |      |
|              |              | х            |              | var00001          | )               | <i>,</i>      |      |
|              | 1            |              | 2.00         |                   |                 | 15.00         |      |
|              | 2            |              | 3.00         |                   |                 | 17.00         |      |
|              | З            |              | 7.00         |                   |                 | 23.00         |      |
|              | 4            |              | 9.00         |                   |                 | 45.00         |      |
|              | 5            | 1            | 2.00         |                   |                 | 58.00         |      |

บทที่ 5 การปรับปรุงแฟ้มข้อมูลด้วยคำสั่ง Data และ Transform

ขั้นที่ 4. กกดับเบิลคลิกที่ตัวแปร var00001 จอภาพจะเปลี่ยนเป็น Window ของ Variable View

ขั้นที่ 4. พิมพ์ชื่อตัวแปรใหม่ t แทนที่ var00001

หมายเหตุ ในขั้นตอนนี้เราสามารถเปลี่ยนค่า Type, Width,

Data Transform Analyze Graphs Utili 88 🔍 눈 🛛 Ð 楢 lE Name Туре Width ar00001 herio 8 Numeric 8 зју Edit <u>V</u>iew <u>D</u>ata <u>T</u>ransform <u>A</u>nalyze <u>G</u>raphs Util

| 28 | in 🗐 🖻 | n 🖾 🔛   | <b>[? 44 ]</b> ] [] |
|----|--------|---------|---------------------|
|    | Name   | Туре    | Width               |
| 2  | t      | Numeric | 8                   |
| 3  | у      | Numeric | 8                   |
|    |        |         |                     |

Cata View A Variable View

ขั้นที่ 4. คลิกที่เมนู Data View จะได้ผลบนจอภาพเป็น

Decimals และค่าอื่น ๆ ของตัวแปรได้

| 🛗 file_               | ху  | 1 - SP9      | 6S Dal       | ta Editor         |   |        |               |                     |            |
|-----------------------|-----|--------------|--------------|-------------------|---|--------|---------------|---------------------|------------|
| <u>F</u> ile <u>E</u> | dit | <u>V</u> iew | <u>D</u> ata | <u>T</u> ransform | Δ | nalyze | <u>G</u> raph | ns <u>U</u> tilitie | s <u>W</u> |
| <u></u>               | 3   | <b>a</b> 🗉   | <b>u</b>     |                   | 2 | =  [?  | <b>#</b>      |                     |            |
| 0:t                   |     |              |              |                   |   |        |               |                     |            |
|                       |     | х            |              | t                 |   | )      | ,             | var                 |            |
|                       | 1   |              | 2.00         |                   |   |        | 15.00         |                     |            |
|                       | 2   |              | 3.00         |                   |   |        | 17.00         |                     |            |

เสร็จแล้วขอให้ Save ไว้ที่ชื่อ file\_xty.sav

#### 5.1.2 การลดตัวแปร

สมมติว่าเราต้องการลดตัวแปร y ออกจากแฟ้ม file\_xty.sav และ save ใหม่เป็นแฟ้มชื่อ file\_xt.sav

file\_xty.sav

#### file xt.sav

| х     | t     | у     | х     | t     |
|-------|-------|-------|-------|-------|
| 2.00  | 12.00 | 15.00 | 2.00  | 12.00 |
| 3.00  | 18.00 | 17.00 | 3.00  | 18.00 |
| 7.00  | 19.00 | 23.00 | 7.00  | 19.00 |
| 9.00  | 21.00 | 45.00 | 9.00  | 21.00 |
| 12.00 | 23.00 | 58.00 | 12.00 | 23.00 |

ขั้นที่ 1. เปิดแฟ้มข้อมูล file\_xty.sav เข้ามาใน SPSS Data Editor

ขั้นที่ 2. คลิกที่ช่องตัวแปร y

| m rile_s                | ity - SPSS Da                | ta Editor                  |                               |                  |
|-------------------------|------------------------------|----------------------------|-------------------------------|------------------|
| <u>F</u> ile <u>E</u> d | it <u>V</u> iew <u>D</u> ata | <u>T</u> ransform <u>A</u> | <u>A</u> nalyze <u>G</u> raph | ns <u>U</u> tili |
| <b>B</b>                | 6                            |                            | - <u>R</u>                    | <b>×≣</b>  È     |
| 1: y                    |                              | 15                         |                               |                  |
|                         | х                            | t                          | у                             | V                |
|                         | 1 2.00                       | 12.00                      | 15.00                         |                  |
|                         | 2 3.00                       | 18.00                      | 17.00                         |                  |
| :                       | 3 7.00                       | 19.00                      | 23.00                         |                  |
|                         | 4 9.00                       | 21.00                      | 45.00                         |                  |
|                         | 5 12.00                      | 23.00                      | 58.00                         |                  |

| 🛗 file_xty - SPSS Data Editor |                           |                            |                       |  |  |
|-------------------------------|---------------------------|----------------------------|-----------------------|--|--|
| <u>F</u> ile <u>E</u> dit     | <u>∨</u> iew <u>D</u> ata | <u>T</u> ransform <u>A</u> | ∆nalyze <u>G</u> raph |  |  |
| <b>2</b>                      | 8 🔍 🗠                     |                            | - I? M                |  |  |
| 1: x                          |                           | 2                          |                       |  |  |
|                               | х                         | t                          | у                     |  |  |
| 1                             | 2.00                      | 12.00                      | 15.00                 |  |  |
| 2                             | 3.00                      | 18.00                      | 17.00                 |  |  |
| 3                             | 7.00                      | 19.00                      | 23.00                 |  |  |
| 4                             | 9.00                      | 21.00                      | 45.00                 |  |  |
| 5                             | 12.00                     | 23.00                      | 58.00                 |  |  |

| 📺 file_xy1 - SPSS Data Editor |                           |                            |                     |  |  |
|-------------------------------|---------------------------|----------------------------|---------------------|--|--|
| <u>F</u> ile <u>E</u> dit     | <u>V</u> iew <u>D</u> ata | <u>T</u> ransform <u>A</u> | alyze <u>G</u> raph |  |  |
| <b>~</b>                      | a 🖳 🗠                     |                            | 🗠 😰 🏘               |  |  |
| 6:t                           |                           |                            |                     |  |  |
|                               | х                         | t                          | У                   |  |  |
| 1                             | 2.00                      | 12.00                      | 15.00               |  |  |
| 2                             | 3.00                      | 18.00                      | 17.00               |  |  |
| 3                             | 7.00                      | 19.00                      | 23.00               |  |  |
| 4                             | 9.00                      | 21.00                      | 45.00               |  |  |
| 5                             | 12.00                     | 23.00                      | 58.00               |  |  |

พิมพ์ข้อมูลใหม่เข้าไปผลสุดท้ายบนจอภาพคือ

กด Del จะได้ว่าตัวแปร y หายไป

| 🛗 file_xt                 | 🛗 file_xty - SPSS Data Editor |                            |                       |  |  |  |  |
|---------------------------|-------------------------------|----------------------------|-----------------------|--|--|--|--|
| <u>F</u> ile <u>E</u> dit | <u>∨</u> iew <u>D</u> ata     | <u>I</u> ransform <u>A</u> | analyze <u>G</u> raph |  |  |  |  |
| 🛎 🖩 🚳 🔍 🗠 🖂 🔚 😰 🗚         |                               |                            |                       |  |  |  |  |
| 1:                        |                               |                            |                       |  |  |  |  |
|                           | х                             | t                          | var                   |  |  |  |  |
| 1                         | 2.00                          | 12.00                      |                       |  |  |  |  |
| 2                         | 3.00                          | 18.00                      |                       |  |  |  |  |
| 3                         | 7.00                          | 19.00                      |                       |  |  |  |  |
| 4                         | 9.00                          | 21.00                      |                       |  |  |  |  |
| 5                         | 12.00                         | 23.00                      |                       |  |  |  |  |

เสร็จแล้วขอให้ Save ไว้ที่ชื่อ file\_xt.sav

#### 5.1.3 การแทรกค่าสังเกต

ขั้นที่ 1. เปิดแฟ้มข้อมูล file\_xy1.sav เข้ามาใน SPSS Data Editor สมมติว่าเราต้องการแทรกค่าสังเกต x = 5, y = 19 ระหว่างค่าสังเกตตัวที่ 2 และ 3

х У 2.00 15.00 1 2 3.00 17.00 3 7.00 23.00 9.00 45.00 4

|   |   | ×     | У     |
|---|---|-------|-------|
|   | 1 | 2.00  | 15.00 |
|   | 2 | 3.00  | 17.00 |
| → | 3 | 5.00  | 19.00 |
|   | 4 | 7.00  | 23.00 |
|   | 5 | 9.00  | 45.00 |
|   | 6 | 12.00 | 58.00 |

| 🛗 file_xy                 | 1 - SPSS Da               | ta Editor                  |
|---------------------------|---------------------------|----------------------------|
| <u>F</u> ile <u>E</u> dit | <u>V</u> iew <u>D</u> ata | <u>T</u> ransform <u>A</u> |
| <b>2</b>                  | a 🔍 🗠                     |                            |
| 9:                        |                           |                            |
|                           | х                         | у                          |
| 1                         | 2.00                      | 15.00                      |
| 2                         | 3.00                      | 17.00                      |
| 3                         | 7.00                      | 23.00                      |
| 4                         | 9.00                      | 45.00                      |
| 5                         | 12.00                     | 58.00                      |

## ขั้นที่ 2. คลิกที่ตำแหน่งแถวที่ 3

12.00

58.00

| 🎬 file_xy1 - SPSS Data Editor |                           |                            |  |  |
|-------------------------------|---------------------------|----------------------------|--|--|
| <u>F</u> ile <u>E</u> dit     | <u>∨</u> iew <u>D</u> ata | <u>I</u> ransform <u>A</u> |  |  |
|                               | a 🖳 🗠                     |                            |  |  |
| 3: x                          |                           | 7                          |  |  |
|                               | х                         | у                          |  |  |
| 1                             | 2.00                      | 15.00                      |  |  |
| 2                             | 3.00                      | 17.00                      |  |  |
| 3                             | 7.00                      | 23.00                      |  |  |
| 4                             | 9.00                      | 45.00                      |  |  |
| 5                             | 12.00                     | 58.00                      |  |  |

5

## ขั้นที่ 4. คลิกที่ Insert Case จอภาพจะเป็น

| 🎬 file_xy1 - SPSS Data Editor |                           |                            |  |  |
|-------------------------------|---------------------------|----------------------------|--|--|
| <u>F</u> ile <u>E</u> dit     | <u>V</u> iew <u>D</u> ata | <u>T</u> ransform <u>A</u> |  |  |
|                               | a 🔍 🗠                     |                            |  |  |
| 3 : x                         |                           | 7                          |  |  |
|                               | х                         | у                          |  |  |
| 1                             | 2.00                      | 15.00                      |  |  |
| 2                             | 3.00                      | 17.00                      |  |  |
| 3                             |                           |                            |  |  |
| 4                             | 7.00                      | 23.00                      |  |  |
| 5                             | 9.00                      | 45.00                      |  |  |
| 6                             | 12.00                     | 58.00                      |  |  |

ขั้นที่ 5. พิมพ์ค่า x = 5

ขั้นที่ 3. เลือกคำสั่ง Data / Insert Case

3 : x

file\_xy1 - SPSS Data Editor <u>File Edit View Data Iransform</u> 🖻 日 🎒 🔤 🛛 D<u>e</u>fine Dates.

Insert <u>V</u>ariable

Insert Case Go to Case

และ y = 19

| 💼 file_xy                 | 1 - SPSS Da               | ta Editor          |
|---------------------------|---------------------------|--------------------|
| <u>F</u> ile <u>E</u> dit | <u>∨</u> iew <u>D</u> ata | Iransform <u>A</u> |
| <b>B</b>                  | a 🔍 🗠                     |                    |
| 3:у                       |                           | 19                 |
|                           | х                         | у                  |
| 1                         | 2.00                      | 15.00              |
| 2                         | 3.00                      | 17.00              |
| 3                         | 5.00                      | 19.00              |
| 4                         | 7.00                      | 23.00              |
| 5                         | 9.00                      | 45.00              |
| 6                         | 12.00                     | 58.00              |

เสร็จแล้ว Save ไว้ที่ชื่อ file\_xy1 6obs.sav

#### 5.2 การลบค่าสังเกต

การลบค่าสังเกตออกจากแฟ้มข้อมูล

ขั้นที่ 1. นำเมาส์ไปคลิกที่หมายเลขบรรทัดของค่าสังเกต

เช่นขณะนี้เราต้องการลบค่าสังเกตตัวที่ 5 ทิ้งไป

ขั้นที่ 2. คลิกเมาส์ตรงบรรทัดที่ 5

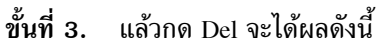

| SPSS                      |                           |                            |
|---------------------------|---------------------------|----------------------------|
| 📺 file_xy                 | 1 6obs - SPS              | S Data Edito               |
| <u>F</u> ile <u>E</u> dit | <u>V</u> iew <u>D</u> ata | <u>T</u> ransform <u>A</u> |
|                           | a 🖳 🗠                     |                            |
| 5:x                       |                           | 12                         |
|                           | х                         | У                          |
| 1                         | 2.00                      | 15.00                      |
| 2                         | 3.00                      | 17.00                      |
| 3                         | 5.00                      | 19.00                      |
| 4                         | 7.00                      | 23.00                      |
| 5                         | 12.00                     | 58.00                      |

| 🛗 file_xy                 | 1 Gobs - SPS              | iS Data Edito              |
|---------------------------|---------------------------|----------------------------|
| <u>F</u> ile <u>E</u> dit | <u>∨</u> iew <u>D</u> ata | <u>T</u> ransform <u>{</u> |
| <b>≊</b>  ∎               | a 🗉 🗠                     |                            |
|                           |                           |                            |
| 5:x                       |                           | 9                          |
|                           | х                         | У                          |
| 1                         | 2.00                      | 15.00                      |
| 2                         | 3.00                      | 17.00                      |
| 3                         | 5.00                      | 19.00                      |
| 4                         | 7.00                      | 23.00                      |
| 5                         | 9.00                      | 45.00                      |
| 6                         | 12.00                     | 58.00                      |

C1 .

| 📻 file_xy                 | 1 Gobs - SPS              | iS Data Edito              |
|---------------------------|---------------------------|----------------------------|
| <u>F</u> ile <u>E</u> dit | <u>V</u> iew <u>D</u> ata | <u>T</u> ransform <u>A</u> |
| <b>2</b>                  | a 🔍 🖉                     |                            |
| 12 :                      |                           |                            |
|                           | х                         | у                          |
| 1                         | 2.00                      | 15.00                      |
| 2                         | 3.00                      | 17.00                      |
| 3                         | 5.00                      | 19.00                      |
| 4                         | 7.00                      | 23.00                      |
| 5                         | 9.00                      | 45.00                      |
| 6                         | 12.00                     | 58.00                      |

ค่าสังเกตที่ 5 ของเก่าหายไป และ เลื่อนค่าสังเกตตัวที่ 6 ขึ้นมาเป็นค่าสังเกตตัวที่ 5

## 5.3 การรวมแฟ้มข้อมูลแบบเพิ่มตัวแปร

แฟ้มข้อมูล 2 แฟ้มที่มีตัวแปรต่างกันสามารถนำมารวมเป็นแฟ้มเดียวกันได้

โดยใช้ค่ำสั่ง Data / Merge files / Add Variables ตัวอย่างเช่น

| file_xy1.s | av    | file_zw.sa | v     |
|------------|-------|------------|-------|
| х          | у     | z          | W     |
| 2.00       | 15.00 | 100.00     | 17.00 |
| 3.00       | 17.00 | 250.00     | 35.00 |
| 7.00       | 23.00 | 370.00     | 64.00 |
| 9.00       | 45.00 | 420.00     | 72.00 |
| 12.00      | 58.00 | 550.00     | 89.00 |

ขั้นที่ 1. เปิดแฟ้มข้อมูล file\_xy1.sav

เข้ามาใน SPSS Data Editor

|  | me_xyzw.sav |       |        |       |  |  |
|--|-------------|-------|--------|-------|--|--|
|  | х           | у     | z      | W     |  |  |
|  | 2.00        | 15.00 | 100.00 | 17.00 |  |  |
|  | 3.00        | 17.00 | 250.00 | 35.00 |  |  |
|  | 7.00        | 23.00 | 370.00 | 64.00 |  |  |
|  | 9.00        | 45.00 | 420.00 | 72.00 |  |  |
|  | 12.00       | 58.00 | 550.00 | 89.00 |  |  |

# x y 1 2.00 15.00 2 3.00 17.00 3 7.00 23.00 4 9.00 45.00 5 12.00 58.00

ขั้นที่ 2. เลือกคำสั่ง

Data / Merge Files / Add Variables

| 🛅 file_xy1 - SPS                       | S Data Editor                                                           |         |               |                      |    |
|----------------------------------------|-------------------------------------------------------------------------|---------|---------------|----------------------|----|
| <u>F</u> ile <u>E</u> dit <u>V</u> iew | <u>D</u> ata <u>T</u> ransform                                          | Analyze | <u>G</u> raph | is <u>U</u> tilities | ₩i |
| <b>₽</b> ₽₽<br>1:x                     | D <u>e</u> fine Dates<br>Insert <u>V</u> ariable<br><u>I</u> nsert Case |         | <u>#</u>      | <u>* ( ( )</u>       |    |
| X.                                     | Go to Ca <u>s</u> e                                                     |         | ar            | var                  | Т  |
| 1                                      | S <u>o</u> rt Cases                                                     | [       |               |                      |    |
| 2                                      | Tra <u>n</u> spose                                                      | [       |               |                      | Т, |
| 3                                      | Merge Files                                                             | •       | Add           | <u>C</u> ases        |    |
| 4                                      | Aggregate                                                               |         | Add           | <u>V</u> ariables    |    |

| ขนท 3. คลกท Add Variables จะ                                              | เดเมนยอยเบน                           | Add Variables: Read F                                                    | ile                                                                                     | i i                                                                                                 | ?   X                                                                                                    |
|---------------------------------------------------------------------------|---------------------------------------|--------------------------------------------------------------------------|-----------------------------------------------------------------------------------------|----------------------------------------------------------------------------------------------------|----------------------------------------------------------------------------------------------------|
|                                                                           | ข                                     | Look jn: 🔂 data for bo                                                   | ook spss10                                                                              | - 🖻 💆 🖻                                                                                             | <b>**</b>                                                                                                    |
| หมายเหตุ ในดิสก์ต้องมีแฟ้ม file_z<br>ขั้นที่ 4. พิมพ์ชื่อแฟ้ม file_zw.sav | w.sav อยู่ก่อน<br>7 แล้วคลิก Open     | 1<br>Aggr<br>example1<br>example1<br>example10<br>example11<br>example12 | example13<br>example14<br>example15<br>example16<br>example17<br>example18<br>example19 | example2<br>example20<br>example21<br>example22<br>example23<br>example24<br>example24<br>example25 | म्ब्राश्वास्त्रश्वास्त्रश्वास्त्रश्वास्त्रश्वास्त्रश्वास्त्रश्वास्त्रश्वास्त्रश्वास्त्रश्वास्त्रश्वास्त्रश्वास्त्रश् |
| File name: File zw                                                        |                                       | File name:                                                               |                                                                                         | <b>_</b>                                                                                            | <u>د</u>                                                                                                    |
|                                                                           |                                       | Files of type:                                                           |                                                                                         | L                                                                                                   | Cancel                                                                                                    |
| riles of <u>type</u> .   5F55 (*.sav)                                     |                                       | nies of gype. Jonob (13                                                  | idvj                                                                                    | <u> </u>                                                                                            | Cancer                                                                                                    |
|                                                                           | 1.                                    |                                                                          |                                                                                         |                                                                                                    | //                                                                                                    |
| จะได้ผลดังนี้                                                             | Add Variables fromfor                 | book spss10\file_zw.sav                                                  |                                                                                         |                                                                                                    | x                                                                                                    |
| ข้อสับเกต                                                                 | <u>E</u> xcluded Variables:           |                                                                          | <u>N</u> ew Wor                                                                         | king Data File:                                                                                     | ОК                                                                                                    |
|                                                                           |                                       |                                                                          | × (*)                                                                                   |                                                                                                    | Paste                                                                                                    |
| คาอธบายของ SPSS                                                           |                                       |                                                                          | Z (+)<br>W (+)                                                                          |                                                                                                    | <u>R</u> eset                                                                                                    |
| บอกว่าแฟ้มใหม่ที่ได้                                                      |                                       |                                                                          |                                                                                         |                                                                                                    | Cancel                                                                                                    |
| ประกอบด้วยตัวแปร 4 ตัว                                                    | I                                     |                                                                          |                                                                                         | -                                                                                                   | Help                                                                                                    |
| คือ x v z w                                                               | Ren <u>a</u> r                        | ne                                                                       |                                                                                         | -                                                                                                   |                                                                                                    |
| 110 X, y, 2, w                                                            | ☐ Match cases on k G Both files provi | ey variables in sorted f<br>ide cases                                    | files Key⊻ari                                                                           | ables:                                                                                              |                                                                                                    |
|                                                                           | External file is                      | keyed table                                                              |                                                                                         |                                                                                                    |                                                                                                    |
|                                                                           | ር <u>W</u> orking Data F              | file is keyed table                                                      |                                                                                         |                                                                                                    |                                                                                                    |
|                                                                           | ∏ Indicate case sou                   | rce as variable: sou                                                     | rce01                                                                                   |                                                                                                    |                                                                                                    |
|                                                                           | (*) = Working Data F                  | ile    (+) =for book sp                                                  | ss10\file_zw.sav                                                                        |                                                                                                    |                                                                                                    |
| ยหมอ.                                                                     |                                       | 4                                                                        |                                                                                         |                                                                                                    |                                                                                                    |
| คล่ก OK จะได้แฟ้มไหม่เป็นดังนี้                                           |                                       | 🐨<br>file_xy1 - SF                                                       | PSS Data Editor                                                                         |                                                                                                    |                                                                                                    |
| หมายเหตุ 1 ข้อบอเดิบบีตัวแปร 9                                            | ต้าดื่อ 🗴 และ 🗤                       | <u>F</u> ile <u>E</u> dit <u>V</u> iew                                   | / <u>D</u> ata <u>T</u> ransform <u>A</u>                                               | nalyze <u>G</u> raphs <u>U</u> tili                                                                 | ties <u>W</u> indow                                                                                                  |

หมายเหตุ 1. ข้อมูลเดิมมีตัวแปร 2 ตัวคือ x และ y ขณะนี้ได้มีตัวแปรเพิ่มมาอีก 2 ตัวคือ z และ w 2. ชื่อแฟ้มข้อมูลยังเป็นชื่อเดิมคือ file\_xy1.sav 3. ถ้าต้องการเปลี่ยนชื่อแฟ้มข้อมูลใหม่

ควรใช้ Save as โดยใช้ชื่อใหม่ว่า file\_xyzw.sav

| iii ne_xyr - 5P55 Data Editor |                           |                            |                       |                               |        |  |
|-------------------------------|---------------------------|----------------------------|-----------------------|-------------------------------|--------|--|
| <u>F</u> ile <u>E</u> dit     | <u>V</u> iew <u>D</u> ata | <u>I</u> ransform <u>A</u> | ynalyze <u>G</u> raph | ns <u>U</u> tilities <u>W</u> | (indow |  |
| <b>B</b>                      |                           |                            |                       |                               |        |  |
| 10 : z                        |                           |                            |                       |                               |        |  |
|                               | х                         | у                          | z                     | W                             | Vá     |  |
| 1                             | 2.00                      | 15.00                      | 100.00                | 17.00                         |        |  |
| 2                             | 3.00                      | 17.00                      | 250.00                | 35.00                         |        |  |
| 3                             | 7.00                      | 23.00                      | 370.00                | 64.00                         |        |  |
| 4                             | 9.00                      | 45.00                      | 420.00                | 72.00                         |        |  |
| 5                             | 12.00                     | 58.00                      | 550.00                | 89.00                         |        |  |

## 5.4 การรวมแฟ้มข้อมูลแบบเพิ่มค่าสังเกต

์ แฟ้มข้อมูล 2 แฟ้มที่มีโครงสร้างตัวแปรเหมือนกันเราสามารถรวมแฟ้มเข้าด้วยกันเพื่อให้จำนวนค่าสังเกตเพิ่ม ขึ้นได้โดยใช้คำสั่ง Data / Merge Files / Add Cases ตัวอย่างเช่น

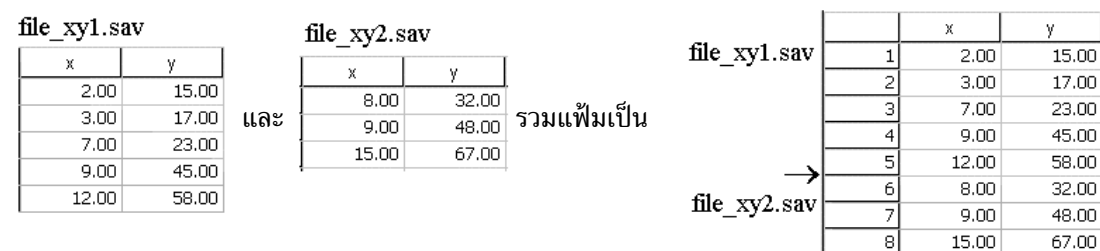

82

å 4

~ d

- ขั้นที่ 1. เปิดแฟ้มข้อมูล file\_xy1.sav เข้ามาใน SPSS Data Editor
- ขั้นที่ 2. เลือกคำสั่ง Data / Merge Files / Add Cases

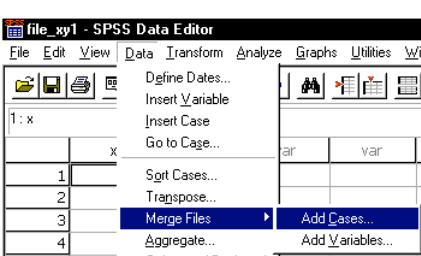

| 🛗 file_xy                 | 1 - SPSS Da               | ta Editor                  |
|---------------------------|---------------------------|----------------------------|
| <u>F</u> ile <u>E</u> dit | <u>∨</u> iew <u>D</u> ata | <u>T</u> ransform <u>A</u> |
|                           | # 🔍 🗠                     |                            |
| 1: x                      |                           | 2                          |
|                           | х                         | У                          |
| 1                         | 2.00                      | 15.00                      |
| 2                         | 3.00                      | 17.00                      |
| 3                         | 7.00                      | 23.00                      |
| 4                         | 9.00                      | 45.00                      |
| 5                         | 12.00                     | 58.00                      |

คลิกที่ Add Cases จะได้เมนูย่อยเป็น

หมายเหตุ ในดิสก์ต้องมีแฟ้ม file\_xy2.sav อยู่ก่อน ขั้นที่ 3. พิมพ์ชื่อแฟ้ม file\_xy2.sav

| File <u>n</u> ame: | File_xy2     | <u>O</u> pen |
|--------------------|--------------|--------------|
| Files of type:     | SPSS (*.sav) | Cancel       |

| Add Cases: Read    | File            | ? ×             |
|--------------------|-----------------|-----------------|
| Look in: 🗟 data    | for book spss10 | - 🗈 💋 💣 🔳       |
| 1                  | 🛅 example13     | 🛗 example2 📲    |
| i 🛗 Aggr           | 🛅 example14     | 🛗 example20 🛛 👔 |
| appendix2          | 🛅 example15     | 🛗 example21 🛛 👔 |
| . 💼 example1       | 💼 example16     | 🛗 example22 🛛 🧯 |
| example10          | 🛅 example17     | 🛗 example23 🛛 👔 |
| example11          | 💼 example18     | 🛗 example24 🛛 🧯 |
| iiii example12     | 🛅 example19     | 🛗 example25 🛛 👔 |
| •                  |                 | •               |
| File <u>n</u> ame: |                 | <u>O</u> pen    |
| Files of type: SPS | ŝS (*.sav)      | ✓ Cancel        |
|                    |                 |                 |

| แล้วคลิก Open จะได้ผลดังนี้              | Add Cases fromor book spss10\File_xy2.sav                   | ×                                                 |
|------------------------------------------|-------------------------------------------------------------|---------------------------------------------------|
|                                          | Unpaired Variables: Yariables in New Working                | Data File:                                        |
|                                          | P <u>a</u> ir                                               |                                                   |
| ข้อสังเกต                                |                                                             |                                                   |
| คำอธิบายของ SPSS                         | 」<br>☐ Indicate case source a                               | s variable:                                       |
| บอกว่าแฟ้มใหม่ที่จะได้                   | R <u>e</u> name source01                                    |                                                   |
| ประกอบด้วยตัวแปร 2 ตัว<br>อื่อ           | (*) = Working Data File<br>(+) =or book spss10\File_xy2.sav | I Help                                            |
| ทย x, y<br>ขั้นที่ 3. คลิก OK จะได้แฟ้มใ | mม่เป็น                                                     | PSS Data Editor<br>ata <u>I</u> ransform <u>A</u> |

หมายเหตุ 1. ข้อมูลเดิมมีตัวแปร 2 ตัวคือ x และ y ข้อมูลใหม่ยังมี 2 ตัวแปรเดิม แต่มี 8 ค่าสังเกต 2. ชื่อแฟ้มข้อมูลยังเป็นชื่อเดิมคือ file\_xy1.sav 3. ถ้าต้องการเปลี่ยนชื่อแฟ้มข้อมูลใหม่ ควรใช้ Save as โดยใช้ชื่อใหม่ว่า file\_xy 8obs.sav

| 📰 file_xy                 | 1.sav - 5P55              | o Data Editor              |
|---------------------------|---------------------------|----------------------------|
| <u>F</u> ile <u>E</u> dit | <u>V</u> iew <u>D</u> ata | <u>T</u> ransform <u>A</u> |
| <u>-</u>                  | a 🔍 🗠                     |                            |
| 16 :                      |                           |                            |
|                           | х                         | у                          |
| 1                         | 2.00                      | 15.00                      |
| 2                         | 3.00                      | 17.00                      |
| 3                         | 7.00                      | 23.00                      |
| 4                         | 9.00                      | 45.00                      |
| 5                         | 12.00                     | 58.00                      |
| 6                         | 8.00                      | 32.00                      |
| 7                         | 9.00                      | 48.00                      |
| 8                         | 15.00                     | 67.00                      |
|                           |                           |                            |

## 5.5 การเรียงลำดับข้อมูล

คำสั่ง Data / Sort Cases เป็นคำสั่งที่ช่วยในการเรียงลำดับข้อมูล

file\_xy1.sav

|   | х     | у     |
|---|-------|-------|
| 1 | 2.00  | 15.00 |
| 2 | 3.00  | 17.00 |
| 3 | 7.00  | 23.00 |
| 4 | 9.00  | 45.00 |
| 5 | 12.00 | 58.00 |

เราต้องการเรียงลำดับข้อมูลในตัวแปร y เป็น

|   | х     | у     |
|---|-------|-------|
| 1 | 12.00 | 58.00 |
| 2 | 9.00  | 45.00 |
| 3 | 7.00  | 23.00 |
| 4 | 3.00  | 17.00 |
| 5 | 2.00  | 15.00 |

🛅 file\_xy1 - SPSS Data Edito

<u>File Edit View D</u>ata <u>T</u>ransform

ž

## ขั้นที่ 1. เปิดแฟ้มข้อมูล file\_xy1.sav เข้ามาใน SPSS Data Editor

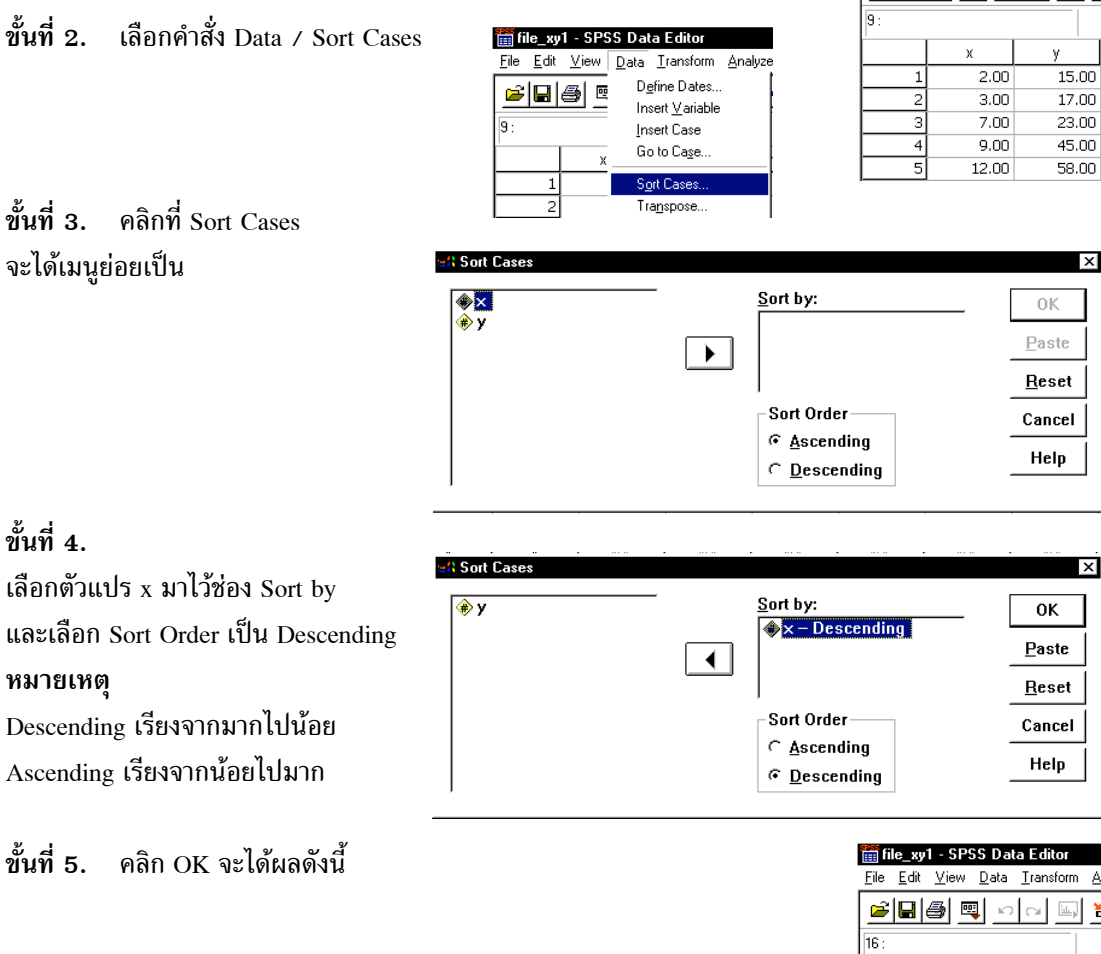

หมายเหตุ 1. ชื่อแฟ้มข้อมูลยังเป็นชื่อเดิมคือ file\_xy1.sav 2. การเรียงลำดับของตัวแปร x มีผลทำให้ตัวแปร y มีการเรียงลำดับตามไปด้วย

| <b>2    0 0    1    4</b> |       |       |  |  |
|---------------------------|-------|-------|--|--|
| 5:                        |       |       |  |  |
|                           | х     | у     |  |  |
| 1                         | 12.00 | 58.00 |  |  |
| 2                         | 9.00  | 45.00 |  |  |
| 3                         | 7.00  | 23.00 |  |  |
| 4                         | 3.00  | 17.00 |  |  |
| 5                         | 2.00  | 15.00 |  |  |
|                           |       |       |  |  |

#### 84

## 5.6 การกำหนดตัวแปรน้ำหนัก

ข้อมูลที่อยู่ในรูปแบบของคะแนนและความถี่ตัวอย่างเช่น การหาค่าเฉลี่ยของคะแนน(x) ที่มีความถี่ตามที่ กำหนด ต้องกำหนดให้ตัวแปรความถี่(f) เป็นค่าน้ำหนัก

การกำหนดค่าตัวแปร f เป็นค่าน้ำหนักเราใช้คำสั่ง Data / Weight Cases

- ขั้นที่ 2. เลือกคำสั่ง

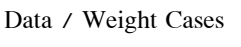

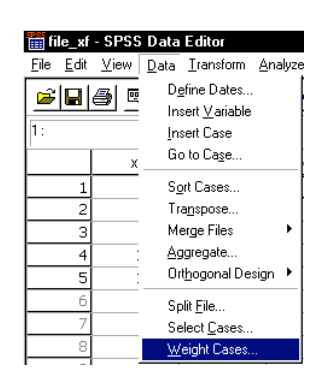

ขั้นที่ 3. คลิกที่ Weight Cases จะได้เมนูย่อยเป็น

| ♦ ×  |                                     | ОК            |
|------|-------------------------------------|---------------|
| ₩. I | ○ Weight cases by                   | <u>P</u> aste |
|      | Erequency Variable:                 | Reset         |
|      |                                     | Cance         |
|      | Current Status: Do not weight cases | Help          |

ขั้นที่ 4. คลิกที่ Weight cases by เสร็จแล้วเลือกตัวแปร f มาไว้ที่ช่อง frequency Variable

| ⊛× |                      | ок           |
|----|----------------------|--------------|
|    | UDO NOT WEIGHT CASES |              |
|    | ☞ Weight cases by    | <u>P</u> ast |
|    | <u> </u>             | Bes          |
|    |                      |              |
|    |                      | Canc         |
|    |                      | Hal          |

ขั้นที่ 5. คลิก OK จะได้ผลเป็นดังนี้

| 🎬 file_xf - SPSS Data Editor |                           |                            |  |  |  |  |
|------------------------------|---------------------------|----------------------------|--|--|--|--|
| <u>F</u> ile <u>E</u> dit    | <u>∨</u> iew <u>D</u> ata | <u>T</u> ransform <u>A</u> |  |  |  |  |
|                              |                           |                            |  |  |  |  |
| 1:                           |                           |                            |  |  |  |  |
|                              | х                         | f                          |  |  |  |  |
| 1                            | 2.00                      | 5.00                       |  |  |  |  |
| 2                            | 5.00                      | 8.00                       |  |  |  |  |
| 3                            | 7.00                      | 15.00                      |  |  |  |  |
| 4                            | 10.00                     | 9.00                       |  |  |  |  |
| 5                            | 12.00                     | 3.00                       |  |  |  |  |

ขณะนี้เรากำหนดตัวแปรน้ำหนักเสร็จแล้วต่อไปลองคำนวณค่าเฉลี่ยของตัวแปร x โดยใช้คำสั่ง

Analyze / Descriptive Statistics / Descriptives

| Rep<br>: Des   | orts<br>criptive Statistics  |     | ച്ചി              |
|----------------|------------------------------|-----|-------------------|
| : D <u>e</u> s | criptive Statistics          | b l |                   |
| Com            |                              |     | Frequencies       |
| COIL           | Compare <u>M</u> eans        |     | Descriptives      |
| - <u>G</u> en  | <u>G</u> eneral Linear Model |     | Explore           |
| . <u>C</u> orr | <u>C</u> orrelate            |     | <u>C</u> rosstabs |

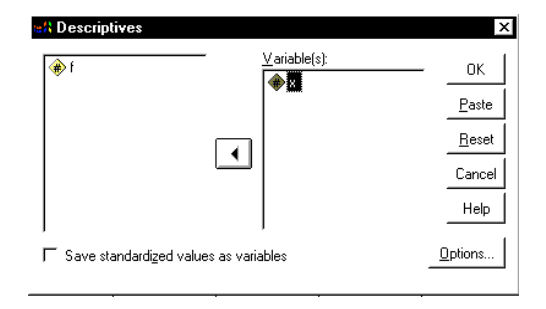

เลือกตัวแปร x มาที่ช่อง Variable(s) แล้วคลิก OK จะได้ผลการคำนวณเป็นดังนี้

**Descriptive Statistics** 

|                    | N  | Minimum | Maximum | Mean   | Std.<br>Deviation |
|--------------------|----|---------|---------|--------|-------------------|
| Х                  | 40 | 2.00    | 12.00   | 7.0250 | 2.8328            |
| Valid N (listwise) | 40 |         |         |        |                   |

หมายเหตุ ค่าเฉลี่ยมาจากสูตร  $\frac{(2)(5) + (5)(8) + (7)(15) + (10)(9) + (12)(3)}{5 + 8 + 15 + 9 + 3} = \frac{281}{40} = 7.0250$ ในกรณีที่ไม่กำหนดค่าน้ำหนักให้กับตัวแปร x จะได้ผลลัพธ์ของ Descriptive Statistics เป็นดังนี้

#### **Descriptive Statistics**

|                    |   |         |         |        | Std.      |
|--------------------|---|---------|---------|--------|-----------|
|                    | Ν | Minimum | Maximum | Mean   | Deviation |
| Х                  | 5 | 2.00    | 12.00   | 7.2000 | 3.9623    |
| Valid N (listwise) | 5 |         |         |        |           |

## 5.7 การนำค่าจากตัวแปรเก่าไปสร้างเป็นค่าของตัวแปรใหม่

คำสั่งที่ใช้ในการนำค่าจากตัวแปรเก่าไปสร้างเป็นตัวแปรใหม่คือ คำสั่ง Transform / Compute ตัวอย่างเช่น ในแฟ้ม file\_xy1.sav มีตัวแปร x, y

เราต้องการสร้างตัวแปรใหม่เพิ่มอีกตัวคือ xplusy ที่มีสูตรเป็น x + y

| file_xy1.sav | V |
|--------------|---|
|--------------|---|

| х     | у     |
|-------|-------|
| 2.00  | 15.00 |
| 3.00  | 17.00 |
| 7.00  | 23.00 |
| 9.00  | 45.00 |
| 12.00 | 58.00 |

เพิ่มตัวแปร xplusy เป็น

| ×     | У     | xplusy |
|-------|-------|--------|
| 2.00  | 15.00 | 17.00  |
| 3.00  | 17.00 | 20.00  |
| 7.00  | 23.00 | 30.00  |
| 9.00  | 45.00 | 54.00  |
| 12.00 | 58.00 | 70.00  |

ขั้นที่ 1. เปิดแฟ้มข้อมูล file\_xy1.sav เข้ามาใน SPSS Data Editor

- ขั้นที่ 2. เลือกคำสั่ง Transform / Compute
- file\_xy1 SPSS Data Editor

   Eile
   Edit View
   Data
   Iransform
   Analyze
   Graphs
   Uti

   Image: Compute in the section of the section of the sec
- x
   y

   1
   2.00
   15.00

   2
   3.00
   17.00

   3
   7.00
   23.00

   4
   9.00
   45.00

   5
   12.00
   58.00

ขั้นที่ 3. คลิกที่คำสั่ง Compute จะได้เมนูย่อยเป็น

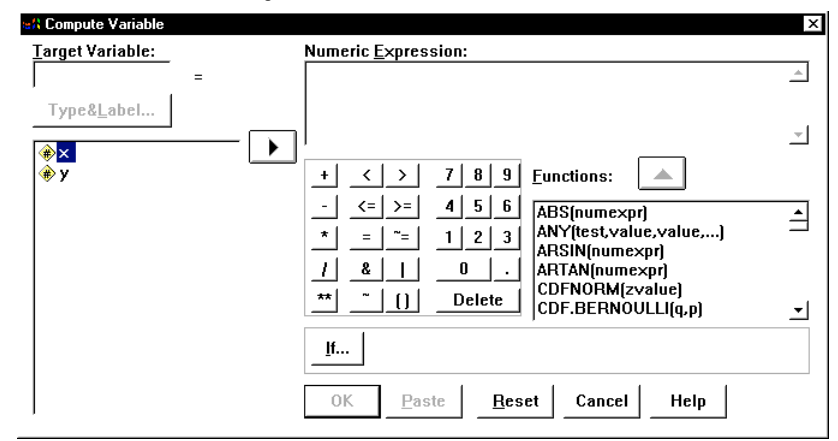

ขั้นที่ 4. พิมพ์ชื่อตัวแปรใหม่ xplusy ที่ช่อง Target Variable พิมพ์สูตร x + y ที่ช่อง Numeric Expression

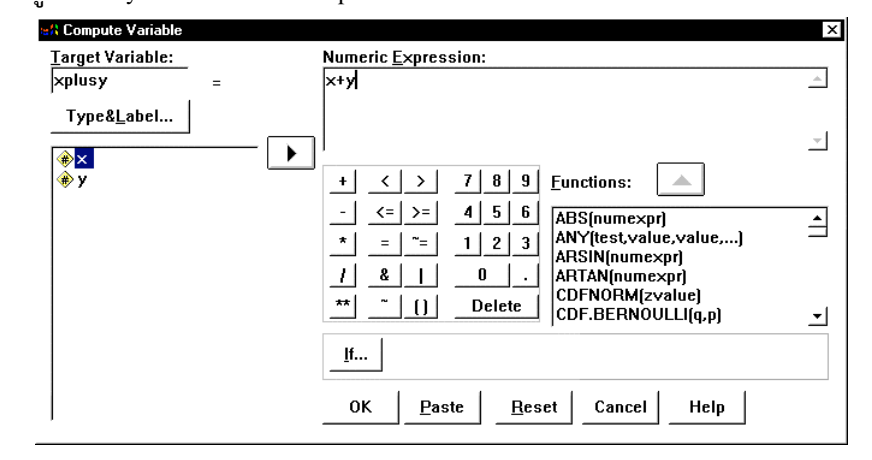

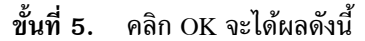

| 🛗 file_xy        | 1.sav - SPSS              | Data Editor |                       |  |  |  |
|------------------|---------------------------|-------------|-----------------------|--|--|--|
| <u>File</u> Edit | <u>V</u> iew <u>D</u> ata | Iransform A | nalyze <u>G</u> raph: |  |  |  |
|                  | 🛎 🖬 🚳 🔍 🗠 🔤 🏪 😰 🛤 .       |             |                       |  |  |  |
| 6:               |                           |             |                       |  |  |  |
|                  | х                         | у           | xplusy                |  |  |  |
| 1                | 2.00                      | 15.00       | 17.00                 |  |  |  |
| 2                | 3.00                      | 17.00       | 20.00                 |  |  |  |
| 3                | 7.00                      | 23.00       | 30.00                 |  |  |  |
| 4                | 9.00                      | 45.00       | 54.00                 |  |  |  |
|                  |                           |             |                       |  |  |  |

ขอให้ Save ข้อมูลใหม่เป็นชื่อ file\_xplusy.sav

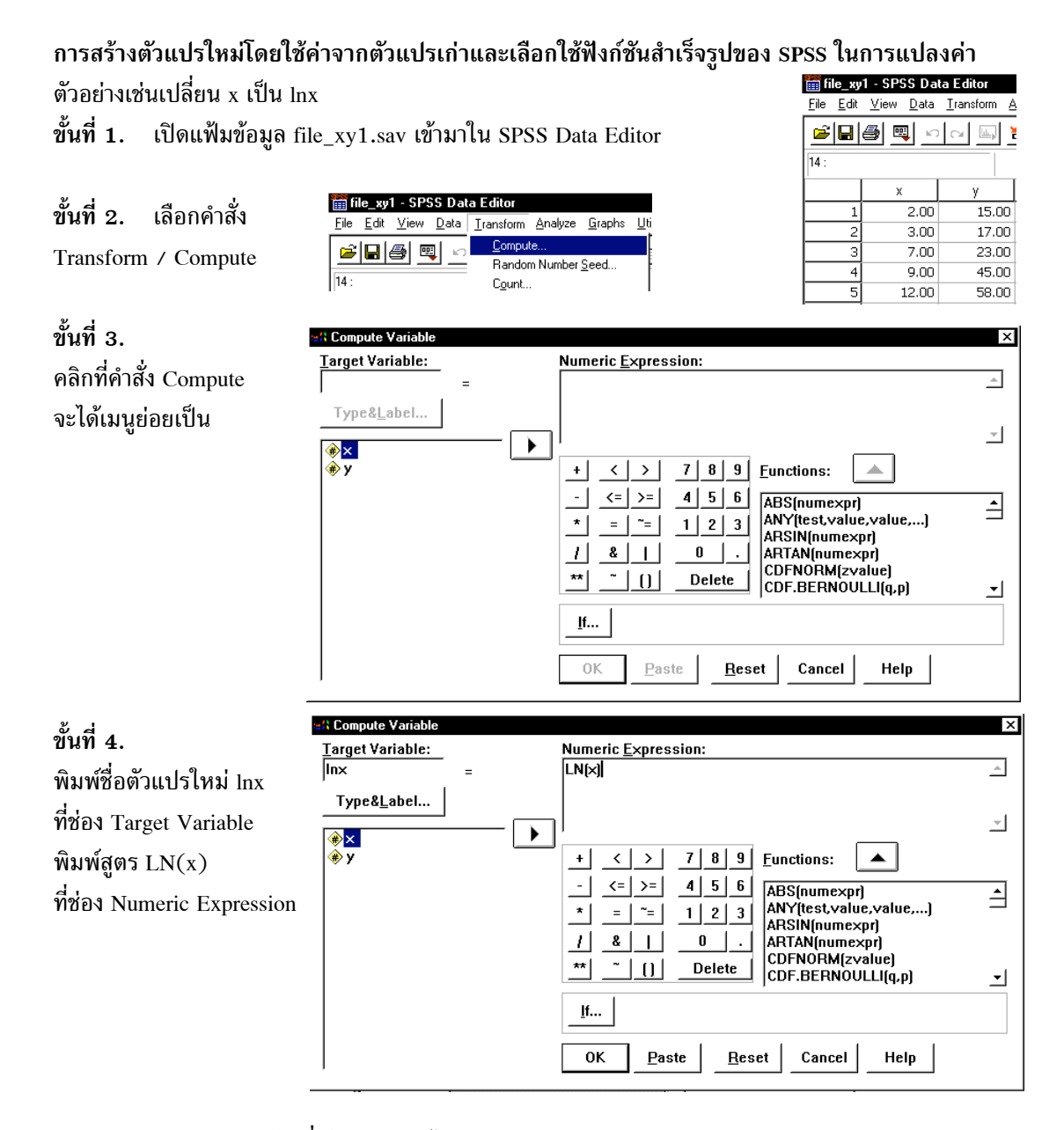

หมายเหตุ การเลือกฟังก์ชันที่มีใน SPSS ดูได้จากแถบเมนูย่อย

เช่น LN(X) หมายถึง ln(X)

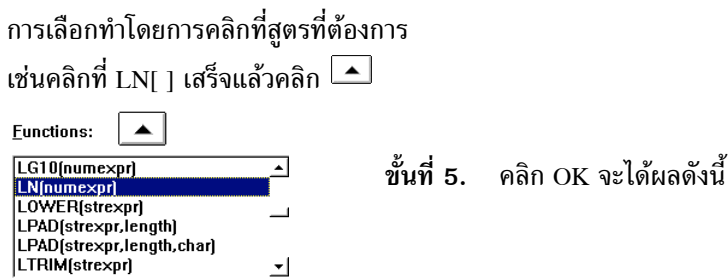

| 🎬 file_xy1.sav - SPSS Data Editor |              |              |              |           |     |                |                |
|-----------------------------------|--------------|--------------|--------------|-----------|-----|----------------|----------------|
| <u>F</u> ile                      | <u>E</u> dit | <u>∨</u> iew | <u>D</u> ata | Transform | n é | <u>\nalyze</u> | <u>G</u> raph: |
| Ē                                 |              | <b>e</b>     |              |           | 1   | <u> </u>       | <b>#</b>       |
| 4 :                               |              |              |              |           |     |                |                |
|                                   |              | х            |              | У         |     | In             | ×              |
|                                   | 1            |              | 2.00         | 15        | .00 |                | .69            |

|   | ~     | 7     | 1100 |
|---|-------|-------|------|
| 1 | 2.00  | 15.00 | .69  |
| 2 | 3.00  | 17.00 | 1.10 |
| 3 | 7.00  | 23.00 | 1.95 |
| 4 | 9.00  | 45.00 | 2.20 |
| 5 | 12.00 | 58.00 | 2.48 |

บทที่ 5 การปรับปรุงแฟ้มข้อมูลด้วยคำสั่ง Data และ Transform

## 5.8 การปรับเปลี่ยนค่าของตัวแปรด้วยคำสั่ง Transform / Recode

คำสั่งที่ใช้ในการเปลี่ยนค่าเก่าของตัวแปรไปเป็นค่าใหม่ คือ คำสั่ง Transform / Recode ตัวอย่างเช่น ในแฟ้ม file\_xy1.sav มีตัวแปร x, y

เราต้องการ เปลี่ยนค่า x เป็น 1 ถ้า x < 5 และ เปลี่ยนค่า x เป็น 2 ถ้า x  $\ge$  5

#### file\_xy1.sav

|   | х     | у     |
|---|-------|-------|
| 1 | 2.00  | 15.00 |
| 2 | 3.00  | 17.00 |
| 3 | 7.00  | 23.00 |
| 4 | 9.00  | 45.00 |
| 5 | 12.00 | 58.00 |

เปลี่ยนค่า x แล้วจะได้เป็น

| me_xy1_fecture.sav |      |    |
|--------------------|------|----|
|                    | х    | У  |
| 1                  | 1.00 | 15 |
| 2                  | 1.00 | 17 |

| 1 | 1.00 | 15.00 |
|---|------|-------|
| 2 | 1.00 | 17.00 |
| 3 | 2.00 | 23.00 |
| 4 | 2.00 | 45.00 |
| 5 | 2.00 | 58.00 |

## ขั้นที่ 1. เปิดแฟ้มข้อมูล file\_xy1.sav เข้ามาใน SPSS Data Editor

ขั้นที่ 2. เลือกคำสั่ง Transform / Recode / In Same Variables

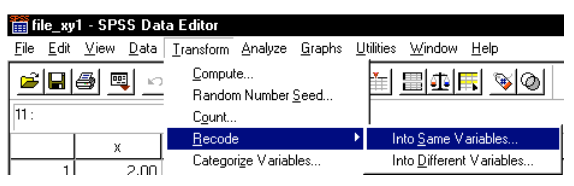

| 📺 file_xy                 | 1 - SPSS Da               | ta Editor           |
|---------------------------|---------------------------|---------------------|
| <u>F</u> ile <u>E</u> dit | <u>∨</u> iew <u>D</u> ata | <u>T</u> ransform A |
|                           | a 🔍 🗠                     |                     |
| 11 :                      |                           |                     |
|                           | х                         | У                   |
| 1                         | 2.00                      | 15.00               |
| 2                         | 3.00                      | 17.00               |
| 3                         | 7.00                      | 23.00               |
| 4                         | 9.00                      | 45.00               |
| 5                         | 12.00                     | 58.00               |
|                           |                           |                     |

ขั้นที่ 3. คลิกที่คำสั่ง Into Same Variables จะได้เมนูย่อยเป็น

| 📽 Recode into Same Variables          |                            | ×                       |
|---------------------------------------|----------------------------|-------------------------|
| <ul> <li>         ★ y     </li> </ul> | Yariables:                 | OK<br><u>P</u> aste     |
|                                       | •                          | <u>R</u> eset<br>Cancel |
|                                       |                            | Help                    |
|                                       | <u></u>                    |                         |
|                                       | <u>O</u> ld and New Values |                         |

ขั้นที่ 4. เลือกตัวแปร x มาไว้ที่ช่อง Numeric Variables

|    | Numeric <u>V</u> ariables: | OK            |
|----|----------------------------|---------------|
| ∲у | * ×                        | Paste         |
|    | •                          | <u>R</u> eset |
|    |                            | Cancel        |
|    |                            | Help          |
|    | <u>I</u> f                 |               |
|    | Old and New Values         | <br>          |

| ⊂Old Value<br>→ ○ ⊻alue:                                    | New Value                        | <br>⊂ System-missing |
|-------------------------------------------------------------|----------------------------------|----------------------|
| System-missing<br>System- or <u>u</u> ser-missing<br>Range: | Ol <u>d</u>                      | -> New:              |
| Range:                                                      | <u>C</u> hange<br><u>R</u> emove |                      |
| Range:                                                      |                                  |                      |
| All other values                                            | Continue C                       | ancel Help           |

ขั้นที่ 5. คลิกที่ Old and New Values จะได้เมนูย่อยเป็น

- 1. เปลี่ยนค่าแบบ 1 ค่า ต่อ 1 ค่า
- 2. เปลี่ยนค่า System missing เป็นค่าใหม่
- 3. เปลี่ยนค่า System missing หรือค่า Missing ที่เรากำหนดไว้เป็นค่าใหม่
- 4. เปลี่ยนค่าเก่าในช่วงที่กำหนดเป็นค่าใหม่
- 5. เปลี่ยนค่าเก่าที่ต่ำกว่าค่าที่กำหนดเป็นค่าใหม่
- 6. เปลี่ยนค่าเก่าที่สูงกว่าค่าที่กำหนดเป็นค่าใหม่
- 7. เปลี่ยนค่าอื่นที่ไม่ได้กำหนดไว้ข้างต้นเป็นค่าใหม่
- 8. กำหนดค่าใหม่ให้กับตัวแปรเดิม

ขณะนี้เราต้องการ เปลี่ยนค่า x เป็น 1 ถ้า x < 5  $\,$ 

เปลี่ยนค่า x เป็น 2 ถ้า x 
$$\ge 5$$

ขั้นที่ 6. คลิกที่ Range และพิมพ์ค่า 1 และ 4 ดังนี้

| Recode into Same Variables: Old and New Values                                    |                | ×                |
|-----------------------------------------------------------------------------------|----------------|------------------|
| Old Value                                                                         | New Value      |                  |
| C ⊻alue:                                                                          | @ Value:       | ⊂ System-missing |
| ← <u>System-missing</u><br>← System- or <u>u</u> ser-missing<br>← Ra <u>ng</u> e: | Ol <u>d</u> -> | > New:           |
| 1 <u>t</u> hrough  4                                                              | <u>C</u> hange |                  |
| C Range:<br>Lowest through                                                        | <u>R</u> emove |                  |
| C Range:                                                                          |                |                  |
| C All <u>o</u> ther values                                                        | Continue Ca    | ncel Help        |

บทที่ 5 การปรับปรุงแฟ้มข้อมูลด้วยคำสั่ง Data และ Transform

| Recode into Same Variables: Old and New Valu | es             |                     |                 |
|----------------------------------------------|----------------|---------------------|-----------------|
| Old Value                                    | New Value      |                     | ⊂ System-missir |
| C System-missing                             | · · · · ·      | 01 <u>d</u> -> New: | :               |
| Range:                                       | <u>A</u> dd    |                     |                 |
| C Range:                                     | <u>R</u> emove |                     |                 |
| C Range:                                     |                |                     |                 |
| through highest                              |                |                     |                 |
| · All <u>u</u> titer values                  | Continue       | Cancel              | Help            |

ขั้นที่ 7. ในช่อง New Value ให้พิมพ์ค่าเป็น 1 จะสังเกตเห็นว่าปุ่ม Add จะมีสีดำขึ้นมา

ขั้นที่ 8. คลิกที่ปุ่ม Add จะได้ผลดังนี้

| Old Value                         | New Value            |
|-----------------------------------|----------------------|
| <sup>^</sup> ⊻alue:               |                      |
| <u>System-missing</u>             | Old → New:           |
| C System- or <u>u</u> ser-missing | Add 1 thru 4 -> 1    |
| • Range:                          |                      |
| through                           | Change               |
| C Range:                          | Bemove               |
| Lowest through                    |                      |
| ⊂ Rang <u>e</u> :                 |                      |
| through highest                   |                      |
| C All <u>o</u> ther values        | Continue Cancel Help |

ในทำนองเดียวกัน ใ

ให้พิมพ์ค่า 5, 20 ในช่อง

ในช่อง New Value พิมพ์ค่า 2

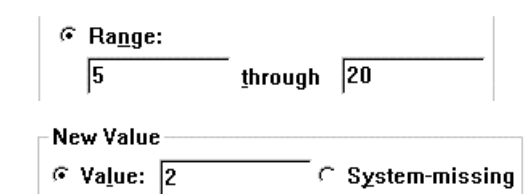

#### เสร็จแล้วคลิก Add จะได้ผลบนจอภาพเป็นดังนี้

| Old Value                       | New Value      |                  |
|---------------------------------|----------------|------------------|
| ⊂ <u>V</u> alue:                | @ Value:       | ⊂ System-missing |
| ← <u>S</u> ystem-missing        | - Old          | -> New:          |
| System- or <u>u</u> ser-missing | Add 1 th       | ru 4 -> 1        |
| Range:                          | 5 th           | ru 20 -> 2       |
| through                         | <u>C</u> hange |                  |
| C Range:                        | Bemove         |                  |
| Lowest through                  | 100000         |                  |
| ⊂ Rang <u>e</u> :               |                |                  |
| through highest                 |                |                  |
| C All other values              | Continue       | ancel Help       |

คลิก Continue และ OK ตามลำดับ จะได้ผลบนจอภาพเป็น

## การเปลี่ยนแปลงค่าตัวแปรเก่าและเก็บค่านั้นไว้ที่ตัวแปรใหม่

ตัวอย่างเช่น ในแฟ้ม file\_xy1.sav มีตัวแปร x, y เราต้องการ เปลี่ยนค่า x เป็น 1 ถ้า x < 5 และ เปลี่ยนค่า x เป็น 2 ถ้า x ≥ 5 โดยค่าที่เปลี่ยนแปลงแล้วเก็บไว้ที่ตัวแปรใหม่ชื่อ newx

#### เปลี่ยนค่า x ไว้ที่ตัวแปร newx แล้วจะได้เป็น

file\_xy1.sav

|   | х     | У     |
|---|-------|-------|
| 1 | 2.00  | 15.00 |
| 2 | 3.00  | 17.00 |
| 3 | 7.00  | 23.00 |
| 4 | 9.00  | 45.00 |
| 5 | 12.00 | 58.00 |

## file xy1 recode newx.sav

|   |       | -     |      |
|---|-------|-------|------|
|   | х     | у     | newx |
| 1 | 2.00  | 15.00 | 1.00 |
| 2 | 3.00  | 17.00 | 1.00 |
| 3 | 7.00  | 23.00 | 2.00 |
| 4 | 9.00  | 45.00 | 2.00 |
| 5 | 12.00 | 58.00 | 2.00 |

ขั้นที่ 1. เปิดแฟ้มข้อมูล file\_xy1.sav เข้ามาใน SPSS Data Editor

## ขั้นที่ 2. เลือกคำสั่ง Transform / Recode / In Different Variables

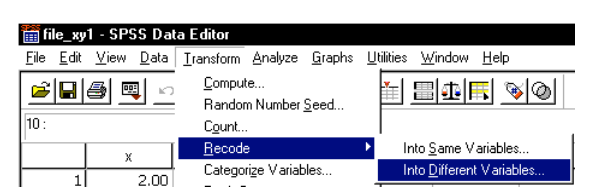

| 🛗 file_xy1 - SPSS Data Editor |                           |                              |  |  |  |  |  |
|-------------------------------|---------------------------|------------------------------|--|--|--|--|--|
| <u>F</u> ile <u>E</u> dit     | <u>∨</u> iew <u>D</u> ata | <u>T</u> ransform <u>A</u> ı |  |  |  |  |  |
|                               | a 🔍 🗠                     |                              |  |  |  |  |  |
| 10 :                          |                           |                              |  |  |  |  |  |
|                               | х у                       |                              |  |  |  |  |  |
| 1                             | 2.00                      | 15.00                        |  |  |  |  |  |
| 2                             | 3.00                      | 17.00                        |  |  |  |  |  |
| 3                             | 7.00                      | 23.00                        |  |  |  |  |  |
| 4                             | 9.00                      | 45.00                        |  |  |  |  |  |
| 5                             | 12.00                     | 58.00                        |  |  |  |  |  |

## ขั้นที่ 3. คลิกที่คำสั่ง Into Different Variables จะได้เมนูย่อยเป็น

| 📾 Recode into Different Variables |                                            | x                                          |
|-----------------------------------|--------------------------------------------|--------------------------------------------|
| ★ x     ★ y     ★                 | Input <u>V</u> ariable -> Output Variable: | Output Variable <u>Name:</u> <u>Change</u> |
|                                   |                                            | Label:                                     |
|                                   | <u>I</u> f<br>Old and New Values           |                                            |
|                                   | OK <u>P</u> aste <u>R</u> eset C           | ancel Help                                 |

| 92 |
|----|
|----|

| 🛗 file_xy                 | 1.sav - SPSS              | 6 Data Editor              |
|---------------------------|---------------------------|----------------------------|
| <u>F</u> ile <u>E</u> dit | <u>V</u> iew <u>D</u> ata | <u>T</u> ransform <u>A</u> |
| <b>2</b>                  | a 🔍 🗠                     | 0 🖂 🔚 🎽                    |
| 11 :                      |                           |                            |
|                           | х                         | У                          |
| 1                         | 2.00                      | 15.00                      |
| 2                         | 3.00                      | 17.00                      |
| 3                         | 7.00                      | 23.00                      |
| 4                         | 9.00                      | 45.00                      |
| 5                         | 12.00                     | 58.00                      |

ขั้นที่ 4. เลือกตัวแปร x มาไว้ที่ช่อง Numeric Variables → Output พิมพ์ชื่อตัวแปรใหม่ newx ในช่อง Output Variable

| 🚓 Recode into Different V | ariables                                                       | ×                                                                 |
|---------------------------|----------------------------------------------------------------|-------------------------------------------------------------------|
|                           | ── Numeric ⊻ariable -> Output<br>× -> ?                        | Output Variable<br><u>N</u> ame:<br>newx <u>C</u> hange<br>Label: |
|                           | If                                                             |                                                                   |
|                           | <u>Q</u> Id and New Values<br>OK <u>P</u> aste <u>R</u> eset C | ancel Help                                                        |

เสร็จแล้วคลิกที่ Change จะได้ผลบนจอภาพเป็น

| Image: Second endormal problem         Image: Second endormal problem         Image: Second endorm         Image: Sec | Numeric ⊻ariable -> Output<br>x -> newx | Vutput Variable<br>Name:<br>newx Change<br>Label: |
|----------------------------------------------------------------------------------------------------|-----------------------------------------|---------------------------------------------------|
|                                                                                                    |                                         | ancel Help                                        |

หมายเหตุ x → newx หมายความว่าค่าจากตัวแปร x เมื่อเปลี่ยนแปลงแล้วจะเก็บไว้ที่ตัวแปร newx

ขั้นที่ 5. คลิกที่ Old and New Values จะได้เมนูย่อยเป็น

| Recode into Different Variables: Old and New Valu | 299 X                                   |
|---------------------------------------------------|-----------------------------------------|
| Old Value                                         | New Value                               |
| € ¥alue:                                          |                                         |
| ← <u>S</u> ystem-missing                          | C Copy old value(s)                     |
| ← System- or <u>u</u> ser-missing                 | 01 <u>d</u> -> New:                     |
| C Range:                                          | Add                                     |
| C Range:<br>Lowest through                        | Remove                                  |
| ⊂ Rang <u>e</u> :                                 | ☐ Output variables are strings Width: 8 |
| through highest                                   |                                         |
| ← All <u>o</u> ther values                        | Continue Cancel Help                    |

ขั้นที่ 6. เลือก Option Range:

ให้พิมพ์ค่า 1, 4 ในช่อง Range ของ Old Value และ ในช่อง New Value พิมพ์ค่า 1

| Recode into Different Variables: Old and New V | /alues                                   |
|------------------------------------------------|------------------------------------------|
| Old ¥alue<br>Ĉ⊻alue:                           | New Value<br>© Value: 1 C System-missing |
| ← <u>S</u> ystem-missing                       | C Copy old value(s)                      |
| ← System- or <u>u</u> ser-missing              | OI <u>d</u> → New:                       |
| @ Range:                                       | <u>A</u> dd                              |
| 1 <u>t</u> hrough  4                           | Change                                   |

#### เสร็จแล้วคลิก Add

ให้พิมพ์ค่า 5, 20 ในช่อง Range ของ Old Value และ ในช่อง New Value พิมพ์ค่า 2

| Recode into Different Variables: Old and New Values |                     |  |  |
|-----------------------------------------------------|---------------------|--|--|
| Old Value                                           | New Value           |  |  |
| ⊂ <u>V</u> alue:                                    |                     |  |  |
| C System-missing                                    | C Copy old value(s) |  |  |
| C System- or user-missing                           | 01 <u>d</u> -> New: |  |  |
| ₢ Range:                                            | Add 1 thru 4 -> 1   |  |  |
| 5 <u>t</u> hrough 20                                | Change              |  |  |

เสร็จแล้วคลิก Add จะได้ผลบนจอภาพเป็นดังนี้

| Recode into Different Variables: Old and New Value | 25 X                                    |  |  |
|----------------------------------------------------|-----------------------------------------|--|--|
| Old Value                                          | New Value                               |  |  |
| C ⊻alue:                                           |                                         |  |  |
| ← <u>S</u> ystem-missing                           | C Copy old value(s)                     |  |  |
| ← System- or <u>u</u> ser-missing                  | 01 <u>d</u> -> New:                     |  |  |
|                                                    | Add 1 thru 4 -> 1                       |  |  |
| through                                            | Change Change                           |  |  |
| C Range:<br>Lowest through                         | <u>R</u> emove                          |  |  |
| ← Rang <u>e</u> :                                  | ☐ Output variables are strings Width: 8 |  |  |
| through highest                                    |                                         |  |  |
| C All <u>o</u> ther values                         | Continue Cancel Help                    |  |  |

ขั้นที่ 7. คลิก Continue และ OK ตามลำดับ จะได้ผลบนจอภาพดังนี้

|           | Y 0    | จ     | 0      | ຊິ      |
|-----------|--------|-------|--------|---------|
| หมายเหต ข | ขอแนะน | าเนกา | รทางาน | ควรจะเช |

้คำสั่ง Transform / Recode / In Different Variables

ดีกว่า คำสั่ง Transform / Recode / In Same Variables

เพราะว่าหากมีข้อผิดพลาดจากการเปลี่ยนแปลงค่าเรายังมีตัวแปรเก่าอ้างอิงและใช้งานต่อไปได้

| 🎬 file_xy1.sav - SPSS Data Editor |                           |                            |                       |  |  |  |  |  |
|-----------------------------------|---------------------------|----------------------------|-----------------------|--|--|--|--|--|
| <u>F</u> ile <u>E</u> dit         | <u>V</u> iew <u>D</u> ata | <u>T</u> ransform <u>A</u> | <u>analyze G</u> raph |  |  |  |  |  |
| <b>2</b>                          | a 🔍 🗠                     |                            | 🗠 😰 🏘                 |  |  |  |  |  |
| 18 :                              |                           |                            |                       |  |  |  |  |  |
|                                   | х                         | у                          | newx                  |  |  |  |  |  |
| 1                                 | 2.00                      | 15.00                      | 1.00                  |  |  |  |  |  |
| 2                                 | 3.00                      | 17.00                      | 1.00                  |  |  |  |  |  |
| 3                                 | 7.00                      | 23.00                      | 2.00                  |  |  |  |  |  |
| 4                                 | 9.00                      | 45.00                      | 2.00                  |  |  |  |  |  |
| 5                                 | 12.00                     | 58.00                      | 2.00                  |  |  |  |  |  |
|                                   |                           |                            |                       |  |  |  |  |  |

# บทที่ 6 การหาช่วงความเชื่อมั่น (1-α)100% ของค่าพารามิเตอร์

การทำงานทางด้านสถิติวิเคราะห์มีงานเกี่ยวกับการประมาณค่าพารามิเตอร์เช่น ค่าเฉลี่ยประชากร μ ผลต่างของค่าเฉลี่ยประชากร μ<sub>1</sub> – μ<sub>2</sub> ๆลๆ การประมาณค่าเราสามารถทำได้โดยการหาช่วงความเชื่อมั่น (1-α)100% ของค่าเฉลี่ย μ ช่วงความเชื่อมั่น (1-α)100% ของผลต่างค่าเฉลี่ย μ<sub>1</sub> – μ<sub>2</sub> ในบทนี้จะเป็นการใช้ โปรแกรม SPSS ช่วยในการหาช่วงความเชื่อมั่นของค่าพารามิเตอร์ หาค่าสถิติเบื้องต้นแบบจำแนกตามกลุ่ม และแบบรวมกลุ่ม และทำการวิเคราะห์ความแปรปรวนทดสอบว่าค่าเฉลี่ยของประชากรทุกกลุ่มเท่ากันหรือไม่

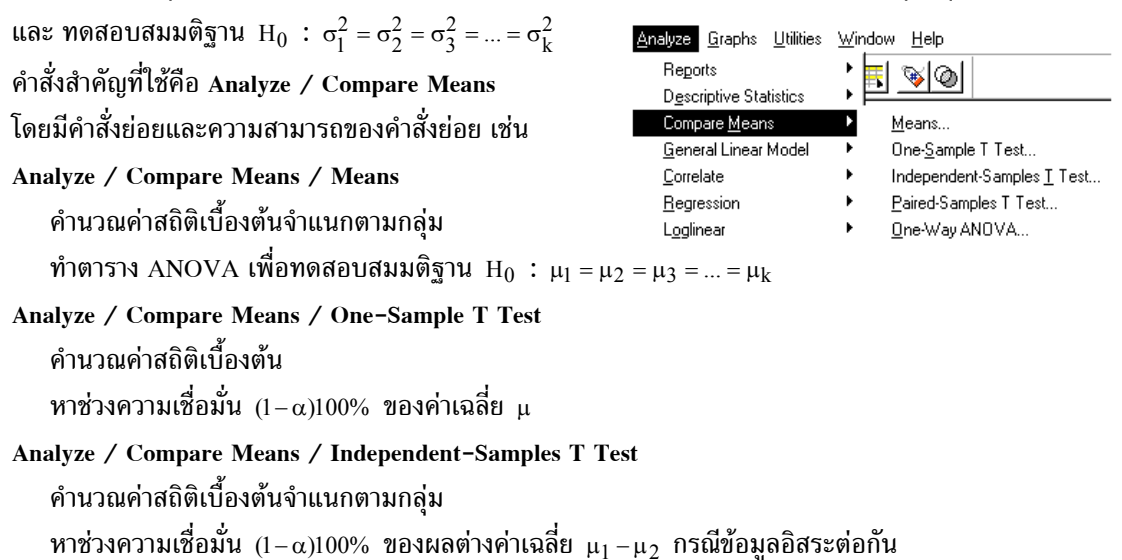

```
Analyze / Compare Means / Paired-Samples T Test
คำนวณค่าสถิติเบื้องต้นจำแนกตามกลุ่ม
หาช่วงความเชื่อมั่น (1–α)100% ของผลต่างค่าเฉลี่ย μ<sub>1</sub>–μ<sub>2</sub> กรณีข้อมูลที่ไม่อิสระต่อกัน
หาค่าสหสัมพันธ์(Correlation)
```

Analyze / Compare Means / One-Way ANOVA คำนวณค่าสถิติเบื้องต้นจำแนกตามกลุ่ม หาช่วงความเชื่อมั่น (1-α)100% ของค่าเฉลี่ย μ จำแนกตามกลุ่มและรวมกลุ่ม ทำตาราง ANOVA เพื่อทดสอบสมมติฐาน H<sub>0</sub> : μ<sub>1</sub> = μ<sub>2</sub> = μ<sub>3</sub> = ... = μ<sub>k</sub> ทดสอบสมมติฐาน H<sub>0</sub> : σ<sub>1</sub><sup>2</sup> = σ<sub>2</sub><sup>2</sup> = σ<sub>3</sub><sup>2</sup> = ... = σ<sub>k</sub><sup>2</sup>

## 6.1 การหาช่วงความเชื่อมั้น $(1-\alpha)100\%$ ของค่าเฉลี่ย $\mu$

หลักการทางทฤษฎีในเนื้อหาวิชาของความน่าจะเป็นและสถิติของการหาช่วงความเชื่อมั่น (1-α)100% ของค่า เฉลี่ย μ จำแนกเป็นกรณีต่าง ๆ ดังนี้

1. กรณีประชากรมีการแจกแจงปกติ และ รู้ค่าความแปรปรวน  $\sigma^2$ สุ่มตัวอย่างขนาด n คำนวณค่าเฉลี่ยของตัวอย่าง  $\overline{\mathbf{x}}$ 

ช่วงความเชื่อมั่น  $(1-\alpha)100\%$  ของค่าเฉลี่ย  $\mu$  คือ

$$\overline{x} - z_{\frac{\alpha}{2}} \frac{\sigma}{\sqrt{n}} < \mu < \overline{x} + z_{\frac{\alpha}{2}} \frac{\sigma}{\sqrt{n}}$$

2. กรณีประชากรมีการแจกแจงปกติ และ ไม่รู้ค่าความแปรปรวน  $\sigma^2$ 

สุ่มตัวอย่างขนาด n คำนวณค่าเฉลี่ยของตัวอย่าง  $\overline{\mathbf{x}}$  และ ค่าความแปรปรวนของตัวอย่าง  $\mathbf{s}^2$ 

2.1 ขนาดตัวอย่าง n  $\geq$  30 ช่วงความเชื่อมั่น  $(1-\alpha)100\%$  ของค่าเฉลี่ย  $\mu$  คือ

$$-z_{\frac{\alpha}{2}} \frac{s}{\sqrt{n}} < \mu < \overline{x} + z_{\frac{\alpha}{2}} \frac{s}{\sqrt{n}}$$

2.2 ขนาดตัวอย่าง n < 30 ช่วงความเชื่อมั้น  $(1-\alpha)100\%$  ของค่าเฉลี่ย  $\mu$  คือ

$$\overline{x} - t_{\frac{\alpha}{2}} \frac{s}{\sqrt{n}} < \mu < \overline{x} + t_{\frac{\alpha}{2}} \frac{s}{\sqrt{n}} ; df = n - 1$$

3. กรณีไม่ได้กำหนดว่าข้อมูลมีการแจกแจงปกติ และ รู้ค่าความแปรปรวน  $\,\sigma^2$ 

สุ่มตัวอย่างขนาด n  $\geq$  30 คำนวณค่าเฉลี่ยตัวอย่าง  $\overline{\mathbf{x}}$ 

ช่วงความเชื่อมั่น  $(1-\alpha)100\%$  ของค่าเฉลี่ย  $\mu$  คือ

$$\overline{x} - z_{\frac{\alpha}{2}} \frac{\sigma}{\sqrt{n}} \! < \! \mu \! < \! \overline{x} \! + \! z_{\frac{\alpha}{2}} \frac{\sigma}{\sqrt{n}}$$

**4.** กรณีไม่ได้กำหนดว่าข้อมูลมีการแจกแจงปกติ และ ไม่รู้ค่าความแปรปรวน  $\sigma^2$ สุ่มตัวอย่างขนาด n  $\geq 30$ คำนวณค่าเฉลี่ยตัวอย่าง  $\overline{x}$  และ ค่าความแปรปรวนตัวอย่าง  $s^2$ และประมาณค่า  $\sigma^2$  ด้วย  $s^2$ 

ช่วงความเชื่อมั่น  $(1-\alpha)100\%$  ของค่าเฉลี่ย  $\mu$  คือ

$$\overline{x} - z_{\underline{\alpha}} \ \frac{s}{\sqrt{n}} < \mu < \overline{x} + z_{\underline{\alpha}} \ \frac{s}{\sqrt{n}}$$

การหาช่วงความเชื่อมั่น  $(1-\alpha)100\%$  ของค่าเฉลี่ย  $\mu$  ด้วย SPSS for Windows

1. ข้อมูลที่นำมาทำการวิเคราะห์จะมีการแจกแจงแบบปกติหรือไม่ก็ได้

2. สุ่มตัวอย่างขนาด <br/>n คำนวณค่าเฉลี่ยของตัวอย่าง  $\overline{\mathbf{x}}\,$  และค่าความแปรปรวนของตัวอย่าง<br/>  $\mathbf{s}^2$ 

3. ช่วงความเชื่อมั่น  $(1-\alpha)100\%$  ของค่าเฉลี่ย  $\mu$  คือ  $\overline{x} - t_{\frac{\alpha}{2}} \frac{s}{\sqrt{n}} < \mu < \overline{x} + t_{\frac{\alpha}{2}} \frac{s}{\sqrt{n}}$ ; df = n - 1

หมายเหตุ โปรแกรม SPSS จะคิดว่าข้อมูลที่นำมาคำนวณเป็นข้อมูลตัวอย่าง และมีคำสั่งใช้หลายแบบเช่น

- โดยการใช้คำสั่ง Analyze / Descriptive Statistics / Explore
- โดยการใช้คำสั่ง Analyze / Compare Means / One-Sample T Test

**ตัวอย่าง 6.1.1** อายุหลอดไฟฟ้ามีการแจกแจงปกติ ค่าความแปรปรวนของประชากร σ<sup>2</sup> = 1600 สุ่มตัวอย่างหลอดไฟฟ้าจำนวน 30 หลอด หาค่าเฉลี่ยของตัวอย่างได้เท่ากับ 780 ชั่วโมง จงหาช่วงความเชื่อมั่น 95% ของค่าเฉลี่ย μ

#### ้วิธีทำ โดยใช้หลักการทางทฤษฎีของความน่าจะเป็นและสถิติ

กรณีประชากรมีการแจกแจงปกติ และ รู้ค่าความแปรปรวน  $\sigma^2$ 

สุ่มตัวอย่างขนาด n = 30 ค่าเฉลี่ยของตัวอย่าง  $\overline{\mathbf{x}}$  = 780 ช่วงความเชื่อมั่น 95% ของค่าเฉลี่ย  $\mu$  คือ

$$\overline{x} - z_{0.025} \frac{\sigma}{\sqrt{n}} < \mu < \overline{x} + z_{0.025} \frac{\sigma}{\sqrt{n}}$$

$$780 - 1.96(\frac{40}{\sqrt{30}}) < \mu < 780 + 1.96(\frac{40}{\sqrt{30}})$$

$$765.68 < \mu < 794.31$$

ตัวอย่าง 6.1.2 ในการประมาณค่าเฉลี่ยของประชากรหลอดไฟฟ้า ผู้ทดลองได้ทำการสุ่มตัวอย่างหลอดไฟฟ้าจำนวน 30 หลอด ได้ข้อมูลดังนี้

| 826.30 | 793.70 | 829.90 | 780.00 | 750.70 | 810.20 | 717.80 | 786.30 | 835.80 | 739.00 |
|--------|--------|--------|--------|--------|--------|--------|--------|--------|--------|
| 770.10 | 722.80 | 804.40 | 786.90 | 732.50 | 823.70 | 726.60 | 725.60 | 799.80 | 801.40 |
| 765.50 | 724.10 | 811.00 | 829.20 | 818.30 | 730.40 | 785.70 | 822.30 | 731.60 | 818.40 |

จงหาช่วงความเชื่อมั่น 95% ของค่าเฉลี่ย µ

วิธีทำ การวิเคราะห์ข้อมูลโดย SPSS for Windows

โดยการใช้คำสั่ง Analyze / Descriptive Statistics / Explore

#### ขั้นที่ 1. สร้างแฟ้มข้อมูล

ประกอบด้วย 1 ตัวแปรคือตัวแปร x มี 30 ค่าสังเกต

และบันทึกลงแฟ้มข้อมูลชื่อ example6.sav

ขั้นที่ 2. ใช้คำสั่ง Analyze / Descriptive Statistics / Explore

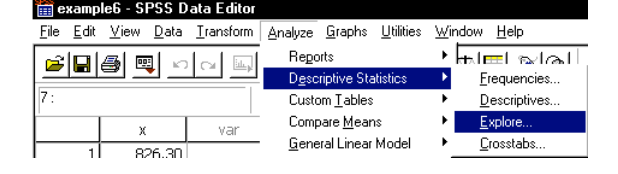

| 🛅 example6 - SPSS Data Editor |              |                           |                   |                               |  |  |  |  |  |
|-------------------------------|--------------|---------------------------|-------------------|-------------------------------|--|--|--|--|--|
| <u>F</u> ile                  | <u>E</u> dit | <u>V</u> iew <u>D</u> ata | <u>T</u> ransform | <u>A</u> nalyze <u>G</u> raph |  |  |  |  |  |
| <b></b>                       |              | a 🔍 🗠                     |                   | 10 🖌 🔄                        |  |  |  |  |  |
| 15 :                          |              |                           |                   |                               |  |  |  |  |  |
|                               |              | х                         | var               | var                           |  |  |  |  |  |
|                               | 1            | 826.30                    |                   |                               |  |  |  |  |  |
|                               | 2            | 793.70                    |                   |                               |  |  |  |  |  |

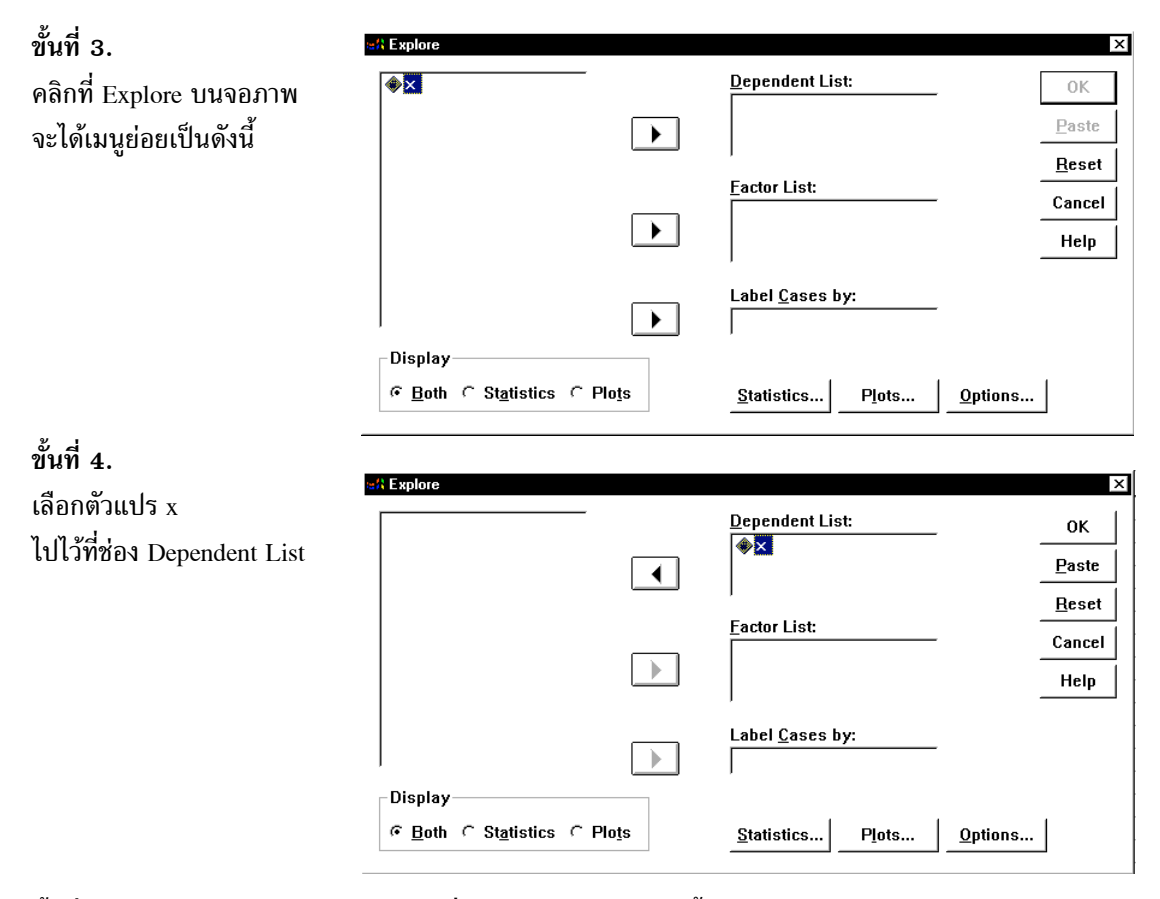

ขั้นที่ 5. คลิก OK จะได้ผลการคำนวณที่ SPSS Viewer เป็นดังนี้

| 🚏 Output1 - SPSS Viewer                                                   |                                    |       |         |     |           |        |  |  |  |
|---------------------------------------------------------------------------|------------------------------------|-------|---------|-----|-----------|--------|--|--|--|
| <u>File Edit View Insert Format Analyze Graphs Utilities Window H</u> elp |                                    |       |         |     |           |        |  |  |  |
| <b>2000</b>                                                               |                                    |       |         |     |           |        |  |  |  |
| E Output                                                                  | Explore<br>Case Processing Summary |       |         |     |           |        |  |  |  |
| Notes                                                                     |                                    | Cases |         |     |           |        |  |  |  |
| Case Processing Summar                                                    |                                    | Valid |         | Mis | Missing   |        |  |  |  |
|                                                                           |                                    | N     | Percent | N   | Percent   | N      |  |  |  |
| E o                                                                       | Х                                  | 30    | 100.0%  | 0   | .0%       | 30     |  |  |  |
| Stem-and-leaf plot                                                        | Descriptives                       |       |         |     |           |        |  |  |  |
|                                                                           |                                    |       |         |     |           | Std.   |  |  |  |
|                                                                           |                                    |       |         |     | Statistic | Error  |  |  |  |
|                                                                           | Х                                  | Mean  |         |     | 780.0000  | 7.3043 |  |  |  |

ผลการคำนวณโดยละเอียดคือ

#### Explore

**Case Processing Summary** 

|   | Cases |         |    |         |       |         |  |  |  |
|---|-------|---------|----|---------|-------|---------|--|--|--|
|   | v v   | alid    | Mi | ssing   | Total |         |  |  |  |
|   | N     | Percent | Ν  | Percent | Ν     | Percent |  |  |  |
| Х | 30    | 100.0%  | 0  | .0%     | 30    | 100.0%  |  |  |  |

**98**
|   |                     |             | Statistic | Std. Error |
|---|---------------------|-------------|-----------|------------|
| Х | Mean                |             | 780.0000  | 7.3043     |
|   | 95% Confidence      | Lower Bound | 765.0610  |            |
|   | Interval for Mean   | Upper Bound | 794.9390  |            |
|   | 5% Trimmed Mean     |             | 780.3722  |            |
|   | Median              |             | 786.6000  |            |
|   | Variance            |             | 1600.601  |            |
|   | Std. Deviation      |             | 40.0075   |            |
|   | Minimum             |             | 717.80    |            |
|   | Maximum             |             | 835.80    |            |
|   | Range               |             | 118.00    |            |
|   | Interquartile Range |             | 86.0500   |            |
|   | Skewness            |             | 274       | .427       |
|   | Kurtosis            |             | -1.473    | .833       |

#### Descriptives

สรุป ช่วงความเชื่อมั่น 95% ของค่าเฉลี่ย μ คือ (765.0610, 794.9390) หมายเหตุ ที่มาของช่วง (765.0610, 794.9390) ได้มาจากสูตร

$$\overline{x} - t_{\frac{\alpha}{2}} \frac{s}{\sqrt{n}} < \mu < \overline{x} + t_{\frac{\alpha}{2}} \frac{s}{\sqrt{n}}$$
;  $df = n - 1$ 

$$\begin{split} \alpha = 0.05 , \ \frac{\alpha}{2} = 0.025 , \ df = \ 30 \ - \ 1 \ = \ 29, \ t_{0.025, \ 29} \ = \ 2.045, \ \overline{x} = 780.00 \ , \ s \ = \ 40.0075 \end{split}$$
ช่วงความเชื่อมั่น 95% ของค่าเฉลี่ย  $\mu$  คือ  $\overline{x} - t_{\frac{\alpha}{2}} \frac{s}{\sqrt{n}} < \mu < \overline{x} + t_{\frac{\alpha}{2}} \frac{s}{\sqrt{n}}$ 780.0000 - 2.045( $\frac{40.0075}{\sqrt{30}}$ )  $< \mu < 780.0000 + 2.045(\frac{40.0075}{\sqrt{30}})$ 780.0000 - 14.937  $< \mu < 780.0000 + 14.937$ 765.063  $< \mu < 794.937$ 

โดยใช้คำสั่ง Analyze / Compare Means / One-Sample T Test ขั้นที่ 1. สร้างแฟ้มข้อมูล ประกอบด้วย 1 ตัวแปรคือตัวแปร x มี 30 ค่าสังเกต และบันทึกลงแฟ้มข้อมูลชื่อ example6.sav

| 🛅 e          | xamp         | le6 - SPSS D              | )ata Editor |         |                |
|--------------|--------------|---------------------------|-------------|---------|----------------|
| <u>F</u> ile | <u>E</u> dit | <u>V</u> iew <u>D</u> ata | Transform   | Analyze | <u>G</u> raph: |
| 2            |              | a 🔍 🗠                     |             | 는 []    | <i>#</i> 4     |
| 15 :         |              |                           |             |         |                |
|              |              | х                         | var         | Vā      | r              |
|              | 1            | 826.30                    |             |         |                |
|              | 2            | 793.70                    |             |         |                |

ขั้นที่ 2. เลือกคำสั่ง Analyze / Compare Means / One-Sample T Test

| 🛅 examp                   | le6 - SPSS D              | ata Editor |                                                                              |                                                       |
|---------------------------|---------------------------|------------|------------------------------------------------------------------------------|-------------------------------------------------------|
| <u>F</u> ile <u>E</u> dit | <u>V</u> iew <u>D</u> ata | Transform  | <u>Analyze</u> <u>G</u> raphs <u>U</u> tilities                              | <u>W</u> indow <u>H</u> elp                           |
| 15:                       | <b>/ </b>                 |            | Re <u>p</u> orts<br>D <u>e</u> scriptive Statistics<br>Custom <u>T</u> ables | ;<br>₽ <u>₽</u> <u>₽</u> <u>\$</u><br>}               |
| <u> </u>                  | x                         | var        | Compare <u>M</u> eans                                                        | ▶ <u>M</u> eans                                       |
| 1                         | 826.30                    | 1.54       | <u>G</u> eneral Linear Model                                                 | <ul> <li>One-Sample T Test</li> </ul>                 |
|                           | 703.70                    |            | <u>C</u> orrelate                                                            | <ul> <li>Independent-Samples <u>T</u> Test</li> </ul> |
| <sup>2</sup>              | /93.70                    |            | <u>R</u> egression                                                           | Paired-Samples T Test                                 |
| 3                         | 829.90                    |            | Loglinear                                                                    | One-Way ANDVA                                         |
| A 1                       | 700 00                    |            | Loginodi                                                                     |                                                       |

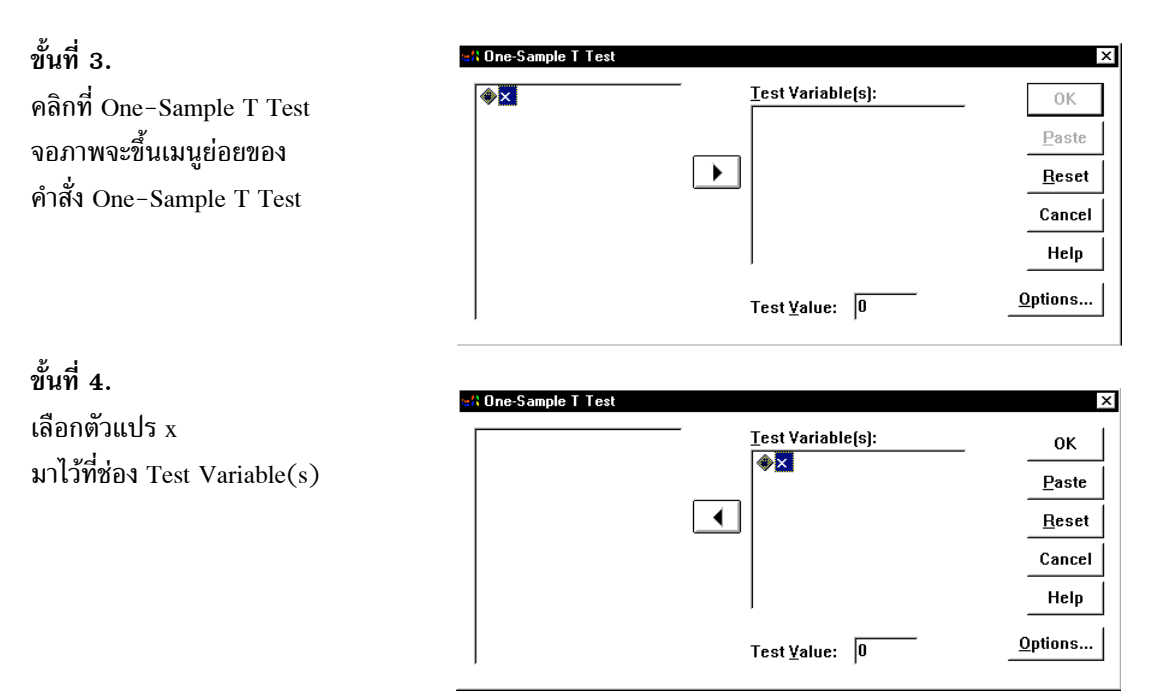

ขั้นที่ 5. คลิก OK จะได้ผลที่จอ SPSS Viewer ดังนี้

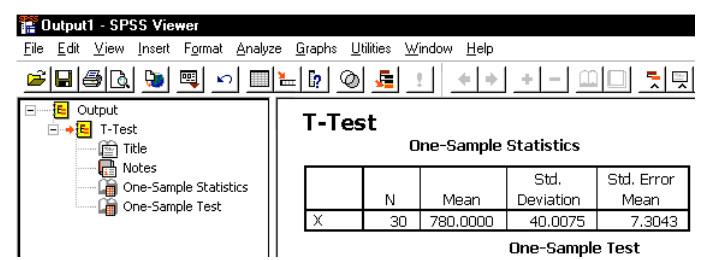

ผลการคำนวณทั้งหมดคือ

#### **T-Test**

#### **One-Sample Statistics**

|   | N  | Mean     | Std.<br>Deviation | Std. Error<br>Mean |
|---|----|----------|-------------------|--------------------|
| Х | 30 | 780.0000 | 40.0075           | 7.3043             |

#### **One-Sample Test**

|   | Test Value = 0 |    |            |            |                             |                               |  |  |
|---|----------------|----|------------|------------|-----------------------------|-------------------------------|--|--|
|   |                |    | Sia.       | Mean       | 95% Co<br>Interva<br>Differ | nfidence<br>I of the<br>rence |  |  |
|   | t              | df | (2-tailed) | Difference | Lower                       | Upper                         |  |  |
| Х | 106.786        | 29 | .000       | 780.0000   | 765.0610                    | 794.9390                      |  |  |

สรุป ช่วงความเชื่อมั่น 95% ของค่าเฉลี่ย μ คือ (765.0610, 794.9390)

หมายเหตุ คำสั่ง Analyze / Compare Means / One-Sample T Test สามารถเปลี่ยนเปอร์เซ็นต์ของช่วงความเชื่อมั่นได้

จากขั้นที่ 4.

เมื่อเลือกตัวแปร x มาไว้ที่ ช่อง Test Variable(s) เสร็จแล้ว

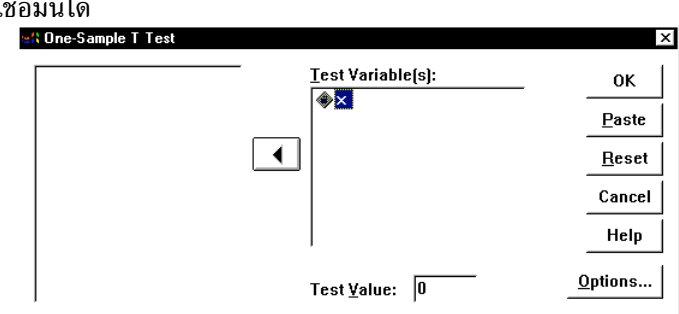

ขั้นที่ **4.1** การเปลี่ยนเปอร์เซ็นต์ ของช่วงความเชื่อมั่นให้ คลิกที่ปุ่ม Options บนจอภาพจะขึ้นเมนูย่อย

ขั้นที่ 4.2 ในซ่อง Confidence Interval ให้เปลี่ยนจาก 95% เป็น 99% ขั้นที่ 4.3 คลิกที่ Continue และ OK ตามลำดับ จะได้ผลที่จอ SPSS Viewer และที่ตาราง One-Sample Test ได้ช่วงความเชื่อมั่นใหม่ดังนี้

| <u>C</u> onfidence Interval: 95 %                                                             | Continue |
|-----------------------------------------------------------------------------------------------|----------|
| Missing Values                                                                                | Cancel   |
| <ul> <li>Exclude cases <u>a</u>nalysis by analysis</li> <li>Exclude cases listwise</li> </ul> | Help     |

| One-Sample T Test: Options                 | ×        |
|--------------------------------------------|----------|
| <u>C</u> onfidence Interval: 99 %          | Continue |
| Missing Values                             | Cancel   |
| Exclude cases <u>a</u> nalysis by analysis |          |
| ← Exclude cases <u>l</u> istwise           | Help     |
|                                            |          |

**One-Sample Test** 

|   | Test Value = 0 |    |            |            |                            |                               |  |
|---|----------------|----|------------|------------|----------------------------|-------------------------------|--|
|   |                |    | Sia.       | Mean       | 99% Co<br>Interva<br>Diffe | nfidence<br>I of the<br>rence |  |
|   | t              | df | (2-tailed) | Difference | Lower                      | Upper                         |  |
| X | 106.786        | 29 | .000       | 780.0000   | 759.8664                   | 800.1336                      |  |

สรุป ช่วงความเชื่อมั่น 99% ของค่าเฉลี่ย μ คือ (759.8664, 800.1366) หมายเหตุ ที่มาของ (759.8664, 800.1366) ได้จากสูตร

$$\overline{x} - t_{\underline{\alpha}} \frac{s}{\sqrt{n}} < \mu < \overline{x} + t_{\underline{\alpha}} \frac{s}{\sqrt{n}} \ ; \ df = n - 1$$

 $\alpha = 0.01$ ,  $\frac{\alpha}{2} = 0.005$ , df = 30 - 1 = 29 ,  $t_{0.005, 29} = 2.756$ ,  $\overline{x} = 780.00$ , s = 40.0075ช่วงความเชื่อมั่น 99% ของค่าเฉลี่ย  $\mu$  คือ  $\overline{x} - t_{\frac{\alpha}{2}} \frac{s}{\sqrt{n}} < \mu < \overline{x} + t_{\frac{\alpha}{2}} \frac{s}{\sqrt{n}}$  $780.0000 - 2.765(\frac{40.0075}{\sqrt{30}}) < \mu < 780.0000 + 2.765(\frac{40.0075}{\sqrt{30}})$  $780.0000 - 20.131 < \mu < 780.0000 + 20.131$  $759.869 < \mu < 800.131$ 

## 6.2 การหาช่วงความเชื่อมั่น (1 - α)100% ของผลต่างค่าเฉลี่ย μ1 - μ2 กรณีประชากร 2 ชุดเป็นอิสระต่อกัน

หลักการทางทฤษฎีของความน่าจะเป็นและสถิติในการหาช่วงความเชื่อมั่น (1 – α)100% ของผลต่างค่าเฉลี่ย μ<sub>1</sub> – μ<sub>2</sub> จะจำแนกออกเป็น 2 กรณีคือ

- กรณีที่ประชากร 2 ชุดเป็นอิสระต่อกัน
- กรณีที่ประชากร 2 ชุดไม่เป็นอิสระต่อกัน

สุ่มตัวอย่างขนาด  $n_1$  จากประชากรชุดที่ 1 และ สุ่มตัวอย่างขนาด  $n_2$  จากประชากรชุดที่ 2 หาค่าเฉลี่ยของตัวอย่าง  $\overline{x}_1$  และ  $\overline{x}_2$ 

1. กรณี  $n_1 \ge 30$  และ  $n_2 \ge 30$ 

1.1 กรณีประชากร 2 ชุดมีการแจกแจงปกติ และ รู้ค่าความแปรปรวน  $\sigma_1^2$  และ  $\sigma_2^2$  ช่วงความเชื่อมั่น  $(1-\alpha)100\%$  ของผลต่างค่าเฉลี่ย  $\mu_1 - \mu_2$  คือ

$$(\overline{x}_{1}-\overline{x}_{2})-z_{\frac{\alpha}{2}}\sqrt{\frac{\sigma_{1}^{2}+\sigma_{2}^{2}}{n_{1}}} < \mu_{1}-\mu_{2} < (\overline{x}_{1}-\overline{x}_{2})+z_{\frac{\alpha}{2}}\sqrt{\frac{\sigma_{1}^{2}+\sigma_{2}^{2}}{n_{1}}} + \frac{\sigma_{2}^{2}}{n_{2}}$$

1.2. กรณีประชากร 2 ชุดมีการแจกแจงปกติ และ ไม่รู้ค่าความแปรปรวน  $\sigma_1^2$  และ  $\sigma_2^2$ หาค่าความแปรปรวนของตัวอย่าง  $s_1^2$  และ  $s_2^2$  และประมาณ  $\sigma_1^2$  และ  $\sigma_2^2$  ด้วย  $s_1^2$  และ  $s_2^2$  ตามลำดับ ช่วงความเชื่อมั่น  $(1-\alpha)100\%$  ของผลต่างค่าเฉลี่ย  $\mu_1 - \mu_2$  คือ

$$(\overline{x}_1 - \overline{x}_2) - z_{\frac{\alpha}{2}} \sqrt{\frac{s_1^2}{n_1} + \frac{s_2^2}{n_2}} < \mu_1 - \mu_2 < (\overline{x}_1 - \overline{x}_2) + z_{\frac{\alpha}{2}} \sqrt{\frac{s_1^2}{n_1} + \frac{s_2^2}{n_2}}$$

2. กรณี  $n_1$  < 30 หรือ  $n_2$  < 30

**2.1** กรณีประชากร 2 ชุดมีการแจกแจงปกติ และ รู้ค่าความแปรปรวน  $\sigma_1^2$  และ  $\sigma_2^2$  ช่วงความเชื่อมั่น  $(1-\alpha)100\%$  ของผลต่างค่าเฉลี่ย  $\mu_1 - \mu_2$  คือ

$$(\overline{x}_{1} - \overline{x}_{2}) - z_{\frac{\alpha}{2}} \sqrt{\frac{\sigma_{1}^{2}}{n_{1}} + \frac{\sigma_{2}^{2}}{n_{2}}} < \mu_{1} - \mu_{2} < (\overline{x}_{1} - \overline{x}_{2}) + z_{\frac{\alpha}{2}} \sqrt{\frac{\sigma_{1}^{2}}{n_{1}} + \frac{\sigma_{2}^{2}}{n_{2}}}$$

2.2 กรณีประชากร 2 ชุดมีการแจกแจงปกติ และ ไม่รู้ค่าความแปรปรวน  $\sigma_1^2$  และ  $\sigma_2^2$ หาค่าความแปรปรวนของตัวอย่าง  $s_1^2$  และ  $s_2^2$ 

2.2.1 ภายใต้ข้อกำหนด  $\sigma_1^2$  =  $\sigma_2^2$  ช่วงความเชื่อมั่น  $(1-\alpha)100\%$  ของผลต่างค่าเฉลี่ย  $\mu_1 - \mu_2$  คือ

$$(\overline{x}_{1} - \overline{x}_{2}) - t_{\frac{\alpha}{2}} s_{p} \sqrt{\frac{1}{n_{1}} + \frac{1}{n_{2}}} < \mu_{1} - \mu_{2} < (\overline{x}_{1} - \overline{x}_{2}) + t_{\frac{\alpha}{2}} s_{p} \sqrt{\frac{1}{n_{1}} + \frac{1}{n_{2}}}$$

เมื่อ  $s_p^2 = \frac{(n_1 - 1)s_1^2 + (n_2 - 1)s_2^2}{n_1 + n_2 - 2}$  และ df =  $n_1 + n_2 - 2$ 

2.2.2 ภายใต้ข้อกำหนด  $\sigma_1^2 \neq \sigma_2^2$  ช่วงความเชื่อมั่น  $(1-\alpha)100\%$  ของผลต่างค่าเฉลี่ย  $\mu_1 - \mu_2$  คือ

$$(\overline{x}_{1} - \overline{x}_{2}) - t_{\frac{\alpha}{2}}\sqrt{\frac{s_{1}^{2}}{n_{1}} + \frac{s_{2}^{2}}{n_{2}}} < \mu_{1} - \mu_{2} < (\overline{x}_{1} - \overline{x}_{2}) + t_{\frac{\alpha}{2}}\sqrt{\frac{s_{1}^{2}}{n_{1}} + \frac{s_{2}^{2}}{n_{2}}}$$

บทที่ 6 การหาช่วงความเชื่อมั่น (1-\alpha)100% ของค่าพารามิเตอร์

$$\mathfrak{lid} df = \frac{(\frac{s_1^2}{n_1} + \frac{s_2^2}{n_2})^2}{(\frac{s_1^2}{n_1})^2 \frac{1}{(n_1 - 1)} + (\frac{s_2^2}{n_2})^2 \frac{1}{(n_2 - 1)}}$$

การหาช่วงความเชื่อมั่น  $(1-\alpha)100\%$  ของผลต่างค่าเฉลี่ย  $\mu_1 - \mu_2$  ด้วย SPSS for Windows 1. ข้อมลที่นำมาทำการวิเคราะห์จะมีการแจกแจงแบบปกติหรือไม่ก็ได้

2. สุ่มตัวอย่างขนาด  $n_1$  จากประชากรชุดที่ 1 และ สุ่มตัวอย่างขนาด  $n_2$  จากประชากรชุดที่ 2 3. หาค่าเฉลี่ยของตัวอย่าง  $\overline{x}_1$  และ  $\overline{x}_2$  หาค่าความแปรปรวนของตัวอย่าง  $s_1^2$  และ  $s_2^2$ **ภายใต้ข้อกำหนด**  $\sigma_t^2 = \sigma_s^2$  ช่วงความเชื่อมั่น  $(1 - \alpha)100\%$  ของผลต่างค่าเฉลี่ย  $u_1 - u_2$  คือ

$$(\overline{x}_{1} - \overline{x}_{2}) - t_{\frac{\alpha}{2}} s_{p} \sqrt{\frac{1}{n_{1}} + \frac{1}{n_{2}}} < \mu_{1} - \mu_{2} < (\overline{x}_{1} - \overline{x}_{2}) + t_{\frac{\alpha}{2}} s_{p} \sqrt{\frac{1}{n_{1}} + \frac{1}{n_{2}}}$$

เมื่อ 
$$s_p^2 = \frac{(n_1 - 1)s_1^2 + (n_2 - 1)s_2^2}{n_1 + n_2 - 2}$$
 และ df =  $n_1 + n_2 - 2$ 

ภายใต้ข้อกำหนด  $\sigma_1^2 \neq \sigma_2^2$  ช่วงความเชื่อมั่น  $(1-\alpha)100\%$  ของผลต่างค่าเฉลี่ย  $\mu_1 - \mu_2$  คือ

$$(\overline{x}_1 - \overline{x}_2) - t_{\frac{\alpha}{2}} \sqrt{\frac{s_1^2}{n_1} + \frac{s_2^2}{n_2}} < \mu_1 - \mu_2 < (\overline{x}_1 - \overline{x}_2) + t_{\frac{\alpha}{2}} \sqrt{\frac{s_1^2}{n_1} + \frac{s_2^2}{n_2}}$$
  
$$(\frac{s_1^2}{n_1} + \frac{s_2^2}{n_2})^2 \frac{1}{(\frac{s_1^2}{n_1})^2 \frac{1}{(n_1 - 1)} + (\frac{s_2^2}{n_2})^2 \frac{1}{(n_2 - 1)}}$$

การหาช่วงความเชื่อมั้น  $(1-\alpha)100\%$  ของผลต่างค่าเฉลี่ย  $\mu_1-\mu_2$ 

## โดยใช้คำสั่ง Analyze / Compare Means / Independent-Samples T Test

**ตัวอย่าง 6.2.1** ทำการทดลองสุ่มตัวอย่างข้อมูล 2 ชุด ตัวอย่างขนาด n<sub>1</sub> = 9 จากประชากรชุดที่ 1 มีข้อมูลเป็นดังนี้

ตัวอย่างขนาด n<sub>2</sub> = 16 จากประชากรชุดที่ 2 มีข้อมูลเป็นดังนี้

| 56.92 | 58.30 | 67.48 | 53.96 | 62.00 | 59.61 | 52.02 | 61.60 |
|-------|-------|-------|-------|-------|-------|-------|-------|
| 64.83 | 58.55 | 52.53 | 64.74 | 55.51 | 66.18 | 55.51 | 54.18 |

จงหาช่วงความเชื่อมั่น 95% ของผลต่างค่าเฉลี่ย  $\mu_1 - \mu_2$ 

วิธีทำ การคำนวณด้วย SPSS for Windows

โดยใช้คำสั่ง Analyze / Compare Means / Independent-Samples T Test

ขั้นที่ 1. สร้างแฟ้มข้อมูล โดยกำหนดให้มีตัวแปร 2 ตัวคือ ตัวแปรจำแนกกลุ่มตัวอย่าง (code)

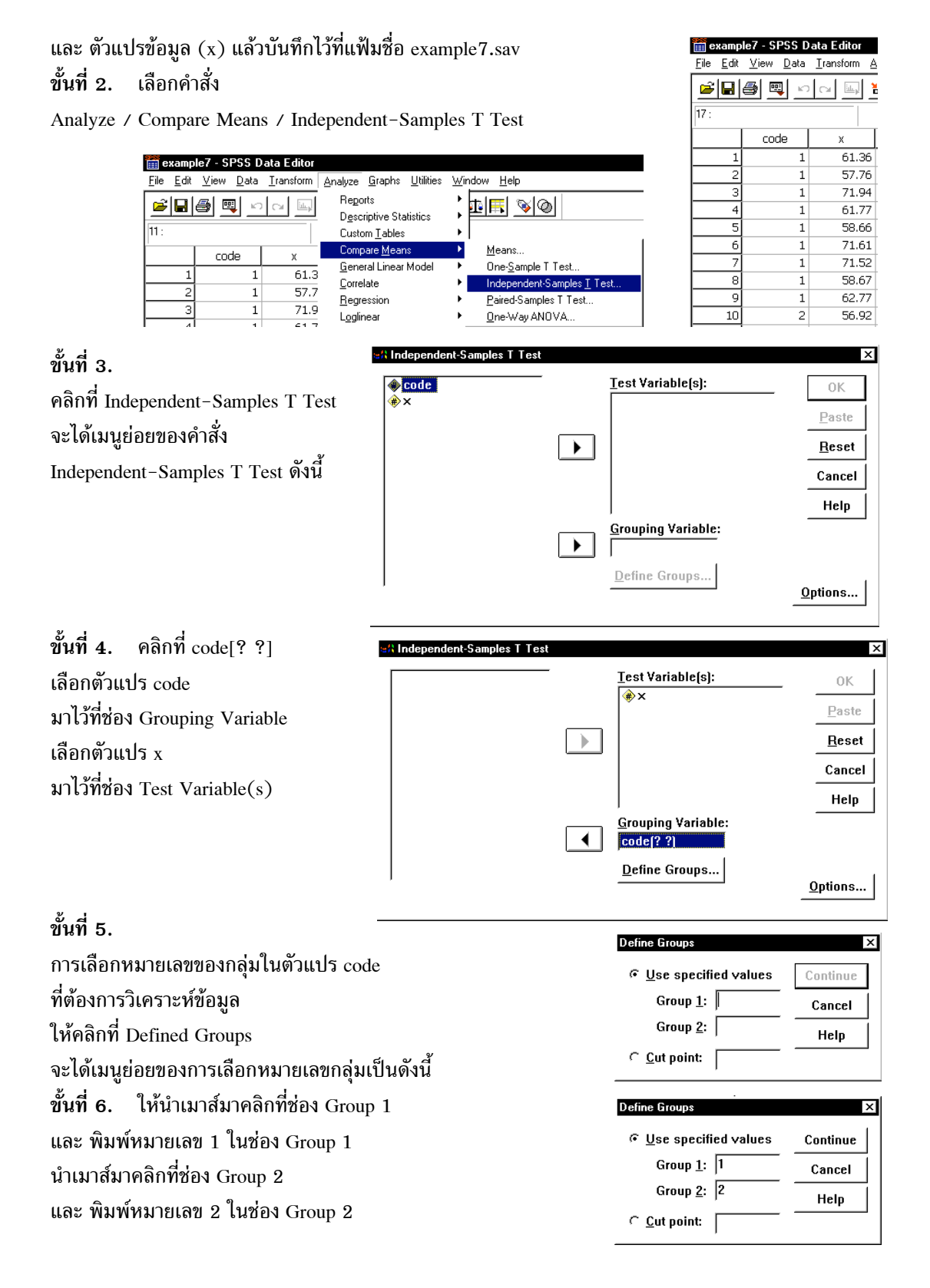

| ขั้นที่ 7. คลิก Continue     |
|------------------------------|
| จะกลับมาที่เมนูย่อย          |
| Independent-Samples T Test   |
| ที่ช่อง Grouping Variable    |
| ที่ตัวแปร Code จะเปลี่ยนเป็น |
| Code[1 3]                    |

|  | Test Variable(s):                       | ОК              |
|--|-----------------------------------------|-----------------|
|  | (*) ×                                   | Paste           |
|  |                                         | <u>R</u> eset   |
|  |                                         | Cancel          |
|  |                                         | Help            |
|  | <u>G</u> rouping Variable:<br>code(1 2) |                 |
|  | Define Groups                           | <u>O</u> ptions |

## ขั้นที่ 8. คลิก OK จะได้ผลการคำนวณเป็นดังนี้

| <mark>같 Dutput1 - SPSS Viewer</mark><br>File <u>E</u> dit View Insert F <u>o</u> rmat <u>A</u> nalyze <u>G</u> raphs <u>U</u> tilities <u>W</u> indow <u>H</u> elp |      |      |     |            |           |            |  |  |  |
|----------------------------------------------------------------------------------------------------|------|------|-----|------------|-----------|------------|--|--|--|
| - <u>- + + - 0 </u>                                                                                                    |      |      |     |            |           |            |  |  |  |
| E Output<br>□E T-Test<br>É Title                                                                                                    | T-Te | st   | Gro | oup Statis | tics      |            |  |  |  |
| Notes                                                                                                    |      |      |     |            | Std.      | Std. Error |  |  |  |
| Group Statistics                                                                                                    |      | CODE | N   | Mean       | Deviation | Mean       |  |  |  |
| Independent Samples Ter                                                                                                    | Х    | 1    | 9   | 64.0067    | 5.9877    | 1.9959     |  |  |  |
| 1                                                                                                    |      | 2    | 16  | 58.9950    | 5.0008    | 1.2502     |  |  |  |

ผลการคำนวณทั้งหมดคือ

## T-Test

#### **Group Statistics**

|   | CODE | N  | Mean    | Std.<br>Deviation | Std. Error<br>Mean |
|---|------|----|---------|-------------------|--------------------|
| Х | 1    | 9  | 64.0067 | 5.9877            | 1.9959             |
|   | 2    | 16 | 58.9950 | 5.0008            | 1.2502             |

#### **Independent Samples Test**

|                        |                         |       |                    | Х                      |
|------------------------|-------------------------|-------|--------------------|------------------------|
|                        |                         |       | Equal<br>variances | Equal<br>variances not |
| Levene's Test for      | F                       |       | .800               | assanica               |
| Equality of Variances  | Sig.                    |       | .380               |                        |
| t-test for Equality of | t                       |       | 2.242              | 2.128                  |
| Means                  | df                      |       | 23                 | 14.333                 |
|                        | Sig. (2-tailed)         |       | .035               | .051                   |
|                        | Mean Difference         |       | 5.0117             | 5.0117                 |
|                        | Std. Error Difference   |       | 2.2353             | 2.3551                 |
|                        | 95% Confidence Interval | Lower | .3876              | 0286                   |
|                        | of the Difference       | Upper | 9.6357             | 10.0520                |

การนำผลการคำนวณของ SPSS ไปใช้งานต้องเลือกให้เหมาะสมกับข้อกำหนดของประชากร กรณีที่ 1. ภายใต้เงื่อนไขว่าประชากรมีการแจกแจงปกติและมีความแปรปรวนเท่ากัน ต้องใช้ผลสรุปใน Equal variances assumed ช่วงความเชื่อมั่น 95% ของผลต่างค่าเฉลี่ย  $\mu_1 - \mu_2$  คือ 0.3876 <  $\mu_1 - \mu_2$  < 9.6357 กรณีที่ 2. ภายใต้เงื่อนไขว่าประชากรมีการแจกแจงปกติและมีความแปรปรวนไม่เท่ากัน ต้องใช้ผลสรุปใน Equal variances not assumed ช่วงความเชื่อมั่น 95% ของผลต่างค่าเฉลี่ย  $\mu_1 - \mu_2$  คือ 0.0286 <  $\mu_1 - \mu_2$  < 10.0520 หมายเหตุ ถ้าไม่มีการกำหนดว่าความแปรปรวนเท่ากัน หรือไม่เท่ากัน การสรุปผลทางด้านสถิติเกี่ยวกับความ แปรปรวนของประชากรทั้ง 2 ประชากรให้ดูจากค่าสถิติ levene ในตาราง Independent Samples Test

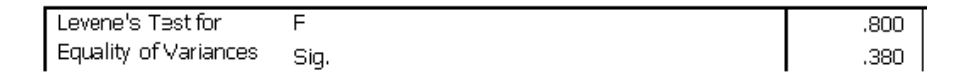

ถ้า Sig. ของค่า Leven's Test for Equality of Variances มีค่าน้อยกว่า  $\alpha = 0.05$ แล้วเราสรุปได้ว่าประชากร 2 ชุดมีค่าความแปรปรวนไม่เท่ากัน โดยมีระดับนัยสำคัญ  $\alpha = 0.05$ 

## ที่มาของค่าสถิติตรวจสอบได้ด้วย MATHCAD ดังนี้

#### ตาราง Group Statistics

| (          | (56.92) |            |                |                                           |                          |
|------------|---------|------------|----------------|-------------------------------------------|--------------------------|
|            | 58.30   |            |                |                                           |                          |
|            | 67.48   |            |                |                                           |                          |
|            | 53.96   |            | (a a)          |                                           |                          |
|            | 62.00   |            | 57.7(          |                                           |                          |
|            | 59.61   |            | 57.70          |                                           |                          |
|            | 52.02   |            | /1.94          |                                           |                          |
| 1-2 -      | 61.60   |            | 61.//          | where the magn (semple 1)                 | whor1 = 64,0067          |
| sample2 := | 64.83   | sample1 := | 58.00<br>71.(1 | x  ball  1 = mean(sample  1)              | $x_{0a11} = 04.0007$     |
|            | 58.55   |            | /1.01          | xbar2 := mean(sample2)                    | xbar2 = 58.995           |
|            | 52.53   |            | /1.52          | n1 := length(sample1)                     | n1 = 9                   |
|            | 64.74   |            | 38.07          | n2 := length(sample2)                     | n2 = 16                  |
|            | 55.51   |            | (62.77)        | s1 := Stdev(sample1)                      | s1 = 5.9877              |
|            | 66.18   |            |                | s2 := Stdev(sample2)                      | s2 = 5.0008              |
|            | 55.51   |            |                | Std Error Mean1 := <u>s1</u>              | Std Error Mean1 = 1 9959 |
| l          | 54.18)  |            |                | $\sqrt{n1}$                               |                          |
|            |         |            |                | Std_Error_Mean2 := $\frac{s2}{\sqrt{n2}}$ | Std_Error_Mean2 = 1.2502 |
|            |         |            |                |                                           |                          |

ตาราง Independent Samples Test กรณีที่ความแปรปรวนประชากรทั้งสองชุดเท่ากัน

$$sp := \sqrt{\frac{(n1-1)\cdot s1^{2} + (n2-1)\cdot s2^{2}}{n1+n2-2}} \qquad sp = 5.3647 \qquad t := \frac{xbar1 - xbar2}{sp \cdot \sqrt{\frac{1}{n1} + \frac{1}{n2}}} \qquad t = 2.242$$
  

$$df := n1 + n2 - 2 \qquad df = 23$$
  

$$Sig := 1 - pt(2.242, 23) \qquad Sig = 0.0175 \qquad Sig_2_tailed := 2 \cdot Sig \qquad Sig_2_tailed = 0.0349$$
  
Mean\_Difference := xbar1 - xbar2 \qquad Mean\_Difference = 5.0117  

$$Std_Error_Difference := sp \cdot \sqrt{\frac{1}{n1} + \frac{1}{n2}} \qquad Std_Error_Difference = 2.2353$$
  

$$alpha := 0.05 \qquad t_alpha_divide2 := qt \left(1 - \frac{alpha}{2}, 23\right) \qquad t_alpha_divide2 = 2.0687$$
  
Lower := (xbar1 - xbar2) - t\_alpha\_divide2 \cdot Std\_Error\_Difference = 0.3876

Upper :=  $(xbar1 - xbar2) + t_alpha_divide2 \cdot Std_Error_Difference$  Upper = 9.6357

## ตาราง Independent Samples Test กรณีความแปรปรวนประชากรทั้งสองชุดไม่เท่ากัน

$$t := \frac{xbar1 - xbar2}{\sqrt{\frac{s1^2}{n1} + \frac{s2^2}{n2}}} \qquad t = 2.128 \qquad df := \frac{\left(\frac{s1^2}{n1} + \frac{s2^2}{n2}\right)^2}{\left(\frac{s1^2}{n1}\right)^2 \cdot \left(\frac{1}{n1 - 1}\right) + \left(\frac{s2^2}{n2}\right)^2 \cdot \left(\frac{1}{n2 - 1}\right)} \quad df = 14.3325$$

Sig := 1 - pt(2.128, 14.3325) Sig = 0.0256 Sig\_2\_tailed := 2 · Sig Sig\_2\_tailed = 0.0511 Mean\_Difference := xbar1 - xbar2 Mean\_Difference = 5.0117 Std\_Error\_Difference :=  $\sqrt{\frac{s1^2}{n1} + \frac{s2^2}{n2}}$  Std\_Error\_Difference = 2.3551 alpha := 0.05 t\_alpha\_divide2 := qt $\left(1 - \frac{alpha}{2}, df\right)$  t\_alpha\_divide2 = 2.1401 Lower := (xbar1 - xbar2) - t\_alpha\_divide2 · Std\_Error\_Difference Lower = -0.0286 Upper := (xbar1 - xbar2) + t\_alpha\_divide2 · Std\_Error\_Difference Upper = 10.0520

|              | 9 <sup>2</sup>     | . 9           |                       |              |                  | . 9         |
|--------------|--------------------|---------------|-----------------------|--------------|------------------|-------------|
| <b>v</b> ,   | 9 IA 0 I           | / I GI A \    | • d                   | 9 1          | did i            | ରା ୬ ସ      |
| ຫຼວວຍວາ ເວັດ | ຫລາເລາໄຮາເວດທາວຢາ  | ( assimeters) | . ໑ເລ.໑ຓຠ໑ເລ໑/ 1      | 1919/0.9 1 5 | 9 90 61 79 19 17 | 119 910 991 |
|              | นยุษยุการทาเหตุเพต | เทนสถานหนุส   | 0 0 0 1 1 1 1 0 1 1 1 | เหล่างเอ     | บทพานผ           | แบนพทนผ     |
|              |                    | (             |                       |              |                  |             |

|      |      | 5    |      |      |      |      |      |         |      |
|------|------|------|------|------|------|------|------|---------|------|
| 2.40 | 2.42 | 1.87 | 2.50 | 2.29 | 1.68 | 2.57 | 1.60 | 1.65    | 1.41 |
| 1.66 | 1.32 | 2.43 | 1.83 | 1.41 |      |      |      |         |      |
|      | Ŷ    |      | ۷    |      |      |      |      | <i></i> | 2    |

ข้อมูลปริมาณน้ำฝน (หน่วยเป็นนิ่ว ) ของตำบลที่ 2 ในช่วง 10 ปีที่ผ่านมาเป็นดังนี้

0.79 1.25 0.72 0.84 1.32 1.35 1.29 0.72 0.96 1.13

สมมติว่าข้อมูลมีการแจกแจงปกติและมีค่าความแปรปรวนประชากรแตกต่างกัน จงหาช่วงความเชื่อมั่น 95 % ของความแตกต่างของค่าเฉลี่ยของปริมาณน้ำฝน

## วิธีทำ การวิเคราะห์ข้อมูลด้วย SPSS for Windows

- ขั้นที่ 1. สร้างแฟ้มข้อมูลที่ประกอบด้วย 2 ตัวแปร
- คือ code เป็นตัวแปรจำแนกกลุ่ม
  - x เป็นตัวแปรปริมาณน้ำฝน

และ Save เป็นแฟ้มข้อมูลชื่อ example8.sav

| <u>File</u> <u>E</u> dit | <u>V</u> iew <u>D</u> ata | <u>I</u> ransform <u>A</u> | <u>Analyze G</u> raph |  |  |  |  |  |  |
|--------------------------|---------------------------|----------------------------|-----------------------|--|--|--|--|--|--|
|                          |                           |                            |                       |  |  |  |  |  |  |
|                          |                           |                            |                       |  |  |  |  |  |  |
|                          | code                      | х                          | var                   |  |  |  |  |  |  |
| 1                        | 1                         | 2.40                       |                       |  |  |  |  |  |  |
| 2                        | 1                         | 2.42                       |                       |  |  |  |  |  |  |
| 3                        | 1                         | 1.87                       |                       |  |  |  |  |  |  |

ขั้นที่ 2. เลือกคำสั่ง Analyze / Compare Means / Independent-Samples T Test

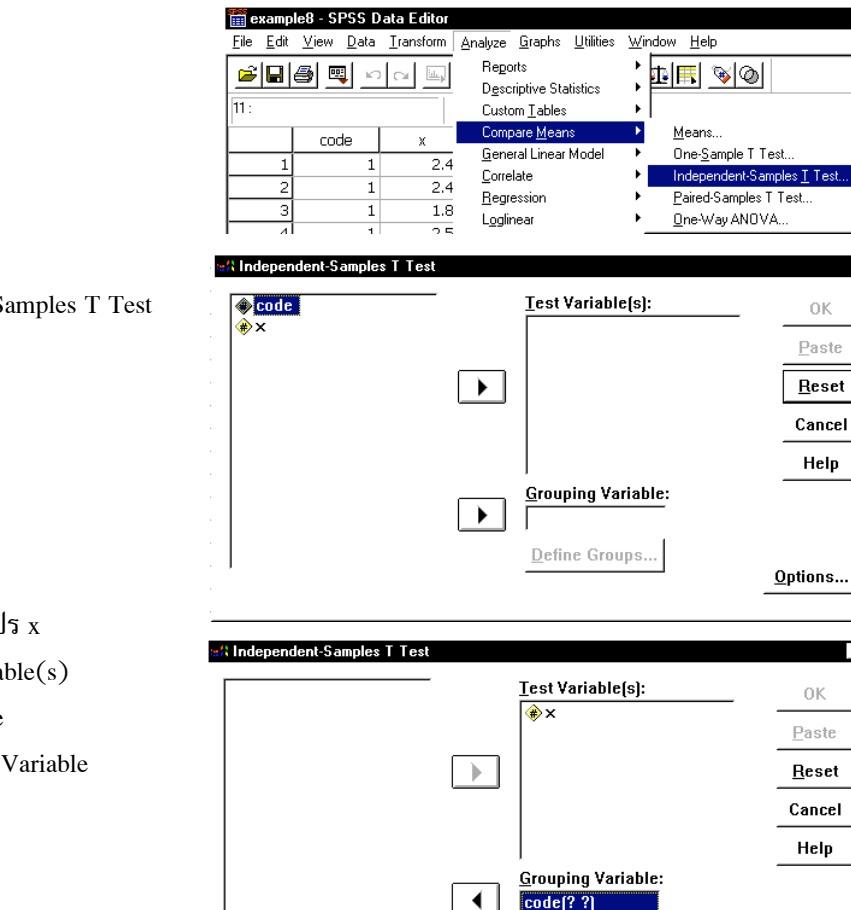

Define Groups..

Options...

ขั้นที่ 3.

คลิกที่ Independent-Samples T Test จะได้เมนูย่อยดังนี้

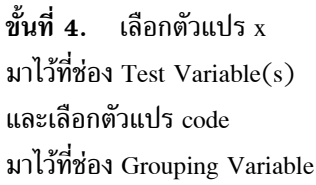

บทที่ 6 การหาช่วงความเชื่อมั่น (1-α)100% ของค่าพารามิเตอร์

ขั้นที่ 5. ต่อไปเลือกหมายเลขของกลุ่มในตัวแปร code ที่เราต้องการวิเคราะห์ข้อมูล คลิกที่ code[? ?] และคลิกที่ Define groups จะได้เมนูย่อยของการเลือกหมายเลขกลุ่มเป็นดังนี้

ขั้นที่ 6. นำเมาส์มาคลิกที่ช่อง Group 1 และ พิมพ์หมายเลข 1 ในช่อง Group 1 นำเมาส์มาคลิกที่ช่อง Group 2 และพิมพ์หมายเลข 2 ในช่อง Group 2

| Define Groups        | ×        |
|----------------------|----------|
| Use specified values | Continue |
| Group <u>1</u> :     | Cancel   |
| Group <u>2</u> :     | Help     |
| ← <u>C</u> ut point: |          |

| Define Groups        | ×        |
|----------------------|----------|
| Use specified values | Continue |
| Group <u>1</u> : 1   | Cancel   |
| Group <u>2</u> : 2   | Help     |
| ← <u>C</u> ut point: |          |

| ขั้นที่ 7. คลิก Continue         | \Independent-Samples T Test             | ×               |
|----------------------------------|-----------------------------------------|-----------------|
| จะกลับมาที่เมนูย่อย              | <u>∲</u> ×                              | Paste           |
| ที่ช่อง Grouping Variable จะเป็น |                                         | Reset           |
| code[1 2]                        |                                         | Cancel          |
| แสดงว่าเป็นการวิเคราะห์ข้อมลของ  |                                         | Help            |
| กลุ่มที่ 1 และ 2                 | <u>G</u> rouping Variable:<br>code[1 2] |                 |
|                                  | Define Groups                           | <u>O</u> ptions |

ขั้นที่ 8. คลิก OK จะได้ผลการคำนวณดังนี้

| 👔 ch6 Example8 - SPSS Viewer                                                                                              |    |      |      |     |           |           |            |  |
|----------------------------------------------------------------------------------------------------|----|------|------|-----|-----------|-----------|------------|--|
| <u>F</u> ile <u>E</u> dit <u>V</u> iew Insert Format Analyze <u>G</u> raphs <u>U</u> tilities <u>W</u> indow <u>H</u> elp |    |      |      |     |           |           |            |  |
| <u> </u>                                                                                                    |    |      |      |     |           |           | ╴┑╸        |  |
| ⊡ <mark>E</mark> Output<br>□ <b>E</b> T-Test<br>□É Title                                                                  | ٦  | ſ-Te | st   | Gro | up Statis | tics      |            |  |
| Notes                                                                                                    | Ι. |      |      |     |           | Std.      | Std. Error |  |
| → i Group Statistics                                                                                                    | •  |      | CODE | N   | Mean      | Deviation | Mean       |  |
| independent Samples Te                                                                                                    |    | Х    | 1    | 15  | 1.9360    | .4491     | .1160      |  |
|                                                                                                    |    |      | 2    | 10  | 1.0370    | .2588     | .0818      |  |

ผลการคำนวณทั้งหมดคือ

**T-Test** 

**Group Statistics** 

|   |      |    |        | Std.      | Std. Error |
|---|------|----|--------|-----------|------------|
|   | CODE | Ν  | Mean   | Deviation | Mean       |
| Х | 1    | 15 | 1.9360 | .4491     | .1160      |
|   | 2    | 10 | 1.0370 | .2588     | .0818      |

|                        |                         |       |            | Х             |
|------------------------|-------------------------|-------|------------|---------------|
|                        |                         |       | Equal      | Equal         |
|                        |                         |       | variances  | variances not |
|                        |                         |       | assumed    | assumed       |
| Levene's Test for      | F                       |       | 7.7688     |               |
| Equality of Variances  | Sig.                    |       | .0105      |               |
| t-test for Equality of | t                       |       | 5.7052     | 6.334         |
| Means                  | df                      |       | 23         | 22.671        |
|                        | Sig. (2-tailed)         |       | .000008259 | .000001959    |
|                        | Mean Difference         |       | .8990      | .8990         |
|                        | Std. Error Difference   |       | .1576      | .1419         |
|                        | 95% Confidence Interval | Lower | .5730      | .6052         |
|                        | of the Difference       | Upper | 1.2250     | 1.1928        |

#### **Independent Samples Test**

สรุปช่วงความเชื่อมั่น 95 % ของความแตกต่างของค่าเฉลี่ยของปริมาณน้ำฝน คือ

```
0.6052 < \mu_2 - \mu_l < 1.1928
```

การเปลี่ยนเปอร์เซ็นต์ของช่วงความเชื่อมั่นในการใช้งาน

ของคำสั่ง Analyze / Compare Means / Independent-Samples T Test

ตัวอย่างเช่นต้องการหาช่วงความเชื่อมั่น 99% ของผลต่างค่าเฉลี่ย  $\mu_2 - \mu_1$ 

จาก ขั้นตอน 7.

เมื่อเลือกตัวแปร และกำหนดหมายเลขกลุ่ม เสร็จแล้ว

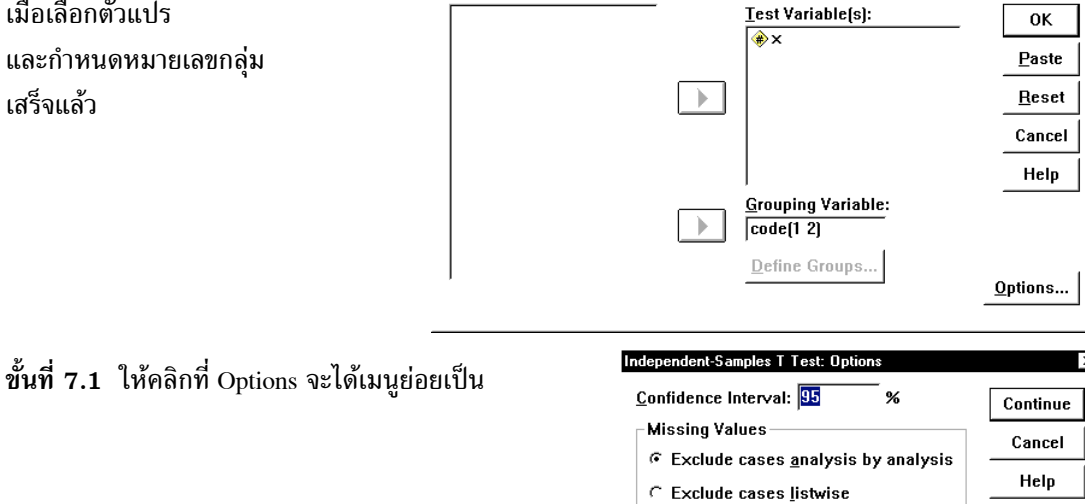

ndent-Samples T Test: Op Confidence Interval: 99

C Exclude cases listwise

• Exclude cases <u>a</u>nalysis by analysis

Missing Values

%

Continue

Cancel

Help

nt-Samples T Test

ขั้นที่ 7.2 ให้เปลี่ยนเปอร์เซ็นต์จาก 95% เป็น 99%

ขั้นที่ 7.3 คลิก Continue

จะกลับเมนูย่อย Independent-Samples T Test

ขั้นที่ 8. คลิก OK จะได้ผลการคำนวณใหม่ในส่วนของตาราง Independent-Samples Test ดังนี้

|                        |                         |       |            | Х             |
|------------------------|-------------------------|-------|------------|---------------|
|                        |                         |       | Equal      | Equal         |
|                        |                         |       | variances  | variances not |
|                        |                         |       | assumed    | assumed       |
| Levene's Test for      | F                       |       | 7.769      |               |
| Equality of Variances  | Sig.                    |       | .010       |               |
| t-test for Equality of | t                       |       | 5.705      | 6.334         |
| Means                  | df                      |       | 23         | 22.671        |
|                        | Sig. (2-tailed)         |       | .000008259 | .000001959    |
|                        | Mean Difference         |       | .8990      | .8990         |
|                        | Std. Error Difference   |       | .1576      | .1419         |
|                        | 99% Confidence Interval | Lower | .4566      | .5000         |
|                        | of the Difference       | Upper | 1.3414     | 1.2980        |

**Independent Samples Test** 

สรุปช่วงความเชื่อมั่น 99% ของผลต่างค่าเฉลี่ย  $\mu_2 - \mu_1$  คือ ( 0.5000, 1.2980 )

# 6.3 การหาช่วงความเชื่อมั่น $(1-\alpha)100\%$ ของผลต่างค่าเฉลี่ย $\mu_1 - \mu_2$ กรณีประชากร 2 ชุดไม่เป็นอิสระต่อกัน

หลักการทางทฤษฎีของความน่าจะเป็นและสถิติในการหาช่วงความเชื่อมั่น (1–α)100% ของผลต่างค่าเฉลี่ย μ<sub>1</sub> –μ<sub>2</sub> เมื่อประชากร 2 ชุด ไม่เป็นอิสระต่อกัน มีขั้นตอนการทำงานดังนี้ สุ่มตัวอย่างขนาด n จากประชากรชุดที่ 1 และ ประชากรชุดที่ 2 ได้ข้อมูลเป็น

| ตัวอย่างจากประชากรชุดที่ 1. | ตัวอย่างจากประชากรชุดที่ 2. |
|-----------------------------|-----------------------------|
| x <sub>1</sub>              | У1                          |
| x <sub>2</sub>              | У2                          |
| x <sub>3</sub>              | У3                          |
| :                           | :                           |
| x <sub>n</sub>              | Уn                          |

ขั้นตอนการคำนวณ 1. คำนวณค่าผลต่างของตัวอย่าง d<sub>i</sub> =  $x_i - y_i$ , i = 1, 2, ..., n

2. คำนวณค่าเฉลี่ยของผลต่างของตัวอย่าง d

คำนวณค่าส่วนเบี่ยงเบนมาตรฐานของผลต่างของตัวอย่าง s<sub>d</sub>

กรณี n  $\geq~30$  ช่วงความเชื่อมั่น  $(1-\alpha)100\%$  ของผลต่างค่าเฉลี่ย  $\mu_1-\mu_2$  คือ

$$\overline{d} - z_{\frac{\alpha}{2}} \frac{s_d}{\sqrt{n}} < \mu_1 - \mu_2 < \overline{d} + z_{\frac{\alpha}{2}} \frac{s_d}{\sqrt{n}}$$

กรณี n < 30 และภายใต้ข้อสมมติว่าประชากรมีการแจกแจงปกติ ช่วงความเชื่อมั่น  $(1-\alpha)100\%$  ของผลต่างค่าเฉลี่ย  $\mu_1-\mu_2$  คือ

$$\overline{d} - t_{\underline{\alpha}} \frac{s_d}{\sqrt{n}} < \mu_1 - \mu_2 < \overline{d} + t_{\underline{\alpha}} \frac{s_d}{\sqrt{n}} \ \mathfrak{id} \theta \ df = n - 1$$

การหาช่วงความเชื่อมั่น  $(1-\alpha)100\%$  ของผลต่างค่าเฉลี่ย  $\mu_1 - \mu_2$  ด้วย SPSS for Windows

1. ข้อมูลที่นำมาทำการวิเคราะห์มีการแจกแจงแบบปกติ(ถ้าขนาดของตัวอย่างเล็กกว่า 30)

2. สุ่มตัวอย่างขนาด n จากประชากรชุดที่ 1 และ ประชากรชุดที่ 2

3. คำนวณค่าผลต่างของตัวอย่าง d\_i = x\_i - y\_i, i = 1, 2, ..., n

4. คำนวณค่าเฉลี่ยของผลต่างของตัวอย่าง d

5. คำนวณค่าส่วนเบี่ยงเบนมาตรฐานของผลต่างของตัวอย่าง s<sub>d</sub>

ช่วงความเชื่อมั่น  $(1-\alpha)100\%$  ของผลต่างค่าเฉลี่ย  $\mu_1-\mu_2$  คือ

$$\overline{d} - t_{\frac{\alpha}{2}} \frac{s_d}{\sqrt{n}} < \mu_1 - \mu_2 < \overline{d} + t_{\frac{\alpha}{2}} \frac{s_d}{\sqrt{n}} \quad i i = n - 1$$

การหาช่วงความเชื่อมั่น (1-α)100% ของ μ<sub>1</sub> -μ<sub>2</sub> กรณีประชากร 2 ชุดไม่เป็นอิสระต่อกัน โดยใช้คำสั่ง Analyze / Compare Means / Paired – Samples T Test

ตัวอย่าง 6.3.1 จากตัวอย่างสุ่มของนิสิตที่เรียนสถิติ 10 คน ได้ข้อมูลคะแนนการสอบย่อยครั้งที่ 1 และ ครั้งที่ 2 ของนิสิต 10 คน เป็นดังนี้

| คนที่ | คะแนนครั้งที่ 1. | คะแนนครั้งที่ 2. |
|-------|------------------|------------------|
| 1     | 76               | 81               |
| 2     | 60               | 52               |
| 3     | 85               | 87               |
| 4     | 58               | 70               |
| 5     | 91               | 86               |
| 6     | 75               | 77               |
| 7     | 82               | 90               |
| 8     | 64               | 63               |
| 9     | 79               | 85               |
| 10    | 88               | 83               |

จงหาช่วงความเชื่อมั่น 98% ของค่าผลต่างที่แท้จริงในการสอบย่อย

วิธีทำ กำหนด μ<sub>1</sub> เป็นค่าเฉลี่ยของประชากรชุดที่ 1 และ μ<sub>2</sub> เป็นค่าเฉลี่ยของประชากรชุดที่ 2 การคำนวณด้วย SPSS for Windows

ขั้นที่ 1. สร้างแฟ้มข้อมูลโดยกำหนดให้มีตัวแปร 2 ตัวคือ

ตัวแปร test1 เป็นคะแนนสอบย่อยครั้งที่ 1

ตัวแปร test2 เป็นคะแนนสอบย่อยครั้งที่ 2 เสร็จแล้วบันทึกลงแฟ้ม example9.sav

ขั้นที่ 2. เลือกคำสั่ง Analyze / Compare Means / Paired-Samples T Test

| 📺 exam                   | ple9 - SPSS               | 6 Data Editor         |                               |                                           |                   |               |                            |
|--------------------------|---------------------------|-----------------------|-------------------------------|-------------------------------------------|-------------------|---------------|----------------------------|
| <u>F</u> ile <u>E</u> di | t <u>V</u> iew <u>D</u> a | ita <u>T</u> ransform | Analyze                       | <u>G</u> raphs                            | <u>U</u> tilities | <u>W</u> indo | w <u>H</u> elp             |
| 2 Lest1                  | <b>a</b>                  |                       | Rego<br>D <u>e</u> so<br>Cust | orts<br>criptive Sta<br>om <u>T</u> ables | tistics           |               | <u> </u>                   |
|                          | test1                     | test2                 | Com                           | pare <u>M</u> ean                         | IS                | •             | <u>M</u> eans              |
| <u> </u>                 | 76.0                      | 20 01 0               | <u>G</u> ene                  | eral Linear                               | Model             | •             | One- <u>S</u> ample T Test |
|                          | <u> </u>                  | 10 81.0               | - Corre                       | elate                                     |                   | •             | Independent-Samples T Test |
| 2                        | 2 60.0                    | 00 52.0               | ) Bear                        | ession                                    |                   | •             | Paired Samples T Test      |
|                          | 3 85.0                    | 0 87.0                | ) <u>n</u> egi                | Tiegression                               |                   |               | Called Samples 1 Test      |
|                          | L 597                     | י חל חר               | - L <u>og</u> li<br>1         | near                                      |                   | ′—            | Une-way ANU VA             |

| <b>iii exa</b> mp<br><u>F</u> ile <u>E</u> dit | le9 - SPSS D<br><u>V</u> iew <u>D</u> ata | a <b>ta Editor</b><br>∐ransform <u>A</u> |
|------------------------------------------------|-------------------------------------------|------------------------------------------|
| <b>2</b>                                       | 8 🔍 🗠                                     | Ca 🖳 🎽                                   |
| 1 : test1                                      |                                           | 76                                       |
|                                                | test1                                     | test2                                    |
| 1                                              | 76.00                                     | 81.00                                    |
| 2                                              | 60.00                                     | 52.00                                    |
| 3                                              | 85.00                                     | 87.00                                    |
| 4                                              | 58.00                                     | 70.00                                    |
| 5                                              | 91.00                                     | 86.00                                    |
| 6                                              | 75.00                                     | 77.00                                    |
| 7                                              | 82.00                                     | 90.00                                    |
| 8                                              | 64.00                                     | 63.00                                    |
| 9                                              | 79.00                                     | 85.00                                    |
| 10                                             | 88.00                                     | 83.00                                    |

บทที่ 6 การหาช่วงความเชื่อมั่น (1-α)100% ของค่าพารามิเตอร์

| คลิกที่ Paired-Samples T Test จะได้<br>เมนูย่อยของคำสั่ง<br>Paired-Samples T Test<br>ดังนี้<br>Current Selections<br>Variable 1:                                                                                                    | OK<br>Paste<br>Reset<br>Cancel<br>Heln                                 |
|----------------------------------------------------------------------------------------------------|------------------------------------------------------------------------|
| เมนูย่อยของคำสั่ง<br>Paired-Samples T Test<br>ดังนี้<br>Current Selections                                                                                                    | Paste<br>Reset<br>Cancel<br>Heln                                       |
| Paired-Samples T Test<br>ดังนี้                                                                                                    | <u>R</u> eset<br>Cancel<br>Help                                        |
| Pared-Samples 1 Test                                                                                                    | Cancel Help                                                            |
| Current Selections                                                                                                    | Help                                                                   |
| ,<br>Current Selections                                                                                                    |                                                                        |
| Variable 1:                                                                                                    |                                                                        |
|                                                                                                    | 0-11                                                                   |
| variaule 2:                                                                                                    | <u>Uptions</u>                                                         |
| all Paired-Samples T Test                                                                                                    | ×                                                                      |
| ขั้นที่ 4. การเลือกตัวแปร 🛛 🖝 Paired Yariables:                                                                                                    | ок                                                                     |
| คลิกที่ตัวแปร test1 👘 test2                                                                                                    | Paste                                                                  |
| ตัวแปร test1 จะมาอย่ที่                                                                                                    | <u>R</u> eset                                                          |
| ตำแหน่ง Variable 1 ก่อน                                                                                                    | Cancel                                                                 |
|                                                                                                    | Help                                                                   |
| Current Selections                                                                                                    |                                                                        |
| $\longrightarrow$ Variable 1: test1                                                                                                    |                                                                        |
| Variable 2:                                                                                                    | Options                                                                |
| ขั้นที่ 5                                                                                                    |                                                                        |
| คลิกที่ตัวแปร test2                                                                                                    | X                                                                      |
| จะได้ Variable 2: test2 Paired Variables:                                                                                                    | OK                                                                     |
| ♥ lest2                                                                                                    | Paste                                                                  |
|                                                                                                    | <u>R</u> eset                                                          |
|                                                                                                    | Cancel                                                                 |
|                                                                                                    | Help                                                                   |
| 1                                                                                                    |                                                                        |
| Current Selections                                                                                                    |                                                                        |
| Current Selections<br>Variable 1: test1<br>Variable 2: test2                                                                                                    | Ontingo                                                                |
| Current Selections<br>$\rightarrow$ Variable 1: test1<br>$\rightarrow$ Variable 2: test2                                                                                                    | <u>O</u> ptions                                                        |
| Current Selections<br>→ Variable 1: test1<br>→ Variable 2: test2<br>## Paired-Samples T Test                                                                                                    | Options                                                                |
| <sup>Current</sup> Selections<br>→ Variable 1: test1<br>→ Variable 2: test2<br><sup>2</sup> ั้นที่ 6. คลิกที่ →<br><sup>2</sup> test1<br>→ Paired ¥ariables:<br>→ test1<br>→ Paired ¥ariables:                                                                                                    | Options                                                                |
| <ul> <li>Current Selections</li> <li>Variable 1: test1</li> <li>Variable 2: test2</li> <li>ชั้นที่ 6. คลิกที่ </li> <li>จะได้คู่ของตัวแปรที่ต้องการในช่อง</li> </ul>                                                                                                    | <u>Options</u>                                                         |
| <ul> <li>Current Selections</li></ul>                                                                                                    | Options<br>×<br>OK<br>Paste<br><u>R</u> eset                           |
| <ul> <li><sup>Current Selections</sup></li> <li>→ Variable 1: test1</li> <li>→ Variable 2: test2</li> <li><sup>EX Paired-Samples I Test</sup></li> <li><sup>EX Paired-Samples I Test</sup></li> <li><sup>EX Paired-Samples I Test</sup></li> <li><sup>EX Paired-Samples I Test</sup></li> </ul>                                                                                                    | <u>O</u> ptions<br>→<br>OK<br><u>P</u> aste<br><u>R</u> eset<br>Cancel |
| <ul> <li><sup>2</sup> <sup>U</sup>นที่ 6. คลิกที่ →<br/>variable 2: test2</li> <li><sup>2</sup> <sup>V</sup>ariable 2: test2</li> <li><sup>2</sup> <sup>V</sup>ariable 2: test2</li> <li><sup>2</sup> <sup>V</sup>ariable 2: test2</li> <li><sup>2</sup> <sup>V</sup>ariable 2: test2</li> <li><sup>2</sup> <sup>V</sup>ariables:<br/>variables:</li> <li><sup>2</sup> <sup>V</sup>ariables:</li> <li><sup>2</sup> <sup>V</sup>ariables:</li> <li><sup>2</sup> <sup>V</sup>ariables:</li> <li><sup>2</sup> <sup>V</sup>ariables:</li> <li><sup>2</sup> <sup>V</sup>ariables:</li> <li><sup>3</sup> <sup>V</sup>ariables:</li> <li><sup>4</sup> <sup>V</sup>ariables:</li> </ul>                                                                                                    | Options<br>OK<br>Paste<br>Reset<br>Cancel<br>Help                      |
| <ul> <li><sup>Current Selections</sup></li> <li>→ Variable 1: test1</li> <li>→ Variable 2: test2</li> <li><sup>st</sup> Paired Samples T Test</li> <li><sup>st</sup> Paired Variables:</li> <li><sup>test1</sup> - test2</li> <li><sup>test2</sup> (test1)</li> <li><sup>test1</sup> - test2</li> <li><sup>current Selections</sup></li> </ul>                                                                                                    | Options<br>OK<br>Paste<br>Reset<br>Cancel<br>Help                      |
| <ul> <li>→ Variable 1: test1<br/>→ Variable 2: test2</li> <li>ขั้นที่ 6. คลิกที่ →<br/>จะได้คู่ของตัวแปรที่ต้องการในช่อง<br/>Paired Variables: test1 - test2</li> <li>✓ Test<br/>test1<br/>test2         test2         test2</li></ul> | Options<br>OK<br>Paste<br>Reset<br>Cancel<br>Help                      |

## ขั้นที่ 7. คลิก OK จะได้ผลการคำนวณดังนี้

| 🎬 ch6 Example9 - SPSS Viewer                                                 |                                                                                                    |        |         |          |         |             |           |    |
|------------------------------------------------------------------------------|----------------------------------------------------------------------------------------------------|--------|---------|----------|---------|-------------|-----------|----|
| <u>File E</u> dit <u>V</u> iew <u>I</u> nsert F <u>o</u> rmat <u>A</u> nalyz | <u>File E</u> dit <u>V</u> iew Insert F <u>o</u> rmat <u>A</u> nalyze <u>G</u> raphs <u>U</u> tilities <u>W</u> indow <u>H</u> elp |        |         |          |         |             |           |    |
|                                                                              |                                                                                                    |        |         |          |         |             |           |    |
| ⊡ <mark>E</mark> Output<br>⊡ E T-Test<br>É Title                             | Т                                                                                                    | -Test  | F       | aired Sa | mples 9 | Statistics  |           |    |
| Notes                                                                        | Ι.                                                                                                    |        |         |          |         | Std.        | Std. Erro | or |
| Paired Samples Statistics                                                    | <b> +</b>                                                                                                    |        |         | Mean     | N       | Deviation   | Mean      |    |
| Paired Samples Correlatio                                                    |                                                                                                    | Pair 1 | TEST1   | 75.8000  | 10      | 11.6409     | 3.681     | 12 |
| Pared Samples Test                                                           |                                                                                                    |        | TEST2   | 77.4000  | 10      | 12.1765     | 3.850     | 05 |
|                                                                              |                                                                                                    |        | Pair    | ed Samp  | les Cor | relations   |           | _  |
|                                                                              |                                                                                                    |        |         |          | N       | Correlation | Sig.      |    |
|                                                                              |                                                                                                    | Pair 1 | TEST1 8 | TEST2    | 10      | .857        | .001517   |    |
| I                                                                            | I                                                                                                    |        |         |          |         |             |           | -  |

ผลการคำนวณทั้งหมดคือ

#### **T**-Test

#### **Paired Samples Statistics**

|        |       |         |    | Std.      | Std. Error |
|--------|-------|---------|----|-----------|------------|
|        |       | Mean    | N  | Deviation | Mean       |
| Pair 1 | TEST1 | 75.8000 | 10 | 11.6409   | 3.6812     |
|        | TEST2 | 77.4000 | 10 | 12.1765   | 3.8505     |

#### **Paired Samples Correlations**

|        |               | Ν  | Correlation | Sig.    |
|--------|---------------|----|-------------|---------|
| Pair 1 | TEST1 & TEST2 | 10 | .857        | .001517 |

| Paired | Samp | les T | est |
|--------|------|-------|-----|
|--------|------|-------|-----|

|                    |                         |       | Pair 1        |
|--------------------|-------------------------|-------|---------------|
|                    |                         |       | TEST1 - TEST2 |
| Paired Differences | Mean                    |       | -1.6000       |
|                    | Std. Deviation          |       | 6.3805        |
|                    | Std. Error Mean         |       | 2.0177        |
|                    | 95% Confidence Interval | Lower | -6.1644       |
|                    | of the Difference       | Upper | 2.9644        |
| t                  |                         |       | 793           |
| df                 |                         |       | 9             |
| Sig. (2-tailed)    |                         |       | .44818721     |

สรุป ช่วงความเชื่อมั่น 95% ของผลต่างค่าเฉลี่ย $\mu_1-\mu_2$ คือ –6.1644 <  $\mu_1-\mu_2$  < 2.9644

หมายเหตุ การแปลความหมายของตาราง Paired Sample Correlations

ตัวแปร test1 และ test2 มีค่าสหสัมพันธ์เชิงเส้นเท่ากับ 0.857

จากค่า Sig. = 0.001515 ซึ่งต่ำกว่า α = 0.05 เราสามารถสรุปผลทางด้านสถิติได้ว่าตัวแปร test1 และ test2 มีความสัมพันธ์กันในรูปแบบเชิงเส้นตรง ที่ระดับนัยสำคัญ α = 0.05

เพราะฉะนั้นคะแนนสอบครั้งที่ 1 และ 2 มีความสัมพันธ์กันในรูปแบบเชิงเส้นตรงที่ระดับนัยสำคัญ  $\alpha = 0.05$ 

|                               |                           | en nu i mai jee n compare | intenno / Tuneo |
|-------------------------------|---------------------------|---------------------------|-----------------|
| Samples T Test                | aft Paired-Samples T Test | 5 W 11                    | ×               |
| ลาก ขับตลบ 6                  | test?                     | Paired Variables:         | ОК              |
|                               | W COL                     | 1511 - 1512               | <u>P</u> aste   |
| เมื่อเลือกตัวแปร test1– test2 |                           |                           | Reset           |
| ไว้ที่ช่อง Paired Variables   |                           |                           |                 |
| in bov rance variables        |                           |                           | Cancer          |
| เสร็จแล้ว                     |                           |                           | Help            |
|                               | ,<br>Current Selections   |                           |                 |
|                               | Variable 1:               |                           |                 |
| 9 I I                         | Variable 2:               |                           | <u>O</u> ptions |
|                               |                           |                           |                 |

การเปลี่ยนเปอร์เซ็นต์ของช่วงความเชื่อมั่นในการใช้งานของคำสั่ง Analyze / Compare Means / Paired -

## ขั้นที่ 6.1 ให้คลิกที่ Options

จะได้เมนูย่อย Paired Samples T Test Options ขั้นที่ 6.2 ให้เปลี่ยนเปอร์เซ็นต์จาก 95% เป็น 98%

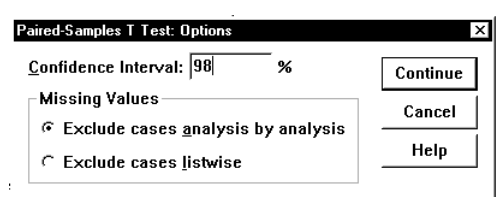

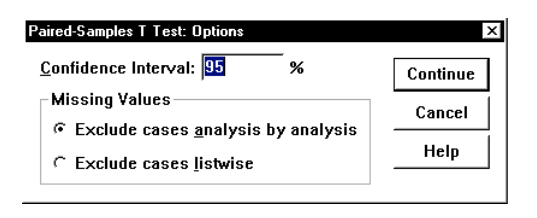

ขั้นที่ 6.3 คลิก Continue จอภาพจะกลับมาที่เมนูย่อย Paired-Samples T Test

ขั้นที่ 6.4 คลิก OK จะได้ ผลการคำนวณในส่วนของตาราง Paired Samples Test เป็นดังนี้

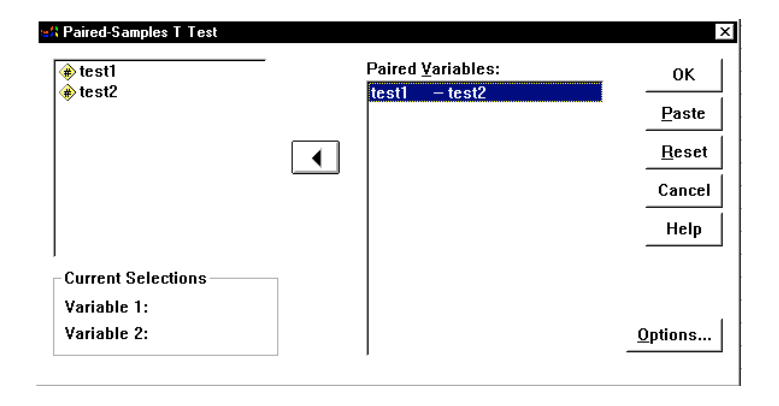

#### **Paired Samples Test**

|                    |                         |       | Pair 1        |
|--------------------|-------------------------|-------|---------------|
|                    |                         |       | TEST1 - TEST2 |
| Paired Differences | Mean                    |       | -1.6000       |
|                    | Std. Deviation          |       | 6.3805        |
|                    | Std. Error Mean         |       | 2.0177        |
|                    | 98% Confidence Interval | Lower | -7.2928       |
|                    | of the Difference       | Upper | 4.0928        |
| t                  |                         |       | 793           |
| df                 |                         |       | 9             |
| Sig. (2-tailed)    |                         |       | .44818721     |

สรุปช่วงความเชื่อมั่น 98% ของผลต่างค่าเฉลี่ย $\mu_1-\mu_2$ คือ –7.2928 <  $\mu_1-\mu_2$  < 4.0928

## 6.4 การวิเคราะห์ข้อมูลด้วยคำสั่ง Analyze / Compare Means / Means

จากตัวอย่าง 6.2.1 ทำการทดลองสุ่มตัวอย่างข้อมูล 2 ชุด ตัวอย่างขนาด n<sub>1</sub> = 9 จากประชากรชุดที่ 1 มีข้อมูลเป็นดังนี้

|  | 61.36 57. | 7.76 71.94 | 61.77 58.66 | 71.61 | 71.52 | 58.67 | 62.77 |
|--|-----------|------------|-------------|-------|-------|-------|-------|
|--|-----------|------------|-------------|-------|-------|-------|-------|

ตัวอย่างขนาด n<sub>2</sub> = 16 จากประชากรชุดที่ 2 มีข้อมูลเป็นดังนี้

| 56.92 | 58.30 | 67.48 | 53.96 | 62.00 | 59.61 | 52.02 | 61.60 |
|-------|-------|-------|-------|-------|-------|-------|-------|
| 64.83 | 58.55 | 52.53 | 64.74 | 55.51 | 66.18 | 55.51 | 54.18 |

โดยการใช้ คำสั่ง Analyze / Compare Means / Means

วิธีทำ ขั้นที่ 1. สร้างแฟ้มข้อมูล โดยกำหนดให้มีตัวแปร 2 ตัวคือ ตัวแปรจำแนกกลุ่มตัวอย่าง (code) และ ตัวแปรข้อมูล (x) แล้วบันทึกไว้ที่แฟ้มชื่อ example7.sav

| 9293                     |                         |     |                            |
|--------------------------|-------------------------|-----|----------------------------|
| 🧰 ехатр                  | le7 - SPSS              | 5 D | ata Editor                 |
| <u>File</u> <u>E</u> dit | <u>V</u> iew <u>D</u> a | ata | <u>T</u> ransform <u>A</u> |
| <u>2</u>                 | a 🖳                     | K)  | Ca 🖳 🎽                     |
| 12 :                     |                         |     |                            |
|                          | code                    |     | х                          |
| 1                        |                         | 1   | 61.36                      |
| 2                        |                         | 1   | 57.76                      |
| 3                        |                         | 1   | 71.94                      |
| 4                        |                         | 1   | 61.77                      |
| 5                        |                         | 1   | 58.66                      |
| 6                        |                         | 1   | 71.61                      |
| 7                        |                         | 1   | 71.52                      |
| 8                        |                         | 1   | 58.67                      |
| 9                        |                         | 1   | 62.77                      |
| 10                       |                         | 2   | 56.92                      |

ขั้นที่ 2. เลือกคำสั่ง Analyze / Compare Means / Means

| 🧰 ехатр                   | le7 - SPSS I              | )ata Editor |                                                 |                                                                                      |
|---------------------------|---------------------------|-------------|-------------------------------------------------|--------------------------------------------------------------------------------------|
| <u>F</u> ile <u>E</u> dit | <u>∨</u> iew <u>D</u> ata | Transform   | <u>Analyze</u> <u>G</u> raphs <u>U</u> tilities | <u>W</u> indow <u>H</u> elp                                                          |
| 12 :                      | <i>8</i> 🖳 🖄              |             | Descriptive Statistics<br>Custom <u>T</u> ables |                                                                                      |
| <u> </u>                  | code                      | x           | Compare <u>M</u> eans                           | ▶ <u>M</u> eans                                                                      |
| 1                         | 1                         | 61.3        | <u>G</u> eneral Linear Model                    | One- <u>S</u> ample T Test                                                           |
| 2                         | 1                         | 57.7        | <u>U</u> orrelate                               | <ul> <li>Independent-Samples <u>1</u> Test</li> <li>Deixed Samples T Test</li> </ul> |
| 3                         | 1                         | 71.9        | Loginear                                        | <u>ne-Wai ANDVA</u>                                                                  |
| <u>ہ</u> ا                | I 1                       | 617         | Loginious                                       | <u>o</u> lo highlio (A                                                               |

ขั้นที่ 3. คลิกที่ Means จะได้เมนูย่อยของคำสั่ง Analyze / Compare Means / Means

| en Means      |                   | ×                                      |
|---------------|-------------------|----------------------------------------|
| <b>● code</b> | Dependent List:   | OK<br>Paste<br><u>R</u> eset<br>Cancel |
|               | Independent List: | Help<br>Options                        |

| 🚓 Means |                                                         | ×                            |
|---------|---------------------------------------------------------|------------------------------|
|         | Dependent List:                                         | OK<br>Paste<br><u>R</u> eset |
|         | Previous Layer 1 of 1 <u>N</u> ext<br>Independent List: | Cancel<br>Help               |
|         | Code                                                    | <u>O</u> ptions              |

ขั้นที่ 4. เลือกตัวแปร x มาไว้ที่ช่อง Dependent List และ เลือกตัวแปร code มาไว้ที่ช่อง Independent List

## ขั้นที่ 5. เสร็จแล้วคลิก OK จะได้ผลบนจอภาพเป็นดังนี้

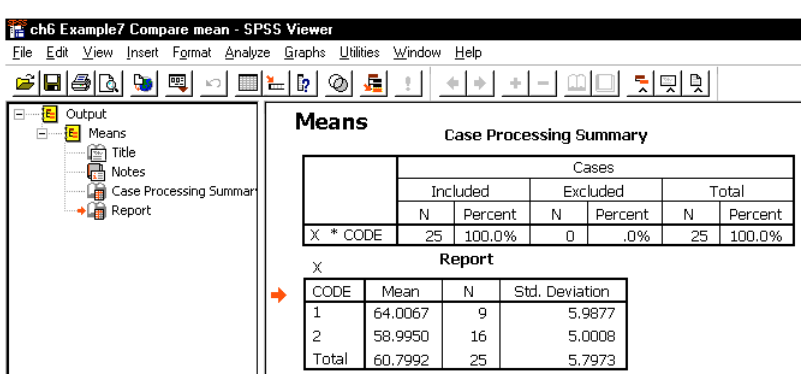

## ผลการคำนวณที่ได้คือ

#### Means

#### **Case Processing Summary**

|          |     |         | Ca  | ases    |    |         |
|----------|-----|---------|-----|---------|----|---------|
|          | Inc | luded   | Exc | luded   | Т  | otal    |
|          | Ν   | Percent | Ν   | Percent | Ν  | Percent |
| X * CODE | 25  | 100.0%  | 0   | .0%     | 25 | 100.0%  |

#### Report

| X     |         |    |                |
|-------|---------|----|----------------|
| CODE  | Mean    | Ν  | Std. Deviation |
| 1     | 64.0067 | 9  | 5.9877         |
| 2     | 58.9950 | 16 | 5.0008         |
| Total | 60.7992 | 25 | 5.7973         |

การเพิ่มเติมความสามารถในการคำนวณค่าสถิติต่าง ๆ ของคำสั่ง Analyze / Compare Means / Means

จากขั้นตอน 4. เมื่อเลือกตัวแปรเสร็จแล้ว

| <u>D</u> ependent List:    | OK<br><u>P</u> aste<br><u>R</u> eset |
|----------------------------|--------------------------------------|
| Previous Layer 1 of 1 Next | Cancel<br>Help                       |
| Independent List:          | Options                              |

ขั้นที่ 4.1 ให้คลิก Options บนจอภาพจะขึ้นเมนูย่อยดังนี้

- 1. คลิกที่ค่าสถิติในช่อง Statistics เช่นค่า Variance
  - คลิกที่ ▶ จะทำให้ค่าสถิติ Variance มาอยู่ที่ช่อง Cell Statistics ในที่นี้จะขอเลือกค่าสถิติเพิ่มจากของเดิม
    - ~

คือ Variance, Minimum และ Maximum

- คลิกที่ช่อง Anova table and eta จะได้ตาราง Anova และ ค่าสถิติ eta เพื่อสรุปผล ค่าเฉลี่ย และความสัมพันธ์ของข้อมูล
- คลิกที่ Test for linearlity เพื่อคำนวณค่าสถิติ เกี่ยวกับความสัมพันธ์ของตัวแปร
- ขั้นที่ 4.2 คลิก Continue
- เพื่อกลับไปเมนู Means

| <u>S</u> tatistics:                                                                                                    |      | <u>Cell Statistics:</u>                                                                                     |
|----------------------------------------------------------------------------------------------------|------|----------------------------------------------------------------------------------------------------|
| Median         Grouped Median         Std. Error of Mean         Sum         Minimum         Maximum         Range         First         Last         Variance         Kurtosis         Std. Error of Kurtosis _         Skewness         Std. Error of Skewnes         Harmonic Mean                                                           |      | Mean<br>Number of Cases<br>Standard Deviation                                                               |
| Statistics for First Laye                                                                                                    | er — |                                                                                                    |
| $\Box$ Anova table and eta                                                                                                    | l    |                                                                                                    |
| $\Box$ <u>T</u> est for linearity                                                                                                    |      |                                                                                                    |
|                                                                                                    |      |                                                                                                    |
|                                                                                                    |      |                                                                                                    |
| Means: Options                                                                                                    |      |                                                                                                    |
| Means: Uptions<br>Statistics:<br>Median<br>Grouped Median<br>Std. Error of Mean<br>Sum<br>Range<br>First<br>Last<br>Kurtosis<br>Std. Error of Kurtosis<br>Std. Error of Skewness<br>Std. Error of Skewness<br>Std. Error of Skewness<br>Harmonic Mean<br>Geometric Mean<br>Percent of Total Sum<br>Percent of Total N                           |      | <u>C</u> ell Statistics:<br>Mean<br>Number of Cases<br>Standard Deviation<br>Variance<br>Minimum<br>Maximum |
| Means: Options<br>Statistics:<br>Median<br>Grouped Median<br>Std. Error of Mean<br>Sum<br>Range<br>First<br>Last<br>Kurtosis<br>Std. Error of Kurtosis<br>Std. Error of Skewness<br>Harmonic Mean<br>Geometric Mean<br>Percent of Total Sum<br>Percent of Total Sum<br>Percent of Total N<br>Statistics for First Laye<br>I Anova table and eta |      | <u>C</u> ell Statistics:<br>Mean<br>Number of Cases<br>Standard Deviation<br>Variance<br>Minimum<br>Maximum |
| Means: Options<br>Statistics:<br>Median<br>Grouped Median<br>Std. Error of Mean<br>Sum<br>Range<br>First<br>Last<br>Kurtosis<br>Std. Error of Kurtosis<br>Std. Error of Skewness<br>Harmonic Mean<br>Geometric Mean<br>Percent of Total Sum<br>Percent of Total Sum<br>Percent of First Laye<br>✓ Anova table and eta<br>✓ Test for linearity   |      | <u>C</u> ell Statistics:<br>Mean<br>Number of Cases<br>Standard Deviation<br>Variance<br>Minimum<br>Maximum |

บทที่ 6 การหาช่วงความเชื่อมั่น (1-α)100% ของค่าพารามิเตอร์

ขั้นที่ 4.3 คลิก OK ซึ่งจะได้ผลการคำนวณทั้งหมดที่ได้คือ

Means

#### **Case Processing Summary**

|          | Cases |         |     |         |    |         |
|----------|-------|---------|-----|---------|----|---------|
|          | Inc   | luded   | Exc | luded   | Т  | otal    |
|          | Ν     | Percent | Ν   | Percent | Ν  | Percent |
| X * CODE | 25    | 100.0%  | 0   | .0%     | 25 | 100.0%  |

Report

| X     |         |    |                |          |         |         |
|-------|---------|----|----------------|----------|---------|---------|
| CODE  | Mean    | N  | Std. Deviation | Variance | Minimum | Maximum |
| 1     | 64.0067 | 9  | 5.9877         | 35.853   | 57.76   | 71.94   |
| 2     | 58.9950 | 16 | 5.0008         | 25.008   | 52.02   | 67.48   |
| Total | 60.7992 | 25 | 5.7973         | 33.609   | 52.02   | 71.94   |

#### ANOVA Table<sup>a</sup>

|          |                |            | Sum of<br>Squares | df | Mean Square | F      | Sig.      |
|----------|----------------|------------|-------------------|----|-------------|--------|-----------|
| X * CODE | Between Groups | (Combined) | 144.6728          | 1  | 144.6728    | 5.0268 | .03489679 |
|          | Within Groups  |            | 661.9486          | 23 | 28.7804     |        |           |
|          | Total          |            | 806.6214          | 24 |             |        |           |

a. With fewer than three groups, linearity measures for X  $^{\ast}$  CODE cannot be computed.

#### **Measures of Association**

|          | Eta     | Eta Squared |
|----------|---------|-------------|
| X * CODE | .423505 | .179356     |

## การสรุปผลเกี่ยวกับสมมติฐานโดยใช้ข้อมูลในตาราง ANOVA

เกณฑ์ในการสรุปผล ถ้า Sig. < lpha แล้วค่าเฉลี่ยของประชากรทั้ง 2 ชุดไม่เท่ากัน ที่ระดับนัยสำคัญ lpha

เพราะว่า Sig. = 0.03489679 น้อยกว่า  $\alpha = 0.05$ 

เพราะฉะนั้นค่าเฉลี่ยของประชากรทั้ง 2 ชุดไม่เท่ากัน ที่ระดับนัยสำคัญ  $\alpha=0.05$ 

หมายเหตุ สูตรที่มาของค่าต่าง ๆ ในตาราง ANOVA ขอให้ดูในบทที่ 9 เรื่องการวิเคราะห์ความแปรปรวน

การสรุปผลเกี่ยวกับสมมติฐานโดยใช้ข้อมูลในตาราง Measures of Association

Eta เป็นค่าสถิติที่ใช้อธิบายความสัมพันธ์ของประชากรในกลุ่มที่ 1 และ 2 ว่ามีความสัมพันธ์กันมากหรือน้อย โดยมีสูตร EtaSquare =  $\frac{\text{Sum of Squares Between Groups}}{\text{Sum of Square Within Groups}} = \frac{144.6728}{806.6214} = 0.179356$  และ ค่า Eta = 0.423505 เพราะฉะนั้นประชากรในกลุ่มที่ 1 และ 2 มีความสัมพันธ์

## 6.5 การหาช่วงความเชื่อมั่น $(1-\alpha)100\%$ ของค่าเฉลี่ย $\mu$ ด้วยคำสั่ง

## Analyze / Compare Means / One-Way ANOVA

จากตัวอย่าง 6.2.1 ทำการทดลองสุ่มตัวอย่างข้อมูล 2 ชุด ตัวอย่างขนาด n<sub>1</sub> = 9 จากประชากรชุดที่ 1 มีข้อมูลเป็นดังนี้

|--|

ตัวอย่างขนาด n<sub>2</sub> = 16 จากประชากรชุดที่ 2 มีข้อมูลเป็นดังนี้

| 56.92 | 58.30 | 67.48 | 53.96 | 62.00 | 59.61 | 52.02 | 61.60 |
|-------|-------|-------|-------|-------|-------|-------|-------|
| 64.83 | 58.55 | 52.53 | 64.74 | 55.51 | 66.18 | 55.51 | 54.18 |

เราสามารถหาช่วงความเชื่อมั่น 95% ของค่าเฉลี่ย μ จำแนกตามกลุ่ม

และทดสอบสมมติฐานว่าค่าเฉลี่ยเท่ากันหรือไม่เท่ากัน

โดยการใช้ คำสั่ง Analyze / Compare Means / One-Way ANOVA

วิธีทำ ขั้นที่ 1. สร้างแฟ้มข้อมูล

โดยกำหนดให้มีตัวแปร 2 ตัวคือ

ตัวแปรจำแนกกลุ่มตัวอย่าง (code)

และ ตัวแปรข้อมูล (x)

แล้วบันทึกไว้ที่แฟ้มชื่อ example7.sav

หรือเปิดแฟ้มที่ Save ไว้แล้ว

| 💼 examp                   | le7 - SPS               | 5 D | ata Editor                 |
|---------------------------|-------------------------|-----|----------------------------|
| <u>F</u> ile <u>E</u> dit | <u>V</u> iew <u>D</u> a | ata | <u>T</u> ransform <u>A</u> |
| <b>≅</b>   <b>∎</b>       | a 💷                     | K)  |                            |
| 9:                        |                         |     |                            |
|                           | code                    |     | х                          |
| 1                         |                         | 1   | 61.36                      |
| 2                         |                         | 1   | 57.76                      |
| 3                         |                         | 1   | 71.94                      |
| 4                         |                         | 1   | 61.77                      |
| 5                         |                         | 1   | 58.66                      |
| 6                         |                         | 1   | 71.61                      |
| 7                         |                         | 1   | 71.52                      |
| 8                         |                         | 1   | 58.67                      |
| 9                         |                         | 1   | 62.77                      |
| 10                        |                         | 2   | 56.92                      |

ขั้นที่ 2. เลือกคำสั่ง Analyze / Compare Means / One-Way ANOVA

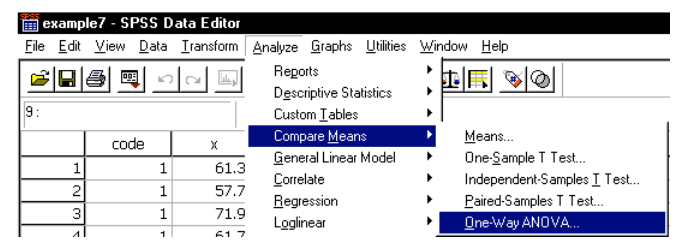

ขั้นที่ 3. คลิกที่ One-Way ANOVA จะได้เมนูย่อยของคำสั่ง One-Way ANOVA ดังนี้

| ♦ code | D <u>e</u> pendent List:                          | 0K            |
|--------|---------------------------------------------------|---------------|
| (#) X  |                                                   | <u>P</u> aste |
|        |                                                   | <u>R</u> eset |
|        |                                                   | Cancel        |
|        | Eactor:                                           | Help          |
|        | <u>C</u> ontrasts Post <u>H</u> oc <u>O</u> ption | IS            |

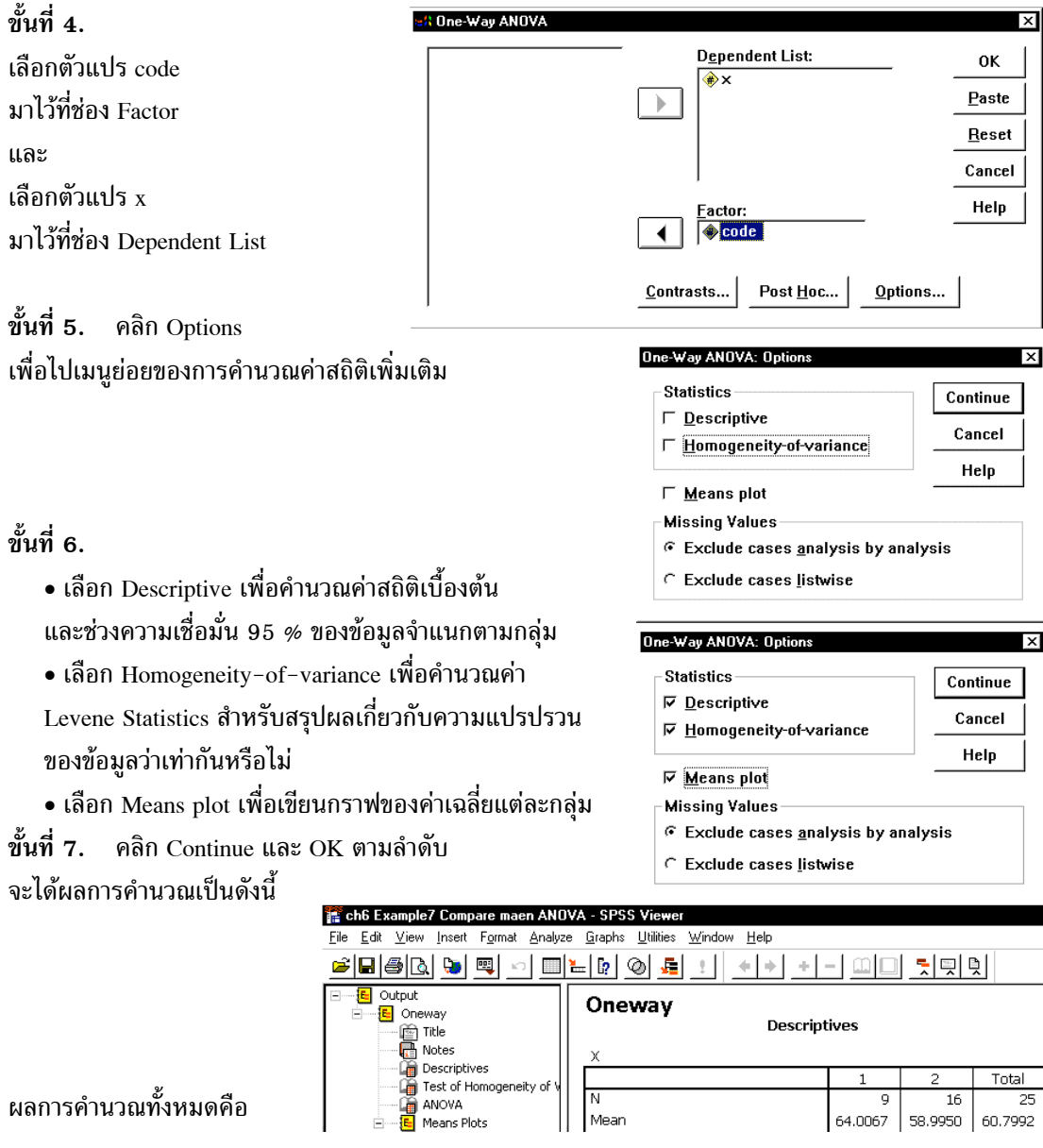

#### Oneway

#### Descriptives

| Х                 |             |         |         |         |
|-------------------|-------------|---------|---------|---------|
|                   |             | 1       | 2       | Total   |
| Ν                 |             | 9       | 16      | 25      |
| Mean              |             | 64.0067 | 58.9950 | 60.7992 |
| Std. Deviation    |             | 5.9877  | 5.0008  | 5.7973  |
| Std. Error        |             | 1.9959  | 1.2502  | 1.1595  |
| 95% Confidence    | Lower Bound | 59.4041 | 56.3302 | 58.4062 |
| Interval for Mean | Upper Bound | 68.6092 | 61.6598 | 63.1922 |
| Minimum           |             | 57.76   | 52.02   | 52.02   |
| Maximum           |             | 71.94   | 67.48   | 71.94   |

Test of Homogeneity of Variances

| X                |     |     |                       |
|------------------|-----|-----|-----------------------|
| Levene Statistic | df1 | df2 | Sig.                  |
| .800             | 1   | 23  | .3803831 <sup>a</sup> |
| a. Footnote      |     |     |                       |

| Χ              |                   |    |             |        |           |
|----------------|-------------------|----|-------------|--------|-----------|
|                | Sum of<br>Squares | df | Mean Square | F      | Sig.      |
| Between Groups | 144.6728          | 1  | 144.6728    | 5.0268 | .03489679 |
| Within Groups  | 661.9486          | 23 | 28.7804     |        |           |
| Total          | 806.6214          | 24 |             |        |           |

ANOVA

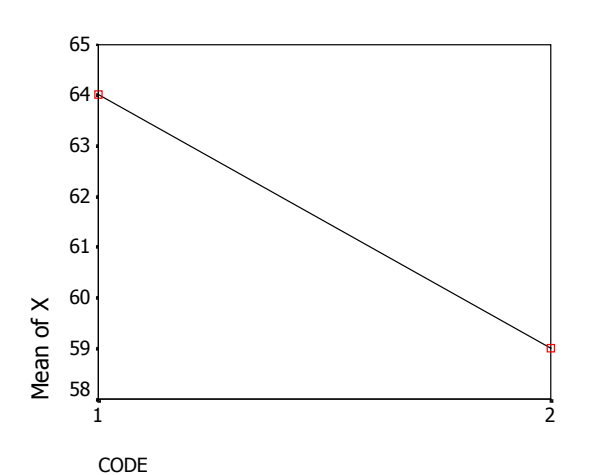

จากตาราง Descriptives จะได้ว่า

ช่วงความเชื่อมั่น 95% ของค่าเฉลี่ยของประชากรชุดที่ 1 คือ ( 59.4041, 68.6092 ) ช่วงความเชื่อมั่น 95% ของค่าเฉลี่ยของประชากรชุดที่ 2 คือ ( 56.3302, 61.6598 ) ช่วงความเชื่อมั่น 95% ของค่าเฉลี่ยของประชากรชุดที่ 1 และ 2 รวมกันคือ ( 58.4062, 63.1922 ) หมายเหตุ 1. การสรุปผลเกี่ยวกับสมมติฐานโดยใช้ข้อมูลในตาราง Test of Homogeneity of variances เกณฑ์ในการสรุปผล ถ้า Sig. < α แล้วความแปรปรวนของประชากรทั้ง 2 ชุดไม่เท่ากัน ที่ระดับนัยสำคัญ α เพราะว่า Sig. = 0.3803831 ไม่น้อยกว่า α = 0.05

เพราะฉะนั้นยอมรับว่าความแปรปรวนของประชากรทั้ง 2 ชุดเท่ากัน ที่ระดับนัยสำคัญ  $\alpha=0.05$ 

2. การสรุปผลเกี่ยวกับสมมติฐานโดยใช้ข้อมูลในตาราง ANOVA

เกณฑ์ในการสรุปผล ถ้า Sig. <  $\alpha$  แล้วค่าเฉลี่ยของประชากรทั้ง 2 ชุดไม่เท่ากัน ที่ระดับนัยสำคัญ  $\alpha$  เพราะว่า Sig. = 0.03489679 น้อยกว่า  $\alpha$  = 0.05

เพราะฉะนั้นค่าเฉลี่ยของประชากรทั้ง 2 ชุดไม่เท่ากัน ที่ระดับนัยสำคัญ  $\alpha=0.05$ 

 สูตรที่มาของค่าต่าง ๆ ในตาราง ANOVA และ การทดสอบค่าเฉลี่ยของประชากรหลายกลุ่มเท่ากันโดยใช้ ผลการคำนวณจากตาราง ANOVA ขอให้อ่านในบทที่ 9 เรื่องการวิเคราะห์ความแปรปรวน

การทดสอบสมมติฐานเป็นการทำงานทางสถิติที่สำคัญ เราจะทำการทดสอบสมมติฐานเมื่อเรามีข้อสงสัย เกี่ยวกับลักษณะต่าง ๆ ของประชากรเช่น ประชากรมีค่าเฉลี่ย μ = 50 จริงหรือไม่ ค่าเฉลี่ยประชากรของประชา กร 2 ชุดเท่ากันหรือไม่ การฉีดวัคชีนป้องกันอหิวาต์กับการเป็นโรคอหิวาต์เกี่ยวข้องกันหรือไม่ การนับถือ ศาสนาและถิ่นที่อยู่เกี่ยวข้องกันหรือไม่ ฯลฯ

การทดสอบสมมติฐานเป็นการนำข้อมูลตัวอย่างซึ่งอาจได้มาจากแบบสอบถาม การทดลอง เมื่อได้ข้อ มูลตัวอย่างมาแล้วจึงทำการคำนวณค่าสถิติจากตัวอย่าง เพื่อนำมาช่วยในการตัดสินใจโดยใช้เหตุผลทางสถิติว่า จะยอมรับหรือปฏิเสธสมมติฐานที่เรากำหนดไว้ ตัวอย่างการทดสอบสมมติฐานแบบต่าง ๆ เช่น

การทดสอบสมมติฐานว่า  $\mu = \mu_0$  จริงหรือไม่ การทดสอบสมมติฐานว่า  $\mu_1 = \mu_2$  จริงหรือไม่ การทดสอบสมมติฐานว่า  $\mu_D = 0$  จริงหรือไม่ การทดสอบสมมติฐานว่า  $\sigma^2 = \sigma_0^2$  จริงหรือไม่ การทดสอบสมมติฐานว่า  $\sigma_1^2 = \sigma_2^2$  จริงหรือไม่ การทดสอบสมมติฐานว่า  $\sigma_1^2 = \sigma_2^2 = \dots = \sigma_k^2$  จริงหรือไม่ การทดสอบสมมติฐานว่าช้อมูลเป็นอิสระต่อกัน จริงหรือไม่

การทดสอบสมมติฐานว่าข้อมูลมีการแจกแจงตามที่คาดไว้(การทดสอบภาวะสารูปสนิทดี) จริงหรือไม่ ในบทที่ 7 นี้เราจึงศึกษาเกี่ยวกับการทดสอบสมมติฐานแบบต่างๆ ทั้งหลักการขั้นตอนการทำงานทางทฤษฎี และ การนำ SPSS for Windows เข้ามาช่วยในการคำนวณ

## 124

7.1 การทดสอบสมมติฐาน  $H_0$ :  $\mu = \mu_0$ 

## หลักการและขั้นตอนการทำงานทางทฤษฎีในหนังสือความน่าจะเป็นและสถิติ ซั้นที่ 1. ถ้าหมดสมมติรามหวัด 11 เมษาย

ชินที่ 1. กำหนดสมมติฐานหลัก 
$$H_0: \mu = \mu_0$$
  
กำหนดสมมติฐานอื่น  $H_1: \mu \neq \mu_0$   
ชิ้นที่ 2. กำหนดระดับนัยสำคัญ  $\alpha$   
ชิ้นที่ 3. ทำการสุ่มตัวอย่างขนาด n คำนวณค่าเฉลี่ย  $\overline{x}$  และค่าความแปรปรวนของตัวอย่าง s<sup>2</sup>  
ชิ้นที่ 4. เลือกค่าสถิติที่เหมาะสม Z หรือ t  
ชั้นที่ 5. คำนวณต่าสถิติ  $z_{h1x2m}$  หรือ  $t_{h1x2m}$  ตามที่เลือกในชั้นที่ 4. จากข้อมูลตัวอย่าง  
ชั้นที่ 6. เปิดตารางสถิติเพื่อหาค่าวิกฤตและบริเวณวิกฤต  
6.1 กรณีใช้ค่า Z คำวิกฤตคือ  $-z_{\underline{\alpha}}$  และ  $z_{\underline{\alpha}}$  บริเวณวิกฤตคือ  $Z < -z_{\underline{\alpha}}$  หรือ  $Z > z_{\underline{\alpha}}$   
6.2 กรณีใช้ค่า I คำวิกฤตคือ  $-t_{\underline{\alpha}}$  และ  $t_{\underline{\alpha}}$  บริเวณวิกฤตคือ  $t < -t_{\underline{\alpha}}$  หรือ  $Z > z_{\underline{\alpha}}$   
6.2 กรณีใช้ค่า I คำวิกฤตคือ  $-t_{\underline{\alpha}}$  และ  $t_{\underline{\alpha}}$  บริเวณวิกฤตคือ  $t < -t_{\underline{\alpha}}$  หรือ  $I > t_{\underline{\alpha}}$   
7. สรุปผลโดยการเปรียบเทียบค่าสถิติจากตัวอย่าง กับ ค่าวิกฤต โดยมีเกณฑ์การสรุปผล  
7.1 กรณีใช้ค่า Z ถ้า  $z_{h1x2m} < -z_{\underline{\alpha}}$  หรือ  $z_{h1x2m} > z_{\underline{\alpha}}$  แล้วปฏิเสธ H<sub>0</sub>  
7.2 กรณีใช้ค่า I ถ้า  $t_{h1x2m} < -t_{\underline{\alpha}}$  หรือ  $t_{h1x2m} > t_{\underline{\alpha}}$  แล้วปฏิเสธ H<sub>0</sub>  
1. กรณีประชากรมีการแจกแจงปกติ และ ไม่รู้ค่าความแปรปรวน  $\sigma^2$   
2.1 ตัวอย่างขนาด n ≥ 30 แทนค่า  $\sigma$  ด้วย s เลือก  $Z = \frac{\overline{x} - \mu_0}{(\frac{S}{\sqrt{n}})}$   
2.2 ตัวอย่างขนาด n < 30 เสีนก  $\sigma$  เลือก  $z = \frac{\overline{x} - \mu_0}{(\frac{S}{\sqrt{n}})}$   
3. กรณีไม่ได้กำหนดว่าข้อมูลมีการแจกแจงปกติ และ รู้ค่าความแปรปรวน  $\sigma^2$   
4. กรณีไม่ได้กำหนดว่าข้อมูลมีการแจกแจงปกติ และ ไม่รู้ค่าความแปรปรวน  $\sigma^2$   
ต้อย่างขนาด n ≥ 30 แทนค่า  $\sigma$  ด้วย s เลือก  $Z = \frac{\overline{x} - \mu_0}{(\frac{S}{\sqrt{n}})}$   
4. กรณีไม่ได้กำหนดว่าข้อมูลมีการแจกแจงปกติ และ ไม่รู้ค่าความแปรปรวน  $\sigma^2$   
ต้องใช้ตัวอย่างขนาด n ≥ 30 แทนค่า  $\sigma$  ด้วย s เลือก  $Z = \frac{\overline{x} - \mu_0}{(\frac{S}{\sqrt{n}})}$ 

## หลักการและขั้นตอนของการทดสอบสมมติฐานด้วย SPSS for Windows

ขั้นที่ 1. กำหนดสมมติฐานหลัก  $H_0$  :  $\mu = \mu_0$ กำหนดสมมติฐานอื่น  $H_1$  :  $\mu \neq \mu_0$ 

- ขั้นที่ 2. กำหนดระดับนัยสำคัญ α
- ขั้นที่ 3. ทำการสุ่มตัวอย่างขนาด n คำนวณค่าเฉลี่ย  $\overline{\mathbf{x}}$  และค่าความแปรปรวนของตัวอย่าง  $\mathbf{s}^2$
- ขั้นที่ 4. SPSS for Windows เลือกค่าสถิติ t เท่านั้น

ขั้นที่ 5. คำนวณค่าสถิติ t = 
$$rac{x-\mu_0}{(rac{S}{\sqrt{n}})}$$
 ซึ่งเราเรียกว่า t<sub>คำนวณ</sub> และ องศาความอิสระ df = n – 1

**ขั้นที่ 6.** คำนวณค่า Sig. (2-tailed) ของค่าสถิติ t<sub>คำนวณ</sub>

Sig. (2-tailed) = 2 เท่าของพื้นที่ใต้โค้งที ทางหางด้านขวาที่ระยะ | t<sub>คำนวณ</sub> | = 2 P( t > | t<sub>คำนวณ</sub> |)

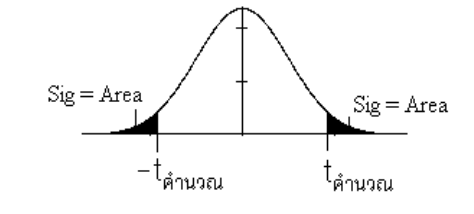

## ขั้นที่ 7. การสรุปผลสามารถเลือกใช้เหตุผลได้ 2 วิธีคือ

- 1. โดยการเปรียบเทียบค่าสถิติ t<sub>คำนวณ</sub> จากตัวอย่าง กับ ค่าวิกฤตจากตาราง โดยมีเกณฑ์การสรุปผลว่า ถ้า t<sub>คำนวณ</sub> <  $-t_{\frac{\alpha}{2}}$  หรือ  $t_{_{คำนวณ}} > t_{\frac{\alpha}{2}}$  แล้วปฏิเสธ  $H_0$
- หรือ 2. โดยการเปรียบเทียบค่า Sig. (2-tailed) กับ ระดับนัยสำคัญ α

โดยมีเกณฑ์การสรุปผลว่า ถ้า Sig. (2–tailed) < lpha แล้วปฏิเสธ  ${
m H}_0$ 

หมายเหตุ กรณีเป็นการทดสอบแบบ 1 ทาง

|                | $H_1 : \mu < \mu_0$                              | $H_1: \mu > \mu_0$                                |
|----------------|--------------------------------------------------|---------------------------------------------------|
| ค่าวิกฤต Z     | -z <sub>α</sub>                                  | zα                                                |
| ບริເວณวิกฤต    | $Z < -z_{\alpha}$                                | $Z > z_{\alpha}$                                  |
| ค่าวิกฤต t     | $-t_{\alpha}$                                    | $t_{\alpha}$                                      |
| ບรີເວณวิกฤต    | $t < -t_{\alpha}$                                | $t > t_{\alpha}$                                  |
| สรุปโดยใช้ Sig | ຄ້ຳ t <sub>คำนวณ</sub> < 0, Sig. (2-tailed) < 2α | ຄ້ຳ $t_{e_{1}} > 0$ , Sig. $(2-tailed) < 2\alpha$ |
|                | แล้ว ปฏิเสธ H <sub>0</sub>                       | แล้ว ปฏิเสธ $ m H_0$                              |

ตัวอย่าง 7.1.1 เท่าที่ผ่านมานิสิตใช้เวลาลงทะเบียนโดยเฉลี่ย 50 นาที ขณะนี้มหาวิทยาลัยกำลังทดลองให้ นิสิตลงทะเบียนเรียนโดยใช้ระบบคอมพิวเตอร์ เพื่อทดสอบว่าเวลาเฉลี่ยที่ใช้ในการลงทะเบียนโดยใช้ระบบ คอมพิวเตอร์มีค่าเท่ากับ 50 นาทีหรือไม่ จึงทำการสุ่มตัวอย่างการลงทะเบียนของนิสิต 12 คนได้ข้อมูลดังนี้ 41, 42, 47, 41, 54, 26, 26, 65, 34, 49, 29, 50

กำหนดระดับนัยสำคัญ 0.05

**วิธีทำ ขั้นที่ 1.** กำหนดสมมติฐานหลัก  $H_0$  :  $\mu = 50$ กำหนดสมมติฐานอื่น  $H_1$  :  $\mu \neq 50$ 

- ขั้นที่ 2. กำหนดระดับนัยสำคัญ α = 0.05
- ขั้นที่ 3. เข้าสู่ SPSS Data Editor

สร้างแฟ้มข้อมูลที่มีตัวแปร x เป็นเวลาที่ใช้ในการ

ลงทะเบียน และ Save ข้อมูลลงแฟ้มชื่อ example10.sav

- **ขั้นที่ 4.** เลือกค่าสถิติ t
- ขั้นที่ 4.1 วิเคราะห์ข้อมูลด้วยคำสั่ง

Analyze / Compare Means / One-Sample T Test

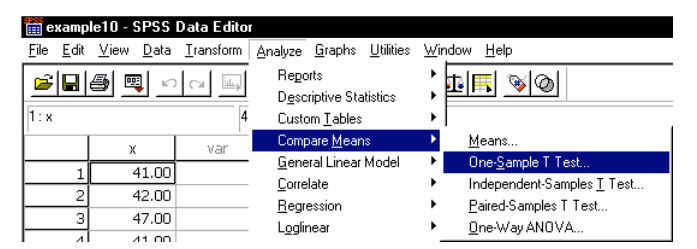

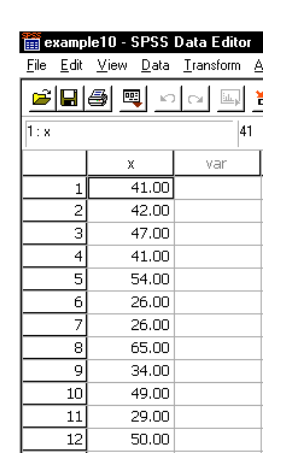

ขั้นที่ 4.2 คลิก One-Sample T Test จะได้ผลบนจอภาพเป็น

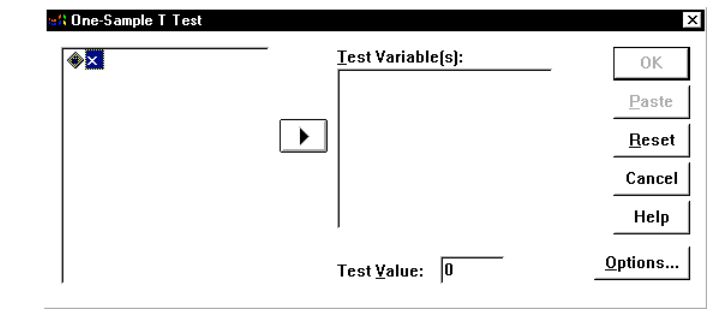

มาไว้ที่ Test Variable(s) เพราะว่ากำหนดสมมติฐานหลัก μ = 50 เพราะฉะนั้นในช่อง Test Value

ให้พิมพ์ 50 ตามที่กำหนดสมมติฐานหลักไว้

ขั้นที่ 4.4 คลิก OK จะได้ผลการคำนวณเป็น

ขั้นที่ 4.3 เลือกตัวแปร x

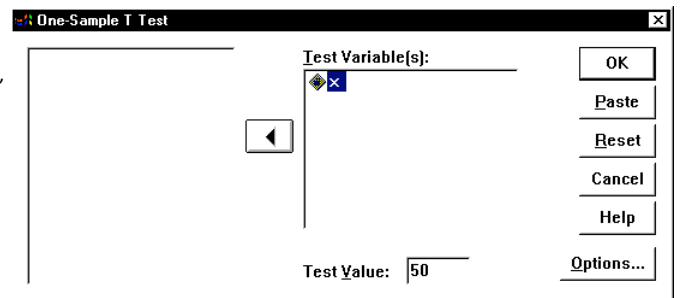

📅 ch7 example10 - SPSS Viewer <u>F</u>ile <u>E</u>dit <u>V</u>iew Insert F<u>o</u>rmat <u>A</u>nalyze <u>G</u>raphs <u>U</u>tilities <u>W</u>indow <u>H</u>elp <u>eran 19 an 19 an </u> E Output T-Test E T-Test - 😭 Title - 🕞 Notes **One-Sample Statistics** Std. Error Std. 荷 One-Sample Statistics N Mean Mean Deviation One-Sample Test 12 42.0000 3.43 11.9011 One-Sample Test Test Value = 50 95% Confidence Interval of the Difference Sig. (2-tailed) Mean Difference Upper Lower -8.0000 -15.5616 -.4384 11 040

ผลการคำนวณทั้งหมดคือ

**T-Test** 

#### **One-Sample Statistics**

|   | N  | Mean    | Std.<br>Deviation | Std. Error<br>Mean |
|---|----|---------|-------------------|--------------------|
| Х | 12 | 42.0000 | 11.9011           | 3.4356             |

**One-Sample Test** 

|   | Test Value = 50 |    |            |            |                                |                   |  |  |  |
|---|-----------------|----|------------|------------|--------------------------------|-------------------|--|--|--|
|   |                 |    | Sig        | Moon       | 95% Con<br>Interval<br>Differe | fidence<br>of the |  |  |  |
|   |                 |    | j sig.     | Mean       | Differe                        |                   |  |  |  |
|   | t               | df | (2-tailed) | Difference | Lower                          | Upper             |  |  |  |
| Х | -2.329          | 11 | .040       | -8.0000    | -15.5616                       | 4384              |  |  |  |

ขั้นที่ 5. ผลการคำนวณของ SPSS ได้ว่า ค่าสถิติ เ<sub>คำนวณ</sub> = −2.329 องศาความอิสระ = 11

ขั้นที่ 6. คำนวณค่า Sig(2 - tailed) ของค่าสถิติ t

ผลการคำนวณของ SPSS ได้ว่า Sig. (2–tailed) = 0.03996820

หมายเหตุ ตรวจสอบการคำนวณด้วย MATHCAD จะเห็นได้ว่าค่า

Sig. (2-tailed) = 0.03996820 มาจาก 2 เท่าของ Pvalue(-2.329)

ผลการคำนวณจากโปรแกรม MATHCAD

#### **T-distribution**

TOL := 0.0000001 v := 11 Pvalue(T) :=  $0.5 - \int_{0}^{|T|} h(t) dt$ 

$$h(t) := \left(\frac{\Gamma\left(\frac{v+1}{2}\right)}{\Gamma\left(\frac{v}{2}\right) \cdot \sqrt{\pi \cdot v}}\right) \left| \cdot \left[1 + \left(\frac{t^2}{v}\right)\right]^{-\frac{v+1}{2}}\right|$$

Sig\_1\_Tailed(T) := Pvalue(T)Sig\_1\_Tailed(-2.329) = 0.020Sig\_2\_Tailed(T) := 2·Pvalue(T)Sig\_2\_Tailed(-2.329) = 0.040

หรือโดยการคำนวณด้วยฟังก์ชันสำเร็จรูปของ Mathcad

One\_tailed\_Significant(T) := 1 - pt(|T|, 11)One\_tailed\_Significant(-2.329) = 0.020Two\_Tailed\_Significant(T) := 2·One\_tailed\_Significant(T)Two\_Tailed\_Significant(-2.329) = 0.040ขั้นที่ 7. สรุปผล แบบที่ 1. โดยการเปรียบเทียบ  $t_{h_{112341}} = -2.329$  กับ ค่าวิกฤต  $t_{0.025, df=11} = 2.201$ เพราะว่า  $H_1 : \mu \neq 50$  เพราะฉะนั้นบริเวณวิกฤตคือ t < -2.201 หรือ t > 2.201 สรุปปฏิเสธ  $H_0$ แบบที่ 2. โดยการเปรียบเทียบค่า Sig(2 - tailed) กับ ระดับนัยสำคัญ  $\alpha$ เพราะว่า Sig(2 - tailed) = 0.02 < 0.05 =  $\alpha$  เพราะฉะนั้นปฏิเสธ  $H_0$ สรุปผลการทดสอบสมมติฐานจากข้อมูลที่เก็บมาได้ต้องปฏิเสธสมมติฐานที่กล่าวว่าเวลาเฉลี่ยที่ใช้ในการลงทะเบียนโดยใช้ระบบคอมพิวเตอร์มีค่าเท่ากับ 50 นาที ที่ระดับนัยสำคัญ 0.05

7.2 การทดสอบสมมติฐาน H<sub>0</sub> : μ<sub>1</sub> = μ<sub>2</sub> กรณีที่ประชากร 2 ชุดเป็นอิสระต่อกัน หลักการและขั้นตอนการทำงานทางทฤษฎีเกี่ยวกับการทดสอบสมมติฐาน

ขั้นที่ 1. กำหนดสมมติฐานหลัก 
$$H_0: \mu_1 = \mu_2$$
  
กำหนดสมมติฐานอื่น  $H_1: \mu_1 \neq \mu_2$ 
ขั้นที่ 2. กำหนดระดับนัยสำคัญ  $\alpha$ 
ขั้นที่ 3. สุ่มตัวอย่างขนาด  $n_1$  จากประชากรชุดที่ 1 หาค่าเฉลี่ยของตัวอย่าง  $\overline{x}_1$   
สุ่มตัวอย่างขนาด  $n_2$  จากประชากรชุดที่ 2 หาค่าเฉลี่ยของตัวอย่าง  $\overline{x}_2$ 
ขั้นที่ 4. เลือกค่าสถิติที่เหมาะสม Z หรือ t
ขั้นที่ 5. คำนวณค่าสถิติ  $z_{e_1u2u}$  หรือ  $t_{e_1u2u}$  ตามที่เลือกในขั้นที่ 4. จากข้อมูลตัวอย่าง
ขั้นที่ 6. เปิดตารางสถิติเพื่อหาค่าวิกฤตและบริเวณวิกฤต
6.1 กรณีใช้ค่า Z ค่าวิกฤตคือ  $-z_{\frac{\alpha}{2}}$  และ  $z_{\frac{\alpha}{2}}$  บริเวณวิกฤตคือ  $Z < -z_{\frac{\alpha}{2}}$  หรือ  $Z > z_{\frac{\alpha}{2}}$ 
ขั้นที่ 7. สรุปผลโดยการเปรียบเทียบค่าสถิติจากตัวอย่างกับค่าวิกฤต โดยมีเกณฑ์การสรุปผลว่า
7.1 กรณีใช้ค่า Z ถ้า  $z_{e_1u2u} < -z_{\frac{\alpha}{2}}$  หรือ  $z_{e_1u2u} > z_{\frac{\alpha}{2}}$  แล้วปฏิเสธ  $H_0$ 
7.2 กรณีใช้ค่า t ถ้า  $t_{e_1u2u} < -z_{\frac{\alpha}{2}}$  หรือ  $t_{e_1u2u} > z_{\frac{\alpha}{2}}$  แล้วปฏิเสธ  $H_0$ 
เกณฑ์การเลือกค่าสถิติที่เหมาะสมของขั้นที่ 4.

1. กรณี  $n_1 \ge 30$  และ  $n_2 \ge 30$ 

1.1 กรณีประชากร 2 ชุดมีการแจกแจงปกติ และ รู้ค่าความแปรปรวน 
$$\sigma_1^2$$
 และ  $\sigma_2^2$ 

เลือกใช้ค่าสถิติ Z = 
$$\frac{(\overline{x}_1 - \overline{x}_2) - (\mu_1 - \mu_2)}{\sqrt{\frac{\sigma_1^2}{n_1} + \frac{\sigma_2^2}{n_2}}}$$

1.2. กรณีประชากร 2 ชุดมีการแจกแจงปกติและไม่รู้ค่าความแปรปรวน  $\sigma_1^2$  และ  $\sigma_2^2$ หาค่าความแปรปรวนของตัวอย่าง  $s_1^2$  และประมาณ  $\sigma_1^2$  ด้วย  $s_1^2$ หาค่าความแปรปรวนของตัวอย่าง  $s_2^2$  และประมาณ  $\sigma_2^2$  ด้วย  $s_2^2$ เลือกใช้ค่าสถิติ  $Z = \frac{(\overline{x}_1 - \overline{x}_2) - (\mu_1 - \mu_2)}{\sqrt{\frac{\sigma_1^2}{n_1} + \frac{\sigma_2^2}{n_2}}}$ 

2. กรณี  $n_1$  < 30 หรือ  $n_2$  < 30

2.1 กรณีประชากร 2 ชุดมีการแจกแจงปกติ และ รู้ค่าความแปรปรวน 
$$\sigma_1^2$$
 และ  $\sigma_2^2$ 

เลือกใช้ค่าสถิติ Z = 
$$\frac{(\overline{x}_1 - \overline{x}_2) - (\mu_1 - \mu_2)}{\sqrt{\frac{\sigma_1^2}{n_1} + \frac{\sigma_2^2}{n_2}}}$$

- กรณีประชากร 2 ชุดมีการแจกแจงปกติ และ ไม่รู้ค่าความแปรปรวน  $\sigma_1^2$  และ  $\sigma_2^2$ 2.2หาค่าความแปรปรวนของตัวอย่าง  $\mathrm{s}_1^2$  และ  $\mathrm{s}_2^2$
- 2.2.1 ภายใต้ข้อกำหนด  $\sigma_1^2$  =  $\sigma_2^2$

เลือกใช้ค่าสถิติ t = 
$$\frac{(\overline{x}_1 - \overline{x}_2) - (\mu_1 - \mu_2)}{s_p \sqrt{\frac{1}{n_1} + \frac{1}{n_2}}}$$
 เมื่อ  $s_p^2 = \frac{(n_1 - 1)s_1^2 + (n_2 - 1)s_2^2}{n_1 + n_2 - 2}$  และ df =  $n_1 + n_2 - 2$ 

2.2.2 ภายใต้ข้อกำหนด  $\sigma_1^2 \neq \sigma_2^2$ 

เลือกใช้ค่าสถิติ t = 
$$\frac{(\overline{x}_1 - \overline{x}_2) - (\mu_1 - \mu_2)}{\sqrt{\frac{s_1^2}{n_1} + \frac{s_2^2}{n_2}}} \quad tio df = \frac{(\frac{s_1^2}{n_1} + \frac{s_2^2}{n_2})^2}{(\frac{s_1^2}{n_1})^2 \frac{1}{(n_1 - 1)} + (\frac{s_2^2}{n_2})^2 \frac{1}{(n_2 - 1)}}$$

หลักการและขั้นตอนการทดสอบสมมติฐานด้วย SPSS for Windows

- ชั้นที่ 1. กำหนดสมมติฐานหลัก  $H_0$  :  $\mu_1 = \mu_2$ กำหนดสมมติฐานอื่น  $H_1$ :  $\mu_1 \neq \mu_2$
- ขั้นที่ 2. กำหนดระดับนัยสำคัญ α
- ขั้นที่ 3. สุ่มตัวอย่างขนาด  $n_1$  จากประชากรชุดที่ 1, สุ่มตัวอย่างขนาด  $n_2$  จากประชากรชุดที่ 2 หาค่าเฉลี่ยของตัวอย่าง  $\overline{x}_1$  และ  $\overline{x}_2$  หาค่าความแปรปรวนของตัวอย่าง  $s_1^2$  และ  $s_2^2$
- ขั้นที่ 4. เลือกค่าสถิติ เ เท่านั้น

ภายใต้ข้อกำหนด 
$$\sigma_1^2 = \sigma_2^2$$
 เลือกใช้ค่าสถิติ  $t = \frac{(\overline{x}_1 - \overline{x}_2) - (\mu_1 - \mu_2)}{s_p \sqrt{\frac{1}{n_1} + \frac{1}{n_2}}}$ 

เมื่อ 
$$s_p^2 = \frac{(n_1 - 1)s_1^2 + (n_2 - 1)s_2^2}{n_1 + n_2 - 2}$$
 และ df =  $n_1 + n_2 - 2$   
ภายใต้ข้อกำหนด  $\sigma_1^2 \neq \sigma_2^2$ 

เลือกใช้ค่าสถิติ t = 
$$\frac{(\overline{x}_1 - \overline{x}_2) - (\mu_1 - \mu_2)}{\sqrt{\frac{s_1^2}{n_1} + \frac{s_2^2}{n_2}}}$$
 เมื่อ df = 
$$\frac{(\frac{s_1^2}{n_1} + \frac{s_2^2}{n_2})^2}{(\frac{s_1^2}{n_1})^2 \frac{1}{(n_1 - 1)} + (\frac{s_2^2}{n_2})^2 \frac{1}{(n_2 - 1)}}$$

**ขั้นที่ 5.** คำนวณค่าสถิติ เ ซึ่งเราเรียกว่า t<sub>คำนวณ</sub> และ องศาความอิสระ df ขั้นที่ 6. คำนวณค่า Sig. (2-tailed) ของค่าสถิติ t<sub>คำนวณ</sub> Sig. (2-tailed) = 2 เท่าของพื้นที่ใต้โค้ง ทางหางด้านขวาที่ระยะ | t<sub>คำนวณ</sub> | Sig = Area = 2 P( t > | t<sub>คำนวณ</sub> | )

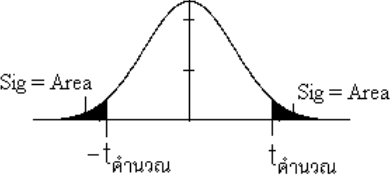

#### ขั้นที่ 7. การสรุปผลสามารถเลือกใช้เหตุผลได้ 2 วิธีคือ

- 1. โดยการเปรียบเทียบค่าสถิติ t จากตัวอย่าง กับ ค่าวิกฤตจากตาราง โดยมีเกณฑ์การสรุปผลว่า ถ้า  $t_{_{
  m e^nu}2a}$  <  $-t_{_{
  m a}}$  หรือ  $t_{_{
  m e^nu}2a}$  >  $t_{_{
  m a}}$  แล้วปฏิเสธ  ${
  m H}_0$
- 2. โดยการเปรียบเทียบค่า Sig. (2-tailed) กับ ระดับนัยสำคัญ α หรือ โดยมีเกณฑ์การสรุปผลว่า ถ้า Sig. (2–tailed) <  $\alpha$  แล้วปฏิเสธ H<sub>0</sub>

หมายเหตุ กรณีการทดสอบแบบ 1 ทาง

|                | $H_1 : \mu_1 - \mu_2 < d_0$                      | $H_1 : \mu_1 - \mu_2 > d_0$                       |
|----------------|--------------------------------------------------|---------------------------------------------------|
| ค่าวิกฤต Z     | -z <sub>α</sub>                                  | zα                                                |
| ບรີເວณวิกฤต    | $Z < -z_{\alpha}$                                | $Z > z_{\alpha}$                                  |
| ค่าวิกฤต t     | $-t_{\alpha}$                                    | $t_{\alpha}$                                      |
| ບรີເວณวิกฤต    | $t < -t_{\alpha}$                                | $t > t_{\alpha}$                                  |
| สรุปโดยใช้ Sig | ຄ້ຳ t <sub>คำนวณ</sub> < 0, Sig. (2-tailed) < 2α | ຄ້ຳ t <sub>คำนวณ</sub> > 0, Sig. (2-tailed) < 2 α |
|                | แล้ว ปฏิเสธ $ m H_0$                             | แล้ว ปฏิเสธ $ m H_0$                              |

ตัวอย่าง 7.2.1 โรงงานผลิตแป้งกระป้องมีเครื่องจักร 2 เครื่อง

 $\mu_1$  เป็นค่าเฉลี่ยประชากรของน้ำหนักของแป้งที่บรรจุในกระป๋องที่ผลิตจากเครื่องจักรที่ 1 ให้

µ2 เป็นค่าเฉลี่ยประชากรของน้ำหนักของแป้งที่บรรจุในกระป๋องที่ผลิตจากเครื่องจักรที่ 2 ้เพื่อทำการทดสอบว่าค่าเฉลี่ยของน้ำหนักแป้งในกระป๋องเท่ากันหรือไม่ จึงทำการสุ่มตัวอย่างแป้งกระป๋องจาก

้เครื่องจักรเครื่องที่ 1 และ 2 มาอย่างละ 100 กระป๋อง ข้อมูลเก็บไว้ที่แฟ้มข้อมูลชื่อ example11.sav ้จงทดสอบสมมติฐานว่าค่าเฉลี่ยของน้ำหนักแป้งในกระป๋องเท่ากันหรือไม่ ที่ระดับนัยสำคัญ 0.01

ขั้นที่ 1. กำหนดสมมติฐานหลัก

ົວີธีทำ

 $H_0$  :  $\mu_1 = \mu_2$ กำหนดสมมติฐานอื่น  $H_1 : \mu_1 \neq \mu_2$ 

ขั้นที่ 2. กำหนดระดับนัยสำคัญ  $\alpha = 0.01$ 

ขั้นที่ 3. นำข้อมูลเข้าสู่ SPSS Data Editor

machine เป็นตัวแปรจำแนกกลุ่มของโรงงาน

weight เป็นตัวแปรเก็บค่าน้ำหนักแป้ง

ขั้นที่ 4. เลือกค่าสถิติ t เท่านั้น

ขั้นที่ 4.1 เลือกคำสั่ง Analyze / Compare Means / Independent-Samples T Test

|      | 🛗 example11 - SPSS Data Editor |                           |                       |                                   |                |                                                       |               |                                   |  |  |
|------|--------------------------------|---------------------------|-----------------------|-----------------------------------|----------------|-------------------------------------------------------|---------------|-----------------------------------|--|--|
| Eil  | e <u>E</u> dit                 | <u>∨</u> iew <u>D</u> ata | <u>T</u> ransform     | Analyze                           | <u>G</u> raphs | <u>U</u> tilities                                     | ∐ir           | ndow <u>H</u> elp                 |  |  |
|      |                                |                           | Re <u>p</u> o<br>Desc | Reports<br>Descriptive Statistics |                | <u> 19 ko sa sa sa sa sa sa sa sa sa sa sa sa sa </u> |               |                                   |  |  |
| 12 : |                                |                           | Custo                 | Custom <u>T</u> ables             |                | •                                                     |               |                                   |  |  |
| È    | machine weight                 |                           | Comp                  | Compare <u>M</u> eans             |                | •                                                     | <u>M</u> eans |                                   |  |  |
|      | 1                              | 1.00                      | 6.073                 | <u>G</u> ene                      | eral Linear    | Model                                                 | •             | One- <u>S</u> ample T Test        |  |  |
|      | 1                              | 1.00                      | 0.073                 | <u>C</u> orre                     | Correlate      |                                                       | - <b>F</b>    | Independent-Samples <u>T</u> Test |  |  |
|      | 2                              | 1.00                      | 6.058                 | Bear                              | ession         |                                                       | • F           | Paired-Samples T Test             |  |  |
|      | 3                              | 1.00                      | 6.102                 | Logia                             |                |                                                       |               |                                   |  |  |
|      | 4                              | 1.00                      | 6 126                 | Logii                             | icai           |                                                       | · -           | One-way AND VA                    |  |  |

v Data

machine

1.00

1.00

ا 🕫 ե đů

weight

6.0730

6.0580

🛎 🖬 🎒 🛒

| ขั้นที่ 4.2                                                                                                    | ঋী Independent-Samples T Test                                                                                                    |                                                                                                    | ×                                                 |
|----------------------------------------------------------------------------------------------------|----------------------------------------------------------------------------------------------------|----------------------------------------------------------------------------------------------------|---------------------------------------------------|
| คลิก Independent–Samples T Test<br>จะได้ผลบนจอภาพเป็น                                                                | machine     weight     weight     w | <u>[est Variable(s):</u><br>Grouping Variable:<br>Define Groups                                      | OK<br>Paste<br>Reset<br>Cancel<br>Help            |
| ขั้นที่ 4.3 เลือกตัวแปร weight<br>มาไว้ที่ Test Variable(s)<br>และ เลือกตัวแปร machine<br>มาไว้ที่ Grouping Variable | Independent-Samples T Test                                                                                                    | [est Variable(s):                                                                                    | OK<br>Paste<br>Reset<br>Cancel<br>Help<br>Options |
| ขั้นที่ 4.4 คลิกที่ machine[? ?]<br>และ คลิกที่ Define Groups จอภาพจะมีเม                                            | นูย่อยเป็น                                                                                                    | Define Groups          © Use specified values         Group 1:         Group 2:         C Cut point: | Continue<br>Cancel<br>Help                        |
| ขั้นที่ 4.5 การเลือกกลุ่มเพื่อทดสอบ<br>ให้พิมพ์ 1 ในช่อง Group 1.<br>และ พิมพ์ 2 ในช่อง Group 2.                     |                                                                                                    | Define Groups<br>© Use specified values<br>Group 1: 1<br>Group 2: 2<br>C Cut point:                  | Continue<br>Cancel<br>Help                        |
|                                                                                                    | នៅ Independent-Samples T Test                                                                                                    |                                                                                                    | x                                                 |
| ขั้นที่ 4.6 กด Continue จะเห็นได้ว่า<br>ตรงตัวแปร machine<br>จะกลายเป็น machine[1 2]                                 |                                                                                                    | Test Variable(s):<br>weight<br>Grouping Variable:<br>machine(1 2)<br>Define Groups                   | OK<br>Paste<br>Reset<br>Cancel<br>Help            |

### ขั้นที่ 4.7 คลิก OK จะได้ผลการคำนวณที่ SPSS Viewer เป็นดังนี้

| 🎬 ch7 example11 - SPSS Viewer                                                                                                    |        |         |      |              |           |            |  |  |
|----------------------------------------------------------------------------------------------------|--------|---------|------|--------------|-----------|------------|--|--|
| <u>F</u> ile <u>E</u> dit <u>V</u> iew Insert Format <u>A</u> nalyze <u>G</u> raphs <u>U</u> tilities <u>W</u> indow <u>H</u> elp |        |         |      |              |           |            |  |  |
| <b>2 4 4 4 4 4 4 4 4 4 4</b>                                                                                                    |        |         |      |              |           |            |  |  |
| ⊡ <mark>E</mark> Output<br>⊡ <mark>E</mark> T-Test<br>É Title                                                                     | T-Test |         | Grou | p Statistics |           |            |  |  |
| Notes                                                                                                    |        |         |      |              | Std.      | Std. Error |  |  |
| Group Statistics                                                                                                    |        | MACHINE | N    | Mean         | Deviation | Mean       |  |  |
| Independent Samples Te                                                                                                    | WEIGHT | 1.00    | 100  | 6.109930     | .03993182 | .00399318  |  |  |
|                                                                                                    |        | 2.00    | 100  | 6.140250     | .05009816 | .00500982  |  |  |

ผลการคำนวณทั้งหมดคือ

#### **T-Test**

#### **Group Statistics**

|        |         |     |          | Std.      | Std. Error |
|--------|---------|-----|----------|-----------|------------|
|        | MACHINE | Ν   | Mean     | Deviation | Mean       |
| WEIGHT | 1.00    | 100 | 6.109930 | .03993182 | .00399318  |
|        | 2.00    | 100 | 6.140250 | .05009816 | .00500982  |

#### **Independent Samples Test**

|                        |                         |       |           | IGHT          |
|------------------------|-------------------------|-------|-----------|---------------|
|                        |                         |       | Equal     | Equal         |
|                        |                         |       | variances | variances not |
|                        |                         |       | assumed   | assumed       |
| Levene's Test for      | F                       |       | 7.964764  |               |
| Equality of Variances  | Sig.                    |       | .005256   |               |
| t-test for Equality of | t                       |       | -4.732663 | -4.732663     |
| Means                  | df                      |       | 198       | 188.620126    |
|                        | Sig. (2-tailed)         |       | .00000421 | .00000434     |
|                        | Mean Difference         |       | 03032000  | 03032000      |
|                        | Std. Error Difference   |       | .00640654 | .00640654     |
|                        | 95% Confidence Interval | Lower | 04295381  | 04295767      |
|                        | of the Difference       | Upper | 01768619  | 01768233      |

การเลือกใช้ผลการวิเคราะห์ในกรณี Equal variances assumed หรือ Equal variances not assumed เกณฑ์ในการสรุปผลคือ ถ้า Sig. ของ ค่า Levene's Test for Equality of Variances มีค่าน้อยกว่า α แล้ว สรุปได้ว่าความแปรปรวนของประชากรทั้ง 2 ชุดมีค่าไม่เท่ากัน โดยมีระดับนัยสำคัญ α การสรุปผล เกี่ยวกับความแปรปรวน

เพราะว่า Sig. ของ ค่า Levene's Test for Equality of Variances เท่ากับ 0.005256 มีค่าน้อยกว่า  $\alpha$  = 0.01 เพราะฉะนั้นแล้ว ความแปรปรวนของประชากรทั้ง 2 ชุดมีค่าไม่เท่ากัน โดยมีระดับนัยสำคัญ  $\alpha$  = 0.01 ภายใต้ข้อกำหนด  $\sigma_1^2 \neq \sigma_2^2$ 

ขึ้นที่ 5. เลือกใช้ค่าสถิติ t = 
$$\frac{(\overline{x}_1 - \overline{x}_2) - (\mu_1 - \mu_2)}{\sqrt{\frac{s_1^2}{n_1} + \frac{s_2^2}{n_2}}}$$
 เมื่อ df =  $\frac{(\frac{s_1^2}{n_1} + \frac{s_2^2}{n_2})^2}{(\frac{s_1^2}{n_1})^2 \frac{1}{(n_1 - 1)} + (\frac{s_2^2}{n_2})^2 \frac{1}{(n_2 - 1)}}$   
จากการคำนวณของ SPSS ได้ว่า t<sub>คำนวณ</sub> = -4.732663, df = 188.6201

ขั้นที่ 6. คำนวณค่า Sig. (2-tailed) ของค่าสถิติ t จากการคำนวณของ SPSS จะได้ค่า Sig. (2-tailed) = 0.0000043
ขั้นที่ 7. สรุปผล 1. โดยการเปรียบเทียบค่าสถิติ t<sub>คำนวณ</sub> จากตัวอย่าง กับ ค่าวิกฤตจากตารางสถิติ จากตารางสถิติจะได้ค่า t<sub>0.005,df=198</sub> = 2.6008873
เพราะว่ากำหนดสมมติฐานอื่น H<sub>1</sub> : μ<sub>1</sub> ≠ μ<sub>2</sub>
เพราะฉะนั้นบริเวณวิกฤตคือ t < -2.6008873 หรือ t > 2.6008873 สรุปปฏิเสธ H<sub>0</sub>
หรือ 2. โดยการเปรียบเทียบค่า Sig. (2-tailed) กับ ระดับนัยสำคัญ α
เพราะฉะนั้นต้องเปรียบเทียบค่า α = 0.01 กับค่าของ Sig. (2-tailed)
เพราะฉ่า Sig. (2-tailed) = 0.0000043 < 0.01 = α สรุปปฏิเสธ H<sub>0</sub>

ผลสรุปค่าเฉลี่ยของน้ำหนักแป้งในกระป๋องทั้ง 2 ประชากรมีค่าไม่เท่ากันที่ระดับนัยสำคัญ 0.01 เสริมความรู้ของการคำนวณค่าทางสถิติด้วย MATHCAD

1  $xl = \begin{bmatrix} 1 & 6.073 \\ 2 & 6.058 \\ 3 & 6.102 \\ 4 & 6.126 \\ \hline 5 & 6.162 \\ \hline 99 & 6.16 \\ \hline 99 & 6.16 \\ \hline$ 96 6.159 6.094  $x2 = \begin{array}{|c|c|c|c|} \hline 2 & 6.075 \\ \hline 3 & 6.13 \\ \hline 4 & 6.16 \\ \hline \end{array}$ 97 6.125  $x2 = \frac{97}{98}$ 6.16 99 6.203 6.156 6.138 xbar1 := mean(x1) xbar1 = 6.10993n1 = 100n1 := length(x1)xbar2 := mean(x2) xbar2 = 6.14025n2 := length(x2)n2 = 100s1 := Stdev(x1)s1 = 0.0399318245 s2 := Stdev(x2)s2 = 0.0500981612Std\_Error\_Mean1 :=  $\frac{s1}{\sqrt{n1}}$ Std\_Error\_Mean1 = 0.003993182 Std\_Error\_Mean2 :=  $\frac{s^2}{\sqrt{n^2}}$ Std\_Error\_Mean2 = 0.005009816 Equal variances assumed Mean Difference := xbar1 - xbar2 Mean Difference = -0.03032sp :=  $\sqrt{\frac{(n1-1)\cdot s1^2 + (n2-1)\cdot s2^2}{n1+n2-2}}$ sp = 0.0453010837Std\_Error\_Difference :=  $sp \cdot \sqrt{\frac{1}{n1} + \frac{1}{n2}}$  Std\_Error\_Difference = 0.0064065407  $t := \frac{xbar1 - xbar2}{sp \cdot \sqrt{\frac{1}{n1} + \frac{1}{n2}}} \qquad t = -4.7326633 \qquad df := n1 + n2 - 2 \qquad df = 198$ 

การหาค่า  $t_{0.005 \text{ df}=198}$  และ Sig. (2-tailed)

alpha := 0.01 t\_alpha\_divide2 := qt $\left(1 - \frac{alpha}{2}, df\right)$  t\_alpha\_divide2 = 2.600887278 เพราะฉะนั้น  $t_{0.005, df=198} = 2.600887278$ 

Sig := 1 - pt(|-4.7326633, 198)Sig = 0.0000021055Sig\_2\_tailed :=  $2 \cdot Sig$ Sig\_2\_tailed = 0.000004211

เพราะฉะนั้น Sig. (2-tailed) = 2(0.0000021055) = 0.000004211การคำนวณ 95% Confidence Interval of the Difference of Mean alpha := 0.05 t\_alpha\_divide2 := qt $\left(1 - \frac{\text{alpha}}{2}, \text{df}\right)$  t\_alpha\_divide2 = 1.9720174778 Lower := (xbar1 - xbar2) - t\_alpha\_divide2 · Std\_Error\_Difference Lower = -0.04295381 Upper := (xbar1 - xbar2) + t\_alpha\_divide2 · Std\_Error\_Difference Upper = -0.01768619

Equal variances not assumed  $t := \frac{xbar1 - xbar2}{\sqrt{\frac{s1^2}{n1} + \frac{s2^2}{n2}}} \quad t = -4.7326633$   $df := \frac{\left(\frac{s1^2}{n1} + \frac{s2^2}{n2}\right)^2}{\left(\frac{s1^2}{n1}\right)^2 \cdot \left(\frac{1}{n1 - 1}\right) + \left(\frac{s2^2}{n2}\right)^2 \cdot \left(\frac{1}{n2 - 1}\right)} \quad df = 188.6201257062$   $Mean_Difference := xbar1 - xbar2 \qquad Mean_Difference = -0.03032$   $Std_Error_Difference := \sqrt{\frac{s1^2}{n1} + \frac{s2^2}{n2}} \qquad Std_Error_Difference = 0.0064065407$ nrsmin  $t_{0.005, df = 188.62}$  use Sig. (2-tailed) alpha := 0.01 (q = 1 + q = 2)

t\_alpha\_divide2 :=  $qt\left(1 - \frac{alpha}{2}, df\right)$ t\_alpha\_divide2 = 2.6021453165 iw57=a=uu t\_{0.005, df=188.620} = 2.6021453165 Sig := 1 - pt(|-4.732663\$, df) Sig = 0.00000217

Sig\_2\_tailed := 2.Sig Sig\_2\_tailed = 0.0000043378

เพราะฉะนั้น Sig. (2-tailed) = 2(0.00000217) = 0.0000043378
#### การคำนวณ 95% Confidence Interval of the Difference of Mean

| alpha := 0.05 t_alpha_divide2 := qt $\left(1 - \frac{alpha}{2}, df\right)$ t_alpha | a_divide2 = 1.9726206787 |
|------------------------------------------------------------------------------------|--------------------------|
| $Lower := (xbar1 - xbar2) - t_alpha_divide2 \cdot Std_Error_Difference$            | Lower = $-0.04295767$    |
| Upper := (xbar1 - xbar2) + t_alpha_divide2 · Std_Error_Difference                  | Upper = $-0.01768233$    |

หมายเหตุ ในกรณีที่เราต้องการทดสอบ สมมติฐานหลัก H<sub>0</sub> : μ<sub>1</sub> – μ<sub>2</sub> = k แย้งกับ H<sub>1</sub> : μ<sub>1</sub> – μ<sub>2</sub> ≠ k สามารถทำได้โดยนำเรื่องของการเปลี่ยนค่าตัวแปรมาช่วย ตัวอย่างเช่น จากตัวอย่าง 7.2.1 เราต้องการทดสอบ H<sub>0</sub> : μ<sub>1</sub> – μ<sub>2</sub> = 0.02 แย้งกับ H<sub>1</sub> : μ<sub>1</sub> – μ<sub>2</sub> ≠ 0.02 กำหนดระดับนัยสำคัญ 0.01

**วิธีทำ ขั้นที่ 1.** กำหนดสมมติฐานหลัก H<sub>0</sub> : μ<sub>1</sub> – μ<sub>2</sub> = 0.02 กำหนดสมมติฐานอื่น H<sub>1</sub> : μ<sub>1</sub> – μ<sub>2</sub> ≠ 0.02 ขั้นที่ 2. กำหนดระดับนัยสำคัญ α = 0.01

| 🛅 examp                   | le11 - SPSS               | Data Editor       |                               |  |  |  |
|---------------------------|---------------------------|-------------------|-------------------------------|--|--|--|
| <u>F</u> ile <u>E</u> dit | <u>∨</u> iew <u>D</u> ata | <u>T</u> ransform | <u>A</u> nalyze <u>G</u> raph |  |  |  |
| 19:                       |                           |                   |                               |  |  |  |
|                           | machine                   | weight            | var                           |  |  |  |
| 1                         | 1.00                      | 6.0730            |                               |  |  |  |

ขั้นที่ 3. นำแฟ้ม example11.sav ข้อมูลเข้าสู่ SPSS Data Editor

- การ copy ตัวแปร weight ไปเป็นตัวแปรใหม่ชื่อ newweigh
- ขั้นที่ 3.1 คลิกเมาส์ที่ชื่อตัวแปร weight

ขั้นที่ 3.2 เลือกคำสั่ง Edit และ Copy

ขั้นที่ 3.3 คลิกเมาส์ที่ Column ของตัวแปรที่ยังว่างทางด้านขวา จะขึ้นแถบสีดำในช่องตัวแปรที่ว่าง

ขั้นที่ 3.4 เลือกคำสั่ง Edit / Paste จะได้ผลดังนี้ เปลี่ยนชื่อตัวแปร var00001 เป็น newweigh

จะได้ข้อมูลของตัวแปร weight และ newweigh เหมือนกัน

| 🛅 example11 - SPSS Data Editor |              |                           |                     |                                |  |  |
|--------------------------------|--------------|---------------------------|---------------------|--------------------------------|--|--|
| <u>F</u> ile                   | <u>E</u> dit | <u>V</u> iew <u>D</u> ata | <u>I</u> ransform ¿ | <u>A</u> nalyze <u>G</u> raph: |  |  |
|                                |              |                           |                     |                                |  |  |
|                                |              | machine                   | weight              | newweigh                       |  |  |
|                                | 1            | 1.00                      | 6.0730              | 6.0730                         |  |  |
|                                | 2            | 1.00                      | 6.0580              | 6.0580                         |  |  |

| 🛗 example11 - SPSS Data Editor |                           |           |                              |  |  |  |
|--------------------------------|---------------------------|-----------|------------------------------|--|--|--|
| <u>F</u> ile <u>E</u> dit      | <u>V</u> iew <u>D</u> ata | Transform | <u>Analyze</u> <u>G</u> raph |  |  |  |
| <b>2</b>                       | a 🖳 🗠                     |           | 10 🕅 🔛                       |  |  |  |
| 1 : weight                     |                           | 6.        | 073                          |  |  |  |
|                                | machine                   | weight    | var                          |  |  |  |
| 1                              | 1.00                      | 6.073     | ו                            |  |  |  |

| 🛄 e:           | 🧱 example11 - SPSS Data Editor |                         |     |                |      |         |               |
|----------------|--------------------------------|-------------------------|-----|----------------|------|---------|---------------|
| <u>F</u> ile   | <u>E</u> dit                   | <u>⊻</u> iew <u>D</u> a | ata | <u>T</u> ransf | orm  | Analyze | <u>G</u> raph |
| <b>₽</b><br>1: | <b>*</b>                       |                         |     |                |      |         |               |
|                |                                | machine                 | 9   | weig           | ght  | Va      | ar:           |
|                | 1                              | 1.0                     | 20  | 6.             | 0730 |         |               |

| 🚞 еха                 | mp  | le11 - 9 | FSS          | Data Edit         | or |                |               |
|-----------------------|-----|----------|--------------|-------------------|----|----------------|---------------|
| <u>F</u> ile <u>E</u> | dit | ⊻iew     | <u>D</u> ata | <u>T</u> ransform | Ē  | <u>Analyze</u> | <u>G</u> raph |
|                       |     |          |              |                   |    |                |               |
|                       |     | mach     | ine          | weight            |    | var00          | 0001          |
|                       | 1   |          | 1.00         | 6.07              | 30 | 6              | .0730         |

การเพิ่มค่า newweigh อีก 0.02 เฉพาะกลุ่มเครื่องจักรเครื่องที่ 1 ขั้นที่ 3.5 เลือกคำสั่ง Transform / Compute จะได้เมนูย่อยเป็น

| 😹 Compute Variable                     |   |                                                                                                    | × |
|----------------------------------------|---|----------------------------------------------------------------------------------------------------|---|
| Target Variable:                       |   | Numeric <u>E</u> xpression:                                                                                                    |   |
|                                        | = |                                                                                                    |   |
| Type& <u>L</u> abel<br><b>⊛machine</b> |   |                                                                                                    | ~ |
| è weight<br>Ir newweigh                |   | +       <       >       7       8       9       Eunctions:         -       <=       >=       4       5       6       ABS(numexpr)         *       =       ^=       1       2       3       ANY(test.value,value,)         //       &       1       0        ARSIN(numexpr)         ***       ~       ()       Delete       CDFNORM(zvalue)         CDF.BERNOULLI(q,p)       CDF.BERNOULLI(q,p) | • |
|                                        |   | <u></u>                                                                                                    |   |
|                                        |   | OK Paste Reset Cancel Help                                                                                                    |   |

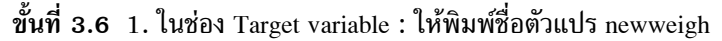

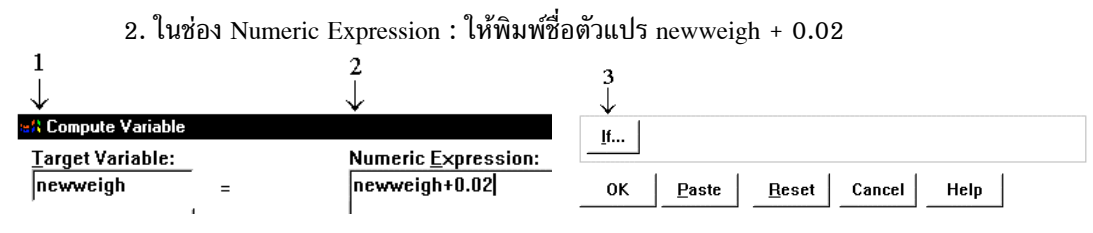

3. เราต้องการบวกเพิ่มเฉพาะน้ำหนักของกลุ่มที่ 1 เพราะฉะนั้นให้คลิกที่ If จะได้เมนูย่อย

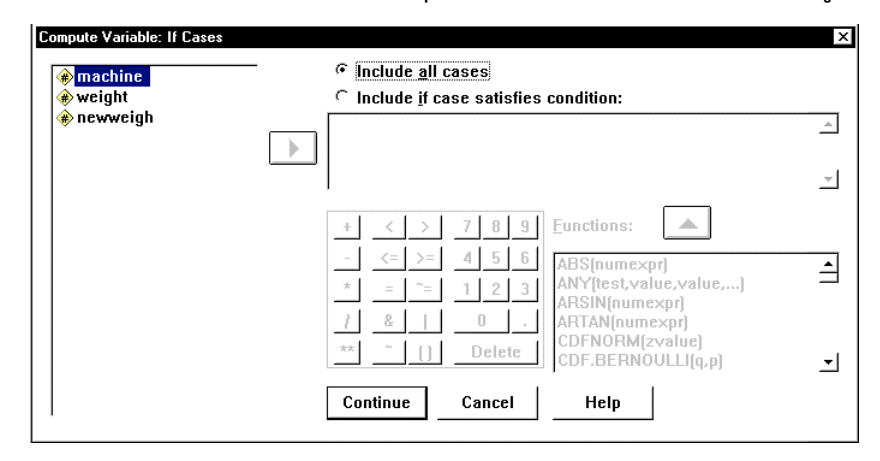

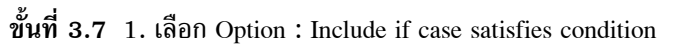

2. พิมพ์ machine = 1 ในช่องสี่เหลี่ยมด้านล่าง

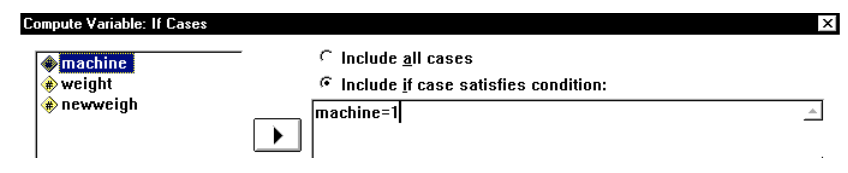

ขั้นที่ 3.7 คลิก Continue และ OK ตามลำดับ เมื่อมีคำถามว่าต้องการเปลี่ยนค่าตัวแปรจริงไม่ ให้คลิก OK

| SPSS for Windows          |
|---------------------------|
| Change existing variable? |
| OK Cancel                 |

จะได้ว่าข้อมูล newweigh กลุ่มที่ 1 ทุกตัวถูกบวกเพิ่ม 0.02 แต่ข้อมูล newweigh กลุ่มที่ 2 ยังเป็นค่าเดิม

| 🛗 examp                   | le11 plus 02              | to machine                 | e1 - SPSS D                  | ata Editor            |
|---------------------------|---------------------------|----------------------------|------------------------------|-----------------------|
| <u>F</u> ile <u>E</u> dit | <u>V</u> iew <u>D</u> ata | <u>I</u> ransform <u>A</u> | <u>∖</u> nalyze <u>G</u> rap | ohs <u>U</u> tilities |
| 🖻 🖬                       | a 🔍 🗠                     |                            | - 0                          | 📲 👘 🗄                 |
| 16 :                      |                           |                            |                              |                       |
|                           | machine                   | weight                     | newweigh                     | var                   |
| 1                         | 1.00                      | 6.0730                     | 6.0930                       |                       |
| 2                         | 1.00                      | 6.0580                     | 6.0780                       |                       |
|                           |                           |                            |                              |                       |
| 100                       | 1.00                      | 6.1230                     | 6.1430                       |                       |
| 101                       | 2.00                      | 6.0940                     | 6.0940                       |                       |
| 102                       | 2.00                      | 6.0750                     | 6.0750                       |                       |

เสร็จแล้ว save ไว้ที่ชื่อ example11\_plus\_02\_to\_machine1.sav

ขั้นที่ 4. เลือกค่าสถิติ t เท่านั้น

ขั้นที่ 4.1 เลือกคำสั่ง Analyze / Compare Means / Independent-Samples T Test

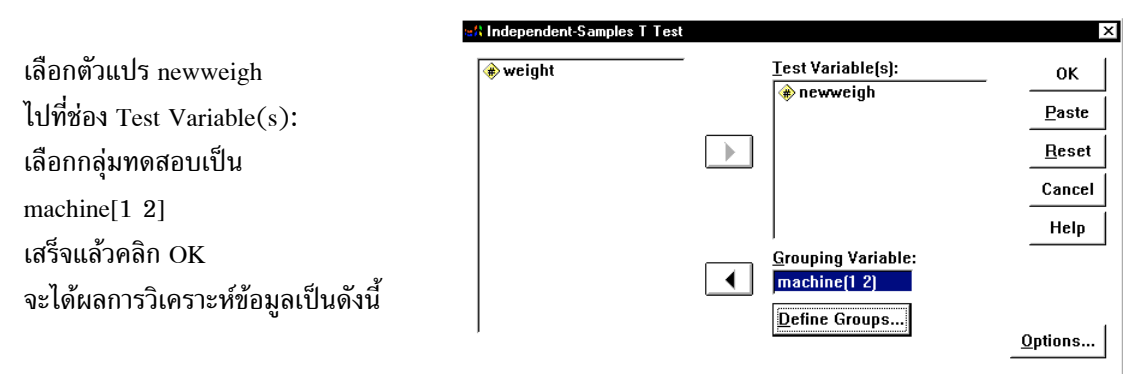

#### T-Tests

#### **Group Statistics**

|          |         |     |          | Std.      | Std. Error |
|----------|---------|-----|----------|-----------|------------|
|          | MACHINE | Ν   | Mean     | Deviation | Mean       |
| NEWWEIGH | 1.00    | 100 | 6.129930 | .039932   | .003993    |
|          | 2.00    | 100 | 6.140250 | .050098   | .005010    |

#### **Independent Samples Test**

|                        |                         |       | NEWV                          | VEIGH                             |
|------------------------|-------------------------|-------|-------------------------------|-----------------------------------|
|                        |                         |       | Equal<br>variances<br>assumed | Equal<br>variances not<br>assumed |
| Levene's Test for      | F                       |       | 7.964764                      |                                   |
| Equality of Variances  | Sig.                    |       | .005256                       |                                   |
| t-test for Equality of | t                       |       | -1.610854                     | -1.610854                         |
| Means                  | df                      |       | 198                           | 188.620                           |
|                        | Sig. (2-tailed)         |       | .108805                       | .108884                           |
|                        | Mean Difference         |       | 010320                        | 010320                            |
|                        | Std. Error Difference   |       | .006407                       | .006407                           |
|                        | 95% Confidence Interval |       | 022954                        | 022958                            |
|                        | of the Difference       | Upper | .002314                       | .002318                           |

ภายใต้ข้อกำหนด  $\sigma_1^2 \neq \sigma_2^2$ 

ขั้นที่ 6. จากตาราง Independent Samples Test

t<sub>คำนวณ</sub> = -1.610854 และ Sig. (2-tailed) = 0.108884

ขั้นที่ 7. เพราะว่ากำหนดสมมติฐานอื่น  $H_1$  :  $\mu_1 - \mu_2 \neq 0.02$ 

เพราะฉะนั้นต้องเปรียบเทียบค่า α = 0.01 กับค่าของ Sig. (2-tailed)

เพราะว่า Sig. (2-tailed) = 0.108884 > 0.01 =  $\alpha$  เพราะฉะนั้นยอมรับ  $H_0$ 

สรุปค่าเฉลี่ยของน้ำหนักแป้งในกระป๋องทั้ง 2 ประชากรแตกต่างกันไม่เกิน 0.02 ที่ระดับนัยสำคัญ 0.01

# 7.3 การทดสอบสมมติฐาน H<sub>0</sub> : μ<sub>1</sub>= μ<sub>2</sub> กรณีประชากร 2 ชุดไม่เป็นอิสระต่อกัน

หลักการทางทฤษฎีของความน่าจะเป็นและสถิติ กรณีที่ประชากร 2 ชุดไม่เป็นอิสระต่อกัน ในการทดสอบ สมมติฐาน H<sub>0</sub> : μ<sub>1</sub> = μ<sub>2</sub> หรือ การทดสอบสมมติฐาน H<sub>0</sub> : μ<sub>D</sub> = d<sub>0</sub> มีขั้นตอนการทำงานดังนี้

ขั้นที่ **1**. กำหนดสมมติฐานหลัก 
$$H_0$$
 :  $\mu_D = d_0$ 

กำหนดสมมติฐานอื่น  ${
m H}_{
m l}$  :  $\mu_{
m D}$  ≠  ${
m d}_0$ 

- ขั้นที่ 2. กำหนดระดับนัยสำคัญ α
- ขั้นที่ 3. สุ่มตัวอย่างขนาด n จากประชากรชุดที่ 1 และ ประชากรชุดที่ 2 ได้ข้อมูลเป็น

| ตัวอย่างจากประชากรชุดที่ 1. | ตัวอย่างจากประชากรชุดที่ 2. |
|-----------------------------|-----------------------------|
| x <sub>1</sub>              | У1                          |
| x2                          | У2                          |
| x <sub>3</sub>              | У3                          |
| :                           | :                           |
| x <sub>n</sub>              | y <sub>n</sub>              |

ขั้นตอนการคำนวณ

1. คำนวณค่าผลต่างของตัวอย่าง d\_i = x\_i - y\_i, i = 1, 2, ... , n

2. คำนวณค่าเฉลี่ยของผลต่างของตัวอย่าง d

คำนวณค่าส่วนเบี่ยงเบนมาตรฐานของผลต่างของตัวอย่าง s<sub>d</sub>

ขั้นที่ 4. เลือกค่าสถิติที่เหมาะสม Z หรือ t

กรณี n ≥ 30 เลือกใช้ค่าสถิติ Z = 
$$\frac{\overline{d} - d_0}{\frac{s_d}{\sqrt{n}}}$$

กรณี n < 30 และภายใต้ข้อสมมติว่าผลต่างของข้อมูลมีการแจกแจงปกติ

เลือก t = 
$$\frac{\overline{d} - d_0}{\frac{s_d}{\sqrt{n}}}$$
 เมื่อ df = n - 1

ขั้นที่ 5. คำนวณค่าสถิติที่เลือกจากข้อมูลตัวอย่าง

138

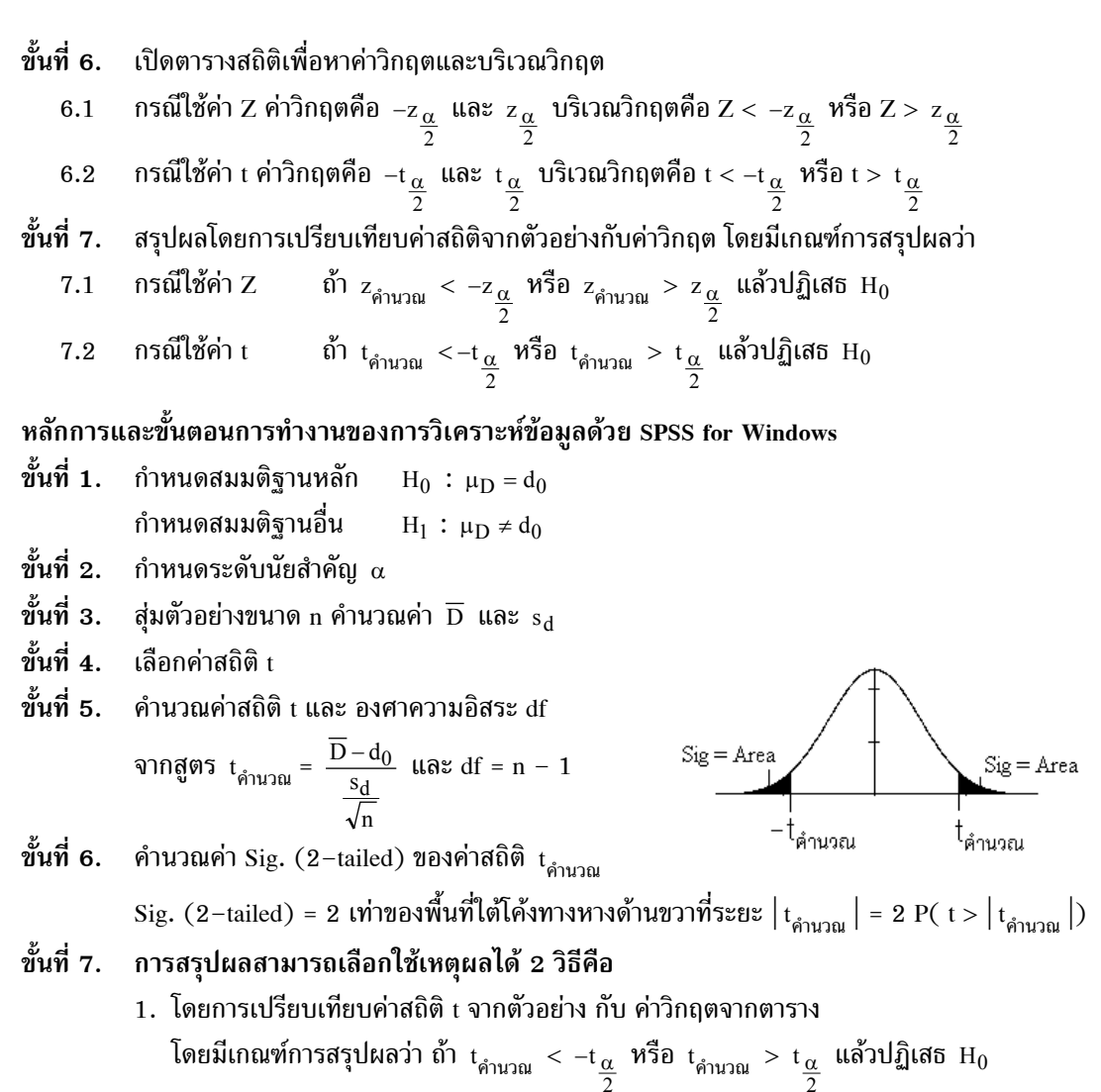

หรือ 2. โดยการเปรียบเทียบค่า Sig. (2-tailed) กับ ระดับนัยสำคัญ 
$$\alpha$$
  
โดยมีเกณฑ์การสรุปผลว่า ถ้า Sig. (2-tailed) <  $\alpha$  แล้วปฏิเสธ  $H_0$ 

|                | ${\rm H}_1$ : $\mu_D <  d_0$                     | $\mathrm{H}_1 : \mu_D > d_0$                                     |
|----------------|--------------------------------------------------|------------------------------------------------------------------|
| ค่าวิกฤต Z     | -z <sub>α</sub>                                  | zα                                                               |
| ບรີເວ໙ວີກฤต    | $Z < -z_{\alpha}$                                | $Z > z_{\alpha}$                                                 |
| ค่าวิกฤต เ     | $-t_{\alpha}$                                    | t <sub>α</sub>                                                   |
| ບรີເວ໙ວີກฤต    | $t < -t_{\alpha}$                                | $t > t_{\alpha}$                                                 |
| สรุปโดยใช้ Sig | ຄ້ຳ t <sub>คำนวณ</sub> < 0, Sig. (2-tailed) < 2α | ถ้ำ $t_{\text{คำนวณ}} > 0$ , Sig. $(2-\text{tailed}) < 2 \alpha$ |
|                | แล้ว ปฏิเสธ $ m H_0$                             | แล้ว ปฏิเสธ $ m H_0$                                             |

หมายเหตุ กรณีเป็นการทดสอบแบบ 1 ทาง

ตัวอย่าง 7.3.1 จากตัวอย่างสารที่มีแร่เหล็ก 5 ตัวอย่างนำมาวิเคราะห์หาปริมาณเหล็ก 2 วิธี คือใช้รังสีเอ็กซ์ และ สารเคมี โดยแบ่งออกเป็น 2 กลุ่มตัวอย่างย่อยและใช้วิธีการวิเคราะห์หาปริมาณเหล็กได้ข้อมูลดังนี้

| ตัวอย่างที่                  | 1   | 2   | 3   | 4   | 5   |
|------------------------------|-----|-----|-----|-----|-----|
| วิธีวิเคราะห์ด้วยรังสีเอ็กซ์ | 2.0 | 2.0 | 2.3 | 2.1 | 2.4 |
| วิธีวิเคราะห์ด้วยสารเคมี     | 2.2 | 1.9 | 2.5 | 2.3 | 2.4 |

ให้ μ1 เป็นค่าเฉลี่ยประชากรของปริมาณเหล็กที่วิเคราะห์ด้วยรังสีเอ็กซ์

μ<sub>2</sub> เป็นค่าเฉลี่ยประชากรของปริมาณเหล็กที่วิเคราะห์ด้วยสารเคมี

สมมติว่าประชากรมีการแจกแจงปกติ จงทดสอบว่าการทดสอบสองวิธีให้ผลเหมือนกันที่ระดับนัยสำคัญ 0.05

### วิธีทำ การวิเคราะห์ด้วย SPSS for Windows

- ขั้นที่ **1**. กำหนดสมมติฐานหลัก  $H_0$  :  $\mu_D = 0$ กำหนดสมมติฐานอื่น  $H_1$  :  $\mu_D \neq 0$
- ขั้นที่ 2. กำหนดระดับนัยสำคัญ  $\alpha = 0.05$
- ขั้นที่ 3. สุ่มตัวอย่างขนาด n คำนวณค่า  $\overline{D}$  และ  $s_d$
- ขั้นที่ 4. นำข้อมูลเข้ามาทำการวิเคราะห์เพื่อหาค่าสถิติ t
- ขั้นที่ 4.1 สร้างแฟ้มมูลใน SPSS Data Editor

กำหนดตัวแปร xray เป็นตัวแปรปริมาณแร่เหล็กโดยใช้วิธีวิเคราะห์ด้วยรังสีเอ็กซ์

chem เป็นตัวแปรปริมาณแร่เหล็กโดยใช้วิธีวิเคราะห์ด้วยสารเคมี

และ Save แฟ้มข้อมูลชื่อ example12.sav

| ม้ส่        | a ° °             |                 |                    |      |
|-------------|-------------------|-----------------|--------------------|------|
| ขั้นที่ 4.2 | เลือกคำสง Analyze | / Compare Means | / Paired-Samples T | Test |

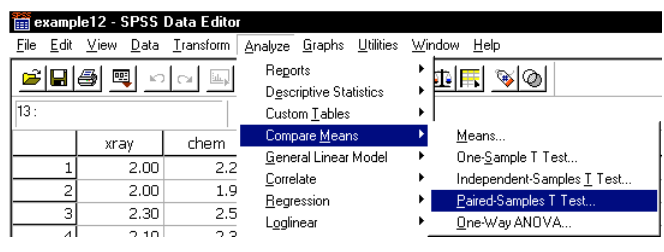

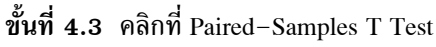

จอภาพจะขึ้นเมนูของคำสั่ง Analyze / Compare Means / Paired-Samples T Test

| Paired-Samples T Test |                               | 2             |
|-----------------------|-------------------------------|---------------|
| ❀ ×ray<br>❀ chem      | <br>Paired <u>V</u> ariables: | OK            |
|                       |                               | Paste         |
|                       |                               | <u>R</u> eset |
|                       |                               | Cancel        |
|                       |                               | Help          |
| Current Selections    |                               |               |
| Variable 1:           |                               |               |
| Variable 2:           |                               | Options       |

| <u>F</u> ile <u>E</u> dit | <u>V</u> iew <u>D</u> ata | <u>I</u> ransform <u>A</u> |
|---------------------------|---------------------------|----------------------------|
| <b>~</b>                  | a 🔍 🗠                     |                            |
| 13 :                      |                           |                            |
|                           | xray                      | chem                       |
| 1                         | 2.00                      | 2.20                       |
| 2                         | 2.00                      | 1.90                       |
| 3                         | 2.30                      | 2.50                       |
| 4                         | 2.10                      | 2.30                       |
| 5                         | 2.40                      | 2.40                       |
|                           |                           |                            |

example12 - SPSS Data Edito

เลือกตัวแปร Variable 1 เป็น xray โดยการคลิกที่ตัวแปร xray จะเห็นว่าที่ช่อง Current Selections จะกลายเป็น Variable 1 : xray และ Variable 2 : จะยังไม่มีตัวแปร

เลือกตัวแปร Variable 2 เป็น chem โดยการคลิกที่ตัวแปร chem จะเห็นว่าที่ช่อง Current Selections จะกลายเป็น Variable 2 : chem

| Current Selections |
|--------------------|
| Variable 1: ×ray   |
| Variable 2:        |
|                    |

| Current Selections |      |  |  |  |
|--------------------|------|--|--|--|
| Variable 1:        | ×ray |  |  |  |
| Variable 2:        | chem |  |  |  |

ขั้นที่ 4.4 คลิกที่ 🕩 เพื่อย้ายคู่ของตัวแปร xray - chem มาไว้ที่ช่อง Paired-Variables

| Paired-Samples T Test |   |                   |                 |
|-----------------------|---|-------------------|-----------------|
| <pre> ★ ×ray </pre>   | _ | Paired ⊻ariables: | ок              |
| ⊕) cnem               |   | ×ray – cnem       | Paste           |
|                       |   |                   | <u>R</u> eset   |
|                       |   |                   | Cancel          |
|                       |   |                   | Help            |
| Current Selections    |   |                   |                 |
| Variable 1:           |   |                   |                 |
| Variable 2:           |   |                   | <u>O</u> ptions |

ขั้นที่ 4.5 คลิก OK จะได้ผลการคำนวณเป็นดังนี้

| 🎬 ch7 example12 - SPSS Viewer                                                                                              |                |      |        |          |                                              |                 |  |
|----------------------------------------------------------------------------------------------------|----------------|------|--------|----------|----------------------------------------------|-----------------|--|
| <u>File Edit V</u> iew Insert F <u>o</u> rmat <u>A</u> nalyze <u>G</u> raphs <u>U</u> tilities <u>W</u> indow <u>H</u> elp |                |      |        |          |                                              |                 |  |
| <b>F B B B B B</b>                                                                                                    | <u>- R @ -</u> |      | + +    | <u> </u> | <u>                                     </u> |                 |  |
| ⊡ <mark>E</mark> Output<br>⊡ <b>E</b> T-Test<br>É Title                                                                    | T-Test         |      | Paired | Sample   | s Statistics                                 |                 |  |
| Notes                                                                                                    |                |      | Mean   | N        | Std. Deviation                               | Std. Error Mean |  |
| Paired Samples Statistics                                                                                                  | Pair 1         | XRAY | 2.1600 | 5        | .181659                                      | .081240         |  |
| Paired Samples Correlation                                                                                                 |                | CHEM | 2.2600 | 5        | .230217                                      | .102956         |  |
| Pared Samples Test                                                                                                    |                |      |        |          |                                              |                 |  |

# ผลการคำนวณทั้งหมดคือ

#### **T-Test**

#### **Paired Samples Statistics**

|        |      | Mean   | Ν | Std. Deviation | Std. Error Mean |
|--------|------|--------|---|----------------|-----------------|
| Pair 1 | XRAY | 2.1600 | 5 | .181659        | .081240         |
|        | CHEM | 2.2600 | 5 | .230217        | .102956         |

#### **Paired Samples Correlations**

|        |             | Ν | Correlation | Sig.    |
|--------|-------------|---|-------------|---------|
| Pair 1 | XRAY & CHEM | 5 | .789076     | .112533 |

#### **Paired Samples Test**

|   |                   |                         |       | Pair 1      |
|---|-------------------|-------------------------|-------|-------------|
|   |                   |                         |       | XRAY - CHEM |
| P | aired Differences | Mean                    |       | 100000      |
|   |                   | Std. Deviation          |       | .141421     |
|   |                   | Std. Error Mean         |       | .063246     |
|   |                   | 95% Confidence Interval | Lower | 275598      |
|   |                   | of the Difference       | Upper | .075598     |
| t |                   |                         |       | -1.581139   |
| d | lf                |                         |       | 4           |
| S | ig. (2-tailed)    |                         |       | .18900366   |

# **ขั้นที่ 4.** เลือกค่าสถิติ t

- ขั้นที่ 5. จากตาราง Paired Samples Test จะได้  $t_{_{
  m eff}}$  = 1.581139 และ องศาความอิสระ df = 4
- ขั้นที่ 6. คำนวณค่า Sig. (2-tailed) ของค่าสถิติ t จากตาราง Sig. (2-tailed) = 0.18900366
- ขั้นที่ 7. สรุปผล
  - 1. จากการเปิดตาราง  $t_{0.025,df=4} = 2.776$  บริเวณวิกฤตคือ t < -2.776 หรือ t > 2.776 เพราะว่า  $t_{
    m e^{1}u_{2}u_{2}}$  = 1.581 ไม่อยู่ในบริเวณวิกฤต เพราะฉะนั้น สรุป ยอมรับ  $H_{0}$
- หรือ 2. โดยการเปรียบเทียบค่า Sig. (2-tailed) กับ α

เพราะว่า Sig. (2-tailed) = 0.18900366 > 0.05 =  $\alpha$  เพราะฉะนั้นยอมรับ H $_0$ หมายเหตุ การคำนวณด้วย MATHCAD

ORIGIN:= 1

| xray :=                           | $\begin{pmatrix} 2.0 \\ 2.0 \\ 2.3 \\ 2.1 \end{pmatrix}$ che | $em := \begin{pmatrix} 2 \\ 1 \\ 2 \\ 2 \end{pmatrix}$ | 2.2)<br>9<br>2.5<br>2.3       | n := length(xray)  | n = 5 |
|-----------------------------------|--------------------------------------------------------------|--------------------------------------------------------|-------------------------------|--------------------|-------|
| mean_x                            | (2.4 <i>)</i><br>(ray := mean                                | (2<br>n(xray)                                          | 2.4)                          | $mean_xray = 2.16$ |       |
| mean_chem := mean(chem)           |                                                              |                                                        | $mean_chem = 2.26$            |                    |       |
| Std_Deviation_xray := Stdev(xray) |                                                              |                                                        | Std_Deviation_xray = 0.181659 |                    |       |
| Std_Deviation_chem := Stdev(chem) |                                                              |                                                        | Std_Deviation_chem = 0.23021  |                    |       |
| correlation := corr(xray, chem)   |                                                              |                                                        | correlation $= 0.789076$      |                    |       |
|                                   |                                                              |                                                        |                               |                    |       |

#### การคำนวณค่าผลต่าง d

d := xray - chem

$$d = \begin{pmatrix} -0.2 \\ 0.1 \\ -0.2 \\ -0.2 \\ 0 \end{pmatrix} \qquad dbar := mean(d) \qquad dbar = -0.1$$

$$Std_Deviation := Stdev(d) \qquad Std_Deviation = 0.141421$$

$$Std_Error_Mean := \frac{Std_Deviation}{\sqrt{n}} \qquad Std_Error_Mean = 0.063246$$

#### การคำนวณค่าสถิติ t

$$t := \frac{dbar - 0}{\frac{Std_Deviation}{\sqrt{n}}} \qquad t = -1.5811388301 \qquad df := n - 1 \qquad df = 4$$

การคำนวณค่า Sig. (2-tailed)

$$\mathbf{v} := \mathbf{df} \qquad \mathbf{h}(\mathbf{t}) := \frac{\Gamma\left(\frac{\mathbf{v}+1}{2}\right)}{\Gamma\left(\frac{\mathbf{v}}{2}\right) \cdot \sqrt{\pi \cdot \mathbf{v}}} \cdot \left(1 + \frac{\mathbf{t}^2}{\mathbf{v}}\right)^{-\frac{\mathbf{v}+1}{2}}$$
  
Significant := 0.5 - 
$$\int_{0}^{\left[-1.5811388301\right]} \mathbf{h}(\mathbf{t}) \, \mathbf{dt}$$

Significant = 0.0945018292

หรือโดยการใช้คำสั่งสำเร็จรูป pt ของ Mathcad

Sig := 
$$1 - pt(|-1.581138830|, df)$$
Sig =  $0.0945018292$ Sig\_2\_tailed :=  $2 \cdot Sig$ Sig\_2\_tailed =  $0.1890036585$ 

#### การคำนวณ 95% Confidence Interval of the Difference

| alpha := 0.05 t_alpha_divide2 := qt $\left(1 - \frac{alpha}{2}, df\right)$ | t_alpha_divide2 = 2.776445 |
|----------------------------------------------------------------------------|----------------------------|
| $Lower := dbar - t_alpha_divide2 \cdot Std_Error_Mean$                     | Lower = -0.27559781        |
| Upper := dbar + t_alpha_divide2 · Std_Error_Mean                           | Upper = 0.07559781         |

หมายเหตุ การทดสอบ  $H_0$  :  $\mu_D = d_0$  แย้งกับ  $H_1$  :  $\mu_D \neq d_0$ เมื่อ  $d_0 \neq 0$  เช่น  $d_0 = 0.5$  สามารถทำได้ตามขั้นตอนดังนี้

- ขั้นที่ **1.** กำหนดสมมติฐานหลัก  $H_0$  :  $\mu_D = 0.5$ กำหนดสมมติฐานอื่น  $H_1$  :  $\mu_D \neq 0.5$
- ขั้นที่ 2. กำหนดระดับนัยสำคัญ  $\alpha = 0.05$
- **ขั้นที่ 3.** สุ่มตัวอย่างขนาด n
- ขั้นที่ 4. น้ำข้อมูลเข้ามาทำการวิเคราะห์ เพื่อหาค่าสถิติ t

# ขั้นที่ 4.1

นำแฟ้มมูล example12.sav เข้ามาใน SPSS Data Editor สร้างตัวแปร newchem ให้มีค่าเท่ากับ chem + 0.05

| 🛅 examp                   | le12 - SPSS               | Data Editor                |                       |
|---------------------------|---------------------------|----------------------------|-----------------------|
| <u>F</u> ile <u>E</u> dit | <u>V</u> iew <u>D</u> ata | <u>I</u> ransform <u>A</u> | <u>Analyze G</u> raph |
| 🖻 🖬                       | a 🔍 🗠                     |                            | 🗕 🛛 🦛                 |
| 16 :                      |                           |                            |                       |
|                           | xray                      | chem                       | var                   |
| 1                         | 2.00                      | 2.20                       |                       |
| 2                         | 2.00                      | 1.90                       |                       |
| 3                         | 2.30                      | 2.50                       |                       |
| 4                         | 2.10                      | 2.30                       |                       |
| 5                         | 2.40                      | 2.40                       |                       |

| 9995              |                           |                    |                              |
|-------------------|---------------------------|--------------------|------------------------------|
| exam              | ole12 - SPSS              | Data Editor        |                              |
| <u>File E</u> dit | <u>V</u> iew <u>D</u> ata | Iransform <u>A</u> | <u>Analyze</u> <u>G</u> raph |
| 28                | 8 🔍 🗠                     |                    | - <u>R</u>                   |
| 16 :              |                           |                    |                              |
|                   | xray                      | chem               | newchem                      |
| 1                 | 2.00                      | 2.20               | 2.25                         |
| 2                 | 2.00                      | 1.90               | 1.95                         |
| 3                 | 2.30                      | 2.50               | 2.55                         |
| 4                 | 2.10                      | 2.30               | 2.35                         |
| 5                 | 2.40                      | 2.40               | 2.45                         |

| <ul> <li>         ★ xray         ♦ chem         ♦ newsham     </li> </ul> | _ | Paired <u>V</u> ariables: | OK            |
|---------------------------------------------------------------------------|---|---------------------------|---------------|
| A newchem                                                                 |   |                           | Paste         |
|                                                                           |   |                           | <u>R</u> eset |
|                                                                           |   |                           | Cancer        |
|                                                                           |   |                           | Help          |
| -Current Selections                                                       |   |                           |               |
| Variable 1:                                                               |   |                           |               |
| Variable 2:                                                               |   |                           | Options       |

ขั้นที่ 4.2 เลือกคำสั่ง Analyze / Compare Means / Paired-Samples T Test

ขั้นที่ 4.3 เลือกคู่ของตัวแปรเพื่อทดสอบเป็น xray- newchem

| Paired | ⊻ariables: | ОК            |
|--------|------------|---------------|
| ×ray   | – newchem  | <u>P</u> aste |

ขั้นที่ 4.4 คลิก OK จะได้ผลการคำนวณทั้งหมดคือ

#### **T**-**T**est

#### **Paired Samples Statistics**

|        |         |        |   | Std.      | Std. Error |
|--------|---------|--------|---|-----------|------------|
|        |         | Mean   | N | Deviation | Mean       |
| Pair 1 | XRAY    | 2.1600 | 5 | .1817     | .081240    |
|        | NEWCHEM | 2.3100 | 5 | .2302     | .102956    |

#### **Paired Samples Correlations**

|                       | Ν | Correlation | Sig.    |
|-----------------------|---|-------------|---------|
| Pair 1 XRAY & NEWCHEM | 5 | .789076     | .112533 |

#### **Paired Samples Test**

|                    |                         |       | Pair 1         |
|--------------------|-------------------------|-------|----------------|
|                    |                         |       | XRAY - NEWCHEM |
| Paired Differences | Mean                    |       | 150000         |
|                    | Std. Deviation          |       | .141421        |
|                    | Std. Error Mean         |       | .063246        |
|                    | 95% Confidence Interval | Lower | 325598         |
|                    | of the Difference       | Upper | .025598        |
| t                  |                         |       | -2.371708      |
| df                 |                         |       | 4              |
| Sig. (2-tailed)    |                         |       | .07667814      |

เพราะว่า Sig. (2-tailed) = 0.07667814 > 0.05 =  $\alpha$  เพราะฉะนั้นยอมรับ H $_0$  :  $\mu_D$  = 0.5

# 7.4 การทดสอบสมมติฐาน $H_0$ : $\sigma^2 = \sigma_0^2$

หลักการและขั้นตอนการทำงานทางทฤษฎีของความน่าจะเป็นและสถิติ

- ขั้นที่ 1. กำหนดสมมติฐานหลัก H<sub>0</sub> : σ<sup>2</sup> = σ<sub>0</sub><sup>2</sup> กำหนดสมมติฐานอื่น H<sub>1</sub> : σ<sup>2</sup> ≠ σ<sub>0</sub><sup>2</sup> ขั้นที่ 2. กำหนดระดับนัยสำคัญ α ขั้นที่ 3. ทำการสุ่มตัวอย่างขนาด n คำนวณค่าความแปรปรวนของตัวอย่าง s<sup>2</sup>
- ขั้นที่ 4. เลือกค่าสถิติไคสแควร์
- ขั้นที่ 5. คำนวณค่าสถิติไคสแควร์  $\chi^2_{{
  m enu}_{20}} = \frac{(n-1)s^2}{\sigma_0^2}$

ขั้นที่ 6. เปิดตารางสถิติหาค่าวิกฤต  $\chi^2_{1-\frac{\alpha}{2}}$  และ  $\chi^2_{\frac{\alpha}{2}}$  บริเวณวิกฤตคือ  $\chi^2 < \chi^2_{1-\frac{\alpha}{2}}$  หรือ  $\chi^2 > \chi^2_{\frac{\alpha}{2}}$ 

ขั้นที่ 7. การสรุปผล ถ้า  $\chi^2_{_{
m fru}_{
m nu}}$  <  $\chi^2_{_{
m l}-\frac{lpha}{2}}$  หรือ  $\chi^2_{_{
m fru}_{
m nu}}$  >  $\chi^2_{\frac{lpha}{2}}$  แล้วปฏิเสธ  ${
m H}_0$ 

ตัวอย่าง 7.4.1 ผู้ผลิตอ้างว่าอายุการใช้งานของแบตเตอรีมีการแจกแจงปกติ และมีส่วนเบี่ยงเบนมาตรฐาน เป็น 0.9 ปี เพื่อทดสอบคำกล่าวอ้างของผู้ผลิตจึงทำการสุ่มตัวอย่างแบตเตอรีออกมา 10 ลูกได้อายุใช้งานดังนี้

|  | 5.25 | 3.76 | 5.36 | 3.67 | 6.05 | 3.89 | 3.39 | 6.12 | 6.49 | 6.03 |
|--|------|------|------|------|------|------|------|------|------|------|
|--|------|------|------|------|------|------|------|------|------|------|

จงทดสอบสมมติฐาน  $\sigma^2$  = 0.81 ที่ระดับนัยสำคัญ 0.05

- วิธีทำ ขั้นที่ 1. กำหนดสมมติฐานหลัก  $H_0$  :  $\sigma^2$  = 0.81 กำหนดสมมติฐานอื่น  $H_1$  :  $\sigma^2$  ≠ 0.81
- ขั้นที่ 2. กำหนดระดับนัยสำคัญ  $\alpha = 0.05$
- ขั้นที่ 3. สุ่มตัวอย่างขนาด 10 คำนวณค่าความแปรปรวนของตัวอย่าง s<sup>2</sup>
- ขั้นที่ 4. เลือกค่าสถิติไคสแควร์
- ขั้นที่ 5. คำนวณค่าสถิติไคสแควร์  $\chi^2_{
  m \acute{e}nu2m} = rac{(n-1)s^2}{\sigma_0^2}$
- ผลการคำนวณด้วย MATHCAD

data := 
$$\begin{pmatrix} 5.25 \\ 3.76 \\ 5.36 \\ 3.67 \\ 6.05 \\ 3.89 \\ 3.39 \\ 6.12 \\ 6.49 \\ 6.03 \end{pmatrix}$$
 $\sigma := 0.9$ 
 $n := length(data)$ 
 $n = 10$ 
 $s = 1.2$ 
 $s = 1.2$ 
 $chisquare := \frac{(n-1) \cdot s^2}{\sigma^2}$ 
 $chisquare = 16.001$ 

เพราะฉะนั้น  $\chi^2_{
m \acute{h}^1u2a}$  = 16.001

- ขั้นที่ 6. เปิดตารางสถิติเพื่อหาค่าวิกฤต  $\chi^2_{0.025}$  = 19.023 ,  $\chi^2_{0.975}$  = 2.7 เมื่อ df = 10 1 = 9 บริเวณวิกฤตคือ  $\chi^2$  < 2.7 หรือ  $\chi^2$  > 19.023
- ข**ึ้นที่ 7.** โดยการเปรียบเทียบค่าสถิติจากตัวอย่าง กับ ค่าวิกฤต เพราะว่า  $\chi^2_{
  m n_{nu}}$  ไม่อยู่ในบริเวณวิกฤต เพราะฉะนั้น ยอมรับ H<sub>0</sub>
- 7.5 การทดสอบสมมติฐาน H<sub>0</sub> : σ<sub>1</sub><sup>2</sup> = σ<sub>2</sub><sup>2</sup>
   หลักการและขั้นตอนการทำงานทางทฤษฎีของความน่าจะเป็นและสถิติ
   ขั้นที่ 1. กำหนดสมมติฐานหลัก H<sub>0</sub> : σ<sub>1</sub><sup>2</sup> = σ<sub>2</sub><sup>2</sup>
   กำหนดสมมติฐานอื่น H<sub>1</sub> : σ<sub>1</sub><sup>2</sup> ≠ σ<sub>2</sub><sup>2</sup>
- ขั้นที่ 2. กำหนดระดับนัยสำคัญ α

ขั้นที่ 3. ทำการสุ่มตัวอย่างขนาด 
$${
m n}_1$$
 และ  ${
m n}_2$  คำนวณค่าความแปรปรวนของตัวอย่าง  ${
m s}_1^2,~{
m s}_2^2$ 

ขั้นที่ **4**. เลือกค่าสถิติเอฟ F = 
$$\frac{s_1^2}{s_2^2}$$

ขั้นที่ 6. เปิดตารางสถิติเพื่อหาค่าวิกฤตเอฟที่มีองศาอิสระ  $v_1 = n_1 - 1$  และ  $v_2 = n_2 - 1$ ค่าวิกฤตคือ f และ f ปริเวณวิกฤตคือบริเวณ F < f F หรือ F > f  $\frac{\alpha}{2}$ 

ขั้นที่ 7. สรุปผลโดยการเปรียบเทียบค่าสถิติจากตัวอย่าง กับ ค่าวิกฤต  
ถ้า f<sub>คำนวณ</sub> < f
$$_{1-rac{lpha}{2}}$$
 หรือ f $_{
m e^nuวu}$  > f $_{rac{lpha}{2}}$  แล้วปฏิเสธ H $_0$ 

ตัวอย่าง 7.5.1 วัตถุ 5 ชิ้นได้รับการปฏิบัติแบบที่ 1 ได้ผลการทดลองเป็นดังนี้
 1.024 0.972 1.004 0.986 1.015
 วัตถุ 6 ชิ้นได้รับการปฏิบัติแบบที่ 2 ได้ผลการทดลองเป็นดังนี้

1.017 0.991 1.018 1.018 0.983 0.975  
จงทดสอบสมมติฐาน H<sub>0</sub> : 
$$\sigma_1^2 = \sigma_2^2$$
 แย้งกับ H<sub>1</sub> :  $\sigma_1^2 \neq \sigma_2^2$ 

กำหนดระดับนัยสำคัญ 0.1

ີວີຣີ້ກຳ

- ขั้นที่ 1. กำหนดสมมติฐานหลัก  $H_0$  :  $\sigma_1^2 = \sigma_2^2$ กำหนดสมมติฐานอื่น  $H_1$  :  $\sigma_1^2 \neq \sigma_2^2$
- ขั้นที่ 2. กำหนดระดับนัยสำคัญ  $\alpha = 0.1$
- ชั้นที่ 3. ทำการสุ่มตัวอย่างขนาด  $n_1 = 5$  และ  $n_2 = 6$  คำนวณค่าความแปรปรวนของตัวอย่าง  $s_1^2$  ,  $s_2^2$

#### การคำนวณด้วย MATHCAD

$$x1 := \begin{pmatrix} 1.024 \\ 0.972 \\ 1.004 \\ 0.986 \\ 1.015 \end{pmatrix} x2 := \begin{pmatrix} 1.017 \\ 0.991 \\ 1.018 \\ 1.018 \\ 0.983 \\ 0.983 \\ 0.975 \end{pmatrix} r_{-compute} := \frac{s1^{2}}{s2^{2}} r_{-compute} = 1.162927$$

ขั้นที่ 4. เลือกค่าสถิติเอฟ

ขั้นที่ 5. คำนวณค่าสถิติเอฟ 
$$f_{e_{1}} = \frac{s_{1}^{2}}{s_{2}^{2}} = 1.162927$$

ขั้นที่ 6. เปิดตารางสถิติเพื่อหาค่าวิกฤตเอฟที่มีองศาอิสระ  $v_1 = n_1 - 1 = 4$  และ  $v_2 = n_2 - 1 = 5$ ค่าวิกฤตคือ  $f_{0.05,(4,5)} = 5.199$  และ  $f_{0.95,(4,5)} = \frac{1}{f_{0.05,(5,4)}} = \frac{1}{6.26} = 0.1597444$ 

**ขั้นที่ 7.** สรุปผลโดยการเปรียบเทียบค่าสถิติจากตัวอย่าง กับ ค่าวิกฤต เพราะว่า <sub>f<sub>ตำบาญ</sub> ไม่อยู่ในบริเวณวิกฤต เพราะฉะนั้นยอมรับ <sub>H0</sub></sub>

#### หลักการและขั้นตอนของการวิเคราะห์ด้วย SPSS for Windows

- ขั้นที่ 1. กำหนดสมมติฐานหลัก  $H_0$  :  $\sigma_1^2 = \sigma_2^2$ กำหนดสมมติฐานอื่น  $H_1$  :  $\sigma_1^2 \neq \sigma_2^2$
- ขั้นที่ 2. กำหนดระดับนัยสำคัญ α
- ขั้นที่ 3. ทำการสุ่มตัวอย่างขนาด  $n_1$  และ  $n_2$  จากประชากรแต่ละชุด
- ขั้นที่ 4. เลือกค่าสถิติ Levene
- ขั้นที่ 5. คำนวณค่าสถิติ Levene และค่า Sig
- ขั้นที่ 6. ทำการวิเคราะห์ข้อมูลโดย SPSS for Windows
- ขั้นที่ 7. สรุปผลโดยการเปรียบเทียบค่า Sig กับ ค่านัยสำคัญ  $\alpha$ ถ้า Sig <  $\alpha$  แล้วปฏิเสธ H<sub>0</sub>

จากตัวอย่าง 7.5.1 ต้องสร้างแฟ้มข้อมูลแบบ 2 ตัวแปรคือ ตัวแปร code จำแนกกลุ่มประชากร และตัวแปร x เก็บข้อมูลที่วัดได้จากการทดลอง

การทดสอบสมมติฐาน  $H_0$  :  $\sigma_1^2 = \sigma_2^2$  แย้งกับ  $H_1$  :  $\sigma_1^2 \neq \sigma_2^2$  กำหนดระดับนัยสำคัญ 0.1

ขั้นที่ 1. กำหนดสมมติฐานหลัก  $H_0$  :  $\sigma_1^2 = \sigma_2^2$ กำหนดสมมติฐานอื่น  $H_1$  :  $\sigma_1^2 \neq \sigma_2^2$ 

- **ขั้นที่ 2.** กำหนดระดับนัยสำคัญ  $\alpha = 0.1$
- ขั้นที่ 3. ทำการสุ่มตัวอย่างขนาด  $n_1 = 5$  และ  $n_2 = 6$
- ขั้นที่ 4. เลือกค่าสถิติ Levene
- ขั้นที่ 5. คำนวณค่าสถิติ Levene และค่า Sig
- ขั้นที่ 6. สร้างแฟ้มข้อมูลโดยมี ตัวแปร code เป็นตัวแปรจำแนกกลุ่ม ตัวแปร x เป็นตัวแปรข้อมูลที่ต้องการวิเคราะห์
- เสร็จแล้ว Save ข้อมูลไว้ที่แฟ้มข้อมูลชื่อ example13.sav

ขั้นที่ 6.1 เลือกคำสั่ง Analyze / Compare Means / One-Way ANOVA

| 🧰 examp                   | ole13 - SPSS              | Data Edito        | r                                                  |                            |                   |             |      |                                                       |
|---------------------------|---------------------------|-------------------|----------------------------------------------------|----------------------------|-------------------|-------------|------|-------------------------------------------------------|
| <u>F</u> ile <u>E</u> dit | <u>∨</u> iew <u>D</u> ata | <u>T</u> ransform | <u>Analyze</u>                                     | raphs                      | <u>U</u> tilities | <u>W</u> in | dow  | <u>H</u> elp                                          |
| <b>2      </b>            | <b>a</b> 🔍 🗠              |                   | Re <u>p</u> orts<br>D <u>e</u> scripti<br>Custom ] | ive Stat<br><u>T</u> ables | tistics           | •           | t    | <u>s</u>                                              |
|                           | code                      | х                 | Compare                                            | e <u>M</u> eans            | s                 | •           | M    | eans                                                  |
| 1                         | 1.00                      | 1.02              | <u>G</u> eneral<br>Correlate                       | Linear I                   | Model             | 1           | 0    | ne- <u>S</u> ample T Test<br>dependent Semples T Test |
| 2                         | 1.00                      | .97               | <u> </u>                                           | ion                        |                   |             |      | aired Samples T. Test                                 |
| 3                         | 1.00                      | 1.00              | Loglinea                                           | r                          |                   |             | <br> | ne.Wai ANOVA                                          |
| 1                         | 1 1 1 1 1 1 1             | 00                | Loginea                                            |                            |                   |             | - 2  | ne mey ane ma                                         |

ขั้นที่ 6.2 คลิกที่คำสั่ง One-Way ANOVA จะได้เมนูย่อยเป็น

| 📽 One-Way ANOVA |                                                    | X             |
|-----------------|----------------------------------------------------|---------------|
| Code            | - D <u>e</u> pendent List:                         | OK            |
|                 |                                                    | Paste         |
|                 |                                                    | <u>R</u> eset |
|                 |                                                    | Cancel        |
|                 | Eactor:                                            | Help          |
|                 | ·                                                  |               |
|                 | <u>C</u> ontrasts Post <u>H</u> oc <u>O</u> ptions |               |

ขั้นที่ 6.3 เลือกตัวแปร x ไปไว้ที่ Dependent List เลือกตัวแปร code ไปไว้ที่ Factor

| ₩R One-Way ANOVA |                                                   | ×             |
|------------------|---------------------------------------------------|---------------|
|                  | Dependent List:                                   | ОК            |
|                  | × ×                                               | <u>P</u> aste |
|                  |                                                   | <u>R</u> eset |
|                  |                                                   | Cancel        |
|                  | Eactor:<br>♦ code                                 | Help          |
|                  | <u>Contrasts</u> Post <u>H</u> oc <u>O</u> ptions |               |

148

| 🛅 examp                   | le13 - SPSS               | Data Editor                  |
|---------------------------|---------------------------|------------------------------|
| <u>F</u> ile <u>E</u> dit | <u>V</u> iew <u>D</u> ata | <u>T</u> ransform <u>A</u> r |
| <b>2</b>                  | a 🔍 🗠                     |                              |
| 15 :                      |                           |                              |
|                           | code                      | х                            |
| 1                         | 1.00                      | 1.024                        |
| 2                         | 1.00                      | .972                         |
| 3                         | 1.00                      | 1.004                        |
| 4                         | 1.00                      | .986                         |
| 5                         | 1.00                      | 1.015                        |
| 6                         | 2.00                      | 1.017                        |
| 7                         | 2.00                      | .991                         |
| 8                         | 2.00                      | 1.018                        |
| 9                         | 2.00                      | 1.018                        |
| 10                        | 2.00                      | .983                         |
| 11                        | 2.00                      | .975                         |

...

| ข้าส่ |     | <b>A</b> 11 |         | ער  | ដ     |
|-------|-----|-------------|---------|-----|-------|
| ขนท   | 6.4 | คลกปม       | Options | เดเ | มนเปน |
|       |     | •           |         |     | ~ ~   |

# One-Way ANOVA: Options X Statistics Continue □ Descriptive Cancel □ Homogeneity-of-variance Help □ Means plot Help ✓ Missing Values ⓒ Exclude cases analysis by analysis ○ Exclude cases listwise

ขั้นที่ 6.5 คลิกที่ Homogeneity of variance

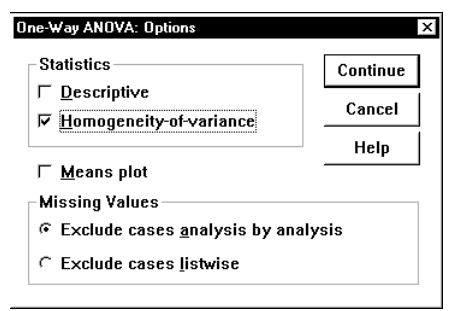

ขั้นที่ 6.6 คลิก Continue และ OK จะได้ผลการคำนวณเป็น

| 🎬 ch7 example13 test sigma - SPSS                                                   | Viewe          | ſ                                     |              |             |           |
|-------------------------------------------------------------------------------------|----------------|---------------------------------------|--------------|-------------|-----------|
| <u>F</u> ile <u>E</u> dit <u>V</u> iew <u>I</u> nsert F <u>o</u> rmat <u>A</u> naly | ze <u>G</u> ra | iphs <u>U</u> tilities <u>W</u> indow | <u>H</u> elp |             |           |
| <b>- 1</b>                                                                          |                | ! @ 📠 🗉 🔄                             | + +          | - 00        | <u>, </u> |
| Output<br>E Oneway                                                                  | 0              | Dneway                                |              |             |           |
| Title                                                                               |                | Test of Ho                            | mogeneity    | of Variance | s         |
| → 🛱 Test of Homogeneity of Variances                                                | →              | X                                     |              |             |           |
| ANOVA                                                                               |                | Levene Statistic                      | df1          | df2         | Sig.      |
| -                                                                                   |                | .007021                               | 1            | 9           | .935056   |

ผลการคำนวณทั้งหมดคือ

#### Oneway

#### **Test of Homogeneity of Variances**

| Х                |     |     |         |
|------------------|-----|-----|---------|
| Levene Statistic | df1 | df2 | Sig.    |
| .007021          | 1   | 9   | .935056 |

ANOVA

Х

|                | Sum of<br>Squares | df | Mean Square | F       | Sig.    |
|----------------|-------------------|----|-------------|---------|---------|
| Between Groups | .000000485        | 1  | .000000     | .000117 | .991604 |
| Within Groups  | .0037281333       | 9  | .000414     |         |         |
| Total          | .0037281818       | 10 |             |         |         |

จากตารางผลการคำนวณค่า Levene Statistics = 0.007021 และ Sig = 0.935056 ขั้นที่ 7. สรุปผลโดยการเปรียบเทียบค่า Sig = 0.935056 กับระดับนัยสำคัญ  $\alpha$  = 0.1 เพราะว่า Sig = 0.935056 >  $\alpha$  = 0.1 เพราะฉะนั้น ยอมรับ H<sub>0</sub> :  $\sigma_1^2 = \sigma_2^2$ 

#### 7.6 การทดสอบภาวะสารูปสนิทดี

การทดสอบภาวะสารูปสนิทดีเป็นการทดสอบสมมติฐานว่าข้อมูลมีการแจกแจงความน่าจะเป็นตามที่คาดไว้หรือ ไม่เช่น ข้อมูลมีการแจกแจงทวินามจริงหรือไม่ ข้อมูลมีการแจกแจงปกติจริงหรือไม่ ข้อมูลมีการแจกแจงปัวส์ ซองจริงหรือไม่ ข้อมูลมีการแจกแจงตามอัตราส่วนที่คาดไว้จริงหรือไม่

#### หลักการและขั้นตอนการทำงานทางทฤษฎีของความน่าจะเป็นและสถิติ

ขั้นที่ **1.** กำหนดสมมติฐานหลัก H<sub>0</sub> : ข้อมูลมีการแจกแจงความน่าจะเป็นตามที่คาดไว้ กำหนดสมมติฐานอื่น H<sub>1</sub> : ข้อมูลไม่มีการแจกแจงความน่าจะเป็นตามที่คาดไว้

- **ขั้นที่ 2.** กำหนดระดับนัยสำคัญ α
- ขั้นที่ 3. ทำการสุ่มตัวอย่างเพื่อหาค่าสังเกต  $o_i$  , i = 1, 2, 3, ... , k
- ขั้นที่ 4. เลือกค่าสถิติไคสแควร์

ขั้นที่ 5. คำนวณค่าความถี่ที่คาดว่าจะได้  $e_i$  และค่าสถิติไคสแควร์  $\chi^2_{_{
m e_1 u 2 a u}} = \sum_{i=1}^k \frac{(o_i - e_i)^2}{e_i}$ 

ขั้นที่ 6. เปิดตารางสถิติเพื่อหาค่าวิกฤต  $\chi^2_{lpha}$  เมื่อ df = k – จำนวนพารามิเตอร์ที่ต้องประมาณค่า – 1 บริเวณวิกฤตคือ  $\chi^2 > \chi^2_{lpha}$ 

ขั้นที่ 7. สรุปผลโดยการเปรียบเทียบค่าสถิติจากตัวอย่าง กับ ค่าวิกฤต ถ้า  $\chi^2_{_{
m enu}
m 2a}$  >  $\chi^2_{_{
m a}}$  แล้วปฏิเสธ  ${
m H}_0$ 

ตัวอย่าง 7.6.1 การทดลองโยนเหรียญ 3 อัน 240 ครั้ง ให้ x เป็นจำนวนหัวที่ได้ในการโยนเหรียญแต่ละ ครั้งผลการทดลองบันทึกไว้ที่แฟ้มข้อมูลชื่อ example14.sav

้จงทดสอบสมมติฐานว่า เหรียญทั้งสามอันมีความเที่ยงตรง กำหนดระดับนัยสำคัญ 0.05

#### วิธีทำ การคำนวณโดย MATHCAD

- **ขั้นที่ 1.** กำหนดสมมติฐานหลัก H<sub>0</sub> : เหรียญทั้งสามอันมีความเที่ยงตรง กำหนดสมมติฐานอื่น H<sub>1</sub> : เหรียญทั้งสามอันไม่มีความเที่ยงตรง
- ขั้นที่ 2. กำหนดระดับนัยสำคัญ  $\alpha = 0.05$
- ้ขั้นที่ 3. ทำการสุ่มตัวอย่างเพื่อหาค่าสังเกต <sub>01</sub>
- ขั้นที่ 4. เลือกค่าสถิติไคสแควร์

ขั้นที่ 5. คำนวณค่าความถี่ที่คาดว่าจะได้ e<sub>i</sub> ภายใต้เงื่อนไขที่กำหนดว่าเหรียญทั้งสามอันมีความเที่ยงตรง เพราะฉะนั้น x = 0, 1, 2, 3 มีการแจกแจงแบบทวินาม ดังนั้นค่าความถี่ที่คาดว่าจะได้คือ

| Х | P(X = x)      | ei                      |
|---|---------------|-------------------------|
| 0 | $\frac{1}{8}$ | $\frac{1}{8}(240) = 30$ |
| 1 | $\frac{3}{8}$ | $\frac{3}{8}(240) = 90$ |
| 2 | $\frac{3}{8}$ | $\frac{3}{8}(240) = 90$ |
| 3 | $\frac{1}{8}$ | $\frac{1}{8}(240) = 30$ |
|   |               | 240                     |

#### 150

# การคำนวณโดยใช้ MATHCAD ทำได้ดังนี้

ORIGIN:= 1  

$$o := \begin{pmatrix} 24 \\ 98 \\ 95 \\ 23 \end{pmatrix} \quad e := \begin{pmatrix} 30 \\ 90 \\ 90 \\ 90 \\ 30 \end{pmatrix} \quad k := 4 \quad chisquare := \sum_{i=1}^{k} \frac{(o_i - e_i)^2}{e_i} \quad chisquare = 3.822$$

- ขั้นที่ 6. เปิดตารางสถิติเพื่อหาค่าวิกฤต  $\chi^2_{0.05}$  = 7.815 , df = 3 บริเวณวิกฤตคือ  $\chi^2$  > 7.815
- ขั้นที่ 7. โดยการเปรียบเทียบค่าสถิติจากตัวอย่าง กับ ค่าวิกฤต เพราะว่า χ<sup>2</sup><sub>ดำนวณ</sub> > 7.815 เพราะฉะนั้นยอมรับ H<sub>0</sub>

# หลักการและขั้นตอนการทำงานด้วย SPSS for Windows

| ขั้นที่ 1.                | กำหนดสมมติฐานหลัก                                                      | ${ m H}_0$ : ข้อมูลมีการแจกแจงความน่าจะเป็น                                                                     | ตามที่คาดไว้                                                   |
|---------------------------|------------------------------------------------------------------------|----------------------------------------------------------------------------------------------------|----------------------------------------------------------------|
|                           | กำหนดสมมติฐานอื่น                                                      | $\mathbf{H}_{1}$ : ข้อมูลไม่มีการแจกแจงความน่าจะเป็                                                             | ป็นตามที่คาดไว้                                                |
| ขั้นที่ 2.                | กำหนดระดับนัยสำคัญ $lpha$                                              |                                                                                                    | ΙΛ                                                             |
| ขั้นที่ 3.                | ทำการสุ่มตัวอย่างเพื่อหาค่                                             | ำสังเกต <sub>oi</sub>                                                                                           | 1                                                              |
| ขั้นที่ 4.                | เลือกค่าสถิติไคสแควร์                                                  |                                                                                                    | T Chi-square                                                   |
| ขั้นที่ 5.                | คำนวณค่าความถี่ที่คาดว่าจ                                              | จะได้ e <sub>i</sub>                                                                                            | Area = Sig                                                     |
|                           | ค่าสถิติ $\chi^2_{_{\text{ถ}านวณ}} = \sum_{i=1}^{k} \frac{(o_i)^2}{i}$ | $\frac{-e_i^2}{e_i^2}$ และค่า Sig ของ $\chi^2_{_{ m e_1}\mu_2\alpha}$                                           | 1     <b>1                        </b><br>มู <sub>ต่ำนวณ</sub> |
| ขั้นที่ 6.                | เปิดตารางสถิติเพื่อหาค่าวิ                                             | กฤต $\chi^2_{lpha}$ , df = k – จำนวนพารามิเตอร์ที                                                               | ี่ต้องประมาณค่า – 1                                            |
|                           | บริเวณวิกฤตคือ $\chi^2$ > $\chi^2_0$                                   | 2<br>x                                                                                                    |                                                                |
| ขั้นที่ 7.                | สรุปผลทำได้ 2 แบบคือ                                                   | 1. ปฏิเสธ $\mathrm{H}_{0}$ ถ้า $\chi^{2}_{_{ m e^{1}}\mathrm{u}\mathrm{2}\mathrm{a}}$ > $\chi^{2}_{\mathrm{a}}$ |                                                                |
|                           | หรือ                                                                   | อ 2. ปฏิเสธ H <sub>0</sub> ถ้า Sig < α                                                                          |                                                                |
| จากตัวอย่า<br>1.* เรียงร่ | ง 7.6.1. การทดลองโยนเห                                                 | เรียญ 3 อัน 240 ครั้ง<br>ระเมแต่วะเครื่า ยวการทดกการเริ่มชื่อไว้ที่แ                                            | มื้อตัวขาวชีว อาการปล 1.4 อากา                                 |
| เท x เบนจ<br>จงทดสอบ      | กนานทาทเดเนการเยนเท<br>สมมติจานว่าเหรียญทั้งสาม                        | วบญแตละควง ผลการทตลองบนทการทแ<br>อันมีความเที่ยงตรง กำหนดระดับนัยสำคัเ                                          | พมขอมูลขอ example 14.sav<br>ป 0.05                             |
|                           | ag                                                                     |                                                                                                    | U                                                              |

### วิธีทำ การวิเคราะห์ข้อมูลด้วย SPSS for Windows

- ขั้นที่ **1.** กำหนดสมมติฐานหลัก H<sub>0</sub> : เหรียญทั้งสามอันมีความเที่ยงตรง กำหนดสมมติฐานอื่น H<sub>1</sub> : เหรียญทั้งสามอันไม่มีความเที่ยงตรง
- ขั้นที่ 2. กำหนดระดับนัยสำคัญ  $\alpha = 0.05$
- **ขั้นที่ 3.** ทำการสุ่มตัวอย่างเพื่อหาค่าสังเกต <sub>0</sub>,

**หมายเหตุ** การเก็บข้อมูล

ครั้งที่ 1 ขึ้นหัว 2 ครั้ง ครั้งที่ 2 ขึ้นหัว 3 ครั้ง :

ครั้งที่ 240 ขึ้นหัว 3 ครั้ง

บันทึกแฟ้มชื่อ example14.sav

ขั้นที่ 4. เลือกค่าสถิติไคสแควร์

ขั้นที่ 5. คำนวณค่าความถี่ที่คาดว่าจะได้ e<sub>i</sub>

ขั้นที่ 5.1 เลือกคำสั่ง Analyze / Nonparametric Tests / Chi-Square

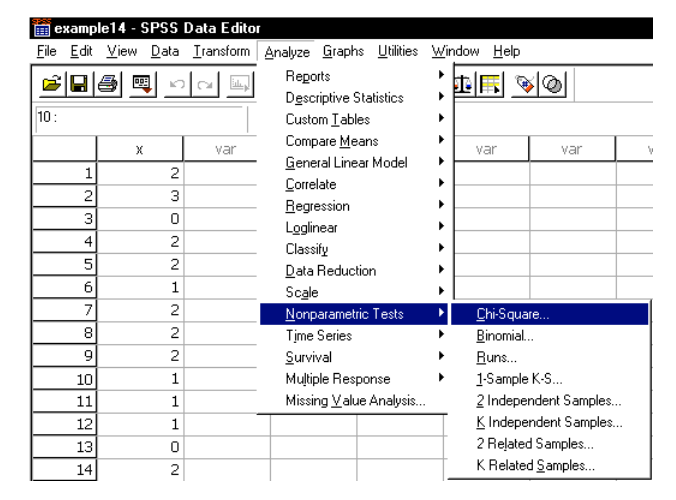

ขั้นที่ 5.2 คลิกที่ Chi-Square จะได้เมนูย่อย

|                              | <u>T</u> est Variable List: | OK              |
|------------------------------|-----------------------------|-----------------|
| _                            |                             | Paste           |
|                              | ▶                           | <u>R</u> eset   |
|                              |                             | Cancel          |
| Expected Range               | Expected Values             | Help            |
| ☞ <u>G</u> et from data      | All categories equal        |                 |
| ← Use <u>specified range</u> | ⊂ <u>V</u> alues:           |                 |
| Lower:                       | <u>A</u> dd                 |                 |
| Upper:                       | Change                      | Exact           |
|                              | Remove                      | <u>O</u> ptions |

| 🛅 examp                   | le14 - 9     | SPSS         | Data Editor       |   |
|---------------------------|--------------|--------------|-------------------|---|
| <u>F</u> ile <u>E</u> dit | <u>V</u> iew | <u>D</u> ata | <u>T</u> ransform | Ê |
| <b>2</b>                  | a            | i ko         |                   | ٩ |
| 6:                        |              |              |                   | - |
|                           | х            |              | var               |   |
| 1                         |              | 2            |                   |   |
| 2                         |              | 3            |                   |   |
| 3                         |              | 0            |                   |   |
| 4                         |              | 2            |                   |   |
| 5                         |              | 2            |                   |   |
|                           |              |              |                   |   |
| 239                       |              | 2            |                   |   |
| 240                       |              | 3            |                   |   |

| ขั้นที่ | 5.3 | เลือกตัวแปร x | มาไว้ที่ช่อง | Test Variable List |
|---------|-----|---------------|--------------|--------------------|
|         |     |               |              |                    |

|                               | <u>Lest Variable List:</u>        | OK<br>Paste      |
|-------------------------------|-----------------------------------|------------------|
|                               | •                                 | Rese             |
|                               |                                   | Cance            |
| Expected Range                | Expected Values                   | Help             |
| 🖲 <u>G</u> et from data       | All categories equal              |                  |
| ⊂ Use <u>s</u> pecified range | ⊂ <u>V</u> alues:                 |                  |
| Lower:                        | ∆dd                               |                  |
| Upper:                        | <u>C</u> hange<br>R <u>e</u> move | Exact<br>Options |

หมายเหตุ ความหมายของ Options ที่ต้องเลือกให้เหมาะสมกับการทดสอบ

- Expected Range 

   Get from data หมายความว่าให้เลือกกลุ่มของข้อมูลจากข้อมูลทั้งหมด
   Use specified range ใช้กำหนดช่วงข้อมูลที่ต้องการโดยระบุค่าต่ำสุดและสูงสุด

   Expected Value 

   All categories equal หมายความว่าค่าคาดคะเน หรือสัดส่วน ของทุกกลุ่มเท่ากัน
   Values ให้เรากำหนดค่าความถี่ที่คาดไว้หรือค่าสัดส่วน ด้วยการพิมพ์เข้าไปใหม่
- ขั้นที่ 5.4 เพราะว่าเราต้องการใช้ข้อมูลทุกตัวในแฟ้ม

เพราะฉะนั้นเลือก Option 🖸 Get from data

เพราะว่าความน่าจะเป็นที่จะขึ้นหัว 0, 1, 2, 3 เหรียญ

มีค่าเป็น  $\frac{1}{8}$ ,  $\frac{3}{8}$ ,  $\frac{3}{8}$ ,  $\frac{1}{8}$ เพราะฉะนั้นสัดส่วนของกลุ่มที่ 1, 2, 3, 4 คือ  $\frac{1}{8}$ :  $\frac{3}{8}$ :  $\frac{3}{8}$ :  $\frac{1}{8}$  = 1 : 3 : 3 : 1 เพราะฉะนั้นต้องเลือก Option  $\odot$  Values

| Expected Range                |
|-------------------------------|
| 🖲 <u>G</u> et from data       |
| ⊂ Use <u>s</u> pecified range |
| Lower:                        |
| Upper:                        |
|                               |

ขั้นที่ 5.5 พิมพ์ค่าสัดส่วนตัวแรกคือ 1 ลงในช่อง Values : ผลบนจอภาพที่ช่อง Expected values จะเป็นดังนี้ จะเห็นว่าปุ่ม Add จะเปลี่ยนจากสีเทาจางๆ เป็นสีดำ

ขั้นที่ 5.6 คลิก Add ตัวเลข 1 จะเข้าในช่องสี่เหลี่ยมด้านล่าง

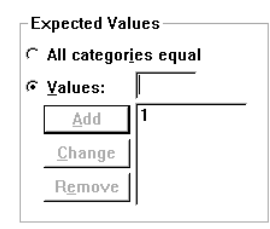

| Expected Values |                                 |   |  |  |  |  |
|-----------------|---------------------------------|---|--|--|--|--|
| c               | C All categor <u>i</u> es equal |   |  |  |  |  |
| G               | <u>¥</u> alues:                 |   |  |  |  |  |
|                 | Add                             |   |  |  |  |  |
|                 | <u>C</u> hange                  |   |  |  |  |  |
|                 | R <u>e</u> move                 |   |  |  |  |  |
|                 |                                 | , |  |  |  |  |
|                 |                                 |   |  |  |  |  |

| -E: | xnected Val     | ues       |  |  |  |  |  |
|-----|-----------------|-----------|--|--|--|--|--|
| ~   |                 |           |  |  |  |  |  |
| ¢   | All categor     | ies equal |  |  |  |  |  |
| 6   | <u>¥</u> alues: | 1         |  |  |  |  |  |
|     | <u>A</u> dd     |           |  |  |  |  |  |
|     | <u>C</u> hange  |           |  |  |  |  |  |
|     | R <u>e</u> move |           |  |  |  |  |  |
|     |                 |           |  |  |  |  |  |

| ในทำนองเดียวกัน    | พิมพ์ 3 ในช่อง Values แล้วคลิก Add |
|--------------------|------------------------------------|
|                    | พิมพ์ 3 ในช่อง Values แล้วคลิก Add |
|                    | พิมพ์ 1 ในช่อง Values แล้วคลิก Add |
| ผลบนจอภาพที่ช่อง E | xpected Values จะเป็นดังนี้        |

#### หมายเหตุ

1. ถ้าต้องการลบตัวเลขสัดส่วน ให้คลิกที่ตัวเลขนั้นแล้วกด Remove

2. ถ้าต้องการแก้ไขตัวเลขสัดส่วน ให้คลิกที่ตัวเลข แล้วพิมพ์ค่าใหม่ในช่อง Values แล้วกด Change

ขั้นที่ 6. คลิก OK จะได้ผลการคำนวณดังนี้

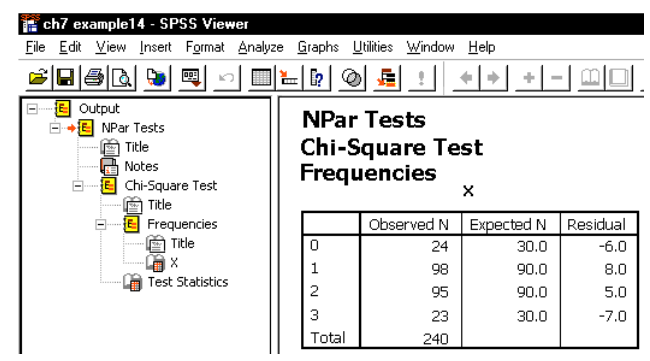

ผลการคำนวณทั้งหมดคือ

#### **NPar Tests**

**Chi-Square Test** 

#### Frequencies

| X     |            |            |          |  |  |  |  |
|-------|------------|------------|----------|--|--|--|--|
|       | Observed N | Expected N | Residual |  |  |  |  |
| 0     | 24         | 30.0       | -6.0     |  |  |  |  |
| 1     | 98         | 90.0       | 8.0      |  |  |  |  |
| 2     | 95         | 90.0       | 5.0      |  |  |  |  |
| 3     | 23         | 30.0       | -7.0     |  |  |  |  |
| Total | 240        |            |          |  |  |  |  |

#### **Test Statistics**

|                         | Х        |
|-------------------------|----------|
| Chi-Square <sup>a</sup> | 3.822222 |
| df                      | 3        |
| Asymp. Sig.             | .281312  |

a. 0 cells (.0%) have expected frequencies less than 5. The minimum expected cell frequency is 30.0.

จากตาราง Test Statistics  $\chi^2_{\text{ถ้านวณ}} = \sum_{i=1}^k \frac{(o_i - e_i)^2}{e_i} = 3.822222$ , df = 3 และ Asymp. Sig. = 0.281312

#### 154

| Expected Values |               |   |  |  |  |
|-----------------|---------------|---|--|--|--|
| ē <u>V</u> a    | lues:         |   |  |  |  |
|                 | <u>A</u> dd   | 1 |  |  |  |
| 0               | hange         | 3 |  |  |  |
| R               | <u>e</u> move | 1 |  |  |  |

ขั้นที่ 6. เปิดตารางสถิติเพื่อหาค่าวิกฤต  $\chi^2_{0.05}$  = 7.815 , df = 3 บริเวณวิกฤตคือ  $\chi^2$  > 7.815

ขั้นที่ 7. เพราะว่า  $\chi^2_{_{
m efu20a}}$  < 7.815 เพราะฉะนั้นยอมรับ H $_0$ หรือ เพราะว่า Sig = 0.281312 มากกว่า 0.05 เพราะฉะนั้นยอมรับ H $_0$ 

หมายเหตุ ค่า Sig = พื้นที่ใต้โค้งทางหางด้านขวาของเส้นโค้ง Chi square, df = 3 ที่ระยะ 3.822222 จากการคำนวณด้วย Mathcad

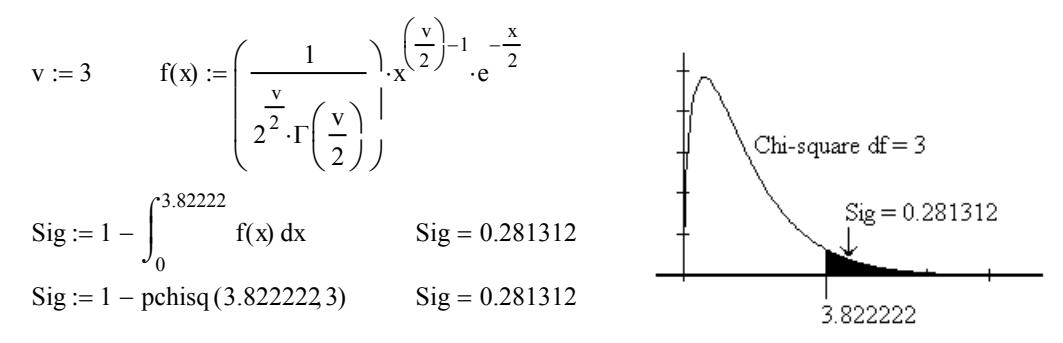

#### 7.7 การทดสอบสมมติฐานว่าข้อมูลเป็นอิสระต่อกันหรือไม่

ในกรณีที่เราต้องการทดสอบความสัมพันธ์ของตัวแปรตั้งแต่ 2 ตัวเกี่ยวข้องกันหรือไม่ ตัวอย่างเช่น

- การฉีดวัคซีนป้องกันอหิวาต์ กับ การเป็นโรคอหิวาต์ เกี่ยวข้องกันหรือไม่
- การนับถือศาสนา และ ถิ่นที่อยู่ เกี่ยวข้องกันหรือไม่

หลักการและขั้นตอนการทำงานทางทฤษฎีความน่าจะเป็นและสถิติในการทดสอบความเป็นอิสระ

**ขั้นที่ 1.** กำหนดสมมติฐาน H<sub>0</sub> : เหตุการณ์ A และเหตุการณ์ B เป็นอิสระต่อกัน

H<sub>1</sub> : เหตุการณ์ A และเหตุการณ์ B ไม่เป็นอิสระต่อกัน

- **ขั้นที่ 2.** กำหนดระดับนัยสำคัญ α
- ้ขั้นที่ 3. ทำการสุ่มตัวอย่างเพื่อหาค่าสังเกต <sub>o<sub>ii</sub></sub>
- ขั้นที่ 4. เลือกค่าสถิติไคสแควร์
- ขั้นที่ 5. คำนวณค่าความถี่ที่คาดว่าจะได้ e<sub>ii</sub> และค่าสถิติไคสแควร์

โดยทำการแจกแจงความถี่เพื่อหาค่า  $o_{ij}$  และ  $e_{ij} = \frac{R_i C_j}{N}$  เมื่อ i = 1, 2, 3, ..., r และ j = 1, 2, 3, ..., c

|                | A <sub>1</sub>  | $A_2$           | A <sub>3</sub> A <sub>c</sub>   |                |
|----------------|-----------------|-----------------|---------------------------------|----------------|
| B <sub>1</sub> | o <sub>11</sub> | o <sub>12</sub> | o <sub>13</sub> o <sub>1c</sub> | R <sub>1</sub> |
| B <sub>2</sub> | o <sub>21</sub> | o <sub>22</sub> | o <sub>23</sub> o <sub>2c</sub> | R <sub>2</sub> |
| :              | :               |                 |                                 | :              |
| :              | :               |                 |                                 | :              |
| Br             | o <sub>r1</sub> | o <sub>r2</sub> | o <sub>r3</sub> o <sub>rc</sub> | R <sub>r</sub> |
|                | C <sub>1</sub>  | C <sub>2</sub>  | C <sub>3</sub> C <sub>c</sub>   | Ν              |

**หมายเหตุ** e<sub>ii</sub> ควรมีค่ามากกว่าหรือเท่ากับ 5 และ N ควรมีค่ามากกว่าหรือเท่ากับ 50

$$\chi^2_{$$
คำนวณ =  $\sum_{i=1}^{r} \sum_{j=1}^{c} \frac{(o_{ij} - e_{ij})^2}{e_{ij}}$  และ องศาความอิสระ  $\nu = (r-1)(c-1)$ 

- ขั้นที่ 6. เปิดตารางสถิติเพื่อหาค่าวิกฤต  $\chi^2_{\alpha}$ , df = (r 1)(c 1) และบริเวณวิกฤตคือ  $\chi^2 > \chi^2_{\alpha}$
- ขั้นที่ 7. สรุปผลโดยการเปรียบเทียบค่าสถิติจากตัวอย่างกับค่าวิกฤต

ถ้า 
$$\chi^2_{_{
m enu}2a}$$
 >  $\chi^2_{_{
m a}}$  แล้วปฏิเสธ  ${
m H}_0$ 

# หลักการและขั้นตอนการทดสอบสมมติฐานด้วย SPSS for Windows

- **ขั้นที่ 1.** กำหนดสมมติฐานหลัก H<sub>0</sub> : ข้อมูลเป็นอิสระต่อกัน กำหนดสมมติฐานอื่น H<sub>1</sub> : ข้อมูลไม่เป็นอิสระต่อกัน
- ขั้นที่ 2. กำหนดระดับนัยสำคัญ α
- ขั้นที่ 3. ทำการสุ่มตัวอย่างเพื่อหาค่าสังเกต o<sub>ij</sub>
- ขั้นที่ 4. เลือกค่าสถิติไคสแควร์
- **ขั้นที่ 5.** คำนวณค่าความถี่ที่คาดว่าจะได้  $e_{ij}$ และค่าสถิติไคสแควร์  $\chi^2_{คำนวณ} = \sum_{i=1}^{r} \sum_{j=1}^{c} \frac{(o_{ij} - e_{ij})^2}{e_{ij}}$ และค่า Sig (ค่านัยสำคัญของค่าสถิติ  $\chi^2_{คำนวณ}$ )

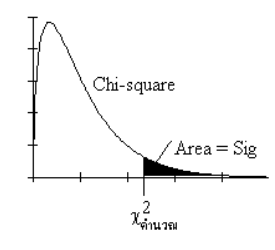

- ขั้นที่ 6. เปิดตารางสถิติเพื่อหาค่าวิกฤต  $\chi^2_{lpha}$  , df = (r-1)(c-1) และบริเวณวิกฤตคือ  $\chi^2$  >  $\chi^2_{lpha}$
- ขั้นที่ 7. สรุปผลมี 2 วิธีคือ 1. ถ้า  $\chi^2_{_{
  m e^1u}2a}$  >  $\chi^2_{_{
  m a}}$  แล้วปฏิเสธ  ${
  m H}_0$ 2. ถ้า Sig <  $\alpha$  แล้วปฏิเสธ  ${
  m H}_0$

ตัวอย่าง 7.7.1 แฟ้มข้อมูล example15.sav บันทึกข้อมูลเพื่อศึกษาความสัมพันธ์ระหว่างการนับถือศาสนา และถิ่นที่อยู่

การนับถือศาสนาจำแนกเป็น 3 กลุ่ม คือ โปรเทศตัน คาธอลิก และ ยิว

ถิ่นที่อยู่อาศัยจำแนกเป็น 2 กลุ่ม คือ ฝั่งตะวันออก และ ฝั่งตะวันตก

้จงทดสอบสมมติฐานว่า การนับถือศาสนาและถิ่นที่อยู่มีความสัมพันธ์กันหรือไม่ กำหนดนัยสำคัญ 0.05

#### วิธีทำ การคำนวณโดย SPSS for Windows

- **ขั้นที่ 1.** กำหนดสมมติฐานหลัก H<sub>0</sub> : การนับถือศาสนาและถิ่นที่อยู่อาศัย ไม่มีความสัมพันธ์กัน กำหนดสมมติฐานอื่น H<sub>1</sub> : การนับถือศาสนาและถิ่นที่อยู่อาศัย มีความสัมพันธ์กัน
- ขั้นที่ 2. กำหนดระดับนัยสำคัญ  $\alpha = 0.05$

การคำนวณโดย SPSS for Windows

ขั้นที่ 3. ทำการสุ่มตัวอย่างเพื่อหาค่าสังเกต o<sub>ii</sub>

เมื่อสุ่มตัวอย่างมาแล้วต้องสร้าง แฟ้มข้อมูลประกอบด้วย 2 ตัวแปร

x เป็นตัวแปรจำแนก ถิ่นที่อยู่ โดยมีค่า Value Label : 1 = ฝั่งตะวันออก และ 2 = ฝั่งตะวันตก

y เป็นตัวแปรจำแนก ศาสนา โดยมีค่า Value Label : 1 = โปรเทสตัน, 2 = คาธอลิก และ 3 = ยิว แฟ้มข้อมูลที่สร้างแล้วชื่อ example15.sav 🛅 example15 - SPSS Data Editor <u>E</u>dit <u>V</u>iew <u>D</u>ata <u>T</u>ransform

id

1

2

1

- ขั้นที่ 4. เลือกค่าสถิติไคสแควร์
- ขั้นที่ 5. คำนวณค่าความถี่ที่คาดว่าจะได้ e<sub>ii</sub>

และค่าสถิติไคสแควร์  $\chi^2_{_{-nucul}} = \sum_{i=1}^r \sum_{j=1}^c \frac{(o_{ij} - e_{ij})^2}{e_{ij}}$ 

# ขั้นที่ 5.1

เลือก Analyze / Descriptive Statistics / Crosstabs

|                                      | L             |                        | 1                | 2                | 3            |  |  |
|--------------------------------------|---------------|------------------------|------------------|------------------|--------------|--|--|
|                                      | 2             |                        | 2                | 1                | 2            |  |  |
|                                      | 3             |                        | 3                | 1                | 3            |  |  |
|                                      |               | •                      |                  |                  |              |  |  |
|                                      |               |                        |                  |                  |              |  |  |
| 🛗 example15 - SPSS Data Edit         | or            |                        |                  |                  |              |  |  |
| <u>File Edit View Data Transform</u> | Analyze       | <u>G</u> raphs         | <u>U</u> tilitie | s <u>W</u> indow | <u>H</u> elp |  |  |
|                                      | <br>  Repo    | rts                    |                  | ा । कि           | ല ചെപ്പ      |  |  |
|                                      | D <u>e</u> sc | Descriptive Statistics |                  | <u> </u>         |              |  |  |
| 12 :                                 | Custom Tables |                        |                  | •                | Descriptives |  |  |

Compare Means

General Linear Mode

id

12

🛎 🗐 🔍 🗠 🔤 📥 📴 🎮

|                                                       | 📾 Crosstabs                        | ×                                                                                                    |
|-------------------------------------------------------|------------------------------------|----------------------------------------------------------------------------------------------------|
| ขั้นที่ 5.2 คลิกที่ Crosstabs<br>จะได้เมนูดังนี้      | ♥ Id                               | Row(s):     OK       Paste       Column(s):       Cancel       Help         Previous       Layer 1 of 1 |
|                                                       |                                    |                                                                                                    |
|                                                       | ☐ Display clustered <u>b</u> ar ch | narts                                                                                                   |
|                                                       | ∏ Suppress <u>t</u> ables          |                                                                                                    |
|                                                       | Exact                              | <u>Statistics</u> C <u>e</u> lls <u>F</u> ormat                                                         |
| ขั้นที่ 5.3                                           | ነቂያ Crosstabs                      | ×                                                                                                    |
| เลือกตัวแปร x<br>ไปไว้ที่ช่อง Row(s)<br>เลือกตัวแปร v | ♠ id                               | Row(s):<br>→ Area [x] OK<br>Paste<br>Reset<br>Reset                                                     |
| ไปไว้ที่ช่อง Column(s)                                |                                    | Cancel     Help                                                                                         |
|                                                       |                                    | Previous Layer 1 of 1                                                                                   |
|                                                       |                                    |                                                                                                    |
|                                                       | ☐ Display clustered <u>b</u> ar ch | narts                                                                                                   |
|                                                       | ☐ Suppress <u>t</u> ables          |                                                                                                    |
|                                                       | Event                              | Statiation Calla Format                                                                                 |

<u>A</u>nalyze <u>G</u>raph

Explore

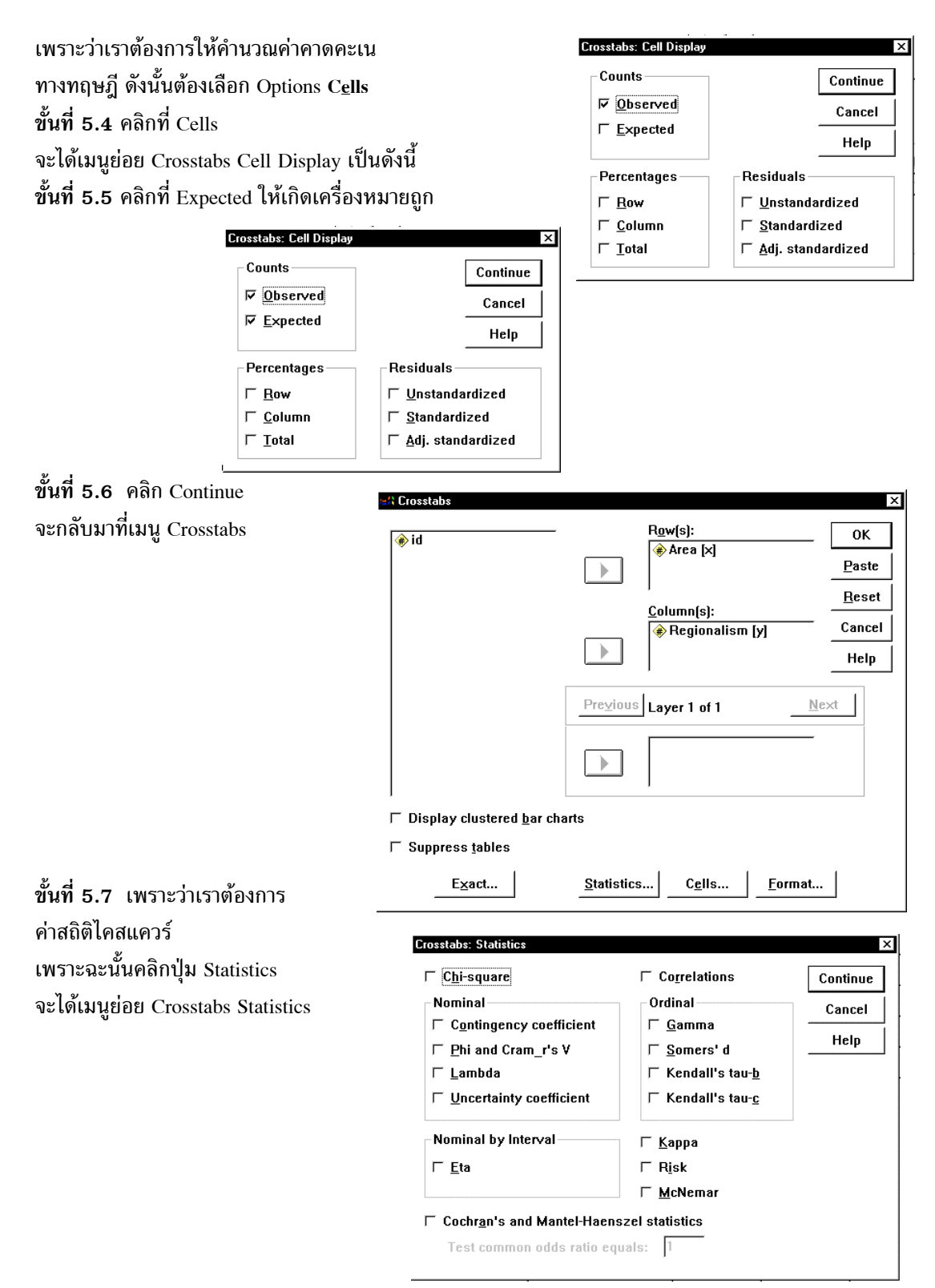

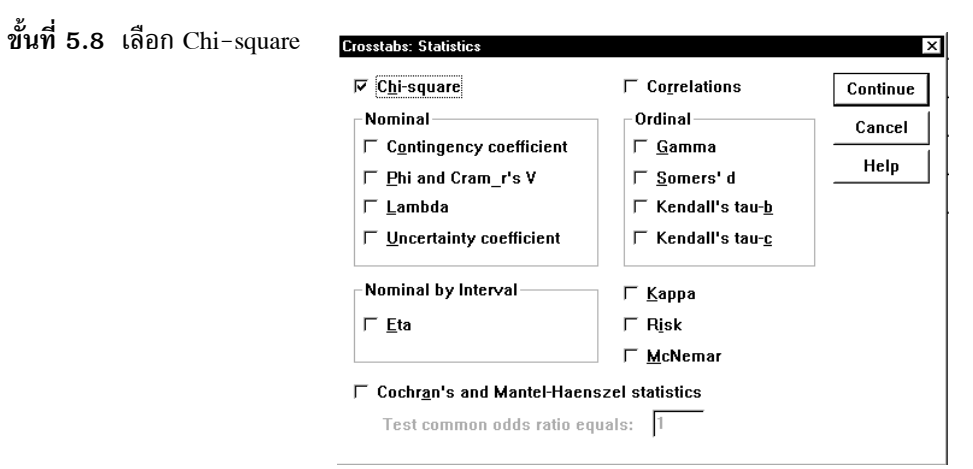

ขั้นที่ 5.9 คลิก Continue และ OK ตามลำดับ จะได้ผลการคำนวณดังนี้

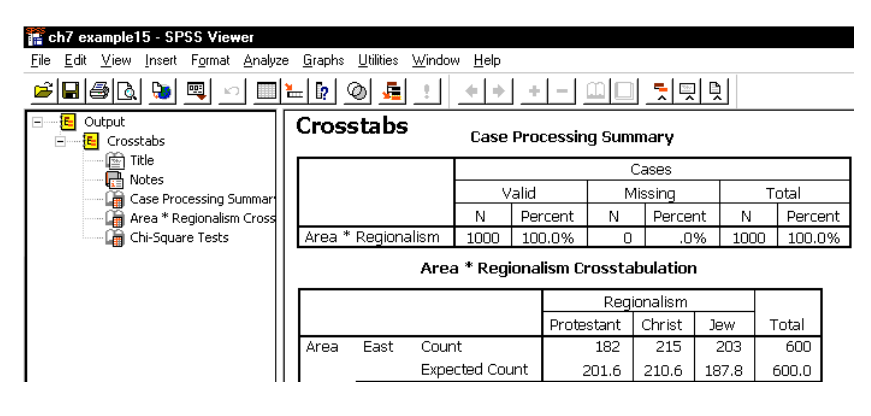

ผลการคำนวณทั้งหมดคือ

#### Crosstabs

#### **Case Processing Summary**

|                    | Cases     |        |         |         |       |         |
|--------------------|-----------|--------|---------|---------|-------|---------|
|                    | Valid     |        | Missing |         | Total |         |
|                    | N Percent |        | Ν       | Percent | Ν     | Percent |
| Area * Regionalism | 1000      | 100.0% | 0       | .0%     | 1000  | 100.0%  |

#### Area \* Regionalism Crosstabulation

|       |      |                | Reg        | Regionalism |       |        |
|-------|------|----------------|------------|-------------|-------|--------|
|       |      |                | Protestant | Christ      | Jew   | Total  |
| Area  | East | Count          | 182        | 215         | 203   | 600    |
|       |      | Expected Count | 201.6      | 210.6       | 187.8 | 600.0  |
|       | West | Count          | 154        | 136         | 110   | 400    |
|       |      | Expected Count | 134.4      | 140.4       | 125.2 | 400.0  |
| Total |      | Count          | 336        | 351         | 313   | 1000   |
|       |      | Expected Count | 336.0      | 351.0       | 313.0 | 1000.0 |

1

| Chi-Square Tests |
|------------------|
|------------------|

|                                 | Value                 | df | Asymp. Sig. (2-sided) |
|---------------------------------|-----------------------|----|-----------------------|
| Pearson Chi-Square              | 8.069321 <sup>a</sup> | 2  | .017692               |
| Likelihood Ratio                | 8.053133              | 2  | .017835               |
| Linear-by-Linear<br>Association | 7.773600              | 1  | .005302               |
| N of Valid Cases                | 1000                  |    |                       |

a. 0 cells (.0%) have expected count less than 5. The minimum expected count is 125.20.

้หมายเหตุ Remark ท้ายตาราง Chi–Square Tests เตือนว่าค่าคาดคะเนทุกเซลล์มีค่ามากกว่า 5 ทำให้ค่าไคส แควร์ที่คำนวณได้มีความน่าเชื่อถือสามารถนำไปสรุปผลการทดสอบได้

จากตาราง Chi-Square Tests  $\chi^2_{_{\phi_1 u 2 u u}} = \sum_{i=1}^2 \sum_{j=1}^3 \frac{(o_{ij} - e_{ij})^2}{e_{ij}} = 8.069321$ , df = 2 และ Sig = 0.017692 ขั้นที่ 6. เปิดตารางสถิติเพื่อหาค่าวิกฤต  $\chi^2_{0.05} = 5.991$ , df = 2 และบริเวณวิกฤตคือ  $\chi^2 > 5.991$ ขั้นที่ 7. แบบที่ 1 เพราะว่า  $\chi^2_{_{\phi_1 u 2 u u}} > 5.991$  เพราะฉะนั้นปฏิเสธ H<sub>0</sub> แบบที่ 2 เพราะว่า Sig < 0.05 เพราะฉะนั้นปฏิเสธ H<sub>0</sub>

หมายเหตุ ความหมายและที่มาของค่า Asymp. Sig. (2-sided) = 0.017692 การคำนวณด้วย MATHCAD

$$v := 2 \qquad f(x) := \left(\frac{1}{2^{\frac{v}{2}} \cdot \Gamma\left(\frac{v}{2}\right)} \right) \cdot x^{\left(\frac{v}{2}\right) - 1} \cdot e^{-\frac{x}{2}} \cdot e^{-\frac{v}{2}}$$
  
Sig := 1 -  $\int_{0}^{8.069321} f(x) dx$  Sig = 0.017692  
Sig := 1 - pchisq(8.069321,2) Sig = 0.017692

หมายเหตุ ในกรณีที่ข้อมูลแจกแจงความถี่แล้ว การคำนวณโดยใช้ MATHCAD ทำได้ดังนี้

$$\begin{aligned} \text{ORIGIN:= 1} \quad \text{r:= 2} \quad \text{i:= 1..r} \quad \text{c:= 3} \quad \text{j:= 1..c} \quad \text{o:=} \begin{pmatrix} 182 & 215 & 203 \\ 154 & 136 & 110 \end{pmatrix} \quad \text{N:=} \sum_{i=1}^{r} \sum_{j=1}^{c} \text{o}_{(i,j)} \\ \text{N=1000} \quad \text{R}_{i} := \sum_{j=1}^{c} \text{o}_{(i,j)} \quad \text{R} = \begin{pmatrix} 600 \\ 400 \end{pmatrix} \quad \text{C}_{j} := \sum_{i=1}^{r} \text{o}_{(i,j)} \quad \text{C} = \begin{pmatrix} 336 \\ 351 \\ 313 \end{pmatrix} \quad \text{e}_{(i,j)} := \frac{\text{R}_{i} \cdot \text{C}_{j}}{\text{N}} \\ \text{e} = \begin{pmatrix} 201.6 & 210.6 & 187.8 \\ 134.4 & 140.4 & 125.2 \end{pmatrix} \quad \text{chisquare} := \sum_{i=1}^{r} \sum_{j=1}^{c} \frac{\left[ \text{o}_{(i,j)} - \text{e}_{(i,j)} \right]^{2}}{\text{e}_{(i,j)}} \quad \text{chisquare} = 8.06932 \end{aligned}$$

#### 7.8 การทดสอบสมมติฐานว่าข้อมูลมีการแจกแจงปกติจริงหรือไม่

การทำงานทางด้านสถิติส่วนใหญ่สมมติว่าข้อมูลมีการแจกแจงปกติ แต่ถ้าเรามีข้อสงสัยว่าข้อมูลมีการแจกแจง ปกติจริงหรือไม่ สามารถทำการทดสอบสมมติฐานได้ดังนี้

**ขั้นที่ 1.** กำหนดสมมติฐาน H<sub>0</sub> : ข้อมูลมีการแจกแจงปกติ

H<sub>1</sub> : ข้อมูลไม่ได้มีการแจกแจงปกติ

- ขั้นที่ 2. กำหนดระดับนัยสำคัญ  $\alpha$
- ขั้นที่ 3. ทำการสุ่มตัวอย่าง
- ขั้นที่ 4. เลือกค่าสถิติ Kolmogorov หรือ Shapiro-Wilk ถ้าขนาดตัวอย่างมากกว่า 50 ใช้ค่าสถิติ Kolmogorov ถ้าขนาดตัวอย่างน้อยกว่าหรือเท่ากับ 50 ใช้ค่าสถิติ Kolmogorov หรือ Shapiro-Wilk
- ขั้นที่ 5. คำนวณค่าสถิติที่ต้องการ
- ขั้นที่ 6. การสรุปผลใช้การเปรียบเทียบค่า Sig กับค่านัยสำคัญ α
- ขั้นที่ 7. การสรุปผล ถ้า Sig <  $\alpha$  แล้วปฏิเสธ H $_0$

ตัวอย่าง 7.7.1 จากแฟ้มข้อมูล example4.sav

จงทดสอบว่าข้อมูลระดับคะแนน (grade) มีการแจกแจงปกติ กำหนดนัยสำคัญ 0.05

ົວີຣ໌້ກຳ

- ขั้นที่ **1.** กำหนดสมมติฐาน H<sub>0</sub> : ระดับคะแนน (grade) มีการแจกแจงปกติ H<sub>1</sub> : ระดับคะแนน (grade) ไม่ได้มีการแจกแจงปกติ
- ขั้นที่ 2. กำหนดระดับนัยสำคัญ  $\alpha$
- ขั้นที่ 3. ทำการสุ่มตัวอย่าง
- การคำนวณโดย SPSS for Windows
- ขั้นที่ 4. เพราะว่าขนาดตัวอย่าง N = 50 เพราะฉะนั้นเลือกค่าสถิติ Kolmogorov
- ขั้นที่ 5. เปิดแฟ้มข้อมูล example4.sav ใน SPSS Dtat Editor

| 🛅 ei                                                  | xampi        | le4 - SF | PSS Da       | ita Editor |         |                |                     |          |              |
|-------------------------------------------------------|--------------|----------|--------------|------------|---------|----------------|---------------------|----------|--------------|
| <u>F</u> ile                                          | <u>E</u> dit | ⊻iew     | <u>D</u> ata | Transform  | Analyze | <u>G</u> raphs | <u>U</u> tilities \ | ⊻indow _ | <u>H</u> elp |
| <mark>☞∎를 ♥ ∽ ∝ ⊑ ⊵ ぬ <u>#</u>Ě ≣‡≣ %⊘<br/>15:</mark> |              |          |              |            |         |                |                     |          |              |
| <u> </u>                                              |              | id       | sex          | age        | educ    | status         | income              | grade    | bonus        |
|                                                       | 1            | 1        | 1            | 37         | 2       | 4              | 5500                | 3.78     | 11000.00     |
|                                                       | 2            | 2        | 2            | 29         | 3       | 1              | 4100                | 3.89     | 12300.00     |

ขั้นที่ 5.1 เลือกคำสั่ง Analyze / Descriptive Statistics / Explore

| 🛅 example4 - SPSS Data Editor                         |                                                 |                                         |
|-------------------------------------------------------|-------------------------------------------------|-----------------------------------------|
| <u>File Edit V</u> iew <u>D</u> ata <u>T</u> ransform | <u>Analyze</u> <u>G</u> raphs <u>U</u> tilities | <u>W</u> indow <u>H</u> elp             |
|                                                       | Reports                                         | ∙ പ⊟െ പെപി                              |
|                                                       | Descriptive Statistics                          | Erequencies                             |
| 15 :                                                  | Custom <u>T</u> ables                           | <ul> <li><u>D</u>escriptives</li> </ul> |
| id sex ane e                                          | Compare <u>M</u> eans                           | Explore                                 |
|                                                       | <u>G</u> eneral Linear Model                    | <u>C</u> rosstabs                       |
|                                                       |                                                 |                                         |

ขั้นที่ 5.2 คลิกที่ Explore จะได้เมนูย่อยเป็น

| Explore                               |                         |         |               |
|---------------------------------------|-------------------------|---------|---------------|
| <b>*</b>                              | Dependent List:         |         | 0K            |
| (♠) sex<br>(♠) age                    |                         |         | Paste         |
| I IIIIIIIIIIIIIIIIIIIIIIIIIIIIIIIIIII |                         |         | <u>R</u> eset |
| 🚸 income<br>🌸 grade                   | Eactor List:            |         | Cancel        |
| 🛞 bonus                               |                         |         | Help          |
|                                       | Label <u>C</u> ases by: | -       |               |
| Display                               |                         |         |               |
| ₢ Both C Statistics C Plots           | <u>Statistics</u> Plots | Options |               |

ขั้นที่ 5.3 เลือกตัวแปร grade มาไว้ที่ช่อง Dependent List

|                                                       |   | <b>B</b>                                                                                                    |               |
|-------------------------------------------------------|---|----------------------------------------------------------------------------------------------------|---------------|
| 🗰 id                                                  |   | Dependent List:                                                                                                    | ОК            |
| #> sex                                                |   | Image of the second second |               |
| ₩ ayc<br>▲ Level of education ledu                    |   |                                                                                                    | Paste         |
| ★ status                                              |   | I                                                                                                    | <u>R</u> eset |
| 🛊 income                                              |   | <u>F</u> actor List:                                                                                                    |               |
| 🕏 bonus                                               |   |                                                                                                    | Cancel        |
|                                                       |   |                                                                                                    | Help          |
|                                                       |   | Label <u>C</u> ases by:                                                                                                    |               |
| Display                                               | _ | ,                                                                                                    |               |
| ● <u>B</u> oth ← St <u>a</u> tistics ← Plo <u>t</u> s |   | <u>S</u> tatistics P <u>l</u> ots <u>O</u> ption                                                                                                    | ns            |

ขั้นที่ 5.4 คลิกปุ่ม Options จะได้เมนูย่อยเป็น

| Boxplots<br>Factor levels together                                                                               | Descriptive<br>☑ Stem-and-leaf        | Continue |
|----------------------------------------------------------------------------------------------------|---------------------------------------|----------|
| C Dependents together                                                                                            |                                       | Cancel   |
| ⊂ <u>N</u> one                                                                                                   |                                       | Help     |
| Normality plots with test<br>Spread vs. Level with Lev                                                           | s<br>ene Test                         |          |
| <sup>°</sup> N <u>o</u> rmality plots with test<br>Spread vs. Level with Lev                                     | s<br>ene Test                         |          |
| ´ N <u>o</u> rmality plots with test<br>Spread vs. Level with Lev<br>で Non <u>e</u>                              | s<br>ene Test                         |          |
| 「N <u>o</u> rmality plots with test<br>Spread vs. Level with Lev<br>ぐ Non <u>e</u><br>ぐ <u>P</u> ower estimation | s<br>ene Test                         |          |
| Normality plots with test<br>Spread vs. Level with Lev<br>Non <u>e</u><br>Power estimation<br>Iransformed Power: | s<br>ene Test<br>Natural log <u>*</u> |          |

ขั้นที่ 5.5 เลือก Normallity plots with tests

| $\mathbf{\nabla}$ | ✓ Normality plots with tests |      |                        |  |
|-------------------|------------------------------|------|------------------------|--|
| <b>⊳S</b>         | pread vs.                    | Leve | el with Levene Test —— |  |
| 6                 | Non <u>e</u>                 |      |                        |  |
| -                 | _                            | -    | -                      |  |

# ขั้นที่ 5.6 คลิก Continue และ OK ตามลำดับจะได้ผลการวิเคราะห์บนจอภาพเป็นดังนี้

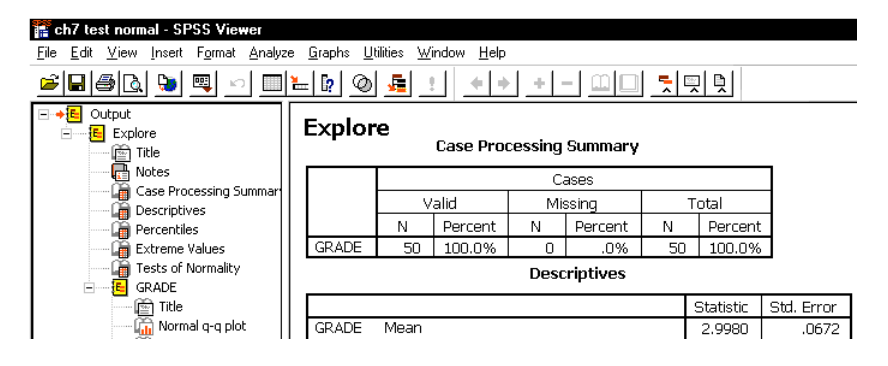

# ผลการคำนวณที่ใช้ในการสรุปผลเราใช้ข้อมูลจากตาราง

#### Explore

#### **Case Processing Summary**

|       | Cases     |        |     |         |       |         |
|-------|-----------|--------|-----|---------|-------|---------|
|       | Valid     |        | Mis | ssing   | Total |         |
|       | N Percent |        | Ν   | Percent | Ν     | Percent |
| GRADE | 50        | 100.0% | 0   | .0%     | 50    | 100.0%  |

#### Descriptives

|                   |                     |             | Statistic | Std. Error |
|-------------------|---------------------|-------------|-----------|------------|
| GRADE             | Mean                |             | 2.9980    | .0672      |
|                   | 95% Confidence      | Lower Bound | 2.8630    |            |
| Interval for Mean | Upper Bound         | 3.1330      |           |            |
|                   | 5% Trimmed Mean     |             | 2.9896    |            |
|                   | Median              |             | 2.8900    |            |
|                   | Variance            |             | .226      |            |
|                   | Std. Deviation      |             | .4750     |            |
|                   | Minimum             |             | 2.12      |            |
|                   | Maximum             |             | 3.89      |            |
|                   | Range               |             | 1.77      |            |
|                   | Interquartile Range |             | .8150     |            |
|                   | Skewness            |             | .478      | .337       |
|                   | Kurtosis            |             | 888       | .662       |

#### **Tests of Normality**

|       | Kolmo     | gorov-Sr | nirnov <sup>a</sup> | Sh        | apiro-W | ilk      |
|-------|-----------|----------|---------------------|-----------|---------|----------|
|       | Statistic | df       | Sig.                | Statistic | df      | Sig.     |
| GRADE | .156879   | 50       | .003534             | .918523   | 50      | .010000* |

\*\*. This is an upper bound of the true significance.

a. Lilliefors Significance Correction

#### **GRADE Stem-and-Leaf Plot**

Frequency Stem & Leaf

| 1.00  | 2.1            |
|-------|----------------|
| 1.00  | 2.3            |
| 10.00 | 2.4445555555   |
| 12.00 | 2.666666777777 |
| 3.00  | 2.888          |
| 6.00  | 3.000000       |
| 4.00  | 3.2223         |
| 4.00  | 3.4445         |
| 6.00  | 3.666677       |
| 3.00  | 3.888          |
|       |                |

Stem width: 1.00 Each leaf: 1 case(s)

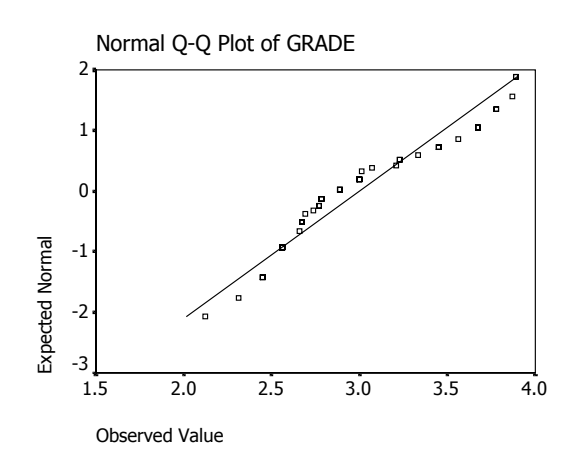

และตารางอื่น ๆ แต่ตารางที่สำคัญในการสรุปผลว่าข้อมูลมีการแจกแจงปกติจริงหรือไม่คือตาราง

| Tests of | of N | orma | lity |
|----------|------|------|------|
|----------|------|------|------|

|       | Kolmo     | gorov-Sı | mirnov <sup>a</sup> | Shapiro-Wilk |    |          |  |
|-------|-----------|----------|---------------------|--------------|----|----------|--|
|       | Statistic | df       | Sig.                | Statistic    | df | Sig.     |  |
| GRADE | .156879   | 50       | .003534             | .918523      | 50 | .010000* |  |

\*\*. This is an upper bound of the true significance.a. Lilliefors Significance Correction

- ขั้นที่ 6. ค่าสถิติ Kolmogorov มีค่าเท่ากับ 0.156879 และมีค่า Sig = 0.003534
- ขั้นที่ 7. เพราะว่า Sig = 0.003534 น้อยกว่าค่านัยสำคัญ  $\alpha$  = 0.05 ดังนั้นปฏิเสธ  $_{
  m H_0}$  เพราะฉะนั้น ระดับคะแนน (grade) ไม่ได้มีการแจกแจงปกติ

164

# บทที่ 8 สหสัมพันธ์และการถดถอยเชิงเส้น

ตัวแปรทางด้านสถิติที่เกิดจากการเก็บข้อมูลเช่น จากบริษัทประกัยภัย ตัวแปรอาจเป็น รายได้ ผลกำไร ค่าโฆษณา เบี้ยประกันภัย ฯลฯ เมื่อพบว่ามีตัวแปรที่ได้จากหน่วยทดลองตั้งแต่ 2 ตัวขึ้นไปจึงเกิดความสนใจว่า ตัวแปรเหล่านี้จะมีความสัมพันธ์กันหรือไม่ ถ้ามีความสัมพันธ์กันจะอยู่ในรูปใด การศึกษาเรื่องนี้จัดอยู่ในเรื่อง ของการถดถอยซึ่งมีทั้งที่เป็นเส้นตรงและไม่เป็นเส้นตรง ในบทนี้จึงเป็นการศึกษาเกี่ยวกับ **การถดถอยเชิงเส้น** เชิงเดียว (simple linear regression) และ สหสัมพันธ์ (correlation)

การถดถอยเชิงเส้นเชิงเดียว (simple linear regression) ประกอบด้วยตัวแปรอิสระ 1 ตัว และตัวแปร ตาม 1 ตัว รูปแบบของสมการความสัมพันธ์เชิงเส้นเชิงเดียวมีได้หลายรูปแบบเช่น

• y = a + bx
 • lny = a + b lnx
 • y = a + b lnx
 • lny = a + bx
 **การถดถอยแบบพหุคูณ** (Multiple regression) ประกอบด้วยตัวแปรอิสระมากกว่า 1 ตัว และตัวแปร
 ตาม 1 ตัว รูปแบบของสมการความสัมพันธ์พหุคูณ เช่น

•  $y = a + b_1 x_1 + b_2 x_2 + ... + b_n x_n$ 

การถดถอยแบบไม่เชิงเส้น (Non linear regression) ประกอบด้วยตัวแปรอิสระ 1 ตัว และตัวแปร ตาม 1 ตัว รูปแบบของสมการความสัมพันธ์แบบไม่เชิงเส้น เช่น

•  $y = ax^2 + bx + c$ 

สหสัมพันธ์ (Simple correlation) เป็นการศึกษาระดับความสัมพันธ์และทิศทางความสัมพันธ์ของตัว แปรตั้งแต่ 2 ตัวแปรขึ้นไปโดยที่รูปแบบความสัมพันธ์อาจเป็น

> • y = a + bx •  $\ln y = a + b \ln x$ •  $y = ax^2 + bx + c$ •  $y = a + b \ln x$  •  $\ln y = a + bx$ •  $y = a + b_1x_1 + b_2x_2 + ... + b_nx_n$

# 8.1 การหาสมการเส้นถดถอยเชิงเส้นเชิงเดียว(Simple Linear Regression) และสหสัมพันธ์ (Correlation)

ให้ X เป็นตัวแปรอิสระ และ Y เป็นตัวแปรตาม โดยมีความสัมพันธ์ที่แท้จริงของ X, Y คือ  $\mu_{Y|x} = \alpha + \beta x$  $\beta$  เรียกว่า สัมประสิทธิ์การถดถอย (regression coefficients) และ  $\alpha$  เรียกว่า ระยะตัดแกน (Intercept) ในทางสถิติเราจะใช้ข้อมูลตัวอย่างประมาณความสัมพันธ์  $\mu_{Y|x} = \alpha + \beta x$  ด้วย  $\hat{y} = a + bx$ สหสัมพันธ์ ( correlation ) เป็นตัวบอกระดับและทิศทางของความสัมพันธ์ระหว่างตัวแปรใช้สัญลักษณ์แทน ด้วย  $\rho$  โดยใช้ข้อมูลตัวอย่างเราจะประมาณค่า  $\rho$  ด้วย r

หมายเหตุ 1. –  $1 \le \rho \le 1$ 

2. |  $\rho$  | มีค่ามาก แสดงว่า X และ Y มีความสัมพันธ์กันมาก

3. ρ = 0 แสดงว่า X และ Y ไม่มีความสัมพันธ์

4.  $\rho > 0$  แสดงว่าถ้า X มีค่าเพิ่มขึ้น แล้ว Y มีค่าเพิ่มขึ้น หรือ ถ้า X มีค่าลดลง แล้ว Y มีค่าลดลง

- 5. ho < 0 แสดงว่าถ้า X มีค่าเพิ่มขึ้น แล้ว Y มีค่าลดลง หรือ ถ้า X มีค่าลดลง แล้ว Y มีค่าเพิ่มขึ้น
- 6. b และ r จะมีเครื่องหมายเหมือนกัน
- 7. b สามารถบอกอัตราการเพิ่มหรือลดของตัวแปรตาม Y เทียบกับตัวแปรอิสระ X ได้

#### การหาสมการเส้นถดถอยเชิงเส้นเชิงเดียวและสหสัมพันธ์

หลักการทางทฤษฎีของความน่าจะเป็นและสถิติจากข้อมูลที่เก็บมาได้

| ตัวอย่างจากประชากรชุดที่ 1. | ตัวอย่างจากประชากรชุดที่ 2. |
|-----------------------------|-----------------------------|
| x <sub>1</sub>              | У1                          |
| x <sub>2</sub>              | У2                          |
| :                           | :                           |
| x <sub>n</sub>              | Уn                          |

ขั้นตอนการคำนวณ ค่า a และ b ที่ทำให้  $\hat{y} = a + bx$  และ สัมประสิทธิ์สหสัมพันธ์ r

ขึ้นที่ 1. คำนวณค่า 
$$\sum_{i=1}^{n} x_i$$
,  $\sum_{i=1}^{n} y_i$ ,  $\sum_{i=1}^{n} x_i y_i$ ,  $\sum_{i=1}^{n} x_i^2$ ,  $\sum_{i=1}^{n} y_i^2$   
ขั้นที่ 2. คำนวณค่า b =  $\frac{n \sum_{i=1}^{n} x_i y_i - \left(\sum_{i=1}^{n} x_i\right) \left(\sum_{i=1}^{n} y_i\right)}{n \sum_{i=1}^{n} x_i^2 - \left(\sum_{i=1}^{n} x_i\right)^2}$  และ  $a = \overline{y} - b\overline{x}$   
 $r = \frac{n \sum_{i=1}^{n} x_i y_i - \left(\sum_{i=1}^{n} x_i\right) \left(\sum_{i=1}^{n} y_i\right)}{\sqrt{n \sum_{i=1}^{n} x_i^2 - \left(\sum_{i=1}^{n} x_i\right)^2} \sqrt{n \sum_{i=1}^{n} y_i^2 - \left(\sum_{i=1}^{n} y_i\right)^2}}$ 

166

บทที่ 8 สหสัมพันธ์และการถดถอยเชิงเส้น

#### ตัวอย่างเช่น

| Χ | 1.50 | 1.80 | 2.40 | 3.00 | 3.50  | 3.90  | 4.40  | 4.80  | 5.00  |
|---|------|------|------|------|-------|-------|-------|-------|-------|
| Y | 4.80 | 5.70 | 7.00 | 8.30 | 10.90 | 12.40 | 13.10 | 13.60 | 15.30 |

เราสามารถหาสมการ  $\hat{y} = a + bx$  และค่า r ตามขั้นตอนการคำนวณดังนี้

# การคำนวณด้วย MATHCAD

แบบที่ 1. คำนวณค่าตามสูตร

ORIGIN:= 1  

$$x := \begin{pmatrix} 1.50 \\ 1.80 \\ 2.40 \\ 3.00 \\ 3.90 \\ 4.40 \\ 4.80 \\ 5.00 \end{pmatrix}$$

$$y := \begin{pmatrix} 4.80 \\ 5.70 \\ 7.00 \\ 8.30 \\ 10.90 \\ 12.40 \\ 13.10 \\ 13.60 \\ 15.30 \end{pmatrix}$$

n := length(x) n = 9

$$b := \frac{n \cdot \sum_{i=1}^{n} x_i \cdot y_i - \sum_{i=1}^{n} x_i \cdot \sum_{i=1}^{n} y_i}{n \cdot \sum_{i=1}^{n} (x_i)^2 - \left(\sum_{i=1}^{n} x_i\right)^2} \qquad b = 2.93028 \qquad a := mean(y) - b \cdot mean(x) \qquad a = 0.256947$$

$$r := \frac{n \cdot \sum_{i=1}^{n} (x_i)^2 - \left(\sum_{i=1}^{n} x_i \cdot \sum_{i=1}^{n} y_i\right)}{\sqrt{n \cdot \sum_{i=1}^{n} (x_i)^2 - \left(\sum_{i=1}^{n} x_i\right)^2} \sqrt{n \cdot \sum_{i=1}^{n} (y_i)^2 - \left(\sum_{i=1}^{n} y_i\right)^2} \qquad r = 0.991089$$

แบบที่ 2. ใช้ฟังก์ชัน slope(x,y), intercept(x,y) และ corr(x, y) ของ MATHCAD

| b := slope(x, y)     | b = 2.93028  |
|----------------------|--------------|
| a := intercept(x, y) | a = 0.256947 |
| r := corr(x, y)      | r = 0.991089 |

**แบบที่ 3.** การคำนวณค่า b และ r

$$S_{xx} = \sum_{i=1}^{n} (x_i - \bar{x})^2 = \sum_{i=1}^{n} x_i^2 - \frac{\left(\sum_{i=1}^{n} x_i\right)^2}{n} \qquad S_{yy} = \sum_{i=1}^{n} (y_i - \bar{y})^2 = \sum_{i=1}^{n} y_i^2 - \frac{\left(\sum_{i=1}^{n} y_i\right)^2}{n} \\ S_{xy} = \sum_{i=1}^{n} (x_i - \bar{x}) (y_i - \bar{y}) = \sum_{i=1}^{n} x_i y_i - \frac{\left(\sum_{i=1}^{n} x_i\right) \left(\sum_{i=1}^{n} y_i\right)}{n} \qquad b = \frac{S_{xy}}{S_{xx}} \quad uaz \quad r = \frac{S_{xy}}{\sqrt{S_{xx}} \sqrt{S_{yy}}} \\ S_{xx} := \sum_{i=1}^{n} (x_i)^2 - \frac{\left(\sum_{i=1}^{n} x_i\right)^2}{n} \qquad S_{xx} = 13.1 \qquad S_{yy} := \sum_{i=1}^{n} (y_i)^2 - \frac{\left(\sum_{i=1}^{n} y_i\right)^2}{n} \qquad S_{yy} = 114.515556 \\ S_{xy} := \sum_{i=1}^{n} x_i \cdot y_i - \frac{\left(\sum_{i=1}^{n} x_i\right) \left(\sum_{i=1}^{n} y_i\right)}{n} \qquad S_{xy} = 38.386667 \\ b := \frac{S_{xy}}{S_{xx}} \quad b = 2.93028 \quad r := \frac{S_{xy}}{\sqrt{S_{xx}} \sqrt{S_{yy}}} \quad r = 0.991089$$

แผนภาพการกระจายของข้อมูลเป็นดังนี้

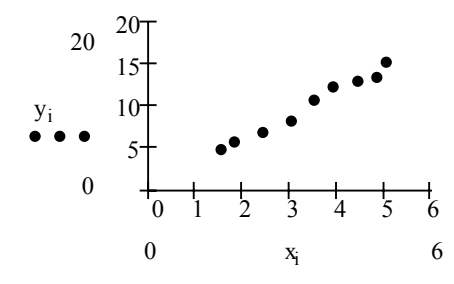

แผนภาพการกระจายของข้อมูลและสมการเส้นถดถอย  $\hat{y} = a + bx$ 

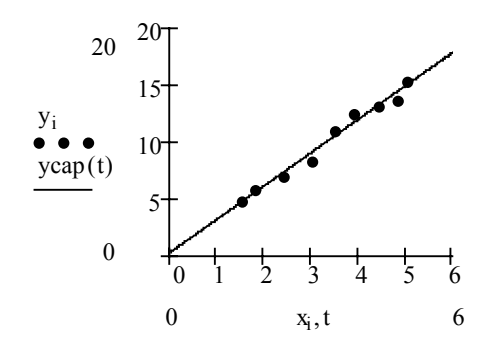

# การเขียนกราฟของแผนภาพการกระจายด้วยโปรแกรม SPSS for Windows

# ขั้นที่ 1. สร้างแฟ้มข้อมูลประกอบด้วย 2 ตัวแปร

ใน SPSS Data Editor เสร็จแล้ว Save ไว้ที่ชื่อ example16.sav

# **ขั้นที่ 2.** เลือกคำสั่ง Graphs

และเลือกที่คำสั่ง Scatter จะได้เมนูย่อยเป็นดังนี้

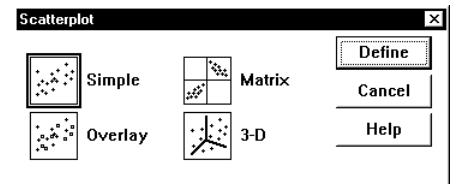

| 🧰 examp                   | 🗰 example16.sav - SPSS Data Editor |                                |                |                |                   |    |  |  |  |  |
|---------------------------|------------------------------------|--------------------------------|----------------|----------------|-------------------|----|--|--|--|--|
| <u>F</u> ile <u>E</u> dit | <u>V</u> iew <u>D</u> ata          | <u>T</u> ransform <u>A</u>     | <u>Inalyze</u> | <u>G</u> raphs | <u>U</u> tilities | ₩i |  |  |  |  |
|                           | <b>a</b> 🔍 🗠                       | <u>G</u> allery<br>Interactive |                | ,              |                   |    |  |  |  |  |
| 12 :                      |                                    | Мар                            |                | ۲              |                   |    |  |  |  |  |
|                           | х                                  | У                              | ٧ā             | <u>B</u> ar    |                   |    |  |  |  |  |
| 1                         | 1.50                               | 4.80                           |                | Line.          |                   |    |  |  |  |  |
| 2                         | 1.80                               | 5.70                           |                | <u>A</u> rea   |                   |    |  |  |  |  |
| 3                         | 2.40                               | 7.00                           |                | Pi <u>e</u>    | Pi <u>e</u>       |    |  |  |  |  |
| 4                         | 3.00                               | 8.30                           |                | <u>H</u> igh   | <u>H</u> igh-Low  |    |  |  |  |  |
| 5                         | 3.50                               | 10.90                          |                | Pare           | to                |    |  |  |  |  |
| 6                         | 3.90                               | 12.40                          |                | Cont           | rol               |    |  |  |  |  |
| 7                         | 4.40                               | 13.10                          |                |                |                   | -  |  |  |  |  |
| 8                         | 4.80                               | 13.60                          |                | Bo <u>x</u> p  | lot               |    |  |  |  |  |
| 9                         | 5.00                               | 15.30                          |                | Error          | Bar               |    |  |  |  |  |
| 10                        |                                    |                                |                | <u>S</u> cat   | ter               |    |  |  |  |  |
| 11                        |                                    |                                |                | Histo          | gram              |    |  |  |  |  |

# ขั้นที่ 3.

ขั้นที่ 4.

เลือกรูปแบบกราฟเป็น Simple เสร็จแล้วคลิกปุ่ม Define จะได้เมนูย่อยเป็น

เลือกตัวแปร x ไว้ที่ X Axis เลือกตัวแปร y ไว้ที่ Y Axis

|          | X Axis:                                                  | _ <u>R</u>                                                                                                    |
|----------|----------------------------------------------------------|----------------------------------------------------------------------------------------------------|
|          | ,                                                        |                                                                                                    |
|          | Set Markers by:                                          | H                                                                                                    |
|          | Label Cases by:                                          | _                                                                                                    |
|          | ,                                                        |                                                                                                    |
| ns from: |                                                          |                                                                                                    |
|          |                                                          |                                                                                                    |
|          |                                                          |                                                                                                    |
| _        |                                                          |                                                                                                    |
|          |                                                          |                                                                                                    |
|          | Y Axis:                                                  | _                                                                                                    |
|          |                                                          |                                                                                                    |
|          | <u>X</u> Axis:                                           | <br>                                                                                                    |
|          | ()<br>()<br>()<br>()<br>()<br>()<br>()<br>()<br>()<br>() | <br>Ca                                                                                                    |
|          | Set Markers by:                                          | н                                                                                                    |
|          |                                                          |                                                                                                    |
|          | Label Cases by:                                          | _                                                                                                    |
|          |                                                          |                                                                                                    |
|          |                                                          |                                                                                                    |
|          |                                                          | Label Cases by:<br>Label Cases by:<br>Label Cases by:<br>Titles Options<br>Y Axis:<br>X Axis:<br>X Axis:<br>X Axis:<br>Set Markers by:<br>Label Cases by: |

ขั้นที่ 5. คลิก OK จะได้กราฟของแผนภาพการกระจายที่ SPSS Viewer

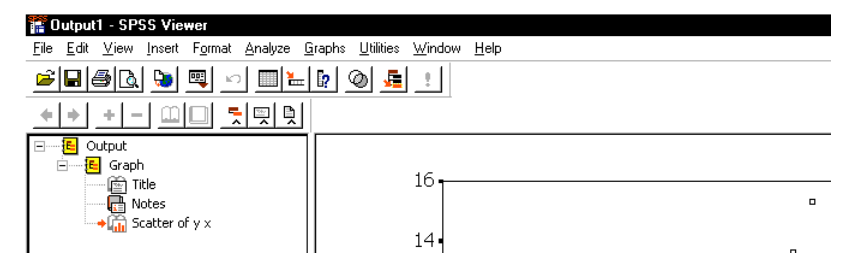

กราฟของแผนภาพการกระจายที่ได้คือ

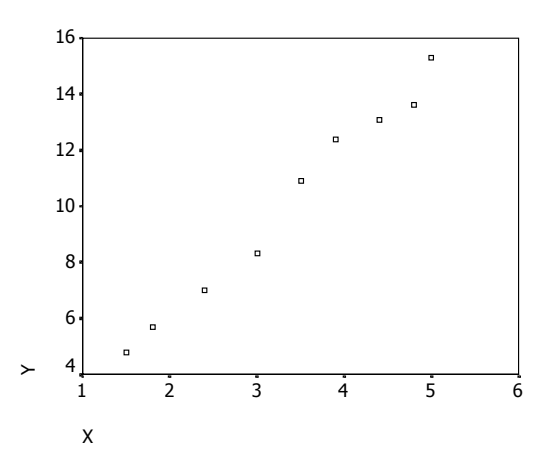

#### การคำนวณหาสมการถดถอยและสหสัมพันธ์ด้วย SPSS for Windows

ขั้นที่ 1. สร้างแฟ้มข้อมูลประกอบด้วย 2 ตัวแปร ใน SPSS Data Editor

**\*\*\*** 

เสร็จแล้ว Save ไว้ที่ชื่อ example16.sav

| <u>F</u> ile <u>E</u> dit | <u>V</u> iew <u>D</u> ata | <u>I</u> ransform | <u>Analyze</u> <u>G</u> raphs |
|---------------------------|---------------------------|-------------------|-------------------------------|
| <b>2</b>                  | a 🔍 🗠                     |                   | <u>⊨ [?</u> M                 |
| 12 :                      |                           |                   |                               |
|                           | х                         | у                 | var                           |
| 1                         | 1.50                      | 4.80              |                               |
| 2                         | 1.80                      | 5.70              |                               |
| 3                         | 2.40                      | 7.00              |                               |
| 4                         | 3.00                      | 8.30              |                               |
| 5                         | 3.50                      | 10.90             |                               |
| 6                         | 3.90                      | 12.40             |                               |
| 7                         | 4.40                      | 13.10             |                               |
| 8                         | 4.80                      | 13.60             |                               |
| 9                         | 5.00                      | 15.30             |                               |

# ขั้นที่ 2. เลือกคำสั่ง Analyze / Regression / Linear

| 💼 examp                   | le16.sav - Sl             | PSS Data E                                          | ditor                                                                        |       |                   |              |                 |          |  |
|---------------------------|---------------------------|-----------------------------------------------------|------------------------------------------------------------------------------|-------|-------------------|--------------|-----------------|----------|--|
| <u>F</u> ile <u>E</u> dit | <u>V</u> iew <u>D</u> ata | <u>T</u> ransform                                   | <u>Analyze</u> <u>G</u> r                                                    | raphs | <u>U</u> tilities | <u>₩</u> ind | ow <u>H</u> elp |          |  |
| 12 :                      | <b>a 🔍</b> 🗠              | Re <u>p</u> orts<br>D <u>e</u> scripti<br>Custorn ] | Re <u>p</u> orts<br>D <u>e</u> scriptive Statistics<br>Custom <u>T</u> ables |       |                   | <u> </u>     | 0               |          |  |
|                           | х                         | у                                                   | Compare <u>M</u> eans<br><u>G</u> eneral Linear Model<br>Complete            |       |                   |              | var             | var      |  |
| 1                         | 1.50                      | 4.8                                                 |                                                                              |       |                   |              |                 |          |  |
| 2                         | 1.80                      | 5.7                                                 | <u>C</u> urrelate<br>Begression                                              |       |                   |              | Linear          |          |  |
| 3                         | 2.40                      | 7.0                                                 |                                                                              |       | ,                 | Curve Es     | timation        |          |  |
| 4                         | 3 00                      | 83                                                  |                                                                              |       |                   | . —          | 24.10 20        | anador h |  |
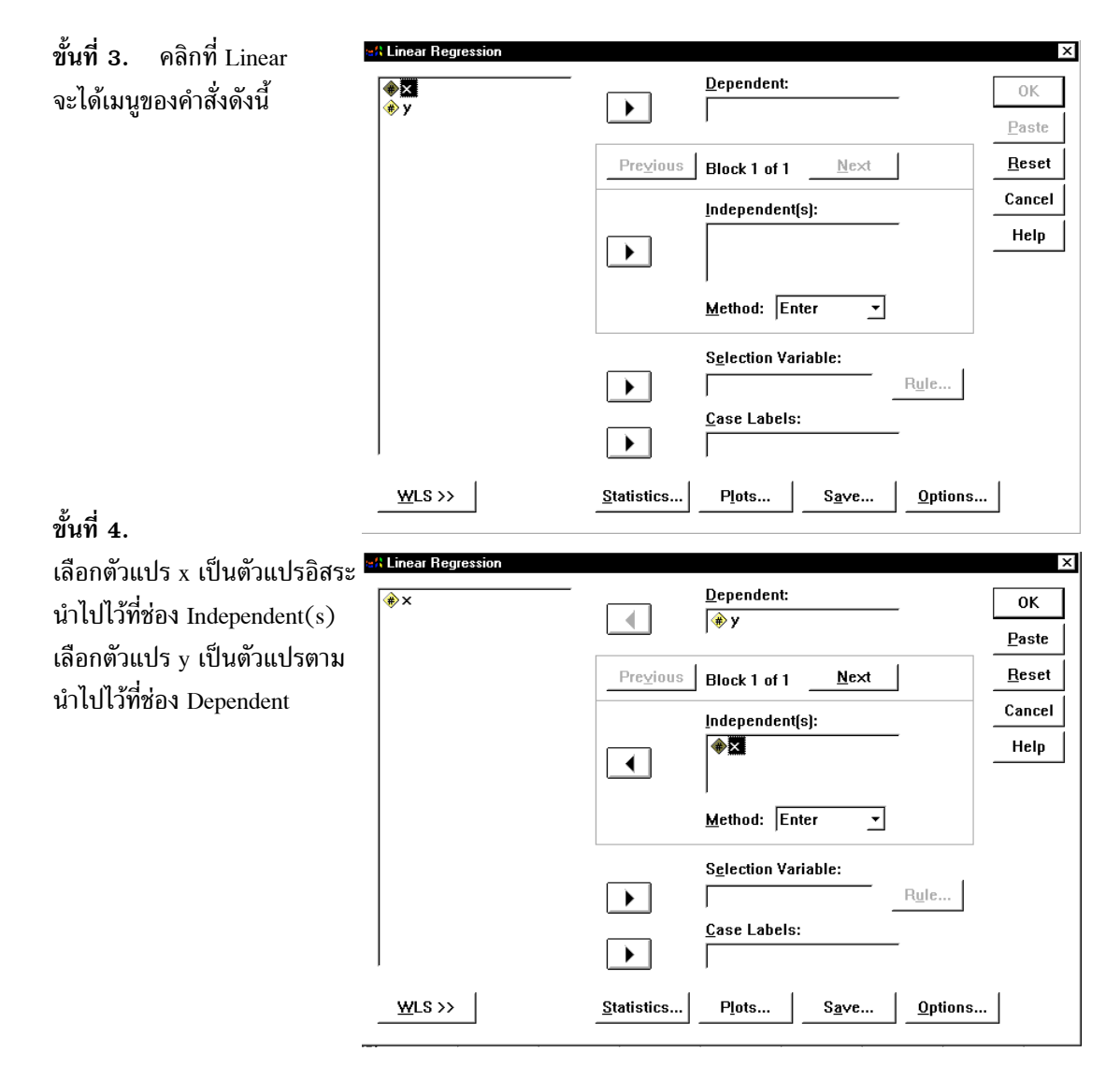

หมายเหตุ หากต้องการเฉพาะค่า a, b และ r ให้คลิก OK จะได้ผลการวิเคราะห์ทันที แต่ถ้าต้องการให้มีการเขียนกราฟให้คลิก Plots

หรือ ต้องการหาช่วงความเชื่อมั่น ของค่าพารามิเตอร์ α และ β ให้คลิกที่ปุ่ม Statistics ขั้นที่ 5. คลิกปุ่ม Statistics จะได้เมนูย่อยเป็นดังนี้

| Regression Coefficients<br>▼ Estimates<br>Γ Co <u>n</u> fidence intervals<br>Γ Co <u>v</u> ariance matrix | ₩ Model fit         □ R squared change         □ Descriptives         □ Part and partial correlations         □ Collinearity diagnostics | Continu<br>Cancel<br>Help |
|----------------------------------------------------------------------------------------------------|----------------------------------------------------------------------------------------------------|---------------------------|
| Residuals<br>┌─ D <u>u</u> rbin-Watson                                                                    |                                                                                                    |                           |
| Casewise diagnostics                                                                                      | 3 standard deviations                                                                                                    |                           |

ขั้นที่ 5. เลือก Confidence Intervals เพื่อหาช่วงความเชื่อมั่นของค่าพารามิเตอร์  $\alpha$  และ  $\beta$ 

| マ <u>Estimates</u><br>マ <u>Con</u> fidence intervals<br>て Co <u>v</u> ariance matrix | <ul> <li>✓ Model fit</li> <li></li></ul> | Continu<br>Cancel<br>Help |
|--------------------------------------------------------------------------------------|------------------------------------------|---------------------------|
| Residuals                                                                            |                                          |                           |
| ┌ D <u>u</u> rbin-Watson                                                             |                                          |                           |
| ☐ <u>Casewise diagnostics</u>                                                        |                                          |                           |
| <b>.</b>                                                                             | 3 ctandard deviations                    |                           |

ขั้นที่ 6. คลิก Continue เพื่อกลับไปที่เมนู Linear Regression

| 🚓 Linear Regression                                      |                    |                              | ×             |
|----------------------------------------------------------|--------------------|------------------------------|---------------|
| ()<br>()<br>()<br>()<br>()<br>()<br>()<br>()<br>()<br>() |                    | Dependent:                   | 0К            |
|                                                          |                    | w )                          | <u>P</u> aste |
|                                                          | Previous           | Block 1 of 1 <u>N</u> ext    | Reset         |
|                                                          |                    | Independent(s):              | Cancel        |
|                                                          |                    | (♣)×                         | Help          |
|                                                          |                    | Method: Enter 💌              |               |
|                                                          |                    | S <u>e</u> lection Variable: |               |
|                                                          |                    | R <u>u</u> le                |               |
|                                                          |                    | <u>C</u> ase Labels:         |               |
| <u>W</u> LS >>                                           | <u>S</u> tatistics | Plots Save Option            | ıs            |

ขั้นที่ 7. คลิก OK จะได้ผลการคำนวณเป็นดังนี้

| <mark>₩ ch8 example16.spo - SPSS Viewer</mark><br><u>File E</u> dit <u>V</u> iew <u>I</u> nsert F <u>o</u> rmat <u>A</u> nalyze <u>G</u>                                                                                                    | araphs ∐tilities <u>W</u> indow <u>H</u> elp                    |
|----------------------------------------------------------------------------------------------------|-----------------------------------------------------------------|
| ■●▲▲ ●●▲ ●● ● ● ● + + - ■ ■< |                                                                 |
| □     -E     Output       □     -E     Regression       → (□)     Title       □     -Notes                                                                                                    | Regression     Variables Entered/Removed <sup>b</sup>           |
| Model Summary                                                                                                    | Variables Variables<br>Model Entered Removed Method             |
|                                                                                                    | a. All requested variables entered.<br>b. Dependent Variable: Y |

## ผลการคำนวณทั้งหมดคือ

#### Regression

#### Variables Entered/Removed<sup>b</sup>

|       | Variables | Variables |        |
|-------|-----------|-----------|--------|
| Model | Entered   | Removed   | Method |
| 1     | Xa        |           | Enter  |
| -     | ~         | •         | 2.100  |

a. All requested variables entered.

b. Dependent Variable: Y

#### **Model Summary**

| Model | R                    | R Square | Adjusted<br>R Square | Std. Error of the Estimate |
|-------|----------------------|----------|----------------------|----------------------------|
| 1     | .991089 <sup>a</sup> | .982257  | .979722              | .538766                    |

a. Predictors: (Constant), X

#### **ANOVA<sup>b</sup>**

| Model |            | Sum of<br>Squares | df | Mean Square | F        | Sig.                   |
|-------|------------|-------------------|----|-------------|----------|------------------------|
| 1     | Regression | 112.4837          | 1  | 112.4837    | 387.5163 | .00000022 <sup>a</sup> |
|       | Residual   | 2.0319            | 7  | .2903       |          |                        |
|       | Total      | 114.5156          | 8  |             |          |                        |

a. Predictors: (Constant), X

b. Dependent Variable: Y

#### Coefficients<sup>a</sup>

|                |             | Мо          | del         |
|----------------|-------------|-------------|-------------|
|                |             | -           | L           |
|                |             | (Constant)  | Х           |
| Unstandardized | В           | .256947     | 2.930280    |
| Coefficients   | Std. Error  | .532353     | .148855     |
| Standardized   | Beta        |             | .991089     |
| t              |             | .482662     | 19.685433   |
| Sig.           |             | .6440636339 | .0000002181 |
| 95% Confidence | Lower Bound | -1.001867   | 2.578293    |
| Interval for B | Upper Bound | 1.515761    | 3.282267    |

a. Dependent Variable: Y

การวิเคราะห์เกี่ยวกับสัมประสิทธิ์การถดถอยให้ดูในช่องตัวแปร x ของตาราง Coefficients

b = 2.930280 และ ช่วงความเชื่อมั่น 95 % ของค่า β คือ 2.578293 < β < 3.282267 การวิเคราะห์เกี่ยวกับสัมประสิทธิ์ระยะตัดแกนให้ดูในช่อง Constant ของตาราง Coefficients

a = 0.256947 และ ช่วงความเชื่อมั่น 95 % ของค่า α คือ –1.001867 < α < 1.515761 หมายเหตุ ค่าสหสัมพันธ์ r ให้ดูที่ตาราง Model Summary จะได้ค่าสหสัมพันธ์เฉพาะขนาดของตัวเลข เพราะว่าเครื่องหมายของ r และ b เหมือนกัน เพราะฉะนั้นเครื่องหมายของ r ให้ดูจากเครื่องหมายของ b เพราะฉะนั้นสหสัมพันธ์ r = -0.991089

# ที่มาของค่าสถิติในตาราง Coefficients ค่าสถิติในช่องของตัวแปร X จากข้อมูล

ORIGIN:= 1  

$$x := \begin{pmatrix} 1.5 \\ 1.8 \\ 2.4 \\ 3.0 \\ 3.5 \\ 3.9 \\ 4.4 \\ 4.8 \\ 5.0 \end{pmatrix}$$

$$y := \begin{pmatrix} 4.8 \\ 5.7 \\ 7.0 \\ 8.3 \\ 10.9 \\ 12.4 \\ 13.1 \\ 13.6 \\ 13.6 \\ 15.3 \end{pmatrix}$$

$$n := length(x) \quad n = 9$$

$$mean(x) = 3.366666667$$

$$mean(y) = 10.12222222$$

Unstandardized Coefficients B คือค่าสัมประสิทธิ์ของการถดถอยเชิงเส้น b ที่คำนวณจากสูตร

$$b := \frac{n \cdot \sum_{i=1}^{n} x_i \cdot y_i - \sum_{i=1}^{n} x_i \cdot \sum_{i=1}^{n} y_i}{n \cdot \sum_{i=1}^{n} (x_i)^2 - \left(\sum_{i=1}^{n} x_i\right)^2} \quad b = 2.9302799 \quad a := mean(y) - b \cdot mean(x) \quad a = 0.25694656$$

Unstandardized Coefficients Std. Error คือส่วนเบี่ยงเบนมาตรฐานของค่าสถิติ b ที่คำนวณจากสูตร  $\sigma_b = \frac{S}{\sqrt{S_{xx}}}$  โดยมีขั้นตอนการคำนวณที่สำคัญดังนี้

$$S_{xx} := \sum_{i=1}^{n} (x_i)^2 - \frac{\left(\sum_{i=1}^{n} x_i\right)^2}{n} \quad S_{xx} = 13.1 \quad S_{yy} := \sum_{i=1}^{n} (y_i)^2 - \frac{\left(\sum_{i=1}^{n} y_i\right)^2}{n} \quad S_{yy} = 114.5156$$

$$S_{xy} := \sum_{i=1}^{n} x_i \cdot y_i - \frac{\left(\sum_{i=1}^{n} x_i\right) \cdot \left(\sum_{i=1}^{n} y_i\right)}{n} \quad S_{xy} = 38.3867$$

$$SSE := \sum_{i=1}^{n} (y_i - a - b \cdot x_i)^2 \quad SSE = 2.03187786 \quad SSE := S_{yy} - b \cdot S_{xy} \quad SSE = 2.03187786$$

$$S_square := \frac{SSE}{n-2} \quad S_square = 0.29026827 \quad S := \sqrt{\frac{SSE}{n-2}} \quad S = 0.5387655$$

$$Sigma := \frac{S}{\sqrt{S_{xx}}} \quad Sigma = 0.14885524$$

Standardized Coefficients Beta ในกรณีของความสัมพันธ์เชิงเส้นตรงค่าของ Standardized Coefficients Beta (X) มีค่าเท่ากับค่าสัมประสิทธิ์สหสัมพันธ์

ค่า t ได้มาจากสูตร  $t = \frac{b}{(\frac{S}{\sqrt{S_{XX}}})}, t = 19.68543311$ 

ค่า Sig คือ 2 เท่าของพื้นที่ใต้โค้งทางหางด้านขวาของเส้นโค้ง t เมื่อ df = n - 2 = 7

$$\mathbf{v} := 7 \quad \mathbf{h}(\mathbf{t}) := \frac{\Gamma\left(\frac{\mathbf{v}+1}{2}\right)}{\Gamma\left(\frac{\mathbf{v}}{2}\right) \cdot \sqrt{\pi \cdot \mathbf{v}}} \cdot \left(1 + \frac{\mathbf{t}^2}{\mathbf{v}}\right)^{-\frac{\mathbf{v}+1}{2}} \qquad \text{Sig} := 0.5 - \int_0^{19.68543311} \mathbf{h}(\mathbf{t}) \, \mathrm{dt} \quad \text{Sig} = 0.000000109$$

หรือคำนวณโดยใช้ฟังก์ชันสำเร็จรูป pt ของ Mathcad

Significant := 1 - pt(19.685433117) Significant = 0.000000109

Significant\_2\_tailed := 2. Significant Significant\_2\_tailed = 0.00000022

95% Confidence interval for B หมายถึงช่วงความเชื่อมั่น 95% ของค่าพารามิเตอร์ β มีสูตรเป็น

$$b - t_{\frac{\alpha}{2}} \frac{s}{\sqrt{S_{XX}}} < \beta < b + t_{\frac{\alpha}{2}} \frac{s}{\sqrt{S_{XX}}}$$
  
Std\_Error\_of\_b :=  $\frac{S}{\sqrt{S_{XX}}}$   
Std\_Error\_of\_b = 0.14885524  
alpha := 0.05 t\_alpha\_divide2 := qt $\left(1 - \frac{alpha}{2}, 7\right)$  t\_alpha\_divide2 = 2.36462425  
Lower := b - t\_alpha\_divide2 · Std\_Error\_of\_b Lower = 2.57829318  
Upper := b + t\_alpha\_divide2 · Std\_Error\_of\_b Upper = 3.28226661

#### ค่าสถิติในช่องของ Constant

Unstadardized Coefficients B คือค่าระยะตัดแกน Y จากสมการ  $\hat{y} = a + bx$  $a := mean(y) - b \cdot mean(x)$  a = 0.25694656

Unstadardized Coefficients Std. Error คือส่วนเบี่ยงเบนมาตรฐานของค่าสถิติ a

ที่ดำนวณจากสูตร 
$$\sigma_a = s \sqrt{\frac{\sum_{i=1}^{n} x_i^2}{nS_{XX}}}$$
  
Std\_Error\_of\_a := S.  $\sqrt{\frac{\sum_{i=1}^{n} (x_i)^2}{n \cdot S_{XX}}}$  Std\_Error\_of\_a = 0.53235263

ค่า t ได้มาจากสูตร  $t = \frac{a}{\sqrt{\sum_{i=1}^{n} x_i^2}}$ , t = 0.48266234

ค่า Sig คือ 2 เท่าของพื้นที่ใต้โค้งทางหางด้านขวาของเส้นโค้งที ที่ระยะ t = 0.48266234 (จากที่คำนวณได้)
 เมื่อ df = n - 2 = 7

$$\mathbf{v} \coloneqq 7 \qquad \mathbf{h}(t) \coloneqq \frac{\Gamma\left(\frac{\mathbf{v}+1}{2}\right)}{\Gamma\left(\frac{\mathbf{v}}{2}\right) \cdot \sqrt{\pi \cdot \mathbf{v}}} \cdot \left(1 + \frac{t^2}{\mathbf{v}}\right)^{-\frac{\mathbf{v}+1}{2}} \qquad \text{Sig} \coloneqq 0.5 - \int_0^{0.48266234} \mathbf{h}(t) \, \mathrm{dt} \qquad \text{Sig} = 0.3220318163$$

หรือคำนวณโดยใช้ฟังก์ชันสำเร็จรูป pt ของ Mathcad

| Significant := $1 - pt(0.482662347)$   | Significant = $0.3220318163$      |
|----------------------------------------|-----------------------------------|
| Significant 2 tailed := 2. Significant | Significant_2_tailed = 0.64406363 |

95% Confidence interval for B หมายถึงช่วงความเชื่อมั่น 95% ของค่าพารามิเตอร์  $\alpha$  มีสูตรเป็น

$$a - t_{\frac{\alpha}{2}}s\sqrt{\frac{\sum_{i=1}^{n}x_{i}^{2}}{nS_{XX}}} < \alpha < a + t_{\frac{\alpha}{2}}s\sqrt{\frac{\sum_{i=1}^{n}x_{i}^{2}}{nS_{XX}}}$$
Std\_Error\_of\_a := S. 
$$\sqrt{\frac{\sum_{i=1}^{n}(x_{i})^{2}}{n \cdot S_{XX}}}$$
Std\_Error\_of\_a = 0.53235263
alpha := 0.05 t\_alpha\_divide2 := qt  $\left(1 - \frac{alpha}{2}, 7\right)$  t\_alpha\_divide2 = 2.36462425
Lower := a - t\_alpha\_divide2 · Std\_Error\_of\_a Lower = -1.00186737
Upper := a + t\_alpha\_divide2 · Std\_Error\_of\_a Upper = 1.5157605

# ที่มาของค่าสถิติในตาราง Model Summary

R = ค่าสัมประสิทธิ์สหสัมพันธ์เป็นตัวเลขที่บอกระดับและทิศทางของความสัมพันธ์ระหว่างตัวแปร หมายเหตุ เครื่องหมายของ r และ b ต้องเหมือนกัน

สูตรของค่า R คือ r = 
$$\frac{n \sum_{i=1}^{n} x_i y_i - \left(\sum_{i=1}^{n} x_i\right) \left(\sum_{i=1}^{n} y_i\right)}{\sqrt{n \sum_{i=1}^{n} x_i^2 - \left(\sum_{i=1}^{n} x_i\right)^2} \sqrt{n \sum_{i=1}^{n} y_i^2 - \left(\sum_{i=1}^{n} y_i\right)^2}} = \frac{S_{xy}}{\sqrt{S_{xx}} \sqrt{S_{yy}}}, r = 0.9910887$$

หรือใช้ฟังก์ชัน corr(x,y) ของ MATHCAD จะได้ว่า R = corr(x, y), R = 0.9910887

**R** Square เป็นค่าสัมประสิทธิ์การตัดสินใจ ได้มาจากค่า  $\mathbb{R}^2$  เป็นตัวเลขที่ใช้ในการอธิบายว่า สมการเส้นถด ถอย  $\hat{y} = a + bx$  มีความเหมาะสมที่จะนำไปใช้ในการอธิบายความสัมพันธ์ได้ดีหรือไม่ กล่าวคือ

 $\mathbf{R}^2$  มีค่าเข้าใกล้ 1 แสดงว่าสมการเส้นถดถอย  $\hat{\mathbf{y}} = \mathbf{a} + \mathbf{b}\mathbf{x}$  มีความเหมาะสมดีมาก

 $\mathrm{R}^2$  มีค่าเข้าใกล้ 0 แสดงว่าสมการเส้นถดถอย  $\, \hat{\mathrm{y}} = \mathrm{a} + \mathrm{bx}\,$  ไม่มีความเหมาะสม

ตัวอย่างการแปลความหมาย

 $R^2 = 0.1$ สมการเส้นถดถอย  $\hat{y} = a + bx$  ใช้อธิบายการเปลี่ยนแปลงของค่า y ได้ 10 % $R^2 = 0.98226$ สมการเส้นถดถอย  $\hat{y} = a + bx$  ใช้อธิบายการเปลี่ยนแปลงของค่า y ได้ 98.226%Adjusted R Squares เป็นค่าที่ใช้ในการปรับปรุงค่าของ R Squares ในกรณีที่ค่าของ n มีน้อย ๆ

สูตรของ Adjust R Square = 
$$1 - \frac{(n-1)}{(n-2)} \left[ \frac{\sum_{i=1}^{n} (y_i - \hat{y}_1)^2}{\sum_{i=1}^{n} (y_i - \overline{y})^2} \right]$$

## ขั้นตอนการคำนวณของ MATHCAD

 $ycap(x) := a + b \cdot x$   $Adjust_R_Square := 1 - \frac{n-1}{n-2} \cdot \left[ \frac{\sum_{i=1}^{n} (y_i - ycap(x_i))^2}{\sum_{i=1}^{n} (y_i - mean(y))^2} \right]$   $Adjust_R_Square = 0.979722$ 

## ที่มาของค่าสถิติในตาราง ANOVA

| ANOVATABLE |     |       |                         |            |
|------------|-----|-------|-------------------------|------------|
| SOV        | SS  | DF    | MS                      | F          |
| REGRESSION | SSR | 1     | MSR = SSR               | MSR<br>MSE |
| ERROR      | SSE | n – 2 | $MSE = \frac{SSE}{n-2}$ |            |
| TOTAL      | SST | n – 1 |                         |            |

| $SST := S_{yy}$          | SST = 114.515556 | $SSR := b \cdot S_{XY}$ | SSR = 112.48367769 |
|--------------------------|------------------|-------------------------|--------------------|
| SSE := SST - SSR         | SSE = 2.03187786 | MSR := SSR              | MSR = 112.48367769 |
| $MSE := \frac{SSE}{n-2}$ | MSE = 0.29026827 | $F := \frac{MSR}{MSE}$  | F = 387.51627662   |

ค่า Sig เป็นค่าที่คำนวณมาจากพื้นที่ใต้โค้งทางหางด้านขวาของเส้นโค้งเอฟ ที่มีองศาความอิสระ v<sub>1</sub> = 1 และ v<sub>2</sub> = 7 ที่ระยะ F = 387.5163 จากค่าในตารางที่คำนวณได้ การคำนวณค่า Sig ของค่าสถิติ F ด้วย Mathcad

$$v1 := 1 \quad v2 := 7 \quad \text{TOL} := 0.0000001$$

$$h(f) := \frac{\Gamma\left(\frac{v1 + v2}{2}\right) \cdot \left(\frac{v1}{v2}\right)^{\frac{v1}{2}} \cdot f^{\left(\frac{v1}{2}\right) - 1}}{\Gamma\left(\frac{v1}{2}\right) \cdot \Gamma\left(\frac{v2}{2}\right) \cdot \left[1 + \left(\frac{v1}{v2}\right) \cdot f\right]^{\frac{v1 + v2}{2}}}$$

$$\frac{v1 + v2}{r}$$

$$\frac{v1 + v2}{r}$$

$$\frac{v1 + v2}{r}$$

$$\frac{v1 + v2}{r}$$

$$\frac{v1 + v2}{r}$$

$$\frac{v1 + v2}{r}$$

$$\frac{v1 + v2}{r}$$

$$\frac{v1 + v2}{r}$$

$$\frac{v1 + v2}{r}$$

$$\frac{v1 + v2}{r}$$

$$\frac{v1 + v2}{r}$$

$$\frac{v1 + v2}{r}$$

$$\frac{v1 + v2}{r}$$

$$\frac{v1 + v2}{r}$$

$$\frac{v1 + v2}{r}$$

$$\frac{v1 + v2}{r}$$

$$\frac{v1 + v2}{r}$$

$$\frac{v1 + v2}{r}$$

$$\frac{v1 + v2}{r}$$

$$\frac{v1 + v2}{r}$$

$$\frac{v1 + v2}{r}$$

$$\frac{v1 + v2}{r}$$

$$\frac{v1 + v2}{r}$$

$$\frac{v1 + v2}{r}$$

$$\frac{v1 + v2}{r}$$

$$\frac{v1 + v2}{r}$$

$$\frac{v1 + v2}{r}$$

$$\frac{v1 + v2}{r}$$

$$\frac{v1 + v2}{r}$$

$$\frac{v1 + v2}{r}$$

$$\frac{v1 + v2}{r}$$

$$\frac{v1 + v2}{r}$$

$$\frac{v1 + v2}{r}$$

$$\frac{v1 + v2}{r}$$

$$\frac{v1 + v2}{r}$$

$$\frac{v1 + v2}{r}$$

$$\frac{v1 + v2}{r}$$

$$\frac{v1 + v2}{r}$$

$$\frac{v1 + v2}{r}$$

$$\frac{v1 + v2}{r}$$

$$\frac{v1 + v2}{r}$$

$$\frac{v1 + v2}{r}$$

$$\frac{v1 + v2}{r}$$

$$\frac{v1 + v2}{r}$$

$$\frac{v1 + v2}{r}$$

$$\frac{v1 + v2}{r}$$

$$\frac{v1 + v2}{r}$$

$$\frac{v1 + v2}{r}$$

$$\frac{v1 + v2}{r}$$

$$\frac{v1 + v2}{r}$$

$$\frac{v1 + v2}{r}$$

$$\frac{v1 + v2}{r}$$

$$\frac{v1 + v2}{r}$$

$$\frac{v1 + v2}{r}$$

$$\frac{v1 + v2}{r}$$

$$\frac{v1 + v2}{r}$$

$$\frac{v1 + v2}{r}$$

$$\frac{v1 + v2}{r}$$

$$\frac{v1 + v2}{r}$$

$$\frac{v1 + v2}{r}$$

$$\frac{v1 + v2}{r}$$

$$\frac{v1 + v2}{r}$$

$$\frac{v1 + v2}{r}$$

$$\frac{v1 + v2}{r}$$

$$\frac{v1 + v2}{r}$$

$$\frac{v1 + v2}{r}$$

$$\frac{v1 + v2}{r}$$

$$\frac{v1 + v2}{r}$$

$$\frac{v1 + v2}{r}$$

$$\frac{v1 + v2}{r}$$

$$\frac{v1 + v2}{r}$$

$$\frac{v1 + v2}{r}$$

$$\frac{v1 + v2}{r}$$

$$\frac{v1 + v2}{r}$$

$$\frac{v1 + v2}{r}$$

$$\frac{v1 + v2}{r}$$

$$\frac{v1 + v2}{r}$$

$$\frac{v1 + v2}{r}$$

$$\frac{v1 + v2}{r}$$

$$\frac{v1 + v2}{r}$$

$$\frac{v1 + v2}{r}$$

$$\frac{v1 + v2}{r}$$

$$\frac{v1 + v2}{r}$$

$$\frac{v1 + v2}{r}$$

$$\frac{v1 + v2}{r}$$

$$\frac{v1 + v2}{r}$$

$$\frac{v1 + v2}{r}$$

$$\frac{v1 + v2}{r}$$

$$\frac{v1 + v2}{r}$$

$$\frac{v1 + v2}{r}$$

$$\frac{v1 + v2}{r}$$

$$\frac{v1 + v2}{r}$$

$$\frac{v1 + v2}{r}$$

$$\frac{v1 + v2}{r}$$

$$\frac{v1 + v2}{r}$$

$$\frac{v1 + v2}{r}$$

$$\frac{v1 + v2}{r}$$

$$\frac{v1 + v2}{r}$$

$$\frac{v1 + v2}{r}$$

$$\frac{v1 + v2}{r}$$

$$\frac{v1 + v2}{r}$$

$$\frac{v1 + v2}{r}$$

$$\frac{v1 + v2}{r}$$

$$\frac{v1 + v2}{r}$$

$$\frac{v1 + v2}{r}$$

$$\frac{v1 + v2}{r}$$

$$\frac{v1 + v2}{r}$$

$$\frac{v1 + v2}{r}$$

$$\frac{v1 + v2}{r}$$

$$\frac{v1 + v2}{r}$$

$$\frac{v1 + v2}{r}$$

$$\frac{v1 + v2}{r}$$

$$\frac{v1 + v2}{r}$$

$$\frac{v1 + v2}{r}$$

$$\frac{v1 + v2}{r}$$

$$\frac{v1$$

หมายเหตุ ค่า F และ Sig ในตาราง ANOVA ใช้ในการทดสอบสมมติฐาน H<sub>0</sub> : β=0 แย้งกับ H<sub>1</sub> : β≠0 หรือสมมติฐาน H<sub>0</sub> : ρ=0 แย้งกับ H<sub>1</sub> : ρ≠0 โดยมีเกณฑ์ในการสรุปผลคือ ถ้า Sig จากตาราง ANOVA มีค่าน้อยกว่า α แล้วปฏิเสธ H<sub>0</sub> โดยมีนัยสำคัญการทดสอบ α

# 8.2 การหาช่วงความเชื่อมั่น (1-α)100% ของค่าสัมประสิทธิ์การถดถอย β และระยะตัดแกน α

เราสามารถประมาณค่าของ β และ α โดยใช้ช่วงความเชื่อมั่นที่มีสูตรดังนี้ ช่วงความเชื่อมั่น  $(1-\alpha)100\%$  ของสัมประสิทธิ์การถดถอย β คือ

$$b - t_{\frac{\alpha}{2}} \frac{S}{\sqrt{S_{xx}}} < \beta < b + t_{\frac{\alpha}{2}} \frac{S}{\sqrt{S_{xx}}} \qquad (df = n - 2)$$

ช่วงความเชื่อมั่น  $(1-\alpha)100\%$  ของระยะตัดแกน  $\alpha$  คือ

$$a - t_{\frac{\alpha}{2}} s \sqrt{\frac{\sum_{i=1}^{n} x_i^2}{nS_{xx}}} < \alpha < a + t_{\frac{\alpha}{2}} s \sqrt{\frac{\sum_{i=1}^{n} x_i^2}{nS_{xx}}} \qquad (df = n - 2)$$

ตัวอย่าง 8.2.1 ในการศึกษาความสัมพันธ์ระหว่างปริมาณอากาศเป็นพิษที่ถูกกำจัดออกไป(ไมโครกรัมต่อ ลูกบาศก์เมตร) กับปริมาณน้ำฝน (หน่วย 0.01 นิ้ว) ได้ข้อมูลดังนี้

| ปริมาณน้ำฝน | ปริมาณอากาศเป็นพิษที่ถูกกำจัดออกไป |
|-------------|------------------------------------|
| 4.30        | 126.00                             |
| 4.50        | 121.00                             |
| 5.90        | 116.00                             |
| 5.60        | 118.00                             |
| 6.10        | 114.00                             |
| 5.20        | 118.00                             |
| 3.80        | 132.00                             |
| 2.10        | 141.00                             |
| 7.50        | 108.00                             |

จงหา 1. สัมประสิทธิ์การถดถอยเชิงเส้น b และ a และ สมการของเส้นถดถอยเชิงเส้น  $\hat{y}$  = a + bx 2. สัมประสิทธิ์สหสัมพันธ์เชิงเส้น r 🛅 example17 - SPSS Data Edit 3. ช่วงความเชื่อมั่น 95% ของค่า  $\beta$  และ ช่วงความเชื่อมั่น 95% ของค่า  $\alpha$ <u>E</u>dit <u>V</u>iew <u>D</u>ata <u>T</u>ransform <u>e</u> 🛛 🖉 K) 1 วิธีทำ ขั้นที่ 1. สร้างแฟ้มข้อมูลประกอบด้วย 2 ตัวแปร ตัวแปร rain แทนปริมาณน้ำฝน rain air 126.00 4.30 ตัวแปร air แทนปริมาณอากาศเป็นพิษที่ถูกกำจัดออกไป 4.50 121.00 116.00 5.90 เสร็จแล้ว Save ไว้ที่ชื่อ example17.sav 118.00 5.60 114.00 5 6.10 ขั้นที่ 2. เลือกคำสั่ง Analyze / Regression / Linear 118.00 6 5.20 3.80 132.00 8 2.10 141.00 🛗 example17 - SPSS Data Edi 7.50 108.00 <u>File Edit View Data Iransform Analyze Graphs Utilities</u> <u>W</u>indow <u>H</u>elp Re<u>p</u>orts 28 8 3 10 🖪 🕅 5 Descriptive Statistics Custom <u>T</u>ables Compare Means rain air var vai General Linear Model 4.30 126.0 Correlate 4.50 121.0 Regre: Linear 5.90 116.0 Curve Estimation. Loglinea 5.60 118.0 ขั้นที่ 3. Linear Regression คลิกที่ Linear จะได้เมนู Dependent: �<mark>rain</mark> ∉air 0K Paste Previous | Block 1 of 1 <u>R</u>eset Next

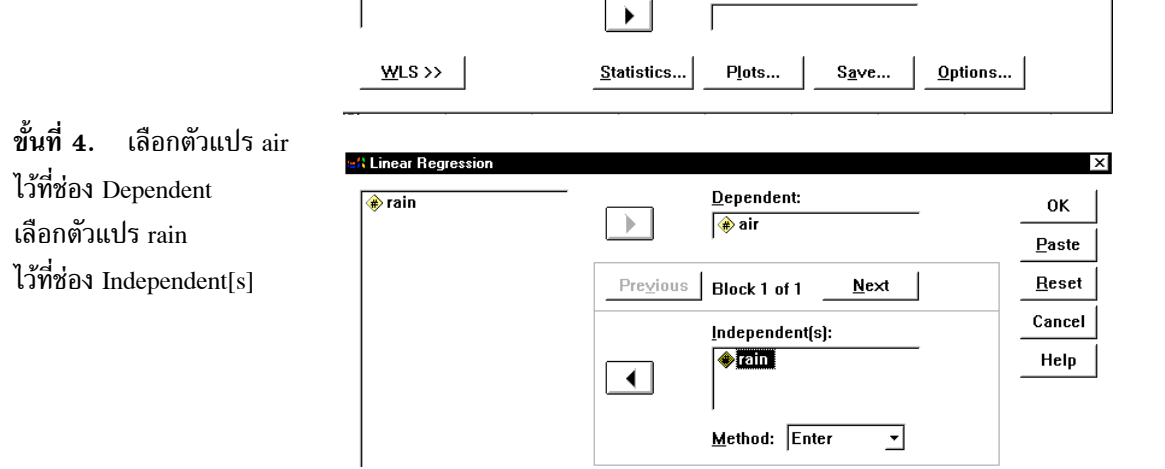

 $\left| \right\rangle$ 

Independent(s):

Method: Enter

Case Labels:

Selection Variable:

•

R<u>u</u>le...

Cancel

Help

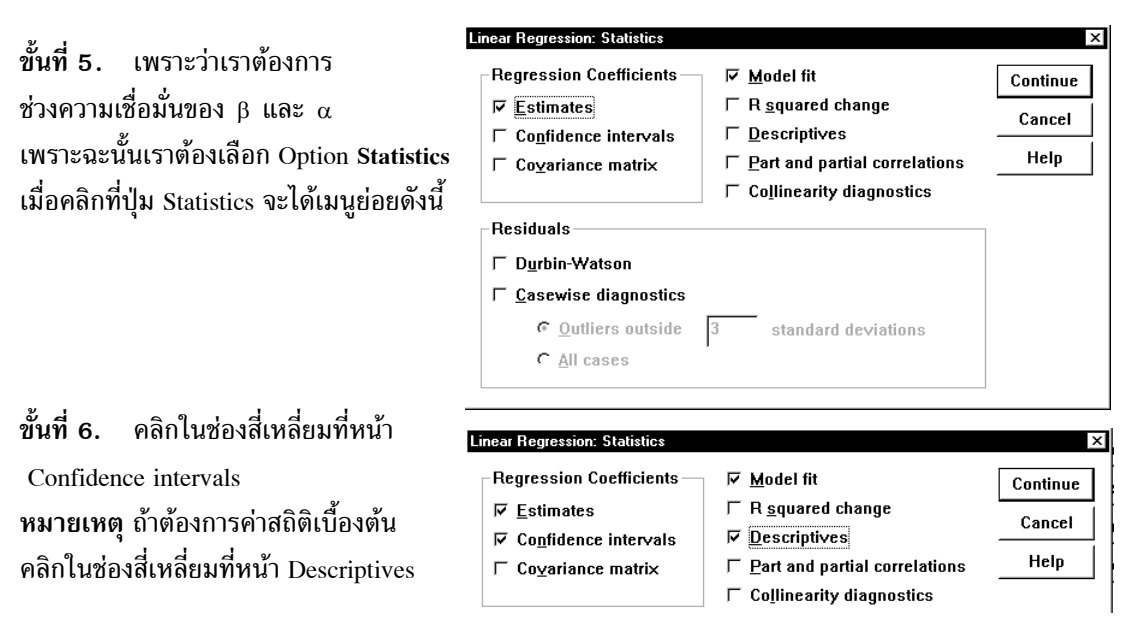

- ขั้นที่ 7. คลิก Continue จะกลับไปเมนูของคำสั่ง Analyze / Regression / Linear
- ขั้นที่ 8. คลิก OK จะได้ผลการคำนวณดังนี้

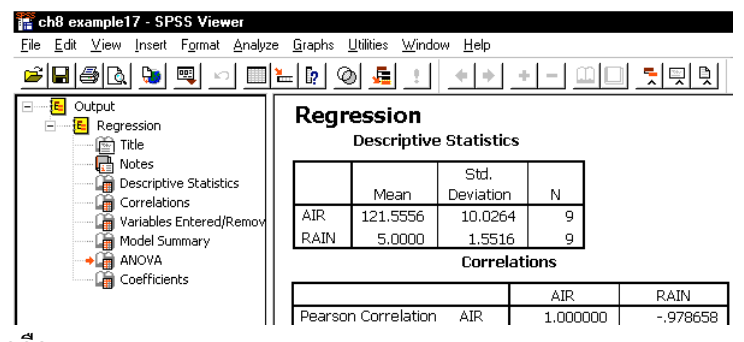

ผลการคำนวณทั้งหมดคือ

#### Regression

#### **Descriptive Statistics**

|      | Mean     | Std.<br>Deviation | N |
|------|----------|-------------------|---|
| AIR  | 121.5556 | 10.0264           | 9 |
| RAIN | 5.0000   | 1.5516            | 9 |

#### Correlations

|                     |      | AIR         | RAIN        |
|---------------------|------|-------------|-------------|
| Pearson Correlation | AIR  | 1.000000    | 978658      |
|                     | RAIN | 978658      | 1.000000    |
| Sig. (1-tailed)     | AIR  |             | .0000022896 |
|                     | RAIN | .0000022896 |             |
| Ν                   | AIR  | 9           | 9           |
|                     | RAIN | 9           | 9           |

|       | Variables         | Variables |        |
|-------|-------------------|-----------|--------|
| Model | Entered           | Removed   | Method |
| 1     | RAIN <sup>a</sup> |           | Enter  |

a. All requested variables entered.

b. Dependent Variable: AIR

| Model | Summary |
|-------|---------|
|-------|---------|

|       |                        |           | Adjusted  | Std. Error of |
|-------|------------------------|-----------|-----------|---------------|
| Model | R                      | R Square  | R Square  | the Estimate  |
| 1     | .97865836 <sup>a</sup> | .95777219 | .95173965 | 2.20261338    |
|       |                        |           |           |               |

a. Predictors: (Constant), RAIN

#### ANOVA<sup>b</sup>

|       |            | Sum of  |    |             |         |                        |
|-------|------------|---------|----|-------------|---------|------------------------|
| Model |            | Squares | df | Mean Square | F       | Sig.                   |
| 1     | Regression | 770.262 | 1  | 770.262     | 158.768 | .00000458 <sup>a</sup> |
|       | Residual   | 33.961  | 7  | 4.852       |         |                        |
|       | Total      | 804.222 | 8  |             |         |                        |

a. Predictors: (Constant), RAIN

b. Dependent Variable: AIR

#### หมายเหตุ จากตาราง ANOVA

เพราะว่า Sig = 0.0000045792 < 0.05 เพราะฉะนั้นสรุปได้ว่า ρ≠0 ที่ระดับนัยสำคัญ 0.05 เพราะฉะนั้นปริมาณอากาศเป็นพิษที่ถูกกำจัดออกไปกับปริมาณน้ำฝนมีความสัมพันธ์กันในรูปแบบเชิงเส้น

|                |             | Мо         | del         |  |
|----------------|-------------|------------|-------------|--|
|                |             | 1          |             |  |
|                |             | (Constant) | RAIN        |  |
| Unstandardized | В           | 153.175    | -6.324      |  |
| Coefficients   | Std. Error  | 2.615      | .502        |  |
| Standardized   | Beta        |            | 979         |  |
| t              |             | 58.583     | -12.600     |  |
| Sig.           |             | .000000001 | .0000045792 |  |
| 95% Confidence | Lower Bound | 146.993    | -7.511      |  |
| Interval for B | Upper Bound | 159.358    | -5.137      |  |

Coefficients<sup>a</sup>

a. Dependent Variable: AIR

จากตาราง Coefficients จะได้ผลการวิเคราะห์ข้อมูลคือ

- 1. สัมประสิทธิ์การถดถอยเชิงเส้น b = -6.324 ระยะตัดแกน a = 153.175 สมการของเส้นถดถอยเชิงเส้น  $\hat{y} = a + bx$  คือ  $\hat{y} = 153.175 - 6.324$  x
- 2. จากตาราง Model Summary สัมประสิทธิ์สหสัมพันธ์ r = −0.97865836
- 3. ช่วงความเชื่อมั่น 95% ของค่าสัมประสิทธิ์การถดถอย  $\beta$  คือ –7.511 <  $\beta$  < –5.137 ช่วงความเชื่อมั่น 95% ของค่าระยะตัดแกน  $\alpha$  คือ 146.993 <  $\alpha$  < 159.358

#### การทดสอบสมมติฐาน H<sub>0</sub> : ρ = 0 8.3

การทดสอบสมมติฐานเกี่ยวกับความสัมพันธ์ของประชากร 2 ชุดว่ามีความสัมพันธ์กันในรูปแบบเชิงเส้น หรือไม่มีขั้นตอนในการทำงานดังนี้

- ขั้นที่ 2. กำหนดระดับนัยสำคัญ α
- ขั้นที่ 3. ทำการสุ่มตัวอย่างขนาด n และ คำนวณค่า r
- ขั้นที่ 4. เลือกค่าสถิติที่เหมาะสมคือ t

ขั้นที่ 5. คำนวณค่าสถิติที่เลือกจากข้อมูลตัวอย่าง 
$$t_{\text{คำนวณ}} = r \sqrt{\frac{n-2}{1-r^2}}$$
, df = n - 2  
คำนวณค่า Sig ของค่าสถิติ  $t_{\text{сспол.}}$  เมื่อ Sig = P(t >  $|t_{\text{ccnor.}}|$ )

- ขั้นที่ 6. เปิดตารางสถิติหาค่าวิกฤตคือ  $t_{\frac{\alpha}{2}}$  และ  $t_{\frac{\alpha}{2}}$  บริเวณวิกฤตคือ  $t < -t_{\frac{\alpha}{2}}$  หรือ  $t > t_{\frac{\alpha}{2}}$
- ชั้นที่ 7. สรุปผล แบบที่ 1 โดยการเปรียบเทียบค่าสถิติจากตัวอย่าง กับ ค่าวิกฤต ถ้า  $t_{_{
  m e}n_{1}n_{2}n_{2}}$  <-  $t_{\frac{\alpha}{2}}$  หรือ  $t_{_{
  m e}n_{1}n_{2}n_{2}}$  >  $t_{\frac{\alpha}{2}}$  แล้วปฏิเสธ  $H_0$

**แบบที่ 2** โดยการเปรียบเทียบค่า Sig ของค่าสถิติ  $t_{_{
m enu}2}$  กับค่านัยสำคัญ  $\alpha$ 

ถ้า Sig <  $\frac{\alpha}{2}$  แล้วปฏิเสธ H<sub>0</sub>

หมายเหตุ t = 
$$r \sqrt{\frac{n-2}{1-r^2}}$$
 และ t =  $\frac{b}{(\frac{S}{\sqrt{S_{xx}}})}$ เป็นค่าเดียวกัน

กรณีของการทดสอบแบบ 1 ข้าง

|                       | $H_1 : \rho < 0$                       | $H_1 : \rho > 0$                       |
|-----------------------|----------------------------------------|----------------------------------------|
| ค่าวิกฤต              | $-t_{\alpha}$ , $n-2$                  | $t_{\alpha}, n-2$                      |
| ບรີເວ໙ວີກฤต           | $t < -t_{\alpha \ ,  n-2}$             | $t > t_{\alpha, n-2}$                  |
| ปฏิเสธ H <sub>0</sub> | ถ้ำ t <sub>คำนวณ</sub> < 0 และ Sig < α | ถ้ำ t <sub>คำนวณ</sub> > 0 และ Sig < α |

จากตัวอย่าง 8.2.1 ในการศึกษาความสัมพันธ์ระหว่างปริมาณอากาศเป็นพิษที่ถูกกำจัดออกไปกับปริมาณน้ำ ้ฝน จงทดสอบว่า ปริมาณอากาศเป็นพิษที่ถูกกำจัดออกไป กับ ปริมาณน้ำฝนไม่มีความสัมพันธ์กันที่ระดับนัย สำคัญ 0.05

ົງສີ່ຳ ขั้นที่ 1. กำหนดสมมติฐานหลัก  $H_0 : \rho = 0$ กำหนดสมมติฐานอื่น  $H_1$ :  $\rho \neq 0$ 

- **ขั้นที่ 2.** กำหนดระดับนัยสำคัญ  $\alpha = 0.05$
- ขั้นที่ 3. ทำการสุ่มตัวอย่างและนำข้อมูลเข้าสู่การคำนวณด้วย SPSS
- ขั้นที่ 4. เลือกค่าสถิติที่เหมาะสมคือ t
- ขั้นที่ 5. จากผลการคำนวณของ SPSS ข้างต้น

Coefficients<sup>a</sup>

|                |             | Model      |             |                           |
|----------------|-------------|------------|-------------|---------------------------|
|                |             | 1          | L           |                           |
|                |             | (Constant) | RAIN        |                           |
| Unstandardized | В           | 153.175    | -6.324      | ]                         |
| Coefficients   | Std. Error  | 2.615      | .502        |                           |
| Standardized   | Beta        |            | 979         |                           |
| t              |             | 58.583     | -12.600     | $\leftarrow$              |
| Sig.           |             | .000000001 | .0000045792 | $\left \leftarrow\right $ |
| 95% Confidence | Lower Bound | 146.993    | -7.511      |                           |
| Interval for B | Upper Bound | 159.358    | -5.137      |                           |

a. Dependent Variable: AIR

จากตาราง Coefficient จะได้  
1. 
$$t_{คำนวณ} = r \sqrt{\frac{n-2}{1-r^2}} = -12.600, df = 7$$
  
2. Sig = 0.0000045792

ขึ้นที่ 6. ค่าวิกฤตคือ –  $t_{0.025} = -2.365$  และ  $t_{0.025} = 2.365$  บริเวณวิกฤตคือ t < -2.365 หรือ t > 2.365ขั้นที่ 7. สรุปผล แบบที่ 1 เพราะว่า  $t_{_{คำนวณ}}$  อยู่ในบริเวณวิกฤต เพราะฉะนั้นปฏิเสธ  $H_0$ แบบที่ 2 เพราะว่า Sig = 0.0000045792  $< \frac{\alpha}{2} = 0.025$  เพราะฉะนั้นปฏิเสธ  $H_0$ 

เพราะฉะนั้นปริมาณอากาศเป็นพิษที่ถูกกำจัดออกไปกับปริมาณน้ำฝนมีความสัมพันธ์กัน

# การทดสอบสมมติฐาน H<sub>0</sub> : ρ = 0 โดยใช้ค่าสถิติเอฟจากตาราง ANOVA

การทดสอบสมมติฐานเกี่ยวกับความสัมพันธ์ของประชากร 2 ชุดว่ามีความสัมพันธ์กันในรูปแบบเชิงเส้น หรือไม่มีขั้นตอนในการทำงานดังนี้

- **ขั้นที่ 2.** กำหนดระดับนัยสำคัญ α
- ขั้นที่ 3. สุ่มตัวอย่าง
- ขั้นที่ 4. เลือกใช้ค่าสถิติเอฟ
- ขั้นที่ 5. คำนวณค่าสถิติเอฟจากตาราง ANOVA

คำนวณค่าผลบวกต่าง ๆ ที่สำคัญ  $S_{yy}$  ,  $S_{xx}$  ,  $S_{xy}$  ในการทำตาราง ANOVA

SST = 
$$\sum y_i^2 - \frac{(\sum y_i)^2}{n} = S_{yy}$$
, SSR =  $bS_{xy} = b^2 S_{xx}$ , SSE = SST - SSR

| ANOVA TABLE |     |       |     |                                        |                            |
|-------------|-----|-------|-----|----------------------------------------|----------------------------|
| SOV         | SS  | DF    | MS  | F                                      | Sig                        |
| Regression  | SSR | 1     | MSR | f <sub>คำนวณ</sub> = <u>MSR</u><br>MSE | P(F > f <sub>คำนวณ</sub> ) |
| Residual    | SSE | n – 2 | MSE |                                        |                            |
| Total       | SST | n – 1 |     |                                        |                            |

ขั้นที่ 6. ค่าวิกฤตคือ  $f_{\alpha,(v_1,v_2)}$  บริเวณวิกฤตคือ  $F > f_{\alpha,(v_1,v_2)}$  เมื่อ  $v_1 = 1$ ,  $v_2 = n-2$ 

ขั้นที่ 7. สรุปผล แบบที่ 1 ถ้า  $f_{
m e^n}_{
m nun} > f_{lpha,(v_1,v_2)}$  แล้วปฏิเสธ  $H_0$ 

แบบที่ 2 ถ้า Sig <  $\alpha$  แล้วปฏิเสธ H $_0$ 

จากการคำนวณของ SPSS for Windows เราได้ตาราง ANOVA เป็น

| Model |            | Sum of<br>Squares | df | Mean Square | F       | Sig.                   |
|-------|------------|-------------------|----|-------------|---------|------------------------|
| 1     | Regression | 770.262           | 1  | 770.262     | 158.768 | .00000458 <sup>a</sup> |
|       | Residual   | 33.961            | 7  | 4.852       |         |                        |
|       | Total      | 804.222           | 8  |             |         |                        |

a. Predictors: (Constant), RAIN

b. Dependent Variable: AIR

ขั้นที่ 6. ค่าวิกฤตคือ  $f_{0.05,(1,7)} = 5.59$  บริเวณวิกฤตคือ F > 5.59

ขั้นที่ 7. สรุปผล แบบที่ 1 เพราะว่า  $f_{
m e^1ucau}$  = 158.768 > 5.59 เพราะฉะนั้นปฏิเสธ  $H_0$ แบบที่ 2 ถ้า Sig = 0.00000458 <  $\alpha$  = 0.05 เพราะฉะนั้นปฏิเสธ  $H_0$ 

# 8.4 การทดสอบสมมติฐาน $H_0$ : $\beta = \beta_0$

เนื่องจากค่าสหสัมพันธ์เป็นการบอกระดับและทิศทางความสัมพันธ์ของตัวแปร แต่ไม่สามารถบอก อัตราการเปลี่ยนแปลงได้ ส่วนค่าสัมประสิทธิ์การถดถอย β สามารถบอกอัตราการเปลี่ยนแปลงของค่าตัวแปร ได้ เช่น y = 2 + 3x แสดงว่าถ้าค่า x เพิ่ม 1 หน่วยแล้วค่าของ y จะเพิ่มค่า 3 หน่วย ดังนั้นเราจึงศึกษาเกี่ยวกับ การทดสอบสมมติฐาน β = β<sub>0</sub>

หลักการและขั้นตอนการทดสอบสมมติฐานกรณี  $\beta_0=0$ 

ขั้นที่ 1. กำหนดสมมติฐานหลัก H<sub>0</sub> : β = 0 กำหนดสมมติฐานอื่น H<sub>1</sub> : β ≠ 0 ขั้นที่ 2. กำหนดระดับนัยสำคัญ α

- ขั้นที่ 3. ทำการสุ่มตัวอย่างขนาด n และ คำนวณค่า b, s,  $S_{xx}$
- ขั้นที่ 4. เลือกค่าสถิติที

ขั้นที่ 5. คำนวณค่า 
$$t_{\text{คำนวณ}} = \frac{b}{(\frac{s}{\sqrt{S_{XX}}})}, df = n - 2 \, \text{และ Sig} = P(t > \left| t_{\text{คำนวณ}} \right|)$$

ขั้นที่ 6. เปิดตารางสถิติหาค่าวิกฤต – t
$$_{\frac{\alpha}{2}}$$
 และ t $_{\frac{\alpha}{2}}$  บริเวณวิกฤตคือ t < – t $_{\frac{\alpha}{2}}$  หรือ t > t $_{\frac{\alpha}{2}}$ 

ขั้นที่ 7. สรุปผล

แบบที่ 1 โดยการเปรียบเทียบค่าสถิติจากตัวอย่าง กับ ค่าวิกฤต

ถ้า  $t_{\theta_1 u_2 a u} < -t_{\frac{\alpha}{2}}$  หรือ  $t_{\theta_1 u_2 a u} > t_{\frac{\alpha}{2}}$  แล้วปฏิเสธ  $H_0$ แบบที่ 2 ถ้า Sig  $< \frac{\alpha}{2}$  แล้วปฏิเสธ  $H_0$ 

หมายเหตุ ในกรณีที่  $\beta_0 = 0$  เราทำการทดสอบแบบเดียวกับการทดสอบ  $\rho = 0$ 

ในทางทฤษฎีสามารถพิสูจน์ได้ว่า t = r
$$\sqrt{rac{n-2}{1-r^2}}$$
 และ t =  $rac{b}{(rac{S}{\sqrt{S_{xx}}})}$ เป็นค่าเดียวกัน

กรณีของการทดสอบแบบ 1 ข้าง

|                       | $H_1 : \beta < 0$                      | $H_1 : \beta > 0$                      |
|-----------------------|----------------------------------------|----------------------------------------|
| ค่าวิกฤต              | $-t_{\alpha,n-2}$                      | $t_{\alpha,n-2}$                       |
| ບรີເວณวิกฤต           | $t < -t_{\alpha \ ,  n-2}$             | $t > t_{\alpha, n-2}$                  |
| ปฏิเสธ H <sub>0</sub> | ถ้ำ t <sub>คำนวณ</sub> < 0 และ Sig < α | ถ้ำ t <sub>คำนวณ</sub> > 0 และ Sig < α |

**จากตัวอย่าง 8.2.1** ในการศึกษาความสัมพันธ์ระหว่างปริมาณอากาศเป็นพิษที่ถูกกำจัดออกไป (y) กับ ปริมาณน้ำฝน (x) จงทดสอบว่า สมการถดถอย y = α + βx มีค่าสัมประสิทธิ์การถดถอย β = 0 ที่ระดับนัยสำคัญ 0.05

วิธีทำ ขั้นที่ 1. กำหนดสมมติฐานหลัก  $H_0$  : β = 0 กำหนดสมมติฐานอื่น  $H_1$  : β ≠ 0

- **ขั้นที่ 2.** กำหนดระดับนัยสำคัญ α
- ขั้นที่ 3. ทำการสุ่มตัวอย่างขนาด n และ คำนวณค่า b, s,  $S_{xx}$
- ขั้นที่ 4. เลือกค่าสถิติที

ขั้นที่ 5. คำนวณค่าสถิติที่เลือกจากข้อมูลตัวอย่าง 
$$t_{
m e^nucou}=rac{b}{(rac{s}{\sqrt{S_{xx}}})},\,{
m df}=n-2$$

|                |             | Mod        | del         | ]              |
|----------------|-------------|------------|-------------|----------------|
|                |             | 1          | L           |                |
|                |             | (Constant) | RAIN        |                |
| Unstandardized | В           | 153.175    | -6.324      | ]              |
| Coefficients   | Std. Error  | 2.615      | .502        |                |
| Standardized   | Beta        |            | 979         |                |
| t              |             | 58.583     | -12.600     | $\leftarrow 1$ |
| Sig.           |             | .000000001 | .0000045792 | $\leftarrow 2$ |
| 95% Confidence | Lower Bound | 146.993    | -7.511      |                |
| Interval for B | Upper Bound | 159.358    | -5.137      |                |

Coefficients<sup>a</sup>

a. Dependent Variable: AIR

จากตาราง Coefficient จะได้ 
$$t_{_{
m e^1ucal}} = \frac{b}{(\frac{s}{\sqrt{S_{xx}}})} = -12.600, df = 7 และ Sig = 0.0000045792$$

ชั้นที่ 6. ค่าวิกฤตคือ –  $t_{0.025} = -2.365$  และ  $t_{0.025} = 2.365$  บริเวณวิกฤตคือ t < -2.365 หรือ t > 2.365 ชั้นที่ 7. สรุปผล แบบที่ 1 เพราะว่า  $t_{_{
m ค^1u}20}$  อยู่ในบริเวณวิกฤต เพราะฉะนั้นปฏิเสธ H<sub>0</sub> แบบที่ 2 เพราะว่า Sig = 0.0000045792 <  $\frac{\alpha}{2}$  = 0.025 เพราะฉะนั้นปฏิเสธ H<sub>0</sub> เพราะฉะนั้นสมการถดถอย y = α + βx มีค่าสัมประสิทธิ์การถดถอย β ≠ 0 ที่ระดับนัยสำคัญ 0.05 หลักการและขั้นตอนการทดสอบสมมติฐานกรณี β<sub>0</sub> ไม่เท่ากับ 0

- ชั้นที่ **1**. กำหนดสมมติฐานหลัก  $H_0$  : β = β<sub>0</sub> กำหนดสมมติฐานอื่น  $H_1$  : β ≠ β<sub>0</sub>
- ขั้นที่ 2. กำหนดระดับนัยสำคัญ α
- ขั้นที่ 3. ทำการสุ่มตัวอย่างขนาด n และ คำนวณค่าโดยการนำข้อมูลเข้าสู่โปรแกรม SPSS
- ขั้นที่ 4. เพราะว่าผลการคำนวณของ SPSS ไม่ให้ค่า t =  $\frac{b-\beta_0}{(\frac{s}{\sqrt{S_{xx}}})}$  ออกมาโดยตรง

เพราะฉะนั้นเราจึงใช้ช่วงความเชื่อมั่นของ β ช่วยในการสรุปสมมติฐาน

- ขั้นที่ 5. ให้หาช่วงความเชื่อมั่น (1-α)100% ของค่า β
- ขั้นที่ 6. ไม่มีการเปิดตารางสถิติเพื่อหาค่าวิกฤต
- ขั้นที่ 7. สรุปผลโดยการดูว่า  $\beta_0$  อยู่ในช่วงความเชื่อมั่น  $(1-\alpha)100\%$  ของค่า  $\beta$  ที่หาได้หรือไม่ ถ้า  $\beta_0$  อยู่ในช่วงความเชื่อมั่น  $(1-\alpha)100\%$  ของค่า  $\beta$  ที่หาได้ แล้ว ยอมรับ  $H_0$

จากตัวอย่างข้อมูล

| Χ | 1.50 | 1.80 | 2.40 | 3.00 | 3.50  | 3.90  | 4.40  | 4.80  | 5.00  |
|---|------|------|------|------|-------|-------|-------|-------|-------|
| Y | 4.80 | 5.70 | 7.00 | 8.30 | 10.90 | 12.40 | 13.10 | 13.60 | 15.30 |

สมมติความสัมพันธ์ของตัวแปรในรูปแบบเชิงเส้นคือ  $y = \alpha + \beta x$ 

จงทดสอบสมมติฐานว่า β = 2.5 แย้งกับ β ≠ 2.5 ที่ระดับนัยสำคัญ 0.05

ີວີຣີ້ກຳ

- ขั้นที่ 1. กำหนดสมมติฐานหลัก  ${
  m H}_0$  : eta= 2.5
- กำหนดสมมติฐานอื่น H<sub>1</sub> : β ≠ 2.5
- **ขั้นที่ 2.** กำหนดระดับนัยสำคัญ  $\alpha = 0.05$
- ขั้นที่ 3. ทำการสุ่มตัวอย่างขนาด n และ คำนวณค่าโดยการนำข้อมูลเข้าสู่โปรแกรม SPSS
- . ขั้นที่ 4. เพราะว่าผลการคำนวณของ SPSS ไม่ให้ค่า t =  $\frac{b-\beta_0}{(\frac{s}{\sqrt{S_{xx}}})}$  ออกมาโดยตรง

เพราะฉะนั้นเราจึงใช้ช่วงความเชื่อมั่นของ β ช่วยในการสรุปสมมติฐาน

ขั้นที่ 5. เพราะว่า  $H_1$  : β ≠  $β_0$  เพราะฉะนั้น ให้หาช่วงความเชื่อมั่น 95% ของค่า β

การหาช่วงความเชื่อมั่น 95% ของ β

ขั้นที่ 5.1 นำข้อมูลเข้าสู่ example16.sav ที่สร้างไว้เข้าสู่ SPSS Data Editor

ขั้นที่ 5.2 เลือกคำสั่ง Analyze / Regression / Linear

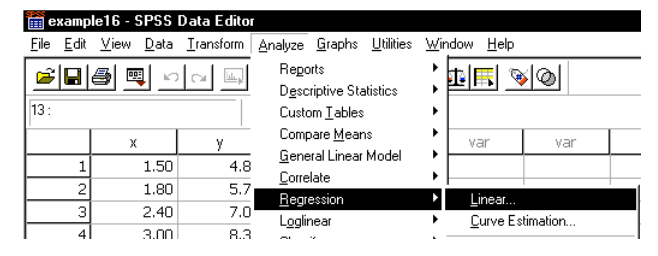

| 🧰 examp                   | le16 - SPSS               | Data Editor                |
|---------------------------|---------------------------|----------------------------|
| <u>F</u> ile <u>E</u> dit | <u>∨</u> iew <u>D</u> ata | <u>I</u> ransform <u>A</u> |
| <b>2</b>                  | a 🔍 🗠                     |                            |
| 13 :                      |                           |                            |
|                           | х                         | у                          |
| 1                         | 1.50                      | 4.80                       |
| 2                         | 1.80                      | 5.70                       |
| 3                         | 2.40                      | 7.00                       |
| 4                         | 3.00                      | 8.30                       |
| 5                         | 3.50                      | 10.90                      |
| 6                         | 3.90                      | 12.40                      |
| 7                         | 4.40                      | 13.10                      |
| 8                         | 4.80                      | 13.60                      |
| 9                         | 5.00                      | 15.30                      |

| <ul> <li>◆ X</li> <li>★ y</li> </ul> | Dependent:                                      | OK            |
|--------------------------------------|-------------------------------------------------|---------------|
|                                      | Previous Block 1 of 1 Next                      | Rese          |
|                                      | Independent(s):                                 | Cance         |
|                                      |                                                 | Help          |
|                                      | Method: Enter -                                 |               |
|                                      | S <u>e</u> lection Variable:                    | R <u>u</u> le |
|                                      | Case Labels:                                    | _             |
| <u>w</u> ls >>                       | <u>S</u> tatistics P <u>l</u> ots S <u>a</u> ve | Options       |

ขั้นที่ 5.3 คลิกที่ Linear จะได้เมนูของคำสั่งดังนี้

**ขั้นที่ 5.4** เลือกตัวแปร x เป็นตัวแปรอิสระไปไว้ที่ช่อง Independent(s) เลือกตัวแปร y เป็นตัวแปรตามไปไว้ที่ช่อง Dependent

| 📽 Linear Regression                                      |                   |                           | ×             |
|----------------------------------------------------------|-------------------|---------------------------|---------------|
| ()<br>()<br>()<br>()<br>()<br>()<br>()<br>()<br>()<br>() |                   | Dependent:                | ОК            |
|                                                          |                   | <b>⊛ y</b>                | <u>P</u> aste |
|                                                          | Pre <u>v</u> ious | Block 1 of 1 <u>N</u> ext | Reset         |
|                                                          |                   | Independent(s):           | Cancel        |
|                                                          |                   | *×                        | Help          |

ขั้นที่ 5.5 คลิกที่ปุ่ม Statistics จะได้เมนูย่อยเป็น

| ✓ Estimates<br>✓ Confidence intervals   | Model Int                  | Continue<br>Cancel<br>Help |
|-----------------------------------------|----------------------------|----------------------------|
| Co <u>v</u> ariance matrix<br>Residuals | ☐ Collinearity diagnostics |                            |
| ☐ Durbin-Watson ☐ Casewise diagnostics  |                            |                            |
| C Outliers outside C All cases          | 3 standard deviations      |                            |

- **₽** Estimates
- Confidence intervals
- ☐ Covariance matrix
- ขั้นที่ 5.6 คลิกในกรอบสี่เหลี่ยมหน้าช่อง Confidence intervals
- ขั้นที่ 5.7 คลิก Continue และ OK ตามลำดับ

จะได้ผลการคำนวณดังนี้

#### Regression

#### Variables Entered/Removed<sup>®</sup>

| Model         Entered         Removed         Method           1         X <sup>a</sup> Enter |       | Variables | Variables |        |
|-----------------------------------------------------------------------------------------------|-------|-----------|-----------|--------|
| 1 X <sup>a</sup> Enter                                                                        | Model | Entered   | Removed   | Method |
|                                                                                               | 1     | Xa        |           | Enter  |

a. All requested variables entered.

b. Dependent Variable: Y

#### **Model Summary**

|       |                        |           | Adjusted  | Std. Error of |
|-------|------------------------|-----------|-----------|---------------|
| Model | R                      | R Square  | R Square  | the Estimate  |
| 1     | .99108867 <sup>a</sup> | .98225675 | .97972200 | .53876550     |

a. Predictors: (Constant), X

**ANOVA<sup>b</sup>** 

| Model |            | Sum of<br>Squares | df | Mean Square | F       | Sig.         |
|-------|------------|-------------------|----|-------------|---------|--------------|
| 1     | Regression | 112.484           | 1  | 112.484     | 387.516 | .0000002181ª |
|       | Residual   | 2.032             | 7  | .290        |         |              |
|       | Total      | 114.516           | 8  |             |         |              |

a. Predictors: (Constant), X

b. Dependent Variable: Y

#### Coefficients<sup>a</sup>

|                |             | Model      |             |  |
|----------------|-------------|------------|-------------|--|
|                |             |            | 1           |  |
|                |             | (Constant) | Х           |  |
| Unstandardized | В           | .256947    | 2.9303      |  |
| Coefficients   | Std. Error  | .532353    | .1489       |  |
| Standardized   | Beta        |            | .9911       |  |
| t              |             | .482662    | 19.6854     |  |
| Sig.           |             | .644064    | .0000002181 |  |
| 95% Confidence | Lower Bound | -1.001867  | 2.5783      |  |
| Interval for B | Upper Bound | 1.515761   | 3.2823      |  |

a. Dependent Variable: Y

# ขั้นที่ 6. ไม่มีการเปิดตารางสถิติเพื่อหาค่าวิกฤต

ขั้นที่ 7. ช่วงความเชื่อมั่น 95% ของ β คือ (2.578, 3.282)

เพราะว่า 2.5 ไม่อยู่ในช่วงความเชื่อมั่น 95% ของ eta เพราะฉะนั้นปฏิเสธ  ${
m H}_0$ 

# การทดสอบสมมติฐาน $H_0$ : $\alpha$ = 0 (ระยะตัดแกน = 0)

- ชั้นที่ **1**. กำหนดสมมติฐานหลัก  $H_0: \alpha = 0$ กำหนดสมมติฐานอื่น  $H_1: \alpha \neq 0$
- ขั้นที่ 2. กำหนดระดับนัยสำคัญ α
- ขั้นที่ 3. ทำการสุ่มตัวอย่างขนาด n และ คำนวณค่า a, s,  $S_{xx}$

ขั้นที่ 4. เลือกค่าสถิติที

ขึ้นที่ 5. คำนวณค่า 
$$t_{_{\phi_1 u_2 u_4}} = \frac{a}{s \sqrt{\frac{\sum_{i=1}^{n} x_i^2}{nS_{xx}}}}, df = n - 2$$
 และ  $Sig = P(t > |t_{_{\phi_1 u_2 u_4}}|)$ 

ขั้นที่ 6. เปิดตารางสถิติหาค่าวิกฤต – 
$$t_{\alpha}$$
 และ  $t_{\alpha}$  บริเวณวิกฤตคือ  $t < -t_{\alpha}$  หรือ  $t > t_{\alpha}$ 

้ขั้นที่ 7. สรุปผล แบบที่ 1 โดยการเปรียบเทียบค่าสถิติจากตัวอย่าง กับ ค่าวิกฤต

ถ้า 
$$t_{_{
m e}\eta_{1}\eta_{2}\eta_{2}} < -t_{\frac{\alpha}{2}}$$
 หรือ  $t_{_{
m e}\eta_{1}\eta_{2}\eta_{2}} > t_{\frac{\alpha}{2}}$  แล้วปฏิเสธ  $H_0$   
แบบที่ 2 ถ้า Sig <  $\frac{\alpha}{2}$  แล้วปฏิเสธ  $H_0$ 

หมายเหตุ กรณีของการทดสอบแบบ 1 ข้าง

|                       | $H_1$ : $\alpha < 0$                   | $H_1$ : $\alpha > 0$                   |
|-----------------------|----------------------------------------|----------------------------------------|
| ค่าวิกฤต              | $-t_{\alpha,n-2}$                      | $t_{\alpha,n-2}$                       |
| ບรີເວณวิกฤต           | $t < -t_{\alpha \ ,  n-2}$             | $t > t_{\alpha, n-2}$                  |
| ปฏิเสธ H <sub>0</sub> | ถ้ำ t <sub>คำนวณ</sub> < 0 และ Sig < α | ถ้ำ t <sub>คำนวณ</sub> > 0 และ Sig < α |

จากตัวอย่าง 8.2.1 ในการศึกษาความสัมพันธ์ระหว่างปริมาณอากาศเป็นพิษที่ถูกกำจัดออกไป (y) กับ ปริมาณน้ำฝน (x) จงทดสอบว่า สมการถดถอย y = α + βx มีระยะตัดแกน α = 0 ที่ระดับนัยสำคัญ 0.05 วิธีทำ

- ขั้นที่ **1**. กำหนดสมมติฐานหลัก  $H_0$  :  $\alpha$  = 0 กำหนดสมมติฐานอื่น  $H_1$  :  $\alpha$  ≠ 0
- ขั้นที่ 2. กำหนดระดับนัยสำคัญ α
- ขั้นที่ 3. ทำการสุ่มตัวอย่างขนาด n และ คำนวณค่า a, s,  $S_{xx}$
- ขั้นที่ 4. เลือกค่าสถิติที

ขั้นที่ 5. คำนวณค่าสถิติที่เลือกจากข้อมูลตัวอย่าง  $t_{e_{i_1}} = \frac{a}{s \sqrt{\sum_{i=1}^{n} x_i^2}}, df = n - 2$ 

จากตาราง Coefficient จะได้  $t_{_{\phi_{1}u_{2}u_{2}}} = \frac{a}{s\sqrt{\sum_{i=1}^{n} x_{i}^{2}}} = 58.583, df = 7$  และ Sig = 0.0000000001

ขั้นที่ 6. ค่าวิกฤตคือ –  $t_{0.025} = -2.365$  และ  $t_{0.025} = 2.365$  บริเวณวิกฤตคือ t < -2.365 หรือ t > 2.365ขั้นที่ 7. สรุปผล แบบที่ 1 เพราะว่า  $t_{\text{คำนวณ}}$  อยู่ในบริเวณวิกฤต เพราะฉะนั้นปฏิเสธ  $H_0$ แบบที่ 2 เพราะว่า Sig = 0.0000000001  $< \frac{\alpha}{2} = 0.025$  เพราะฉะนั้นปฏิเสธ  $H_0$ เพราะฉะนั้นสมการถดถอย  $y = \alpha + \beta x$  มีค่าสัมประสิทธิ์การถดถอย  $\alpha \neq 0$  ที่ระดับนัยสำคัญ 0.05 หลักการและขั้นตอนการทดสอบสมมติฐานกรณี α<sub>0</sub> ไม่เท่ากับ 0

**ขั้นที่ 1.** กำหนดสมมติฐานหลัก  $H_0: \alpha = \alpha_0$ กำหนดสมมติฐานอื่น  $H_1: \alpha \neq \alpha_0$ 

ขั้นที่ 2. กำหนดระดับนัยสำคัญ α

ขั้นที่ 3. ทำการสุ่มตัวอย่างขนาด n และ คำนวณค่าโดยการนำข้อมูลเข้าสู่โปรแกรม SPSS

ขั้นที่ 4. เพราะว่าผลการคำนวณของ SPSS ไม่ให้ค่า t = 
$$\frac{a - \alpha_0}{s \sqrt{\sum_{i=1}^{n} x_i^2}}$$
 ออกมาโดยตรง

เพราะฉะนั้นเราจึงใช้ช่วงความเชื่อมั่นของ α ช่วยในการสรุปสมมติฐาน

- ขั้นที่ 5. ให้หาช่วงความเชื่อมั่น  $(1-\alpha)100\%$  ของค่า  $\alpha$
- ขั้นที่ 6. ไม่มีการเปิดตารางสถิติเพื่อหาค่าวิกฤต
- ขั้นที่ 7. สรุปผลโดยการดูว่า  $\alpha_0$  อยู่ในช่วงความเชื่อมั่น  $(1-\alpha)100\%$  ของค่า  $\alpha$  ที่หาได้หรือไม่ ถ้า  $\alpha_0$  อยู่ในช่วงความเชื่อมั่น  $(1-\alpha)100\%$  ของค่า  $\alpha$  ที่หาได้ แล้ว ยอมรับ  $H_0$

จากตัวอย่างข้อมูล

| Χ | 1.50 | 1.80 | 2.40 | 3.00 | 3.50  | 3.90  | 4.40  | 4.80  | 5.00  |
|---|------|------|------|------|-------|-------|-------|-------|-------|
| Y | 4.80 | 5.70 | 7.00 | 8.30 | 10.90 | 12.40 | 13.10 | 13.60 | 15.30 |

สมมติความสัมพันธ์ของตัวแปรในรูปแบบเชิงเส้นคือ  $y = \alpha + \beta x$ 

จงทดสอบสมมติฐานว่า α = 150 แย้งกับ α ≠ 150 ที่ระดับนัยสำคัญ 0.05

**วิธีทำ** กำหนดสมมติฐานหลัก  $H_0$  :  $\alpha$  = 150

กำหนดระดับนัยสำคัญ 0.05

จากตาราง Coefficients ช่วงความเชื่อมั่น 95% ของ  $\alpha$  คือ (146.993, 159.358) เพราะว่า 150 อยู่ในช่วงความเชื่อมั่น 95% ของ  $\alpha$  เพราะฉะนั้นยอมรับ  $H_0$ 

# 8.5 การเลือกรูปแบบความสัมพันธ์ที่เหมาะสมกับข้อมูล

ความสัมพันธ์แบบเชิงเดียว ซึ่งประกอบด้วยตัวแปรอิสระ 1 ตัว และตัวแปรตาม 1 ตัว รูปแบบของสมการ ความสัมพันธ์เชิงเส้นเชิงเดียวอาจมีรูปแบบเป็น

- 1. y = a + bx
- 2.  $\ln y = a + b \ln x$
- 3.  $y = a + b \ln x$
- 4.  $\ln y = a + bx$

เมื่อเรามีข้อมูลและต้องการรู้ว่ารูปแบบใดเหมาะสมกับข้อมูล สามารถใช้โปรแกรม MATHCAD ช่วยในการ เขียนกราฟและคำนวณค่าสหสัมพันธ์ได้ดังนี้ จากตัวอย่าง 8.2.1

เราสามารถเขียนแผนภาพการกระจาย 4 รูปแบบและคำนวณค่าสหสัมพันธ์ได้ดังนี้

#### การคำนวณด้วย MATHCAD

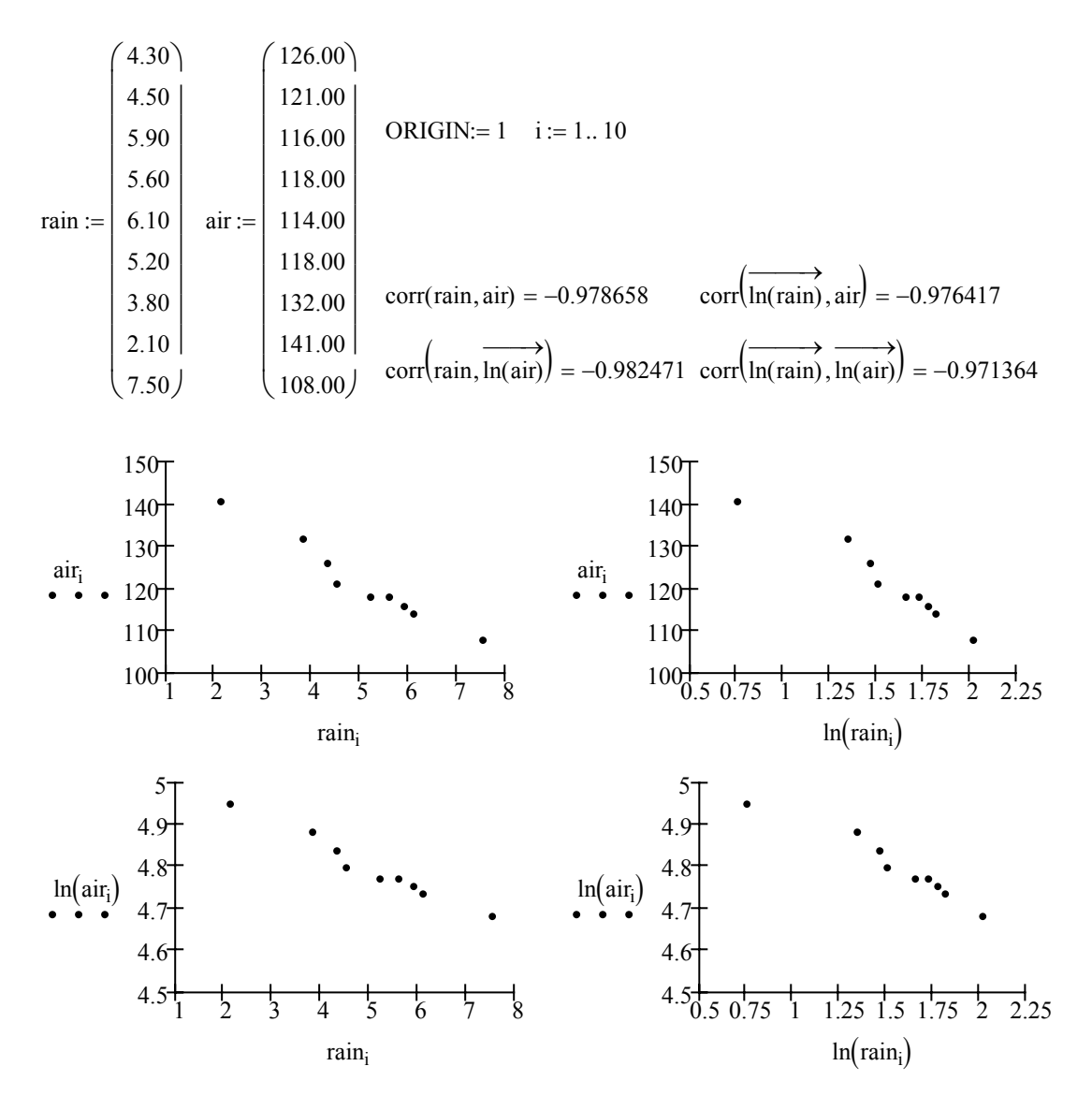

| slope(rain, air) = -6.323988                                                               | intercept(rain, air) = 153.175493                                                         |
|--------------------------------------------------------------------------------------------|-------------------------------------------------------------------------------------------|
| slope $\left( \operatorname{rain}, \overline{\ln(\operatorname{air})} \right) = -0.051097$ | intercept $\left( \overrightarrow{rain}, \overrightarrow{ln(air)} \right) = 5.052922$     |
| slope $\left(\overrightarrow{\ln(rain)}, air\right) = -26.616482$                          | intercept $(\overrightarrow{\ln(rain)}, air) = 162.986181$                                |
| slope $\left(\overrightarrow{\ln(rain)}, \overrightarrow{\ln(air)}\right) = -0.213116$     | intercept $\left(\overrightarrow{\ln(rain)}, \overrightarrow{\ln(air)}\right) = 5.129167$ |
|                                                                                            |                                                                                           |

| ູູປແບບ | ชื่อรูปแบบใน SPSS | สมการแบบเชิงเส้น             | ค่าสัมประสิทธิ์สหสัมพันธ์ |
|--------|-------------------|------------------------------|---------------------------|
| 1      | Linear            | air = a + b rain             | -0.978658                 |
| 2      | Power             | $\ln(air) = a + b \ln(rain)$ | -0.971364                 |
| 3      | Logarithmic       | $air = a + b \ln(rain)$      | -0.976417                 |
| 4      | Exponential       | $\ln(air) = a + brain$       | -0.982471                 |

ผลการคำนวณของ Mathcad จะได้ค่าสัมประสิทธิ์สหสัมพันธ์ของรูปแบบต่าง ๆ เป็นดังนี้

สมการในรูปแบบทั้ง 4 รูปแบบคือ

| ູຈູປແບບ | สมการแบบเชิงเส้น                           | สมการความสัมพันธ์                           |
|---------|--------------------------------------------|---------------------------------------------|
| 1       | air = 153.175493 – 6.323988 rain           | air = 153.175493 – 6.323988 rain            |
| 2       | $\ln(air) = 5.129167 - 0.213116 \ln(rain)$ | air = 168.876385 rain <sup>-0.213116</sup>  |
| 3       | air = 162.986181 – 26.616482 ln(rain)      | air = 162.986181 - 26.616482 ln(rain)       |
| 4       | ln(air) = 5.052922 – 0.051097 rain         | air = 156.479029e <sup>-0.051097</sup> rain |

การตัดสินใจทางด้านสถิติเราเลือกรูปแบบที่มีค่าสัมประสิทธิ์สหสัมพันธ์ที่มีค่าสัมบูรณ์มากที่สุด เพราะฉะนั้นเลือกรูปแบบความสัมพันธ์ที่ 4 คือ ln(air) = 5.052922 – 0.051097 rain หรือโดยการจัดรูปพีชคณิตจะกลายเป็นสมการ

air =  $e^{5.052922 - 0.051097 rain} = e^{5.052922} e^{-0.051097 rain} = 156.479029 e^{-0.051097 rain}$ สรุปสมการแสดงความสัมพันธ์ที่เหมาะสมกับข้อมูลคือ air = 156.479029 e^{-0.051097 rain}

# การหาความสัมพันธ์ในรูปแบบต่าง ๆ ด้วย SPSS for Windows

โปรแกรม SPSS for Windows มีคำสั่งที่ช่วยในการหาความสัมพันธ์ในรูปแบบอื่นๆ เช่น

| Linear      | $y = a + bx = b_0 + b_1 x$ $i \dot{a} = b_0 = a$ , $b_1 = b$                                    |
|-------------|-------------------------------------------------------------------------------------------------|
| Power       | $\ln(y) = a + b \ln(x)$ หรือ $y = e^{a}x^{b} = b_{0}x^{b_{1}}$ เมื่อ $b_{0} = e^{a}, b_{1} = b$ |
| Logarithmic | $y = a + b \ln(x) = b_0 + b_1 \ln(x)$ เมื่อ $b_0 = a$ , $b_1 = b$                               |
| Exponential | $\ln(y) = a + b x $ หรือ $y = e^{a}e^{bx} = b_0 e^{b_1 x} $ เมื่อ $b_0 = e^{a}, b_1 = b$        |
| Quadratic   | $y = b_0 + b_1 x + b_2 x^2$                                                                     |

# การวิเคราะห์ความสัมพันธ์ของ SPSS มีขั้นตอนดังนี้

- ขั้นที่ 1. นำแฟ้มข้อมูล example17.sav เข้ามาใน SPSS Data Editor
- ขั้นที่ 2. เลือกคำสั่ง Analyze / Regression / Curve Estimation

| 💼 exan                  | ple17 - SPS                 | S Data Edito        | ſ                                                    |                   |                |              |         |  |
|-------------------------|-----------------------------|---------------------|------------------------------------------------------|-------------------|----------------|--------------|---------|--|
| <u>F</u> ile <u>E</u> o | it <u>V</u> iew <u>D</u> al | a <u>T</u> ransform | <u>Analyze</u> <u>G</u> raphs                        | <u>U</u> tilities | <u>W</u> indow | <u>H</u> elp |         |  |
| 8:                      | <b>       </b>              |                     | Reports<br>Descriptive Stal<br>Custom <u>T</u> ables | tistics           |                | <b>5</b> 📎   | 0       |  |
|                         | rain                        | air                 | Compare <u>M</u> ean:                                | s                 | Va             | ar           | var     |  |
|                         | 1 4.3                       | 0 126.0             | ) <u>G</u> eneral Linear I                           | Model             |                |              |         |  |
|                         | 2 4.5                       | 0 121.0             | Begression                                           |                   | D Di           | near         |         |  |
|                         | 3 5.9                       | 0 116.0             | Loglinear                                            |                   | ) <u> </u>     | irve Est     | imation |  |
|                         | 4I 56                       | n 119 r             | )                                                    |                   |                |              |         |  |

#### 🛅 example17 - SPSS Data Editor

| <u>File E</u> dit | View Data | Iransform A |
|-------------------|-----------|-------------|
| <u> 2</u>         | a 🔍 🗠     |             |
| 8:                |           |             |
|                   | rain      | air         |
| 1                 | 4.30      | 126.00      |
| 2                 | 4.50      | 121.00      |
| 3                 | 5.90      | 116.00      |
| 4                 | 5.60      | 118.00      |
| 5                 | 6.10      | 114.00      |
| 6                 | 5.20      | 118.00      |
| 7                 | 3.80      | 132.00      |
| 8                 | 2.10      | 141.00      |
| 9                 | 7.50      | 108.00      |

| <ul> <li>◆ Tain</li> <li>◆ air</li> </ul> | Uependentis):                                                                                 | OK<br>Paste<br>Reset<br>Cancel<br>Help<br>Include constant in equation<br>I Plot models  |
|-------------------------------------------|-----------------------------------------------------------------------------------------------|------------------------------------------------------------------------------------------|
|                                           | I⊽ Linear I Quadratic<br>I Logariţhmic I <u>C</u> ubic<br>I I <u>n</u> verse I Po <u>w</u> er | └ Compound └ Growt <u>h</u><br>└ S └ Exponential<br>└ Logistic<br>Upper <u>b</u> ound: └ |

ขั้นที่ 3. คลิกคำสั่ง Curve Estimation จะได้เมนูย่อยเป็น

# ขั้นที่ 4. เลือกข้อกำหนดต่าง ๆ ของการวิเคราะห์ข้อมูลเช่น

- 1. เลือกตัวแปรตาม air
- 2. เลือกตัวแปรอิสระ rain
- 3. ยกเลิกการหารูปแบบ Linear
- 4. เลือกรูปแบบ Exponential
- 5. ให้เขียนกราฟของข้อมูลและสมการแสดงความสัมพันธ์ที่คำนวณได้
- 6. การหาสมการต้องการให้มีพจน์ของค่าคงตัวด้วย
- 7. ให้แสดงผลตาราง ANOVA

| Curve Estimation       |                                      | ×                                        |
|------------------------|--------------------------------------|------------------------------------------|
| $\bigcirc$             | Dependent(s):                        | ОК                                       |
| l                      | •                                    | Paste                                    |
|                        | Independent                          | <u>R</u> eset                            |
|                        |                                      | 6 Cancel                                 |
| $\bigcirc \rightarrow$ | 🕞 🖗 rain                             | U                                        |
|                        | ⊂ Ti <u>m</u> e                      | ☑ Include constant in equation           |
| (                      | Case La <u>b</u> els:                | —                                        |
| $\Im \rightarrow$      | ┌ <u>L</u> inear ┌ <u>Q</u> uadratic | └ Compound └ Growt <u>h</u>              |
|                        | ┌ Logariṯhmic ┌ <u>C</u> ubic        | $\ \ \ \ \ \ \ \ \ \ \ \ \ \ \ \ \ \ \ $ |
|                        | ∏ l <u>n</u> verse ∏ Po <u>w</u> er  | ∏ Logistic                               |
|                        |                                      | Upper <u>b</u> ound:                     |
| $\bigcirc \rightarrow$ | 🔽 Display ANOVA table                | S <u>a</u> ve                            |

ขั้นที่ 5. คลิก OK จะได้ผลการคำนวณเป็นดังนี้

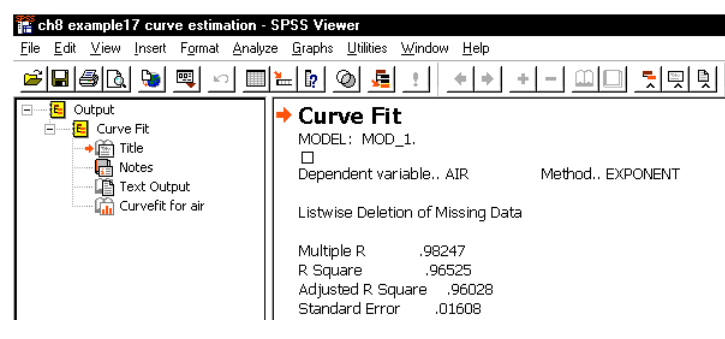

ผลการคำนวณทั้งหมดคือ

# MODEL: MOD\_1. Dependent variable.. AIR

Method.. EXPONENT

| Listwise Del | etion of | of Missing Da | ta     |                                 |         |       |
|--------------|----------|---------------|--------|---------------------------------|---------|-------|
| Multiple R   |          | .98247        |        |                                 |         |       |
| R Square     |          | .96525        |        |                                 |         |       |
| Adjusted R S | Square   | .96028        |        |                                 |         |       |
| Standard Err | or       | .01608        |        |                                 |         |       |
|              |          |               |        |                                 |         |       |
|              |          | ~ ~~          | Analy  | sis of Variance:                |         |       |
|              | DF       | Sum of Squ    | ares   | Mean Square                     |         |       |
| Regression   | 1        | .05028653     |        | .05028653                       |         |       |
| Residuals    | 7        | .00181040     |        | .00025863                       |         |       |
| F = 194.42   | 3502     | Signif F =    | .0000  |                                 |         |       |
|              |          |               | Variab | les in the Equatior             | 1       |       |
| Variable     |          | В             | SE B   | Beta                            | Т       | Sig T |
| RAIN         |          | 051097        | .0036  | 64982471                        | -13.944 | .0000 |
| (Constant)   |          | 156.479071    | 2.987  | 250                             | 52.382  | .0000 |
| AIR          |          |               |        |                                 |         |       |
| 150          |          |               |        |                                 |         |       |
| 140.         |          |               |        |                                 |         |       |
|              |          |               |        |                                 |         |       |
| 130•         | N.       |               |        |                                 |         |       |
| 120          |          | N.            |        |                                 |         |       |
|              |          |               |        |                                 |         |       |
| 110•         |          |               |        | <br>• Observed                  |         |       |
| 100          |          |               |        | <ul> <li>Exponential</li> </ul> |         |       |
| 2 3          | 3 4      | 56            | 7      | 8                               |         |       |
| RAIN         |          |               |        |                                 |         |       |
|              |          |               |        |                                 |         |       |

#### การแปลความหมายจากผลการวิเคราะห์ของ SPSS for Windows

- 1. สมการแสดงความสัมพันธ์ในรูปแบบ Exponential คือ air = 156.479029e<sup>-0.051097rain</sup>
- 2. สัมประสิทธ์สหสัมพันธ์ของตัวแปร rain, air ในรูปแบบ Exponential มีค่าเท่ากับ –0.98247 หมายเหตุ เครื่องหมายบวกหรือลบ ของค่า R ให้ดูจากสัมประสิทธิ์ B ของตัวแปร rain
- 3. การทดสอบสมมติฐาน

```
ขั้นที่ 1. กำหนดสมมติฐาน H<sub>0</sub> : ρ = 0 (ตัวแปร rain, air ไม่มีความสัมพันธ์กันในรูปแบบ Exponential)
```

```
H<sub>1</sub>: ρ ≠ 0 (ตัวแปร rain, air มีความสัมพันธ์กันในรูปแบบ Exponential)
```

- **ขั้นที่ 2.** กำหนดระดับนัยสำคัญ  $\alpha = 0.05$
- ขั้นที่ 3. สุ่มตัวอย่าง
- ขั้นที่ 4. เลือกใช้ค่าสถิติเอฟ
- ขั้นที่ 5. คำนวณค่าสถิติเอฟจากตาราง ANOVA ,  $f_{
  m e^1}_{
  m nu20u}$  = 194.43502
- ขั้นที่ 6. ค่าวิกฤตคือ  $f_{0.05,(1,7)} = 5.59$  บริเวณวิกฤตคือ F > 5.59
- ขั้นที่ 7. สรุปผล แบบที่ 1 เพราะว่า  $f_{
  m e^1ucm} = 194.43502 > 5.59$  เพราะฉะนั้นปฏิเสธ  $H_0$ แบบที่ 2 ถ้า Sig = 0.0000 <  $\alpha$  = 0.05 เพราะฉะนั้นปฏิเสธ  $H_0$

เพราะฉะนั้นตัวแปร rain, air มีความสัมพันธ์กันในรูปแบบ Exponential

หมายเหตุ การวิเคราะห์ข้อมูลของ Analyze / Regression / Curve Estimation โดยเลือกรูปแบบสมการเป็น Linear , Power, Logarithmic และ Exponential

## MODEL: MOD\_1. Independent: RAIN

| Dependent | Mth | Rsq  | d.f. | F      | Sigf | b0      | b1       |
|-----------|-----|------|------|--------|------|---------|----------|
| AIR       | LIN | .958 | 7    | 158.77 | .000 | 153.175 | - 6.3240 |
| AIR       | POW | .944 | 7    | 117.00 | .000 | 168.876 | - 0.2131 |
| AIR       | LOG | .953 | 7    | 143.18 | .000 | 162.986 | - 26.616 |
| AIR       | EXP | .965 | 7    | 194.44 | .000 | 156.479 | - 0.0511 |
|           |     |      |      |        |      |         |          |

ความหมายของสมการที่ได้คือ

|   | รูปแบบ สมการความสัมพันธ์ |                                        |  |
|---|--------------------------|----------------------------------------|--|
| 1 | Linear                   | air = 153.175 – 6.3240 rain            |  |
| 2 | Power                    | air = $168.876 \text{ rain}^{-0.2131}$ |  |
| 3 | Logarithmic              | air = 162.986 - 26.616 ln(rain)        |  |
| 4 | Exponential              | air = $156.479e^{-0.051}$ lrain        |  |

ข้อสังเกต จะเห็นได้ว่ารูปแบบ Exponential มีค่า R<sup>2</sup> = 0.965 มากที่สุด ดังนั้นจากรูปแบบทั้ง 4 ข้างต้น รูปแบบที่ดีที่สุดคือรูปแบบ Exponential

# 8.6 การคำนวณค่าสัมประสิทธิ์สหสัมพันธ์และสมการถดถอยพหุดูณ

8.6.1 การคำนวณค่าสัมประสิทธิ์สหสัมพันธ์ของตัวแปรหลาย ๆ คู่

ในกรณีมีตัวแปรหลายคู่ที่ต้องการหาค่าสัมประสิทธิ์สหสัมพันธ์ เช่นน้ำหนัก ( x<sub>1</sub> ), ความสูง( x<sub>2</sub> ), อายุ( x<sub>3</sub> )

| x <sub>1</sub> | x <sub>2</sub> | x <sub>3</sub> |
|----------------|----------------|----------------|
| 64.00          | 57.00          | 8.00           |
| 71.00          | 59.00          | 10.00          |
| 53.00          | 49.00          | 6.00           |
| 67.00          | 62.00          | 11.00          |
| 55.00          | 51.00          | 8.00           |
| 58.00          | 50.00          | 7.00           |
| 77.00          | 55.00          | 10.00          |
| 57.00          | 48.00          | 9.00           |
| 56.00          | 52.00          | 10.00          |
| 51.00          | 42.00          | 6.00           |
| 76.00          | 61.00          | 12.00          |
| 68.00          | 57.00          | 9.00           |

การหาค่าสัมประสิทธิ์สัมพันธ์ของตัวแปรหลายคู่พร้อมกันด้วย SPSS for Windows

ขั้นที่ 1. สร้างข้อมูลประกอบด้วยตัวแปร x1, x2, x3

ใน SPSS Data Editor แล้ว Save แฟ้มข้อมูลชื่อ example18.sav

ขั้นที่ 2. เลือกคำสั่ง Analyze / Correlate / Bivariate

| 🛅 examp                   | le18 - SPSS               | Data Edito        | r                                                                      |                   |                |              |
|---------------------------|---------------------------|-------------------|------------------------------------------------------------------------|-------------------|----------------|--------------|
| <u>F</u> ile <u>E</u> dit | <u>V</u> iew <u>D</u> ata | <u>T</u> ransform | <u>Analyze</u> <u>G</u> raphs                                          | <u>U</u> tilities | <u>W</u> indow | <u>H</u> elp |
| <b>⊯</b><br>15:           | <b>/ </b>                 |                   | Re <u>p</u> orts<br>D <u>e</u> scriptive Stat<br>Custom <u>T</u> ables | istics            |                | <u>, M</u>   |
|                           | ×1                        | х2                | Compare <u>M</u> eans                                                  |                   | Va             | ar Va        |
| 1                         | 64.00                     | 57.0              | <u>G</u> eneral Linear M<br>Corrolato                                  | 10del             |                | iupriato     |
| 2                         | 71.00                     | 59.0              | Begression                                                             |                   |                | artial       |
| 3                         | 53.00                     | 49.0              | Loginear                                                               |                   | • D            | istances     |
| <u>л</u>                  | 67.00                     | 62.0              | Login loar                                                             |                   |                | 1000 1000    |

| 5855            |                           |                            |                               |
|-----------------|---------------------------|----------------------------|-------------------------------|
| <u>File</u> dit | <u>V</u> iew <u>D</u> ata | <u>I</u> ransform <u>A</u> | <u>A</u> nalyze <u>G</u> raph |
| <b>2</b>        | <b>a</b> 🔍 🗠              |                            | - <u>R</u>                    |
| 15 :            |                           |                            |                               |
|                 | ×1                        | х2                         | xЗ                            |
| 1               | 64.00                     | 57.00                      | 8.00                          |
| 2               | 71.00                     | 59.00                      | 10.00                         |
| 3               | 53.00                     | 49.00                      | 6.00                          |
| 4               | 67.00                     | 62.00                      | 11.00                         |
| 5               | 55.00                     | 51.00                      | 8.00                          |
| 6               | 58.00                     | 50.00                      | 7.00                          |
| 7               | 77.00                     | 55.00                      | 10.00                         |
| 8               | 57.00                     | 48.00                      | 9.00                          |
| 9               | 56.00                     | 52.00                      | 10.00                         |
| 10              | 51.00                     | 42.00                      | 6.00                          |
| 11              | 76.00                     | 61.00                      | 12.00                         |
| 10              | 60.00                     | E7.00                      | 0.00                          |

คลิกที่ Bivariate จะได้เมนูย่อยเป็น

| ♦XI Vari                                      | iables: OK      |
|-----------------------------------------------|-----------------|
| ₩ ×2<br>★ ×3                                  | <u>P</u> aste   |
|                                               | Reset           |
|                                               | Cance           |
|                                               | Help            |
| Correlation Coefficients<br>└ Pearso <u>n</u> | Spearman        |
| Test of Significance<br>☞ <u>T</u> wo-tailed  |                 |
| 7 Elog aignificant correlations               | <u>O</u> ptions |

| ขั้นที่ 3. เลือกตัวแปร x1, x2 และ x3 มา | ไว้ที่ช่อง Variables                               |         |
|-----------------------------------------|----------------------------------------------------|---------|
| 1. เลือกคำนวณสหสัมพันธ์ Pearson         | A Bivariate Correlations                           | ×       |
| 2. เลือกคำนวณ                           | <u>V</u> ariables:<br>(↔×1                         | ок      |
| Two-tailed Significant                  | () () () () () () () () () () () () () (           | Paste   |
| 3. ให้แสดงเครื่องหมาย *                 |                                                    | Reset   |
| สำหรับค่ที่มีค่าความสัมพันธ์แตกต่าง     |                                                    | Help    |
| อย่างมีนัยสำคัญ                         | Constation Conflictents                            |         |
| $\textcircled{0}\rightarrow$            | Goreraduli Cuellicients<br>ア Pearso <u>n</u>       |         |
| $\mathbb{Q} \rightarrow$                | Test of Significance                               |         |
| 3→<br>                                  | $\overrightarrow{P}$ Elag significant correlations | Options |

#### Y

- 1. สำหรับข้อมูลเชิงปริมาณและมีการแจกแจงปกติควรใช้ Pearson Correlation Coefficient
- 2. สำหรับข้อมูลแบบอันดับที่หรือลำดับตำแหน่ง

ควรใช้ Kendall's tau\_b หรือ Spearman Correlation Coefficient

ขั้นที่ 4. คลิก OK จะได้ผลการคำนวณเป็น

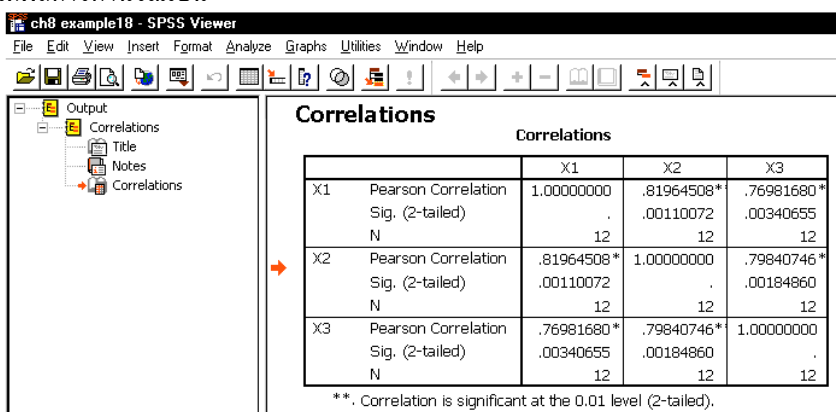

ผลการคำนวณทั้งหมดคือ

#### Correlations

Correlations

|    |                     | X1         | X2         | X3         |
|----|---------------------|------------|------------|------------|
| X1 | Pearson Correlation | 1.00000000 | .81964508* | .76981680* |
|    | Sig. (2-tailed)     |            | .00110072  | .00340655  |
|    | Ν                   | 12         | 12         | 12         |
| X2 | Pearson Correlation | .81964508* | 1.00000000 | .79840746* |
|    | Sig. (2-tailed)     | .00110072  |            | .00184860  |
|    | Ν                   | 12         | 12         | 12         |
| X3 | Pearson Correlation | .76981680* | .79840746* | 1.00000000 |
|    | Sig. (2-tailed)     | .00340655  | .00184860  | .          |
|    | Ν                   | 12         | 12         | 12         |

\*\*. Correlation is significant at the 0.01 level (2-tailed).

การแปลความหมายของผลการวิเคราะห์ข้อมูล

ค่าสหสัมพันธ์ของ น้ำหนัก  $(x_1)$ , ความสูง $(x_2)$  เท่ากับ 0.81964508 ค่าสหสัมพันธ์ของ น้ำหนัก  $(x_1)$ , อายุ $(x_3)$  เท่ากับ 0.76981680 ค่าสหสัมพันธ์ของ ความสูง $(x_2)$ , อายุ $(x_3)$  เท่ากับ 0.79840746 เพราะฉะนั้น น้ำหนัก  $(x_1)$ , ความสูง $(x_2)$  มีความสัมพันธ์กันมากที่สุด การทดสอบสมมติฐานเกี่ยวกับความสัมพันธ์ในรูปแบบเซิงเส้น กำหนดนัยสำคัญ  $\alpha = 0.05$ สมมติฐานหลัก  $H_0$ : น้ำหนัก  $(x_1)$ , ความสูง $(x_2)$  ไม่มีความสัมพันธ์ในรูปแบบเซิงเส้น สมมติฐานอื่น  $H_1$ : น้ำหนัก  $(x_1)$ , ความสูง $(x_2)$  มีความสัมพันธ์ในรูปแบบเซิงเส้น จากตาราง Correlations ค่าสัมประสิทธิ์สหสัมพันธ์ = 0.81964508 และ Sig. (2 – tailed) = 0.00110072 น้อยกว่า 0.05 เพราะฉะนั้นปฏิเสธ  $H_0$  เพราะฉะนั้น น้ำหนัก $(x_1)$ , ความสูง $(x_2)$  มีความสัมพันธ์ในรูปแบบเซิงเส้น ในทำนองเดียวกัน น้ำหนัก  $(x_1)$ , อายุ $(x_3)$  มีความสัมพันธ์ในรูปแบบเซิงเส้น และ ความสูง $(x_2)$ , อายุ  $(x_3)$ มีความสัมพันธ์ในรูปแบบเซิงเส้น

# 8.6.2 การคำนวณค่าสัมประสิทธิ์สหสัมพันธ์พหุคูณและสมการถดถอยพหุคูณ

การหาสมการถดถอยพนุดูณเซิงเส้น  $X_1 = b_{1,23} + b_{12,3} X_2 + b_{13,2} X_3$  ของ  $X_1$  เทียบกับ  $X_2$  และ  $X_3$ สมการปกติคือ  $\sum X_1 = b_{1,23} n + b_{12,3} \sum X_2 + b_{13,2} \sum X_3$  $\sum X_1 X_2 = b_{1,23} \sum X_2 + b_{12,3} \sum X_2^2 + b_{13,2} \sum X_2 X_3$  $\sum X_1 X_3 = b_{1,23} \sum X_3 + b_{12,3} \sum X_2 X_3 + b_{13,2} \sum X_2^3$ จากข้อมูล  $\sum X_1 = 753$ ,  $\sum X_2 = 643$ ,  $\sum X_3 = 106$ ,  $\sum X_1^2 = 48139$ ,  $\sum X_2^2 = 34843$ ,  $\sum X_3^2 = 976$ ,  $\sum X_1 X_2 = 40830$ ,  $\sum X_1 X_3 = 6796$ ,  $\sum X_2 X_3 = 5779$ แทนค่าต่าง ๆ ลงในสมการปกติ จะได้ 12  $b_{1,23} + 643 b_{12,3} + 106 b_{13,2} = 753$  $643 b_{1,23} + 34843 b_{12,3} + 5779 b_{13,2} = 40830$  $106 b_{1,23} + 5779 b_{12,3} + 976 b_{13,2} = 6796$ โดยการแก้สมการจะได้  $b_{1,23} = 36512$ ,  $b_{12,3} = 0.8546$  และ  $b_{13,2} = 1.5063$ 

เพราะฉะนั้นสมการถดถอยคือ X $_1$ = 3.6512 + 0.8546 X $_2$  + 1.5063 X $_3$  🛗 example 18 - SPSS Data E

การหาสมการ  $X_1 = b_{1.23} + b_{12.3} X_2 + b_{13.2} X_3$  ด้วย SPSS for Windows ขั้นที่ 1. นำข้อมูลเข้าสู่ SPSS

ขั้นที่ 2. เลือกคำสั่ง Analyze / Regression / Linear

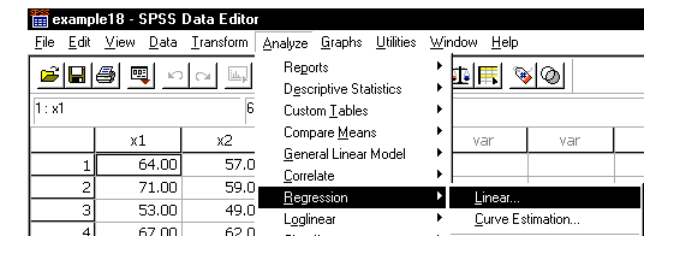

|      | 🞒 🖳 🗠 |       | 🗄 [? 🎢 |  |  |  |  |  |  |
|------|-------|-------|--------|--|--|--|--|--|--|
| 15 : |       |       |        |  |  |  |  |  |  |
|      | ×1    | х2    | хЗ     |  |  |  |  |  |  |
| 1    | 64.00 | 57.00 | 8.00   |  |  |  |  |  |  |
| 2    | 71.00 | 59.00 | 10.00  |  |  |  |  |  |  |
| 3    | 53.00 | 49.00 | 6.00   |  |  |  |  |  |  |
| 4    | 67.00 | 62.00 | 11.00  |  |  |  |  |  |  |
| 5    | 55.00 | 51.00 | 8.00   |  |  |  |  |  |  |
| 6    | 58.00 | 50.00 | 7.00   |  |  |  |  |  |  |
| 7    | 77.00 | 55.00 | 10.00  |  |  |  |  |  |  |
| 8    | 57.00 | 48.00 | 9.00   |  |  |  |  |  |  |
| 9    | 56.00 | 52.00 | 10.00  |  |  |  |  |  |  |
| 10   | 51.00 | 42.00 | 6.00   |  |  |  |  |  |  |
| 11   | 76.00 | 61.00 | 12.00  |  |  |  |  |  |  |
| 12   | 68.00 | 57.00 | 9.00   |  |  |  |  |  |  |

| and Linear Regression                                |                                |                                      | 2                   |
|------------------------------------------------------|--------------------------------|--------------------------------------|---------------------|
| <ul> <li>♦ XI</li> <li>⊕ x2</li> <li>⊕ x3</li> </ul> |                                | Dependent:                           | OK<br><u>P</u> aste |
|                                                      | Previous                       | Block 1 of 1 Next                    | <u>R</u> eset       |
|                                                      |                                | Independent(s):                      | Cancel              |
|                                                      | $\mathbf{\blacktriangleright}$ |                                      | Help                |
|                                                      |                                | Method: Enter 🚬                      |                     |
|                                                      |                                | S <u>e</u> lection Variable:<br>Rule |                     |
|                                                      |                                | <u>C</u> ase Labels:                 |                     |
| <u>₩</u> LS >>                                       | <u>S</u> tatistics             | Plots Save Options                   |                     |

ขั้นที่ 3. คลิกที่ Linear จะได้เมนูย่อยเป็น

ขั้นที่ 4. เลือกตัวแปร x1 ไปไว้ที่ช่อง dependent และ เลือกตัวแปร x2, x3 ไปไว้ที่ช่อง Independent[s]

| 🚓 Linear Regression      |                            | ×           |
|--------------------------|----------------------------|-------------|
| () <b>*</b> ×2<br>(*) ×3 | Dependent:                 | OK<br>Paste |
|                          | Previous Block 1 of 1 Next | Reset       |
|                          | Independent(s):            | Cancel      |
|                          |                            | Help        |
|                          | Method: Enter 💌            |             |

ขั้นที่ 5. คลิก OK จะได้ผลการคำนวณเป็น

| 🎬 ch8 example18 - SPSS Viewer                                             |                                     |                     |                      |                      |                               |  |  |  |
|---------------------------------------------------------------------------|-------------------------------------|---------------------|----------------------|----------------------|-------------------------------|--|--|--|
| <u>File Edit View Insert Format Analyze Graphs Utilities Window H</u> elp |                                     |                     |                      |                      |                               |  |  |  |
|                                                                           |                                     |                     |                      |                      |                               |  |  |  |
| Output                                                                    | Regr                                | ession              |                      |                      |                               |  |  |  |
| Title Variables Entered/Removed                                           |                                     |                     |                      |                      |                               |  |  |  |
| Variables Entered/Remov                                                   | Model                               | Variable<br>Entered | is Variab<br>d Remov | iles<br>/ed Methor   | d                             |  |  |  |
| Model Summary                                                             | 1                                   | X3, X2ª             |                      | . Enter              |                               |  |  |  |
| → Coefficients                                                            | a. All requested variables entered. |                     |                      |                      |                               |  |  |  |
|                                                                           | b. D                                | ependent V          | /ariable: X1         |                      |                               |  |  |  |
|                                                                           |                                     |                     | Model Su             | mmary                |                               |  |  |  |
|                                                                           | Model                               | R                   | R Square             | Adjusted<br>R Square | Std. Error of<br>the Estimate |  |  |  |
|                                                                           | 1                                   | .841757ª            | .708554              | .643789              | 5.363215                      |  |  |  |
| a. Predictors: (Constant), X3, X2                                         |                                     |                     |                      |                      |                               |  |  |  |

ผลการคำนวณทั้งหมดคือ

### Regression

#### Variables Entered/Removed

| Model | Variables<br>Entered | Variables<br>Removed | Method |
|-------|----------------------|----------------------|--------|
| 1     | X3, X2 <sup>a</sup>  |                      | Enter  |

a. All requested variables entered.

b. Dependent Variable: X1

#### **Model Summary**

|       |                      |          | Adjusted | Std. Error of |
|-------|----------------------|----------|----------|---------------|
| Model | R                    | R Square | R Square | the Estimate  |
| 1     | .841757 <sup>a</sup> | .708554  | .643789  | 5.363215      |

a. Predictors: (Constant), X3, X2

#### ANOVA<sup>b</sup>

| Model |            | Sum of<br>Squares | df | Mean Square | F       | Sig.                     |
|-------|------------|-------------------|----|-------------|---------|--------------------------|
| 1     | Regression | 629.3734          | 2  | 314.6867    | 10.9403 | .0038950179 <sup>a</sup> |
|       | Residual   | 258.8766          | 9  | 28.7641     |         |                          |
|       | Total      | 888.2500          | 11 |             |         |                          |

a. Predictors: (Constant), X3, X2

b. Dependent Variable: X1

#### **Coefficients**<sup>a</sup>

|                |            |            | Model  |        |
|----------------|------------|------------|--------|--------|
|                | 1          |            |        |        |
|                |            | (Constant) | X2     | X3     |
| Unstandardized | В          | 3.6512     | .8546  | 1.5063 |
| Coefficients   | Std. Error | 16.1678    | .4517  | 1.4143 |
| Standardized   | Beta       |            | .5655  | .3183  |
| t              |            | .2258      | 1.8921 | 1.0651 |
| Sig.           |            | .8264      | .0910  | .3146  |

a. Dependent Variable: X1

จากตาราง Coefficients จะได้  $b_{1,23} = 3.6512$ ,  $b_{12,3} = 0.8546$ ,  $b_{13,2} = 1.5063$ ความหมายของผลการคำนวณที่ได้คือ  $X_1 = b_{1,23} + b_{12,3} X_2 + b_{13,2} X_3$ เพราะฉะนั้นสมการถดถอยคือ  $X_1 = 3.6512 + 0.8546 X_2 + 1.5063 X_3$ 

# บทที่ 9 การวิเคราะห์ความแปรปรวน

การวิเคราะห์ความแปรปรวน เป็นการทดสอบสมมติฐานว่าค่าเฉลี่ยของประชากรตั้งแต่ 2 ชุดขึ้นไปเท่า กันหรือไม่ ซึ่งการทดสอบจะสามารถทำได้กับข้อมูลที่เก็บมาจากข้อมูลตัวอย่างที่จำแนกเป็นกลุ่มๆ และทำการ ทดสอบด้วยการวิเคราะห์ความแปรปรวน โดยมีรูปแบบการวิเคราะห์ความแปรปรวนที่สำคัญคือ

# 9.1 การวิเคราะห์ความแปรปรวนแบบจำแนกทางเดียว

# (One-Way ANOVA, Simple-Factor ANOVA)

สุ่มตัวอย่างขนาด n<sub>1</sub>, n<sub>2</sub>, ..., n<sub>k</sub> จากประชากรชุดที่ 1, 2, ..., k ต่าง ๆ กัน จะจำแนกประชากร k ชุดต่าง ๆ กันนี้ออกตาม **วิธีการปฏิบัติ** (Treatments) โดยทั่วไปคำว่า วิธีการปฏิบัติจะใช้กับการจำแนกต่าง ๆ กัน เช่น การอัดแรงคอนกรีตชนิดต่าง ๆ ปุ๋ยชนิดต่าง ๆ หรือบริเวณต่าง ๆ ของประเทศ ฯลฯ ตัวอย่างเช่น วิศวกรผู้หนึ่งสนใจในการหาค่าเฉลี่ยของการดูดความชื้นในคอนกรีตอัดแรง 5 ชนิด ได้นำตัวอย่าง มาทดลองชนิดละ 6 หน่วย นาน 48 ชั่วโมง ได้ข้อมูลดังนี้

| 1   | 2   | 3   | 4   | 5   |
|-----|-----|-----|-----|-----|
| 551 | 595 | 639 | 417 | 563 |
| 457 | 580 | 615 | 449 | 631 |
| 450 | 508 | 511 | 517 | 522 |
| 731 | 583 | 573 | 438 | 613 |
| 499 | 633 | 648 | 415 | 656 |
| 632 | 517 | 677 | 555 | 679 |

| •     | A        | ⁄ শ্                                     | ່ຈັບ                  |             |
|-------|----------|------------------------------------------|-----------------------|-------------|
| ชบดขอ | งดอบกรต( | ′ การดดความชบ                            | หบายบาหบก             | 00          |
|       |          | 11 1 9 6 6 1 1 1 9 1 9 1 9 1 9 1 9 1 9 1 | 11 10 0 0 10 11 10 11 | <i>nv j</i> |

ในกรณีทั่วไป สมมติว่าประชากร k ชุด เป็นอิสระต่อกันและมีการแจกแจงปกติ

โดยมีค่าเฉลี่ย  $\mu_1, \mu_2, \dots, \mu_k$  ตามลำดับและความแปรปรวนเท่ากันคือ  $\sigma^2$ การทดสอบสมมติฐาน  $H_0: \mu_1 = \mu_2 = \dots = \mu_k$ 

แย้งกับ H<sub>1</sub> : อย่างน้อยที่สุดค่าเฉลี่ย 2 ค่าไม่เท่ากัน จากรูปแบบทั่วไปของข้อมูล

|           | วิธีการปฏิบัติ (Treatment)   |                  |  |                  |  |                              |  |
|-----------|------------------------------|------------------|--|------------------|--|------------------------------|--|
| ลำดับที่  | 1                            | 2                |  | j                |  | k                            |  |
| 1         | x <sub>11</sub>              | x <sub>12</sub>  |  | x <sub>1j</sub>  |  | x <sub>1k</sub>              |  |
| 2         | x <sub>21</sub>              | x <sub>22</sub>  |  | x <sub>2j</sub>  |  | x <sub>2k</sub>              |  |
| :         | :                            | :                |  | :                |  | :                            |  |
| i         | x <sub>i1</sub>              | x <sub>i2</sub>  |  | x <sub>ij</sub>  |  | x <sub>ik</sub>              |  |
| :         | :                            | :                |  | :                |  | :                            |  |
|           |                              |                  |  | x <sub>njj</sub> |  |                              |  |
|           |                              | x <sub>n22</sub> |  |                  |  |                              |  |
|           | x <sub>n11</sub>             |                  |  |                  |  | x <sub>nkk</sub>             |  |
| จำนวน     | n <sub>1</sub>               | n <sub>2</sub>   |  | nj               |  | n <sub>k</sub>               |  |
| รวม       | T.1                          | T.2              |  | T <sub>.j</sub>  |  | T <sub>.k</sub>              |  |
| ค่าเฉลี่ย | $\overline{\mathbf{x}}_{.1}$ | x.2              |  | x.j              |  | $\overline{\mathbf{x}}_{.k}$ |  |

หมายเหตุ จำนวนตัวอย่างในแต่ละ Treatment ไม่จำเป็นต้องมีขนาดเท่ากัน

N = จำนวนข้อมูลทั้งหมด =  $n_1 + n_2 + ... + n_k$ 

 $\mathbf{x}_{ij}$  = ค่าสังเกตตัวที่ i ซึ่งเลือกจากวิธีการปฏิบัติที่ j

 $\mathbf{T}_{,j}^{'}$  = ผลรวมของค่าสังเกตทั้งหมดจากตัวอย่างที่มีวิธีการปฏิบัติที่ j

 $\overline{\mathbf{x}}_{,i}$  = ค่าเฉลี่ยของค่าสังเกตจากตัวอย่างที่มีวิธีการปฏิบัติที่ j

T\_ = ผลรวมทั้งหมดของค่าสังเกต

 $\overline{\mathbf{x}}_{..} = \frac{\mathbf{T}_{..}}{\mathbf{N}} = ค่าเฉลี่ยของค่าสังเกตทั้งหมด$ 

# การแปรผันของข้อมูลจำแนกเป็น 3 ส่วนคือ

1. การแปรผันโดยรวมทั้งหมด (SST : TOTAL SUM OF SQUARE, Total Sum Square)

SST = 
$$\sum_{j=1}^{k} \sum_{i=1}^{n_j} x_{ij}^2 - \frac{T_{..}^2}{N}$$

2. การแปรผันที่เกิดจาก Treatment ต่างกัน (SSTR : TREATMENT SUM OF SQUARE, Between-

Groups Sum Square), SSTR =  $\sum_{j=1}^{k} \frac{T_{.j}^2}{n_j} - \frac{T_{..}^2}{N}$ 

### บทที่ 9 การวิเคราะห์ความแปรปรวน

3. การแปรผันที่เกิดภายในกลุ่ม Treatment เดียวกัน (SSE : ERROR SUM OF SQUARE, Within-Groups Sum Square, Residual Sum Square), SSE = SST - SSTR

นำค่า SST, SSTR, SSE มาสร้างเป็นตารางวิเคราะห์ความแปรปรวน (<u>AN</u>alysis <u>O</u>f <u>VA</u>riance : ANOVA)

| แหล่งการแปรผัน             | ผลบวก    | องศา      | ค่าเฉลี่ยของผล           | f <sub>คำนวณ</sub>                      |
|----------------------------|----------|-----------|--------------------------|-----------------------------------------|
|                            | กำลังสอง | ความอิสระ | บวกกำลังสอง              |                                         |
| วิธีการปฏิบัติ (Treatment) | SSTR     | k – 1     | $MSTR = \frac{SSA}{k-1}$ | f <sub>คำนวณ</sub> = <u>MSTR</u><br>MSE |
| ความคลาดเคลื่อน (Error)    | SSE      | N – k     | $MSE = \frac{SSE}{N-k}$  |                                         |
| ทั้งหมด (Total)            | SST      | N – 1     |                          |                                         |

ตาราง ANOVA ในตำราสถิติ

รูปแบบของตาราง ANOVA ที่คำนวณโดยใช้โปรแกรม SPSS for Windows

|                | Sum of Squares | df    | Mean Square | F          | Sig.                       |
|----------------|----------------|-------|-------------|------------|----------------------------|
| Between Groups | SSTR           | k – 1 | MSTR        | f<br>คำนวณ | P(F > f <sub>คำนวณ</sub> ) |
| Within Groups  | SSE            | N-k   | MSE         |            |                            |
| Total          | SST            | N – 1 |             |            |                            |

**หมายเหตุ** ความหมายของ Sig. ของค่าสถิติเอฟ f<sub>คำนวณ</sub>

จากค่าสถิติเอฟ  $f_{
m 
m f^{}_{
m f^{}_{1}
m u_{2}
m u}}$  และ องศาความอิสระ  $v_1$  = k – 1,  $v_2$  = N – k ที่คำนวณได้จากตัวอย่าง

Sig. = 
$$P(F > f_{huan})$$

= พื้นที่ใต้โค้งของการแจกแจงเอฟทางหางด้านขวาที่ระยะ f<sub>ล้าบาอ</sub>

$$= \int_{\text{forman}}^{\infty} \frac{\Gamma(\frac{v_1 + v_2}{2})(\frac{v_1}{v_2})^{\frac{v_1}{2}} f^{\frac{v_1}{2} - 1}}{\Gamma(\frac{v_1}{2})\Gamma(\frac{v_2}{2})(1 + \frac{v_1}{v_2} f)^{\frac{v_1 + v_2}{2}}} df$$

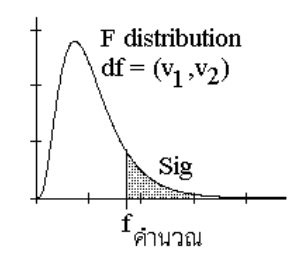

## ขั้นตอนการวิเคราะห์ความแปรปรวนแบบจำแนกทางเดียว

- **ขั้นที่ 1.** กำหนดสมมติฐานหลัก  $H_0$ :  $\mu_1 = \mu_2 = \mu_3 = ... = \mu_k$ กำหนดสมมติฐานอื่น  $H_1$ :  $\mu_1 \neq \mu_2 \neq \mu_3 \neq ... \neq \mu_k$  (ค่าเฉลี่ยอย่างน้อย 2 ชุดต่างกัน)
- ขั้นที่ 2. กำหนดระดับนัยสำคัญ α
- ขั้นที่ 3. ทำการสุ่มตัวอย่าง
- ขั้นที่ **4**. เลือกค่าสถิติ F
- ขั้นที่ 5. คำนวณค่าสถิติ <sub>f<sub>คำนวณ</sub> โดยการสร้างตาราง ANOVA</sub>
- ขั้นที่ 6. เปิดตารางหาค่าวิกฤต  $f_{\alpha}$  องศาความอิสระ  $v_1$ = k 1,  $v_2$  = N k บริเวณวิกฤตคือ F >  $f_{\alpha}$
- ขั้นที่ 7. สรุปผล แบบที่ 1. ถ้า  ${
  m f}_{_{
  m ournu}}>{
  m f}_{lpha}$  แล้วปฏิเสธ  ${
  m H}_0$

แบบที่ 2 ถ้า Sig <  $\alpha$  แล้วปฏิเสธ H $_0$ 

# การทดสอบเพื่อหาประชากรที่มีค่าเฉลี่ยไม่เท่ากัน (MULTIPLE COMPARISONS)

ในกรณีปฏิเสธ H<sub>0</sub> เราสามารถหาค่าเฉลี่ยประชากรคู่ที่ต่างกัน วิธีที่นิยมใช้ในการทดสอบหาคู่ของ ้ประชากรที่มีค่าเฉลี่ยเท่ากัน หรือคู่ของประชากรที่มีค่าเฉลี่ยต่างกัน มีหลายวิธี เช่นการทดสอบโดยใช้วิธีของ SCHEFFE' METHOD (S METHOD) ซึ่งมีขั้นตอนการทำงานดังนี้

การทดสอบสมมติฐาน  $H_0$  :  $\mu_L - \mu_M = 0$ 

แย้งกับ H<sub>1</sub> :  $\mu_L - \mu_M \neq 0$  ที่ระดับนัยสำคัญ  $\alpha$ การสรุปผล ถ้า  $|\bar{x}_L - \bar{x}_M| > \sqrt{MSE(\frac{1}{n_L} + \frac{1}{n_M})} \sqrt{(k-1)f_{\alpha,(v_1,v_2)}}$  แล้วปฏิเสธ H<sub>0</sub> MSE หมายถึง MSE จากตารางวิเคราะห์ความแปรปรวน

n<sub>L</sub> หมายถึง ขนาดตัวอย่างชุดที่ L

 $\mathbf{n}_{\mathbf{M}}$  หมายถึง ขนาดตัวอย่างชุดที่  $\mathbf{M}$ 

$$f_{\alpha,(v_1,v_2)}$$
 หมายถึงค่าเอฟทำให้  $P(F > f_{\alpha,(v_1,v_2)}) = \alpha, v_1 = k - 1, v_2 = N - k$ 

ตัวอย่าง 9.1.1 ข้อมูลการดูดความชื้นของคอนกรีต 5 ชนิดเป็นดังนี้

| ชนิดที่ 1 | ชนิดที่ 2 | ชนิดที่ 3 | ชนิดที่ 4 | ชนิดที่ 5 |
|-----------|-----------|-----------|-----------|-----------|
| 551       | 595       | 639       | 417       | 563       |
| 457       | 580       | 615       | 449       | 631       |
| 450       | 508       | 511       | 517       | 522       |
| 731       | 583       | 573       | 438       | 613       |
| 499       | 633       | 648       | 415       | 656       |
| 632       | 517       | 677       | 555       | 679       |

กำหนด µ1,µ2,µ3,µ4,µ5 เป็นค่าเฉลี่ยประชากรของการดูดความชื้นของคอนกรีตชนิดที่ 1, 2, 3, 4, 5 ตาม ้ลำดับ จงทดสอบสมมติฐานว่า µ1,µ2,µ3,µ4,µ5 เท่ากัน ที่ระดับนัยสำคัญ 0.05

ີວີຣີກຳ

ขั้นที่ 1. กำหนดสมมติฐานหลัก  $H_0$  :  $\mu_1 = \mu_2 = \mu_3 = \mu_4 = \mu_5$ 

กำหนดสมมติฐานอื่น H<sub>1</sub> : μ<sub>1</sub> ≠ μ<sub>2</sub> ≠ μ<sub>3</sub> ≠ μ<sub>4</sub> ≠ μ<sub>5</sub> (ค่าเฉลี่ยอย่างน้อย 2 ชุดต่างกัน)

- ขั้นที่ 2. กำหนดระดับนัยสำคัญ  $\alpha = 0.05$
- ขั้นที่ 3. ทำการสุ่มตัวอย่าง
- ขั้นที่ 4. เลือกค่าสถิติ F
- ขั้นที่ 5. คำนวณค่าสถิติ F จากตัวอย่างและสร้างตาราง ANOVA

คำนวณค่า N = 30

$$SST = \sum_{j=1}^{5} \sum_{i=1}^{6} x_{ij}^2 - \frac{T_{..}^2}{N} = 551^2 + 457^2 + ... + 679^2 - \frac{16854^2}{30} = 209376.800$$
$$SSTR = \sum_{j=1}^{5} \frac{T_{.j}^2}{6} - \frac{T_{..}^2}{N} = \frac{3320^2 + 3416^2 + 3663^2 + 2791^2 + 3664^2}{6} - \frac{16854^2}{30} = 85356.4667$$

SSE = 209377.800 - 85356467 = 124021.333

| แหล่งการแปรผัน  | ผลบวกกำลังสอง | องศาความอิสระ | ค่าเฉลี่ยของผล | f<br>คำนวณ |
|-----------------|---------------|---------------|----------------|------------|
| SOV             | SS            | DF            | บวกกำลังสอง    |            |
|                 |               |               | (MS)           |            |
| วิธีการปฏิบัติ  | SSTR = 85365  | k – 1 = 4     | 21339          | 4.30       |
| (Treatment)     |               |               |                |            |
| ความคลาดเคลื่อน | SSE = 124021  | N - k = 25    | 4961           |            |
| (Error)         |               |               |                |            |
| ทั้งหมด (Total) | SST = 209377  | N – 1 = 29    |                |            |

ตาราง ANOVA

ขั้นที่ 6. ค่าวิกฤต  $f_{0.05}$  = 2.76 องศาความอิสระ  $v_1$  = 4,  $v_2$  = 25 บริเวณวิกฤตคือบริเวณ F > 2.76 ขั้นที่ 7. สรุปผลเพราะว่า  $f_{_{\phi_1 v_2 o_1}}$  = 4.30 > 2.76 เพราะฉะนั้นปฏิเสธ  $H_0$ 

การวิเคราะห์ความแปรปรวนแบบจำแนกทางเดียวด้วย SPSS for Windows

- ขั้นที่ 1. กำหนดสมมติฐานหลัก H<sub>0</sub> : μ<sub>1</sub> = μ<sub>2</sub> = μ<sub>3</sub> = ... = μ<sub>k</sub> กำหนดสมมติฐานอื่น H<sub>1</sub> : μ<sub>1</sub> ≠ μ<sub>2</sub> ≠ μ<sub>3</sub> ≠ ... ≠ μ<sub>k</sub> (ค่าเฉลี่ยอย่างน้อย 2 ชุดต่างกัน) ขั้นที่ 2. กำหนดระดับนัยสำคัญ α
- ขั้นที่ 3. ทำการสุ่มตัวอย่าง
- ขั้นที่ 4. เลือกค่าสถิติ F
- ขั้นที่ 5. คำนวณค่าสถิติ F จากตัวอย่าง (สร้างตาราง ANOVA)
  - 5.1 คำนวณค่า f<sub>คำนวณ</sub> ไปใช้ในการสรุปผล ตามวิธีทางทฤษฎีข้างต้น

5.2 คำนวณค่า Sig ของคำสถิติ F ที่คำนวณได้ไปใช้ในการสรุปผล

- ขั้นที่ 6. 6.1 หาค่าวิกฤตคือ  $f_{\alpha}$  องศาความอิสระ  $v_1$  = k 1,  $v_2$  = N k บริเวณวิกฤตคือ F >  $f_{\alpha}$  6.2 ใช้ค่า Sig ในการสรุปผล
- ขั้นที่ 7. สรุปผล แบบที่ 1 ถ้า  $f_{_{
  m 
  ho_1u_2au}} > f_{\alpha}$  แล้วปฏิเสธ  $H_0$ แบบที่ 2 ถ้า Sig <  $\alpha$  แล้วปฏิเสธ  $H_0$

จากข้อมูลตัวอย่าง 9.1.1

# การวิเคราะห์ความแปรปรวนแบบจำแนกทางเดียวด้วย SPSS for Windows

ขั้นที่ 1. กำหนดสมมติฐานหลัก  ${
m H}_0$  :  $\mu_1$  =  $\mu_2$  =  $\mu_3$  = ... =  $\mu_5$ 

ี่ กำหนดสมมติฐานอื่น H<sub>1</sub> : μ<sub>1</sub> ≠ μ<sub>2</sub> ≠ μ<sub>3</sub> ≠ ... ≠ μ<sub>5</sub> (ค่าเฉลี่ยอย่างน้อย 2 ชุดต่างกัน)

- ขั้นที่ 2. กำหนดระดับนัยสำคัญ  $\alpha = 0.05$
- ขั้นที่ 3. ทำการสุ่มตัวอย่างและสร้างแฟ้มข้อมูล

| 🛅 example19.sav - SPSS Data Editor |                           |                            |                       |  |  |  |
|------------------------------------|---------------------------|----------------------------|-----------------------|--|--|--|
| <u>F</u> ile <u>E</u> dit          | <u>∨</u> iew <u>D</u> ata | <u>T</u> ransform <u>(</u> | <u>Analyze G</u> raph |  |  |  |
| 13:<br><b>1</b> 3:                 |                           |                            |                       |  |  |  |
|                                    | type                      | weigth                     | var                   |  |  |  |
| 1                                  | 1.00                      | 551.00                     |                       |  |  |  |
| 2                                  | 1.00                      | 457.00                     |                       |  |  |  |

ขั้นที่ 3.1 สร้างแฟ้มข้อมูลโดยกำหนดให้ ตัวแปร type เป็นตัวแปรจำแนก กลุ่ม และ weight เป็นตัวแปรน้ำหนักการดูดความชื้นของคอนครีต

SST = 209377

บันทึกเป็นแฟ้มข้อมูลชื่อ example19.sav

ขั้นที่ 3.2 ใช้คำสั่ง Analyze / Compare Means / One-Way ANOVA

| 🛗 example19.sav - SPSS Data Editor |                           |                   |                                                            |                             |  |  |  |  |  |
|------------------------------------|---------------------------|-------------------|------------------------------------------------------------|-----------------------------|--|--|--|--|--|
| <u>F</u> ile <u>E</u> dit          | <u>V</u> iew <u>D</u> ata | <u>T</u> ransform | <u>Analyze</u> <u>G</u> raphs <u>U</u> tilities            | <u>W</u> indow <u>H</u> elp |  |  |  |  |  |
| 13:                                |                           |                   | Reports<br>Descriptive Statistics<br>Custom <u>T</u> ables | ,<br>₽ <u>₽₽₽<br/>}</u>     |  |  |  |  |  |
|                                    | type                      | weigth            | Compare <u>M</u> eans                                      | Means                       |  |  |  |  |  |
| 1                                  | 1.00                      | 551.0             | <u>G</u> eneral Linear Model<br>Corrolato                  | Une-Sample T Test           |  |  |  |  |  |
| 2                                  | 1.00                      | 457.0             | <u>C</u> urrelate<br>Begression                            | Paired-Samples T Test       |  |  |  |  |  |
| 3                                  | 1.00                      | 450.0             | Loglinear                                                  | One-W/au ANDVA              |  |  |  |  |  |
|                                    | 1.00                      | 701.0             | E <u>og</u> inioai                                         | <u>ono moyano va</u>        |  |  |  |  |  |

ขั้นที่ 3.3 คลิกที่ One-Way ANOVA จะได้เมนูย่อยเป็น

| ♠ type<br>★ weigth | D <u>e</u> pendent List:                          | 0K                     |
|--------------------|---------------------------------------------------|------------------------|
|                    |                                                   | Paste<br><u>R</u> eset |
|                    |                                                   | Cancel                 |
|                    | Eactor:                                           | Help                   |
|                    | <u>C</u> ontrasts Post <u>H</u> oc <u>O</u> ption | s                      |

ขั้นที่ 3.4 เลือกตัวแปร type ไปไว้ที่ช่อง Factor และ เลือกตัวแปร weigth ไปไว้ที่ช่อง Dependent List

| 👷 One-Way ANOVA |                                                   | ×           |
|-----------------|---------------------------------------------------|-------------|
|                 | Dependent List:                                   | OK<br>Paste |
|                 |                                                   | Cancel      |
|                 | Eactor:                                           | Help        |
|                 | <u>Contrasts</u> Post <u>H</u> oc <u>O</u> ptions |             |

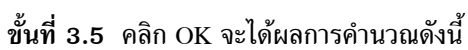

| 🎬 Output example19.spo - SPSS Viewer                              |                |             |    |             |       |      |  |  |  |  |  |
|-------------------------------------------------------------------|----------------|-------------|----|-------------|-------|------|--|--|--|--|--|
| File Edit ⊻iew Insert Format Analyze Graphs Utilities Window Help |                |             |    |             |       |      |  |  |  |  |  |
|                                                                   |                |             |    |             |       |      |  |  |  |  |  |
|                                                                   |                |             |    |             |       |      |  |  |  |  |  |
|                                                                   |                |             |    |             |       |      |  |  |  |  |  |
| E Oneway                                                          | ANDVA          |             |    |             |       |      |  |  |  |  |  |
|                                                                   | Notes WEIGTH   |             |    |             |       |      |  |  |  |  |  |
|                                                                   |                | Sum of      |    |             |       |      |  |  |  |  |  |
| I    <del>~</del>                                                 |                | Squares     | df | Mean Square | F     | Sig. |  |  |  |  |  |
|                                                                   | Between Groups | 85356.4667  | 4  | 21339.117   | 4.302 | .009 |  |  |  |  |  |
|                                                                   | Within Groups  | 124020.3333 | 25 | 4960.813    |       |      |  |  |  |  |  |
|                                                                   | Total          | 209376.8000 | 29 |             |       |      |  |  |  |  |  |
## ตาราง ANOVA ที่คำนวณได้คือ

## Oneway

WEIGTU

ANOVA

| WEIGTH         |             |    |             |       |      |
|----------------|-------------|----|-------------|-------|------|
|                | Sum of      |    |             |       |      |
|                | Squares     | df | Mean Square | F     | Sig. |
| Between Groups | 85356.4667  | 4  | 21339.117   | 4.302 | .009 |
| Within Groups  | 124020.3333 | 25 | 4960.813    |       |      |
| Total          | 209376.8000 | 29 |             |       |      |

ขั้นที่ 4. สรุปผลโดยเปรียบเทียบค่า Sig กับ lpha หรือ เปรียบเทียบค่า  $f_{_{
m enu}\alpha}$  กับค่าวิกฤต

ขึ้นที่ 5. จากตาราง ANOVA  $f_{_{
m e^1ucau}}$  = 4.302 และ Sig = 0.009

ขั้นที่ 6. ค่าวิกฤตคือ 
$$\mathrm{f}_{0.05}$$
 = 2.76 องศาความอิสระ  $\mathrm{v}_1$ = 4,  $\mathrm{v}_2$ = 25 บริเวณวิกฤตคือบริเวณ F > 2.76

ขั้นที่ 7. สรุปผล แบบที่ 1 เพราะว่า  $f_{_{
m enu}_{
m nu}}$  = 4.302 > 2.76 เพราะฉะนั้นปฏิเสธ  $H_0$ 

หรือ แบบที่ 2 เพราะว่า Sig = 0.009 < 0.05 เพราะฉะนั้นปฏิเสธ  ${
m H}_0$ 

หมายเหตุ 1. ในทางปฏิบัติการสรุปผลโดยดูค่า Sig มีความสะดวกมากกว่า 2. ที่มาของค่า Sig คือ โดยการคำนวณด้วย MATHCAD

$$h(f) := \frac{\Gamma\left(\frac{v1+v2}{2}\right) \cdot \left(\frac{v1}{v2}\right)^{\frac{v1}{2}} \cdot f^{\left(\frac{v1}{2}\right)-1}}{\Gamma\left(\frac{v1}{2}\right) \cdot \Gamma\left(\frac{v2}{2}\right) \cdot \left[1+\left(\frac{v1}{v2}\right) \cdot f^{\frac{v1+v2}{2}}\right]} \quad \text{Sig} := 1 - \int_{0}^{4.302} h(f) \, df \qquad \text{Sig} = 0.008747$$

Significant := 1 - pF(4.302, 4, 25) Significant = 0.008747

การทดสอบเพื่อหาประชากรที่มีค่าเฉลี่ยไม่เท่ากัน (MULTIPLE COMPARISONS) จากขั้นที่ 3.5

| 👷 One-Way ANOVA |                                                   | X             |
|-----------------|---------------------------------------------------|---------------|
|                 | Dependent List:                                   | ок            |
|                 |                                                   | Paste         |
|                 |                                                   | <u>R</u> eset |
|                 |                                                   | Cancel        |
|                 | Eactor:                                           | Help          |
|                 | <u>Contrasts</u> Post <u>H</u> oc <u>O</u> ptions |               |

| ขั้นที่ 3.6 คลิกที่ปุ่ม Post Hoc                                                                                                    | One-Way ANOVA: Post Hoc Multiple Comparisons                                                                                                    | ×      |
|----------------------------------------------------------------------------------------------------|----------------------------------------------------------------------------------------------------|--------|
| จะได้เมนูย่อยดังนี้<br>ขั้นที่ 3.7 1. คลิกเลือกวิธี Scheffe<br>2. เลือกระดับนัยสำคัญ 0.05                                                                                                    | Equal Variances Assumed <b>F LSD F S-N-K F Waller-Duncan F Bonferroni F Jukey T ype I/Type II Error Ratio: 100 F Sidak F Tukey's-b F Dunngtt F Scheffe F Duncan Control Category: Last F R-E-G-W F F Hochberg's GT2 F R-E-G-W Q F Gabriel F C Control Category: Last F R-E-G-W Q F Gabriel F C Control Category: F C Control Category: F C Control Category: F C Control Category: F C Control Category: F C Control Category: F C C Control Category: F C C Category: F C C Category: F C C Category:</b> | -<br>T |
| $\begin{array}{ccc} 1 \\ \longrightarrow & \overrightarrow{\mbox{Scheffe}} & \overrightarrow{\mbox{Duncan}} \\ & \overrightarrow{\mbox{R-E-G-WF}} & \overrightarrow{\mbox{Hochberg's GT2}} \\ & \overrightarrow{\mbox{R-E-G-WQ}} & \overrightarrow{\mbox{Gabriel}} \end{array}$ | Equal Variances Not Assumed<br>Tamhane's T2                                                                                                    |        |
| Equal Variances Not Assumed<br>☐ Tamhane's T2 ☐ Dunnett's T3<br>2<br>→ Significance level: .05                                                                                                    | Significance level: .05 Continue Cancel Help                                                                                                    | p      |

# ขั้นที่ 3.8 คลิก Continue และ OK ตามลำดับ จะได้ผลการคำนวณเพิ่มเติมจากเดิมดังนี้

#### Multiple Comparisons

Dependent Variable: WEIGTH Scheffe

|          |          | Mean       |            |       | 95% Confide | ence Interval |
|----------|----------|------------|------------|-------|-------------|---------------|
| (I) TYPE | (J) TYPE | (I-J)      | Std. Error | Sig.  | Lower Bound | Upper Bound   |
| 1.00     | 2.00     | -16.0000   | 40.6645    | .997  | -151.0824   | 119.0824      |
|          | 3.00     | -57.1667   | 40.6645    | .740  | -192.2491   | 77.9158       |
|          | 4.00     | 88.1667    | 40.6645    | .346  | -46.9158    | 223.2491      |
|          | 5.00     | -57.3333   | 40.6645    | .738  | -192.4158   | 77.7491       |
| 2.00     | 1.00     | 16.0000    | 40.6645    | .997  | -119.0824   | 151.0824      |
|          | 3.00     | -41.1667   | 40.6645    | .903  | -176.2491   | 93.9158       |
|          | 4.00     | 104.1667   | 40.6645    | .195  | -30.9158    | 239.2491      |
|          | 5.00     | -41.3333   | 40.6645    | .902  | -176.4158   | 93.7491       |
| 3.00     | 1.00     | 57.1667    | 40.6645    | .740  | -77.9158    | 192.2491      |
|          | 2.00     | 41.1667    | 40.6645    | .903  | -93.9158    | 176.2491      |
|          | 4.00     | 145.3333*  | 40.6645    | .030  | 10.2509     | 280.4158      |
|          | 5.00     | 1667       | 40.6645    | 1.000 | -135.2491   | 134.9158      |
| 4.00     | 1.00     | -88.1667   | 40.6645    | .346  | -223.2491   | 46.9158       |
|          | 2.00     | -104.1667  | 40.6645    | .195  | -239.2491   | 30.9158       |
|          | 3.00     | -145.3333* | 40.6645    | .030  | -280.4158   | -10.2509      |
|          | 5.00     | -145.5000* | 40.6645    | .030  | -280.5824   | -10.4176      |
| 5.00     | 1.00     | 57.3333    | 40.6645    | .738  | -77.7491    | 192.4158      |
|          | 2.00     | 41.3333    | 40.6645    | .902  | -93.7491    | 176.4158      |
|          | 3.00     | .1667      | 40.6645    | 1.000 | -134.9158   | 135.2491      |
|          | 4.00     | 145.5000*  | 40.6645    | .030  | 10.4176     | 280.5824      |

\*. The mean difference is significant at the .05 level.

หมายเหตุ คู่ที่มี \* เป็นคู่ประชากรที่มีค่าเฉลี่ยแตกต่างกัน ที่ระดับนัยสำคัญ 0.05 ผลการวิเคราะห์ข้อมูล ค่าเฉลี่ยประชากรคู่ที่ 3 และ 4 แตกต่างกัน ที่ระดับนัยสำคัญ 0.05 ค่าเฉลี่ยประชากรคู่ที่ 4 และ 5 แตกต่างกัน ที่ระดับนัยสำคัญ 0.05

# 9.2 การวิเคราะห์ความแปรปรวนแบบที่มีการสุ่มอย่างสมบูรณ์ในแต่ละกลุ่ม

## (Randomized Complete Block Designs, Mutiple-Factor ANOVA)

การวิเคราะห์ความแปรปรวนแบบที่มีการสุ่มอย่างสมบูรณ์ในแต่ละกลุ่มหรือแบบจำแนกสองทาง เป็น การวิเคราะห์สำหรับการทดลองแบบ Randomized Block Design ซึ่งแบ่งการทดลองที่มีลักษณะแบบเดียวกัน ออกเป็น กลุ่ม (Block) ในแต่ละกลุ่มมีจำนวนหน่วยของการทดลองเท่ากันเรียกว่า วิธีการปฏิบัติ (Treatment) เพื่อให้ข้อมูลมีการสุ่มอย่างสมบูรณ์ในแต่ละกลุ่ม

ตัวอย่างเช่น ในการเปรียบเทียบประสิทธิภาพของเครื่องจักร 4 ชนิด ที่ใช้ผลิตสินค้าอย่างหนึ่งได้จัดเจ้าหน้าที่ 5 คน สลับการควบคุมเครื่องจักร ข้อมูลคือจำนวนวินาทีทั้งหมดใช้ในการผลิตจนสำเร็จ ข้อมูลที่ได้คือ

|             | เครื่องจักร |    |    |    |
|-------------|-------------|----|----|----|
| เจ้าหน้าที่ | 1           | 2  | 3  | 4  |
| 1           | 44          | 38 | 47 | 36 |
| 2           | 46          | 40 | 52 | 43 |
| 3           | 34          | 36 | 44 | 32 |
| 4           | 43          | 38 | 46 | 33 |
| 5           | 38          | 42 | 49 | 39 |

ลักษณะของข้อมูลจะเห็นได้ว่า ค่าสังเกต 1 ค่ามีผลมาจาก การควบคุมของเจ้าหน้าที่ และ เครื่องจักรต่างๆ กัน ในทางสถิติถือว่าเป็นค่าสังเกตที่มีการแปรผันมาจาก 2 ปัจจัย(Factor)

|            |                 | วิธีเ               |                     |                                  |                 |                                        |
|------------|-----------------|---------------------|---------------------|----------------------------------|-----------------|----------------------------------------|
|            | 1               | 2                   | <br>j               | <br>k                            | รวม             | ค่าเฉลี่ย                              |
| กลุ่มที่ 1 | x <sub>11</sub> | x <sub>12</sub>     | <br>x <sub>1j</sub> | <br>x <sub>1k</sub>              | T <sub>1.</sub> | $\overline{\mathbf{x}}_{1.}$           |
| กลุ่มที่ 2 | x <sub>21</sub> | x <sub>22</sub>     | <br>x <sub>2j</sub> | <br>x <sub>2k</sub>              | T <sub>2.</sub> | $\overline{\mathbf{x}}_{2.}$           |
| กลุ่มที่ 3 | x <sub>31</sub> | x <sub>32</sub>     | <br>x <sub>3j</sub> | <br>x <sub>3k</sub>              | T <sub>3.</sub> | $\overline{x}_{3.}$                    |
| :          | :               | :                   | :                   | :                                | :               | :                                      |
| กลุ่มที่ i | x <sub>i1</sub> | x <sub>i2</sub>     | <br>x <sub>ij</sub> | <br>х                            | T <sub>i.</sub> | $\overline{\mathbf{x}}_{\mathbf{i}}$ . |
| :          | :               | :                   | :                   | :                                | :               | :                                      |
| กลุ่มที่ b | x <sub>b1</sub> | x <sub>b2</sub>     | <br>х <sub>bj</sub> | <br>x <sub>bk</sub>              | T <sub>b.</sub> | $\overline{\mathbf{x}}_{\mathbf{b}}$ . |
| รวม        | T.1             | T.2                 | <br>T <sub>.j</sub> | <br>T <sub>.k</sub>              | T <sub></sub>   |                                        |
| ค่าเฉลี่ย  | <u>x</u> .1     | $\overline{x}_{.2}$ | <br>x.j             | <br>$\overline{\mathbf{x}}_{.k}$ |                 | <u>x</u>                               |

9.2.1 กรณีที่ 1 Treatment 1 Block มีค่าสังเกต 1 ค่า ลักษณะข้อมูลโดยทั่วไป

N คือจำนวนค่าสังเกตทั้งหมด

 ${x_{ij}}$  คือค่าสังเกตของวิธีการปฏิบัติที่ j ในกลุ่มที่ i, j = 1, 2, ... , k และ i = 1, 2, ... , b

 $\overline{x}_{,j}$  = ค่าเฉลี่ยของวิธีการปฏิบัติที่ j ( j<sup>th</sup> treatment mean)

x = ค่าเฉลี่ยทั้งหมด (grand mean หรือ overall mean)

- $\overline{x}_{i}$  = ค่าเฉลี่ยของกลุ่มที่ i (i<sup>th</sup> block mean)
- T<sub>.j</sub> = ผลรวมของค่าสังเกตที่ได้จากวิธีการปฏิบัติที่ j ( j<sup>th</sup> treatment total)
- T<sub>i.</sub> = ผลรวมของค่าสังเกตที่ได้จากกลุ่มที่ i ( i<sup>th</sup> block total)
- T. = ผลรวมทั้งหมด (grand total หรือ overall total)

## การแปรผันของข้อมูลจำแนกเป็น 4 ส่วนคือ

1. การแปรผันโดยรวมทั้งหมด (SST : TOTAL SUM OF SQUARE, Total Sum Square)

SST = 
$$\sum_{j=1}^{k} \sum_{i=1}^{b} (x_{ij} - \overline{x}_{..})^2 = \sum_{j=1}^{k} \sum_{i=1}^{b} x_{ij}^2 - \frac{T_{..}^2}{N}$$

2. การแปรผันที่เกิดจาก Treatment ต่างกัน (SSTR : TREATMENT SUM OF SQUARE, Between-Treatment Sum Square)

SSTR = b 
$$\sum_{j=1}^{k} (\bar{x}_{.j} - \bar{x}_{..})^2 = \frac{\sum_{j=1}^{k} T_{.j}^2}{b} - \frac{T_{..}^2}{N}$$

3. การแปรผันที่เกิดจาก Block ต่างกัน (SSBL : BLOCK SUM OF SQUARE, Between-Groups Sum Square)

SSBL = 
$$k \sum_{i=1}^{b} (\overline{x}_{i.} - \overline{x}_{..})^2 = \frac{\sum_{i=1}^{b} T_{i.}^2}{k} - \frac{T_{..}^2}{N}$$

4. การแปรผันที่เกิดร่วมกันระหว่าง Treatment และ Block (SSE : ERROR SUM OF SQUARE, Within-Groups Sum Square, Residual Sum Square)

SSE = SST - SSTR - SSBL

นำค่า SST, SSTR, SSBL, SSE มาสร้างเป็นตารางวิเคราะห์ความแปรปรวน

## ตาราง ANOVA ในตำราสถิติ

| แหล่งการแปรผัน                | ผลบวก<br>กำลังสอง | องศาเสรี       | ค่าเฉลี่ยของผล<br>บวกกำลังสอง  | f <sub>คำนวณ</sub>                                      |
|-------------------------------|-------------------|----------------|--------------------------------|---------------------------------------------------------|
| วิธีการปฏิบัติ<br>(Treatment) | SSTR              | k – 1          | $MSTR = \frac{SSTR}{k-1}$      | $f_{\text{treatment}} = \frac{\text{MSTR}}{\text{MSE}}$ |
| กลุ่ม (Block)                 | SSBL              | b – 1          | $MSBL = \frac{SSBL}{b-1}$      | $f_{block} = \frac{MSBL}{MSE}$                          |
| ความคลาดเคลื่อน<br>(Error)    | SSE               | (b – 1)(k – 1) | $MSE = \frac{SSE}{(b-1)(k-1)}$ |                                                         |
| ทั้งหมด (Total)               | SST               | N – 1          |                                |                                                         |

| Source          | Sum of Squares  | df            | Mean Square      | F                      | Sig.                     |
|-----------------|-----------------|---------------|------------------|------------------------|--------------------------|
|                 |                 |               | $=\frac{SS}{DF}$ | $=\frac{MS*}{MSE}$     |                          |
| Corrected Model | SSTR + SSBL     | (b-1) + (k-1) | MS_Corrected     | fcorrect               | $P(F > f_{correct})$     |
| Intercept       | SST – SS(Total) | 1             | MS_intercept     | fint ercept            | $P(F > f_{int  ercept})$ |
| Block           | SSBL            | b – 1         | MSBL             | f <sub>block</sub>     | $P(F > f_{block})$       |
| Treatment       | SSTR            | k – 1         | MSTR             | f <sub>treatment</sub> | $P(F > f_{treatment})$   |
| Error           | SSE             | (k-1)(b-1)    | MSE              |                        |                          |
| Total           | SS(Total)       | Ν             |                  |                        |                          |
| Corrected Total | SST             | N-1           |                  |                        |                          |

# รูปแบบตาราง ANOVA ที่ได้จาก SPSS for Windows

## การทดสอบเพื่อหาประชากรที่มีค่าเฉลี่ยไม่เท่ากัน (MULTIPLE COMPARISONS)

ภายหลังการสรุปผล หากเราต้องปฏิเสธ H<sub>0</sub> ในการหาค่าเฉลี่ยของวิธีการปฏิบัติ (Treatment) หรือ ค่าเฉลี่ยของกลุ่ม (Block) ที่ต่างกัน วิธีที่นิยมใช้ในการทดสอบหาคู่ที่มีค่าเฉลี่ยเท่ากันหรือคู่ที่ค่าเฉลี่ยต่างกัน เช่นวิธี Fisher's LSD ของ เซอร์ โรนัลด์ เอ ฟิชเซอ (Sir Ronald A. Fisher ค.ศ. 1890 – 1962)

LSD หมายถึง LEAST SIGNIFICANT DIFFERENCE

# การทดสอบหาวิธีการปฏิบัติ (Treatment) ที่มีค่าเฉลี่ยแตกต่างกัน

กำหนดสมมติฐาน  $H_0': \mu_L = \mu_M$ 

แย้งกับ  $H_1 : \mu_L \neq \mu_M$ 

กำหนดระดับนัยสำคัญ α

การสรุปผล ถ้า  $|\bar{x}_{.L} - \bar{x}_{.M}| > t_{\frac{lpha}{2}} \sqrt{MSE\left(rac{2}{b}
ight)}$  แล้วปฏิเสธ  $H_0$ 

## การทดสอบหากลุ่ม (Block) ที่มีค่าเฉลี่ยแตกต่างกัน

กำหนดสมมติฐาน  $H_0^{''}$ :  $\mu_{L.}$  =  $\mu_{M.}$ 

แย้งกับ  $H_1^{''}$ :  $\mu_{L.} \neq \mu_{M.}$ 

กำหนดระดับนัยสำคัญ α

การสรุปผล ถ้า  $|\bar{x}_{L.} - \bar{x}_{M.}| > t_{\frac{lpha}{2}} \sqrt{MSE\left(\frac{2}{k}\right)}$  แล้วปฏิเสธ  $H_0^{"}$ 

โดยที่ MSE หมายถึง  $\frac{SSE}{(b-1)(k-1)}$  จาก ANOVA TABLE , b หมายถึง จำนวน Blocks

k หมายถึงจำนวน Treatments และ  $t_{\frac{\alpha}{2}}$  หมายถึง ค่า t อ่านจากตาราง t องศาความอิสระ (b – 1)(k – 1)

## ขั้นตอนการทดสอบสมมติฐานด้วยการวิเคราะห์ความแปรปรวนแบบจำแนกสองทาง

**ขั้นที่ 1.** กำหนดสมมติฐานเกี่ยวกับวิธีการปฏิบัติ (Treatment)

 $H_0$  :  $\mu_{.1} = \mu_{.2} = \mu_{.3} = ... = \mu_{.k}$ 

 $H_1$ :  $\mu_{.1} \neq \mu_{.2} \neq \mu_{.3} \neq ... \neq \mu_{.k}$  (ค่าเฉลี่ยอย่างน้อย 2 ชุดต่างกัน)

```
212
```

สมมติฐานเกี่ยวกับความแตกต่างระหว่างกลุ่ม (Block)

 $H_0$  :  $\mu_{1.} = \mu_{2.} = \mu_{3.} = ... = \mu_{b.}$ 

- $H_1$ : μ<sub>1.</sub> ≠ μ<sub>2.</sub> ≠ μ<sub>3.</sub> ≠ ... ≠ μ<sub>b.</sub> (ค่าเฉลี่ยอย่างน้อย 2 ชุดต่างกัน)
- ขั้นที่ 2. กำหนดระดับนัยสำคัญ α
- ขั้นที่ 3. ทำการสุ่มตัวอย่าง
- **ขั้นที่ 4.** เลือกค่าสถิติ F
- ขั้นที่ 5. คำนวณค่าสถิติ F จากตัวอย่างโดยการสร้างตาราง ANOVA
- ขั้นที่ 6. เปิดตารางหาค่าวิกฤต
  - 6.1 ค่าวิกฤตของการสรุปผลเกี่ยวกับ Treatment คือ  $f_{lpha}$

โดยมีค่าองศาความอิสระ  $v_1$  = k – 1,  $v_2$  = (b – 1)(k – 1) บริเวณวิกฤตคือ F >  $f_{\alpha}$ ค่าวิกฤตของการสรุปผลเกี่ยวกับ Block คือ  $f_{\alpha}$ 

6.2 ค่าวิกฤตของการสรุปผลเกี่ยวกับ Block คือ  $f_{\alpha}$ โดยมีค่าองศาความอิสระ  $v_1$  = b – 1,  $v_2$  = (b – 1)(k – 1) บริเวณวิกฤตคือ F >  $f_{\alpha}$ 

ขั้นที่ 7. สรุปผล

| 7.1 | การสรุปผลเกียวกับ Treatment | 7.1.1 ถ้า f $_{	ext{treatment}}$ > f $_{lpha}$ ของ Treatment แล้วปฏิเสธ 1 | 7.1.1 | H <sub>0</sub> |
|-----|-----------------------------|---------------------------------------------------------------------------|-------|----------------|
|     |                             | 7.1.2 ถ้า Sig ของค่าสถิติ f $_{ m treatment}$ < $lpha$ แล้วปฏิเสธ F       | 7.1.2 | $H_0$          |
| 7.2 | การสรุปผลเกี่ยวกับ Block    | 7.2.1 ถ้า f $_{ m block} > { m f}_{lpha}$ ของ Block แล้วปฏิเสธ H $_0$     | 7.2.1 |                |
|     |                             | 7.2.2 ถ้า Sig ของค่าสถิติ f $_{ m block} < lpha$ แล้วปฏิเสธ H $_0$        | 7.2.2 |                |

ตัวอย่าง 9.2.1 ในการเปรียบเทียบประสิทธิภาพของเครื่องจักร 4 ชนิด และความสามารถของคนที่คุม เครื่องจักร 5 คน ข้อมูลจากการสุ่มตัวอย่างคือ

|                    | เครื่องจักร 1 | เครื่องจักร 2 | เครื่องจักร 3 | เครื่องจักร 4 |
|--------------------|---------------|---------------|---------------|---------------|
| เจ้าหน้าที่คนที่ 1 | 44            | 38            | 47            | 36            |
| เจ้าหน้าที่คนที่ 2 | 46            | 40            | 52            | 43            |
| เจ้าหน้าที่คนที่ 3 | 34            | 36            | 44            | 32            |
| เจ้าหน้าที่คนที่ 4 | 43            | 38            | 46            | 33            |
| เจ้าหน้าที่คนที่ 5 | 38            | 42            | 49            | 39            |

จงทดสอบสมมติฐานที่ระดับนัยสำคัญ 0.05 ว่า เครื่องจักร 4 เครื่องมีอัตราเร็วเท่ากัน จงทดสอบสมมติฐานที่ระดับนัยสำคัญ 0.05 ว่า เจ้าหน้าที่ 5 คน ปฏิบัติการด้วยอัตราเร็วเท่ากัน วิธีทำ ขั้นที่ 1. สมมติฐานเกี่ยวกับวิธีการปฏิบัติ( เครื่องจักร Treatment)

 $H_0$  :  $\mu_{.1} = \mu_{.2} = \mu_{.3} = \mu_{.4}$ 

H<sub>1</sub> : µ<sub>.1</sub> ≠ µ<sub>.2</sub> ≠ µ<sub>.3</sub> ≠ µ<sub>.4</sub> (ค่าเฉลี่ยอย่างน้อย 1 คู่แตกต่างกัน)

สมมติฐานเกี่ยวกับความแตกต่างระหว่างกลุ่ม(เจ้าหน้าที่ Block)

 $H_0$  :  $\mu_{1.} = \mu_{2.} = \mu_{3.} = \mu_{4.} = \mu_{5.}$ 

 $H_1$ :  $\mu_{1.} \neq \mu_{2.} \neq \mu_{3.} \neq \mu_{4.} \neq \mu_{5.}$  (ค่าเฉลี่ยอย่างน้อย 1 คู่แตกต่างกัน)

- ขั้นที่ 2. กำหนดระดับนัยสำคัญ  $\alpha = 0.05$
- ขั้นที่ 3. นำข้อมูลเข้าสู่ SPSS Data Editor
- ขั้นที่ 3.1 การสร้างแฟ้มข้อมูล
- กำหนดตัวแปร man เป็นตัวแปรจำแนกคน
- ตัวแปร machine เป็นตัวแปรจำแนกเครื่องจักร
- ตัวแปร time เป็นตัวแปรเก็บข้อมูลที่ต้องการวิเคราะห์
- เสร็จแล้ว Save ลงแฟ้มข้อมูลชื่อ example20.sav

| 🛗 example20.sav - SPSS Data Editor |                           |                            |                      |                               |  |  |  |
|------------------------------------|---------------------------|----------------------------|----------------------|-------------------------------|--|--|--|
| <u>F</u> ile <u>E</u> dit          | <u>V</u> iew <u>D</u> ata | <u>T</u> ransform <u>A</u> | nalyze <u>G</u> raph | is <u>U</u> tilities <u>W</u> |  |  |  |
| <b>学日参</b> 興 ∽ <                   |                           |                            |                      |                               |  |  |  |
|                                    | man                       | machine time               |                      | var                           |  |  |  |
| 1                                  | 1.00                      | 1.00                       | 44.00                |                               |  |  |  |
| 2                                  | 1.00                      | 2.00                       | 38.00                |                               |  |  |  |
| 3                                  | 1.00                      | 3.00                       | 47.00                |                               |  |  |  |
| 4                                  | 1.00                      | 4.00                       | 36.00                |                               |  |  |  |
| 5                                  | 2.00                      | 1.00                       | 46.00                |                               |  |  |  |

ขั้นที่ 3.2 เลือกใช้คำสั่ง Analyze / General Linear Model / Univariate

| 🛗 examp                   | le20.sav - Sl             | PSS Data E | ditor                                                      |                                            |
|---------------------------|---------------------------|------------|------------------------------------------------------------|--------------------------------------------|
| <u>F</u> ile <u>E</u> dit | <u>V</u> iew <u>D</u> ata | Transform  | <u>Analyze</u> <u>G</u> raphs <u>U</u> tilities            | <u>W</u> indow <u>H</u> elp                |
| 14 :                      | <b>a</b> 🔍 🗠              |            | Reports<br>Descriptive Statistics<br>Custom <u>T</u> ables | ₽ <u>₽</u> ₩ <u>&gt;</u> @                 |
|                           | man                       | machine    | Compare <u>M</u> eans                                      | •                                          |
| 1                         | 1.00                      | 1.0        | <u>G</u> eneral Linear Model                               | Univariate                                 |
| 2                         | 1.00                      | 2.0        | <u>L</u> orrelate<br>Begression                            | <u>M</u> ultivariate     Beneated Measures |
| 3                         | 1.00                      | 3.0        | Loglinear                                                  |                                            |
| 4                         | 1.00                      | 4.0        | Classify                                                   | ▶ Variance Components                      |

ขั้นที่ 3.3 เลือกคำสั่ง Univariate จะได้เมนูย่อยดังนี้

ขั้นที่ 3.4

| 📾 Univariate            |                                      | ×                  |
|-------------------------|--------------------------------------|--------------------|
| () man                  | Dependent Variable:                  | <u>M</u> odel      |
| (₩) machine<br>(₩) time | Eixed Factor(s):                     | Co <u>n</u> trasts |
|                         |                                      | Plo <u>t</u> s     |
|                         |                                      | Post <u>H</u> oc   |
|                         | R <u>a</u> ndom Factor(s):           | <u>S</u> ave       |
|                         |                                      | <u>O</u> ptions    |
|                         | <u>C</u> ovariate(s):                |                    |
|                         |                                      |                    |
|                         | WLS Weight:                          |                    |
| OK                      | <u>Paste</u> <u>R</u> esetCancelHelp |                    |
| ลือกตัวแปร time ไ       | ปที่ช่อง Dependent Variable          |                    |
| ลือกตัวแปร machine ไ    | ปที่ช่อง Fixed Factor(s)             |                    |
| ลือกตัวแปร man ไ        | ปที่ช่อง Fixed Factor(s)             |                    |
| #R Univariate           |                                      | ×                  |
|                         | Dependent Variable:                  | <u>M</u> odel      |
|                         | []                                   | Co <u>n</u> trasts |
|                         | man ▲ merships                       | Plo <u>t</u> s     |
|                         |                                      | Post <u>H</u> oc   |

ขั้นที่ 3.5 คลิกที่ปุ่ม Model จะได้เมนูย่อย

| Full f <u>a</u> ctorial | ← <u>C</u> ustom | Continu |
|-------------------------|------------------|---------|
| actors & Covariates:    | <u>M</u> odel:   | Cancel  |
| man(F)<br>machine(F)    |                  | Help    |
| Interaction             | n ×              |         |
|                         | I.               |         |

ขั้นที่ 3.6 ตรงตำแหน่ง Specify Model ให้เลือก • Custom

| Specify Model         |                | 0.1     |
|-----------------------|----------------|---------|
| Full factorial        | ₢ Custom       | Continu |
| Factors & Covariates: | <u>M</u> odel: | Cancel  |
| man(F)<br>machine(F)  |                | Help    |
| Build Ter             | m(s)           |         |
|                       |                |         |

ขั้นที่ 3.7 เลือกตัวแปร machine(F) จากช่อง Factor & Covariates มาไว้ที่ช่อง Model เลือกตัวแปร man(F) จากช่อง Factor & Covariates มาไว้ที่ช่อง Model

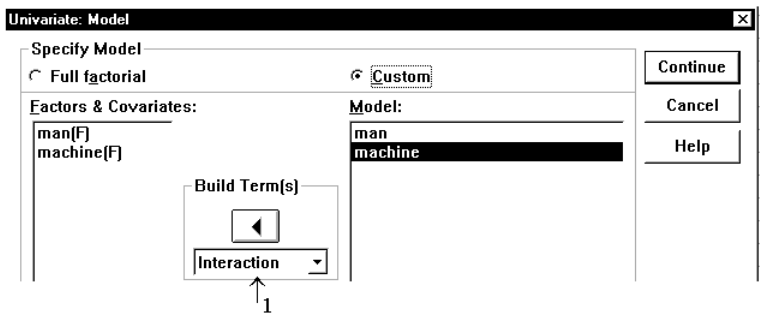

ขั้นที่ 3.8 ในกรอบของ Build Term(s) คลิกที่ช่อง Interaction จะได้ แถบเมนูย่อย

ขั้นที่ 3.9 ให้เลือก All 2-way

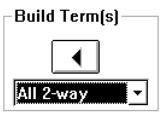

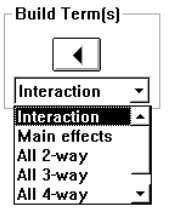

ขั้นที่ **3.10** คลิกที่ Continue จะกลับไปเมนูย่อย Univariate

| 🚯 Univariate |                                   | ×                  |
|--------------|-----------------------------------|--------------------|
|              | ¯<br>Dependent Variable:<br>∲time | <u>M</u> odel      |
|              | ,<br><u>F</u> ixed Factor(s):     | Co <u>n</u> trasts |
|              | man 🖈 machine                     | Plo <u>t</u> s     |
|              |                                   | Post <u>H</u> oc   |

ขั้นที่ 3.11 คลิก OK จะได้ผลการคำนวณดังนี้

| Tutput example20 spo            | SPSS V                   | ewer               |                   |                |              |
|---------------------------------|--------------------------|--------------------|-------------------|----------------|--------------|
| <u>File Edit View Insert Fo</u> | rmat <u>A</u> nal        | yze <u>G</u> raphs | <u>U</u> tilities | <u>₩</u> indow | <u>H</u> elp |
| 🛎 🗖 🕘 🔄 🖼                       | <u>ا</u> ا               | 1 🔚 📭 🖸            | 0 📠               | 1              |              |
| + + + - 🕮 🗆                     | <u>,</u>                 | Ď                  |                   |                |              |
| Output                          | Jniva                    | riate An           | alysi             | is of \        | /ariance     |
| Title                           | Between-Subjects Factors |                    |                   |                |              |
| Notes                           |                          |                    | N                 | ]              |              |
| → 🛱 Tests of B                  | MAN                      | 1.00               | 4                 | 1              |              |
|                                 |                          | 2.00               | 4                 |                |              |
|                                 |                          | 3.00               | 4                 |                |              |
|                                 |                          | 4.00               | 4                 |                |              |
| I                               | l                        | 5.00               | 4                 |                |              |

ผลการคำนวณทั้งหมดคือ

## Univariate Analysis of Variance

#### Between-Subjects Factors

|         |      | Ν |
|---------|------|---|
| MAN     | 1.00 | 4 |
|         | 2.00 | 4 |
|         | 3.00 | 4 |
|         | 4.00 | 4 |
|         | 5.00 | 4 |
| MACHINE | 1.00 | 5 |
|         | 2.00 | 5 |
|         | 3.00 | 5 |
|         | 4.00 | 5 |

## Tests of Between-Subjects Effects

| Dependent Variable: TIME |  |
|--------------------------|--|
|--------------------------|--|

|                 | Type III Sum       |    |             |          |             |
|-----------------|--------------------|----|-------------|----------|-------------|
| Source          | of Squares         | df | Mean Square | F        | Sig.        |
| Corrected Model | 500.3 <sup>a</sup> | 7  | 71.471      | 11.637   | .0001669961 |
| Intercept       | 33620.0            | 1  | 33620.000   | 5474.084 | .0000000000 |
| MAN             | 161.5              | 4  | 40.375      | 6.574    | .0048466575 |
| MACHINE         | 338.8              | 3  | 112.933     | 18.388   | .0000877779 |
| Error           | 73.7               | 12 | 6.142       |          |             |
| Total           | 34194.0            | 20 |             |          |             |
| Corrected Total | 574.0              | 19 |             |          |             |

a. R Squared = .872 (Adjusted R Squared = .797)

จากผลการคำนวณของ SPSS จะได้ว่า

 SSTR(machine) = 338.8
 MSTR(machine) = 112.933

 SSBL(man) = 161.5
 MSBL(man) = 40.375

 SSE = 73.7
 MSE = 6.14

 SST = 574.0
 SST = 574.0

**ขั้นที่ 4.** เลือกค่าสถิติ F

ขั้นที่ 5. คำนวณค่าสถิติ F จากตัวอย่าง

ตาราง ANOVA

| แหล่งการแปรผัน            | ผลบวก    | องศา      | ค่าเฉลี่ยของผล | f<br>คำนวณ               |
|---------------------------|----------|-----------|----------------|--------------------------|
|                           | กำลังสอง | ความอิสระ | บวกกำลังสอง    |                          |
| วิธีการปฏิบัติ(Treatment) | 338.800  | 3         | 122.933        | f <sub>treatment</sub> = |
| (machine)                 |          |           |                | 18.39                    |
| กลุ่ม(Block)              | 161.500  | 4         | 40.38          | $f_{block} = 6.58$       |
| (man)                     |          |           |                |                          |
| ความคลาดเคลื่อน           | 73.700   | 12        | 6.14           |                          |
| (Error)                   |          |           |                |                          |
| ทั้งหมด                   | 574.000  | 19        |                |                          |
| (Total)                   |          |           |                |                          |

ขั้นที่ 6. เปิดตารางหาค่าวิกฤต

ค่าวิกฤตของการสรุปเกี่ยวกับ machine มีค่าเป็น f<sub>0.05,(3,12)</sub> = 3.49

ค่าวิกฤตของการสรุปเกี่ยวกับ man มีค่าเป็น f<sub>0.05,(4,12)</sub> = 3.26

ขั้นที่ 7. สรุปผล

```
การสรุปผลเกี่ยวกับ machine (Treatment)
```

1. เพราะว่า F คำนวณของ machine = 18.39 > 3.49 เพราะฉะนั้นปฏิเสธ H<sub>0</sub> หรือ 2. เพราะว่า Sig = 0.0000877779 < 0.05 เพราะฉะนั้นปฏิเสธ H<sub>0</sub> การสรุปผลเกี่ยวกับ man (Block)

1. เพราะว่า F คำนวณของ man = 6.58 > 3.26 เพราะฉะนั้นปฏิเสธ  $H_0$ 

หรือ 2. เพราะว่า Sig = 0.0048466575 < 0.05 เพราะฉะนั้นปฏิเสธ  $H_0$ 

การทดสอบหาเครื่องจักรที่มีประสิทธิภาพต่างกัน (เครื่องจักรที่ 1 และ เครื่องจักรที่ 2)

กำหนดสมมติฐาน  $H_0': \mu_1 = \mu_2$ แย้งกับ  $H_1': \mu_1 \neq \mu_2$ กำหนดระดับนัยสำคัญ  $\alpha = 0.05$  $\overline{x}_{.1} = 41.0$ ,  $\overline{x}_{.2} = 38.8$ ,  $|\overline{x}_{.1} - \overline{x}_{.2}| = 2.2$ ,  $t_{0.025, 12} = 2.179$ ,  $\sqrt{MSE(\frac{2}{b})} = \sqrt{6.142(\frac{2}{5})} = 1.5674$  $t_{\frac{\alpha}{2}} \sqrt{MSE(\frac{2}{b})} = 2.179 \sqrt{6.142(\frac{2}{5})} = 3.4153$ เพราะว่า  $|\overline{x}_{.1} - \overline{x}_{.2}| = 2.2$  U  $2.179 \sqrt{6.142(\frac{2}{5})} = 3.4153$  เพราะฉะนั้นยอมรับ  $H_0': \mu_{.1} = \mu_2$ เพราะฉะนั้นยอมรับว่าเครื่องจักรที่ 1 และ เครื่องจักรที่ 2 มีความสามารถเท่ากัน การทดสอบหากลุ่มที่มีค่าเฉลี่ยแตกต่างกัน (เจ้าหน้าที่คนที่ 1 กับ เจ้าหน้าที่คนที่ 2) กำหนดสมมติฐาน  $H_0'': \mu_{.1} = \mu_2$ . แย้งกับ  $H_1'': \mu_{.1} \neq \mu_2$ . กำหนดระดับนัยสำคัญ  $\alpha = 0.05$ 

$$\overline{\mathbf{x}}_{1.} = 41.25 , \ \overline{\mathbf{x}}_{2.} = 45.25 , \ | \ \overline{\mathbf{x}}_{1.} - \overline{\mathbf{x}}_{2.} | = 4 , \ \mathbf{t}_{0.025,12} = 2.179 , \ \sqrt{\mathrm{MSE}\left(\frac{2}{b}\right)} = \sqrt{6.142\left(\frac{2}{4}\right)} = 1.7524$$
$$\mathbf{t}_{\frac{\alpha}{2}} \sqrt{\mathrm{MSE}\left(\frac{2}{k}\right)} = 2.179 \sqrt{6.142\left(\frac{2}{4}\right)} = 3.8184$$

เพราะว่า  $|\bar{x}_{1.} - \bar{x}_{2.}| = 4 > 3.8184$  เพราะฉะนั้นปฏิเสธ  $H_0^{"}$ เพราะฉะนั้นเจ้าหน้าที่คนที่ 1 กับ เจ้าหน้าที่คนที่ 2 มีความสามารถแตกต่างกัน

# การคำนวณ Multiple Comparisons โดยใช้ SPSS for Windows

จากขั้นตอนที่ 3.11 มีเมนูย่อยเป็น

| onitanace  |                            | ~                  |
|------------|----------------------------|--------------------|
|            | Dependent Variable         | :: <u>M</u> odel   |
|            | Fixed Factor(s):           | Co <u>n</u> trasts |
|            | man machina                | Plo <u>t</u> s     |
|            |                            | Post <u>H</u> oc   |
|            | R <u>a</u> ndom Factor(s): | <u>S</u> ave       |
|            |                            | <u>O</u> ptions    |
|            | <u>C</u> ovariate(s):      |                    |
|            |                            |                    |
|            | WLS Weight:                |                    |
| ОК <u></u> | <u>Paste R</u> eset Cancel | Help               |

ก่อนที่จะคลิก OK ให้คลิกปุ่ม Post Hoc จะได้เมนูย่อยดังนี้

| _actor(s):           |                      | Post Hoc Tests for:                     | Continue             |
|----------------------|----------------------|-----------------------------------------|----------------------|
| man<br>machine       |                      |                                         | Cancel               |
|                      |                      |                                         | Help                 |
| Equal Variances      | ,<br>Assumed         |                                         |                      |
| F <u>L</u> SD        | Г <u>S</u> -N-К      | <u>₩</u> aller-Duncan                   |                      |
| 🗖 <u>B</u> onferroni |                      | Type I/Type II Error Ratio:             | 100                  |
| □ Sidak     □        | ┌ Tu <u>k</u> ey's-b | C Dunnett                               | '                    |
| □ Scheffe     □      | 🗖 <u>D</u> uncan     | Control Category: La                    | st 💌                 |
| <u> </u>             |                      | _Test                                   |                      |
| Г R-E-G-W <u>Q</u>   | ☐ <u>G</u> abriel    | <u>€2</u> -sided € < C <u>o</u> ntrol € | • > Co <u>n</u> trol |
| -Equal Variances     | Not Assumed          |                                         |                      |
| 🗖 Tamhane's T        | 2 🔽 Dunnett's T3     | └ Games-Howell └ Dunnett                | 's C                 |

ขั้นที่ 3.12 เลือกตัวแปร man, machine มาไว้ที่ช่อง Post Hoc Tests for และเลือกการทดสอบแบบ LSD

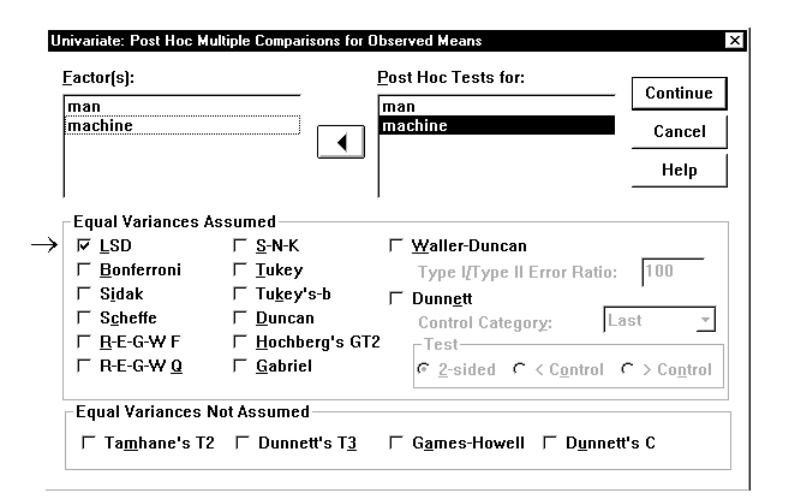

ขั้นที่ 3.13 คลิก Continue และ OK ตามลำดับ

จะได้ผลการคำนวณเพิ่มเติมจากเดิมเป็นส่วนของการทดสอบ Multiple comparison ดังนี้

## **Post Hoc Tests**

MAN

## **Multiple Comparisons**

Dependent Variable: TIME

LSD

|         |         | Mean     |            |      | 95% Confide | ence Interval |
|---------|---------|----------|------------|------|-------------|---------------|
| (I) MAN | (J) MAN | (I-J)    | Std. Error | Sia. | Lower Bound | Upper Bound   |
| 1.00    | 2.00    | -4.0000* | 1.7524     | .041 | -7.8181     | 1819          |
|         | 3.00    | 4.7500*  | 1.7524     | .019 | .9319       | 8.5681        |
|         | 4.00    | 1.2500   | 1.7524     | .489 | -2.5681     | 5.0681        |
|         | 5.00    | 7500     | 1.7524     | .676 | -4.5681     | 3.0681        |
| 2.00    | 1.00    | 4.0000*  | 1.7524     | .041 | .1819       | 7.8181        |
|         | 3.00    | 8.7500*  | 1.7524     | .000 | 4.9319      | 12.5681       |
|         | 4.00    | 5.2500*  | 1.7524     | .011 | 1.4319      | 9.0681        |
|         | 5.00    | 3.2500   | 1.7524     | .088 | 5681        | 7.0681        |
| 3.00    | 1.00    | -4.7500* | 1.7524     | .019 | -8.5681     | 9319          |
|         | 2.00    | -8.7500* | 1.7524     | .000 | -12.5681    | -4.9319       |
|         | 4.00    | -3.5000  | 1.7524     | .069 | -7.3181     | .3181         |
|         | 5.00    | -5.5000* | 1.7524     | .009 | -9.3181     | -1.6819       |
| 4.00    | 1.00    | -1.2500  | 1.7524     | .489 | -5.0681     | 2.5681        |
|         | 2.00    | -5.2500* | 1.7524     | .011 | -9.0681     | -1.4319       |
|         | 3.00    | 3.5000   | 1.7524     | .069 | 3181        | 7.3181        |
|         | 5.00    | -2.0000  | 1.7524     | .276 | -5.8181     | 1.8181        |
| 5.00    | 1.00    | .7500    | 1.7524     | .676 | -3.0681     | 4.5681        |
|         | 2.00    | -3.2500  | 1.7524     | .088 | -7.0681     | .5681         |
|         | 3.00    | 5.5000*  | 1.7524     | .009 | 1.6819      | 9.3181        |
|         | 4.00    | 2.0000   | 1.7524     | .276 | -1.8181     | 5.8181        |

Based on observed means.

\*. The mean difference is significant at the .05 level.

หมายเหตุ คู่ที่มีเครื่องหมาย \* คือคู่ประชากรที่มีค่าเฉลี่ยแตกต่างกันโดยวิธี LSD โดยมีระดับนัยสำคัญ 0.05 สรุปที่ระดับนัยสำคัญ 0.05

เจ้าหน้าที่คนที่มีความสามารถแตกต่างกันคือ

(เจ้าหน้าที่คนที่ 1 , เจ้าหน้าที่คนที่ 2) , (เจ้าหน้าที่คนที่ 1 , เจ้าหน้าที่คนที่ 3) ,

(เจ้าหน้าที่คนที่ 2, เจ้าหน้าที่คนที่ 3), (เจ้าหน้าที่คนที่ 2, เจ้าหน้าที่คนที่ 4),

(เจ้าหน้าที่คนที่ 3 , เจ้าหน้าที่คนที่ 5)

## MACHINE

#### Multiple Comparisons

| Dependent | Variable: | TIME |
|-----------|-----------|------|
| LSD       |           |      |

|             |             | Mean      |            |      | 95% Confide | ence Interval |
|-------------|-------------|-----------|------------|------|-------------|---------------|
| (I) MACHINE | (J) MACHINE | (I-J)     | Std. Error | Sig. | Lower Bound | Upper Bound   |
| 1.00        | 2.00        | 2.2000    | 1.5674     | .186 | -1.2150     | 5.6150        |
|             | 3.00        | -6.6000*  | 1.5674     | .001 | -10.0150    | -3.1850       |
|             | 4.00        | 4.4000*   | 1.5674     | .016 | .9850       | 7.8150        |
| 2.00        | 1.00        | -2.2000   | 1.5674     | .186 | -5.6150     | 1.2150        |
|             | 3.00        | -8.8000*  | 1.5674     | .000 | -12.2150    | -5.3850       |
|             | 4.00        | 2.2000    | 1.5674     | .186 | -1.2150     | 5.6150        |
| 3.00        | 1.00        | 6.6000*   | 1.5674     | .001 | 3.1850      | 10.0150       |
|             | 2.00        | 8.8000*   | 1.5674     | .000 | 5.3850      | 12.2150       |
|             | 4.00        | 11.0000*  | 1.5674     | .000 | 7.5850      | 14.4150       |
| 4.00        | 1.00        | -4.4000*  | 1.5674     | .016 | -7.8150     | 9850          |
|             | 2.00        | -2.2000   | 1.5674     | .186 | -5.6150     | 1.2150        |
|             | 3.00        | -11.0000* | 1.5674     | .000 | -14.4150    | -7.5850       |

Based on observed means.

\*. The mean difference is significant at the .05 level.

หมายเหตุ คู่ที่มีเครื่องหมาย \* คือคู่ประชากรที่มีค่าเฉลี่ยแตกต่างกันโดยวิธี LSD โดยมีระดับนัยสำคัญ 0.05 สรุปที่ระดับนัยสำคัญ 0.05

เพราะฉะนั้นเครื่องจักรที่มีความสามารถแตกต่างกันคือ (เครื่องจักรที่ 1 , เครื่องจักรที่ 3) , (เครื่องจักรที่ 1 , เครื่องจักรที่ 4) , (เครื่องจักรที่ 2 , เครื่องจักรที่ 3) , (เครื่องจักรที่ 3 , เครื่องจักรที่ 4)

## 9.2.1 กรณีที่ 1 Treatment 1 และ 1 Block มีค่าสังเกตมากกว่า 1 ค่า

ในกรณี 1 Treatment 1 Block มีค่าสังเกตมากกว่าหนึ่งค่าเช่นจากตัวอย่าง 9.2.1 หากเราให้เจ้าหน้าที่ทำงาน กับเครื่องจักรซ้ำ 5 ครั้งเพื่อตรวจสอบว่าผลของความชำนาญกับเครืองจักรจะทำให้เวลาเฉลี่ยในการทำงานของ เจ้าหน้าที่และเครื่องจักรมีค่าเฉลี่ยเท่ากันหรือไม่ ดังนั้นเราจึงเลือกสมมติฐานเพื่อทำการทดสอบ 3 แบบคือ สมมติฐานเกี่ยวกับวิธีการปฏิบัติ (Treatment)

H<sub>0</sub> : ไม่มีความแตกต่างระหว่างประชากรที่มี Treatment แตกต่างกัน

H<sub>1</sub> : มีความแตกต่างระหว่างประชากรที่มี Treatment แตกต่างกันอย่างน้อยหนึ่งคู่ของ Treatment สมมติฐานเกี่ยวกับความแตกต่างระหว่างกลุ่ม (Block)

H<sub>0</sub> : ไม่มีความแตกต่างระหว่างประชากรที่มี Block แตกต่างกัน

H<sub>1</sub> : มีความแตกต่างระหว่างประชากรที่มี Block แตกต่างกันอย่างน้อยหนึ่งคู่ของ Block สมมติฐานเกี่ยวกับ Treatment และ Block

H<sub>0</sub> : ไม่มีความแตกต่างระหว่างประชากรที่มี Treatment และ Block ร่วมกัน

H<sub>1</sub> : มีความแตกต่างระหว่างประชากรที่มี Treatment และ Block ร่วมกันอย่างน้อยหนึ่งคู่

## การแปรผันของข้อมูลจำแนกเป็น 5 ส่วนคือ

1. การแปรผันโดยรวมทั้งหมด (SST : TOTAL SUM OF SQUARE, Total Sum Square)

SST = 
$$\sum_{j=1}^{k} \sum_{i=1}^{b} \sum_{s=1}^{m} x_{ij}^2 - \frac{T^2}{N}$$
, m = จำนวนค่าสังเกตของแต่ละ treatment และ block

2. การแปรผันที่เกิดจาก Treatment ต่างกัน (SSTR : TREATMENT SUM OF SQUARE, Between-

Treatment Sum Square) SSTR = 
$$\frac{\sum_{j=1}^{k} T_{j}^{2}}{\frac{j=1}{m}} - \frac{T_{j}^{2}}{N}$$

3. การแปรผันที่เกิดจาก Block ต่างกัน (SSBL : BLOCK SUM OF SQUARE, Between-Groups Sum

Square) SSBL = 
$$\frac{\sum_{j=1}^{b} T_{i.}^{2}}{km} - \frac{T_{..}^{2}}{N}$$

4. การแปรผันที่เกิดร่วมกันของ Treatment และ Block (SSTRBL : Sum of Square Interactions

TR\*BL ) SSTRBL = 
$$\sum_{j=1}^{k} \sum_{i=1}^{b} \frac{\left(\sum_{s=1}^{m} x_{ijs}\right)^{2}}{m} - \frac{T_{...}^{2}}{N}$$

5. การแปรผันในส่วนอื่น ๆ ของ Treatment และ Block (SSE : ERROR SUM OF SQUARE, Within-Groups Sum Square, Residual Sum Square)

SSE = SST - SSTR - SSBL - SSTRBL

น้ำค่า SST, SSTR, SSBL, SSTRBL, SSE มาสร้างเป็นตารางวิเคราะห์ความแปรปรวน

# ตาราง ANOVA ในตำราสถิติ

| แหล่งการแปรผัน                      | ผลบวก    | องศา           | ค่าเฉลี่ยของผล                      | f <sub>คำนวณ</sub>                                            |
|-------------------------------------|----------|----------------|-------------------------------------|---------------------------------------------------------------|
|                                     | กำลังสอง | ความอิสระ      | บวกกำลังสอง                         |                                                               |
| Treatment                           | SSTR     | k – 1          | $MSTR = \frac{SSTR}{k-1}$           | $f_{\text{treatment}} = \frac{\text{MSTR}}{\text{MSE}}$       |
| Block                               | SSBL     | b – 1          | $MSBL = \frac{SSBL}{b-1}$           | $= \frac{f_{block}}{MSBL}$                                    |
| Interactions<br>Treatment and Block | SSTRBL   | (k – 1)(b – 1) | $MSTRBL= \frac{SSTRBL}{(k-1)(b-1)}$ | $f_{\text{int eractions}} = \frac{\text{MSTRBL}}{\text{MSE}}$ |
| Error                               | SSE      | bk(m – 1)      | $MSE = \frac{SSE}{kb(m-1)}$         |                                                               |
| Total                               | SST      | N – 1          |                                     |                                                               |

| Source               | Sum of Squares          | df             | Mean Square      | F                  | Sig.                        |
|----------------------|-------------------------|----------------|------------------|--------------------|-----------------------------|
|                      |                         |                | $=\frac{SS}{DF}$ | $=\frac{MS*}{MSE}$ |                             |
| Corrected Model      | SSTR + SSBL<br>+ SSTRBL | kb – 1         |                  |                    |                             |
| Intercept            | SS Intercept            | 1              |                  |                    |                             |
| TREATMENT            | SSTR                    | k – 1          | MSTR             | ftreatment         | $P(F > f_{treatment})$      |
| BLOCK                | SSBL                    | b – 1          | MSBL             | fblock             | $P(F > f_{block})$          |
| Interaction<br>TR*BL | SSTRBL                  | (k – 1)(b – 1) | MSTRBL           | fint eraction      | $P(F > f_{int  eractions})$ |
| Error                | SSE                     | kb(m – 1)      | MSE              |                    |                             |
| Total                | SS Intercept + SST      | N              |                  |                    |                             |
| Corrected Total      | SST                     | N – 1          |                  |                    |                             |

รูปแบบตาราง ANOVA ที่ได้จาก SPSS for Windows

## การสรุปผลการทดสอบที่ระดับนัยสำคัญ α

สมมติฐานเกี่ยวกับวิธีการปฏิบัติ (Treatment)

H<sub>0</sub> : ไม่มีความแตกต่างระหว่างประชากรที่มี Treatment แตกต่างกัน

H<sub>1</sub> : มีความแตกต่างระหว่างประชากรที่มี Treatment แตกต่างกันอย่างน้อยหนึ่งคู่ของ Treatment

การสรุปผล แบบที่ 1 ถ้า Sig =  $P(F > f_{treatment}) < \alpha$  แล้วปฏิเสธ  $H_0$ 

แบบที่ 2 ถ้า  $f_{treatment} > f_{lpha, (k-1, kb(m-1))}$  แล้วปฏิเสธ  $H_0$ 

สมมติฐานเกี่ยวกับความแตกต่างระหว่างกลุ่ม (Block)

H<sub>0</sub> : ไม่มีความแตกต่างระหว่างประชากรที่มี Block แตกต่างกัน

H<sub>1</sub> : มีความแตกต่างระหว่างประชากรที่มี Block แตกต่างกันอย่างน้อยหนึ่งคู่ของ Block

การสรุปผล แบบที่ 1 ถ้า Sig =  $P(F > f_{block}) < \alpha$  แล้วปฏิเสธ  $H_0$ 

แบบที่ 2 ถ้า  $f_{block} > f_{\alpha,(b-1,kb(m-1))}$  แล้วปฏิเสธ  $H_0$ 

สมมติฐานเกี่ยวกับ Treatment และ Block

H<sub>0</sub> : ไม่มีความแตกต่างระหว่างประชากรที่มี Treatment และ Block ร่วมกัน

H<sub>l</sub> : มีความแตกต่างระหว่างประชากรที่มี Treatment และ Block ร่วมกันอย่างน้อยหนึ่งคู่

การสรุปผล แบบที่ 1 ถ้า Sig =  $P(F > f_{int \, eractions}) < \alpha$  แล้วปฏิเสธ  $H_0$ 

แบบที่ 2 ถ้า f<sub>interactions</sub> > f<sub> $\alpha$ ,((k-1)(b-1),kb(m-1))</sub> แล้วปฏิเสธ H<sub>0</sub>

|                    | เครื่องจักร 1 | เครื่องจักร 2 | เครื่องจักร 3 | เครื่องจักร 4 |
|--------------------|---------------|---------------|---------------|---------------|
|                    | 44            | 38            | 47            | 36            |
| a ad d             | 35            | 35            | 35            | 36            |
| เจ้าหน้าทิคนที่ 1  | 35            | 32            | 39            | 36            |
|                    | 32            | 35            | 32            | 35            |
|                    | 37            | 36            | 37            | 36            |
|                    | 46            | 40            | 52            | 43            |
|                    | 35            | 37            | 42            | 33            |
| เจ้าหน้าที่คนที่ 2 | 39            | 36            | 32            | 32            |
|                    | 39            | 35            | 35            | 35            |
|                    | 38            | 36            | 38            | 31            |
|                    | 34            | 36            | 44            | 32            |
| a ad d             | 34            | 35            | 40            | 36            |
| เจ้าหน้าทิคนที่ 3  | 35            | 34            | 39            | 36            |
|                    | 34            | 34            | 38            | 35            |
|                    | 33            | 36            | 39            | 34            |
|                    | 43            | 38            | 46            | 33            |
| <b>*</b> * 4 4     | 35            | 35            | 39            | 35            |
| เจ้าหน้าทิคนที่ 4  | 38            | 36            | 39            | 35            |
|                    | 38            | 32            | 32            | 37            |
|                    | 32            | 35            | 38            | 37            |
|                    | 38            | 36            | 35            | 39            |
| * * d d            | 39            | 34            | 32            | 35            |
| เจ้าหน้าที่คนที่ 5 | 39            | 32            | 36            | 36            |
|                    | 40            | 32            | 35            | 36            |
|                    | 35            | 32            | 32            | 32            |

ตัวอย่าง 9.2.2 ในการเปรียบเทียบประสิทธิภาพของเครื่องจักร 4 ชนิด และความสามารถของคนที่คุม เครื่องจักร 5 คน โดยให้ทำการควบคุมเครื่องจักรเครื่องเดียวซ้ำคนละ 5 ครั้ง ได้ข้อมูลจากการสุ่มตัวอย่างคือ

จงทดสอบสมมติฐานที่ระดับนัยสำคัญ 0.01

1. ไม่มีความแตกต่างของค่าเฉลี่ยระหว่างเครื่องจักร(Treatment) ที่แตกต่างกัน

2. ไม่มีความแตกต่างของค่าเฉลี่ยระหว่างเจ้าหน้าที่(Block) ที่แตกต่างกัน

3. ไม่มีความแตกต่างของค่าเฉลี่ยระหว่าง เครื่องจักร (Treatment) และ เจ้าหน้าที่(Block) ที่แตกต่างกัน
 วิธีทำ

ขั้นที่ 1. สมมติฐานเกี่ยวกับวิธีการปฏิบัติ(เครื่องจักร Treatment)

H<sub>0</sub> : ไม่มีความแตกต่างระหว่างค่าเฉลี่ยของเครื่องจักร(Treatment) ที่แตกต่างกัน

H1 : มีความแตกต่างระหว่างค่าเฉลี่ยของเครื่องจักรอย่างน้อยหนึ่งคู่

สมมติฐานเกี่ยวกับความแตกต่างระหว่างกลุ่ม (เจ้าหน้าที่ Block)

H<sub>0</sub> : ไม่มีความแตกต่างระหว่างค่าเฉลี่ยของเจ้าหน้าที่ (Block) ที่แตกต่างกัน

H<sub>1</sub> : มีความแตกต่างระหว่างค่าเฉลี่ยของเจ้าหน้าที่อย่างน้อยหนึ่งคู่

สมมติฐานเกี่ยวกับ Treatment และ Block

H<sub>0</sub> : ไม่มีความแตกต่างระหว่างค่าเฉลี่ยของเครื่องจักร(Treatment) และ เจ้าหน้าที่(Block)

 ${
m H}_1$  : มีความแตกต่างระหว่างค่าเฉลี่ยของเครื่องจักร(Treatment) และ เจ้าหน้าที่(Block) อย่างน้อยหนึ่งคู่

- ขั้นที่ 2. กำหนดระดับนัยสำคัญ  $\alpha = 0.01$
- ขั้นที่ 3. เข้าสู่ SPSS Data Editor

ขั้นที่ 3.1 การสร้างแฟ้มข้อมูล กำหนด ตัวแปร man เป็นตัวแปรจำแนกคน

ตัวแปร machine เป็นตัวแปรจำแนกเครื่องจักร

ตัวแปร time เป็นตัวแปรเก็บข้อมูลที่ต้องการวิเคราะห์

เสร็จแล้ว Save ลงแฟ้มข้อมูลชื่อ example20 multiple observation.sav

| 🧰 examp                   | le20 multiple             | observation                | - SPSS Data                   |
|---------------------------|---------------------------|----------------------------|-------------------------------|
| <u>F</u> ile <u>E</u> dit | <u>V</u> iew <u>D</u> ata | <u>T</u> ransform <u>A</u> | <u>A</u> nalyze <u>G</u> raph |
| 🖻 🖬                       | a 🔍 🗠                     |                            | li? M                         |
| 13 :                      |                           |                            |                               |
|                           | man                       | machine                    | time                          |
| 1                         | 1.00                      | 1.00                       | 44.00                         |
| 2                         | 1.00                      | 1.00                       | 35.00                         |
| 3                         | 1.00                      | 1.00                       | 35.00                         |
| 4                         | 1.00                      | 1.00                       | 32.00                         |
| 5                         | 1.00                      | 1.00                       | 37.00                         |
| 6                         | 1.00                      | 2.00                       | 38.00                         |

1.00

2.00

35.00

ขั้นที่ 3.2 เลือกใช้คำสั่ง Analyze / General Linear Model / Univariate

| 🧰 examp                   | le20 multiple             | observatio               | n - SPSS Data Editor                                       |                                              |
|---------------------------|---------------------------|--------------------------|------------------------------------------------------------|----------------------------------------------|
| <u>F</u> ile <u>E</u> dit | <u>V</u> iew <u>D</u> ata | $\underline{T}$ ransform | <u>Analyze</u> <u>G</u> raphs <u>U</u> tilities            | <u>W</u> indow <u>H</u> elp                  |
| <b>1</b> 3:               | 8 🖳 🗠                     |                          | Reports<br>Descriptive Statistics<br>Custom <u>T</u> ables | :<br>•<br>•                                  |
|                           | man                       | machine                  | Compare <u>M</u> eans                                      |                                              |
| 1                         | 1.00                      | 1.0                      | Leneral Linear Model                                       |                                              |
| 2                         | 1.00                      | 1.0                      | Lorrelate<br>Degression                                    | <u>Multivariate</u> Percented Meanuree       |
| 3                         | 1.00                      | 1.0                      |                                                            | <ul> <li><u>n</u>epeateu Measules</li> </ul> |
| 4                         | 1.00                      | 1.0                      | Classify                                                   |                                              |

ขั้นที่ 3.3 เลือกคำสั่ง Univariate จะได้เมนูย่อยดังนี้

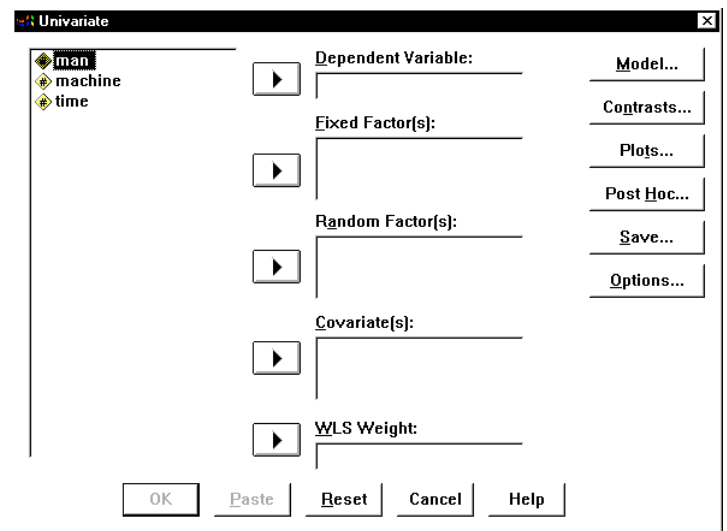

ขั้นที่ 3.4 เลือกตัวแปร time ไปช่อง Dependent Variable เลือกตัวแปร machine และ man ไปช่อง Fixed Factor(s)

| #A Univariate |                               | ×                  |
|---------------|-------------------------------|--------------------|
|               | Dependent Variable:<br>→ time | <u>M</u> odel      |
|               | Fixed Factor(s):              | Co <u>n</u> trasts |
|               | → man<br>→ man                | Plo <u>t</u> s     |
|               |                               | Post <u>H</u> oc   |

| ขั้นที่ 3.5                     | Univariate: Model                          |                            | ×        |
|---------------------------------|--------------------------------------------|----------------------------|----------|
| คลิกที่ปุ่ม Model จะได้เมนูย่อย | Specify Model<br>© Full f <u>a</u> ctorial | ⊂ <u>C</u> ustom           | Continue |
|                                 | Factors & Covariates:                      | <u>M</u> odel:             | Cancel   |
|                                 | man(F)<br>machine(F)                       |                            | Help     |
|                                 | Build T                                    | erm[s]                     |          |
| ขั้นที่ 3.6                     | Sum of sguares: Type III                   | ✓ Include intercept in mod | el       |
| ตรงตำแหน่ง Specify Model        | Univariate: Model                          |                            | ×        |
| ให้เลือก ● Custom               | Specify Model                              |                            | Continue |
| Custom                          | C Full factorial                           | © Custom                   | Continue |
|                                 | Eactors & Covariates:                      | <u>M</u> odel:             |          |
|                                 | machine(F)                                 |                            | Help     |
|                                 | Build T                                    | tion                       |          |

ขั้นที่ 3.7 เลือกตัวแปร machine(F) จากช่อง Factor & Covariates มาไว้ที่ช่อง Model

เลือกตัวแปร man(F) จากช่อง Factor & Covariates มาไว้ที่ช่อง Model

| nivariate: Model      |                  |          |
|-----------------------|------------------|----------|
| Specify Model         | د <u>C</u> ustom | Continue |
| Factors & Covariates: | <u>M</u> odel:   | Cancel   |
| man(F)<br>machine(F)  | man<br>machine   | Help     |
| Build Term            | [s]              |          |
| Interaction           |                  |          |

ขั้นที่ 3.8 คลิกที่ตัวแปร man

กด SHIFT ค้างไว้แล้วคลิกที่ตัวแปร machine จะได้ผลบนจอภาพเป็น

| Univariate: Model                            |                  | ×        |
|----------------------------------------------|------------------|----------|
| ⊂ Specify Model<br>← Full f <u>a</u> ctorial | © <u>C</u> ustom | Continue |
| Factors & Covariates:                        | <u>M</u> odel:   | Cancel   |
| man(F)<br>machine(F)                         | man<br>machine   | Help     |
| Build Term(s)                                |                  |          |
| Interaction _                                |                  |          |

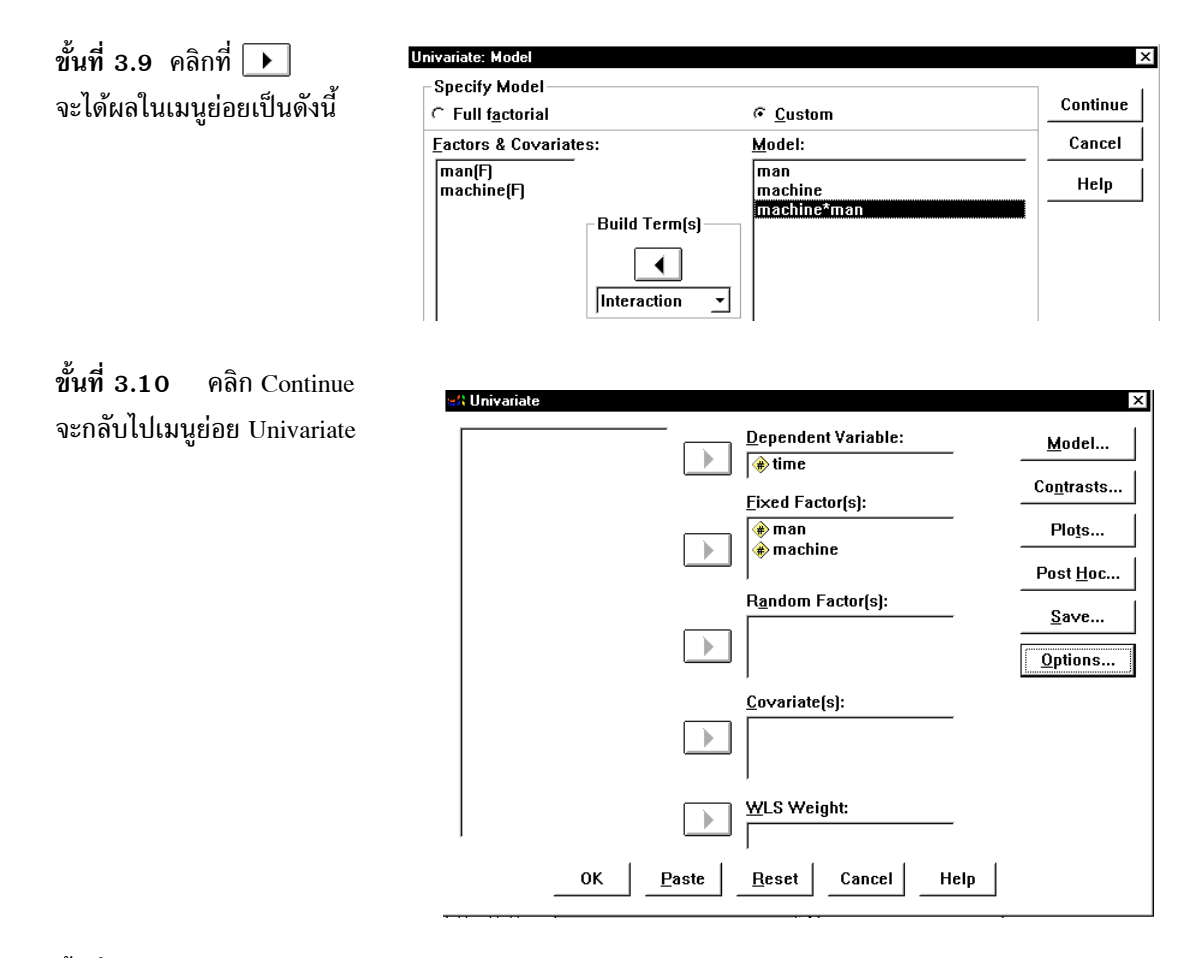

ขั้นที่ **3.11** ถ้าต้องการทดสอบว่าความแปรปรวนของข้อมูลเท่ากันจริงหรือไม่ ให้คลิกปุ่ม Options จะได้เมนูย่อยเป็น

| actor(s) and Factor Interactions:      | Display <u>M</u> eans for:           |
|----------------------------------------|--------------------------------------|
| man<br>machine<br>machine*man          |                                      |
|                                        | <u>Compare main effects</u>          |
|                                        | Confidence interval adjustment:      |
|                                        | LSD (none) 💌                         |
| isplay                                 |                                      |
| Descriptive statistics                 | ☐ <u>H</u> omogeneity tests          |
| <u> </u>                               | 🖵 Spread vs. level plot              |
| Observed power                         | ∏ <u>R</u> esidual plot              |
| Parame <u>t</u> er estimates           | ┌─ <u>L</u> ack of fit               |
| ⊂ C <u>o</u> ntrast coefficient matri× | ☐ <u>G</u> eneral estimable function |
|                                        | lance intervale are 05%              |

ขั้นที่ 3.12 เลือก Homogeneity tests

| Display                    |                         |
|----------------------------|-------------------------|
| ☐ Descriptive statistics   | ✓ Homogeneity tests     |
| ☐ Estimates of effect size | 🖵 Spread vs. level plot |

ขั้นที่ 3.13 คลิก Continue กลับไปเมนูย่อย Univariate และคลิก OK ตามลำดับจะได้ผลการคำนวณดังนี้

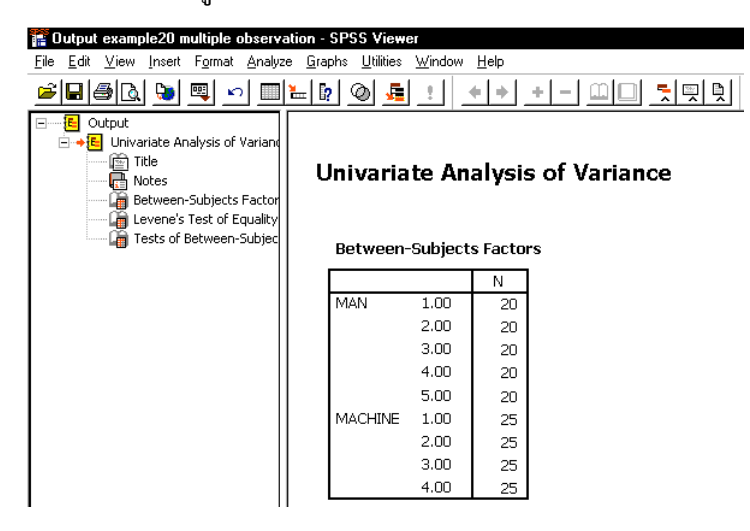

ผลการคำนวณทั้งหมดคือ

## Univariate Analysis of Variance

#### **Between-Subjects Factors**

|         |      | Ν  |
|---------|------|----|
| MAN     | 1.00 | 20 |
|         | 2.00 | 20 |
|         | 3.00 | 20 |
|         | 4.00 | 20 |
|         | 5.00 | 20 |
| MACHINE | 1.00 | 25 |
|         | 2.00 | 25 |
|         | 3.00 | 25 |
|         | 4.00 | 25 |

#### Levene's Test of Equality of Error Variances<sup>a</sup>

Dependent Variable: TIME

| F        | df1 | df2 | Sig.    |  |
|----------|-----|-----|---------|--|
| 1.979700 | 19  | 80  | .018697 |  |

Tests the null hypothesis that the error variance of the dependent variable is equal across groups.

a. Design: Intercept+MAN+MACHINE+MAN \* MACHINE

| Dependent Variable: TIME |                       |     |             |            |         |  |  |
|--------------------------|-----------------------|-----|-------------|------------|---------|--|--|
|                          | Type III Sum          |     |             |            |         |  |  |
| Source                   | of Squares            | df  | Mean Square | F          | Sig.    |  |  |
| Corrected Model          | 401.5600 <sup>a</sup> | 19  | 21.1347     | 1.7911     | .038191 |  |  |
| Intercept                | 132350.4400           | 1   | 132350.4400 | 11216.1390 | .000000 |  |  |
| MAN                      | 66.4600               | 4   | 16.6150     | 1.4081     | .238851 |  |  |
| MACHINE                  | 162.6800              | 3   | 54.2267     | 4.5955     | .005096 |  |  |
| MAN * MACHINE            | 172.4200              | 12  | 14.3683     | 1.2177     | .285890 |  |  |
| Error                    | 944.0000              | 80  | 11.8000     |            |         |  |  |
| Total                    | 133696.0000           | 100 |             |            |         |  |  |
| Corrected Total          | 1345.5600             | 99  |             |            |         |  |  |

#### **Tests of Between-Subjects Effects**

a. R Squared = .298 (Adjusted R Squared = .132)

# การสรุปผลเกี่ยวกับความแปรปรวน

จากตาราง Levene's Test of Equality of Error Variance

จะได้ว่า Sig = P(F > 1.979700) = 0.018697 > α = 0.01 เพราะฉะนั้นยอมรับว่าค่าความแปรปรวนของประชากร ทุกกลุ่มมีค่าเท่ากันที่ระดับนัยสำคัญ 0.01

# การสรุปผลเกี่ยวกับค่าเฉลี่ย

# สมมติฐานเกี่ยวกับวิธีการปฏิบัติ(เครื่องจักร, Treatment = ตัวแปร machine)

เพราะว่า Sig = P(F > f<sub>treatment</sub>) =  $0.005096 < \alpha = 0.01$  เพราะฉะนั้นปฏิเสธ H<sub>0</sub> เพราะฉะนั้นมีความแตกต่างระหว่างค่าเฉลี่ยของเครื่องจักร(Treatment) อย่างน้อยหนึ่งคู่

# สมมติฐานเกี่ยวกับกลุ่ม (เจ้าหน้าที่, Block = ตัวแปร man)

เพราะว่า Sig =  $P(F > f_{block}) = 0.238851 > \alpha = 0.01$  เพราะฉะนั้นยอมรับ H<sub>0</sub> เพราะฉะนั้นไม่มีความแตกต่างระหว่างค่าเฉลี่ยของเจ้าหน้าที่ (Block) ที่แตกต่างกัน

# สมมติฐานเกี่ยวกับวิธีการปฏิบัติและกลุ่ม

เพราะว่า Sig =  $P(F > f_{int\, eractions}) = 0.285890 > \alpha = 0.01$  เพราะฉะนั้นยอมรับ H<sub>0</sub> เพราะฉะนั้นไม่มีความแตกต่างระหว่างค่าเฉลี่ยของเครื่องจักร(Treatment) และ เจ้าหน้าที่(Block)

# บทที่ 10 การทดสอบสมมติฐานแบบนอนพาราเมตริก

ในกรณีที่เราไม่ทราบการแจกแจงของประชากรและเราต้องการทดสอบสมมติฐานเกี่ยวกับลักษณะบาง อย่างของประชากร เราทำการทดสอบด้วยวิธี **การทดสอบสมมติฐานแบบนอนพาราเมตริก** (Nonparametric Test) การทดสอบแบบนอนพาราเมตริกที่สำคัญได้แก่

การทดสอบว่าตัวอย่างที่เราเลือกมาเป็นไปโดยสุ่มหรือไม่ การทดสอบว่าประชากรมีการแจกแจงตามที่เราคาดไว้หรือไม่ การทดสอบว่าประชากร 2 กลุ่มมีความสัมพันธ์กันหรือไม่ การทดสอบว่าค่าเฉลี่ยของประชากร k กลุ่มตัวอย่างเท่ากันหรือไม่

# 10.1 การทดสอบว่าตัวอย่างที่เราเลือกมาเป็นไปโดยสุ่มหรือไม่

การทดสอบว่าข้อมูลตัวอย่างที่เราเก็บรวบรวมมาได้มีลักษณะของการเกิดเป็นไปโดยสุ่มหรือไม่ สามารถ ทำการทดสอบได้โดยใช้วิธี **ทดสอบรันส์** (Runs Test)

## การทดสอบสมมติฐานโดยใช้ Runs Test ของ SPSS for windows

ตัวอย่าง 10.1.1 ข้อมูลจำนวนคนที่อยู่ในแถวเพื่อรอถอนเงินจากเครื่อง ATM ที่เก็บมาในช่วงเวลา 40 วัน ต่อเนื่องกันเป็นดังนี้

| 6 | 7 | 5 | 6 | 8 | 6 | 8 | 6 | 6 | 4 |
|---|---|---|---|---|---|---|---|---|---|
| 3 | 2 | 4 | 4 | 3 | 4 | 7 | 5 | 6 | 8 |
| 6 | 6 | 3 | 5 | 2 | 5 | 4 | 4 | 3 | 7 |
| 5 | 5 | 4 | 3 | 7 | 4 | 6 | 5 | 2 | 8 |

้จงทดสอบว่าจำนวนคนที่อยู่ในแถวเป็นไปอย่างสุ่ม กำหนดระดับนัยสำคัญ 0.05

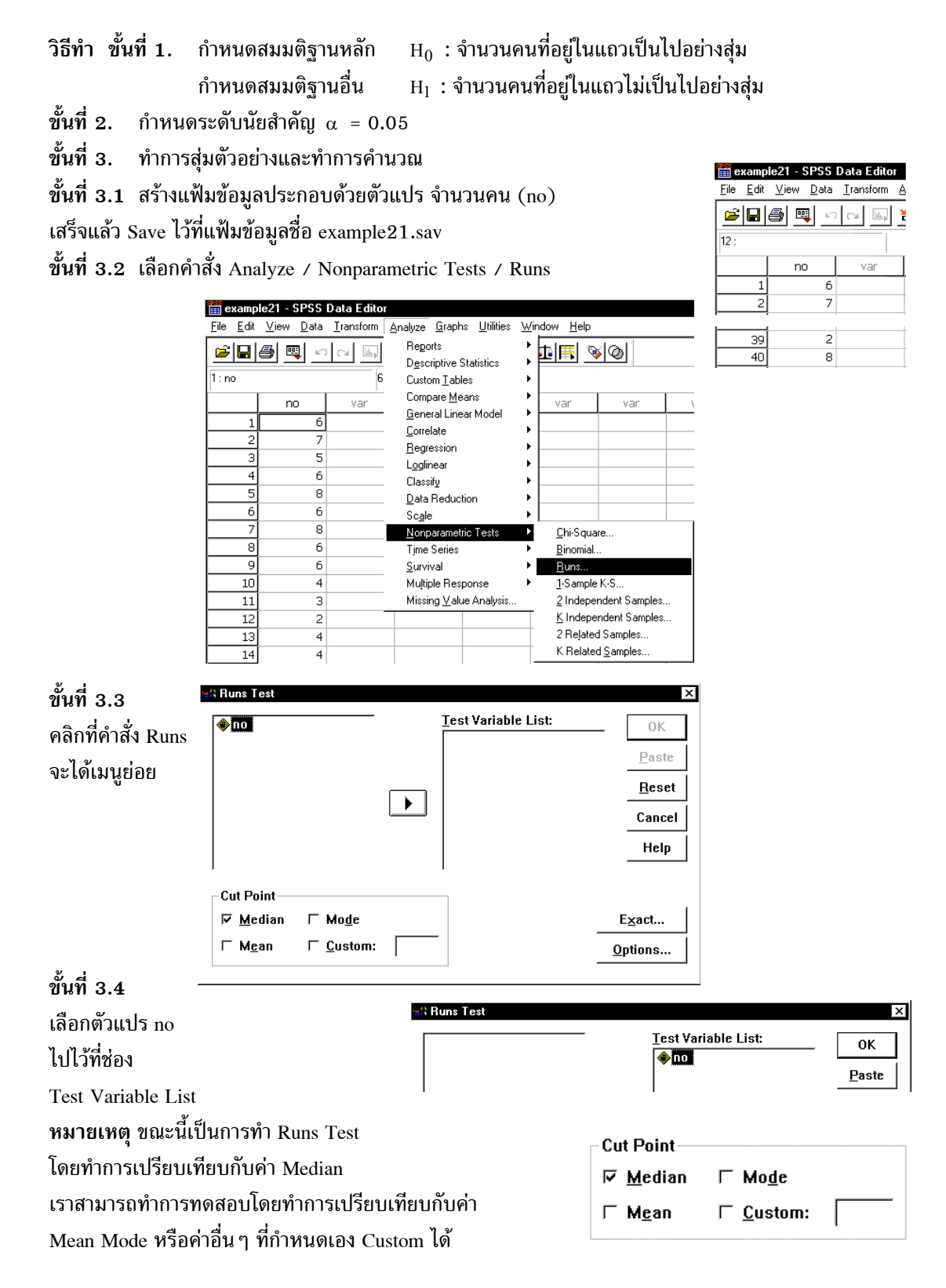

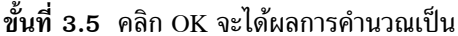

| 🖀 Output1 example21 - S                                                                    | PSS V   | iewer                                                     |                 |      |
|--------------------------------------------------------------------------------------------|---------|-----------------------------------------------------------|-----------------|------|
| <u>File E</u> dit <u>V</u> iew <u>I</u> nsert F <u>o</u>                                   | ormat , | <u>A</u> nalyze <u>G</u> raphs <u>U</u> tilities <u>V</u> | ⊻indow <u>H</u> | lelp |
| <u></u>                                                                                    | 0       | 🗏 🖉 🥵 📕                                                   | <u>+</u>        | +    |
| ⊡····· <mark>E</mark> Output<br>⊡····· <mark>E</mark> NPar Tests<br>∭······ <u>È</u> Title | N       | IPar Tests<br>Runs Test                                   |                 |      |
| Notes                                                                                      |         |                                                           | NO              |      |
| E Runs lest                                                                                |         | Test Valueª                                               | 5.00            |      |
|                                                                                            |         | Cases < Test Value                                        | 16              |      |
|                                                                                            |         | Cases ≻= Test Value                                       | 24              |      |
|                                                                                            |         | Total Cases                                               | 40              |      |
|                                                                                            |         | Number of Runs                                            | 15              |      |
|                                                                                            |         | Z                                                         | -1.570          |      |
|                                                                                            |         | Asymp. Sig. (2-tailed)                                    | .116            |      |
|                                                                                            |         | a. Median                                                 |                 |      |

- ขั้นที่ 4. เลือกค่าสถิติ Z
- ขั้นที่ 5. z<sub>คำนวณ</sub> = -1.570 และ Asymp. Sig. (2-tailed) = 0.116
- ชั้นที่ 6. เปิดตารางสถิติเพื่อหาค่าวิกฤตและบริเวณวิกฤต กรณีใช้ค่า Z ค่าวิกฤตคือ  $-z_{\frac{\alpha}{2}}$  และ  $z_{\frac{\alpha}{2}}$  บริเวณวิกฤตคือ  $Z < -z_{\frac{\alpha}{2}}$  หรือ  $Z > z_{\frac{\alpha}{2}}$ เพราะฉะนั้นค่าวิกฤตคือ -1.96 และ 1.96 บริเวณวิกฤตคือ Z < -1.96 หรือ Z > 1.96
- ขั้นที่ 7. สรุปผล

แบบที่ 1 โดยการเปรียบเทียบค่าสถิติจากตัวอย่าง กับ ค่าวิกฤต

โดยมีเกณฑ์การสรุปผล ถ้า  $z_{_{
m e^1u2au}} < -z_{\frac{lpha}{2}}$  หรือ  $z_{_{
m e^1u2au}} > z_{\frac{lpha}{2}}$  แล้วปฏิเสธ  $H_0$ 

เพราะว่า  $z_{_{
m enu}20}$  = -1.570 ไม่อยู่ในบริเวณวิกฤต เพราะฉะนั้นยอมรับ  $H_0$ 

หรือ แบบที่ 2 โดยการเปรียบเทียบ Asymp. Sig. (2-tailed) กับค่า α เกณฑ์การสรุปผล ถ้า Asymp. Sig. (2-tailed) < α แล้วปฏิเสธ H<sub>0</sub> เพราะว่า Asymp. Sig. (2-tailed) = 0.116 มากกว่า 0.05 เพราะฉะนั้นยอมรับ H<sub>0</sub>

หมายเหตุ การสรุปผลโดยใช้ค่าการเปรียบเทียบ Asymp. Sig. (2-tailed) กับค่า α มีความสะดวกมากกว่า

## การทดสอบว่าประชากรมีค่าเฉลี่ยตามที่เราคาดไว้หรือไม่

ตัวอย่าง 10.1.2 ข้อมูลของจำนวนซัลเฟอร์ออกไซด์ที่ออกมาจากโรงงานอุตสาหกรรมในแต่ละวันที่เก็บมาได้ ในช่วง 60 วัน เป็นดังนี้

| 17 | 15 | 20 | 29 | 19 | 18 | 22 | 25 | 27 | 9  |
|----|----|----|----|----|----|----|----|----|----|
| 24 | 20 | 17 | 6  | 24 | 14 | 15 | 23 | 24 | 26 |
| 19 | 23 | 28 | 19 | 16 | 22 | 24 | 17 | 20 | 13 |
| 19 | 10 | 23 | 18 | 31 | 13 | 20 | 17 | 24 | 14 |
| 28 | 19 | 16 | 22 | 24 | 17 | 20 | 13 | 19 | 10 |
| 23 | 18 | 17 | 15 | 20 | 29 | 19 | 18 | 22 | 25 |

้จงทดสอบสมมติฐานว่าค่าเฉลี่ยของซัลเฟอร์ออกไซด์เท่ากับ 20 ที่ระดับนัยสำคัญ 0.05

#### บทที่ 10 การทดสอบสมมติฐานแบบนอนพาราเมตริก

วิธีทำ ขั้นที่ 1. กำหนดสมมติฐานหลัก  $H_0$  :  $\mu = 20$ กำหนดสมมติฐานอื่น

 $H_1$ :  $\mu \neq 20$ 

28 - SPSS Data Edi

ขั้นที่ 2. กำหนดระดับนัยสำคัญ lpha = 0.05

- ขั้นที่ 3. ทำการสุ่มตัวอย่างและทำการคำนวณค่าสถิติ Z
- ขั้นที่ 3.1 สร้างแฟ้มข้อมูลประกอบด้วย
- ตัวแปร x แทนจำนวนซัลเฟอร์ออกไซด์

เสร็จแล้ว Save ในแฟ้มข้อมูลชื่อ example28.sav

ขั้นที่ 3.2 เลือกคำสั่ง

Analyze / Nonparametric Tests / Runs

ขั้นที่ 3.3 คลิกที่ Runs จะได้เมนูย่อย

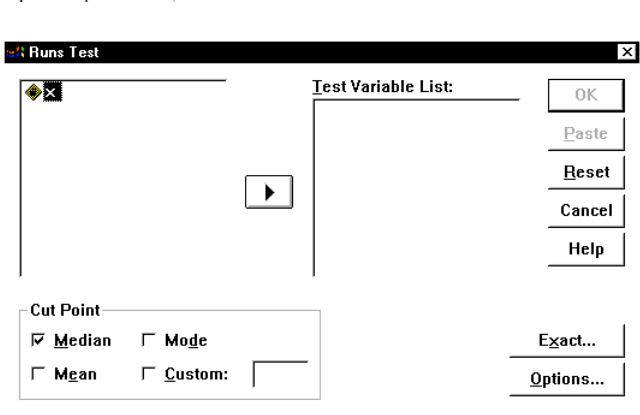

# ขั้นที่ 3.4

1. เลือกตัวแปร x ไปไว้ที่ช่อง Test Variable List 2. คลิกที่ช่อง Median เพื่อยกเลิกการทดสอบเทียบกับค่า Median 3. คลิกที่ช่อง Custom และพิมพ์ค่า 20 ในช่อง Custom

| Runs Test        |                          |    | Teat Variable List |                |
|------------------|--------------------------|----|--------------------|----------------|
|                  |                          |    |                    | ок             |
|                  |                          |    |                    | <u>P</u> aste  |
|                  |                          |    |                    | Reset          |
|                  |                          |    |                    | Cance          |
|                  |                          |    |                    | Help           |
| Cut Point        |                          |    | ·                  |                |
| ∏ <u>M</u> edian | ∏ Mo <u>d</u> e          |    |                    | E <u>x</u> act |
| ∏ M <u>e</u> an  | <b>☞</b> <u>C</u> ustom: | 20 |                    | Options        |

| 🛗 example28 - SPSS Data Editor |                           |                            |  |  |  |  |  |
|--------------------------------|---------------------------|----------------------------|--|--|--|--|--|
| <u>F</u> ile <u>E</u> dit      | <u>V</u> iew <u>D</u> ata | <u>T</u> ransform <u>A</u> |  |  |  |  |  |
|                                |                           |                            |  |  |  |  |  |
| 11 :                           |                           |                            |  |  |  |  |  |
|                                | х                         | var                        |  |  |  |  |  |
| 1                              | 17                        |                            |  |  |  |  |  |
| 2                              | 15                        |                            |  |  |  |  |  |
| 59                             | 22                        |                            |  |  |  |  |  |
| 60                             | 25                        |                            |  |  |  |  |  |

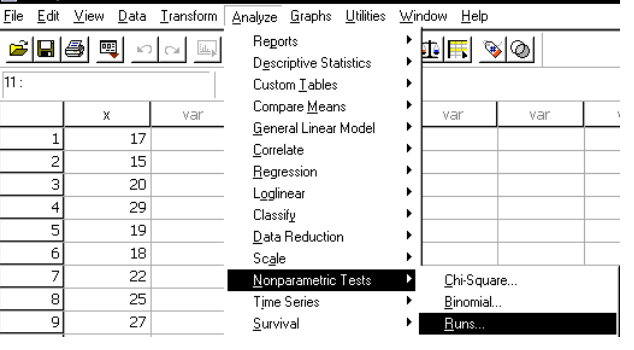

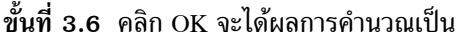

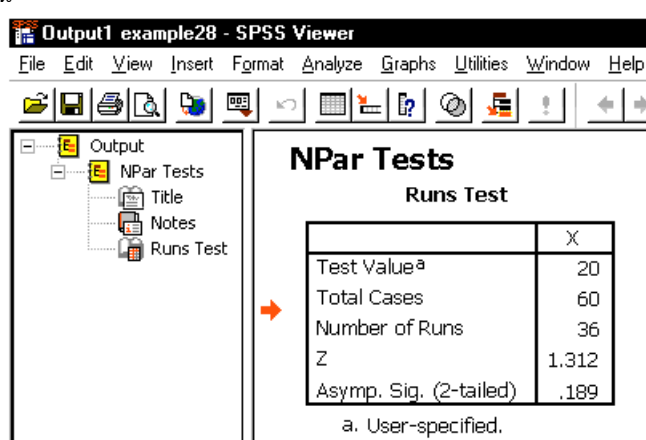

- ขั้นที่ 4. เลือกค่าสถิติ Z
- ขั้นที่ 5. z<sub>คำนวณ</sub> = 1.312 และ Asymp. Sig. (2-tailed) = 0.189
- ขั้นที่ 6. เปิดตารางสถิติเพื่อหาค่าวิกฤตและบริเวณวิกฤต กรณีใช้ค่า Z ค่าวิกฤตคือ  $-z_{\frac{\alpha}{2}}$  และ  $z_{\frac{\alpha}{2}}$  บริเวณวิกฤตคือ  $Z < -z_{\frac{\alpha}{2}}$  หรือ  $Z > z_{\frac{\alpha}{2}}$ เพราะฉะนั้นค่าวิกฤตคือ -1.96 และ 1.96 บริเวณวิกฤตคือ Z < -1.96 หรือ Z > 1.96
- ขั้นที่ 7. สรุปผล แบบที่ 1 โดยการเปรียบเทียบค่าสถิติจากตัวอย่าง กับ ค่าวิกฤต โดยมีเกณฑ์การสรุปผลว่า ถ้า z<sub>คำนวณ</sub> < -z<sub>α</sub> หรือ z<sub>คำนวณ</sub> > z<sub>α</sub> แล้วปฏิเสธ H<sub>0</sub> เพราะว่า z<sub>คำนวณ</sub> = 1.312 ไม่อยู่ในบริเวณวิกฤต เพราะฉะนั้นยอมรับ H<sub>0</sub> หรือ แบบที่ 2 โดยการเปรียบเทียบ Asymp. Sig. (2-tailed) กับค่า α

โดยมีเกณฑ์การสรุปผลว่า ถ้า Asymp. Sig. (2-tailed) < lpha แล้วปฏิเสธ H $_0$ เพราะว่า Asymp. Sig. (2-tailed) = 0.189 > 0.05 เพราะฉะนั้นยอมรับ H $_0$ 

## 10.2 การทดสอบว่าประชากรมีการแจกแจงตามที่เราคาดไว้หรือไม่

การทดสอบว่าประชากรที่เราสนใจมีการแจกแจงปกติจริงหรือไม่ ประชากรที่เราสนใจมีการแจกแจง uniform จริงหรือไม่ ประชากรที่เราสนใจมีการแจกแจงปัวส์ซองจริงหรือไม่ เราสามารถทำการทดสอบแบบ Nonparametric Test ได้

ตัวอย่าง 10.2.1 การทดสอบว่าน้ำหนักของนักเรียนมีการแจกแจงปกติจริงหรือไม่ จึงทำการสุ่มตัวอย่างน้ำ หนักนักเรียนมา 50 คน ได้ข้อมูลดังนี้

| 50  | 69  | 108 | 85  | 132 | 67  | 121 | 80  | 59  | 64  |
|-----|-----|-----|-----|-----|-----|-----|-----|-----|-----|
| 148 | 61  | 50  | 103 | 110 | 66  | 95  | 55  | 128 | 101 |
| 137 | 145 | 103 | 96  | 136 | 127 | 149 | 111 | 76  | 134 |
| 87  | 117 | 50  | 77  | 108 | 133 | 98  | 124 | 95  | 124 |
| 109 | 123 | 107 | 65  | 92  | 101 | 125 | 66  | 90  | 110 |

กำหนดระดับนัยสำคัญ 0.05

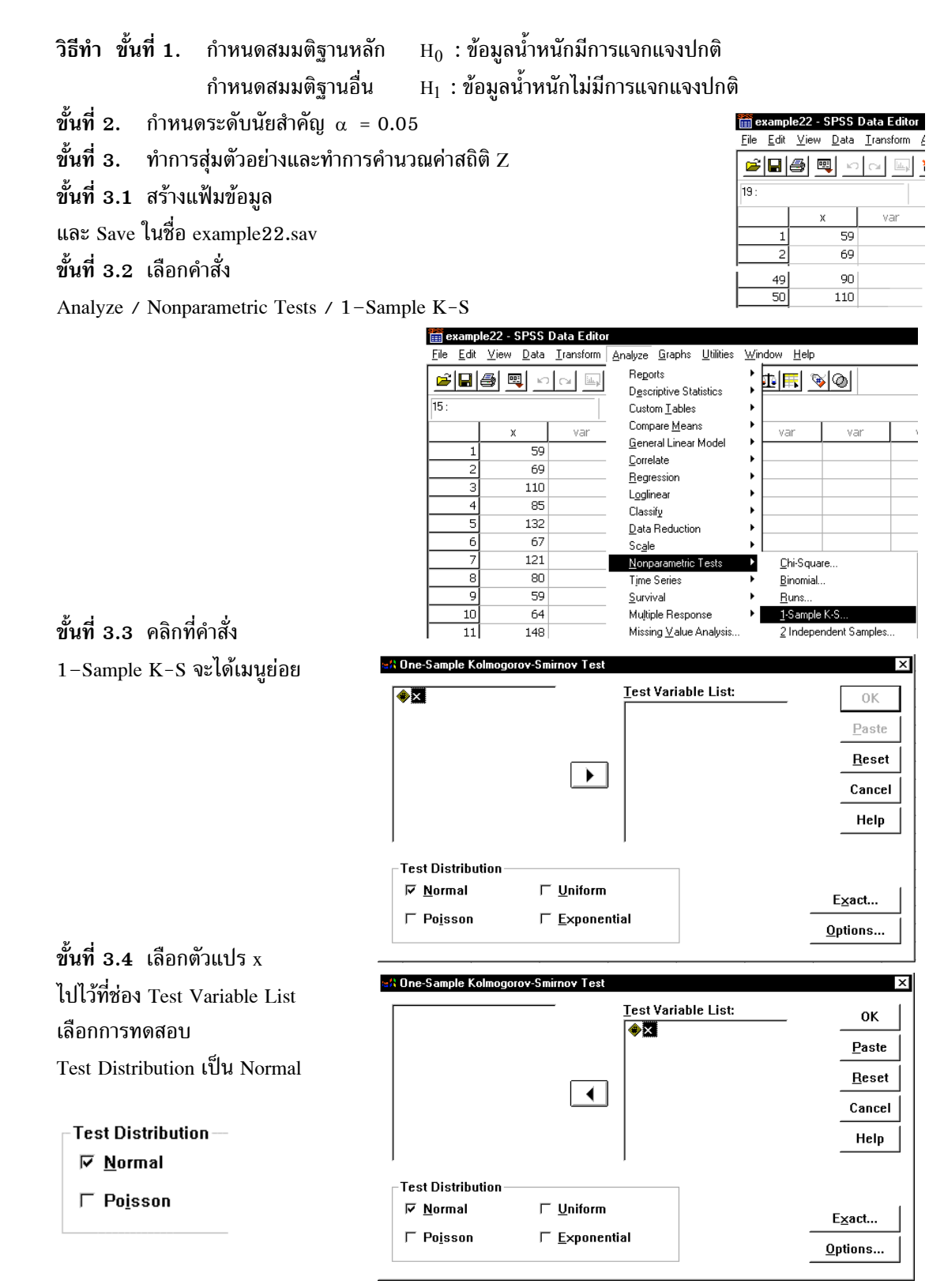

```
ขั้นที่ 3.5 คลิก OK จะได้ผลการคำนวณเป็น
```

🚏 Output1 example22 - SPSS Viewer <u>File Edit View Insert Format Analyze Graphs Utilities Window H</u>elp 륏뗏톚 🖆 日 🞒 🖪 🛸 🔍 🗆 🔚 🔚 🖉 🧔 📠 +l+l +1 . 📒 Output NPar Tests - 🔁 NPar Tests -----One-Sample Kolmogorov-Smirnov Test 🗟 Title Notes Х Dne-Sample Kolmogorov 50 Normal Parameters<sup>a,b</sup> Mean 99.56 Std. Deviation 28.13 Most Extreme Absolute .101 Differences Positive .101 Negative -.078 .717 Kolmogorov-Smirnov Z .683 Asymp. Siq. (2-tailed) Test distribution is Normal. b. Calculated from data. ขั้นที่ 4. เลือกค่าสถิติ Z (Kolmogorov-Smirnov Z) ขั้นที่ 5. z<sub>ดำนวณ</sub> = 0.717 และ Asymp. Sig. (2-tailed) = 0.683 ขั้นที่ 6. เปิดตารางสถิติเพื่อหาค่าวิกฤตและบริเวณวิกฤต กรณีใช้ค่า Z ค่าวิกฤตคือ  $-z_{\underline{\alpha}}$  และ  $z_{\underline{\alpha}}$  บริเวณวิกฤตคือ Z <  $-z_{\underline{\alpha}}$  หรือ Z >  $z_{\underline{\alpha}}$ เพราะฉะนั้นค่าวิกฤตคือ –1.96 และ 1.96 บริเวณวิกฤตคือ Z < –1.96 หรือ Z > 1.96 ขั้นที่ 7. สรุปผล แบบที่ 1 โดยการเปรียบเทียบค่าสถิติจากตัวอย่าง กับ ค่าวิกฤต โดยมีเกณฑ์การสรุปผลว่า ถ้า  $z_{_{
m efnu}2a}$  <  $-z_{\frac{lpha}{2}}$  หรือ  $z_{_{
m efnu}2a}$  >  $z_{\frac{lpha}{2}}$  แล้วปฏิเสธ  ${
m H}_0$ เพราะว่า z<sub>คำนวณ</sub> = 0.717 ไม่อยู่ในบริเวณวิกฤต เพราะฉะนั้นยอมรับ H<sub>0</sub> หรือ แบบที่ 2 โดยการเปรียบเทียบ Asymp. Sig. (2-tailed) กับค่า α โดยมีเกณฑ์การสรุปผลว่า ถ้า Asymp. Sig. (2-tailed) <  $\alpha$  แล้วปฏิเสธ H<sub>0</sub> เพราะว่า Asymp. Sig. (2-tailed) = 0.683 > 0.05 เพราะฉะนั้นยอมรับ H<sub>0</sub> หมายเหตุ การสรุปผลโดยใช้ค่าการเปรียบเทียบ Asymp. Sig. (2-tailed) กับค่า α มีความสะดวกมากกว่า

## 10.3 การทดสอบว่าประชากร 2 กลุ่มมีค่าเฉลี่ยเท่ากันหรือไม่

## 10.3.1 ประชากร 2 ชุดไม่เป็นอิสระต่อกัน

ในกรณีที่ประชากร 2 ชุดไม่อิสระต่อกัน และ ไม่ทราบการแจกแจงของประชากร เราสามารถทำการ ทดสอบสมมติฐานว่าค่าเฉลี่ยของประชากร 2 ชุดเท่ากันหรือไม่ โดยใช้วิธีทดสอบ Wilcoxon Signed Ranks Test

|    | ×      | У      |
|----|--------|--------|
| 1  | 147.00 | 137.90 |
| 2  | 183.50 | 176.20 |
| 3  | 232.10 | 219.00 |
| 4  | 161.60 | 163.80 |
| 5  | 197.50 | 193.50 |
| 6  | 206.30 | 201.40 |
| 7  | 177.00 | 180.60 |
| 8  | 215.40 | 203.20 |
| 9  | 147.70 | 149.00 |
| 10 | 208.10 | 195.40 |

| ตัวอย่าง 10.3   | . <b>1</b> การทดสอบว่าโปรแ | กรมการควบคุมน้ำหนักโดยใช้เวลา | า 40 วันจะมีผลทำให้น้ำหนักลดลง |
|-----------------|----------------------------|-------------------------------|--------------------------------|
| ได้ทำการเก็บข้เ | อมูลน้ำหนักของชาย 4(       | ) คนได้ข้อมูลดั้งนี้          |                                |

|    | ×      | У      |
|----|--------|--------|
| 21 | 180.60 | 185.00 |
| 22 | 203.20 | 195.00 |
| 23 | 137.90 | 140.00 |
| 24 | 176.20 | 170.00 |
| 25 | 219.00 | 200.00 |
| 26 | 163.80 | 155.00 |
| 27 | 193.50 | 190.00 |
| 28 | 201.40 | 200.00 |
| 29 | 180.60 | 170.00 |
| 30 | 137.90 | 140.00 |

|    | ×      | У      |
|----|--------|--------|
| 11 | 137.90 | 140.00 |
| 12 | 176.20 | 170.00 |
| 13 | 219.00 | 210.00 |
| 14 | 163.80 | 160.00 |
| 15 | 137.90 | 140.00 |
| 16 | 176.20 | 170.00 |
| 17 | 219.00 | 210.00 |
| 18 | 163.80 | 165.00 |
| 19 | 193.50 | 195.00 |
| 20 | 201.40 | 205.00 |

|    | ×      | У      |
|----|--------|--------|
| 31 | 176.20 | 177.00 |
| 32 | 219.00 | 211.00 |
| 33 | 163.80 | 174.00 |
| 34 | 193.50 | 195.00 |
| 35 | 201.40 | 200.00 |
| 36 | 180.60 | 180.00 |
| 37 | 203.20 | 203.00 |
| 38 | 149.00 | 150.00 |
| 39 | 195.40 | 185.00 |
| 40 | 145.00 | 150.00 |

x เป็นน้ำหนักก่อนเข้าโปรแกรม และ y เป็นน้ำหนักหลังเข้าโปรแกรม จงทดสอบสมมติฐานว่าโปรแกรมการ ควบคุมน้ำหนักไม่ทำให้น้ำหนักเปลี่ยนแปลง กำหนดระดับนัยสำคัญ 0.05

**วิธีทำ** ขึ้นที่ **1**. กำหนดสมมติฐานหลัก H<sub>0</sub> : ค่าเฉลี่ยของน้ำหนักก่อนและหลังเข้าโปรแกรมเท่ากัน กำหนดสมมติฐานอื่น H<sub>1</sub> : ค่าเฉลี่ยของน้ำหนักก่อนและหลังเข้าโปรแกรมไม่เท่ากัน

- ขั้นที่ 2. กำหนดระดับนัยสำคัญ  $\alpha = 0.05$
- ขั้นที่ 3. ทำการสุ่มตัวอย่างและคำนวณค่าสถิติ Z
- ขั้นที่ 3.1 สร้างแฟ้มข้อมูลและ

Save ข้อมูลในแฟ้มชื่อ example23.sav

| 🛅 example23 - SPSS Data Editor |                           |                            |  |  |  |  |  |
|--------------------------------|---------------------------|----------------------------|--|--|--|--|--|
| <u>F</u> ile <u>E</u> dit      | <u>V</u> iew <u>D</u> ata | <u>T</u> ransform <u>A</u> |  |  |  |  |  |
| <b>E</b>                       |                           |                            |  |  |  |  |  |
|                                | х                         | У                          |  |  |  |  |  |
| 1                              | 147.00                    | 137.90                     |  |  |  |  |  |
| 2                              | 183.50                    | 176.20                     |  |  |  |  |  |

# บทที่ 10 การทดสอบสมมติฐานแบบนอนพาราเมตริก

| 🛗 examp                   | le23 - SPSS               | Data Editor      |                                                            |                                                                                                    |
|---------------------------|---------------------------|------------------|------------------------------------------------------------|----------------------------------------------------------------------------------------------------|
| <u>F</u> ile <u>E</u> dit | <u>∨</u> iew <u>D</u> ata | Iransform        | Analyze <u>G</u> raphs <u>U</u> tilities                   | <u>W</u> indow <u>H</u> elp                                                                                                    |
| 1: x                      | a 🔍 🗠                     | Ca 🗐             | Reports<br>Descriptive Statistics<br>Custom <u>T</u> ables |                                                                                                    |
|                           | x<br>147.00               | y<br>137.9       | Compare <u>M</u> eans<br><u>G</u> eneral Linear Model      | var var                                                                                                    |
| 2                         | 183.50                    | 176.2            | <u>C</u> orrelate<br><u>R</u> egression                    | •                                                                                                    |
| 4                         | 161.60                    | 163.8            | L <u>og</u> linear<br>Classif <u>y</u>                     | Image: Image of the second second s |
| 5                         | 197.50<br>206.30          | 193.5<br>201.4   | <u>D</u> ata Reduction<br>Sc <u>a</u> le                   | •                                                                                                    |
| 7                         | 177.00<br>215.40          | 180.6<br>203.2   | <u>N</u> onparametric Tests<br>Time Series                 | <ul> <li><u>C</u>hi-Square</li> <li>Binomial</li> </ul>                                                                                                    |
| 9                         | 147.70                    | 149.0            | <u>S</u> urvival                                           | ▶ <u>B</u> uns                                                                                                    |
| 10                        | 208.10<br>137.90          | 195.4<br>140.0   | Multiple Hesponse<br>Missing <u>V</u> alue Analysis        | <u>1</u> -Sample K-S <u>2</u> Independent Samples                                                                                                    |
| 12                        | 176.20<br>219.00          | 170.00<br>210.00 |                                                            | <u>K</u> Independent Samples<br>2 Related Samples                                                                                                    |
| 14                        | 163.80                    | 160.00           |                                                            | K Related <u>S</u> amples                                                                                                    |

ขั้นที่ 3.2 เลือกคำสั่ง Analyze / Nonparametric Tests / 2 Related Samples

ขั้นที่ 3.3 คลิกที่คำสั่ง 2 Related Samples จะได้เมนูย่อย

| ŧ∳×<br>ŧ≥y         | - | <u>T</u> est Pair(s) List:     | OK              |
|--------------------|---|--------------------------------|-----------------|
|                    |   |                                | Paste           |
|                    |   |                                | <u>R</u> eset   |
|                    |   |                                | Cancel          |
|                    |   |                                | Help            |
| Current Selections |   | Test Type                      |                 |
| Variable 1:        |   | <b>₩ilcoxon Sign F</b>         | <u>M</u> cNemar |
| Variable 2:        |   | ☐ Marginal <u>H</u> omogeneity |                 |
|                    |   | Exact                          | Options         |

ขั้นที่ 3.4 คลิกที่ตัวแปร x จะได้ Variable 1 : x ที่กรอบ Current Selections คลิกที่ตัวแปร y จะได้ Variable 2 : y ที่กรอบ Current Selections

| # Two-Related-Samples Tests | _ | Test Pair(s) List:                             | OK            |
|-----------------------------|---|------------------------------------------------|---------------|
|                             |   |                                                | Paste         |
|                             |   |                                                | <u>R</u> eset |
|                             |   |                                                | Cancel        |
|                             |   |                                                | Help          |
| Current Selections          |   | r<br>Test Type                                 |               |
| Variable 1: $\times$        |   | ₽ <u>₩</u> ilcoxon Γ <u>S</u> ign Γ <u>M</u> o | Nemar         |
| Variable 2: y               |   | ☐ Marginal <u>H</u> omogeneity                 |               |
|                             |   | E <u>x</u> act 0                               | ptions        |

|                | ערוי                      | v                           |                                                |               |
|----------------|---------------------------|-----------------------------|------------------------------------------------|---------------|
| เลือกวิธีทดสอบ |                           | # Two-Related-Samples Tests |                                                | ×             |
| Wilcoxon       |                           | ()                          | <u>T</u> est Pair(s) List:                     | ок            |
| Wheekon        |                           | ₩ Y                         | ×                                              | Paste         |
| Test Type      |                           |                             |                                                | <u>R</u> eset |
| ₩ilcoxon Г     | <sup>-</sup> <u>S</u> ign |                             |                                                | Cancel        |
|                |                           |                             |                                                | Help          |
|                |                           | Current Selections          | Test Type                                      |               |
|                |                           | Variable 1:                 | ₽ <u>₩</u> ilcoxon Γ <u>S</u> ign Γ <u>M</u> e | :Nemar        |
|                |                           | Variable 2:                 | ┌ Marginal <u>H</u> omogeneity                 |               |
|                |                           |                             | E <u>x</u> act                                 | ptions        |

ขั้นที่ 3.5 คลิกที่ปุ่มลูกศรเพื่อนำตัวแปรคู่นั้นไปไว้ที่ช่อง Test Pair(s) List

ขั้นที่ 3.6 คลิก OK จะได้ผลการคำนวณเป็น

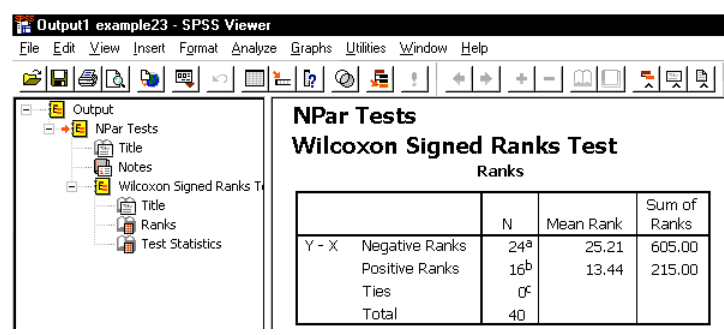

ผลการคำนวณทั้งหมดคือ

## NPar Tests

Wilcoxon Signed Ranks Test

| Ranks             |                |                 |       |        |  |  |  |
|-------------------|----------------|-----------------|-------|--------|--|--|--|
| N Mean Rank Ranks |                |                 |       |        |  |  |  |
| Y - X             | Negative Ranks | 24 <sup>a</sup> | 25.21 | 605.00 |  |  |  |
|                   | Positive Ranks | 16 <sup>b</sup> | 13.44 | 215.00 |  |  |  |
|                   | Ties           | 0 <sup>c</sup>  |       |        |  |  |  |
|                   | Total          | 40              |       |        |  |  |  |

a. Y < X

b. Y > X

c. X = Y

#### Test Statistics<sup>b</sup>

|                        | Y - X               |
|------------------------|---------------------|
| Z                      | -2.622 <sup>a</sup> |
| Asymp. Sig. (2-tailed) | .009                |

a. Based on positive ranks.

b. Wilcoxon Signed Ranks Test

บทที่ 10 การทดสอบสมมติฐานแบบนอนพาราเมตริก

- ขั้นที่ 4. เลือกค่าสถิติ Z
- ขั้นที่ 5. z<sub>ดำนาณ</sub> = -2.622 และ Asymp. Sig. (2-tailed) = 0.009
- ขั้นที่ 6. เปิดตารางสถิติเพื่อหาค่าวิกฤตและบริเวณวิกฤต กรณีใช้ค่า Z ค่าวิกฤตคือ  $-z_{\frac{\alpha}{2}}$  และ  $z_{\frac{\alpha}{2}}$  บริเวณวิกฤตคือ  $Z < -z_{\frac{\alpha}{2}}$  หรือ  $Z > z_{\frac{\alpha}{2}}$ 
  - เพราะฉะนั้นค่าวิกฤตคือ –1.96 และ 1.96 บริเวณวิกฤตคือ Z < –1.96 หรือ Z > 1.96 สรุปผล แบบที่ 1 โดยการเปรียบเทียบค่าสถิติจากตัวอย่าง กับ ค่าวิกฤต
- ขั้นที่ 7. สรุปผล แบบที่ 1 โดยการเปรียบเทียบค่าสถิติจากตัวอย่าง กับ ค่าวิกฤต โดยมีเกณฑ์การสรุปผลว่า ถ้า z<sub>คำนวณ</sub> < -z<sub>a</sub> หรือ z<sub>คำนวณ</sub> > z<sub>a</sub> แล้วปฏิเสธ H<sub>0</sub> เพราะว่า z<sub>คำนวณ</sub> = -2.622 < -1.96 เพราะฉะนั้นปฏิเสธ H<sub>0</sub>
- หรือ แบบที่ 2 โดยการเปรียบเทียบ Asymp. Sig. (2-tailed) กับค่า  $\alpha$ โดยมีเกณฑ์การสรุปผลว่า ถ้า Asymp. Sig. (2-tailed) <  $\alpha$  แล้วปฏิเสธ H<sub>0</sub> เพราะว่า Asymp. Sig. (2-tailed) = 0.009 < 0.05 เพราะฉะนั้นปฏิเสธ H<sub>0</sub>

หมายเหตุ การสรุปผลโดยใช้ค่าการเปรียบเทียบ Asymp. Sig. (2-tailed) กับค่า α มีความสะดวกมากกว่า

10.3.2 ประชากร 2 ชุดเป็นอิสระต่อกัน

ตัวอย่าง 10.3.2 ปริมาณของนิโคตินที่มีในบุหรี่ 2 ยี่ห้อคือ

| ยี่ห้อ A | 2.1 | 4.0 | 6.3 | 5.4 | 4.8 | 3.7 | 6.1 | 3.3 |     |     |
|----------|-----|-----|-----|-----|-----|-----|-----|-----|-----|-----|
| ยี่ห้อ B | 4.1 | 0.6 | 3.1 | 2.5 | 4.0 | 6.2 | 1.6 | 2.2 | 1.9 | 5.4 |

้จงทดสอบว่าปริมาณของนิโคตินที่มีในบุหรี่ 2 ยี่ห้อเท่ากัน กำหนดระดับนัยสำคัญ 0.05

วิธีทำ ขั้นที่ 1. กำหนดสมมติฐานหลัก  ${
m H}_0$  :  $\mu_1$  =  $\mu_2$ 

กำหนดสมมติฐานอื่น  $H_1$ :  $\mu_1 \neq \mu_2$ 

**ขั้นที่ 2.** กำหนดระดับนัยสำคัญ α = 0.05

ขั้นที่ 3. ทำการสุ่มตัวอย่างและทำการคำนวณค่าสถิติ Z

ขั้นที่ 3.1 สร้างแฟ้มข้อมูล code เป็นตัวแปรจำแนกกลุ่ม

x เป็นตัวแปรปริมาณนิโคติน และ Save แฟ้มข้อมูลชื่อ example27.sav

ขั้นที่ 3.2 เลือกคำสั่ง Analyze / Nonparametric Tests / 2 Independent Samples

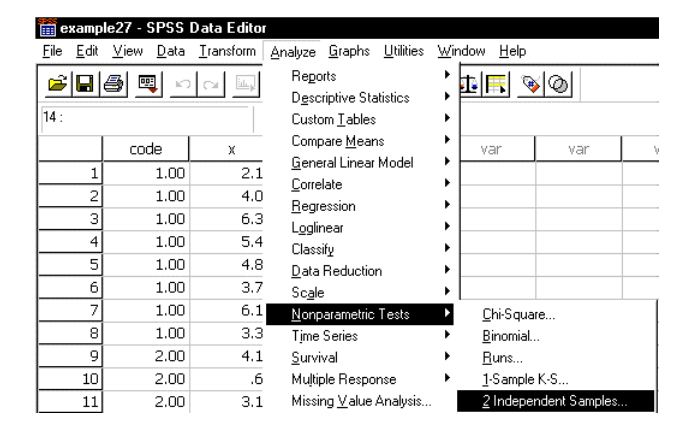

| 💼 examp                   | le27 - SPSS               | Data Editor                |
|---------------------------|---------------------------|----------------------------|
| <u>F</u> ile <u>E</u> dit | <u>∨</u> iew <u>D</u> ata | <u>T</u> ransform <u>A</u> |
| <b>2</b>                  | a 🔍 🗠                     |                            |
| 14 :                      |                           |                            |
|                           | code                      | х                          |
| 1                         | 1.00                      | 2.10                       |
| 2                         | 1.00                      | 4.00                       |
| 17                        | 2.00                      | 1 00                       |
| 18                        | 2.00                      | 5.40                       |

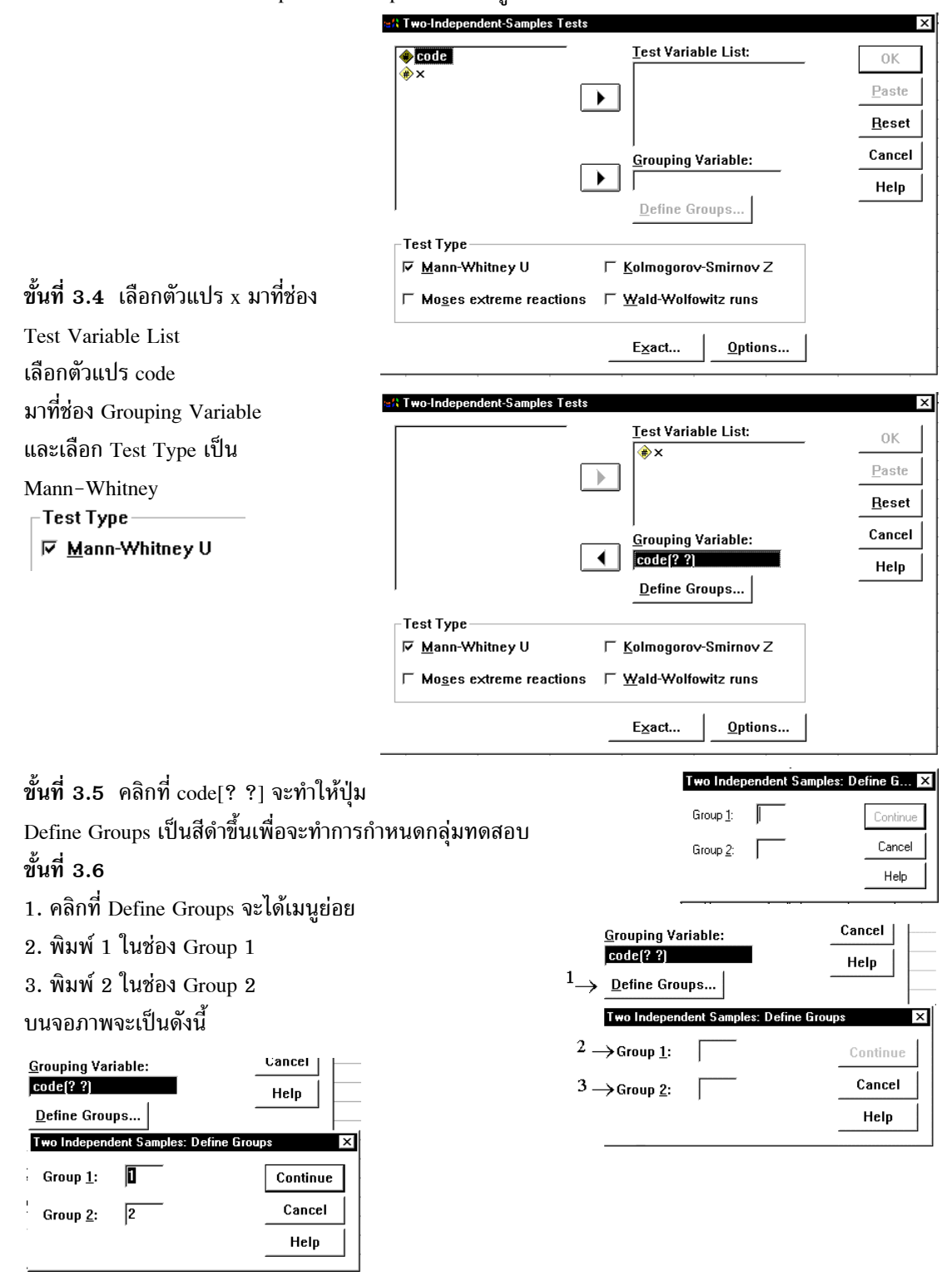

ขั้นที่ 3.3 คลิกที่คำสั่ง 2 Independent Samples จะได้เมนูย่อย

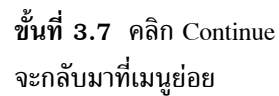

|                                    | Lest Variable List:                      | _ OK |
|------------------------------------|------------------------------------------|------|
| Г                                  | ↓ <sup>★</sup> ×                         |      |
|                                    |                                          | Res  |
| _                                  | <u>G</u> rouping Variable:               | Can  |
|                                    | Code(1 2)                                | Hel  |
| Test Type                          |                                          |      |
| 🔽 Mann-Whitney U                   | ∏ <u>K</u> olmogorov-Smirnov Z           |      |
| ☐ Mo <u>s</u> es extreme reactions | $\ \ \ \underline{W}$ ald-Wolfowitz runs |      |
|                                    |                                          |      |

# ขั้นที่ 3.8 คลิก OK จะได้ผลการคำนวณเป็น

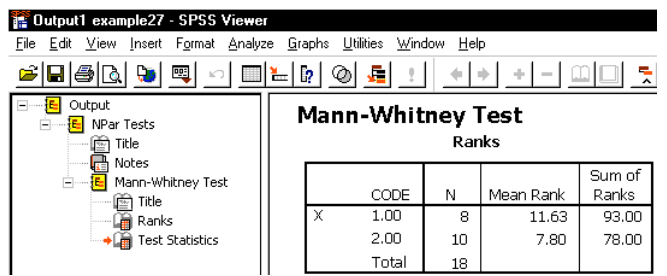

ผลการคำนวณทั้งหมดคือ

## **NPar Tests**

## Mann-Whitney Test

Ranks

|   | CODE  | N  | Mean Rank | Sum of<br>Ranks |
|---|-------|----|-----------|-----------------|
| Х | 1.00  | 8  | 11.63     | 93.00           |
|   | 2.00  | 10 | 7.80      | 78.00           |
|   | Total | 18 |           |                 |

#### Test Statistics<sup>b</sup>

|                                | Х                 |
|--------------------------------|-------------------|
| Mann-Whitney U                 | 23.000            |
| Wilcoxon W                     | 78.000            |
| Z                              | -1.512            |
| Asymp. Sig. (2-tailed)         | .131              |
| Exact Sig. [2*(1-tailed Sig.)] | .146 <sup>a</sup> |

a. Not corrected for ties.

b. Grouping Variable: CODE

- ขั้นที่ **4**. เลือกค่าสถิติ Z
- ขึ้นที่ 5. z<sub>คำนวณ</sub> = -1.512 และ Asymp. Sig. (2-tailed) = 0.131
- ขั้นที่ 6. เปิดตารางสถิติเพื่อหาค่าวิกฤตและบริเวณวิกฤต กรณีใช้ค่า Z ค่าวิกฤตคือ  $-z_{\underline{\alpha}}$  และ  $z_{\underline{\alpha}}$  บริเวณวิกฤตคือ Z <  $-z_{\underline{\alpha}}$  หรือ Z >  $z_{\underline{\alpha}}$ 
  - เพราะฉะนั้นค่าวิกฤตคือ –1.96 และ 1.96 บริเวณวิกฤตคือ Z < –1.96 หรือ Z > 1.96
- ขั้นที่ 7. สรุปผล แบบที่ 1 โดยการเปรียบเทียบค่าสถิติจากตัวอย่าง กับ ค่าวิกฤต โดยมีเกณฑ์การสรุปผลว่า ถ้า  $z_{_{
  m e^1u2au}} < -z_{\underline{\alpha}}$  หรือ  $z_{_{
  m e^1u2au}} > z_{\underline{\alpha}}$  แล้วปฏิเสธ  $H_0$ เพราะว่า  $z_{_{
  m enu}2a}$  = -1.512 ไม่อยู่ในบริเวณวิกฤต เพราะฉะนั้นยอมรับ  $H_0$
- หรือ แบบที่ 2 โดยการเปรียบเทียบ Asymp. Sig. (2-tailed) กับค่า α โดยมีเกณฑ์การสรุปผลว่า ถ้า Asymp. Sig. (2-tailed) <  $\alpha$  แล้วปฏิเสธ H<sub>0</sub> เพราะว่า Asymp. Sig. (2-tailed) = 0.131 > 0.05 เพราะฉะนั้นยอมรับ  $H_0$

หมายเหตุ การสรุปผลโดยใช้ค่าการเปรียบเทียบ Asymp. Sig. (2-tailed) กับค่า α มีความสะดวกมากกว่า

# 10.4 การทดสอบว่าประชากร k กลุ่มมีค่าเฉลี่ยเท่ากันหรือไม่

## 10.4.1 ประชากร k กลุ่มเป็นอิสระต่อกัน

ในกรณีที่ประชากร k ชุดอิสระต่อกัน และ ไม่ทราบการแจกแจงของประชากร เราสามารถทำการ ทดสอบสมมติฐานว่าค่าเฉลี่ยของประชากร 2 ชุดเท่ากันหรือไม่ โดยใช้วิธีทดสอบ Kruskal – Wallis Test

| ตัวอย่าง 10.4.1 | คะแนนสอบวิชาภาษาเ | เยอรมันของนัก | เรียน 3 | กลุ่มที่มาจา | กวิธีการสอา | นที่ต่างกับ | l |
|-----------------|-------------------|---------------|---------|--------------|-------------|-------------|---|
|                 |                   |               |         | 9            |             |             |   |

| วิธีที่ 1 | 94 | 88 | 91 | 74 | 87 | 97 |    |
|-----------|----|----|----|----|----|----|----|
| วิธีที่ 2 | 85 | 82 | 79 | 84 | 63 | 72 | 80 |
| วิธีที่ 3 | 89 | 67 | 72 | 76 | 69 |    |    |

้จงทดสอบสมมติฐานว่าวิธีการสอนทั้งสามแบบให้ผลเหมือนกัน กำหนดระดับนัยสำคัญ 0.05 วิธีทำ

ขั้นที่ 1. กำหนดสมมติฐานหลัก H<sub>0</sub> : µ<sub>1</sub> = µ<sub>2</sub> = µ<sub>3</sub>

กำหนดสมมติฐานอื่น H<sub>1</sub> : μ<sub>1</sub> ≠ μ<sub>2</sub> ≠ μ<sub>3</sub> (ค่าเฉลี่ยอย่างน้อย 1 คู่แตกต่าง)

ขั้นที่ 2. กำหนดระดับนัยสำคัญ  $\alpha = 0.05$ 

- ขั้นที่ 3. ทำการสุ่มตัวอย่างและทำการคำนวณค่าสถิติ Z
- ขั้นที่ 3.1 สร้างแฟ้มข้อมูล

code เป็นตัวแปรจำแนกกลุ่ม

x เป็นตัวแปรเก็บคะแนน

และ Save ลงแฟ้มข้อมูลชื่อ example29.sav

| 🧱 example29 - SPSS Data Editor |                           |             |  |  |  |  |
|--------------------------------|---------------------------|-------------|--|--|--|--|
| <u>F</u> ile <u>E</u> dit      | <u>∨</u> iew <u>D</u> ata | Iransform A |  |  |  |  |
| <b>B</b>                       | 8 💻 🖻                     |             |  |  |  |  |
| 15 :                           |                           |             |  |  |  |  |
|                                | code                      | х           |  |  |  |  |
| 1                              | 1.00                      | 94.00       |  |  |  |  |
| 2                              | 1.00                      | 88.00       |  |  |  |  |
| 17                             | 3.00                      | 76.00       |  |  |  |  |
| 18                             | 3.00                      | 69.00       |  |  |  |  |

242
### บทที่ 10 การทดสอบสมมติฐานแบบนอนพาราเมตริก

ขั้นที่ 3.2 เลือกคำสั่ง Analyze / Nonparametric Tests / K Independent Samples

| 🛅 examp                   | 🧰 example29 - SPSS Data Editor |           |                                                       |                                    |                   |       |            |              |                   |   |
|---------------------------|--------------------------------|-----------|-------------------------------------------------------|------------------------------------|-------------------|-------|------------|--------------|-------------------|---|
| <u>F</u> ile <u>E</u> dit | <u>V</u> iew <u>D</u> ata      | Transform | <u>Analyze</u>                                        | <u>G</u> raphs                     | <u>U</u> tilities | ∐ir   | idow       | <u>H</u> elp |                   |   |
| <b>1</b> 5 :              | a 🔍 🗠                          |           | Reports<br>D <u>e</u> scrip<br>Custom                 | s<br>otive Sta<br>n <u>T</u> ables | tistics           | * * * | ± F        | <b>-</b>     | <u> </u> @        |   |
|                           | code                           | Х         | Compa                                                 | ie <u>M</u> eari                   | S<br>Madal        | 1     | ٧a         | ar           | var               | , |
| 1                         | 1.00                           | 94.0      | <u>G</u> eneral<br>Corrolat                           | ii Lirieai<br>Io                   | Moder             | Ľ.    |            |              |                   |   |
| 2                         | 1.00                           | 88.0      | Lorreiate<br><u>R</u> egression<br>L <u>og</u> linear |                                    |                   |       |            |              |                   |   |
| 3                         | 1.00                           | 91.0      |                                                       |                                    |                   |       |            |              |                   |   |
| 4                         | 1.00                           | 74.0      |                                                       |                                    |                   |       |            |              |                   |   |
| 5                         | 1.00                           | 87.0      | Data Beduction                                        |                                    |                   | •     |            |              |                   |   |
| 6                         | 1.00                           | 97.0      | Scale                                                 |                                    |                   | •     |            |              |                   |   |
| 7                         | 2.00                           | 85.0      | <u>N</u> onpar                                        | rametric                           | Tests             | ►     |            | ni-Squa      | are               |   |
| 8                         | 2.00                           | 82.0      | Tjme S                                                | eries                              |                   | •     | Bi         | nomial.      |                   |   |
| 9                         | 2.00                           | 79.0      | <u>S</u> urviva                                       | al                                 |                   | •     | B          | uns          |                   |   |
| 10                        | 2.00                           | 84.0      | Muļtiple                                              | e Respor                           | nse               | ×     | <u>1</u> - | Sample       | e K-S             |   |
| 11                        | 2.00                           | 63.0      | Missing                                               | <u>) V</u> alue /                  | Analysis          |       | 2          | Indepe       | ndent Sample      | s |
| 12                        | 2.00                           | 72.00     | )                                                     |                                    |                   |       | K          | Indepe       | endent Sample     | s |
| 13                        | 2.00                           | 80.00     | )                                                     |                                    |                   |       | 2          | Reļate       | d Samples         |   |
| 14                        | 3.00                           | 89.00     | 1                                                     |                                    |                   |       | K          | Relate       | d <u>S</u> amples |   |

ขั้นที่ 3.3 คลิกที่คำสั่ง K Independent Samples จะได้เมนูย่อย

เลือกการทดสอบ

| Test Type เป็น              | <b>∺</b> A Tests for Several Independ | lent Samples               | ×               |
|-----------------------------|---------------------------------------|----------------------------|-----------------|
| Kruskal–Wallis H            | ♦ code ★ ×                            |                            | OK<br>Paste     |
| Test Type                   |                                       |                            | <u>R</u> eset   |
| I⊄ <u>K</u> ruskal-Wallis H |                                       | <u>G</u> rouping Variable: | Cancel          |
|                             |                                       | ▶<br>Define Range          | Help            |
|                             | Test Type                             |                            |                 |
|                             | I <u>K</u> ruskal-Wallis H            | ∏ <u>M</u> edian           | E <u>×</u> act  |
|                             | ☐ <u>J</u> onckheere-Terpstra         |                            | <u>O</u> ptions |

ขั้นที่ 3.4 เอาตัวแปร x ไปไว้ที่ช่อง Test Variable List เอาตัวแปร code ไปไว้ที่ช่อง Grouping Variable

| Cartests for Several Independ                                            | ant Samples<br>Test Variable List:<br>↓ ↓<br>Grouping Variable:<br>↓ ↓<br>↓<br>↓<br>↓<br>↓<br>↓<br>↓<br>↓<br>↓<br>↓<br>↓<br>↓<br>↓<br>↓ | ×<br>OK<br>Paste<br>Reset<br>Cancel<br>Help |
|--------------------------------------------------------------------------|----------------------------------------------------------------------------------------------------|---------------------------------------------|
| Test Type<br>☞ <u>K</u> ruskal-Wallis H<br>┌ <u>J</u> onckheere-Terpstra | ∏ <u>M</u> edian                                                                                                    | Exact<br>Options                            |

| ขั้นที่ 3.5 1. คลิกที่ code[? ?]<br>จะทำให้ปุ่ม Define Range<br>เป็นสีดำขึ้นเพื่อจะทำการกำหนดกลุ่มทดสอบ<br>2. คลิกที่ Define Groups จะได้เมนูย่อย Defir<br>3. พิมพ์ 1 ในช่อง Minimum<br>4. พิมพ์ 3 ในช่อง Maximum<br>บนจอภาพจะเป็นดังนี้ | 1 –<br>2 –<br>ne Range<br>3 -<br>4 –                                                                                                    | Grouping Varial<br>→ code(? ?)<br>→ Define Range.<br>Several Independent<br>Range for Gro<br>→ Minimum:<br>→ Maximum:<br>Several Independent<br>Range for Gro<br>Minimum:<br>Maximum: | ble:<br>dent Samples: Define for the samples: Define for the samples: Define | Cancel                                 |
|----------------------------------------------------------------------------------------------------|----------------------------------------------------------------------------------------------------|----------------------------------------------------------------------------------------------------|----------------------------------------------------------------------------------------------------|----------------------------------------|
| ขั้นที่ 3.6 คลิก Continue สาคะ<br>จะได้จอภาพเป็น<br>ข้อสังเกต จากของเดิม code[? ?]<br>กลายเป็น code[1 3]                                                                                                    | ts for Several Indepe                                                                                                    | ndent Samples<br>Ies                                                                                                    | t Variable List:<br><<br>uping Variable:<br>[c[1 3]<br>fine Range]                                                                                                    | OK<br>Paste<br>Reset<br>Cancel<br>Help |
| Tes                                                                                                    | ат Туре                                                                                                    |                                                                                                    |                                                                                                    |                                        |
| । <b>प</b>                                                                                                    | <u>K</u> ruskal-Wallis H                                                                                                    | ∏ <u>M</u> edian                                                                                                    |                                                                                                    | E <u>x</u> act                         |
| Γ,                                                                                                    | Jonckheere-Terpst                                                                                                    | ra                                                                                                    |                                                                                                    | <u>O</u> ptions                        |
| ขั้นที่ 3.7 คลิก OK จะได้ผลการคำนวณเป็น                                                                                                    | Image: Second system       Image: Second system         Image: Second system       Image: Second system         Image: Second | ple29 - SPSS Viewer<br>Insert Format Analyz<br>Image State<br>fests<br>de<br>otes<br>uskal-Wallis Test<br>Title<br>Ranks<br>Test Statistics                                           | e Graphs Utilities Wir<br>E D @ E _<br>NPar Tests<br>Kruskal-W<br>CODE<br>X 1.00<br>2.00<br>3.00                                                                                                    | ndow Help<br>(+++) + - (1)<br>(        |
| ผลการคำนวณทั้งหมดคือ                                                                                                    |                                                                                                    |                                                                                                    | Total                                                                                                    | 18                                     |

NPar Tests

Kruskal-Wallis Test

Ranks

|   | CODE  | Ν  | Mean Rank |
|---|-------|----|-----------|
| Х | 1.00  | 6  | 14.00     |
|   | 2.00  | 7  | 7.93      |
|   | 3.00  | 5  | 6.30      |
|   | Total | 18 |           |

### Test Statistics<sup>a,b</sup>

|                        | Х        |          |  |  |  |  |
|------------------------|----------|----------|--|--|--|--|
| Chi-Square             | 6.673    |          |  |  |  |  |
| df                     | 2        |          |  |  |  |  |
| Asymp. Sig.            | .036     |          |  |  |  |  |
| a. Kruskal Wallis Test |          |          |  |  |  |  |
| b. Groupin             | g Variab | le: CODE |  |  |  |  |

หมายเหตุ Asymp. Sig. = 0.036 มาจากค่า P( 
$$\chi^2 > 6.673)$$

ขั้นที่ 4. เลือกค่าสถิติ  $\chi^2$ 

å 4

| ขั้นที่ 5. | χ <sub>คำนวณ</sub> = 6.673 และ Asymp. Sig. = 0.036 |
|------------|----------------------------------------------------|
| ขั้นที่ 6. | เปิดตารางสถิติเพื่อหาค่าวิกถตและบริเวณวิกถต        |

ค่าวิกฤตคือ 
$$\chi^2_{lpha}$$
 เมื่อ df = k –1 บริเวณวิกฤตคือ  $\chi^2$  >  $\chi^2_{lpha}$   
เพราะฉะนั้นค่าวิกฤตคือ  $\chi^2_{0.05}$  = 5.99 บริเวณวิกฤตคือ  $\chi^2$  > 5.99

- ขั้นที่ 7. สรุปผล แบบที่ 1 โดยการเปรียบเทียบค่าสถิติจากตัวอย่าง กับ ค่าวิกฤต โดยมีเกณฑ์การสรุปผลว่า ถ้า  $\chi^2_{{\dot{
  m fru}}_{120}}$  >  $\chi^2_{lpha}$  แล้วปฏิเสธ H<sub>0</sub> เพราะว่า  $\chi^2_{{\dot{
  m fru}}_{120}}$  = 6.673 > 5.99 เพราะฉะนั้นปฏิเสธ H<sub>0</sub>
- หรือ แบบที่ 2 โดยการเปรียบเทียบ Asymp. Sig. กับค่า α โดยมีเกณฑ์การสรุปผลว่า ถ้า Asymp. Sig. < α แล้วปฏิเสธ H<sub>0</sub> เพราะว่า Asymp. Sig. = 0.036 < 0.05 เพราะฉะนั้นปฏิเสธ H<sub>0</sub>

หมายเหตุ การสรุปผลโดยใช้ค่าการเปรียบเทียบ Asymp. Sig. กับค่า α มีความสะดวกมากกว่า

### 10.4.2 ประชากร 2 กลุ่มไม่เป็นอิสระต่อกัน

้ ตัวอย่าง 10.4.2 เครื่องมือ 3 แบบสำหรับวัดปริมาณของซัลเฟอร์มอน็อกไซด์ในบรรยากาศได้ข้อมูลเป็นดังนี้

| วันที่ | เครื่องมือแบบ A | เครื่องมือแบบ B | เครื่องมือแบบ C |
|--------|-----------------|-----------------|-----------------|
| 1.     | 0.96            | 0.87            | 0.76            |
| 2.     | 0.82            | 0.74            | 0.85            |
| 3.     | 0.75            | 0.63            | 0.74            |
| 4.     | 0.61            | 0.55            | 0.46            |
| 5.     | 0.89            | 0.76            | 0.78            |
| 6.     | 0.64            | 0.70            | 0.81            |
| 7.     | 0.81            | 0.69            | 0.72            |
| 8.     | 0.68            | 0.57            | 0.56            |
| 9.     | 0.65            | 0.53            | 0.56            |
| 10.    | 0.84            | 0.88            | 0.74            |
| 11.    | 0.59            | 0.51            | 0.62            |
| 12.    | 0.94            | 0.79            | 0.68            |

ปริมาณของซัลเฟอร์มอน็อกไซด์ที่วัดได้ในแต่ละวัน

จงทดสอบที่ระดับนัยสำคัญ 0.05 ว่าผลการวัดของเครื่องมือทั้ง 3 แบบมีผลไม่แตกต่างกัน

### บทที่ 10 การทดสอบสมมติฐานแบบนอนพาราเมตริก

≌|₽|∌| ₹|

з

11

12

ple30 - SPSS Data Editor <u>File E</u>dit <u>V</u>iew <u>D</u>ata <u>T</u>ransform <u>A</u>nalyze

.96

.82

.75

.59

.94

. ار علك

.87

.74

.63

.51

.79

<u>G</u>raph 🏪 😰 🏘

.76

.85

.74

.62

.68

💼 exam

13

**วิธีทำ ขั้นที่ 1.** กำหนดสมมติฐานหลัก 
$$H_0: \mu_1 = \mu_2 = \mu_3$$
  
กำหนดสมมติฐานอื่น  $H_1: \mu_1 \neq \mu_2 \neq \mu_3$ 

- ขั้นที่ 2. กำหนดระดับนัยสำคัญ  $\alpha$  = 0.05
- ขั้นที่ 3. ทำการสุ่มตัวอย่างและทำการคำนวณค่าสถิติ Z
- ขั้นที่ 3.1 สร้างแฟ้มข้อมูลประกอบด้วยตัวแปร 3 ตัว
- คือ a, b, c เป็นปริมาณของซัลเฟอร์มอน็อกไซด์

ในบรรยากาศได้ด้วยเครื่องมือแบบ A, B, C ตามลำดับ

และ Save ลงแฟ้มข้อมูลชื่อ example30.sav

ขั้นที่ 3.2 เลือกคำสั่ง

Analyze / Nonparametric Tests

/ K Related Samples

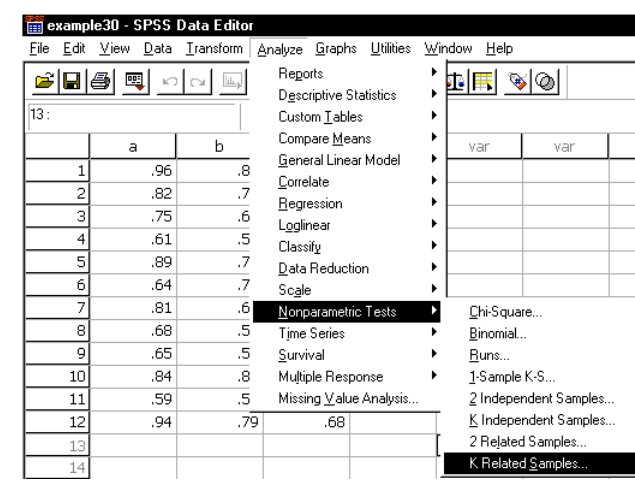

ขั้นที่ 3.3 คลิกที่ K Related Samples จะได้เมนูย่อย

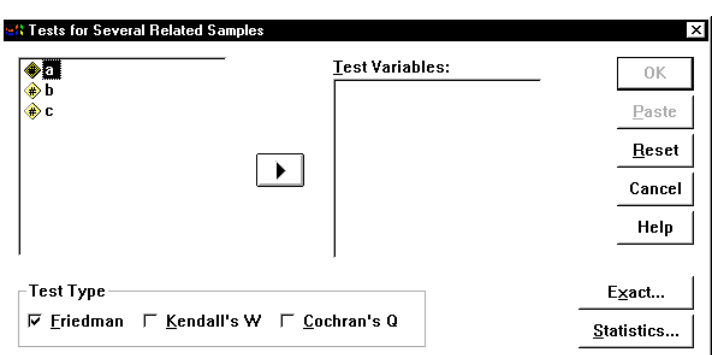

ขั้นที่ 3.4 เลือกตัวแปร a, b, c มาที่ช่อง Test Variables เลือกวิธีทดสอบ Test Type เป็น Friedman

Test Type-**☞** <u>F</u>riedman

| t Tests for Several Related Samples                                                 | ×                  |
|-------------------------------------------------------------------------------------|--------------------|
| Test Variables:                                                                     | ОК                 |
| (∰)a<br>(∰)b                                                                        | Paste              |
|                                                                                     | <u>R</u> eset      |
|                                                                                     | Cancel             |
|                                                                                     | Help               |
|                                                                                     |                    |
| lest lype                                                                           | Exact              |
| <b>▽</b> <u>F</u> riedman <b>└</b> <u>K</u> endall's ₩ <b>└</b> <u>C</u> ochran's Q | <u>S</u> tatistics |

บทที่ 10 การทดสอบสมมติฐานแบบนอนพาราเมตริก

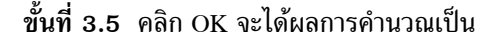

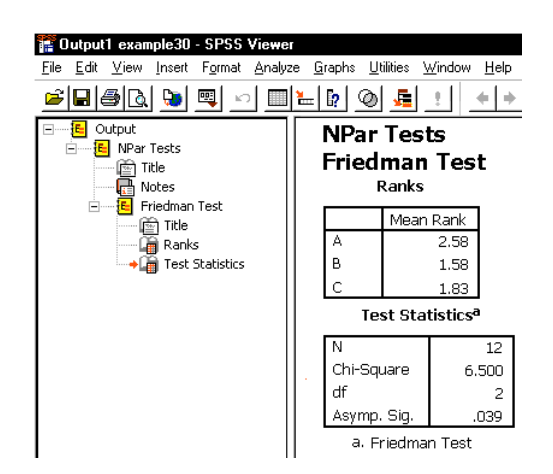

ผลการคำนวณทั้งหมดคือ

### **NPar Tests**

### **Friedman Test**

| Ranks |           |  |  |  |  |  |  |
|-------|-----------|--|--|--|--|--|--|
|       | Mean Rank |  |  |  |  |  |  |
| А     | 2.58      |  |  |  |  |  |  |
| В     | 1.58      |  |  |  |  |  |  |
| С     | 1.83      |  |  |  |  |  |  |

### Test Statistics<sup>a</sup>

| Ν                | 12    |  |  |  |  |  |  |
|------------------|-------|--|--|--|--|--|--|
| Chi-Square       | 6.500 |  |  |  |  |  |  |
| df               | 2     |  |  |  |  |  |  |
| Asymp. Sig.      | .039  |  |  |  |  |  |  |
| a. Friedman Test |       |  |  |  |  |  |  |

- ขั้นที่ 4. เลือกค่าสถิติ  $\chi^2$
- ขั้นที่ 5. คำนวณค่าสถิติจากตัวอย่างได้  $\chi^2_{_{
  m e^1u}2u}$  = 6.500 และ Asymp. Sig. = 0.039
- ขั้นที่ 6. เปิดตารางสถิติเพื่อหาค่าวิกฤตและบริเวณวิกฤต ค่าวิกฤตคือ  $\chi^2_{\alpha}$  เมื่อ df = k –1 และบริเวณวิกฤตคือ  $\chi^2 > \chi^2_{\alpha}$ เพราะฉะนั้นค่าวิกฤตคือ  $\chi^2_{0.05}$  = 5.99 บริเวณวิกฤตคือ  $\chi^2 > 5.99$
- ขั้นที่ 7. สรุปผล แบบที่ 1 โดยการเปรียบเทียบค่าสถิติจากตัวอย่าง กับ ค่าวิกฤต โดยมีเกณฑ์การสรุปผลว่า ถ้า  $\chi^2_{คำนวณ} > \chi^2_{\alpha}$  แล้วปฏิเสธ H<sub>0</sub> เพราะว่า  $\chi^2_{คำนวณ}$  = 6.5 > 5.99 เพราะฉะนั้นปฏิเสธ H<sub>0</sub>
- หรือ แบบที่ 2 โดยการเปรียบเทียบ Asymp. Sig. กับ α โดยมีเกณฑ์การสรุปผลว่า ถ้า Asymp. Sig. < α แล้วปฏิเสธ H<sub>0</sub> เพราะว่า Asymp. Sig. = 0.039 < 0.05 เพราะฉะนั้นปฏิเสธ H<sub>0</sub>

หมายเหตุ การสรุปผลโดยใช้ค่าการเปรียบเทียบ Asymp. Sig. กับค่า α มีความสะดวกมากกว่า

### 10.5 การหาสัมประสิทธิ์สหสัมพันธ์ตำแหน่งที่ (Rank Correlation Coefficient)

ในกรณีที่ข้อมูล 2 ชุด เป็นข้อมูลแบบลำดับที่ ตำแหน่งที่ หรือข้อมูลที่มีความหมายในลักษณะของการ เรียงลำดับ กับข้อมูลเชิงปริมาณ การวัดความสัมพันธ์นิยมใช้สัมประสิทธิ์สหสัมพันธ์ตำแหน่งที่ของสเปียร์แมน การหาสัมประสิทธิ์สหสัมพันธ์ตำแหน่งที่ของสเปียร์แมน (Spearman Rank Correlation Coefficient)

้ตัวอย่าง 10.5.1 ข้อมูลของจำนวนชั่วโมงดูหนังสือและคะแนนสอบที่นักเรียนทำได้ เป็นดังนี้

| นักเรียนคนที่            | 1  | 2  | 3  | 4  | 5  | 6  | 7  | 8  | 9  | 10 |
|--------------------------|----|----|----|----|----|----|----|----|----|----|
| เวลาดูหนังสือ(หน่วย ชม.) | 8  | 5  | 11 | 13 | 10 | 5  | 18 | 15 | 2  | 8  |
| คะแนน                    | 56 | 44 | 79 | 72 | 70 | 54 | 95 | 85 | 33 | 65 |

้จงหาสัมประสิทธิ์สหสัมพันธ์ตำแหน่งที่ของสเปียร์แมน และอธิบายความสัมพันธ์ที่ได้ วิธีทำ

ขั้นที่ 1. สร้างแฟ้มข้อมูลโดยมีตัวแปร x แทนจำนวนชั่วโมงที่ดูหนังสือ

และ ตัวแปร y แทนคะแนนที่ได้

เสร็จแล้ว Save ลงแฟ้มข้อมูลชื่อ example31.sav

| 🧰 examp                   | le31 - SPSS               | Data Editor                |
|---------------------------|---------------------------|----------------------------|
| <u>F</u> ile <u>E</u> dit | <u>∨</u> iew <u>D</u> ata | <u>T</u> ransform <u>A</u> |
| 2                         | 8 🔍 🗠                     |                            |
| 18 :                      |                           |                            |
|                           | х                         | у                          |
| 1                         | 8.00                      | 56.00                      |
| 2                         | 5.00                      | 44.00                      |
| 10                        | 8.00                      | 65.00                      |

ขั้นที่ 2. เลือกคำสั่ง Analyze / Correlate / Bivariate

| 🧰 examp                   | le31 - SPSS               | Data Edito               | r                                           |                   |                |              |
|---------------------------|---------------------------|--------------------------|---------------------------------------------|-------------------|----------------|--------------|
| <u>F</u> ile <u>E</u> dit | <u>V</u> iew <u>D</u> ata | $\underline{T}$ ransform | <u>Analyze</u> <u>G</u> raphs               | <u>U</u> tilities | <u>W</u> indow | <u>H</u> elp |
| 18 :                      | <b>a</b> 🔍 🗠              |                          | Reports<br>Descriptive Sta<br>Custom Tables | atistics          |                | <u>s so</u>  |
|                           | x                         | у                        | Compare <u>M</u> ear                        | ns<br>Madal       | . Va           | ar v.        |
| 1                         | 8.00                      | 56.0                     | <u>G</u> eneral Linear                      | Model             | D B            | ivariate     |
| 2                         | 5.00                      | 44.0                     | Begression                                  |                   |                | artial       |
| 3                         | 11.00                     | 79.0                     | Logicession                                 |                   | • •            | istances     |
| 4                         | 13.00                     | 72 ח                     | Loganear                                    |                   | ·              | istanoos     |

ขั้นที่ 3. คลิกที่คำสั่ง Bivariate จะได้เมนูย่อย

|                                               | <u>V</u> ariables:            | 0K              |
|-----------------------------------------------|-------------------------------|-----------------|
| <b>₩</b> > <b>У</b>                           |                               | Paste           |
|                                               |                               | <u>R</u> eset   |
|                                               |                               | Cancel          |
|                                               |                               | Help            |
| Correlation Coefficients<br>☞ Pearso <u>n</u> | ,<br><b>∏ <u>S</u>pearman</b> |                 |
| Test of Significance<br>@ <u>T</u> wo-tailed  | iled                          |                 |
| 7 Flag cignificant correlations               |                               | <u>O</u> ptions |

ขั้นที่ 4. นำตัวแปร x และ ตัวแปร y มาไว้ที่ช่อง Variables

| Ht Bivariate Correlations                                                                    | x             |
|----------------------------------------------------------------------------------------------|---------------|
| <u>⊻</u> ariables:                                                                           | ок            |
|                                                                                              | Paste         |
|                                                                                              | <u>R</u> eset |
|                                                                                              | Cancel        |
|                                                                                              | Help          |
| └ Correlation Coefficients<br>☞ Pearso <u>n</u> ┌ <u>K</u> endall's tau-b ┌ <u>S</u> pearman |               |
| Test of Significance                                                                         |               |
| ☞ <u>T</u> wo-tailed ○ One-tailed                                                            |               |
| ₽ Elag significant correlations                                                              | Options       |

ขั้นที่ 5. คลิกที่ Pearson เพื่อยกเลิก และ คลิกที่ Spearman เพื่อเลือกคำนวณสัมประสิทธิ์สหสัมพันธ์ ตำแหน่งที่ของสเปียร์แมน

| Correlation Co    | efficients                |                           |
|-------------------|---------------------------|---------------------------|
| ⊢ Pearso <u>n</u> | ┌ <u>K</u> endall's tau-b | <b>⊠</b> <u>S</u> pearman |

ขั้นที่ 6. คลิก OK จะได้ผลการคำนวณเป็นดังนี้

| The Edit View Insert Format Analyze Graphs Utilities Window Help |           |                 |           |                                |             |            |
|------------------------------------------------------------------|-----------|-----------------|-----------|--------------------------------|-------------|------------|
| <b>FBBBBBBBBBBBBB</b>                                            | ₩.        | 🤋 🙆 📠 🕛         | ++        | ) <u>+ - 00 </u> 59            | , ,         |            |
| Output     Nonparametric Correlations     Output     Title       | r         | Nonparamet      | tric C    | Correlations<br>Correlations   |             |            |
| Rotes                                                            |           |                 |           |                                | Х           | Y          |
| Correlations                                                     |           | Spearman's rho  | Х         | Correlation Coefficient        | 1.000       | .98172557* |
|                                                                  |           |                 |           | Sig. (2-tailed)                |             | .000       |
|                                                                  | <b> +</b> |                 |           | N                              | 10          | 10         |
|                                                                  |           |                 | Y         | Correlation Coefficient        | .98172557** | 1.000      |
|                                                                  |           |                 |           | Sig. (2-tailed)                | .000        |            |
|                                                                  |           |                 |           | N                              | 10          | 10         |
|                                                                  |           | **. Correlation | n is sign | ificant at the .01 level (2-ta | iiled).     |            |

ผลการคำนวณทั้งหมดคือ

**Nonparametric Correlations** 

### Correlations

|                |   |                         | Х     | Y     |
|----------------|---|-------------------------|-------|-------|
| Spearman's rho | Х | Correlation Coefficient | 1.000 | .982* |
|                |   | Sig. (2-tailed)         |       | .000  |
|                |   | Ν                       | 10    | 10    |
|                | Y | Correlation Coefficient | .982* | 1.000 |
|                |   | Sig. (2-tailed)         | .000  |       |
|                |   | Ν                       | 10    | 10    |

\*\*. Correlation is significant at the .01 level (2-tailed).

จากตาราง Correlations ค่าสัมประสิทธิ์สหสัมพันธ์ตำแหน่งที่ของสเปียร์แมน = 0.98172557 การทดสอบว่าจำนวนชั่วโมงดูหนังสือและคะแนนสอบที่นักเรียนทำได้มีความสัมพันธ์ กำหนดระดับนัยสำคัญ 0.05

ີວີຣີ້ກຳ

ขั้นที่ 1. กำหนดสมมติฐานหลัก H<sub>0</sub> : จำนวนชั่วโมงดูหนังสือและคะแนนสอบมีความสัมพันธ์ กำหนดสมมติฐานอื่น H<sub>1</sub> : จำนวนชั่วโมงดูหนังสือและคะแนนสอบ ไม่มีความสัมพันธ์

- ขั้นที่ 2. กำหนดระดับนัยสำคัญ α = 0.05
- ขั้นที่ 3. ทำการสุ่มตัวอย่าง
- ขั้นที่ 4. เลือกค่าสถิติ Spearman's rho Correlation Coefficient และค่า Sig. (2-tailed)
- ขั้นที่ 5. จากตารางวิเคราะห์ข้อมูลจะได้

Spearman's rho Correlation Coefficient = 0.98172557 และค่า Sig. (2-tailed) = 0.00000100

- ขั้นที่ 6. ไม่ต้องเปิดตารางหาค่าวิกฤต
- ขั้นที่ 7. สรุปผลโดยการเปรียบเทียบ Sig. (2-tailed) กับค่า  $\alpha$ โดยมีเกณฑ์การสรุปผลว่า ถ้า Sig. (2-tailed) <  $\alpha$  แล้วปฏิเสธ H<sub>0</sub> เพราะว่า Sig. (2-tailed) = 0.00000100 < 0.05 เพราะฉะนั้นปฏิเสธ H<sub>0</sub>

เพราะฉะนั้น จำนวนชั่วโมงดูหนังสือ และคะแนนสอบที่นักเรียนทำได้มีความสัมพันธ์กัน นอกจากนั้นเรายังสรุปได้ว่าหากดูหนังสือมากขึ้นก็จะได้คะแนนมากขึ้น

# ภาคผนวกที่ 1 การคำนวณค่า Significant ของค่าสถิติ

ผลการวิเคราะห์ข้อมูลทางสถิติของ SPSS for Windows ส่วนใหญ่ผลการวิเคราะห์จะมีการแสดงค่าของ Significant เช่น Sig. (1-tailed), Sig. (2-tailed) ซึ่งที่มาของค่า Significant คำนวณมาจากค่าสถิติ Z, t, F, Chi-Square ตัวอย่างเช่น

| ค่าสถิติ z = 1.312                                          | มีค่า Sig. (2-tailed) = 0.18952014 |
|-------------------------------------------------------------|------------------------------------|
| ค่าสถิติ t = 1.581, df = 4                                  | มีค่า Sig. (2-tailed) = 0.189034   |
| ค่าสถิติ Chi-Square = 3.822, df = 3                         | มีค่า Asymp. Sig. = 0.281338       |
| ค่าสถิติ F = 4.302, v <sub>1</sub> = 4, v <sub>2</sub> = 25 | มีค่า Sig. = 0.009                 |

### 1. การหาค่า Significant ของค่าสถิติ Z

ค่า Significant ของค่าสถิติ Z = k คำนวณมาจากค่าของความน่าจะเป็นหรือพื้นที่ใต้โค้งทางหางด้านขวาของ โค้งการแจกแจงความน่าจะเป็นของตัวแปรสุ่ม Z ตั้งแต่ z = |k| ถึง z =  $\infty$ 

หมายเหตุ เราใช้สัญลักษณ์ Sig. แทนค่า Significant

ของค่าสถิติ Z = k และ Sig. (2-tailed) = 2 Sig.

Sig. = P(
$$|\mathbf{k}| < \mathbf{Z} < \infty$$
)  
=  $\int_{|\mathbf{k}|}^{\infty} f(z) dz = 0.5 - \int_{0}^{|\mathbf{k}|} f(z) dz$ 

ตัวอย่างการคำนวณเช่น

$$f(z) := \frac{1}{\sqrt{2 \cdot \pi}} \cdot e^{-\frac{z^2}{2}}$$
 Sig := 0.5 -  $\int_0^{1.312} f(z) dz$  Sig = 0.09476007

ดำสั่งของ Mathcad : cnorm(k) = P( $-\infty < t < k$ ) =  $\int_{-\infty}^{k} f(z)dz$ 

เพราะฉะนั้น Significant ของค่าสถิติ z = k จะมีค่าเท่ากับ 1 – cnorm(|k|) คำสั่งที่ช่วยในการคำนวณค่าสถิติ Z ของ Mathcad

| dnorm(z, 0, 1)            | ฟังก์ชันการแจงแจงความน่าจะเป็นของ Z               |
|---------------------------|---------------------------------------------------|
| pnorm(k, 0, 1)), cnorm(k) | $pnorm(k) = cnorm(k) = P(-\infty < Z < k)$        |
| qnorm(A, 0, 1)            | ระยะบนแกน Z = k ที่ทำให้ $P(-\infty < Z < k) = A$ |

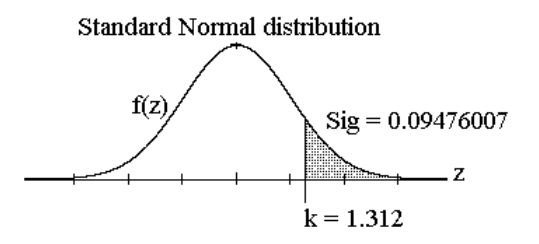

หมายเหตุ ค่าวิกฤต  $z_{\alpha}$  มีค่าเท่ากับ qnorm $(1-\alpha\,,\,0,\,1)$  ตัวอย่างการคำนวณ

pnorm(1.312, 0, 1) = 0.905240qnorm(1 - 0.025, 0, 1) = 1.9599641 - pnorm(1.312, 0, 1) = 0.094760qnorm(1 - 0.005, 0, 1) = 2.575829qnorm(0.094760070, 1) = -1.312000 qnorm(1 - 0.05, 0, 1) = 1.644854

เพราะฉะนั้น  $z_{0.025} = 1.96$ ,  $z_{0.05} = 1.645$ ,  $z_{0.005} = 2.58$ 

### 2. การหาค่า Significant ของค่าสถิติ t

ค่า Significant ของค่าสถิติ t = k คำนวณมาจากค่าของความน่าจะเป็นหรือพื้นที่ใต้โค้งทางหางด้านขวาของ โค้งการแจกแจงความน่าจะเป็นของตัวแปรสุ่ม t ตั้งแต่ t =  $\mid k \mid$  ถึง t =  $\infty$ 

### t distribution

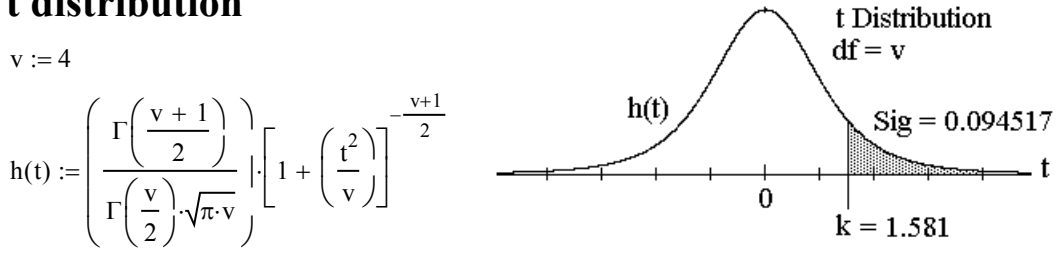

หมายเหตุ เราใช้สัญลักษณ์ Sig. แทนค่า Significant ของค่าสถิติ t = k และ Sig. (2-tailed) = 2 Sig.

Sig. = P(
$$|k| < t < \infty$$
) =  $\int_{t=|k|}^{\infty} h(t)dt = 0.5 - \int_{0}^{t=|k|} h(t)dt$ 

ตัวอย่างการคำนวณเช่น

t distribution  
v := 4 
$$h(t) := \left(\frac{\Gamma\left(\frac{v+1}{2}\right)}{\Gamma\left(\frac{v}{2}\right)\cdot\sqrt{\pi \cdot v}}\right) \left[1 + \left(\frac{t^2}{v}\right)\right]^{-\frac{v+1}{2}}$$
  
Sig := 0.5 -  $\int_{0}^{1.581} h(t) dt$   
ตัวสังของ Mathcad : pt(k, df) = P(- $\infty < t < k$ ) =  $\int_{0}^{k} h(t) dt$ 

เพราะฉะนั้น Significant ของค่าสถิติ t = k จะมีค่าเท่ากับ 1 – pt(|k|, df) คำสั่งที่ช่วยในการคำนวณค่าสถิติ t ของ Mathcad

| dt(t, df) | ฟังก์ชันการแจงแจงความน่าจะเป็นของตัวแปรสุ่ม เ |
|-----------|-----------------------------------------------|
| pt(k, df) | $pt(k, df) = P(-\infty < t < k)$              |
| qt(A, df) | ระยะบนแกน t = k ที่ทำให้ P(0 < t < k) = A     |

หมายเหตุ ค่าวิกฤต  $t_{\alpha,df}$  มีค่าเท่ากับ qt(1- $\alpha$ , df) ตัวอย่างการคำนวณ

$$pt(1.581,4) = 0.905483$$
 $pt(-1.581,4) = 0.094517$  $1 - pt(1.581,4) = 0.094517$  $qt(0.905482704) = 1.581000$  $qt(0.094517304) = -1.581000$  $qt(1 - 0.05,4) = 2.131847$  $qt(1 - 0.094517,4) = 1.581003$  $qt(1 - 0.05,4) = 2.131847$  $qt(1 - 0.094517,4) = 1.581003$  $qt(1 - 0.025,4) = 2.776445$ 

### 3. การหาค่า Significant ของค่าสถิติไคสแควร์

ค่า Significant ของค่าสถิติ  $\chi^2$  = k คำนวณมาจากค่าของความน่าจะเป็นหรือพื้นที่ใต้โค้งทางหางด้านขวาของ โค้งการแจกแจงความน่าจะเป็นของตัวแปรสุ่มไคสแควร์ตั้งแต่  $\chi^2$  = k ถึง  $\chi^2$  =  $\infty$ 

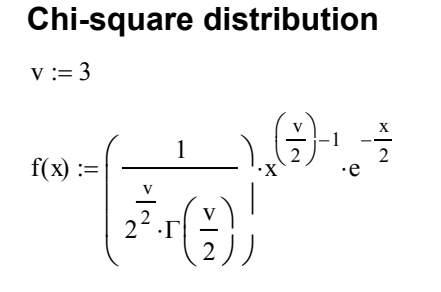

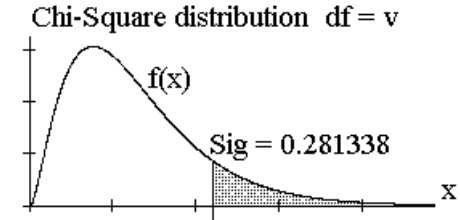

Sig = 
$$0.281338$$

หมายเหตุ เราใช้สัญลักษณ์ Sig. แทนค่า Significant ค่าสถิติไคสแควร์  $\chi^2$  = k

Sig. = P(k < 
$$\chi^2$$
 <  $\infty$ ) =  $\int_{k}^{\infty} f(x)dx = 1 - \int_{0}^{k} f(x)dx$   
ตัวอย่างการคำนวณเช่น  $y := 3$  TOL := 0.00

TOL := 0.000001v := 3

$$f(x) := \left(\frac{1}{\frac{v}{2} \cdot \Gamma\left(\frac{v}{2}\right)} \right) \cdot x^{\left(\frac{v}{2}\right) - 1} \cdot e^{-\frac{x}{2}} \quad \text{Sig} := 1 - \int_{0}^{3.822} f(x) \, dx$$
$$\int_{0}^{3.822} \int_{0}^{3.822} f(x) \, dx$$
$$\text{Sig} = 0.281338$$

หมายเหตุ Asymp. Sig. ของค่าสถิติไคสแควร์ = Sig. ของค่าสถิติไคสแควร์ คำสั่งที่ช่วยในการคำนวณค่าสถิติไคสแควร์ของ Mathcad

| dchisq(x, df) | ฟังก์ชันการแจงแจงความน่าจะเป็นของตัวแปรสุ่มไคสแควร์     |
|---------------|---------------------------------------------------------|
| pchisq(k, df) | pchisq(k, df)= $P(0 < \chi^2 < k)$                      |
| qchisq(A, df) | ระยะบนแกน $\chi^2$ = k ที่ทำให้ P(0 < $\chi^2$ < k) = A |

หมายเหตุ ค่าวิกฤต  $\chi^2_{lpha\,,\,df}$  มีค่าเท่ากับ qchisq(1-lpha, df) ตัวอย่างการคำนวณ

pchisq 
$$(3.822, 3) = 0.718662$$
  
qchisq  $(1 - 0.95, 3) = 0.3518$   
 $qchisq (1 - 0.025, 3) = 0.3484$   
 $\chi^2_{0.95, 3} = 0.3528$ ,  $\chi^2_{0.025, 3} = 9.3484$ ,  $\chi^2_{0.05, 3} = 7.8147$ 

### 4. การหาค่า Significant ของค่าสถิติ F

ค่า Significant ของค่าสถิติ F = k คำนวณมาจากค่าของความน่าจะเป็นหรือพื้นที่ใต้โค้งทางหางด้านขวาของ โค้งการแจกแจงความน่าจะเป็นของตัวแปรสุ่มเอฟตั้งแต่ F = k ถึง F = ∞

$$v1 := 4 \quad v2 := 10$$

$$h(f) := \frac{\Gamma\left(\frac{v1 + v2}{2}\right) \cdot \left(\frac{v1}{v2}\right)^{\frac{v1}{2}} \cdot f^{\left(\frac{v1}{2}\right) - 1}}{\Gamma\left(\frac{v1}{2}\right) \cdot \Gamma\left(\frac{v2}{2}\right) \cdot \left[1 + \left(\frac{v1}{v2}\right) \cdot f^{\frac{v1 + v2}{2}}\right]^{\frac{v1 + v2}{2}}}$$

$$k = 4.302$$

หมายเหตุ เราใช้สัญลักษณ์ Sig. แทนค่า Significant ของค่าสถิติ F = k

Sig. = P(k < F < 
$$\infty$$
) =  $\int_{F=k}^{\infty} h(f) df$  =  $1 - \int_{0}^{F=k} h(f) df$ 

ตัวอย่างการคำนวณเช่น

$$v1 := 4 \quad v2 := 25$$

$$h(f) := \frac{\Gamma\left(\frac{v1+v2}{2}\right) \cdot \left(\frac{v1}{v2}\right)^{\frac{v1}{2}} \cdot f^{\left(\frac{v1}{2}\right)-1}}{\Gamma\left(\frac{v1}{2}\right) \cdot \Gamma\left(\frac{v2}{2}\right) \cdot \left[1+\left(\frac{v1}{v2}\right) \cdot f^{\frac{v1+v2}{2}}\right]} \qquad \text{Sig} := 1 - \int_{0}^{4.302} h(f) \, df \qquad \text{Sig} = 0.008747$$

คำสั่งที่ช่วยในการคำนวณค่าสถิติ F ของ Mathcad

| dF(x, df1, df2) | ฟังก์ชันการแจงแจงความน่าจะเป็นของตัวแปรสุ่ม F |
|-----------------|-----------------------------------------------|
| pF(k, df1, df2) | pF(k, df1, df2) = P(0 < F < k)                |
| qF(A, df1, df2) | ระยะบนแกน F = k ที่ทำให้ P(0 < F < k) = A     |

หมายเหตุ ค่าวิกฤต  $f_{\alpha,(df1,df2)}$  มีค่าเท่ากับ qF(1- $\alpha$ , df1, df2) ตัวอย่างการคำนวณ

| pF(4.302,4,25) = 0.991253                       | 1 - pF(4.302, 4, 25) = 0.008747                   | qF(0.991253,4,25) = 4.302032   |
|-------------------------------------------------|---------------------------------------------------|--------------------------------|
| qF(1 – 0.05, 4, 24) = 2.776289                  | qF(1 - 0.025, 4, 24) = 3.379359                   | qF(1 - 0.01, 4, 24) = 4.218445 |
| เพราะฉะนั้น f <sub>0.05,(4,24)</sub> = 2.776289 | $f_{0.025,(4,24)} = 3.379359$ , $f_{0.01,(4,25)}$ | $_{4)} = 4.218445$             |

# ภาคผนวกที่ 2 การเชื่อมโยงข้อมูล SPSS for Windows กับ Microsoft Word

จากผลการวิเคราะห์ข้อมูลของ SPSS for Windows เราสามารถนำผลการคำนวณไปไว้ที่ Microsoft Word ได้ทั้งในรูปแบบข้อความ ตาราง และ ข้อมูล

### 1. การนำตารางการวิเคราะห์จาก SPSS ไป Word

เปิดแฟ้มข้อมูล example4.sav ใน SPSS Data Editor วิเคราะห์ข้อมูลด้วยคำสั่ง Analyze / Descriptive Statistics / Frequncies เพื่อทำการแจกแจงความถี่ของตัวแปร sex ได้ผลบนจอภาพ SPSS Viewer ดังนี้

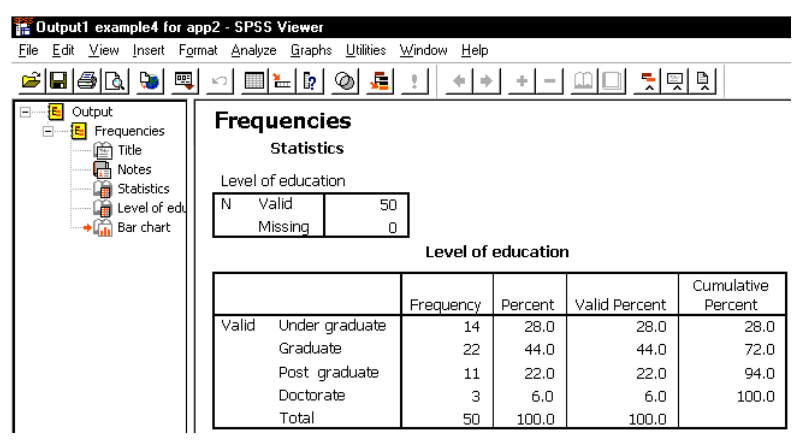

เราต้องการตารางการแจกแจงความถี่ของตัวแปร ระดับการศึกษา (educ) ไปไว้ที่ Microsoft Word ขั้นที่ 1. คลิกที่ตารางผลการวิเคราะห์ความถี่ของตัวแปรระดับการศึกษา

| 🖀 Output1 example4 for a                                                                                                    | 1002 - | SPSS V | iewer          |           |         |               |                       |  |  |
|----------------------------------------------------------------------------------------------------|--------|--------|----------------|-----------|---------|---------------|-----------------------|--|--|
|                                                                                                    |        |        |                |           |         |               |                       |  |  |
| Image: State of the state of the state o |        |        |                |           |         |               |                       |  |  |
| Output                                                                                                    |        |        |                |           |         |               |                       |  |  |
| Title                                                                                                    |        |        | ı              |           |         |               |                       |  |  |
| Gatistics<br>→Gatistics                                                                                                    |        |        |                | Frequency | Percent | Valid Percent | Cumulative<br>Percent |  |  |
| 🔚 Bar chart                                                                                                    |        | Valid  | Under graduate | 14        | 28.0    | 28.0          | 28.0                  |  |  |
|                                                                                                    |        |        | Graduate       | 22        | 44.0    | 44.0          | 72.0                  |  |  |
|                                                                                                    |        |        | Post graduate  | 11        | 22.0    | 22.0          | 94.0                  |  |  |
|                                                                                                    |        |        | Doctorate      | 3         | 6.0     | 6.0           | 100.0                 |  |  |
|                                                                                                    |        |        | Total          | 50        | 100.0   | 100.0         |                       |  |  |
|                                                                                                    | 1 L    |        |                |           |         |               |                       |  |  |

ขั้นที่ 2. คลิกที่ Edit และ Copy Objects

| 10           | 🚏 Output1 example4 - SPSS Viewer |        |                 |                 |  |  |  |
|--------------|----------------------------------|--------|-----------------|-----------------|--|--|--|
| <u>F</u> ile | <u>E</u> dit <u>V</u> iew        | Insert | F <u>o</u> rmat | <u>A</u> nalyze |  |  |  |
| Ē            | <u>U</u> ndo                     |        |                 | Ctrl+Z          |  |  |  |
|              | Cu <u>t</u>                      |        |                 | Ctrl+X          |  |  |  |
| [            | <u>С</u> ору                     |        |                 | Ctrl+C          |  |  |  |
|              | Copy obj                         | ects   |                 | Ctrl+K          |  |  |  |

ขั้นที่ 3. ไปที่ Window การทำงานของ Microsoft Word

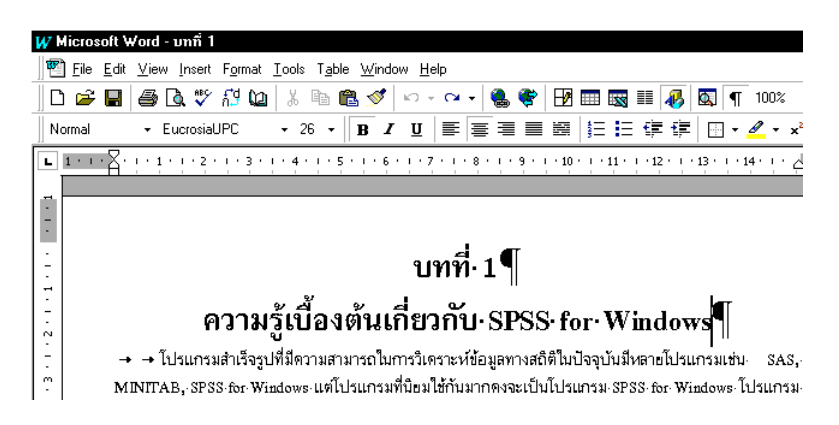

ขั้นที่ 4. ขณะที่อยู่ใน Microsoft Word ใช้คำสั่ง Edit และ Paste หรือ กด Ctrl + V

| W Micros          | soft Word - ນາກໍ່ 1                      |                               |                                                                           |
|-------------------|------------------------------------------|-------------------------------|---------------------------------------------------------------------------|
| \min <u>F</u> ile | <u>E</u> dit <u>V</u> iew <u>I</u> nsert | F <u>o</u> rmat <u>T</u> ools | T <u>a</u> ble <u>W</u> indow <u>H</u> elp                                |
| 0 🗳               | 🗤 Undo Page Sel                          | tup Ctrl+Z                    | 🖥 🛍 ダ 🗠 • 🗠 • 🍓 🏶 🖪 📰 🔜 🎫 🚜 🖾                                             |
| Normal            | 0 <u>R</u> epeat Page S                  | ietup Ctrl+Y                  | - <b>B</b> <i>I</i> <u>U</u> ≡ ≡ ≡ ≡ ≡ ≡ ≡ ≡ ∉ ∉ [                        |
|                   | ι χ Cut                                  | Ctrl+X                        | · 5 · 1 · 6 · 1 · 7 · 1 · 8 · 1 · 9 · 1 · 10 · 1 · 11 · 1 · 12 · 1 · 13 · |
|                   | Ba Copy                                  | Ctrl+C                        |                                                                           |
|                   | 🛍 Paste                                  | Ctrl+V                        |                                                                           |
|                   | Paste Special.                           |                               |                                                                           |
| 1.                | Paste as <u>H</u> yper                   | link                          | 9 19497 1                                                                 |
| <u>-</u>          | Clear                                    | Delete                        |                                                                           |
| <u>-</u>          | Select All                               | Ctrl+A                        | _)งต้นเกี่ยวกับ∙SPSS∙for∙Windows'                                         |

จะได้ตารางของการวิเคราะห์มาอยู่ใน Window ของ Microsoft Word ที่เราทำขณะนั้นโดยรูปแบบตารางจะ เป็น Object เหมือนกันใน SPSS Viewer

| W Microso      | oft Word - ı                                                         | บทที่ 1                                      |                                   |                              |                 |                   |  |  |  |
|----------------|----------------------------------------------------------------------|----------------------------------------------|-----------------------------------|------------------------------|-----------------|-------------------|--|--|--|
| 🜇 <u>F</u> ile | <u>E</u> dit <u>V</u> iew                                            | <u>I</u> nsert F <u>o</u> rmat <u>T</u> ools | T <u>a</u> ble <u>W</u> indov     | v <u>H</u> elp               |                 |                   |  |  |  |
| 🗋 🗅 🚔 🛛        | 8 8 0                                                                | k 🖤 🖞 ն 🐰                                    | Þa 🛍 💅                            | <b>×⊃ + C</b> × +            | 🍓 😻 🖪 🖬         | I 🔜 III 🚜 [       |  |  |  |
| Normal         | Normal → EucrosiaUPC → 26 → <b>B I</b> <u>U</u> <b>E E E E E E E</b> |                                              |                                   |                              |                 |                   |  |  |  |
| L 1 · · ·      | <u>A. 1. 1. 1</u> .                                                  | 1 • 2 • 1 • 3 • 1 • 4 •                      | 1 • 5 • 1 • 6 •                   | 1 • 7 • 1 • 8                | 9 10 .          | • 11 • 12 • 1 • 1 |  |  |  |
|                | ความ                                                                 | รู้เบื้องต้นเก                               | าี่ยวกับ∙:<br><sub>Level of</sub> | บทที่<br>SPSS f<br>educatior | 1¶<br>for·Windo | ws                |  |  |  |
| <del>.</del>   |                                                                      |                                              |                                   |                              |                 | Cumulative        |  |  |  |
| 4              |                                                                      |                                              | Frequency                         | Percent                      | Valid Percent   | Percent           |  |  |  |
| -              | Valid                                                                | Under graduate                               | 14                                | 28.0                         | 28.0            | 28.0              |  |  |  |
| u .            |                                                                      | Graduate                                     | 22                                | 44.0                         | 44.0            | 72.0              |  |  |  |
| 1-1            |                                                                      | Post graduate                                | 11                                | 22.0                         | 22.0            | 94.0              |  |  |  |
| س              |                                                                      | Doctorate                                    | 3                                 | 6.0                          | 6.0             | 100.0             |  |  |  |
| 111            |                                                                      | Total                                        | 50                                | 100.0                        | 100.0           |                   |  |  |  |

หมายเหตุ ในขั้นที่ 2. การเลือก Edit Copy จะเป็นการ Copy ในรูปแบบตารางที่เป็นของ Text เมื่อใช้คำสั่ง Edit / Paste ใน Word ผลที่ได้จะแตกต่างกันดังนี้

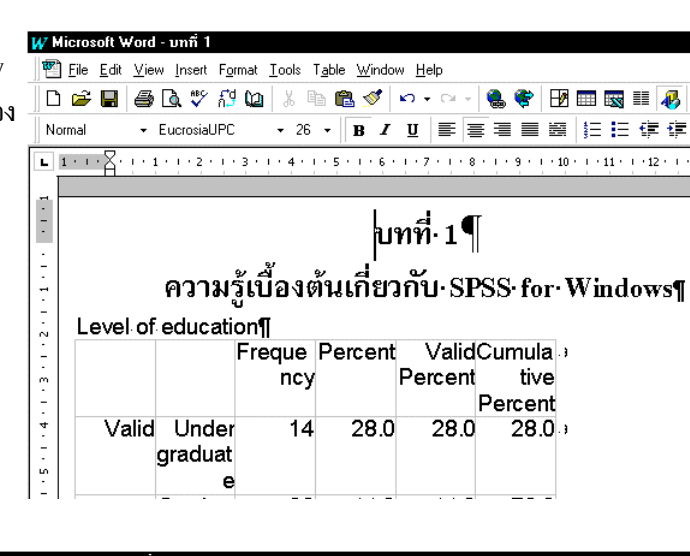

เมื่อ Copy ตารางมาได้แล้วจึงใช้ความ สามารถของ Microsoft Word ช่วยใน การจัดรูปแบบตารางให้สวยงาม ตัวอย่างเช่นในภาพ

|                                           |                |              |                          |                     | е                                                                       |                                                                       | _                                                      |                                                         |                                                     |                                                                    |
|-------------------------------------------|----------------|--------------|--------------------------|---------------------|-------------------------------------------------------------------------|-----------------------------------------------------------------------|--------------------------------------------------------|---------------------------------------------------------|-----------------------------------------------------|--------------------------------------------------------------------|
|                                           |                |              |                          |                     |                                                                         |                                                                       |                                                        |                                                         |                                                     |                                                                    |
|                                           |                |              |                          |                     |                                                                         |                                                                       |                                                        |                                                         |                                                     |                                                                    |
| W                                         | licros         | oft \        | /ord - vn                | ñ 1                 |                                                                         |                                                                       |                                                        |                                                         |                                                     |                                                                    |
| æ                                         | ] <u>F</u> ile | <u>E</u> dit | <u>V</u> iew <u>I</u> ns | sert F <u>o</u> ri  | mat <u>T</u> ools T <u>a</u> ble                                        | <u>W</u> indow <u>H</u>                                               | <u>l</u> elp                                           |                                                         |                                                     |                                                                    |
|                                           | ) 🖻            |              | <i>t</i>                 | 💞 ក៏ថ្ង             | 🕼 🕺 🖬 🖬                                                                 | l 💅 🗠                                                                 | ■ Cil +                                                | 😤 🏶 🚷                                                   | i 💀 📰 🛷 🖾                                           | ] ¶                                                                |
| ]] No                                     | ormal          |              |                          | New Ro              | oman <del>+</del> 10 +                                                  | B / U                                                                 | ≣≡                                                     |                                                         | ≣ 🖪 🗭 🚝   🛛                                         |                                                                    |
| L                                         | ) - I - (      | 2 • 1        | $+1 \pm 1 \pm$           | li e e e            | + + + 2 + + + 3                                                         | 1 · 4 · 1 · (                                                         | · · · 6                                                | 1 • 7 • 1 • 8                                           | I · 9 · I · 10 · I · 11 II                          | 1.1                                                                |
|                                           |                |              |                          |                     |                                                                         |                                                                       |                                                        |                                                         |                                                     |                                                                    |
|                                           |                |              |                          |                     |                                                                         |                                                                       |                                                        |                                                         |                                                     |                                                                    |
|                                           |                |              |                          |                     |                                                                         |                                                                       |                                                        |                                                         |                                                     |                                                                    |
| -                                         |                |              |                          |                     |                                                                         |                                                                       |                                                        |                                                         |                                                     |                                                                    |
| -                                         |                |              |                          |                     |                                                                         | 9                                                                     | เทลี.                                                  | 1¶                                                      |                                                     |                                                                    |
| 1 • 1 • 1 • 1                             |                |              |                          |                     |                                                                         | ٩                                                                     | เทที่.                                                 | 1¶                                                      |                                                     |                                                                    |
|                                           |                |              |                          | _                   | ৬ শ                                                                     | ใ<br>ะส.                                                              | เทที่.                                                 | 1¶                                                      |                                                     | _                                                                  |
| 2 · 1 · 1 · 1 · 1 ·                       |                |              |                          | ควา                 | ามรู้เบื้องเ                                                            | เ<br>ต้นเกี่ย                                                         | ุ่มทที่∙<br>วกับ·                                      | 1¶<br>SPSS∙fo                                           | or•Windows                                          | ¶                                                                  |
|                                           |                |              | avelof                   | ควา                 | ามรู้เบื้อง(<br>ation¶                                                  | า<br>ต้นเกี่ย                                                         | เทที่∙<br>วกับ∙                                        | 1¶<br>SPSS∙fo                                           | or · Windows                                        | ¶                                                                  |
| 3 + 1 + 2 + 1 + 1 + 1 + 1 + 1 + 1 + 1 + 1 |                | Le           | evel of                  | ควา<br>educ         | ามรู้เบื้องเ<br>ation¶                                                  | า<br>ต้นเกี่ย<br>Frequency                                            | มทที่∙<br>วกับ∙<br><sub>Percent</sub> l                | 1¶<br>SPSS- fo                                          | or Windows                                          | ¶                                                                  |
| 1 - 3 - 1 - 5 - 1 - 1 - 1 - 1 - 1 -       |                | Le           | evel of                  | ควา<br>educ         | ามรู้เบื้องเ<br>ation¶<br><sub>Under graduate</sub>                     | ใ<br>ต้นเกี่ย<br>Frequency<br>14                                      | มทที่·<br>วกับ·<br>Percent<br>28.0                     | 1¶<br>SPSS- fo                                          | Cumulative Percent                                  | ¶<br>s                                                             |
| 4 1 3 1 1 2 1 1 1 1 1 1 1                 |                | Le           | evel of                  | ควา<br>educ         | ามรู้เปื้อง(<br>cation¶<br><sup>Under graduate</sup><br>Graduate        | <b>โ</b><br>ตั <b>้นเกี่ย</b><br>Frequency<br>14<br>22                | ุ่มทที่∙<br>วกับ∙<br>Percent<br>28.0<br>44.0           | 1¶<br>SPSS: fo<br>Valid Percent<br>28.0<br>44.0         | Cumulative Percent<br>22 00<br>72 00                | <b>¶</b><br>3.<br>3.                                               |
| 1 4 1 3 1 1 2 1 1 1 1 1 1                 |                | Le           | evel of                  | ควา<br>educ         | ามรู้เบื้อง(<br>cation¶<br>Under graduate<br>Graduate<br>Post-graduate  | <b>โ</b><br>ดั <b>้นเกี่ย</b><br>Frequency<br>14<br>22<br>11          | ุ่มทที่.<br>วกับ.<br>28.0<br>44.0<br>22.0              | 1¶<br>SPSS- fo<br>Valid Percent<br>28.0<br>44.0<br>22.0 | Cumulative Percent<br>28.0<br>72.0<br>94.0          | <b>¶</b><br>33, 33,<br>34,                                         |
| 5 4 1 4 1 3 3 1 2 3 1 1 1 1 1 1 1 1 1 1   |                | Le           | evel of                  | PJ<br>educ<br>Valid | ามรู้เบื้อง<br>cation¶<br>Under graduate<br>Post- graduate<br>Doctorate | <b>โ</b><br>ดั <b>นเกี่ย</b><br>Frequency<br>14<br>22<br>11<br>3<br>3 | <b>)ทที่</b> .<br>วกับ.<br>28.0<br>44.0<br>22.0<br>6.0 | 1¶<br>SPSS- fo<br>280<br>44.0<br>22.0<br>6.0            | Cumulative Percent<br>28.0<br>72.0<br>94.0<br>100.0 | 3, 3, 3, 3<br>3, 3, 3, 3, 4<br>3, 3, 3, 3, 4<br>3, 3, 3, 4<br>3, 4 |

ในกรณีที่ต้องการรูปกราฟควรใช้ Copy Objects จาก SPSS Viewer แล้วมา Paste ใน Microsoft Word ตัวอย่างเช่น Witcrosoft Word - บทกิ 1

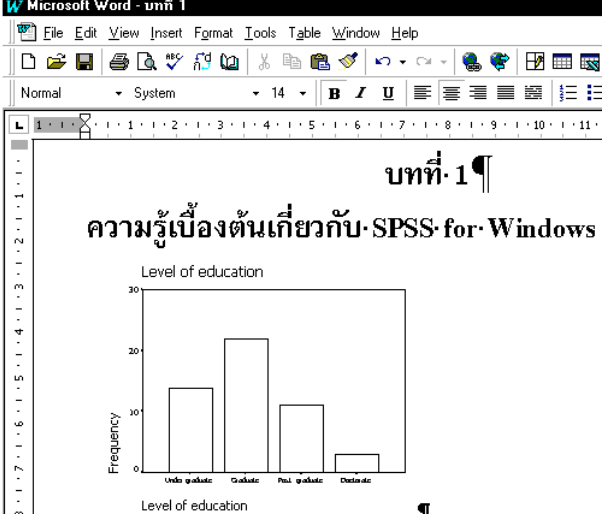

### 2. การนำข้อมูลจากตารางของ Word ไปเป็นข้อมูลของ SPSS

เราสามารถนำข้อมูลจากตารางของ Word ไปเป็นข้อมูลของ SPSS ได้ตามขั้นตอนดังนี้ ตัวอย่างเช่นเราต้องการหา อายุเฉลี่ย น้ำหนัก เฉลี่ย และรายได้เฉลี่ย ของคน 5 คนจากตารางใน Word

ขั้นที่ 1. เลือกข้อมูลจากตารางของ Word

| แล้ | ัวกด (   | Ctrl + C                  | (ทำ             | การ Coj                     | py)                          |
|-----|----------|---------------------------|-----------------|-----------------------------|------------------------------|
| 1   | W Micro  | soft Word -               | Docume          | nt2                         |                              |
|     | Eile     | <u>E</u> dit <u>V</u> iew | Insert F        | <u>o</u> rmat <u>T</u> ools | T <u>a</u> ble <u>W</u> ind∘ |
|     | 🗅 🗀      | : 🖬 🎒 🛙                   | 🗟 🚏 ก็          | 3 🕰 🐰                       | 🖻 🛍 ダ                        |
| -   | Normal   | <b>•</b> E                | ucrosiaUP       | C + 14                      | • B /                        |
| [   | L 1 · ·  | K. j. e M                 | 1 • 2 •         | · 3 · 1 · 4                 | 1 + 5 + 1 + 1                |
|     | _        |                           |                 |                             |                              |
|     | -        |                           |                 |                             |                              |
|     | :        | เลขที่ <sup>เ</sup>       | อามุต           | น้ำหนัก¤                    | รายได้¤                      |
|     |          | 10                        | 20¤             | 65 <sup>0</sup>             | 15000¤                       |
|     | Ē        | 20                        | 230             | 56 <sup>0</sup>             | 27000¤                       |
|     | ÷        | 30                        | 25 <sup>0</sup> | 4 7 <sup>0</sup>            | 18000Ö                       |
|     | n l      | 40                        | 360             | 850                         | 17500Ö                       |
|     | <u>.</u> | 5 <sup>0</sup>            | 270             | 58 <sup>0</sup>             | 19500¤                       |
|     | _        |                           |                 |                             |                              |

จะได้จอภาพใน SPSS Data Editor เป็นดังนี้

| W Micros          | oft Word -                | Docume          | nt2                         |                  |                 |
|-------------------|---------------------------|-----------------|-----------------------------|------------------|-----------------|
| \min <u>F</u> ile | <u>E</u> dit <u>V</u> iew | Insert F        | <u>o</u> rmat <u>T</u> ools | T <u>a</u> ble y | <u>//</u> indov |
| 0 🖻               | 86                        | 🗟 🚏 h           | 3 📭 🕺                       | Þa 🛍             | <b>%</b>        |
| Normal            | <b>•</b> E                | ucrosiaUP       | C + 14                      | + -   B          | I               |
| L 1 · · ·         | <u>Z· ! · 1</u> ·         | 1 • 2 • 1       | - 3 - 1 - 4 -               | 1 . 5 . 1        | · 6 ·           |
|                   |                           |                 |                             |                  |                 |
| -                 |                           |                 |                             |                  |                 |
|                   |                           |                 |                             |                  |                 |
| 12                | เลขที¤                    | ang¤            | บำหบัก¤                     | รายได            | ía c            |
| -<br>             | 10                        | 20¤             | 65 <sup>0</sup>             | 1500             | 0¤ C            |
| 1.                | 20                        | 23¤             | 56 <sup>0</sup>             | 2700             | 0¤ C            |
|                   | 30                        | 25 <sup>0</sup> | 4 7 <sup>0</sup>            | 1800             | o¤ c            |
| .<br>  m          | 40                        | 36 <sup>0</sup> | 85 <sup>0</sup>             | 1750             | o¤ c            |
|                   |                           |                 |                             |                  |                 |

### ขั้นที่ 2. ไปที่ SPSS Data Editor

เลือกเมนู File / New / Data และ คลิก Data

| 🛗 example4 - SPSS Data Editor               |                   |                 |                         |  |  |  |  |  |  |  |
|---------------------------------------------|-------------------|-----------------|-------------------------|--|--|--|--|--|--|--|
| <u>File E</u> dit <u>V</u> iew <u>D</u> ata | <u>T</u> ransform | <u>A</u> nalyze | <u>G</u> raphs <u>I</u> |  |  |  |  |  |  |  |
| New                                         | Þ                 | D <u>a</u> ta   |                         |  |  |  |  |  |  |  |
| <u>O</u> pen                                | •                 | <u>S</u> yntax  |                         |  |  |  |  |  |  |  |
| Open Data <u>b</u> ase                      | •                 | <u>O</u> utput  |                         |  |  |  |  |  |  |  |
| <u>R</u> ead Text Data                      |                   | Draft           | Draft Output            |  |  |  |  |  |  |  |
| Save                                        | Chi+S             | Script          |                         |  |  |  |  |  |  |  |

| 💷 U          | Intitle      | d - SP9      | 6S Da        | ta Editor         |         |                |                   |                |              |          |
|--------------|--------------|--------------|--------------|-------------------|---------|----------------|-------------------|----------------|--------------|----------|
| <u>F</u> ile | <u>E</u> dit | <u>V</u> iew | <u>D</u> ata | <u>T</u> ransform | Analyze | <u>G</u> raphs | <u>U</u> tilities | <u>W</u> indow | <u>H</u> elp |          |
| Ē            |              | <b>e</b>     | <b>i</b> 10  |                   | ي ا     | #4 ·           |                   | ⊞  <b>⊕</b>  F | <b>5</b>     | <u>ø</u> |
| 1:           |              |              |              |                   |         |                |                   |                |              |          |
|              |              | ٧ð           | r            | var               | Vā      | ar             | Var               | Vá             | ar           | var      |
|              | 1            |              |              |                   |         |                |                   |                |              |          |
|              | 2            |              |              |                   |         |                |                   |                |              |          |

ขั้นที่ 3. กด Ctrl+V เพื่อเอาข้อมูลที่เรา Copy มาจาก Word วางลงใน SPSS

| 🛗 Untitle                 | d - SPSS Da               | ta Editor                  |                      |                               |                     |     |  |
|---------------------------|---------------------------|----------------------------|----------------------|-------------------------------|---------------------|-----|--|
| <u>F</u> ile <u>E</u> dit | <u>V</u> iew <u>D</u> ata | <u>T</u> ransform <u>A</u> | nalyze <u>G</u> raph | ıs <u>U</u> tilities <u>W</u> | (indow <u>H</u> elp |     |  |
|                           |                           |                            |                      |                               |                     |     |  |
| 1: var0000                | 01                        | 1                          |                      |                               |                     |     |  |
|                           | var00001                  | var00002                   | var00003             | var00004                      | var                 | var |  |
| 1                         | 1.00                      | 20.00                      | 65.00                | 15000.00                      |                     |     |  |
| 2                         | 2.00                      | 23.00                      | 56.00                | 27000.00                      |                     |     |  |
| 3                         | 3.00                      | 25.00                      | 47.00                | 18000.00                      |                     |     |  |
| 4                         | 4.00                      | 36.00                      | 85.00                | 17500.00                      |                     |     |  |
| 5                         | 5.00                      | 27.00                      | 58.00                | 19500.00                      |                     |     |  |

ขั้นที่ 4. เปลี่ยนชื่อตัวแปรใน Variable View ให้เหมาะสมกับข้อมูล

| I | 🛗 Untitled - SPSS Data Editor |              |                           |                            |               |                         |          |                |            |  |  |
|---|-------------------------------|--------------|---------------------------|----------------------------|---------------|-------------------------|----------|----------------|------------|--|--|
|   | <u>F</u> ile                  | <u>E</u> dit | <u>∨</u> iew <u>D</u> ata | <u>I</u> ransform <u>A</u> | Analyze       | <u>G</u> raphs <u>U</u> | tilities | <u>₩</u> indow | <u>Η</u> ε |  |  |
|   | 🖻 🖬 🎒 🔍 🗠                     |              |                           |                            | <b>⊨</b>   [? | 鱼性                      | ř        | ≣∣₫            | ĸ          |  |  |
|   |                               |              | Name                      | Туре                       |               | Width                   |          | Decimals       |            |  |  |
|   |                               | 1            | id                        | Numeric                    | 4             |                         | 0        |                |            |  |  |
|   |                               | 2            | age                       | Numeric                    | 4             |                         | 0        |                |            |  |  |
|   |                               | 3            | weight                    | Numeric                    | 8             |                         | 2        |                |            |  |  |
|   |                               | 4            | income                    | Numeric                    | 8             |                         | 2        |                |            |  |  |
|   |                               |              |                           |                            |               |                         |          |                |            |  |  |

| e 4     |      |      | n   | ¥   | പ് പ് |
|---------|------|------|-----|-----|-------|
| กลบมาท่ | Data | View | จะเ | ดผล | ดงน   |

| -                             |                           |                            |                       |                               |  |  |  |  |  |
|-------------------------------|---------------------------|----------------------------|-----------------------|-------------------------------|--|--|--|--|--|
| 📺 Untitled - SPSS Data Editor |                           |                            |                       |                               |  |  |  |  |  |
| <u>F</u> ile <u>E</u> dit     | <u>∨</u> iew <u>D</u> ata | <u>I</u> ransform <u>A</u> | unalyze <u>G</u> raph | ns <u>U</u> tilities <u>W</u> |  |  |  |  |  |
| 28                            | 🛎 🗐 🖳 🖂 🔚 🖗 📲 🏥 🗏         |                            |                       |                               |  |  |  |  |  |
| 1 : id                        |                           | 1                          |                       |                               |  |  |  |  |  |
|                               | id                        | age                        | weight                | income                        |  |  |  |  |  |
| 1                             | 1                         | 20                         | 65.00                 | 15000.00                      |  |  |  |  |  |
| 2                             | 2                         | 23                         | 56.00                 | 27000.00                      |  |  |  |  |  |
| 3                             | 3                         | 25                         | 47.00                 | 18000.00                      |  |  |  |  |  |
| 4                             | 4                         | 36                         | 85.00                 | 17500.00                      |  |  |  |  |  |
| 5                             | 5                         | 27                         | 58.00                 | 19500.00                      |  |  |  |  |  |
|                               |                           |                            |                       |                               |  |  |  |  |  |

ขั้นที่ 5. วิเคราะห์ข้อมูลหาค่าเฉลี่ยของ age, weight และ income

| Cutput1 example4 for app2 - SPSS Viewer                     |                                                                                                    |   |             |              |            |           |  |  |
|-------------------------------------------------------------|----------------------------------------------------------------------------------------------------|---|-------------|--------------|------------|-----------|--|--|
| <u>File E</u> dit <u>V</u> iew Insert F                     | <u>File E</u> dit <u>V</u> iew Insert Format <u>A</u> nalyze <u>G</u> raphs <u>U</u> tilities <u>W</u> indow <u>H</u> elp |   |             |              |            |           |  |  |
| <b>- 1</b>                                                  |                                                                                                    |   |             |              |            |           |  |  |
| Cutput<br>Descriptives<br>Title<br>Notes<br>Descriptive Sta | E Output<br>Descriptives<br>Title<br>Descriptive St<br>Descriptive St                                                     |   |             |              |            |           |  |  |
|                                                             |                                                                                                    |   | Descriptive | e Statistics |            |           |  |  |
|                                                             |                                                                                                    |   |             |              |            | Std.      |  |  |
|                                                             |                                                                                                    | N | Minimum     | Maximum      | Mean       | Deviation |  |  |
|                                                             | AGE                                                                                                    | 5 | 20          | 36           | 26.20      | 6.06      |  |  |
|                                                             | WEIGHT                                                                                                    | 5 | 47.00       | 85.00        | 62.2000    | 14.2724   |  |  |
|                                                             | INCOME                                                                                                    | 5 | 15000.00    | 27000.00     | 19400.0000 | 4546.9770 |  |  |
|                                                             | Valid N (listwise)                                                                                                    | 5 |             |              |            |           |  |  |

ขั้นที่ 6. Copy ตารางจาก SPSS Viewer ด้วยคำสั่ง Copy Objects ที่วิเคราะห์ได้มาไว้ที่ Microsoft Word จะได้ผลดังนี้

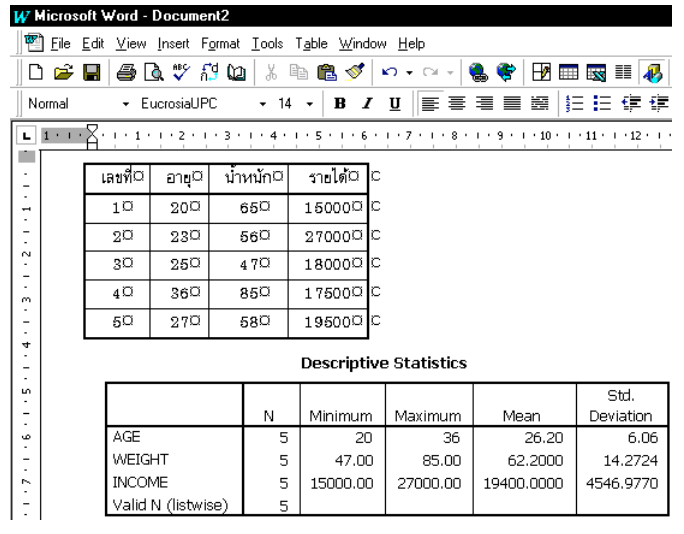

### 3. การนำข้อมูล Data จาก SPSS Data Editor มาทำงานที่ Microsoft Word

การนำข้อมูลที่เป็น Data จาก SPSS Data Editor มาที่ Word ทำได้ดังนี้

จากแฟ้มข้อมูล example4.sav ใน SPSS Data Editor

|                                                   | <u>File Edit ⊻iew D</u> ata <u>Transform Analyze G</u> raphs <u>U</u> tilities <u>W</u> indow <u>H</u> elp |  |  |  |  |  |  |  |  |
|---------------------------------------------------|----------------------------------------------------------------------------------------------------|--|--|--|--|--|--|--|--|
|                                                   |                                                                                                    |  |  |  |  |  |  |  |  |
| []1:id                                            |                                                                                                    |  |  |  |  |  |  |  |  |
| id sex age educ status income grade bo            | nus                                                                                                    |  |  |  |  |  |  |  |  |
| 1 1 Male 37 Graduate Divorce 5500 3.78 1:         | 1000.00                                                                                                    |  |  |  |  |  |  |  |  |
| 2 2 Female 29 Post graduate Single 4100 3.89 12   | 2300.00                                                                                                    |  |  |  |  |  |  |  |  |
| 3 3 Female 48 Under graduate Married 5400 3.67 2: | 1600.00                                                                                                    |  |  |  |  |  |  |  |  |
| 4 4 Male 99 Under graduate Married 9999 2.78 19   | 9998.00                                                                                                    |  |  |  |  |  |  |  |  |
| 5 5 Female 33 Graduate 9 9999 3.00 29             | 9997.00                                                                                                    |  |  |  |  |  |  |  |  |

| File   | jile <u>E</u> dit <u>V</u> iew <u>D</u> ata Iransform <u>A</u> nalyze <u>G</u> raphs <u>U</u> tilities <u>W</u> indow <u>H</u> elp |    |        |     |                |         |        |       |          |
|--------|----------------------------------------------------------------------------------------------------|----|--------|-----|----------------|---------|--------|-------|----------|
| 2      | <b>Fee s</b> va <b>b h h h h h h</b>                                                                                               |    |        |     |                |         |        |       |          |
| 1 : id | l: id 1                                                                                                    |    |        |     |                |         |        |       |          |
|        |                                                                                                    | id | sex    | age | educ           | status  | income | grade | bonus    |
|        | 1                                                                                                    | 1  | Male   | 37  | Graduate       | Divorce | 5500   | 3.78  | 11000.00 |
|        | 2                                                                                                    | 2  | Female | 29  | Post graduate  | Single  | 4100   | 3.89  | 12300.00 |
|        | 3                                                                                                    | 3  | Female | 48  | Under graduate | Married | 5400   | 3.67  | 21600.00 |
|        | 4                                                                                                    | 4  | Male   | 99  | Under graduate | Married | 9999   | 2.78  | 19998.00 |
|        | 5                                                                                                    | 5  | Female | 33  | Graduate       | 9       | 9999   | 3.00  | 29997.00 |
|        | 6                                                                                                    | 6  | Female | 45  | Post graduate  | Divorce | 8300   | 3.45  | 16600.00 |
|        | 7                                                                                                    | 7  | Female | 38  | Under graduate | Divorce | 7700   | 3.89  | 7700.00  |

ขั้นที่ 2. กด Ctrl + C เพื่อ Copy

หรือใช้คำสั่ง Edit / Copy

ขั้นที่ 3. ไปที่โปรแกรม Microsoft Word

ขั้นที่ 4. แล้วกด Ctrl + V เพื่อเอาข้อมูลที่ Copy

ไว้มาทำงานต่อใน Microsoft Word

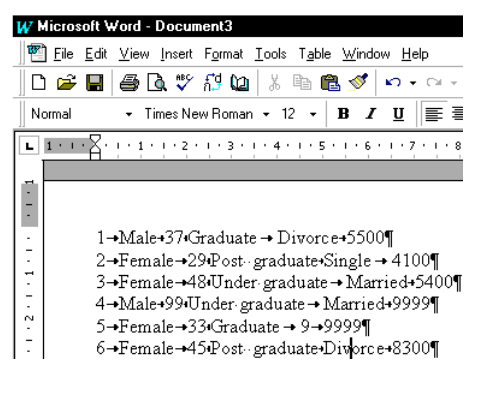

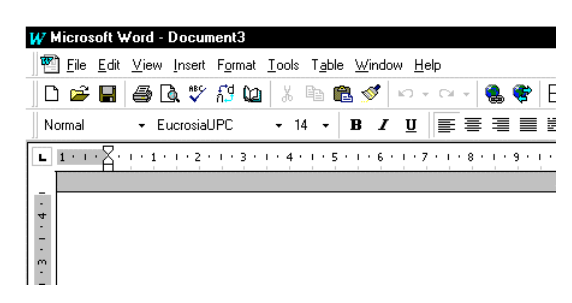

### ขั้นที่ 5. หากต้องการใช้ข้อมูลในรูปแบบตาราง ให้ใช้ความสามารถของ Microsoft Word โดยใช้คำสั่ง Convert Texts to Table

W Microsoft Word - Document3 🕙 <u>F</u>ile <u>E</u>dit <u>V</u>iew <u>I</u>nsert F<u>o</u>rmat <u>T</u>ools T<u>a</u>ble <u>W</u>indow <u>H</u>elp 🗅 🚔 🖬 🎒 🔃 🌾 👫 🐚 👗 🐚 🛍 💅 🗠 - 여 - 1 🍓 🏶 🖽 🗄 • Times New Roman • 12 • **B** *I* <u>U</u> ≡ ≡ ≡ ⊞ Normal L 1 · · · Z · · · 1 · · · 2 · · · 3 · · · 4 · · · 5 · · · 6 · · · 7 · · · 8 · · · 9 · · · 10 · --- 
 10
 Male0
 370
 Graduate0
 Divorce0

 20
 Female0
 290
 Post-graduate0
 Single0
 Divorcea 5500a a 8 - 1 - 2 - 1 - 1 - 1 -4100a a 
 30
 Female0
 480
 Under graduate0
 Married0
 54000
 0

 40
 Male0
 990
 Under graduate0
 Married0
 99990
 0
 50 Femaleo 330 Graduateo 90 9999a a 60 Femaleo 450 Post-graduateo Divorceo 83000 o

# ภาคผนวกที่ 3 การเชื่อมโยงข้อมูล SPSS for Windows กับ Excel

เนื่องจากโปรแกรม Excel เป็นโปรแกรมที่มีผู้นิยมใช้กันมากและอาจเก็บข้อมูลที่ต้องการวิเคราะห์ใน รูปแบบของ Excel Sheet และถึงแม้ว่าโปรแกรม Excel จะมีความสามารถในการวิเคราะห์ข้อมูลทางด้านสถิติ แต่ถ้าเราสามารถเชื่อมโยง ข้อมูลและผลลัพธ์การวิเคราะห์ข้อมูล ระหว่าง SPSS for Windows กับ Excel ได้ก็ จะเป็นประโยชน์อย่างมากในการทำงาน

### 1. การนำข้อมูลจาก Excel ไปเป็นข้อมูลของ SPSS for Windows

ข้อมูลทางสถิติเราสามารถนำข้อมูลที่สร้างไว้ด้วยโปรแกรม Excel มาวิเคราะห์ ด้วย SPSS for Windows ได้ ตัวอย่างเช่น เรามีข้อมูลใน Excel ดังนี้ เราต้องการนำข้อมูลจาก Excel ไปวิเคราะห์ที่ SPSS

ขั้นที่ 1. เลือกบริเวณที่ต้องการ Copy ใน Excel

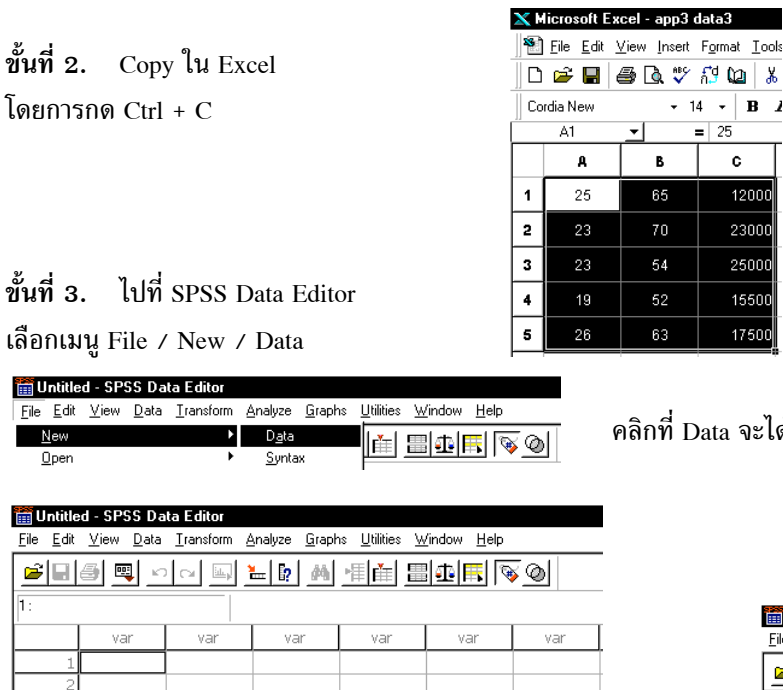

| <u> </u> | A MICIOSOIT EXCEL - appo datao                                                 |          |        |  |  |  |  |  |  |
|----------|--------------------------------------------------------------------------------|----------|--------|--|--|--|--|--|--|
|          | <u>181 File E</u> dit <u>V</u> iew <u>I</u> nsert F <u>o</u> rmat <u>I</u> ool |          |        |  |  |  |  |  |  |
| D        | 🛩 🖬 (                                                                          | S 🔍 🖤    | កឹ 🙆 🐰 |  |  |  |  |  |  |
| ] Co     | Cordia New - 14 - B                                                            |          |        |  |  |  |  |  |  |
|          | E9                                                                             | <u> </u> | =      |  |  |  |  |  |  |
|          | А                                                                              | в        | с      |  |  |  |  |  |  |
| 1        | 25                                                                             | 65       | 12000  |  |  |  |  |  |  |
| 2        | 23                                                                             | 70       | 23000  |  |  |  |  |  |  |
| 3        | 23                                                                             | 54       | 25000  |  |  |  |  |  |  |
| 4        | 19                                                                             | 52       | 15500  |  |  |  |  |  |  |
| 5        | 26                                                                             | 63       | 17500  |  |  |  |  |  |  |
|          |                                                                                |          |        |  |  |  |  |  |  |

คลิกที่ Data จะได้จอภาพเป็น

Bź

С

1200

2300

2500

1550

1750

В

| <u>F</u> ile | <u>E</u> dit | <u>V</u> iew | <u>D</u> ata | <u>T</u> ransform | Analyze  | <u>G</u> raphs | <u>U</u> tilities                       | <u>W</u> indow | <u>H</u> elp |     |
|--------------|--------------|--------------|--------------|-------------------|----------|----------------|-----------------------------------------|----------------|--------------|-----|
| P            |              | 9            | <b>u</b>     | CH E              | <b>‱</b> | 鱼              | tin tin tin tin tin tin tin tin tin tin | =  <b>1</b>    | <u>s</u> 🔊   | 0   |
| 1:           |              |              |              |                   |          |                |                                         |                |              |     |
|              |              | Va           | ar           | var               | Va       | ar             | Var                                     | Va             | ar           | Var |
|              | 1            |              |              |                   |          |                |                                         |                |              |     |
|              | 2            |              |              |                   |          |                |                                         |                |              |     |
|              |              |              |              |                   |          |                |                                         |                |              |     |
|              |              |              |              |                   |          |                |                                         |                |              |     |

ขั้นที่ 4. กด Ctrl + V เพื่อนำข้อมูลที่ Copy มาจาก Excel วางลงในตารางของ SPSS

| 🌐 Untitled - SPSS Data Editor |                           |                            |                       |  |  |  |  |
|-------------------------------|---------------------------|----------------------------|-----------------------|--|--|--|--|
| <u>F</u> ile <u>E</u> dit     | <u>∨</u> iew <u>D</u> ata | <u>I</u> ransform <u>A</u> | ynalyze <u>G</u> raph |  |  |  |  |
| 🖆 🗐 🖳 🖂 🛄 🎽 🦓                 |                           |                            |                       |  |  |  |  |
| 1: var0000                    | 01                        | 25                         |                       |  |  |  |  |
|                               | var00001                  | var00002                   | var00003              |  |  |  |  |
| 1                             | 25.00                     | 65.00                      | 12000.00              |  |  |  |  |
| 2                             | 23.00                     | 70.00                      | 23000.00              |  |  |  |  |
| 3                             | 23.00                     | 54.00                      | 25000.00              |  |  |  |  |
| 4                             | 19.00                     | 52.00                      | 15500.00              |  |  |  |  |
| 5                             | 26.00                     | 63.00                      | 17500.00              |  |  |  |  |

คลิก Variable View

|    | 🗊 Untitled - SPSS Data Editor                                                                                              |                    |         |       |          |       |        |         |  |
|----|----------------------------------------------------------------------------------------------------|--------------------|---------|-------|----------|-------|--------|---------|--|
| Ei | <u>File Edit V</u> iew <u>D</u> ata Iransform <u>A</u> nalyze <u>G</u> raphs <u>U</u> tilities <u>W</u> indow <u>H</u> elp |                    |         |       |          |       |        |         |  |
|    | <b>29] 19] 19] 19] 19] 19] 19] 19] 19] 19] 1</b>                                                                           |                    |         |       |          |       |        |         |  |
|    | Name Type                                                                                                    |                    |         | Width | Decimals | Label | Values | Missing |  |
|    | 1                                                                                                    | var00001           | Numeric | 8 2   |          |       | None   | None    |  |
|    | 2                                                                                                    | 2 var00002 Numeric |         | 8 2   |          |       | None   | None    |  |
|    | 3 var00003 Numeric                                                                                                    |                    |         | 8     | 2        |       | None   | None    |  |

| ง้า ส่<br>ขับที | 5  | เปลี่ยบชื่อตัวแปรตาบความแหมาะสบ    |
|-----------------|----|------------------------------------|
| ขนท             | 5. | เกิดถูกมอด าแกวด เทค า เทเมท เริยท |

คลิก Data View เพื่อกลับจอภาพของ Data จะได้ผลบนจอภาพดังนี้

| 🛅 Untitle                 | 🛗 Untitled - SPSS Data Editor |           |      |     |                |               |      |                       |            |
|---------------------------|-------------------------------|-----------|------|-----|----------------|---------------|------|-----------------------|------------|
| <u>F</u> ile <u>E</u> dit | <u>V</u> iew <u>D</u> ata     | Transform | Anal | yze | <u>G</u> raphs | <u>U</u> tili | ties | $\underline{W} indow$ | <u>H</u> e |
| E                         |                               |           |      |     |                |               | •    |                       |            |
|                           | Name                          | Туре      |      |     | Width          |               |      | Decimals              |            |
| 1                         | age                           | Numeric   |      | 8   |                |               | 0    |                       |            |
| 2                         | weight                        | Numeric   |      | 4   |                |               | 2    |                       |            |
| 3                         | income                        | Numeric   |      | 9   |                |               | 2    |                       |            |

| 🎬 Untitled - SPSS Data Editor |                           |                            |                        |  |  |  |  |  |
|-------------------------------|---------------------------|----------------------------|------------------------|--|--|--|--|--|
| <u>File E</u> dit             | <u>∨</u> iew <u>D</u> ata | <u>I</u> ransform <u>A</u> | <u>inalyze G</u> raph: |  |  |  |  |  |
|                               |                           |                            |                        |  |  |  |  |  |
| 1:age                         |                           | 25                         |                        |  |  |  |  |  |
|                               | age                       | weight                     | income                 |  |  |  |  |  |
| 1                             | 25                        | 65.00                      | 12000.00               |  |  |  |  |  |
| 2                             | 23                        | 70.00                      | 23000.00               |  |  |  |  |  |
| 3                             | 23                        | 54.00                      | 25000.00               |  |  |  |  |  |
| 4                             | 19                        | 52.00                      | 15500.00               |  |  |  |  |  |
| 5                             | 26                        | 63.00                      | 17500.00               |  |  |  |  |  |

ขั้นที่ 6. วิเคราะห์ข้อมูลเพื่อหาค่าเฉลี่ยของทุกตัวแปร

| <mark>評 Output1 - SPSS Viewer</mark><br>File Edit View Insert Format Analyze Graphs Utilities Window <u>H</u> elp |   |                    |   |             |            |            |                   |  |  |  |
|----------------------------------------------------------------------------------------------------|---|--------------------|---|-------------|------------|------------|-------------------|--|--|--|
| 4 H H H H H H H H H H H H H H H H H H H                                                                           |   |                    |   |             |            |            |                   |  |  |  |
| Cutput                                                                                                    |   | )escriptives       |   | Descriptive | Statistics |            |                   |  |  |  |
| → Cin Notes                                                                                                    |   |                    | N | Minimum     | Maximum    | Mean       | Std.<br>Deviation |  |  |  |
|                                                                                                    | + | AGE                | 5 | 19          | 26         | 23.20      | 2.68              |  |  |  |
|                                                                                                    |   | WEIGHT             | 5 | 52.00       | 70.00      | 60.8000    | 7.5961            |  |  |  |
|                                                                                                    |   | INCOME             | 5 | 12000.00    | 25000.00   | 18600.0000 | 5354.9043         |  |  |  |
|                                                                                                    |   | Valid N (listwise) | 5 |             |            |            |                   |  |  |  |

## 2. การนำผลการวิเคราะห์ข้อมูลของ SPSS กลับไปที่ Excel

ขั้นที่ 1. จากจอภาพใน SPSS Viewer ไปที่ตารางที่ต้องการ แล้วกดดับเบิลคลิก

| 🚏 Output1 - SPSS '                         | Viewer           |     |                 |                 |                |                   |                         |              |            |           |
|--------------------------------------------|------------------|-----|-----------------|-----------------|----------------|-------------------|-------------------------|--------------|------------|-----------|
| <u>File E</u> dit <u>V</u> iew <u>I</u> ns | sert <u>P</u> iv | vot | F <u>o</u> rmat | <u>A</u> nalyze | <u>G</u> raphs | <u>U</u> tilities | <u>W</u> indow <u>I</u> | <u>H</u> elp |            |           |
| Output                                     | /es              |     | Des             | cripti          | ves            |                   |                         |              |            |           |
| Title                                      | s                |     |                 |                 |                |                   | Descriptiv              | e Statistics |            |           |
| Descr                                      | riptive          |     |                 |                 |                |                   |                         |              |            | Std.      |
|                                            |                  |     |                 |                 |                | N                 | Minimum                 | Maximum      | Mean       | Deviation |
|                                            |                  | +   | AGE             |                 |                | 5                 | 19                      | 26           | 23.20      | 2.68      |
|                                            |                  |     | WE              | (GHT            |                | 5                 | 52.00                   | 70.00        | 60.8000    | 7.5961    |
|                                            |                  |     | INC             | OME             |                | 5                 | 12000.00                | 25000.00     | 18600.0000 | 5354.9043 |
|                                            |                  |     | Vali            | d N (listv      | wise)          | 5                 |                         |              |            |           |
|                                            |                  |     |                 | ·····           |                |                   |                         | ·····        |            |           |

ขั้นที่ 2. เลือกเมนู Edit / Select / Table หรือกด Ctrl + A

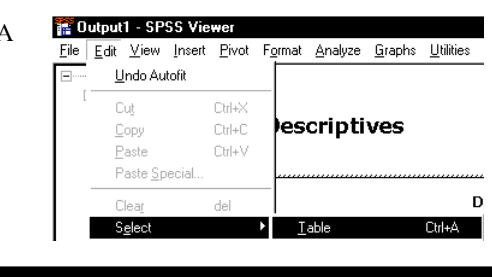

จะได้ผลที่ตารางที่เลือกไว้เป็นดังนี้

| 🔒 Output1 - SPSS Viewer                       |                                     |                     |                |               |            |                   |
|-----------------------------------------------|-------------------------------------|---------------------|----------------|---------------|------------|-------------------|
| <u>File Edit V</u> iew Insert <u>P</u> ivot F | ormat <u>Analyze</u> <u>G</u> raphs | : <u>U</u> tilities | <u>W</u> indow | <u>H</u> elp  |            |                   |
| Output     Descriptives                       | Descriptives                        |                     |                |               |            |                   |
| Title                                         |                                     |                     | Descriptiv     | ve Statistics |            |                   |
| Le Descriptive                                |                                     | N                   | Minimum        | Maximum       | Mean       | Std.<br>Deviation |
| →                                             | AGE                                 | 5                   | 19             | 26            | 23.20      | 2.68              |
|                                               | WEIGHT                              | 5                   | 52.00          | 70.00         | 60.8000    | 7.5961            |
|                                               | INCOME                              | 5                   | 12000.00       | 25000.00      | 18600.0000 | 5354.9043         |
|                                               | Valid N (listwise)                  | 5                   |                |               |            |                   |

ขั้นที่ 3. กด Ctrl + C เพื่อ Copy ตาราง

1 Eile Edit View Insert Format Tools Data Window Help 🗅 😅 🔚 🎒 🖪 🏷 👫 🛍 👗 ங 🋍 💅 🗠 - 여 -토 콩 퀵 비 영 혐 Cordia New - 14 -B *I* U E1 в С D Е F А 65 1 25 12000 2 23 70 23000

ขั้นที่ 5. คลิกคำสั่ง Edit / Paste จะได้ผลบนจอภาพ Excel เป็นดังนี้

| $\mathbf{X}$ | 🗙 Microsoft Excel - app3 data3                                              |            |                                 |                     |               |            |         |           |             |                  |  |  |
|--------------|-----------------------------------------------------------------------------|------------|---------------------------------|---------------------|---------------|------------|---------|-----------|-------------|------------------|--|--|
| 1            | 🖹 Eile Edit View Insert Format Iools Data Window Help                       |            |                                 |                     |               |            |         |           |             |                  |  |  |
| ]  [         | □ 🖆 🖬 🖨 🖪 ♥ Å <sup>0</sup> ₩ ↓ 🖻 🛍 🚿 ⊨ - · · · 😪 ♥ Σ & 2↓ X↓ 🛍 🔮 🖑 100% - Ø |            |                                 |                     |               |            |         |           |             |                  |  |  |
| c            | ordia New                                                                   | <b>→</b> 1 | 4 • <b>B</b>                    | <u>v</u> <u>u</u> ≣ |               |            | ş%,     | *.0 .00 € | <b>e ::</b> | • 🕭 • <u>A</u> • |  |  |
|              | E1                                                                          | <u> </u>   | <ul> <li>Descriptive</li> </ul> | e Statistics        |               |            |         |           |             |                  |  |  |
|              | A                                                                           | в          | С                               | D                   | E             | F          | G       | н         | I           | J                |  |  |
| 1            | 25                                                                          | 65         | 12000                           |                     | Descriptive   | Statistics |         |           |             |                  |  |  |
| 2            | 23                                                                          | 70         | 23000                           |                     |               | N          | Minimum | Maximum   | Mean        | Std. Deviation   |  |  |
| 3            | 23                                                                          | 54         | 25000                           |                     | AGE           | 5          | 19      | 26        | 23.2        | 2.683282         |  |  |
| 4            | 19                                                                          | 52         | 15500                           |                     | WEIGHT        | 5          | 52      | 70        | 60.8        | 7.596052         |  |  |
| 5            | 26                                                                          | 63         | 17500                           |                     | INCOME        | 5          | 12000   | 25000     | 18600       | 5354.904         |  |  |
| 6            |                                                                             |            |                                 |                     | Valid N (list | 5          |         |           |             |                  |  |  |
| 7            |                                                                             |            |                                 |                     |               |            |         |           |             |                  |  |  |

### 3. การนำข้อมูลแบบ String และ Number จาก Excel ไปไว้ที่ SPSS for Windows

ขั้นที่ 1. สร้างตัวอย่างข้อมูลที่ Excel เป็นดังนี้

จากข้อมูลใน Excel ที่มีทั้ง String และ Numerics การนำข้อมูลจาก Excel ไปที่ SPSS for Windows

เราต้องเตรียมตัวแปรที่ SPSS ให้เหมาะสมกับตัวแปร

ทั้นที่ 2. ไปที่ SPSS Data Editor

a d

คลิกที่ Variable View

| 🛗 Untitle                 | 🎬 Untitled - SPSS Data Editor  |                                |                                  |                                 |     |  |  |  |  |  |  |
|---------------------------|--------------------------------|--------------------------------|----------------------------------|---------------------------------|-----|--|--|--|--|--|--|
| <u>F</u> ile <u>E</u> dit | <u>∨</u> iew <u>D</u> ata      | <u>T</u> ransform <u>A</u> nal | lyze <u>G</u> raphs <u>U</u> til | ities <u>W</u> indow <u>H</u> ≀ | elp |  |  |  |  |  |  |
| <b>e</b>                  | ▰▤▰▰▻▫▫◾◾◗▰◗▰ֿװּ               |                                |                                  |                                 |     |  |  |  |  |  |  |
|                           | Name Type Width Decimals Label |                                |                                  |                                 |     |  |  |  |  |  |  |
| 1                         |                                |                                |                                  |                                 |     |  |  |  |  |  |  |

### 🕙 <u>F</u>ile <u>E</u>dit <u>V</u>iew <u>I</u>nsert F<u>o</u>rmat <u>T</u>ools <u>D</u>ata <u>W</u>indow <u>H</u> 🗅 🚅 📕 🎒 🖪 🦈 👭 🕼 🗼 🖷 🛍 💅 🗠 Cordia New - 14 -BIUEE3 111 А в С D Е F 1 id name sex age weight income 2 1 Miss.Somsri 25 65 12000 Female 2 Mr. Somchai 3 70 23000 Male 23 3 Miss. Somsamorn Female 23 54 25000 4 4 Mr. Somsit 19 52 15500 Female 5 Mr Sombat 17500 26 63 Male

ขั้นที่ 3. กำหนดตัวแปรให้ เหมาะสมกับข้อมูล เช่นชื่ออาจต้องกำหนดความกว้าง

width = 20

| 🛅 Untitle                 | ed - SPSS Da              | ita Editor                     |                                  |                                 |          |
|---------------------------|---------------------------|--------------------------------|----------------------------------|---------------------------------|----------|
| <u>F</u> ile <u>E</u> dit | <u>V</u> iew <u>D</u> ata | <u>T</u> ransform <u>A</u> nal | yze <u>G</u> raphs <u>U</u> tili | ities <u>W</u> indow <u>H</u> ∉ | elp      |
| <b>2</b>                  | a 🛒 🗠                     | o 💷 🏪                          | <b>I</b> ? <u>M</u> <u>F</u>     | 1 <u>84</u> 5                   | <u>s</u> |
|                           | Name                      | Туре                           | Width                            | Decimals                        | Label    |
| 1                         | id                        | Numeric                        | 4                                | 0                               |          |
| 2                         | name                      | String                         | 20                               | 0                               |          |
| 3                         | sex                       | String                         | 6                                | 0                               |          |
| 4                         | age                       | Numeric                        | 4                                | 0                               |          |
| 5                         | weight                    | Numeric                        | 6                                | 2                               |          |
| 6                         | income                    | Numeric                        | 8                                | 2                               |          |

X Microsoft Excel

### ขั้นที่ 4. คลิก Data View

| 🛅 U          | 🛗 Untitled - SPSS Data Editor |              |              |                   |                 |              |                       |            |                |              |          |   |        |
|--------------|-------------------------------|--------------|--------------|-------------------|-----------------|--------------|-----------------------|------------|----------------|--------------|----------|---|--------|
| <u>F</u> ile | <u>E</u> dit                  | <u>V</u> iew | <u>D</u> ata | <u>T</u> ransform | <u>A</u> nalyze | <u>G</u> rap | ihs <u>U</u> tilitie: | s <u>1</u> | <u>W</u> indow | <u>H</u> elp | ı        |   |        |
| Ê            |                               | <b>a</b> 🖪   | <b>i</b> 🔊   |                   | يا 🗠            | M            | <u> </u>              |            | ∎∣∰∣           | <b>1</b>     | <u>s</u> |   |        |
| 1 : id       |                               |              |              |                   |                 |              |                       |            |                |              |          |   |        |
|              |                               | id           | 1            | na                | ame             |              | sex                   |            | age            |              | weight   | : | income |
|              | 1                             |              |              |                   |                 |              |                       |            |                |              |          |   |        |

ขั้นที่ 5. เพื่อง่ายต่อความเข้าใจขอให้ทำการ

Copy ตัวแปรครั้งละตัวจาก Excel มา Paste ที่ SPSS

ขั้นที่ 5.1 Copy ที่ column ของตัวแปร id ดูจากที่แรงงา

ใน Excel

ขั้นที่ 5.2 ไปที่ SPSS Data Editor

เลื่อนเมาส์ไปที่ตำแหน่งค่าสังเกตแรกของตัวแปร id

ใช้คำสั่ง Edit / Paste

จะได้ผลบนจอภาพดังนี้

### 1 File Edit View Insert Format Tools Data Window 🗅 🗲 📕 🚑 🖪 🖤 📅 🐚 👗 ங 🛍 💅 🗠 Cordia New B / 14 U≣≣≣ A в С D Е F 1 id name sex age weight income 2 1 Miss.Somsri 12000 Female 25 65 з Mr. Somchai 2 Male 23 70 23000 25000 Miss. Somsamorn Female 23 54 5 Somsit 15500 Female 19 52 6 17500 Mr. Sombat Male 26 63

| The Han  | There are | Transform Unaffee Tra | <u>-</u> | TT man Trade                      | ·        |        |
|----------|-----------|-----------------------|----------|-----------------------------------|----------|--------|
| <b>2</b> | a 🔍 🗠     | ) 🖂 🔙 🔚 🧖 🏘           |          | =  <b>1</b>   <b>1</b>   <b>1</b> | <u>s</u> |        |
| 1 : id   |           | 1                     |          |                                   |          |        |
|          | id        | name                  | sex      | age                               | weight   | income |
| 1        | 1         |                       |          |                                   |          |        |
| 2        | 2         |                       |          | ,                                 |          |        |
| 3        | 3         |                       |          | ,                                 |          |        |
| 4        | 4         |                       |          |                                   |          |        |
| 5        | 5         |                       |          |                                   |          |        |

🛅 Untitled - SPSS Data Editor

หมายเหตุ ข้อมูลประเภทเดียวกันเราสามารถ Copy พร้อมกันจาก Excel แล้วมา Paste ที่ SPSS ได้

ขั้นที่ 5.3 กลับไปที่ Excel

Copy ที่ข้อมูลตัวแปร name และ sex ดูจากที่แรเงา

ขั้นที่ 5.4 ไปที่ SPSS Data Editor

เลื่อนเมาส์ไปที่ตำแหน่งค่าสังเกตแรกของตัวแปร name

ใช้คำสั่ง Edit / Paste จะได้ผลบนจอภาพดังนี้

| 🛅 U          | Intitle      | d - SPSS Da               | ta Editor                                     |                       |                             |          |        |  |  |  |
|--------------|--------------|---------------------------|-----------------------------------------------|-----------------------|-----------------------------|----------|--------|--|--|--|
| <u>F</u> ile | <u>E</u> dit | <u>V</u> iew <u>D</u> ata | <u>T</u> ransform <u>A</u> nalyze <u>G</u> ra | phs <u>U</u> tilities | <u>W</u> indow <u>H</u> elp |          |        |  |  |  |
| Ê            |              | a 🖳 🗠                     | 0 🖂 🔚 🤚 🏘                                     |                       |                             | <u>s</u> |        |  |  |  |
| 1:n          | ame          | e Miss.Somsri             |                                               |                       |                             |          |        |  |  |  |
|              |              | id                        | name                                          | sex                   | age                         | weight   | income |  |  |  |
|              | 1            | 1                         | Miss.Somsri                                   | Female                |                             |          |        |  |  |  |
|              | 2            | 2                         | Mr. Somchai                                   | Male                  |                             |          |        |  |  |  |
|              | 3            | 3                         | Miss. Somsamorn                               | Female                |                             |          |        |  |  |  |
|              | 4            | 4                         | Mr. Somsit                                    | Female                |                             |          |        |  |  |  |
|              | 5            | 5                         | Mr. Sombat                                    | Male                  |                             |          |        |  |  |  |
|              | _            |                           |                                               |                       |                             |          |        |  |  |  |

| ×  | 🗙 Microsoft Excel - app3 data |                                            |                 |            |                |                         |  |  |  |  |  |
|----|-------------------------------|--------------------------------------------|-----------------|------------|----------------|-------------------------|--|--|--|--|--|
| 8  | <u> </u>                      | e <u>E</u> dit <u>V</u> iew <u>I</u> nsert | F <u>o</u> rmat | Tools      | <u>D</u> ata N | <u>M</u> indow <u>⊢</u> |  |  |  |  |  |
| ]  |                               | ¥ 🖬 🎒 🖪 🖤                                  | កីវី ն          | *          | Þa 🛍           | 💅 😰                     |  |  |  |  |  |
| Co | rdia                          | New 👻                                      | 14 - 1          | B <i>I</i> | U              | F = 3                   |  |  |  |  |  |
|    | E                             | 32 🗾                                       | = Miss.9        | Somsri     | -              |                         |  |  |  |  |  |
|    | A                             | В                                          | C               | D          | Е              | F                       |  |  |  |  |  |
| 1  | id                            | name                                       | sex             | age        | weight         | income                  |  |  |  |  |  |
| 2  | 1                             | Miss.Somsri                                | Female          | 25         | 65             | 12000                   |  |  |  |  |  |
| 3  | 2                             | Mr. Somchai                                | Male            | 23         | 70             | 23000                   |  |  |  |  |  |
| 4  | 3                             | Miss. Somsamorn                            | Female          | 23         | 54             | 25000                   |  |  |  |  |  |
| 5  | 4                             | Mr. Somsit                                 | Female          | 19         | 52             | 15500                   |  |  |  |  |  |
| 6  | 5                             | Mr. Sombat                                 | Male            | 26         | 63             | 17500                   |  |  |  |  |  |

ขั้นที่ 5.5 กลับไปที่ Excel

Copy ที่ข้อมูลของตัวแปร age, weight, income ดูจากที่แรเงา

ขั้นที่ 5.6 ไปที่ SPSS Data Editor

เลื่อนเมาส์ไปที่ตำแหน่งค่าสังเกตแรกของตัวแปร age

ใช้คำสั่ง Edit / Paste จะได้ผลบนจอภาพดังนี้

| 🛗 Untitle                 | 🛗 Untitled - SPSS Data Editor                                                                                              |                 |        |     |        |          |  |  |  |  |  |
|---------------------------|----------------------------------------------------------------------------------------------------|-----------------|--------|-----|--------|----------|--|--|--|--|--|
| <u>F</u> ile <u>E</u> dit | <u>File E</u> dit <u>V</u> iew <u>D</u> ata <u>Transform Analyze G</u> raphs <u>U</u> tilities <u>W</u> indow <u>H</u> elp |                 |        |     |        |          |  |  |  |  |  |
|                           | <b>≥</b> ∎∰ <u>≈</u> <u>~</u> <u>~</u> <u>~</u> <u>*</u> <u>*</u> <u>*</u> <u>*</u> <u>*</u> <u>*</u> <u>*</u> <u>*</u>    |                 |        |     |        |          |  |  |  |  |  |
| 1: age                    | 1:age 25                                                                                                    |                 |        |     |        |          |  |  |  |  |  |
|                           | id                                                                                                    | name            | sex    | age | weight | income   |  |  |  |  |  |
| 1                         | 1                                                                                                    | Miss.Somsri     | Female | 25  | 65.00  | 12000.00 |  |  |  |  |  |
| 2                         | 2                                                                                                    | Mr. Somchai     | Male   | 23  | 70.00  | 23000.00 |  |  |  |  |  |
| 3                         | 3                                                                                                    | Miss. Somsamorn | Female | 23  | 54.00  | 25000.00 |  |  |  |  |  |
| 4                         | 4                                                                                                    | Mr. Somsit      | Female | 19  | 52.00  | 15500.00 |  |  |  |  |  |
| 5                         | 5                                                                                                    | Mr. Sombat      | Male   | 26  | 63.00  | 17500.00 |  |  |  |  |  |

ขณะนี้เรามีข้อมูลที่พร้อมจะวิเคราะห์ข้อมูลด้วย SPSS แล้ว

### 4. การนำข้อมูลจาก SPSS for Windows ไปไว้ที่ Excel

จากจอภาพ SPSS Data Editor

| 🛅 ехатр                                                 | 🛗 example4.sav - SPSS Data Editor                                                                          |        |     |                |         |        |       |          |  |  |
|---------------------------------------------------------|----------------------------------------------------------------------------------------------------|--------|-----|----------------|---------|--------|-------|----------|--|--|
| <u>F</u> ile <u>E</u> dit                               | <u>File Edit View D</u> ata Iransform Analyze <u>G</u> raphs <u>U</u> tilities <u>W</u> indow <u>H</u> elp |        |     |                |         |        |       |          |  |  |
|                                                         | ERS NA LE A TÈ BAR VO                                                                                      |        |     |                |         |        |       |          |  |  |
| 1:10                                                    | 1: Id                                                                                                    |        |     |                |         |        |       |          |  |  |
|                                                         | id                                                                                                    | sex    | age | educ           | status  | income | grade | bonus    |  |  |
| 1                                                       | 1                                                                                                    | Male   | 37  | Graduate       | Divorce | 5500   | 3.78  | 11000.00 |  |  |
| 2                                                       | 2                                                                                                    | Female | 29  | Post graduate  | Single  | 4100   | 3.89  | 12300.00 |  |  |
| 3 3 Female 48 Under graduate Married 5400 3.67 21600.00 |                                                                                                    |        |     |                |         |        |       |          |  |  |
| 4                                                       | 4                                                                                                    | Male   | 99  | Under graduate | Married | 9999   | 2.78  | 19998.00 |  |  |

| X H                                                                                                    | licr      | osoft Excel - app3 | data   |     |        |        |  |  |  |  |
|----------------------------------------------------------------------------------------------------|-----------|--------------------|--------|-----|--------|--------|--|--|--|--|
| <u>     File E</u> dit <u>V</u> iew Insert F <u>o</u> rmat <u>T</u> ools <u>D</u> ata <u>W</u> indow <u>H</u> ∉ |           |                    |        |     |        |        |  |  |  |  |
| 🗅 😅 🖬 🚑 🗟 🖤 📅 ն 👗 ங 🋍 💅 🗠                                                                                       |           |                    |        |     |        |        |  |  |  |  |
| Cordia New - 14 - <b>B Z</b> <u>U</u> ] ≣ Ξ Ξ                                                                   |           |                    |        |     |        |        |  |  |  |  |
|                                                                                                    | D2 _ = 25 |                    |        |     |        |        |  |  |  |  |
|                                                                                                    | A         | В                  | С      | D   | E      | F      |  |  |  |  |
| 1                                                                                                    | id        | name               | sex    | age | weight | income |  |  |  |  |
| 2                                                                                                    | 1         | Miss.Somsri        | Female | 25  | 65     | 12000  |  |  |  |  |
| 3                                                                                                    | 2         | Mr. Somchai        | Male   | 23  | 70     | 23000  |  |  |  |  |
| 4                                                                                                    | 3         | Miss. Somsamorn    | Female | 23  | 54     | 25000  |  |  |  |  |
| 5                                                                                                    | 4         | Mr. Somsit         | Female | 19  | 52     | 15500  |  |  |  |  |
| 6                                                                                                    | 5         | Mr. Sombat         | Male   | 26  | 63     | 17500  |  |  |  |  |

ขั้นที่ 1. เลือกบริเวณที่ ต้องการใน SPSS

| 🎬 example4 - SPSS Data Editor                                              |         |        |     |                |         |        |       |          |  |
|----------------------------------------------------------------------------|---------|--------|-----|----------------|---------|--------|-------|----------|--|
| <u>File Edit View Data Transform Analyze Graphs Utilities Window H</u> elp |         |        |     |                |         |        |       |          |  |
| <b>2</b>                                                                   |         |        |     |                |         |        |       |          |  |
| 1 : id                                                                     | 1: id 1 |        |     |                |         |        |       |          |  |
|                                                                            | id      | sex    | age | educ           | status  | income | grade | bonus    |  |
| 1                                                                          | 1       | Male   | 37  | Graduate       | Divorce | 5500   | 3.78  | 11000.00 |  |
| 2                                                                          | 2       | Female | 29  | Post graduate  | Single  | 4100   | 3.89  | 12300.00 |  |
| 3                                                                          | 3       | Female | 48  | Under graduate | Married | 5400   | 3.67  | 21600.00 |  |
| 4                                                                          | 4       | Male   | 99  | Under graduate | Married | 9999   | 2.78  | 19998.00 |  |
| 5                                                                          | 5       | Female | 33  | Graduate       | 9       | 9999   | 3.00  | 29997.00 |  |
| 6                                                                          | 6       | Female | 45  | Post graduate  | Divorce | 8300   | 3.45  | 16600.00 |  |

ขั้นที่ 2. ไปที่ Excel เลือกตำแหน่งที่ต้องการ Paste ข้อมูลที่ Copy มาจาก SPSS เช่นเลือกตำแหน่ง Cell A1

| X Microsoft Excel - Book3                                |          |                |              |                     |         |         |                     |                 |
|----------------------------------------------------------|----------|----------------|--------------|---------------------|---------|---------|---------------------|-----------------|
| ] 11 Eile Edit ⊻iew Insert Format Iools Data Window Help |          |                |              |                     |         |         |                     |                 |
| D                                                        | 🖻 🚽      | a 🗸 🖗          | ក៏ 🙆 🖁       | : 🖻 🛍 🖞             | 💕 🗠 🗸 🖉 | a - 😫 🍳 | <b>Σ</b> <i>f</i> * | <b>2</b> ↓ X↓ 🛍 |
| Co                                                       | rdia New | <del>•</del> 1 | 4 <b>-</b> B | <u>I</u> <u>U</u> ≣ |         |         | ş%,                 | *.0 .00 €       |
|                                                          | A1       | <u> </u>       | -            |                     |         |         |                     |                 |
|                                                          | A        | в              | с            | D                   | E       | F       | G                   | н               |
| 1                                                        |          | ]              |              |                     |         |         |                     |                 |
| 2                                                        |          |                |              |                     |         |         |                     |                 |

ขั้นที่ 3. คลิกคำสั่ง Edit / Paste จะได้ผลดังนี้

| X Microsoft Excel - Book3<br>Microsoft Excel - Book3<br>Microsoft Excel - |   |            |     |            |         |      |      |
|----------------------------------------------------------------------------------------------------|---|------------|-----|------------|---------|------|------|
| Cordia New • 14 • B I U ≡ ≡ ≡ ≣ ⊠ ⊠ %,                                                                                                    |   |            |     |            |         |      |      |
|                                                                                                    | A | <u>▼</u> = | C C | D          | E       | F    | G    |
| 1                                                                                                    | 1 | Male       | 37  | Graduate   | Divorce | 5500 | 3.78 |
| 2                                                                                                    | 2 | Female     | 29  | Post gradu | Single  | 4100 | 3.89 |
| 3                                                                                                    | 3 | Female     | 48  | Under grad | Married | 5400 | 3.67 |
| 4                                                                                                    | 4 | Male       | 99  | Under grad | Married | 9999 | 2.78 |
| 5                                                                                                    | 5 | Female     | 33  | Graduate   | 9       | 9999 | 3    |

จัดรูปแบบให้สวยงามด้วยความสามารถของ Excel ตัวอย่างเช่น

| XM | licrosof                                               | t Excel - Bo | ook3            |                |         |       |              |  |  |  |
|----|--------------------------------------------------------|--------------|-----------------|----------------|---------|-------|--------------|--|--|--|
| 1  | Minimit Edit View Insert Format Iools Data Window Help |              |                 |                |         |       |              |  |  |  |
|    | D 🚅 🔲 🎒 🕼 🖤 📅 🕼 👗 🛍 🛍 💅 🗠 - α - 🍓 🏶 Σ 🐅 🛃              |              |                 |                |         |       |              |  |  |  |
| Co | rdia New                                               | ,            | <del>-</del> 14 | • B / U 🗐      |         | i 🖬 🦻 | % , <u>.</u> |  |  |  |
|    | 18                                                     | <u> </u>     | =               |                |         |       |              |  |  |  |
|    | А                                                      | в            | С               | D              | E       | F     | G            |  |  |  |
| 1  | 1                                                      | Male         | 37              | Graduate       | Divorce | 5500  | 3.78         |  |  |  |
| 2  | 2                                                      | Female       | 29              | Post graduate  | Single  | 4100  | 3.89         |  |  |  |
| 3  | 3                                                      | Female       | 48              | Under graduate | Married | 5400  | 3.67         |  |  |  |
| 4  | 4                                                      | Male         | 99              | Under graduate | Married | 9999  | 2.78         |  |  |  |
| 5  | 5                                                      | Female       | 33              | Graduate       | 9       | 9999  | 3            |  |  |  |

# ภาคผนวกที่ 4 SPSS Syntax Editor กับ โปรแกรมภาษา SPSS

โปรแกรมภาษา SPSS เป็นเรื่องที่มีประโยชน์มากสำหรับการวิเคราะห์ข้อมูลที่มีขั้นตอนการสั่งงานหลาย ขั้นตอน หรือ การทำงานที่ต้องมีการทำอยู่เป็นประจำเช่น การตรวจสอบมาตรฐานสินค้า การวิเคราะห์คะแนน สอบ วิเคราะห์ยอดการขายสินค้า ฯลฯ งานต่าง ๆ เหล่านี้เราสามารถนำโปรแกรม Syntax ของ SPSS มาช่วยใน การทำงานได้ นอกจากนั้นในบางหน่วยงานอาจจะมีโปรแกรมภาษา SPSS ที่ยังมีความจำเป็นที่จะต้องใช้งาน และต้องการผู้ที่ใช้โปรแกรมภาษา SPSS เหล่านี้เป็น

### 1. การบันทึกคำสั่งต่าง ๆ ของการวิเคราะห์ข้อมูลเป็น Syntax

ใน SPSS รุ่นแรกๆ เช่น SPSS/PC version 3 ผู้ที่จะวิเคราะห์ข้อมูลด้วย SPSS ต้องเขียนโปรแกรม ภาษา SPSS ได้บางพอสมควร แต่ในปัจจุบันเราสามารถสั่งให้ SPSS ทำการบันทึกคำสั่งต่างๆ ที่เราสั่งให้ โปรแกรม Syntax แล้วพิมพ์ไว้ที่ SPSS Syntax Editor ตัวอย่างเช่นการบันทึกคำสั่งการวิเคราะห์ของตัวแปร

age ในข้อมูลของแฟ้ม example4.sav เป็น Syntax ขั้นที่ 1. เปิดแฟ้ม example4.sav คลิกเมาส์ที่ Analyze บนเมนูบาร์จอภาพจะเป็นดังนี้

และ คลิก <u>D</u>escriptive Statistics จอภาพเป็นดังนี้

### ขั้นที่ 2. คลิก Descriptives จะได้เมนูย่อย หมายเหตุ

- 1. เครื่องหมายแสดงชนิดตัวแปรว่าเป็นข้อมูลตัวเลข
- ตัวแปรที่มี Value Labels จะแสดงค่า Value Label เช่นตัวแปร educ

ขั้นที่ 3. การเลือกตัวแปร age เพื่อทำการคำนวณ ให้นำเมาส์ไปคลิกที่ตัวแปร age

แล้วคลิกที่ปุ่ม **โ** เพื่อย้ายตัวแปร age ไปทางขวา บนจอภาพจะกลายเป็น

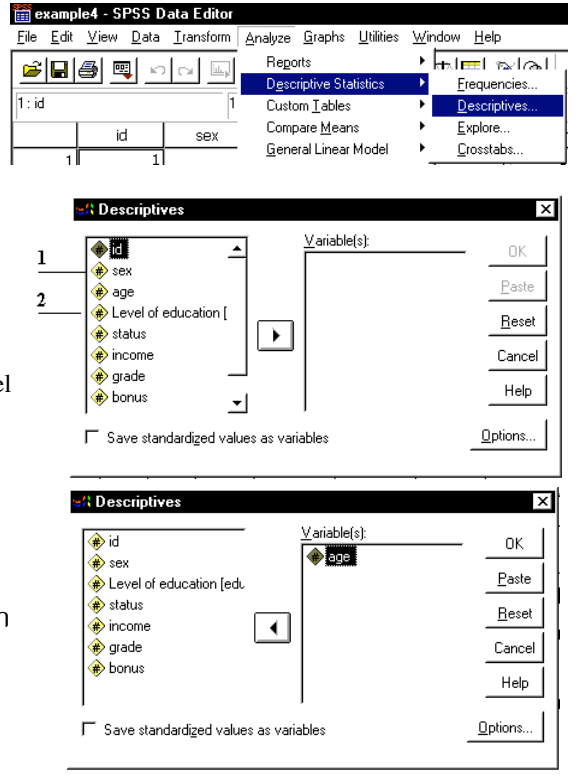

หมายเหตุ ถ้าเราคลิก OK ขณะนี้โปรแกรม SPSS จะทำการวิเคราะห์ข้อมูลให้ทันที แต่ถ้าเราต้องการขั้นตอนที่เราสั่งมาทั้งหมดบันทึกเป็น Syntax ให้ทำดังนี้

б

📓 Syntax1 - SPSS Syntax Editor

DESCRIPTIVES

Eile <u>E</u>dit <u>V</u>iew <u>A</u>nalyze <u>G</u>raphs <u>U</u>tilities <u>R</u>un <u>W</u>indow

International States States St

=== • • <u>== •</u> • • • • • •

ขั้นที่ 4. คลิกปุ่ม Paste บนเมนูย่อย Descriptives บนจอภาพจะมี Window ของ SPSS Syntax Editor และโปรแกรมภาษา SPSS ชนิดหนึ่งที่เรียกว่า Syntax ปรากฏอยู่

### ข้อสังเกต

1. เป็นผลมาจากการคลิกคำสั่ง Analyze / Descriptive Statistics / Descriptives จากขั้นที่ 1.

2. เป็นผลมาจากการเลือกตัวแปร age มาวิเคราะห์จากขั้นที่ 2.

3. เป็นผลมาจากค่า Default ที่ SPSS กำหนดให้

4. มาจากรูปแบบภาษาของ Syntax ที่กำหนดว่า VARIABLES, STATISTICS เป็นคำสั่งย่อยของชุดคำสั่ง DESCRIPTIVES ต้องมีการขั้นด้วยเครื่องหมาย /

5. มาจากรูปแบบภาษาของ Syntax ที่กำหนดว่าเมื่อจบชุดคำสั่งต้องลงท้ายด้วยเครื่องหมาย .

### ความหมายทางด้านโปรแกรม SPSS

### DESCRIPTIVES

วิเคราะห์ข้อมูลด้วยคำสั่ง Analyze / Descriptive Statistics / Descriptives

### VARIABLES=age

เลือกตัวแปร age มาทำการวิเคราะห์

### /STATISTICS=MEAN STDDEV MIN MAX .

้คำนวณค่าสถิติตามที่กำหนดคือ ค่าเฉลี่ย (MEAN) ส่วนเบี่ยงเบนมาตรฐาน (STDDEV) ค่าต่ำสุด (MIN)

ค่าสูงสุด (MAX)

### 2. การสั่งให้โปรแกรม Syntax ทำงาน

ขั้นที่ 4. สั่งให้โปรแกรม Syntax ทำงาน

| คลิกคำสัง | Run | / | All |  |
|-----------|-----|---|-----|--|
|           |     |   |     |  |

จะได้ผลการคำนวณดังนี้

| T Output1 - SPSS Viewer                                           |          |                        |                              |                    |            |       |                   |  |  |
|-------------------------------------------------------------------|----------|------------------------|------------------------------|--------------------|------------|-------|-------------------|--|--|
| <u>File E</u> dit <u>V</u> iew Insert F                           | ormat 🥖  | ∖nalyze <u>G</u> raph: | s <u>U</u> tilities <u>W</u> | indow <u>H</u> elp |            |       |                   |  |  |
| <b>2 3 4 4 4 4 4 4 4 4 4 4</b>                                    |          |                        |                              |                    |            |       |                   |  |  |
| I <mark>E</mark> Output<br>È <mark>E</mark> Descriptives<br>IIIIe | 1        | Descripti              | ves                          | Descriptive        | Statistics |       |                   |  |  |
| → Canal Descriptive Sta                                           | <b> </b> |                        | N                            | Minimum            | Maximum    | Mean  | Std.<br>Deviation |  |  |
|                                                                   | <b>`</b> | AGE                    | 48                           | 21                 | 56         | 37.94 | 9.55              |  |  |
|                                                                   |          | Valid N<br>(listwise)  | 48                           |                    |            |       |                   |  |  |

DESCRIPTIVES

VARIABLES=age

🙀 Syntax app4 - SPSS Syntax Editor

🛎 🖬 🔿 💷 🔚 🕅 🖊 🗖

/STATISTICS=MEAN STDDEV MI

<u>File E</u>dit <u>V</u>iew <u>A</u>nalyze <u>G</u>raphs <u>U</u>tilities <u>R</u>un <u>W</u>indow <u>H</u>elp

All

Current Chil+B

<u>T</u>o End

เมื่อเราวิเคราะห์เพิ่มเติมด้วย

คำสั่ง Analyze / Descriptive Statistics / Frequencies

| <ul> <li></li></ul>                |                    | Varia | ble(s):<br>e   | <br>           | ок            |
|------------------------------------|--------------------|-------|----------------|----------------|---------------|
| Level of education [edu            |                    |       |                |                | <u>P</u> aste |
| 🗰 status<br>🚸 income               |                    |       |                |                | Rese          |
| (₩) grade<br>(₩) bonus             |                    |       |                |                | Cance         |
|                                    |                    | I     |                |                | Help          |
| ✓ <u>D</u> isplay frequency tables |                    |       |                |                |               |
|                                    | <u>S</u> tatistics | s     | <u>C</u> harts | <u>F</u> ormat |               |

และเลือกคำนวณค่าสถิติเพิ่มเติมดังนี้

เมื่อคลิก Paste ที่เมนย่อย

โปรแกรม SPSS จะนำขั้นตอนต่าง ๆ

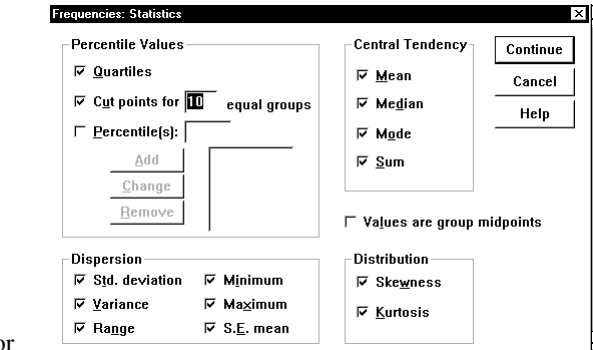

ที่เราสั่งไว้ล่าสุดไปพิมพ์ต่อใน SPSS Syntax Editor

ผลของโปรแกรมที่ได้ใน SPSS Syntax Editor เป็นดังนี้

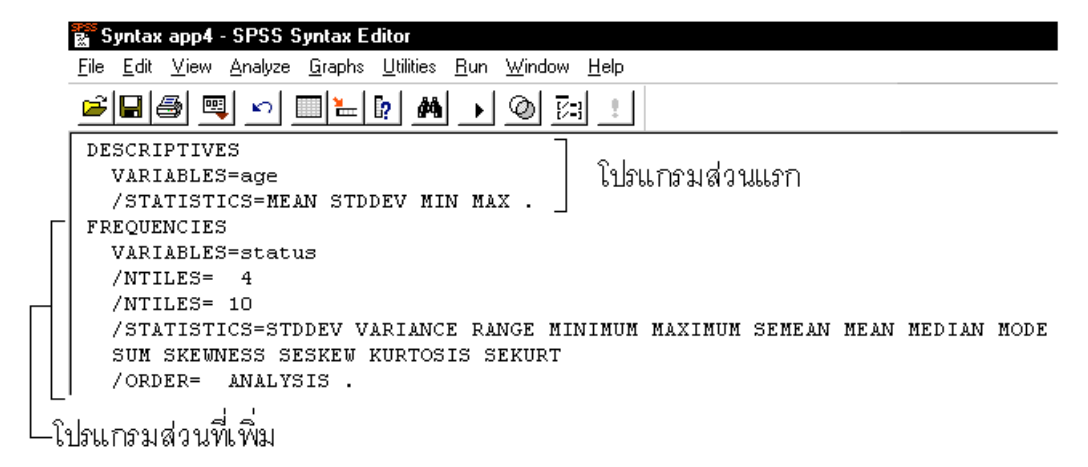

### ความหมายทางด้านโปรแกรม SPSS

### FREQUENCIES

วิเคราะห์ข้อมูลด้วยคำสั่ง Analyze / Descriptive Statistics / Frequencies

### VARIABLES=status

เลือกตัวแปร status มาทำการแจกแจงความถึ่

/NTILES= 4

สั่งให้คำนวณค่าควอไทล์ที่ 1, 2 และ 3

### /NTILES= 10

สั่งให้คำนวณค่าเปอร์เซ็นต์ไทล์ที่ 10, 20, 30, ... , 80, 90

# /STATISTICS=STDDEV VARIANCE RANGE MINIMUM MAXIMUM SEMEAN MEAN MEDIAN MODE

สั่งให้คำนวณค่าสถิติต่าง ๆ เช่น ส่วนเบี่ยงเบนมาตรฐาน(STDDEV) ความแปรปรวน(VARIANCE ) พิสัย (RANGE) ค่าต่ำสุด(MINIMUM) ค่าสูงสุด(MAXIMUM) Standard Error Mean(SEMEAN) ค่าเฉลี่ย (MEAN) มัธยฐาน(MEDIAN) ฐานนิยม(MODE)

📓 Syntax app4 - SPSS Syntax Editor

<u>File Edit View Analyze Graphs Utilities Run Windo</u>

### 3. การสั่งให้บางส่วนของโปรแกรม Syntax ทำงาน

ขั้นที่ 1. เลื่อนเมาส์ Pointer มาที่คำสั่ง FREQUNCIES

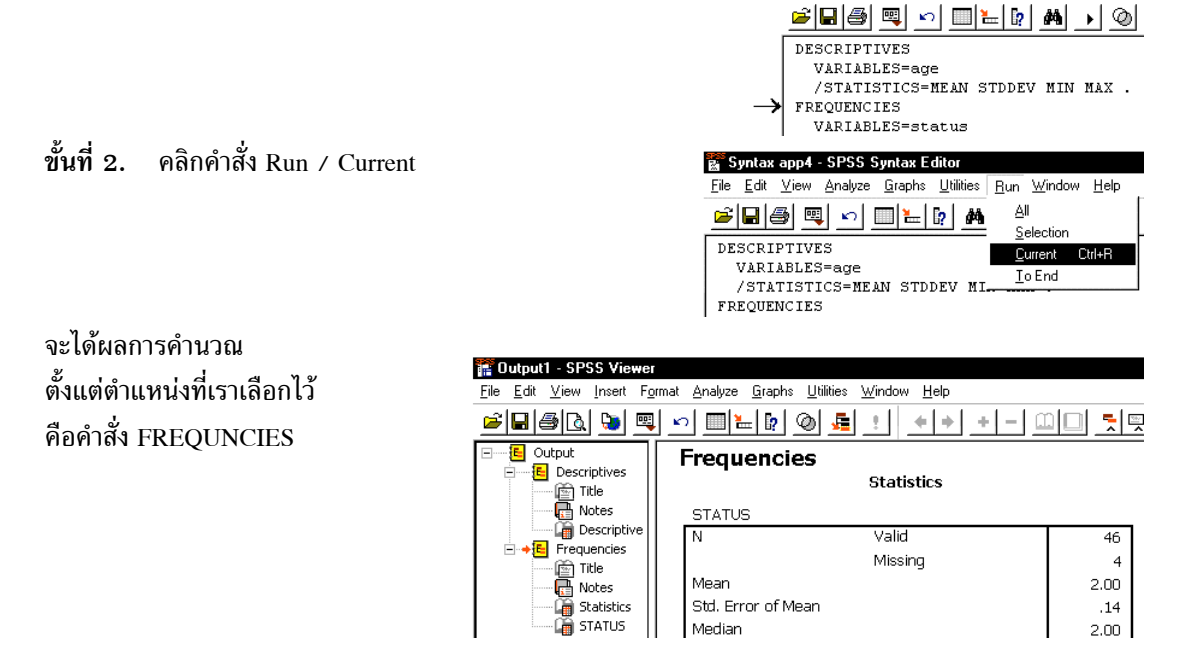

### 4. การแก้ไขบางส่วนของโปรแกรม Syntax

จากโปรแกรม Syntax เดิมเราสามารถเพิ่มเติมและแก้ไขคำสั่งได้ตัวอย่างเช่น จากโปรแกรม

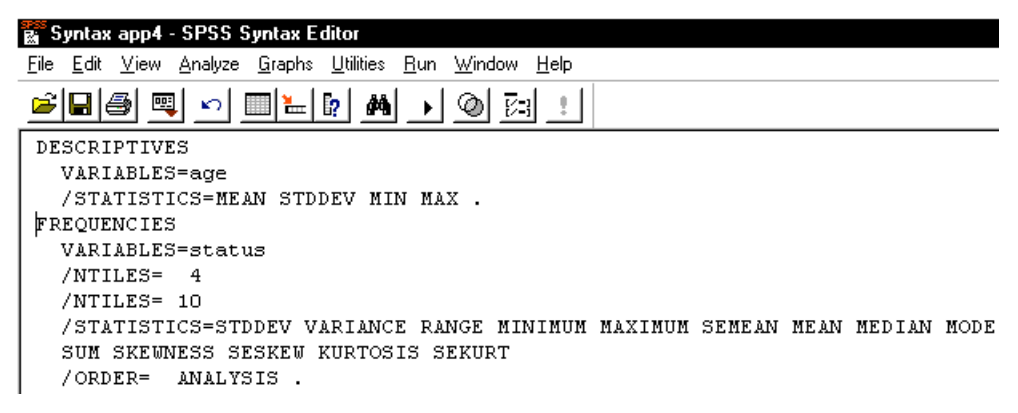

ตัวอย่างการแก้ไขเช่น

- 1. เพิ่มตัวแปรของการวิเคราะห์ของคำสั่ง DESCRIPTIVES อีก 1 ตัวคือตัวแปร income
- 2. คำนวณค่าสถิติของคำสั่ง DESCRIPTIVE คือ MEAN ค่าเดียวเท่านั้น
- 3. เพิ่มตัวแปรของการวิเคราะห์ของคำสั่ง FREQUENCIES อีก 1 ตัวคือตัวแปร educ
- 4. ยกเลิกการคำนวณเปอร์เซ็นต์ไทล์ 10, 20, 30, ... , 90
- 5. การวิเคราะห์ด้วยคำสั่ง FREQUENCIES ให้คำนวณค่าสถิติเฉพาะค่า ฐานนิยม (MODE) เท่านั้น

จะได้โปรแกรม Syntax ใหม่เป็น

|                                                     | 📓 Syntax app4 2 - SPSS Syntax Editor                                                                                                |
|-----------------------------------------------------|----------------------------------------------------------------------------------------------------|
|                                                     | <u>File E</u> dit <u>V</u> iew <u>A</u> nalyze <u>G</u> raphs <u>U</u> tilities <u>R</u> un <u>W</u> indow <u>H</u> elp             |
|                                                     | <b>*</b> • • • • • • • • • • • •                                                                                                    |
| $\stackrel{1\rightarrow}{\overset{2}{\rightarrow}}$ | DESCRIPTIVES<br>VARIABLES=age,income<br>/STATISTICS=MEAN.                                                                           |
| $3 \rightarrow 4 \rightarrow 5 \rightarrow$         | FREQUENCIES<br>VARIABLES=status,educ<br>/NTILES= 4<br>/STATISTICS=MODE<br>SUM SKEWNESS SESKEW KURTOSIS SEKURT<br>/ORDER= ANALYSIS . |

สั่งให้โปรแกรม Syntax ทำงานโดยคลิกคำสั่ง Run / All จะได้ผลดังนี้

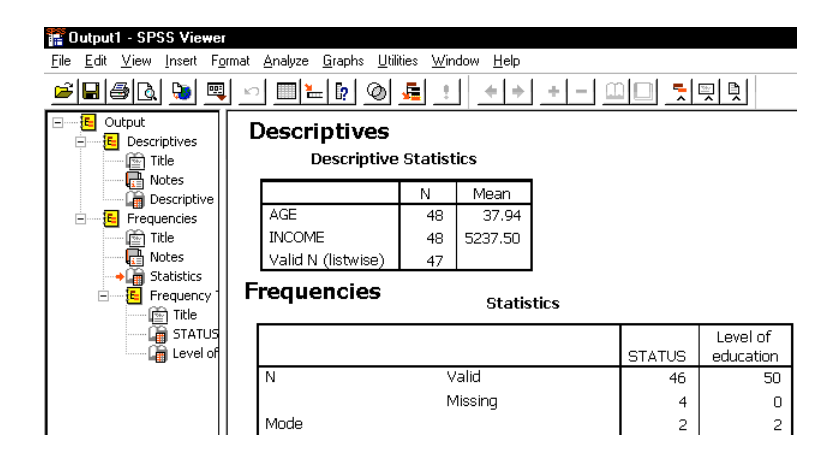

หมายเหตุ เราสามารถบันทึกแฟ้ม Syntax ไว้ทำงานต่อได้ โดยใช้คำสั่ง File / Save

### บรรณานุกรม

- Joseph G. Van Matre , Glenn H. Gilbreath , Statistics for Business and Economics , Third Edition , Business Publication, Inc., Homewood, Illinois ,1987
- Ronald E. Walpole , Raymond H. Myers , Probability and Statistics for Engineers and Scientists Third Edition , Macmillan Publishing Company , NewYork , 1985.

SPSS Base 7.5 Application Guide, SPSS Inc. USA 1997

- SPSS Base 7.5 for Windows User's Guide, SPSS Inc. USA 1997
- กรรณิกา ทิตาราม สถิติเชิงคณิตศาสตร์ ภาควิชาคณิตศาสตร์ คณะวิทยาศาสตร์ จุฬาลงกรณ์ มหาวิทยาลัย กรุงเทพมหานคร 2528
- คณาจารย์ภาควิชาคณิตศาสตร์ คณะวิทยาศาสตร์ จุฬาลงกรณ์มหาวิทยาลัย ความน่าจะเป็นและสถิติ พิทักษ์ การพิมพ์ กรุงเทพมหานคร 2528
- ดำรงค์ ทิพย์โยธา การวิเคราะห์ข้อมูลทางสถิติ และความน่าจะเป็นด้วยโปรแกรมสำเร็จรูป SPSS for Windows & Mathcad โรงพิมพ์จุฬาลงกรณ์มหาวิทยาลัย กรุงเทพมหานคร 2541
- ดำรงค์ ทิพย์โยธา การวิเคราะห์ข้อมูลทางสถิติด้วย SPSS for Windows version 9.0 โรงพิมพ์จุฬาลงกรณ์ มหาวิทยาลัย กรุงเทพมหานคร 2543
- ดำรงค์ ทิพย์โยธา ความน่าจะเป็นและสถิติ สรุปเนื้อหา โจทย์แบบฝึกหัดและเฉลย โรงพิมพ์จุฬาลงกรณ์ มหาวิทยาลัย กรุงเทพมหานคร 2544
- ดำรงค์ ทิพย์โยธา **คู่มือ MATHCAD** โรงพิมพ์จุฬาลงกรณ์มหาวิทยาลัย กรุงเทพมหานคร 2541
- พรพรรณ แย้มกลิ่น , สุพพัดดา ปวนะฤทธิ์ เอกสารประกอบคำบรรยาย วิชาความน่าจะเป็นและสถิติ ภาค วิชาคณิตศาสตร์ คณะวิทยาศาสตร์ จุฬาลงกรณ์มหาวิทยาลัย กรุงเทพมหานคร 2530
- ศิริชัย พงษ์วิชัย การวิเคราะห์ข้อมูลทางสถิติด้วยคอมพิวเตอร์ พิมพ์ครั้งที่ 8 สำนักพิมพ์จุฬาลงกรณ์ มหาวิทยาลัย กรุงเทพมหานคร 2539

### การหาค่า Significant (Sig.) ของค่าสถิติด้วย Mathcad

### คำสั่งของ Mathcad เกี่ยวกับการแจกแจงค่าสถิติที

dt(t, v) = ฟังก์ชันการแจกแจงความน่าจะเป็นของตัวแปรสุ่ม t

$$dt(t, v) = \frac{\Gamma(\frac{v+1}{2})}{\Gamma(\frac{v}{2})\sqrt{\pi v}} (1 + \frac{x^2}{v})^{-\frac{v+1}{2}}, df = v$$

$$A = pt(k, v) = P(t < k) = \tilde{wunnun} (a + 1) + \frac{wunnun}{2} (a + 1) + \frac{wunnun}{2} (a + 1) + \frac{wun$$

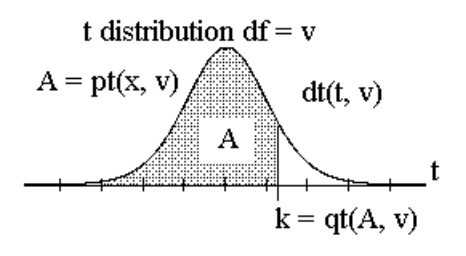

ตัวอย่างเช่น pt(2.242, 23) = 0.98254978 และ qt(0.98254978, 23) = 2.242 เพราะฉะนั้น Significant ของค่าสถิติ t = k มีค่าเท่ากับ 1 – pt(k, v) เมื่อ df = v

### คำสั่งของ Mathcad เกี่ยวกับการแจกแจงค่าสถิติไคสแควร์

dchisq(x, v) = ฟังก์ชันการแจกแจงความน่าจะเป็นของตัวแปรสุ่มไคสแควร์

dchisq(x, v) = 
$$\frac{1}{2^{\frac{V}{2}}\Gamma(\frac{v}{2})}$$
, df = v  
 $A = \text{pchisq}(k, v) = P(\chi^2 < k)$   
 $= \tilde{\mathsf{w}}$ uńlete let volume let under the second second s

ตัวอย่างเช่น pchisq(3.822, 3) = 0.71866249 และ qchisq(0.71866249, 3) = 3.822 เพราะฉะนั้น Significant ของค่าสถิติไคสแควร์ k มีค่าเท่ากับ 1 – pchisq(k, v) เมื่อ df = v

### คำสั่งของ Mathcad เกี่ยวกับการแจกแจงค่าสถิติเอฟ

 $\mathrm{dF}(\mathbf{x}, \ \mathbf{v}_1, \mathbf{v}_2\,)$  = ฟังก์ชันการแจกแจงความน่าจะเป็นของตัวแปรสุ่มเอฟ

$$dF(x, v_1, v_2) = \frac{\Gamma(\frac{v_1 + v_2}{2})(\frac{v_1}{v_2})^{\frac{v_1}{2}} f^{\frac{v_1}{2} - 1}}{\Gamma(\frac{v_1}{2})\Gamma(\frac{v_2}{2})(1 + \frac{v_1}{v_2} f)^{\frac{v_1 + v_2}{2}}}, df = v_1, v_2$$

$$A = pF(k, v_1, v_2) = P(F < k)$$

$$= \sqrt[a]{unified an variant of the variant of the$$

F distribution df = 
$$(v_1, v_2)$$
  
dF(f,  $v_1, v_2$ )  
A = pF(k,  $v_1, v_2$ )  
f  
k = qF(A,  $v_1, v_2$ )

ที่ทำให้พื้นที่ใต้โค้งทางหางด้านขวามีค่าเท่ากับ A ตัวอย่างเช่น pF(6.574, 4, 12) = 0.99515349 และ qF(0.99515349, 4, 12) = 6.57400016

พราะฉะนั้น Significant ของค่าสถิติ f = k มีค่าเท่ากับ 1 – pchisq(k,  $v_1, v_2$ ) เมื่อ df =  $v_1, v_2$ 

# การวิเคราะห์ข้อมูลทางสถิติด้วย SPSS for Windows version 10

เป็นหนังสือที่จะทำให้ผู้อ่านทุกท่านสามารถใช้โปรแกรม SPSS for Windows version 10 ได้ โดยง่ายเพราะว่าทุกขั้นตอนของการสั่งงานด้วยคำสั่ง SPSS มีภาพประกอบการทำงานทุกขั้น ตอน มีขั้นตอนการทำงานทางทฤษฎีเพื่อเปรียบเทียบกับการทำงานของ SPSS มีการกล่าวถึงที่ มาของสูตรที่ SPSS ใช้ในการคำนวณ เนื้อหาภายในเล่มประกอบด้วย

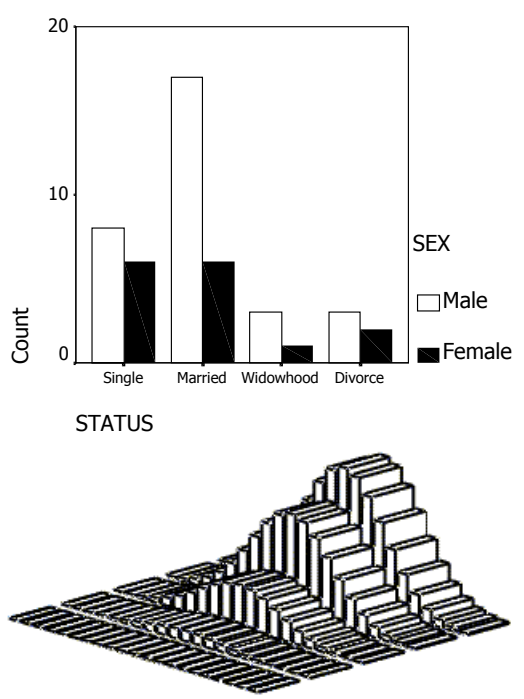

การสร้างแฟ้มข้อมูล การคำนวณค่าสถิติเบื้องต้น
การนำเสนอข้อมูลในรูปแบบตาราง และ กราฟ
การหาช่วงความเชื่อมั่น การทดสอบสมมติฐาน
การทดสอบภาวะสารูปสนิทดี
การทดสอบสมมติฐานว่าข้อมูลเป็นอิสระ
การหาสมการเส้นถดถอยเชิงเส้นเชิงเดียว
สหสัมพันธ์และสมการถดถอยพหุคูณ
การวิเคราะห์ความแปรปรวน
การทดสอบสมมติฐานแบบนอนพาราเมตริก
การเชื่อมโยงข้อมูล SPSS กับ Word และ Excel
การวิเคราะห์ข้อมูลด้วยโปรแกรม Syntax
เสริมการคำนวณค่าสถิติด้วย Mathcad

จัดจำหน่ายโดย ศูนย์หนังสือจุฬาลงกรณ์มหาวิทยาลัย ถนนพญาไท กรุงเทพฯ 10330 ศาลาพระเกี้ยว โทร. 0-2255-4433, 0-2218-7000 โทรสาร. 0-2255-4441 สยามสแควร์ โทร. 0-2251-6141, 0-2218-9888 โทรสาร. 0-2254-9495 CALL CENTER 0-2225-4433 http://www.chulabook.com e-mail : order@chulabook.com